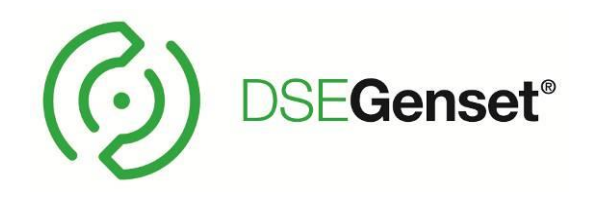

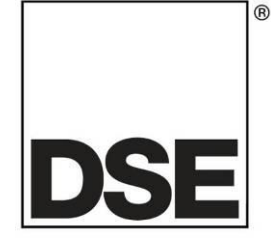

# DEEP SEA ELECTRONICS DSEG8600 Configuration Suite PC Software Manual

# Document Number: 057-322

Author: Ian Roberts

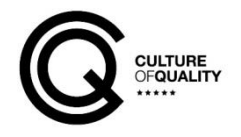

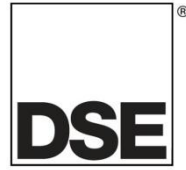

**Deep Sea Electronics Ltd.** Highfield House Hunmanby North Yorkshire YO14 0PH England

**Sales Tel:** +44 (0) 1723 890099

E-mail: <u>sales@deepseaelectronics.com</u> Website: <u>www.deepseaelectronics.com</u>

#### DSEG8600 Configuration Suite PC Software Manual

© Deep Sea Electronics Ltd.

All rights reserved. No part of this publication may be reproduced in any material form (including photocopying or storing in any medium by electronic means or other) without the written permission of the copyright holder except in accordance with the provisions of the Copyright, Designs and Patents Act 1988.

Applications for the copyright holder's written permission to reproduce any part of this publication must be addressed to Deep Sea Electronics Ltd. at the address above.

The DSE logo and the names DSEGenset<sup>®</sup>, DSEATS<sup>®</sup>, DSEPower<sup>®</sup> and DSEControl<sup>®</sup> are UK registered trademarks of Deep Sea Electronics Ltd.

Any reference to trademarked product names used within this publication is owned by their respective companies.

Deep Sea Electronics Ltd. reserves the right to change the contents of this document without prior notice.

Amendments Since Last Publication

| Amd.<br>No. | Config Suite<br>Version No | Comments        | Date       |
|-------------|----------------------------|-----------------|------------|
| 1           | 1.0                        | Initial release | 28/10/2022 |
|             |                            |                 |            |
|             |                            |                 |            |
|             |                            |                 |            |
|             |                            |                 |            |
|             |                            |                 |            |
|             |                            |                 |            |
|             |                            |                 |            |

Typeface: The typeface used in this document is Arial. Care must be taken not to mistake the upper-case letter I with the numeral 1. The numeral 1 has a top serif to avoid this confusion.

# TABLE OF CONTENTS

## Section

# Page

| 1 | INTRODUCTION                                                    | 8         |
|---|-----------------------------------------------------------------|-----------|
| • |                                                                 |           |
|   | 1.2 GLOSSARY OF TERMS                                           |           |
|   | 1.3 BIBI IOGRAPHY                                               | 11        |
|   | 1.3.1 INSTALLATION INSTRUCTIONS                                 | 11        |
|   | 1.3.2 MANUALS                                                   | 12        |
|   | 1.3.3 TRAINING GUIDES                                           | .13       |
|   | 1.3.4 THIRD PARTY DOCUMENTS                                     |           |
|   | 1.4 INSTALLATION AND USING THE DSE CONFIGURATION SUITE SOFTWARE | 14        |
| ~ |                                                                 |           |
| 2 |                                                                 | 15        |
|   | 2.1 USER CONTROLS                                               | .15       |
| 3 | EDITING THE CONFIGURATION                                       | 17        |
|   | 3.1 SCREEN LAYOUT                                               | 17        |
|   | 3.2 APPLICATION                                                 | 18        |
|   | 3.3 MODULE                                                      | 21        |
|   | 3.3.1 MODULE OPTIONS                                            | 21        |
|   | 3.3.2 MISCELLANEOUS OPTIONS                                     | 24        |
|   | 3.3.3 CONFIGURABLE FRONT PANEL EDITOR                           | .29       |
|   | 3.3.4 CONFIGURABLE INSTRUMENTATION DISPLAY                      | . 30      |
|   | 3.3.5 EVENT LOG                                                 | . 31      |
|   | 3.3.6 DATA LOGGING                                              | .34       |
|   | 3.3.6.1 CONFIGURATION                                           | . 35      |
|   | 3.3.6.2 OPTIONS                                                 | .36       |
|   | 3.4 INPUTS                                                      | . 37      |
|   | 3.4.1 ANALOGUE INPUT CONFIGURATION                              | .37       |
|   | 3.4.2 ANALOGUE INPUTS                                           | .40       |
|   | 3.4.2.1 CREATING / EDITING THE SENSOR CURVE                     | .43       |
|   |                                                                 | .46       |
|   |                                                                 | .40       |
|   |                                                                 | .40       |
|   |                                                                 | .49       |
|   | 3.4.4 VIRTUAL INFUTS                                            |           |
|   | 3.4.4.1 VICTOAL INFOTS                                          | .50<br>58 |
|   |                                                                 | 58        |
|   | 3.5.2 VIRTUAL LEDS                                              | .50       |
|   | 353 OUTPUT SOURCES                                              | 60        |
|   | 3.5.3.1 ALARMS                                                  | .60       |
|   | 3.5.3.2 CONTROL                                                 |           |
|   | 3.5.3.3 STATUS                                                  | 72        |
|   | 3.6 TIMERS                                                      | .78       |
|   | 3.6.1 START TIMERS                                              | .78       |
|   | 3.6.2 LOAD / STOPPING TIMERS                                    | . 80      |
|   | 3.6.3 MODULE TIMERS                                             | .83       |
|   | 3.7 GENERATOR                                                   | .84       |
|   | 3.7.1 GENERATOR OPTIONS                                         | .85       |
|   | 3.7.2 GENERATOR RATING                                          | .87       |
|   | 3.7.3 GENERATOR DE-RATE                                         | .88       |
|   | 3.7.4 GENERATOR VOLTAGE                                         | .89       |
|   | 3.7.5 GENERATOR SEQUENCE ALARMS                                 | .92       |
|   | 3.7.6 GENERATOR FREQUENCY                                       | .95       |
|   | 3.7.7 GENERATOR CURRENT                                         | .98       |
|   | 3.7.7.1 GENERATOR CURRENT OPTIONS                               |           |

| 3.7.7.2 GENERATOR CURRENT ALARMS                                                                                                    | 99                                                                                                    |
|----------------------------------------------------------------------------------------------------|----------------------------------------------------------------------------------------------------|
| 3.7.7.2.1 DEFAULT CURRENT PROTECTION TRIPPING CHARACTERISTICS                                                                                                    | 109                                                                                                    |
| 3.7.8 GENERATOR POWER                                                                                                    | 111                                                                                                    |
| 3.7.8.1 OVERLOAD PROTECTION                                                                                                    | 112                                                                                                    |
| 3.7.8.2 LOAD CONTROL                                                                                                    | 112                                                                                                    |
| 3.7.8.3 REVERSE POWER                                                                                                    | 114                                                                                                    |
|                                                                                                    | 114                                                                                                    |
|                                                                                                    | 110                                                                                                    |
| 3.7.9.1 STING OF HONS                                                                                                    | 110                                                                                                    |
| 3.7.9.2 ONLOR STNO                                                                                                    | 121                                                                                                    |
| 3794 I OAD CONTROL                                                                                                    | 123                                                                                                    |
| 3.7.9.4.1 LOAD CONTROL (MULTI SET)                                                                                                    | 124                                                                                                    |
| 3.7.9.4.2 LOAD CONTROL (SINGLE SET)                                                                                                    | 129                                                                                                    |
| 3.7.9.4.3 LOAD DEMAND (MULTI SET)                                                                                                    | 131                                                                                                    |
| 3.7.9.4.4 CREATING / EDITING THE DROOP CURVES                                                                                                    | 138                                                                                                    |
| 3.7.9.5 SET DRIVE PROTECTION                                                                                                    | 140                                                                                                    |
| 3.7.9.6 POWER CONTROL                                                                                                    | 143                                                                                                    |
| 3.7.9.6.1 CREATING / EDITING THE POWER MODE CURVE                                                                                                    | 146                                                                                                    |
| 3.7.9.7 VOLTAGE AND REACTIVE POWER CONTROL                                                                                                    | 147                                                                                                    |
| 3.7.10 FAULT RIDE THROUGH                                                                                                    | 150                                                                                                    |
| 3.8 BUS (MULTI SET)                                                                                                    | 153                                                                                                    |
| 3.8.1 BUS OPTIONS                                                                                                    | 154                                                                                                    |
| 3.8.2 BUS SEQUENCE ALARMS                                                                                                    | 155                                                                                                    |
| 3.9 MAINS (SINGLE SET ONLY)                                                                                                    | 159                                                                                                    |
| 3.9.1 MAINS OPTIONS                                                                                                    | 160                                                                                                    |
| 3.9.2 MAINS VOLTAGE ALARMS                                                                                                    | 163                                                                                                    |
| 3.9.3 MAINS SEQUENCE ALARMS                                                                                                    | 164                                                                                                    |
| 3.9.4 MAINS FREQUENCY ALARMS                                                                                                    | 166                                                                                                    |
|                                                                                                    | 407                                                                                                    |
| 3.9.5 MAINS CURRENT                                                                                                    | 167                                                                                                    |
| 3.9.5 MAINS CORRENT                                                                                                    | 167<br>168                                                                                                    |
| 3.9.5 MAINS CORRENT                                                                                                    | 167<br>168<br>169                                                                                                    |
| 3.9.5         MAINS CORRENT           3.10         MAINS DECOUPLING           3.10.1.1         LOSS OF MAINS           3.10.1.2         VOLTAGE ALARMS                                                                                                    | <b>167</b><br><b>168</b><br>169<br>170                                                                                                    |
| 3.9.5         MAINS CORRENT           3.10         MAINS DECOUPLING           3.10.1.1         LOSS OF MAINS           3.10.1.2         VOLTAGE ALARMS           3.10.1.3         FREQUENCY                                                                                                    | 167<br>168<br>169<br>170<br>172                                                                                                    |
| 3.9.5       MAINS CORRENT         3.10       MAINS DECOUPLING         3.10.1.1       LOSS OF MAINS         3.10.1.2       VOLTAGE ALARMS         3.10.1.3       FREQUENCY                                                                                                    | 167<br>168<br>169<br>170<br>172<br>172<br>174                                                                                                    |
| 3.9.5       MAINS CORRENT         3.10       MAINS DECOUPLING         3.10.1.1       LOSS OF MAINS         3.10.1.2       VOLTAGE ALARMS         3.10.1.3       FREQUENCY         3.11       ENGINE         3.11.1       ENGINE PROTECTION                                                                                                    | <b>167</b><br><b>168</b><br>169<br>170<br>172<br><b>174</b><br>175                                                                                                    |
| 3.9.5       MAINS CORRENT         3.10       MAINS DECOUPLING         3.10.1.1       LOSS OF MAINS         3.10.1.2       VOLTAGE ALARMS         3.10.1.3       FREQUENCY         3.11       ENGINE         3.11.1       ENGINE PROTECTION         3.11.2       OIL PRESSURE         2.11.2       OIL PRESSURE                                                                                                    | <b>167</b><br><b>168</b><br>169<br>170<br>172<br><b>174</b><br>175<br>176                                                                                                    |
| 3.9.5       MAINS CORRENT         3.10       MAINS DECOUPLING         3.10.1.1       LOSS OF MAINS         3.10.1.2       VOLTAGE ALARMS         3.10.1.3       FREQUENCY         3.11       ENGINE         3.11.1       ENGINE PROTECTION         3.11.2       OIL PRESSURE         3.11.2.1       EDITING THE OIL SENSOR CURVE         2.11.2       COOL ANT TEMPERATURE                                                                                                    | <b>167</b><br><b>168</b><br>169<br>170<br>172<br><b>174</b><br>175<br>176<br>177                                                                                                    |
| 3.9.5       MAINS CORRENT         3.10       MAINS DECOUPLING         3.10.1.1       LOSS OF MAINS         3.10.1.2       VOLTAGE ALARMS         3.10.1.3       FREQUENCY         3.11       ENGINE         3.1.1       ENGINE         3.11.1       ENGINE PROTECTION         3.11.2       OIL PRESSURE         3.11.2.1       EDITING THE OIL SENSOR CURVE         3.11.3       COOLANT TEMPERATURE         2.11.3.1       COOLANT TEMPERATURE                                                                                                    | <b>167</b><br><b>168</b><br>169<br>170<br>172<br><b>174</b><br>175<br>176<br>177<br>180                                                                                                    |
| 3.9.5       MAINS CORRENT         3.10       MAINS DECOUPLING         3.10.1.1       LOSS OF MAINS         3.10.1.2       VOLTAGE ALARMS         3.10.1.3       FREQUENCY         3.11       ENGINE         3.11.1       ENGINE         3.11.2       OIL PRESSURE         3.11.2.1       EDITING THE OIL SENSOR CURVE         3.11.3       COOLANT TEMPERATURE         3.11.3.1       COOLANT TEMPERATURE ALARM         3.11.3.2       EDITING THE COOL ANT SENSOR CURVE                                                                                                    | <b>167</b><br><b>168</b><br>169<br>170<br>172<br><b>174</b><br>175<br>176<br>177<br>180<br>180<br>181                                                                                                    |
| 3.9.5       MAINS CORRENT         3.10       MAINS DECOUPLING         3.10.1.1       LOSS OF MAINS         3.10.1.2       VOLTAGE ALARMS         3.10.1.3       FREQUENCY         3.11       ENGINE         3.11.1       ENGINE PROTECTION         3.11.2       OIL PRESSURE         3.11.3       COOLANT TEMPERATURE         3.11.3.1       COOLANT TEMPERATURE ALARM         3.11.3.2       EDITING THE COOLANT SENSOR CURVE         3.11.3.3       COOLANT TEMPERATURE ALARM                                                                                                    | <b>167</b><br><b>168</b><br>169<br>170<br>172<br><b>174</b><br>175<br>176<br>177<br>180<br>180<br>181<br>185                                                                                                    |
| 3.9.5       MAINS CORRENT         3.10       MAINS DECOUPLING         3.10.1.1       LOSS OF MAINS         3.10.1.2       VOLTAGE ALARMS         3.10.1.3       FREQUENCY         3.11       ENGINE         3.11.1       ENGINE         3.11.2       OIL PRESSURE         3.11.2.1       EDITING THE OIL SENSOR CURVE         3.11.3       COOLANT TEMPERATURE         3.11.3.1       COOLANT TEMPERATURE ALARM         3.11.3.2       EDITING THE COOLANT SENSOR CURVE         3.11.3.3       COOLANT TEMPERATURE CONTROL         3.11.4       FUELLEVEL                                                                                                    | <b>167</b><br><b>168</b><br>169<br>170<br>172<br><b>174</b><br>175<br>176<br>177<br>180<br>180<br>181<br>185<br>186                                                                                                    |
| 3.9.5       MAINS CORRENT         3.10       MAINS DECOUPLING         3.10.1.1       LOSS OF MAINS         3.10.1.2       VOLTAGE ALARMS         3.10.1.3       FREQUENCY         3.11       ENGINE         3.11.1       ENGINE PROTECTION         3.11.2       OIL PRESSURE         3.11.2.1       EDITING THE OIL SENSOR CURVE         3.11.3       COOLANT TEMPERATURE         3.11.3.1       COOLANT TEMPERATURE ALARM         3.11.3.2       EDITING THE COOLANT SENSOR CURVE         3.11.3.3       COOLANT TEMPERATURE CONTROL         3.11.4       FUEL LEVEL         3.11.4       FUEL LEVEL                                                                                                    | <b>167</b><br><b>168</b><br>169<br>170<br>172<br><b>174</b><br>175<br>176<br>177<br>180<br>180<br>181<br>185<br>186<br>187                                                                                                    |
| 3.9.5       MAINS CORRENT         3.10       MAINS DECOUPLING         3.10.1.1       LOSS OF MAINS         3.10.1.2       VOLTAGE ALARMS         3.10.1.3       FREQUENCY         3.11       ENGINE         3.11.1       ENGINE PROTECTION         3.11.2       OIL PRESSURE         3.11.2.1       EDITING THE OIL SENSOR CURVE         3.11.3       COOLANT TEMPERATURE         3.11.3.1       COOLANT TEMPERATURE ALARM         3.11.3.2       EDITING THE COOLANT SENSOR CURVE         3.11.3.3       COOLANT TEMPERATURE ALARM         3.11.3.4       FUEL LEVEL         3.11.4       FUEL LEVEL         3.11.4.1       FUEL CONTROL AND MONITORING         3.11.4.2       CREATING/EDITING FUEL CONTROL & MONITORING                                                                                                    | 167<br>168<br>169<br>170<br>172<br>174<br>175<br>176<br>177<br>180<br>180<br>181<br>185<br>186<br>187<br>188                                                                                                    |
| 3.9.5       MAINS CORRENT         3.10       MAINS DECOUPLING         3.10.1.1       LOSS OF MAINS         3.10.1.2       VOLTAGE ALARMS         3.10.1.3       FREQUENCY         3.11       ENGINE         3.11.1       ENGINE         3.11.2       OIL PRESSURE         3.11.2.1       EDITING THE OIL SENSOR CURVE         3.11.3       COOLANT TEMPERATURE         3.11.3.1       COOLANT TEMPERATURE ALARM         3.11.3.2       EDITING THE COOLANT SENSOR CURVE         3.11.3.3       COOLANT TEMPERATURE ALARM         3.11.4       FUEL LEVEL         3.11.4       FUEL LEVEL         3.11.4.1       FUEL CONTROL AND MONITORING         3.11.4.2       CREATING/EDITING FUEL CONTROL & MONITORING SENSOR         3.11.4.3       EUEL ALARMS                                                                                                    | 167<br>168<br>169<br>170<br>172<br>174<br>175<br>176<br>177<br>180<br>180<br>181<br>185<br>186<br>187<br>188<br>194                                                                                                    |
| 3.9.5       MAINS CURRENT         3.10       MAINS DECOUPLING         3.10.1.1       LOSS OF MAINS         3.10.1.2       VOLTAGE ALARMS         3.10.1.3       FREQUENCY         3.11       ENGINE         3.11.1       ENGINE         3.11.2       OIL PRESSURE         3.11.2.1       EDITING THE OIL SENSOR CURVE         3.11.3       COOLANT TEMPERATURE         3.11.3.1       COOLANT TEMPERATURE ALARM         3.11.3.2       EDITING THE COOLANT SENSOR CURVE         3.11.3.3       COOLANT TEMPERATURE CONTROL         3.11.4       FUEL LEVEL         3.11.4.1       FUEL CONTROL AND MONITORING         3.11.4.2       CREATING/EDITING FUEL CONTROL & MONITORING SENSOR         3.11.4.3       FUEL ALARMS         3.11.5       FUEL USE AND EFFICIENCY                                                                                                    | 167<br>168<br>169<br>170<br>172<br>174<br>175<br>176<br>177<br>180<br>180<br>181<br>185<br>186<br>187<br>188<br>194<br>197                                                                                                    |
| 3.9.5       MAINS CORRENT         3.10       MAINS DECOUPLING         3.10.1.1       LOSS OF MAINS         3.10.1.2       VOLTAGE ALARMS         3.10.1.3       FREQUENCY         3.11       ENGINE         3.11.1       ENGINE PROTECTION         3.11.2       OIL PRESSURE         3.11.2.1       EDITING THE OIL SENSOR CURVE         3.11.3       COOLANT TEMPERATURE         3.11.3.1       COOLANT TEMPERATURE ALARM         3.11.3.2       EDITING THE COOLANT SENSOR CURVE         3.11.3.3       COOLANT TEMPERATURE CONTROL         3.11.4.1       FUEL LEVEL         3.11.4.1       FUEL CONTROL AND MONITORING         3.11.4.2       CREATING/EDITING FUEL CONTROL & MONITORING SENSOR         3.11.4.3       FUEL ALARMS         3.11.5       FUEL USE AND EFFICIENCY         3.11.6       DEF LEVEL                                                                                                    | 167<br>168<br>169<br>170<br>172<br>174<br>175<br>176<br>177<br>180<br>180<br>181<br>185<br>186<br>187<br>188<br>194<br>197<br>199                                                                                                    |
| 3.9.5       MAINS CORRENT         3.10       MAINS DECOUPLING         3.10.1.1       LOSS OF MAINS         3.10.1.2       VOLTAGE ALARMS         3.10.1.3       FREQUENCY         3.11       ENGINE         3.11.1       ENGINE         3.11.2       OIL PRESSURE         3.11.2.1       EDITING THE OIL SENSOR CURVE         3.11.3       COOLANT TEMPERATURE         3.11.3.1       COOLANT TEMPERATURE ALARM         3.11.3.2       EDITING THE COOLANT SENSOR CURVE         3.11.3.1       COOLANT TEMPERATURE ALARM         3.11.3.2       EDITING THE COOLANT SENSOR CURVE         3.11.3.3       COOLANT TEMPERATURE CONTROL         3.11.4.4       FUEL LEVEL         3.11.4.5       FUEL CONTROL AND MONITORING         3.11.4.1       FUEL CONTROL AND MONITORING         3.11.4.3       FUEL ALARMS         3.11.4.3       FUEL ALARMS         3.11.5       FUEL USE AND EFFICIENCY         3.11.6       DEF LEVEL         3.11.7       ENGINE OPTIONS                                                                                                    | 167<br>168<br>169<br>170<br>172<br>174<br>175<br>176<br>177<br>180<br>180<br>181<br>185<br>186<br>187<br>188<br>194<br>197<br>199<br>200                                                                                                    |
| 3.9.5       MAINS CORRENT         3.10       MAINS DECOUPLING         3.10.1.1       LOSS OF MAINS         3.10.1.2       VOLTAGE ALARMS         3.10.1.3       FREQUENCY         3.11       ENGINE         3.11.1       ENGINE PROTECTION         3.11.2       OIL PRESSURE         3.11.3       COOLANT TEMPERATURE         3.11.3       COOLANT TEMPERATURE ALARM         3.11.3.1       COOLANT TEMPERATURE ALARM         3.11.3.2       EDITING THE COOLANT SENSOR CURVE         3.11.3.1       COOLANT TEMPERATURE CONTROL         3.11.3.2       EDITING THE COOLANT SENSOR CURVE         3.11.3.3       COOLANT TEMPERATURE CONTROL         3.11.4       FUEL LEVEL         3.11.4.1       FUEL CONTROL AND MONITORING         3.11.4.1       FUEL CONTROL AND MONITORING SENSOR         3.11.4.3       FUEL ALARMS         3.11.4.3       FUEL USE AND EFFICIENCY         3.11.4       FUEL USE AND EFFICIENCY         3.11.6       DEF LEVEL         3.11.7       ENGINE OPTIONS         3.11.8       ECU (ECM) OPTIONS                                                                                                    | 167<br>168<br>169<br>170<br>172<br>174<br>175<br>176<br>177<br>180<br>180<br>181<br>185<br>186<br>187<br>188<br>194<br>197<br>199<br>200<br>202                                                                                                    |
| 3.9.5       MAINS CURRENT         3.10       MAINS DECOUPLING         3.10.1.1       LOSS OF MAINS         3.10.1.2       VOLTAGE ALARMS         3.10.1.3       FREQUENCY         3.11       ENGINE         3.11.1       ENGINE         3.11.2       OIL PRESSURE         3.11.2.1       EDITING THE OIL SENSOR CURVE         3.11.3       COOLANT TEMPERATURE         3.11.3.1       COOLANT TEMPERATURE ALARM         3.11.3.2       EDITING THE COOLANT SENSOR CURVE         3.11.3.1       COOLANT TEMPERATURE CONTROL         3.11.3.1       COOLANT TEMPERATURE CONTROL         3.11.3.1       COOLANT TEMPERATURE CONTROL         3.11.3.1       COOLANT TEMPERATURE CONTROL         3.11.4       FUEL LEVEL         3.11.4       FUEL CONTROL AND MONITORING         3.11.4.1       FUEL CONTROL AND MONITORING         3.11.4.2       CREATING/EDITING FUEL CONTROL & MONITORING SENSOR         3.11.4.3       FUEL ALARMS         3.11.4.3       FUEL ALARMS         3.11.4       FUEL USE AND EFFICIENCY         3.11.6       DEF LEVEL         3.11.7       ENGINE OPTIONS         3.11.8       ECU (ECM) OPTIONS         3.11.9      | 167<br>168<br>169<br>170<br>172<br>174<br>175<br>176<br>177<br>180<br>180<br>181<br>185<br>186<br>187<br>188<br>194<br>197<br>199<br>200<br>202<br>205                                                                                                    |
| 3.9.5       MAINS CURRENT         3.10       MAINS DECOUPLING         3.10.1.1       LOSS OF MAINS         3.10.1.2       VOLTAGE ALARMS         3.10.1.3       FREQUENCY         3.11       ENGINE         3.11.1       ENGINE         3.11.2       OIL PRESSURE         3.11.2.1       EDITING THE OIL SENSOR CURVE         3.11.3       COOLANT TEMPERATURE         3.11.3.1       COOLANT TEMPERATURE ALARM         3.11.3.2       EDITING THE COOLANT SENSOR CURVE         3.11.3.1       COOLANT TEMPERATURE CONTROL         3.11.3.2       EDITING THE COOLANT SENSOR CURVE         3.11.3.1       COOLANT TEMPERATURE CONTROL         3.11.3.2       EDITING THE COOLANT SENSOR CURVE         3.11.4       FUEL LEVEL         3.11.4.1       FUEL CONTROL AND MONITORING         3.11.4.1       FUEL CONTROL AND MONITORING         3.11.4.2       CREATING/EDITING FUEL CONTROL & MONITORING SENSOR         3.11.4.3       FUEL ALARMS         3.11.4.3       FUEL ALARMS         3.11.4.3       FUEL ALARMS         3.11.4       EU USE AND EFFICIENCY         3.11.6       DEF LEVEL         3.11.7       ENGINE OPTIONS         3.11. | 167<br>168<br>169<br>170<br>172<br>174<br>175<br>176<br>177<br>180<br>180<br>181<br>185<br>186<br>187<br>188<br>194<br>197<br>200<br>202<br>205<br>205                                                                                                    |
| 3.9.5       MAINS CORRENT         3.10       MAINS DECOUPLING         3.10.1.1       LOSS OF MAINS         3.10.1.2       VOLTAGE ALARMS         3.10.1.3       FREQUENCY         3.11       ENGINE         3.11.1       ENGINE PROTECTION         3.11.2       OIL PRESSURE         3.11.2.1       EDITING THE OIL SENSOR CURVE         3.11.3       COOLANT TEMPERATURE         3.11.3.1       COOLANT TEMPERATURE ALARM         3.11.3.2       EDITING THE COOLANT SENSOR CURVE         3.11.3.3       COOLANT TEMPERATURE ALARM         3.11.3.4       FUEL LEVEL         3.11.3.5       COOLANT TEMPERATURE CONTROL         3.11.4       FUEL LEVEL         3.11.4.1       FUEL CONTROL AND MONITORING         3.11.4.1       FUEL CONTROL AND MONITORING         3.11.4.2       CREATING/EDITING FUEL CONTROL & MONITORING SENSOR         3.11.4.3       FUEL ALARMS         3.11.4.3       FUEL ALARMS         3.11.5       FUEL USE AND EFFICIENCY         3.11.6       DEF LEVEL         3.11.7       ENGINE OPTIONS         3.11.8       ECU (ECM) OPTIONS         3.11.9       ECU (ECM) OPTIONS         3.11.9.1       ECU (          | 167<br>168<br>169<br>170<br>172<br>174<br>175<br>176<br>177<br>180<br>180<br>181<br>185<br>186<br>187<br>188<br>194<br>197<br>200<br>202<br>205<br>205<br>205<br>206                                                                                                    |
| 3.9.5       MAINS CORRENT         3.10       MAINS DECOUPLING         3.10.1.1       LOSS OF MAINS         3.10.1.2       VOLTAGE ALARMS         3.10.1.3       FREQUENCY         3.11       ENGINE         3.11.1       ENGINE PROTECTION         3.11.2       OIL PRESSURE         3.11.3       COOLANT TEMPERATURE         3.11.3       COOLANT TEMPERATURE ALARM         3.11.3.1       COOLANT TEMPERATURE ALARM         3.11.3.2       EDITING THE COLANT SENSOR CURVE         3.11.3.1       COOLANT TEMPERATURE CONTROL         3.11.3.2       EDITING THE COOLANT SENSOR CURVE         3.11.3.3       COOLANT TEMPERATURE CONTROL         3.11.4       FUEL LEVEL         3.11.4       FUEL LEVEL         3.11.4       FUEL LEVEL         3.11.4.1       FUEL CONTROL AND MONITORING         3.11.4.2       CREATING/EDITING FUEL CONTROL & MONITORING SENSOR         3.11.4.3       FUEL ALARMS         3.11.5       FUEL USE AND EFFICIENCY         3.11.6       DEF LEVEL         3.11.7       ENGINE OPTIONS         3.11.8       ECU (ECM) OPTIONS         3.11.9       ECU (ECM) ALARMS         3.11.9.1       ECU (ECM)           | 167<br>168<br>169<br>170<br>172<br>174<br>175<br>176<br>177<br>180<br>180<br>181<br>185<br>186<br>187<br>188<br>194<br>197<br>200<br>202<br>205<br>205<br>206<br>210                                                                                                    |
| 3.9.5       MAINS CORRENT         3.10       MAINS DECOUPLING         3.10.1.1       LOSS OF MAINS         3.10.1.2       VOLTAGE ALARMS         3.10.1.3       FREQUENCY         3.11       ENGINE         3.11.1       ENGINE PROTECTION         3.11.2       OIL PRESSURE         3.11.3       COOLANT TEMPERATURE         3.11.3       COOLANT TEMPERATURE         3.11.3.1       COOLANT TEMPERATURE ALARM         3.11.3.2       EDITING THE COOLANT SENSOR CURVE         3.11.3.1       COOLANT TEMPERATURE ALARM         3.11.3.2       EDITING THE COOLANT SENSOR CURVE         3.11.3.3       COOLANT TEMPERATURE CONTROL         3.11.4       FUEL LEVEL         3.11.4.1       FUEL CONTROL AND MONITORING         3.11.4.1       FUEL ALARMS         3.11.4.2       CREATING/EDITING FUEL CONTROL & MONITORING SENSOR         3.11.4.1       FUEL ALARMS         3.11.5       FUEL USE AND EFFICIENCY         3.11.6       DEF LEVEL         3.11.7       ENGINE OPTIONS         3.11.8       ECU (ECM) OPTIONS         3.11.9       ECU (ECM) ALARMS         3.11.9.1       ECU (ECM) DATA FAIL         3.11.9.2       DM1          | 167<br>168<br>169<br>170<br>172<br>174<br>175<br>176<br>177<br>180<br>180<br>181<br>185<br>186<br>187<br>188<br>194<br>197<br>199<br>200<br>202<br>205<br>206<br>210<br>213                                                                                                    |
| 3.10       MAINS CORRENT         3.10       MAINS DECOUPLING         3.10.1.1       LOSS OF MAINS         3.10.1.2       VOLTAGE ALARMS         3.10.1.3       FREQUENCY         3.11       ENGINE         3.11.1       ENGINE         3.11.2       OIL PRESSURE         3.11.3       COOLANT TEMPERATURE         3.11.3       COOLANT TEMPERATURE ALARM         3.11.3.1       COOLANT TEMPERATURE ALARM         3.11.3.2       EDITING THE COLANT SENSOR CURVE         3.11.3.1       COOLANT TEMPERATURE CONTROL         3.11.3.2       EDITING THE COOLANT SENSOR CURVE         3.11.3.3       COOLANT TEMPERATURE CONTROL         3.11.4       FUEL LEVEL         3.11.4.4       FUEL LEVEL         3.11.4.5       CREATING/EDITING FUEL CONTROL & MONITORING         3.11.4.7       FUEL ALARMS         3.11.4.8       FUEL USE AND EFFICIENCY         3.11.6       DEF LEVEL         3.11.7       ENGINE OPTIONS         3.11.8       ECU (ECM) OPTIONS         3.11.9       ECU (ECM) DATA FAIL         3.11.9.1       ECU (ECM) DATA FAIL         3.11.9.2       DM1 SIGNALS         3.11.9.3       ADVANCED                             | 167         168         169         170         172         174         175         176         177         180         181         185         186         197         198         197         200         2012         202         205         206         210         213         213            |
| 3.9.5       MAINS CORRENT         3.10       MAINS DECOUPLING         3.10.1.1       LOSS OF MAINS         3.10.1.2       VOLTAGE ALARMS         3.10.1.3       FREQUENCY.         3.11       ENGINE         3.11.1       ENGINE         3.11.2       VOLTAGE ALARMS         3.11.1       ENGINE         3.11.2       INGINE PROTECTION         3.11.2       INING THE OIL SENSOR CURVE         3.11.3       COOLANT TEMPERATURE         3.11.3       COOLANT TEMPERATURE ALARM         3.11.3.1       COOLANT TEMPERATURE CONTROL         3.11.3       COOLANT TEMPERATURE CONTROL         3.11.3.1       COOLANT TEMPERATURE CONTROL         3.11.3       COOLANT TEMPERATURE CONTROL         3.11.4       FUEL LEVEL         3.11.4.1       FUEL CONTROL AND MONITORING         3.11.4.2       CREATING/EDITING FUEL CONTROL & MONITORING SENSOR         3.11.4.3       FUEL ALARMS         3.11.4.4       FUEL ALARMS         3.11.5       FUEL USE AND EFFICIENCY         3.11.6       DEF LEVEL         3.11.7       ENGINE OPTIONS         3.11.9       ECU (ECM) DATA FAIL         3.11.9.1       ECU (ECM) DATA FAIL     <               | 167         168         169         170         172         174         175         176         177         180         181         185         186         187         188         194         197         200         202         205         206         210         213         213         214 |
| 3.9.5       MAINS CORRENT         3.10       MAINS DECOUPLING         3.10.1.1       LOSS OF MAINS         3.10.1.2       VOLTAGE ALARMS         3.10.1.3       FREQUENCY         3.11       ENGINE         3.11.1       ENGINE         3.11.2       OIL PRESSURE         3.11.2       IDITING THE OIL SENSOR CURVE         3.11.3       COOLANT TEMPERATURE         3.11.3.1       COOLANT TEMPERATURE ALARM         3.11.3.2       EDITING THE COOLANT SENSOR CURVE         3.11.3.1       COOLANT TEMPERATURE CONTROL         3.11.3.2       EDITING THE COOLANT SENSOR CURVE         3.11.3.3       COOLANT TEMPERATURE CONTROL         3.11.4       FUEL LEVEL         3.11.4.1       FUEL CONTROL AND MONITORING         3.11.4.1       FUEL ALARMS         3.11.4.2       CREATING/EDITING FUEL CONTROL & MONITORING SENSOR         3.11.4.3       FUEL ALARMS         3.11.4       FUEL ALARMS         3.11.5       FUEL USE AND EFFICIENCY         3.11.6       DEF LEVEL         3.11.7       ENGINE OPTIONS         3.11.8       ECU (ECM) DATA FAIL         3.11.9       ECU (ECM) DATA FAIL         3.11.9.1       ECU (ECM          | 167<br>168<br>169<br>170<br>172<br>174<br>175<br>176<br>177<br>180<br>180<br>181<br>185<br>186<br>187<br>188<br>194<br>197<br>199<br>200<br>202<br>205<br>205<br>205<br>206<br>210<br>213<br>213<br>214<br>214<br>216                                                                               |
| 3.9.5       MAINS DECOUPLING         3.10       MAINS DECOUPLING         3.10.1.1       LOSS OF MAINS         3.10.1.2       VOLTAGE ALARMS         3.10.1.3       FREQUENCY         3.11       ENGINE         3.11.1       ENGINE         3.11.2       FREQUENCY         3.11       ENGINE         3.11.1       ENGINE         3.11.2       DIL PRESSURE         3.11.3       COOLANT TEMPERATURE         3.11.3.1       COOLANT TEMPERATURE ALARM         3.11.3.1       COOLANT TEMPERATURE ALARM         3.11.3.1       COOLANT TEMPERATURE CONTROL         3.11.3.1       COOLANT TEMPERATURE CONTROL         3.11.3.2       EDITING THE COOLANT SENSOR CURVE         3.11.3.3       COOLANT TEMPERATURE CONTROL         3.11.4       FUEL LEVEL         3.11.4       FUEL CONTROL AND MONITORING         3.11.4       FUEL CONTROL AND MONITORING         3.11.4       FUEL CONTROL AND MONITORING         3.11.4.1       FUEL CONTROL AND MONITORING         3.11.4.2       CREATING/EDITING FUEL CONTROL & MONITORING SENSOR         3.11.4       FUEL ALARMS         3.11.4.3       FUEL ALARMS         3.11.4       FUEL ALARM          | 167<br>168<br>169<br>170<br>172<br>174<br>175<br>176<br>177<br>180<br>180<br>181<br>185<br>186<br>187<br>188<br>194<br>197<br>200<br>202<br>205<br>205<br>206<br>210<br>213<br>213<br>214<br>216<br>217                                                                                             |

| 3.11.15 PLANT BATTERY                             |                   |
|---------------------------------------------------|-------------------|
| 3.11.16 INLET TEMPERATURE                         |                   |
| 3.11.17 ENGINE ICON DISPLAYS                      |                   |
| 3.11.17.1 ICON INSTRUMENTATION                    |                   |
| 3.12 COMMUNICATIONS                               |                   |
| 3.12.1 COMMUNICATIONS OPTIONS                     |                   |
| 3.12.2 R5485 PURIS                                |                   |
|                                                   |                   |
| 3 12 3 2 INCOMING TRAFFIC (VIRTUAL SERVER)        |                   |
| 3 12 4 NOTIFICATIONS                              | 233               |
| 3.12.4.1 SNMP                                     |                   |
| 3.12.4.2 NOTIFICATIONS                            |                   |
| 3.13 SCHEDULER                                    |                   |
| 3.13.1 SCHEDULER OPTIONS                          |                   |
| 3.13.2 BANK 1 / BANK 2                            |                   |
| 3.14 MAINTENANCE ALARM                            | 237               |
| 3.15 CONFIGURABLE CAN INSTRUMENTATION             |                   |
| 3.15.1 RECEIVED INTRUMENTATION (1-30)             |                   |
| 3.15.1.1 DETAILS                                  |                   |
| 3.15.2 TRANSMITTED INSTRUMENTATION                |                   |
| 3.15.2.1 DETAILS                                  |                   |
| 3.15.3 EXPORT / IMPORT CONFIGURABLE CAN           |                   |
|                                                   |                   |
| 3.16.1 ALTERNATIVE CONFIGURATION OPTIONS          |                   |
| 3.10.2 ALTERNATIVE CONFIGURATION 1.10.5           |                   |
| 3.16.2.2 GENERATOR / ENGINE /BUS / MAINS / ENGINE |                   |
| 3 17 EXPANSION                                    | 240<br>247        |
| 3 17 1 DSE2130 INPLIT MODULES                     | 248               |
| 3 17 1 1 ANALOGUE INPUT CONFIGURATION             | 249               |
| 3.17.1.2 ANALOGUE INPUTS                          |                   |
| 3.17.1.3 DIGITAL INPUTS                           |                   |
| 3.17.1.3.1 DIGITAL INPUTS                         |                   |
| 3.17.1.3.2 ANALOGUE INPUTS                        |                   |
| 3.17.2 DSE2131 INPUT MODULES                      |                   |
| 3.17.2.1 ANALOGUE INPUT CONFIGURATION             |                   |
| 3.17.2.2 ANALOGUE INPUTS                          |                   |
| 3.17.2.3 DIGITAL INPUTS                           |                   |
| 3.17.3 DSE2133 INPUT MODULES                      |                   |
| 3.17.3.1 ANALOGUE INPUTS                          |                   |
| 3.17.4 DSE2152 OUTPUT MODULES                     |                   |
|                                                   |                   |
| 3.17.4.2 UKEATING / EDITING THE OUTPUT CURVE      |                   |
|                                                   |                   |
| 3.17.0 DOE2040 ANNUNUNUATUR MUDULEO               |                   |
| 3 17 8 CREATING / EDITING THE SENSOR CURVES       | 214<br>276        |
| 3 18 ADVANCED                                     | 270<br><b>270</b> |
| 3.18.1 ADVANCED OPTIONS                           | 280               |
| 3.18.2 AVR                                        | 285               |
| 3.18.3 RESET ELECTRICAL TRIP                      |                   |
| 3.18.4 PLC                                        |                   |
| 3.18.5 CONFIGURABLE GENCOMM PAGES 166 TO 169      |                   |
| 4 00404                                           |                   |
| 4 SUADA                                           |                   |
| 4.1 GENERATOR IDENTITY                            |                   |
|                                                   |                   |
|                                                   |                   |
|                                                   |                   |

| 4.5 DIGITAL OUTPUTS                                      | 296        |
|----------------------------------------------------------|------------|
| 4.6 VIRTUAL LEDS                                         |            |
| 4.7 BUS (MULTI SET)                                      |            |
| 4.8 MAINS (SINGLE SET)                                   |            |
| 4.8.1 FREQUENCY & VOLTAGES                               |            |
| 4.8.2 POWER                                              |            |
|                                                          |            |
| 4.9.1 FREQUENCY, VOLTAGES AND CURRENT                    |            |
|                                                          | 202        |
| 4.9.5 AMOUTING GAIN (P) STABILITY (I) AND DERIVATIVE (D) | 304        |
| 494 GOVERNOR / AVR INTEREACE                             | 306        |
| 4.9.4.1 SW1                                              |            |
| 4.9.4.2 SW2                                              |            |
| 4.9.4.3 VOLTAGE SETTINGS                                 |            |
| 4.9.4.4 SUMMARY                                          |            |
| 4.9.4.5 CURRENT SETTINGS                                 |            |
| 4.9.5 SYNC                                               | 310        |
| 4.9.5.1 ANALOGUE                                         |            |
| 4.9.6 LOAD CONTROL                                       |            |
| 4.9.7 LOAD LEVELS                                        |            |
| 4.9.8 DROOP (MULTISET)                                   |            |
| 4.9.9 DE-RATE                                            |            |
|                                                          |            |
| 4.10.1 FUEL USE AND EFFICIENCY                           | 320        |
| 4.17 I LEXIBLE SENSORS                                   | 321        |
| 4.13 ALARMS                                              |            |
| 4.14 ENGINE ALARMS                                       |            |
| 4.14.1 CURRENT ENGINE ALARMS                             |            |
| 4.14.2 PREVIOUS ENGINE ALARMS                            |            |
| 4.15 STATUS                                              |            |
| 4.16 EVENT LOG                                           |            |
| 4.17 ENHANCED CANBUS                                     |            |
|                                                          | <b>321</b> |
| 4.18.1 RECALIBRATE TRANSDUCERS (A TO G)                  | 320        |
| 4.18.3 HOURS RUN AND NUMBER OF STARTS                    | 329        |
| 4.18.4 TIME                                              | 330        |
| 4.18.5 ACCUMULATED INSTRUMENTATION                       |            |
| 4.18.6 FULE USE AND EFFICIENCY                           |            |
| 4.18.7 MAINTENANCE ALARM RESET                           |            |
| 4.18.8 ELECTRONIC ENGINE CONTROLS                        |            |
| 4.18.9 MODULE PIN                                        |            |
| 4.19 COMMUNICATIONS INFORMATION                          |            |
| 4.20 DATA LOG                                            |            |
| 4.20.1 DATA LOG STATUS                                   |            |
|                                                          |            |
| 4.21.1 FREQUEINDT, VULTAGES AND OURKENT                  | 240        |
| 4.21.2 DIAGNOSTICS                                       | 340        |
| 4 21 4 CONTROL                                           |            |
| 4.21.5 AVR ALARMS                                        |            |
| 4.22 EXPANSION                                           |            |
|                                                          | 212        |
|                                                          | 343        |
| 6 ALARM ARMING                                           | 344        |
| 6.1 NEVER                                                |            |
| 6.2 ALWAYS                                               |            |
| 6.3 WHEN STATIONARY                                      |            |

| 6.4 | FROM STARTING       |  |
|-----|---------------------|--|
| 6.5 | OVERSHOOT           |  |
| 6.6 | FROM SAFETY ON      |  |
| 6.7 | FROM BREAKER CLOSED |  |
| 6.8 | FROM MAINS PARALLEL |  |

## **1 INTRODUCTION**

This document details the use of the *DSE Configuration Suite PC Software* with the DSEG8600 module, which is part of the DSEGenset® range of products.

The manual forms part of the product and should be kept for the entire life of the product. If the product is passed or supplied to another party, ensure that this document is passed to them for reference purposes.

This is not a *controlled document*. DSE do not automatically inform on updates. Any future updates of this document are included on the DSE website at <u>www.deepseaelectronics.com</u>

The DSE Configuration Suite PC Software allows the DSEG8600 module to be connected to a PC via USB A to USB B cable (USB printer cable). Once connected, the software allows easy, controlled access to various operating parameters within the module which can then be viewed and edited as required.

The DSE Configuration Suite PC Software must only be used by competent, qualified personnel, as changes to the operation of the module may have safety implications on the panel / generating set to which it is fitted. Access to critical operational sequences and settings for use by qualified engineers, may be barred by a security code set by the generator provider.

The information contained in this manual must be read in conjunction with the information contained in the appropriate module documentation. This manual only details which settings are available and how they may be used. Separate manuals deal with the operation of the individual module and its ancillaries, refer to section 1.3 entitled *Bibliography* in this document for further information.

## **1.1 CLARIFICATION OF NOTATION**

Clarification of notation used within this publication.

| ANOTE:            | Highlights an essential element of a procedure to ensure correctness.                                                   |
|-------------------|----------------------------------------------------------------------------------------------------|
|                   | Indicates a procedure or practice, which, if not strictly observed, could result in damage or destruction of equipment. |
| <b>E</b> WARNING! | Indicates a procedure or practice, which could result in injury to personnel or loss of life if not followed correctly. |

## 1.2 GLOSSARY OF TERMS

| Term | Description                                                                             |  |
|------|-----------------------------------------------------------------------------------------|--|
| AC   | Alternating Current                                                                     |  |
| AMSC | Advanced Multi-Set Communication                                                        |  |
| AVR  | Automatic Voltage Regulator                                                             |  |
| BMS  | Building Management System                                                              |  |
|      | A computer-based control system for a building's infrastructure.                        |  |
| BUS  | BUS is a communication system that transfers data between components inside a           |  |
|      | computer, or between computers.                                                         |  |
| CAN  | Controller Area Network                                                                 |  |
|      | Vehicle standard to allow digital devices to communicate to one another.                |  |
| CDMA | Code Division Multiple Access. Cell phone access used in small number of areas          |  |
|      | including parts of the USA and Australia.                                               |  |
| СТ   | Current Transformer                                                                     |  |
|      | An electrical device that takes a large AC current and scales it down by a fixed ratio  |  |
|      | to a smaller current.                                                                   |  |
| DC   | Direct Current                                                                          |  |
| DEF  | Diesel Exhaust Fluid (AdBlue)                                                           |  |
|      | A liquid used as a consumable in the SCR process to lower nitric oxide and              |  |
|      | nitrogen dioxide concentration in engine exhaust emissions.                             |  |
| DHCP | DHCP (Dynamic Host Configuration Protocol) is a protocol that provides quick,           |  |
|      | automatic, and central management for the distribution of IP addresses within a         |  |
|      | network.                                                                                |  |
| DM1  | Diagnostic Message 1                                                                    |  |
|      | A diagnostic message that contains one or more DTCs that are currently active on        |  |
| 5146 | the engine ECU.                                                                         |  |
| DM2  | Diagnostic Message 2                                                                    |  |
|      | A DTC that was previously active on the engine ECU and has been stored in the           |  |
| 51/0 | ECU's internal memory.                                                                  |  |
| DNS  | Domain Name Server                                                                      |  |
| DPF  | Diesel Particulate Filter                                                               |  |
|      | A filter fitted to the exhaust of an engine to remove diesel particulate matter or soot |  |
| DDTO | From the exhaust gas.                                                                   |  |
| DPTC | Diesei Particulate Temperature Controlled Filter                                        |  |
|      | A filter fitted to the exhaust of an engine to remove diesel particulate matter or soot |  |
| DTC  | Diagnastia Trauble Code                                                                 |  |
| DIC  | Diagnostic Trouble Code                                                                 |  |
|      | The name for the entire fault code sent by an engine ECU.                               |  |
|      | Engine Control Only Management                                                          |  |
|      | An electronic device that monitors engine parameters and regulates the fuelling.        |  |

Continued over page...

| Term       | Description                                                                           |
|------------|---------------------------------------------------------------------------------------|
| EMC        | Electromagnetic compatibility is the ability of electrical equipment and systems to   |
|            | function acceptably in their electromagnetic environment                              |
| FMI        | Failure Mode Indicator. A part of DTC that indicates the type of failure, e.g., high, |
|            | low, open circuit etc.                                                                |
| FPE        | Front Panel Editor                                                                    |
| FRT        | Fault Ride Through                                                                    |
| Fuel Tank  | An external tank used to collect fuel that may leak or overflow from the fuel tank.   |
| Bund       | This tank may also be integral to the main fuel tank. A level switch is usually       |
|            | located within the Bund to indicate the presence of the leak or overflow condition.   |
| GB         | Gigabyte                                                                              |
| GPRS       | General Packet Radio Service                                                          |
| GSM        | Global System for Mobile communications. Cell phone technology used in most of        |
|            | the World.                                                                            |
| HEST       | High Exhaust System Temperature                                                       |
|            | Initiates when DPF filter is full in conjunction with an extra fuel injector in the   |
|            | exhaust system to burn off accumulated diesel particulate matter or soot.             |
| IDMT       | Inverse Definite Minimum Time                                                         |
| IEEE       | Institute of Electrical and Electronics Engineers                                     |
| ISBN       | International Standard Book Number                                                    |
| LAN        | Local Area Network                                                                    |
| LCD        | Liquid Crystal Display                                                                |
| LED        | Light Emitting Diode                                                                  |
| LSB        | Least Significant Bit                                                                 |
| MPU        | Magnetic Pickup                                                                       |
| MSB        | Most Significant Bit                                                                  |
| NAPT       | Network Address and Port Translation                                                  |
| NVD        | Neutral Voltage Displacement                                                          |
| OEM        | Original Equipment Manufacturer                                                       |
| PCI        | Peripheral Component Interface                                                        |
| PCMCIA     | Personal Computer Memory Card International Association                               |
| PDU        | Protocol Data Unit.                                                                   |
| PGN        | Parameter Group Number. A CANbus address for a set of parameters that relate to       |
|            | the same topic and share the same transmission rate.                                  |
| PID        | Gain (P), Stability (I) and Derivative (D) settings of the engine's governor          |
| PIN        | Personal Identification Number                                                        |
| PLC        | Programmable Logic Controller. A programmable digital device used to create logic     |
| 5140       | for a specific purpose.                                                               |
| RMS        | Root Mean Square                                                                      |
| R.O.C.O.F. | Rate Of Change Of Frequency                                                           |
|            | Revolutions Per Minute                                                                |
| RID        | Resistance Thermometer Detectors                                                      |
| SCADA      | Supervisory Control And Data Acquisition                                              |
|            | A system that operates with coded signals over communication channels to provide      |
| SCR        | A process that uses DEE with the old of a patalvat to convert pitric avide and        |
| SUK        | A process that uses DEF with the ald of a catalyst to convent mithe oxide and         |
| SNIMP      | Simple Network Management Protocol. An international standard protocol for            |
| SINIM      | managing devices on IP networks                                                       |
| SPN        | Suspect Parameter Number, A part of DTC that indicates what the failure is e o        |
|            | oil pressure, coolant temperature, turbo pressure etc                                 |
| ТСР        | TCP (Transmission Control Protocol) is a standard that defines how to establish       |
|            | and maintain a network conversation via which application programs can exchange       |
|            | data.                                                                                 |
| UL         | Underwriters Laboratory                                                               |
| USB        | Universal Serial Bus                                                                  |
| WAN        | Wide Area Network                                                                     |

## 1.3 **BIBLIOGRAPHY**

This document refers to, and is referred by the following DSE publications which are obtained from the DSE website: <u>www.deepseaelectronics.com</u> or by contacting DSE technical support: <u>support@deepseaelectronics.com</u>.

## 1.3.1 INSTALLATION INSTRUCTIONS

Installation instructions are obtained from the DSE website: <u>www.deepseaelectronics.com</u> or by contacting DSE technical support: <u>support@deepseaelectronic.com</u> and are intended as a 'quick start' guide only.

| DSE Part | Description                                                        |
|----------|--------------------------------------------------------------------|
| 053-032  | DSE2548 LED Expansion Annunciator Installation Instructions        |
| 053-033  | DSE2130 Input Expansion Installation Instructions                  |
| 053-034  | DSE2157 Output Expansion Installation Instructions                 |
| 053-049  | DSE9xxx Battery Charger Installation Instructions                  |
| 053-125  | DSE2131 Ratio-metric Input Expansion Installation Instructions     |
| 053-126  | DSE2133 RTD/Thermocouple Input Expansion Installation Instructions |
| 053-134  | DSE2152 Ratio-metric Output Expansion Installation Instructions    |
| 053-147  | DSE9460 & DSE9461 Battery Charger Installation Instructions        |
| 053-152  | DSE123 Cummins PCC Variant Installation Instructions               |
| 053-185  | DSE9473 & DSE9483 Battery Charger Installation Instructions        |
| 053-233  | DSEA108 Installation Instructions                                  |
| 053-245  | DSEA109 Installation Instructions                                  |
| 053-253  | DSEG8660 Installation Instructions                                 |
| 053-254  | DSEG8680 Installation Instructions                                 |
| 053-256  | DSEG8600 Installation Instructions                                 |
| 053-263  | DSEG0123 Installation Instructions                                 |

## 1.3.2 MANUALS

Product manuals are obtained from the DSE website: <u>www.deepseaelectronics.com</u> or by contacting DSE technical support: <u>support@deepseaelectronics.com</u>.

| DSE Part | Description                                                                      |
|----------|----------------------------------------------------------------------------------|
| 057-004  | Electronic Engines and DSE Wiring Guide                                          |
| 057.045  | Guide to Synchronising and Load Sharing Part 1                                   |
| 057-045  | (Usage of DSE Load Share Controllers in synchronisation / load sharing systems.) |
| 057-046  | Guide to Synchronising and Load Sharing Part 2 (Governor & AVR Interfacing)      |
| 057-047  | Load Share System Design and Commissioning Guide                                 |
| 057-082  | DSE2130 Input Expansion Operator Manual                                          |
| 057-083  | DSE2157 Output Expansion Operator Manual                                         |
| 057-084  | DSE2548 Annunciator Expansion Operator Manual                                    |
| 057-085  | DSE9xxx Battery Charger Operator Manual                                          |
| 057-139  | DSE2131 Ratio-metric Input Expansion Manual                                      |
| 057-140  | DSE2133 RTD/Thermocouple Expansion Manual                                        |
| 057-141  | DSE2152 Ratio-metric Output Expansion Manual                                     |
| 057-151  | DSE Configuration Suite PC Software Installation & Operation Manual              |
| 057-176  | DSE9460 & DSE9461 Battery Charger Operator Manual                                |
| 057-312  | DSEAssistant PC Software Manual                                                  |
| 057-314  | Advanced PLC Software Manual                                                     |
| 057-323  | DSEG8600 Operator Manual                                                         |
| 057-350  | DSEG0123 Operator Manual                                                         |
| N/A      | DSEGenComm (Modbus protocol for DSE controllers)                                 |

## 1.3.3 TRAINING GUIDES

Training guides are provided as 'hand-out' sheets on specific subjects during training sessions and contain specific information regarding to that subject.

| DSE Part | Description                                |
|----------|--------------------------------------------|
| 056-001  | Four Steps To Synchronising                |
| 056-005  | Using CTs With DSE Products                |
| 056-006  | Introduction to Comms                      |
| 056-010  | Over Current Protection                    |
| 056-013  | Load Demand Scheme                         |
| 056-018  | Negative Phase Sequence                    |
| 056-019  | Earth Fault Protection                     |
| 056-020  | Loss Of Excitation                         |
| 056-021  | Mains Decoupling                           |
| 056-022  | Switchgear Control                         |
| 056-023  | Adding New CAN Files                       |
| 056-024  | GSM Modem                                  |
| 056-026  | kVA, kW, kvar and Power Factor             |
| 056-029  | Smoke Limiting                             |
| 056-030  | Module PIN Codes                           |
| 056-033  | Synchronising Requirements                 |
| 056-036  | DSE Module Expansion                       |
| 056-043  | Sync Process                               |
| 056-045  | PLC as Load Demand Controller              |
| 056-047  | Out of Sync and Failed To Close            |
| 056-051  | Modbus Control                             |
| 056-053  | Recommended Modems                         |
| 056-055  | Alternate Configurations                   |
| 056-057  | SW1 & SW2                                  |
| 056-069  | Firmware Update                            |
| 056-072  | Dead Bus Synchronising                     |
| 056-075  | Adding Language Files                      |
| 056-076  | GenComm Alarms                             |
| 056-079  | GenComm Status                             |
| 056-080  | Modbus                                     |
| 056-081  | Screen Heaters                             |
| 056-082  | Override GenComm PLC Example               |
| 056-084  | Synchronising & Load sharing               |
| 056-086  | G59                                        |
| 056-091  | Equipotential Earth Bonding                |
| 056-092  | Best Practices for Wiring Restive Sensors  |
| 056-095  | Multi Set Controller Input Functions       |
| 056-097  | USB Earth Loops and Isolation              |
| 056-099  | Digital Output to Digital Input Connection |
| 056-118  | Configurable CAN                           |
| 056-123  | Simulation Injection Testing               |

## 1.3.4 THIRD PARTY DOCUMENTS

The following third-party documents are also referred to:

| Reference          | Description                                                            |  |
|--------------------|------------------------------------------------------------------------|--|
|                    | IEEE Std C37.2-1996 IEEE Standard Electrical Power System Device       |  |
| ISBN 1-55937-879-4 | Function Numbers and Contact Designations. Institute of Electrical and |  |
|                    | Electronics Engineers Inc                                              |  |
| ISBN 0-7506-1147-2 | Diesel generator handbook. L.L.J. Mahon                                |  |
| ISBN 0-9625949-3-8 | On-Site Power Generation. EGSA Education Committee.                    |  |

# 1.4 INSTALLATION AND USING THE DSE CONFIGURATION SUITE SOFTWARE

For information regarding installing and using the *DSE Configuration Suite PC Software*, refer to DSE publication: **057-151 DSE Configuration Suite PC Software Installation & Operation Manual** which is found on the DSE website: <a href="http://www.deepseaelectronics.com">www.deepseaelectronics.com</a>

# 2 GENERAL CONTROLS

# **A**NOTE: For information on Menu & Toolbars please refer to DSE Publication: 057-151 DSE Configuration Suite PC Software Installation & Operation Manual

#### <u>Overview</u>

The DSE Configuration Suite PC Software dialog boxes provide the user with a way to type text, choose options, and initiate actions. Controls in other windows provide a variety of services, such as letting the user choose commands and view and edit text. This section describes the controls provided by the DSE Configuration Suite and how to manipulate them.

The diagram below shows the general controls of the main configuration screen.

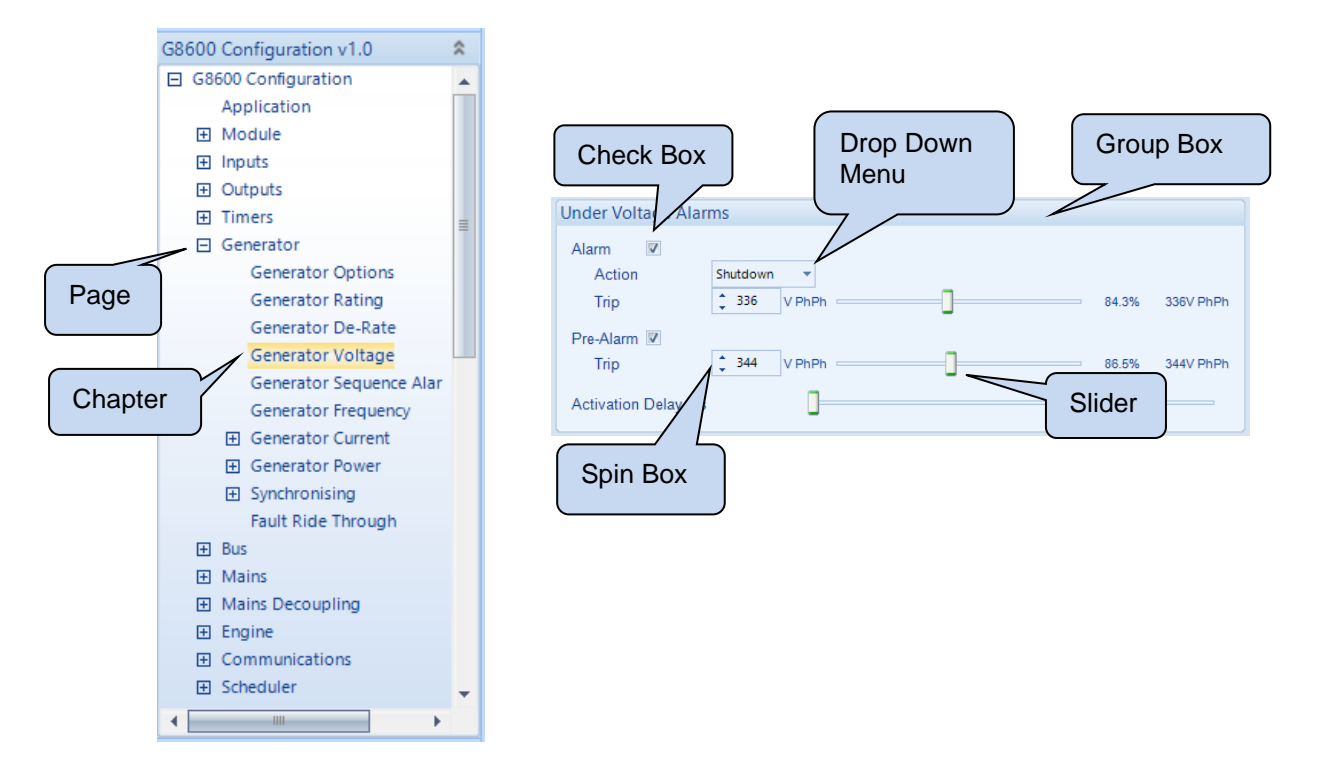

## 2.1 USER CONTROLS

#### <u>Slider</u>

The Slider Control allows the user to change a value using a mouse or arrows found on a standard keyboard.

The slider is highlighted in green in its inactive state and will change to orange (active state) once selected by a mouse pointer.

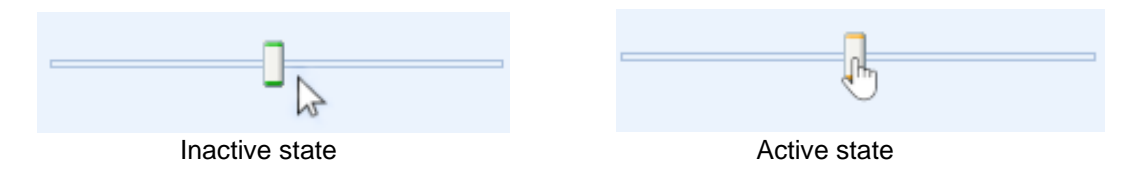

During the active state, the slider is moved with the mouse pointer and the left and right keyboard arrows.

#### <u>Spin Box</u>

The Spin box displays the current value of the setting in the group box.

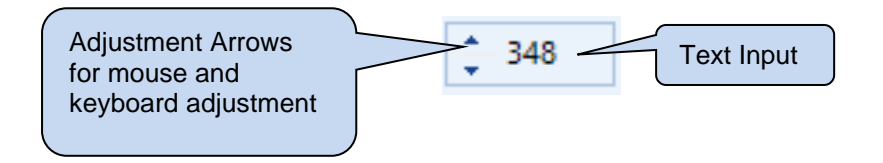

Clicking the mouse over the Spin box will change its colour to orange putting it in an active state.

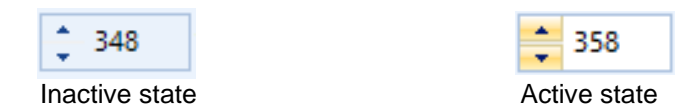

During the active state text is entered using the keyboard, changed using the mouse pointer or the up and down arrows on the keyboard.

#### Check box

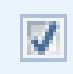

Used to select a parameter

#### Drop down menu

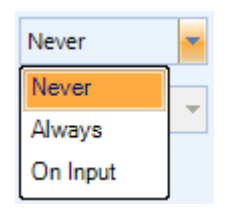

#### Used to select an action

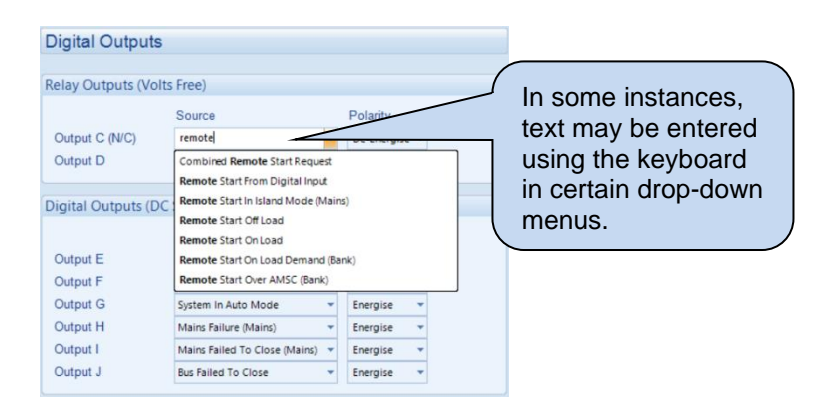

Used to select a source

# **3 EDITING THE CONFIGURATION**

The software is broken down into separate sections to provide simple navigation whilst editing the module's configuration to suit a particular application.

## 3.1 SCREEN LAYOUT

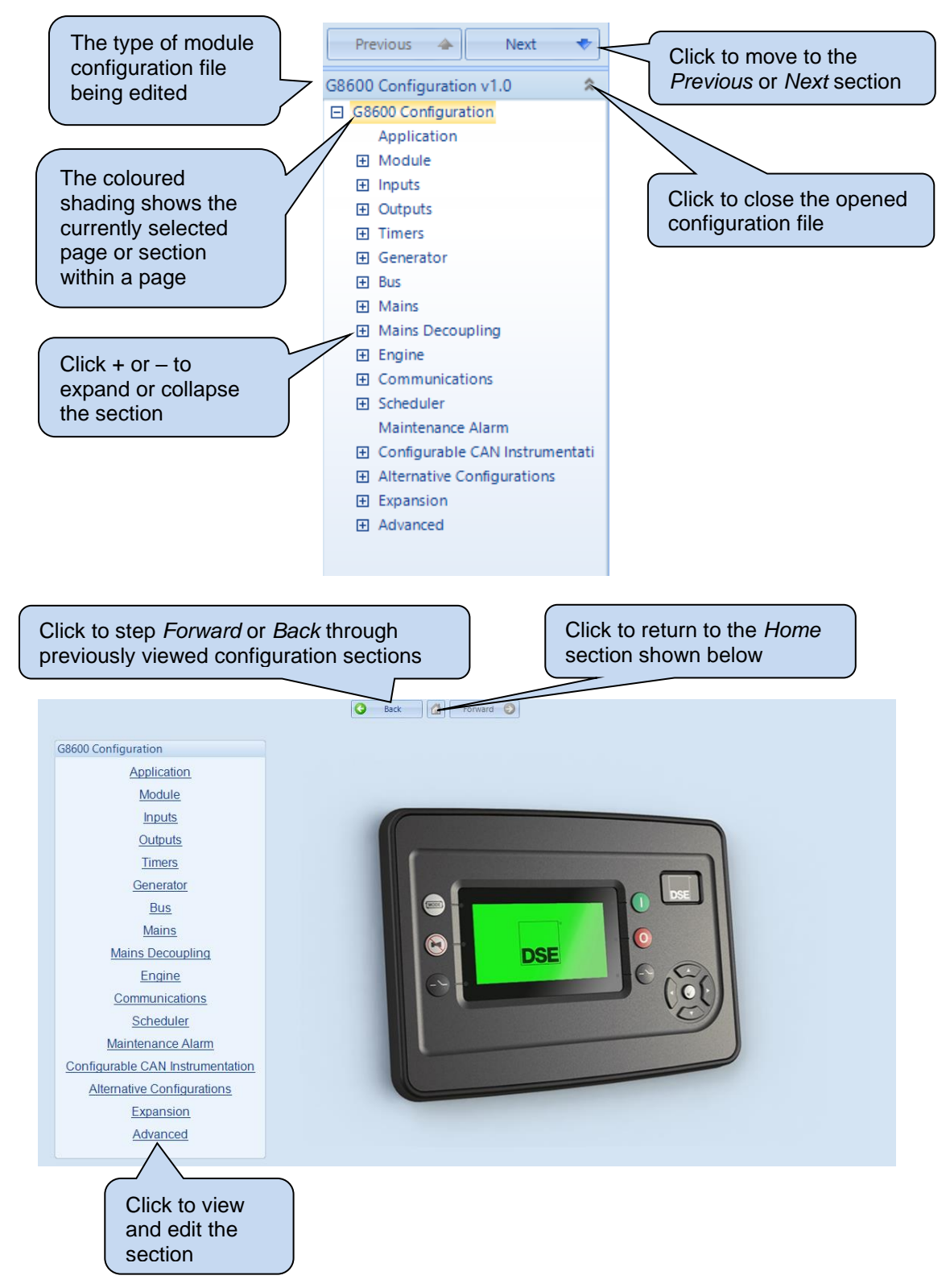

## 3.2 APPLICATION

#### **Application Switching**

The *Application Switching* page allows the user to configure the module as a *Multiset Controller, Single Set Controller* or set dynamically to switch between each application.

| Application Swit           | tching                                                                                                    |
|----------------------------|----------------------------------------------------------------------------------------------------|
| Allowed Modes              | Multi Set and Single Set 👻                                                                                                    |
| Parameter<br>Allowed Modes | <ul> <li>Description</li> <li>Select the operating application of module:</li> <li>Single Set Only: Enables only the Single Set Controller application. This enables the module to start and stop the generator, and if required, synchronise and load-share the generator with the mains to provide Single Set Control with mains fail detection and peak lopping/shaving functionality.</li> <li>Multi Set and Single Set: Enables both the Multi Set Controller and Single Set Controller application. The application is dynamically selected by activation of a Digital Input, GenComm page 16 command or the Front Panel Editor.</li> <li>Multi Set Only: Enables only the Multi Set Controller application. This enables the module to start and stop the generator, and if required, synchronise and load-share the generator with other generators in the system.</li> </ul> |

**CAUTION!:** In Single Set Mode the controller will not work in conjunction with other sets over AMSC.

#### Editing the Configuration

#### ECU (ECM Options)

| ECU (ECM) Options        |                     |   |
|--------------------------|---------------------|---|
| Engine Type              | Conventional Diesel | - |
| Enhanced J1939           |                     |   |
| Alternative Engine Speed |                     |   |
| Modbus Engine Comms Port | RS485 Port 1        | - |
|                          |                     |   |

**NOTE:** For further details and instructions on ECU (ECM) options and connections, refer to DSE Publication: 057-004 Electronic Engines and DSE Controllers which are found on our website: <u>www.deepseaelectronics.com</u>

| Parameter     | Description                                                                                                    |
|---------------|----------------------------------------------------------------------------------------------------|
| Engine Type   | Select the appropriate engine type                                                                                                    |
|               | <b>Conventional Diesel:</b> Select this for a traditional (non-electronic) engine, either Energise to Run or Energise to Stop.                                                                                                    |
|               | <b>Conventional Gas Engine:</b> Select this for a traditional (non-electronic) engine and require Gas engine functionality. This enables control of configurable outputs for <i>Gas Choke and Gas Ignition</i> and instructs the module to follow the gas engine timers. |
|               | <b>ECU/ECM Engines:</b> The list of supported engine ECUs is constantly updated. To ensure the DSE Configuration Suite is up to date to attain the latest releases, navigate to <i>Help</i> menu and <i>Check For Updates</i> .                                          |
| Enhanced      | $\Box$ = The module reads 'Basic' instrumentation from the engine ECU (ECM) and display (where supported by the engine):                                                                                                    |
|               | $\mathbf{\Sigma}$ = The module reads and display an 'Enhanced' instrumentation list (where supported by the engine):                                                                                                    |
|               | Where an instrument is not supported by the engine ECU (ECM), the instrument is not displayed. DSE Reserve the right to change these lists in keeping with our policy of continual development.                                                                          |
| Alternative   | □ = The engine is instructed to run at its <i>Nominal Speed</i> as configured by the                                                                                                    |
| Engine Speed  | Engine Manufacturer.                                                                                                    |
|               | Engine Manufacturer.                                                                                                    |
| Modbus Engine | <b>RS485 Port 1:</b> The modules RS485 port is used to communicate to the engine                                                                                                    |
| Comms Port    | (when a Modbus engine type is selected).                                                                                                    |
|               | <b>DSENet Port:</b> The modules DSENet port is used to communicate to the engine (when a Modbus engine type is selected. This 'frees' the RS485 port in case connection to BMS or other RS485 compatible equipment is required.                                          |

#### Editing the Configuration

### Auto Voltage Sensing (Multi Set)

| Auto Voltage Sensing (Multi Set)                                     |           |
|----------------------------------------------------------------------|-----------|
| Enable Auto Voltage Sensing<br>Over Voltage During Auto Sensing Trip | 277 V PhN |

| Option                            | Description                                                                                                    |
|-----------------------------------|----------------------------------------------------------------------------------------------------|
| Enable Auto<br>Voltage<br>Sensing | <ul> <li>□ = The module uses the selected Main Configuration or Alternative Configuration.</li> <li>☑ = Auto Voltage Sensing is enabled. When the generator is started, the module monitors the generator voltage. Depending on the voltage level and AC System</li> </ul>   |
|                                   | detected, the module automatically selects between the <i>Mains Configuration</i> and <i>Alternative Configuration</i> . This is useful for hire generators where the <i>AC System</i> is selectable as no digital input signals are required to be given to the DSE module. |

**NOTE:** Auto Voltage Sensing is not available in Single Set Mode.

## 3.3 MODULE

The *Module* section allows the user to edit options related to the module itself and is subdivided into smaller sections.

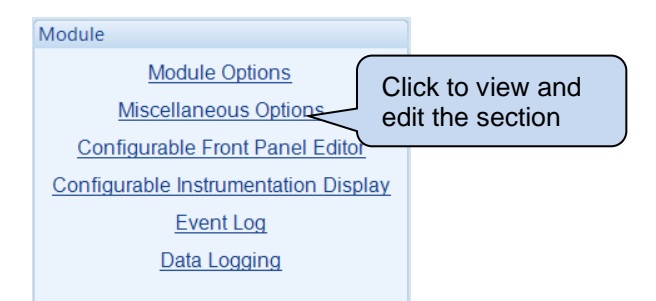

## 3.3.1 MODULE OPTIONS

#### **Description**

| De | scription |  |
|----|-----------|--|
| 1  |           |  |
| 2  |           |  |
| 3  |           |  |
| 4  |           |  |

| Parameter   | Description                                                                                                    |
|-------------|----------------------------------------------------------------------------------------------------|
| Description | Four free entry boxes to allow the user to give the configuration file a description. Typically used to enter the job number, customer name, engine information etc. |
|             | This text is not shown on the module's display and is only seen in the configuration file.                                                                           |

### Start Up Image

The module is configured to display a *Start UP* image as soon as it is powered up.

| Start Up Image      |                          |                            |   |
|---------------------|--------------------------|----------------------------|---|
| Show at Start Up    |                          |                            |   |
| Duration            | 2s                       | · <b>]</b>                 | - |
| Use for ScreenSaver |                          |                            |   |
| Delay               | 5m                       |                            | - |
|                     |                          |                            |   |
|                     |                          | Select Image               |   |
|                     |                          | Clear                      |   |
|                     |                          | Cicai                      |   |
|                     |                          |                            |   |
|                     |                          |                            |   |
| Monochroi           | me bitmap of size (width | x height) 240 x 128 pixels |   |

| Parameter                                                             | Description                                                                                                    |  |  |
|-----------------------------------------------------------------------|----------------------------------------------------------------------------------------------------|--|--|
| Show at Start Up                                                      | □ = Start Up screen is disabled                                                                                                    |  |  |
|                                                                       | Start Up Image                                                                                                    |  |  |
|                                                                       | Show at Start Up Duration 2s Use for ScreenSaver Delay 5m Select Image Clear Monochrome bitmap of size (width x height) 240 x 128 pixels. |  |  |
| Use for ScreenSaver                                                   | □ = ScreenSaver is disabled                                                                                                    |  |  |
|                                                                       | $\mathbf{\Sigma}$ = Module activates the ScreenSaver to show the selected image                                                           |  |  |
|                                                                       | after inactivity in any mode for the configured Delay time. Press any                                                                     |  |  |
|                                                                       | button to 'end' the ScreenSaver.                                                                                                    |  |  |
| Select Image Browse and select the image file to display at power up. |                                                                                                    |  |  |
|                                                                       | The file required must be a monochrome bitmap image of size 240                                                                           |  |  |
|                                                                       | pixels in width by 128 pixels in height.                                                                                                  |  |  |
| Clear                                                                 | Clears the image file selection.                                                                                                    |  |  |
| Duration                                                              | Set the duration for which the Start Up Image is displayed at power                                                                       |  |  |
|                                                                       | up.                                                                                                    |  |  |

#### **Power Saving Options**

The modules backlight is switched off after the timer setting in *Backlight Power Save Mode Delay* in *Module Timers* has expired.

Power Saving Options
Enable Backlight Power Saving Mode

| Parameter              | Description                                                     |
|------------------------|-----------------------------------------------------------------|
| Enable Backlight Power | = The Backlight Power Saving Mode is disabled.                  |
| Saving Mode            | $\mathbf{\Sigma}$ = The Backlight Power Saving Mode is enabled. |

#### **Breaker Control**

This setting allows control over a Manual Breaker.

| Breaker Control               |          |
|-------------------------------|----------|
| Enable Manual Breaker Control | V        |
| Active                        | Always 👻 |

| Parameter             | Description                                                                                                    |
|-----------------------|----------------------------------------------------------------------------------------------------|
| Enable Manual Breaker | = The Manual Breaker Control is disabled.                                                                                                    |
| Control               | ☑ = The Manual Breaker Control is enabled.                                                                                                    |
|                       | The Manual Breaker Control is activated:<br><b>Always:</b> Manual Breaker Control is always active. The module<br>breaker buttone override lead input requests, so the breaker is |
|                       | opened.                                                                                                    |
|                       | On Input: Manual Breaker Control is only active when a digital input                                                                                                    |
|                       | configured for Manual Breaker Mode is active.                                                                                                    |

## 3.3.2 MISCELLANEOUS OPTIONS

## Miscellaneous Options

Various Module options are configurable on this page.

| Miscellaneous Options                             |        |
|---------------------------------------------------|--------|
| Enable Fast Loading Feature                       |        |
| Audible Alarm Prior to Starting                   |        |
| All Warnings are Latched                          |        |
| Enable Sleep Mode                                 |        |
| Enable Manual Fuel Pump Control                   |        |
| Support Right-To-Left Languages in Module Strings |        |
| Power Up in Mode                                  | Stop 👻 |
| Enable Cool Down in Stop Mode                     |        |
| Enable Maintenance Reset on Module Front Panel    |        |
| Show Active DTC                                   |        |
| Show Inactive DTC                                 |        |
| Filter Generator Voltage Display                  |        |
| Filter Constant                                   | ¢ 30   |

| Enable Fast Loading             | <b>A</b> NOTE: Enabling Fast Loading is only recommended where steps have been taken to ensure rapid start-up of the engine is possible. (For example, when fitted with engine heaters, electronic governors etc.)                                                                                                    |
|---------------------------------|----------------------------------------------------------------------------------------------------|
|                                 | <ul> <li>□ = The Fast Loading is disabled. The module observes the Safety on Delay timer in full to allow the generator time to reach operating Oil Pressure, Coolant Temperature, Engine Speed, Loading Voltage and Loading Frequency.</li> <li>☑ = The Fast Loading is enabled. The module terminates the Safety on Delay timer once the generator has attained the Loading Voltage and Loading Frequency. This feature is useful if the generator is to be used in critical application as it allows it to start and go on load in the shortest possible time.</li> </ul> |
| Audible Alarm Prior to Starting | <ul> <li>= The Audible Alarm Prior to Starting is disabled.</li> <li>= The Audible Alarm Prior to Starting is enabled. The module gives an audible warning during the Pre-Heat Timer to indicate the generator is about to start.</li> </ul>                                                                                                    |
| All Warnings Are Latched        | <ul> <li>= The All Warnings Are Latched is disabled. The module automatically resets the warning and Pre-Alarms once the triggering condition has been cleared.</li> <li>= The All Warnings Are Latched is enabled. The module does not automatically reset the warning and Pre-Alarms. Resetting the alarm is performed by either activating a digital input configured for Alarm Reset, individual alarms using PLC, or pressing the Stop/Reset</li> </ul>                                                                                                    |
|                                 | <i>Mode</i> <b>O</b> button once the triggering condition has been cleared. This option is forced by the load demand scheme (Multi Set) if the <i>Load/start next set on warning</i> option is enabled.                                                                                                    |
| Enable Sleep Mode               | <ul> <li>□ = The Sleep Mode is disabled.</li> <li>☑ = The Sleep Mode is enabled. The module goes into a low current mode when it is left in the Stop/Reset Mode of for the duration of the Sleep Timer if the communication ports or data logging facility are not active. During the Sleep Mode the module effectively powers down and its display turns off. Press Stop/Reset Mode of button on</li> </ul>                                                                                                    |

| Parameter                          | Description                                                                                                    |
|------------------------------------|----------------------------------------------------------------------------------------------------|
| Enable Manual Fuel Pump<br>Control | <b>A</b> CAUTION! It is possible to overfill the fuel tank when using                                                                               |
|                                    | the Manual Fuel Pump Control feature. Care must be taken to ensure the correct volume of fuel is transferred.                                       |
|                                    |                                                                                                    |
|                                    | NOTE: Manual Fuel Pump Control is only available when a fuel level sensor is configured.                                                            |
|                                    | The Manual Fuel Pump Control is disabled                                                                                                    |
|                                    | $\mathbf{\Sigma}$ = The Manual Fuel Pump Control is enabled. To manually control                                                                    |
|                                    | the fuel pump, press the <i>Tick</i> 🕑 button when viewing the <i>Fuel Level</i> instrument on the module's display.                                |
| Support Right-To-Left              | □ = The Support Right-To-Left Languages in Module Strings is                                                                                        |
| Languages in Module<br>Strings     | disabled. The module displays user configured strings in the order left to right.                                                                   |
|                                    | ✓ = The Support Right-To-Left Languages in Module Strings is                                                                                        |
|                                    | enabled. The module displays user configured strings in the order right to left.                                                                    |
| Power Up in Mode                   | Select the mode which the module enters once DC power is applied.                                                                                   |
|                                    | Auto: The module powers up in the Auto Mode.                                                                                                    |
|                                    | Manual: The module powers up in the Manual Mode.                                                                                                    |
|                                    | Stop: The module powers up in the Stop/Reset Mode                                                                                                   |
|                                    | Test (Single Set): <sup>1</sup> Test <sup>1</sup> The module powers up in Test (Single Set) Mode                                                    |
| Enable Cool Down in Stop           | □ = The Cool Down in Stop Mode is disabled. Pressing the                                                                                            |
| Mode                               | Stop/Reset Mode O button instructs the module to immediately                                                                                        |
|                                    | open the generator's switchgear and stop the generator.                                                                                             |
|                                    | Stop/Reset Mode O button instructs the module to immediately                                                                                        |
|                                    | open the generator's switchgear and instructs the generator to run for the duration of the <i>Cooling</i> cycle i.e., cooling down or cooling down  |
|                                    | and cooling at idle. Pressing the <b>Stop/Reset Mode</b> O button again results in the generator stopping immediately.                              |
| Enable Maintenance                 | □ = The Maintenance Reset on Module Front Panel is disabled. The                                                                                    |
| Reset on Module Front<br>Panel     | maintenance alarms are only reset using a digital input configured for <i>Maintenance Alarm Reset</i> or the <i>SCADA</i> section of the <i>DSE</i> |
|                                    | Configuration Suite.                                                                                                    |
|                                    | $\square$ = The Maintenance Reset on Module Front Panel is enabled. The maintenance alarms are resettable by pressing and holding the               |
|                                    | <b>Stop/Reset Mode</b> button when viewing the specific <i>Maintenance</i>                                                                          |
| Show Active DTC                    |                                                                                                    |
|                                    | <b>A</b> NOTE: Show Active DTC is only available when the module is configured to communicate to an engine's ECU/ECM over                           |
|                                    |                                                                                                    |
|                                    | $\Box$ = The Show Active DTC is disabled. The module does not display                                                                               |
|                                    | $\mathbf{M}$ = The Show Active DTC is enabled. The module displays DM1 fault                                                                        |
|                                    | codes that are active on the engine ECU/ECM.                                                                                                    |

| Parameter                           | Description                                                                                                    |
|-------------------------------------|----------------------------------------------------------------------------------------------------|
| Show Inactive DTC                   | <b>A</b> NOTE: Show Inactive DTC is only available when the module is configured to communicate to an engine's ECU/ECM over CANbus.                                                                                                    |
|                                     | □ = The Show Inactive DTC is disabled. The module does not display the historical log of DM2 fault codes from the engine ECU/ECM. $\blacksquare$ = The Show Inactive DTC is enabled. The module displays the historical log of DM2 fault codes from the engine ECU/ECM.                                                                                                    |
| Filter Generator Voltage<br>Display | <b>A</b> NOTE: The generator voltage is only filtered on the module's display and not on the SCADA or any other remote monitoring device.                                                                                                    |
|                                     | <ul> <li>□ = The <i>Filter Generator Voltage Display</i> is disabled. The rate at which the generator voltage instruments are refreshed to display all voltage fluctuations.</li> <li>☑ = The <i>Filter Generator Voltage Display</i> is enabled. The rate at which the generator voltage instruments are refreshed is configurable based on the <i>Filter Constant</i>. A larger <i>Filter Constant</i> leads to a slower refresh rate, filtering out the fluctuations on the generator voltage instruments.</li> </ul> |

#### Miscellaneous Options (Multi Set)

Various Module options for the *Multi Set* application are configurable on this page.

| Miscellaneous Options (Multi Set)             |    |
|-----------------------------------------------|----|
| Filter Bus Voltage Display<br>Filter Constant | 30 |

| Parameter                  | Description                                                                                                    |
|----------------------------|----------------------------------------------------------------------------------------------------|
| Filter Bus Voltage Display | <b>A</b> NOTE: The Mains voltage is only filtered on the module's display and not on the SCADA or any other remote monitoring device.                                                                                                    |
|                            | □ = The <i>Filter Bus Voltage Display</i> is disabled. The rate at which the bus voltage instruments are refreshed to display all voltage fluctuations.                                                                                                    |
|                            | $\square$ = The <i>Filter Bus Voltage Display</i> is enabled. The rate at which the bus voltage instruments are refreshed is configurable based on the <i>Filter Constant</i> . A larger <i>Filter Constant</i> leads to a slower refresh rate, filtering out the fluctuations on the bus voltage instruments. |

#### Miscellaneous Options (Single Set)

Various Module options for the Single Set application are configurable on this page.

| Miscellaneous Options (Single Set)                                                                       |      |
|----------------------------------------------------------------------------------------------------|------|
| Inhibit retransfer to mains<br>Enable Alternative Breaker Button Control<br>Filter Mains Voltage Display |      |
| Filter Constant                                                                                          | ¢ 30 |

| Parameter                   | Description                                                               |
|-----------------------------|---------------------------------------------------------------------------|
| Inhibit retransfer to mains | $\Box$ = When the mains supply is reinstated after a failure, the re-     |
| IEEE C37.2 - 3 Checking or  | transfer back to mains takes place.                                       |
| interlocking relay          | $\mathbf{Z}$ = This prevents the load being transferred back to the mains |
|                             | supply, ONLY in the event of the generator failure. This is used in       |
|                             | peak lopping systems where the cost of using the mains to supply the      |
|                             | load is so prohibitive that the customer does not want to transfer back   |
|                             | to the mains supply.                                                      |
| Enable Alternative Breaker  | Controls the operation of the fascia mounted load switch control          |
| Button Control              | button (manual mode only)                                                 |
|                             | Image: The Alternative Breaker Control Button is disabled.                |
|                             | $\blacksquare$ = The Alternative Breaker Control Button is enabled.       |

| Parameter                       | Description                                                                                                    |
|---------------------------------|----------------------------------------------------------------------------------------------------|
| Filter Mains Voltage<br>Display | <b>A</b> NOTE: The mains voltage is only filtered on the module's display and not on the SCADA or any other remote monitoring device.                                                                                                    |
|                                 | The Filter Mains Voltage Display is disabled. The rate at which<br>the mains voltage instruments are refreshed to display all voltage<br>fluctuations.                                                                                                    |
|                                 | $\square$ = The <i>Filter Mains Voltage Display</i> is enabled. The rate at which the mains voltage instruments are refreshed is configurable based on the <i>Filter Constant</i> . A larger <i>Filter Constant</i> leads to a slower refresh rate, filtering out the fluctuations on the mains voltage instruments. |

## 3.3.3 CONFIGURABLE FRONT PANEL EDITOR

The Configurable Front Panel Editor allows generator OEMs to create a PIN protected, customised Front Panel Editor with up to two security access levels. Items may be added or removed as required by the generator supplier.

|                    | Configurable Front Panel Editor |                                                                                                    |
|--------------------|---------------------------------|----------------------------------------------------------------------------------------------------|
|                    | En                              | able 🔽                                                                                                    |
| Click to<br>expand |                                 | <ul> <li>Display (4 items)</li> <li>Alternate Configuration (1 item)</li> <li>Engine (58 items)</li> <li>Generator (54 items)</li> <li>Mains (22 items)</li> <li>Timers (23 items)</li> <li>Scheduler (83 items)</li> </ul> |
|                    |                                 | Level 1 PIN Confirmation Level 2 PIN Confirmation                                                                                                    |

| Items       | Description                                                                      |
|-------------|----------------------------------------------------------------------------------|
| Enable      | $\Box$ = Configuration parameters are all accessible from Front Panel Editor.    |
|             | $\mathbf{M}$ = The Configuration parameters depend on their <i>Access</i> level. |
| Access      | Permits the relevant item to be edited through the Front Panel Editor of the     |
|             | module.                                                                          |
|             | Access 🗸                                                                         |
|             | Level 2 PIN                                                                      |
|             | Not In FPE                                                                       |
|             | NO PIN                                                                           |
|             | Level 1 PIN                                                                      |
|             |                                                                                  |
|             | <i>Not in FPE:</i> The item cannot be edited through the Front Panel Editor      |
|             | No PIN: Allowing access to edit the item with no PIN                             |
|             | Level 1 PIN: The Front Panel Editor asks for the configured Level 1 PIN to       |
|             | allow access to the relevant item.                                               |
|             | Level 2 PIN: The Front Panel Editor asks for the configured Level 2 PIN to       |
|             | allow access to the relevant item.                                               |
| Level 1 PIN | Set four-digit PIN number, then repeat the PIN in the Confirmation to            |
|             | configure Level 1 PIN for this access level.                                     |
|             | Level 1 PIN Confirmation                                                         |
|             | Level 2 PIN Confirmation                                                         |
|             |                                                                                  |
| Level 2 PIN | Set four-digit PIN number, then repeat the PIN in the <i>Confirmation</i> to     |
|             | configure Level 2 PIIV for this access level.                                    |
|             | Level 1 PIN Confirmation                                                         |
|             | Level 2 PIN Confirmation                                                         |
|             |                                                                                  |

## 3.3.4 CONFIGURABLE INSTRUMENTATION DISPLAY

## **Displayed Instrumentation**

Allows configuration of the modules display.

| played Instrun | nentation |   |               |          |   |
|----------------|-----------|---|---------------|----------|---|
| Instrument 1   | Not Used  | - | Instrument 17 | Not Used | - |
| Instrument 2   | Not Used  | - | Instrument 18 | Not Used | - |
| Instrument 3   | Not Used  | - | Instrument 19 | Not Used | - |
| Instrument 4   | Not Used  | - | Instrument 20 | Not Used | - |
| Instrument 5   | Not Used  | - | Instrument 21 | Not Used | - |
| Instrument 6   | Not Used  | - | Instrument 22 | Not Used | - |
| Instrument 7   | Not Used  | - | Instrument 23 | Not Used | - |
| Instrument 8   | Not Used  | - | Instrument 24 | Not Used | - |
| Instrument 9   | Not Used  | - | Instrument 25 | Not Used | - |
| Instrument 10  | Not Used  | - | Instrument 26 | Not Used | - |
| Instrument 11  | Not Used  | - | Instrument 27 | Not Used | - |
| Instrument 12  | Not Used  | - | Instrument 28 | Not Used | - |
| Instrument 13  | Not Used  | - | Instrument 29 | Not Used | - |
| Instrument 14  | Not Used  | - | Instrument 30 | Not Used | - |
| Instrument 15  | Not Used  | - | Instrument 31 | Not Used | - |
| Instrument 16  | Not Used  | - | Instrument 32 | Not Used | - |

| Parameter          | Description                                                                   |
|--------------------|-------------------------------------------------------------------------------|
| Instrument 1 to 32 | Select the instrumentation parameter that is to be displayed for the specific |
|                    | Configurable Status Screen.                                                   |

## 3.3.5 EVENT LOG

#### **Display Options**

All events are configured and viewed in the Event Log.

|        | Display Options |                                                              |
|--------|-----------------|--------------------------------------------------------------|
|        | Module display  | <ul> <li>Date and time</li> <li>Engine hours run</li> </ul>  |
|        |                 |                                                              |
| Parame | eter            | Description                                                  |
| Module | Display         | • Date and Time = The module displays what the Date and Time |

| lay | • Date and Time = The module displays what the Date and Time   |
|-----|----------------------------------------------------------------|
|     | was when the <i>Event</i> was logged.                          |
|     | • Engine Hours Run = The module displays what the Engine Hours |
|     | was when the Event was logged.                                 |

#### Logged Events

| Logged Events           |                    |                          |  |
|-------------------------|--------------------|--------------------------|--|
| Log the following event | s to the event log | g                        |  |
| Power-Up                |                    | Log Fuel Level           |  |
| ECU Lamps               |                    | Log Fuel Level At Rest   |  |
| Shutdown Alarms         |                    | Engine starts            |  |
| Electrical Trip Alarms  |                    | Engine stops             |  |
| Latched warnings        |                    | Application Switches     |  |
| Unlatched warnings      |                    | Generator Breaker Opened |  |
| Maintenance Alarms      |                    | Generator Breaker Closed |  |
|                         |                    |                          |  |

| Parameter              | Description                                                                                                    |  |  |
|------------------------|----------------------------------------------------------------------------------------------------|--|--|
| Power-Up               | = Power-Up events are not logged.                                                                                              |  |  |
|                        | <b>I</b> = Power-Up events are logged when the DC Supply is applied to                                                         |  |  |
|                        | the module.                                                                                                    |  |  |
| ECU Lamps              | <b>NOTE:</b> ECU Alarms are only available when the module is configured to communicate to an engine's ECU/ECM over CANbus.    |  |  |
|                        | □ = The ECU (ECM) alarm lamps signals are not logged.                                                                          |  |  |
| Shutdown Alarms        | $\Box$ = Shutdown Alarms are not logged.<br>$\overline{\mathbf{M}}$ = Shutdown Alarms are logged when the moment they activate |  |  |
| Electrical Trip Alarms | $\Box = Chatacowin naume are not logged when the moment are y derivate.$                                                       |  |  |
|                        | $\mathbf{\Sigma}$ = <i>Electrical Trip Alarms</i> are logged when the moment they activate.                                    |  |  |
| Latched Warnings       | = Latched Warnings Alarms are not logged.                                                                                      |  |  |
|                        | $\mathbf{M}$ = Latched Warnings Alarms are logged when the moment they activate.                                               |  |  |
| Unlatched Warnings     | = Unlatched Warnings Alarms are not logged.                                                                                    |  |  |
|                        | ☑ = Unlatched Warnings Alarms are logged when the moment they                                                                  |  |  |
|                        | activate.                                                                                                    |  |  |
| Maintenance Alarms     | $\Box$ = Maintenance Alarms are not logged.                                                                                    |  |  |
|                        | $\square$ = Maintenance Alarms are logged when the moment they activate.                                                       |  |  |

| Parameter                | Description                                                                                                    |  |
|--------------------------|----------------------------------------------------------------------------------------------------|--|
| Log Fuel Level           | $\Box$ = <i>Fuel Monitoring</i> events are not logged when the generator running. Fuel level alarms are still logged if the appropriate alarm category is logged.                                                                                          |  |
|                          | running.                                                                                                    |  |
| Log Fuel Level at Rest   | <ul> <li>□ = Fuel Monitoring events are not logged when the generator is at rest. Fuel level alarms are still logged if the appropriate alarm category is logged.</li> <li>☑ = Fuel Monitoring events are logged when the generator is at rest.</li> </ul> |  |
| Engine Starts            | $\Box$ = Engine Start events are not logged.<br>$\blacksquare$ = Engine Start events are logged when the generator successfully crank disconnects.                                                                                                    |  |
| Engine Stops             | $\Box$ = Engine Stop events are not logged.<br>$\blacksquare$ = Engine Stop events are when the Stopping Timer ceases.                                                                                                    |  |
| Application Switches     | <ul> <li>= Application Switch events are not logged.</li> <li>= Application Switch events are logged when the application is switched between Single Set and Multi Set modes.</li> </ul>                                                                   |  |
| Generator Breaker Opened | <ul> <li>= Generator Breaker Open events are not logged.</li> <li>= Generator Breaker Open events are logged when the generator breaker is successfully opened.</li> </ul>                                                                                 |  |
| Generator Breaker Closed | <ul> <li>Generator Breaker Closed events are not logged.</li> <li>Generator Breaker Closed events are logged when the generator breaker is successfully closed.</li> </ul>                                                                                 |  |

### Logged Events (Single Set)

All Single Set events are configured and viewed in the Event Log.

| Logged Events              | (Single Set) |
|----------------------------|--------------|
| Mains Fail<br>Mains Return |              |

| Parameter    | Description                                                                                                    |  |  |
|--------------|----------------------------------------------------------------------------------------------------|--|--|
| Mains Fail   | $\Box$ = Mains Fail events are not logged.                                                                                                    |  |  |
|              | Image: Second Second |  |  |
|              | frequency rises above or falls below the configured trip levels for the                                                                                                    |  |  |
|              | duration of the Mains Transient Delay timer.                                                                                                    |  |  |
| Mains Return | = Mains Return events are not logged.                                                                                                    |  |  |
|              | $\mathbf{\Sigma}$ = Mains Return events are logged when the mains returns within                                                                                                    |  |  |
|              | the configured Mains Voltage/Frequency range for both Transient                                                                                                    |  |  |
|              | Delay Timer and the Return Delay Timer.                                                                                                    |  |  |

## Editing the Configuration

## Logging Options

Logging Options
Engine DTC Logging Shutdowns Only

| Parameter      | Description                                                               |
|----------------|---------------------------------------------------------------------------|
| Always         | When selected, DTCs are immediately logged upon occurrence                |
| Never          | Select to disable Engine DTC logging                                      |
| Shutdowns and  | When selected, Engine DTCs are logged when an ECU Shutdown or ECU         |
| Warnings       | Warning occurs, the timestamp for the DTC in the event log is that of the |
|                | Shutdown or Warning                                                       |
| Shutdowns Only | When selected, Engine DTCs are logged when an ECU Shutdown occurs, the    |
|                | timestamp for the DTC in the event log is that of the Shutdown            |

## 3.3.6 DATA LOGGING

The Data Logging section is subdivided into smaller sections.

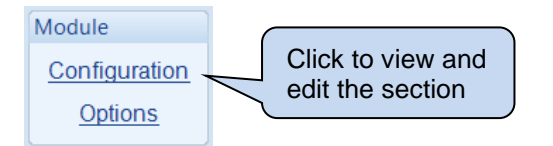

The module can record up to twenty parameters and is saved as a *Data Log File* to the module's internal memory or an external USB storage device. If 20 parameters were configured to be logged, each with a *Log Interval* of 1 second, the length of each *Data Log File* would be 6 hours and 21 minutes. This time is extendable as the length of each *Data Log File* varies upon the number of selected parameters and their configured *Log Interval*.

The module can store 128 *Data Log Files* to its internal memory. The number of *Data Log Files* increases when an external USB storage device is connected to the module's USB Host port. The increased number of *Data Log Files* is dependent upon the size of the USB storage device connected. When using the maximum size USB storage device of 16 GB, the number of *Data Log Files* is increased to 8200. This results in a total *Data Log* length of 46 weeks, 2 days, 6 hours, and 24 minutes (assuming 20 parameters were configured to be logged, each with a *Log Interval* of 1 second).

The *Data Logging* is viewed using the *Data Log Viewer* application, which is accessed from the DSE Configuration Suite PC Software under the *Tools* menu.

#### 3.3.6.1 CONFIGURATION

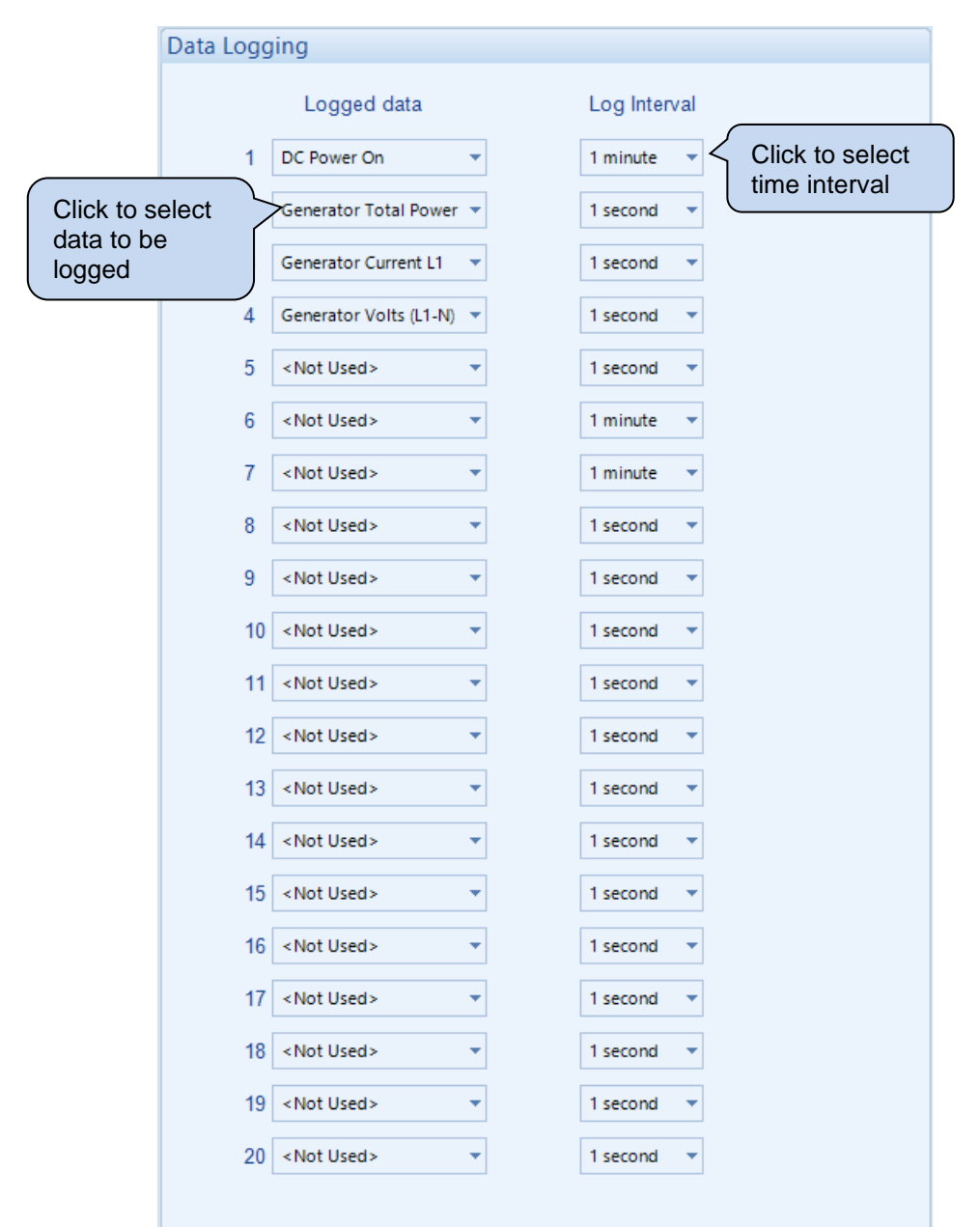

| Parameter    | Description                                                                                                    |
|--------------|----------------------------------------------------------------------------------------------------|
| Logged Data  | Select the item required to be logged. Data is logged from a Specific Register, Alarms, Control, Instrumentation, or a Status item. |
| Log Interval | Select the logging interval of the data: 1 second to 24 hrs                                                                         |

### 3.3.6.2 **OPTIONS**

| Data Log Options |                                 |  |
|------------------|---------------------------------|--|
|                  | Only Log When Engine is Running |  |
|                  | Log to USB drive                |  |
|                  | Keep Oldest Data                |  |

| Parameter         | Description                                                                            |
|-------------------|----------------------------------------------------------------------------------------|
| Only Log When     | = The module logs data regardless of engine running state.                             |
| Engine is Running | $\mathbf{\Sigma}$ = The module only logs data when the engine is running.              |
| Log to USB Drive  | $\Box$ = The module logs data to the module's internal memory.                         |
|                   | $\mathbf{\Sigma}$ = The module logs data to an external USB memory device connect to   |
|                   | the USB host socket on the module.                                                     |
| Keep Oldest Data  | $\Box$ = When the logging memory is full, the module overwrites the oldest data        |
|                   | first with the new data.                                                               |
|                   | $\blacksquare$ = When the logging memory is full, the module stops recording new data. |
#### 3.4 **INPUTS**

The Inputs section is subdivided into smaller sections. Select the required section with the mouse.

Inputs Analogue Input Configuration Analogue Inputs **Digital Inputs** Virtual Inputs

# 3.4.1 ANALOGUE INPUT CONFIGURATION

| Analogue Input                                                                                                    | t Configuratio                                                                                                 | on                                                                                                    |
|----------------------------------------------------------------------------------------------------|----------------------------------------------------------------------------------------------------|----------------------------------------------------------------------------------------------------|
| ECU (ECM) Options                                                                                                    | 5                                                                                                    |                                                                                                    |
| Use Module to Mea<br>Use Module to Mea                                                                                                   | sure Oil Pressure<br>sure Coolant Temp                                                                         | Oil pressure is read from the ECU (ECM)<br>perature Engine temperature is read from the ECU (ECM)                                                    |
| Input Configuration                                                                                                    | n                                                                                                    |                                                                                                    |
| Analogue Input A<br>Analogue Input B<br>Analogue Input C<br>Analogue Input D<br>Analogue Input E<br>Analogue Input F<br>Analogue Input G | Oil Sensor<br>Temperature Sensor<br>Fuel Sensor<br>Flexible Analogue<br>Flexible Analogue<br>Flexible Analogue | The section in which the<br>analogue input is configured<br>changes dependent on its<br>function.                                                    |
| 'Flexible Analog<br>'Digital Inp<br>Oil/Tem                                                                                              | gue' selections are<br>out' selections are o<br>perature/Fuel selec                                            | e configured on the 'Inputs/Analogue Inputs' pages<br>configured on the 'Inputs/Digital Inputs' pages<br>ctions are configured on the 'Engine' pages |

### ECU (ECM) Options

| Parameter       | Description                                                                      |
|-----------------|----------------------------------------------------------------------------------|
| Use Module to   | (Available only when the module is configured for connection to a CAN            |
| Measure Oil     | engine.)                                                                         |
| Pressure        | $\Box$ = The measurements are taken from the ECU (ECM).                          |
|                 | $\mathbf{\Sigma}$ = The module ignores the CAN measurement and uses the analogue |
|                 | sensor input.                                                                    |
| Use Module to   | (Available only when the module is configured for connection to a CAN            |
| Measure Coolant | engine.)                                                                         |
| Temperature     | $\Box$ = The measurements are taken from the ECU.                                |
|                 | $\mathbf{\Sigma}$ = The module ignores the CAN measurement and uses the analogue |
|                 | sensor input.                                                                    |

# Input Configuration

| Parameter        | Description                                                       |
|------------------|-------------------------------------------------------------------|
| Analogue Input A | Select what the analogue input is to be used for:                 |
| 5 1              | Not Used: The analogue input is disabled                          |
|                  | Digital Input: Configured on the Inputs/Digital Inputs pages      |
|                  | Flexible Analogue: Configured on the Inputs/Analogue Inputs pages |
|                  | Oil Sensor: Configured on the Engine pages                        |
| Analogue Input B | Select what the analogue input is to be used for:                 |
|                  | Not Used: The analogue input is disabled                          |
|                  | Digital Input: Configured on the Inputs/Digital Inputs pages      |
|                  | Flexible Analogue: Configured on the Inputs/Analogue Inputs pages |
|                  | Temperature Sensor: Configured on the Engine pages                |
| Analogue Input C | Select what the analogue input is to be used for:                 |
|                  | Not Used: The analogue input is disabled                          |
|                  | Digital Input: Configured on the Inputs/Digital Inputs pages      |
|                  | Flexible Analogue: Configured on the Inputs/Analogue Inputs pages |
|                  | Fuel Sensor: Configured on the Engine pages                       |
| Analogue Input D | Select what the analogue input is to be used for:                 |
|                  | Not Used: The analogue input is disabled                          |
|                  | Digital Input: Configured on the Inputs/Digital Inputs pages      |
|                  | Flexible Analogue: Configured on the Inputs/Analogue Inputs pages |
| Analogue Input E | Select what the analogue input is to be used for:                 |
|                  | Not Used: The analogue input is disabled                          |
|                  | Digital Input: Configured on the Inputs/Digital Inputs pages      |
|                  | Flexible Analogue: Configured on the Inputs/Analogue Inputs pages |
| Analogue Input F | Select what the analogue input is to be used for:                 |
|                  | Not Used: The analogue input is disabled                          |
|                  | Digital Input: Configured on the Inputs/Digital Inputs pages      |
|                  | Flexible Analogue: Configured on the Inputs/Analogue Inputs pages |
| Analogue Input G | Select what the analogue input is to be used for:                 |
|                  | Not Used: The analogue input is disabled                          |
|                  | Digital Input: Configured on the Inputs/Digital Inputs pages      |
|                  | Flexible Analogue: Configured on the Inputs/Analogue Inputs pages |

#### Configuring an Analogue Input as a Digital Input

Analogue inputs are configured as a Digital Input.

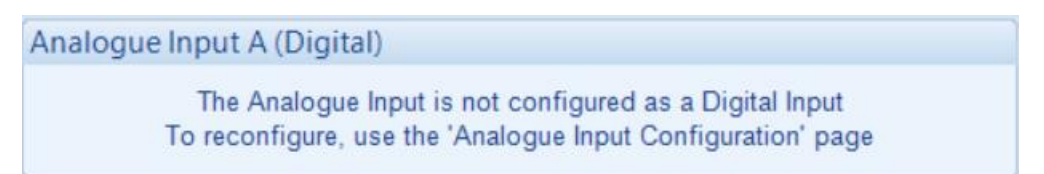

#### Select the required Analogue Input from A to G

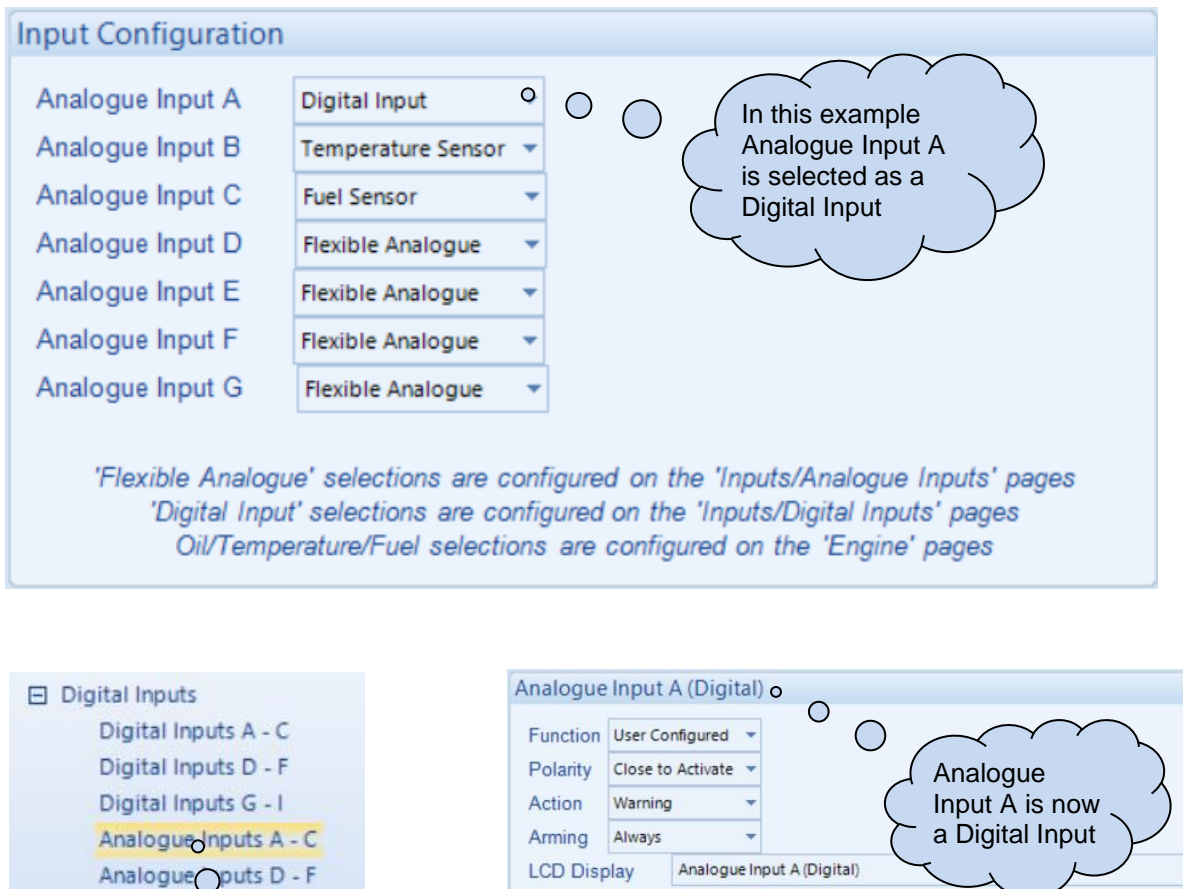

Analogue out G Select the corresponding Analogue Input on the Digital Input page.

Action Warning Always Analogue Input A (Digital) Activation Delay 0s Analogue Input B (Digital) Activation Delay 0s Analogue Input B (Digital) The Analogue Input is not configured as a Digital Input To reconfigure, use the 'Analogue Input Configuration' page Analogue Input C (Digital) The Analogue Input is not configured as a Digital Input To reconfigure, use the 'Analogue Input Configuration' page Analogue Input C (Digital) The Analogue Input is not configured as a Digital Input To reconfigure, use the 'Analogue Input Configuration' page Analogue Input C (Digital) The Analogue Input is not configured as a Digital Input To reconfigure, use the 'Analogue Input Configuration' page

# 3.4.2 ANALOGUE INPUTS

**NOTE:** An analogue input is only configurable as a flexible sensor if it has been configured as *Flexible Analogue*. Refer to section 3.4.1 entitled *Analogue Input Configuration* in this document for further details.

#### Analogue Inputs

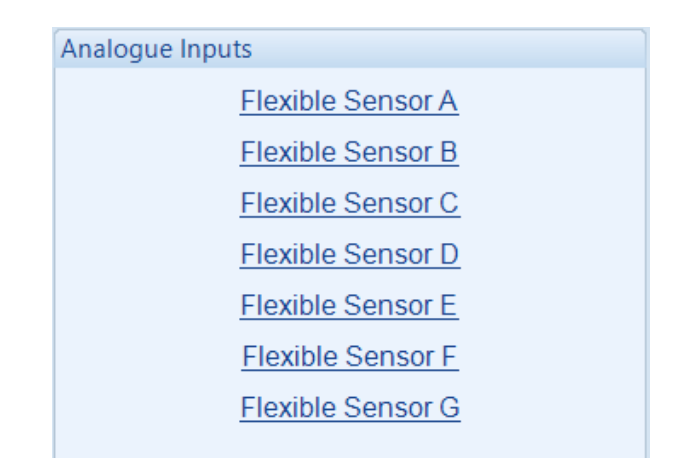

#### Sensor Description

| Sensor Description |                   |
|--------------------|-------------------|
| Sensor Name        | Flexible Sensor A |
|                    |                   |

| Parameter   | Description                                                                  |
|-------------|------------------------------------------------------------------------------|
| Sensor Name | Enter the Sensor Name, this text is shown on the module display when viewing |
|             | the instrument.                                                              |

#### Input Type

| put Type |   |        |  |  |
|----------|---|--------|--|--|
| Not Used | • | Create |  |  |

| Parameter  | Description                                                                    |
|------------|--------------------------------------------------------------------------------|
| Input Type | Select the sensor type and curve from a pre-defined list or create a user-     |
|            | defined curve.                                                                 |
|            | Available sensor types:                                                        |
|            |                                                                                |
|            | Not Used: The input is not used                                                |
|            | <i>Current:</i> for sensors with maximum range of 0 mA to 20 mA                |
|            | <b>Resistive:</b> for sensors with maximum range of 0 $\Omega$ to 3 k $\Omega$ |
|            | Voltage: for sensors A-D with maximum range of 0 V to 10 V                     |
|            | Voltage: for sensors E-G with maximum range of 0 V to 32 V                     |
|            | Available parameters to be measured:                                           |
|            | Pressure: The input is configured as a pressure sensor                         |
|            | Percentage: The input is configured as a percentage sensor                     |
|            | Temperature: The input is configured as a temperature sensor                   |
|            | User Defined: Using the curve editor                                           |

#### Sensor Fault Alarm

| Sensor Fault Alarm |                         |
|--------------------|-------------------------|
| Enable Alarm       |                         |
| Alarm String       | Flexible Sensor A Fault |

| Parameter    | Description                                                                |
|--------------|----------------------------------------------------------------------------|
| Enable Alarm | = The Alarm is disabled.                                                   |
|              | ☑ = The Sensor Fault Alarm is enabled once a Sensor Alarm is enabled.      |
| Alarm String | The text that is displayed on the module's LCD when the Sensor Fault Alarm |
| _            | activates.                                                                 |

# Sensor Alarms

| Sensor Alarms              |                                                                                                    |
|----------------------------|----------------------------------------------------------------------------------------------------|
| Alarm Arming               | Always 💌                                                                                                    |
| Low Alarm Enable<br>Action | ·                                                                                                    |
| Low Alarm                  | ÷ 16 %                                                                                                    |
| Low Pre-alarm Enable       |                                                                                                    |
| Low Pre-alarm Trip         | <u>32</u> %                                                                                                    |
| Low Pre-alarm Return       | n 🗘 48 %                                                                                                    |
| Low Alarm String           | Flexible Sensor A Low                                                                                                    |
| High Pre-alarm Enable      |                                                                                                    |
| High Pre-alarm Retu        | m 🗘 80 %                                                                                                    |
| High Pre-alarm Trip        | <b>\$ 96</b> %                                                                                                    |
| High Alarm Enable          | []     []     []     []     []     []     []     []     []     []     []     []     []     []     []     []     []     []     []     []     []     []     []     []     []     []     []     []     []     []     []     []     []     []     []     []     []     []     []     []     []     []     []     []     []     []     []     []     []     []     []     []     []     []     []     []     []     []     []     []     []     []     []     []     []     []     []     []     []     []     []     []     []     []     []     []     []     []     []     []     []     []     []     []     []     []     []     []     []     []     []     []     []     []     []     []     []     []     []     []     []     []     []     []     []     []     []     []     []     []     []     []     []     []     []     []     []     []     []     []     []     []     []     []     []     []     []     []     []     []     []     []     []     []     []     []     []     []     []     []     []     []     []     []     []     []     []     []     []     []     []     []     []     []     []     []     []     []     []     []     []     []     []     []     []     []     []     []     []     []     []     []     []     []     []     []     []     []     []     []     []     []     []     []     []     []     []     []     []     []     []     []     []     []     []     []     []     []     []     []     []     []     []     []     []     []     []     []     []     []     []     []     []     []     []     []     []     []     []     []     []     []     []     []     []     []     []     []     []     []     []     []     []     []     []     []     []     []     []     []     []     []     []     []     []     []     []     []     []     []     []     []     []     []     []     []     []     []     []     []     []     []     []     []     []     []     []     []     []     []     []     []     []     []     []     []     []     []     []     []     []     []     []     []     []     []     []     []     []     []     []     [ |
| Action                     | <b></b>                                                                                                    |
| High Alarm                 | <u>     128</u> %                                                                                                    |
| High Alarm String          | Flexible Sensor A High                                                                                                    |
|                            |                                                                                                    |

| Parameter        | Description                                                                                                    |
|------------------|----------------------------------------------------------------------------------------------------|
| Alarm Arming     | <b>A</b> NOTE: For details of these, see section 6 entitled <i>Alarm Arming</i> for more information.              |
|                  | Select when the alarm generated by the analogue input becomes active:<br>Always<br>From Safety On<br>From Starting |
| Low Alarm        | = The Alarm is disabled.                                                                                           |
| Enable           | $\mathbf{\Sigma}$ = The Low Alarm activates when the measured quantity drops below the Low Alarm setting.          |
| Low Alarm Action | <b>NOTE:</b> For details of these, see section 5 entitled <i>Alarm Types</i> for more information.                 |
|                  | Select the type of alarm required from the list:<br><i>Electrical Trip</i><br><i>Shutdown</i>                      |

| Parameter         | Description                                                                                       |
|-------------------|---------------------------------------------------------------------------------------------------|
| Low Pre-Alarm     | = The Pre-Alarm is disabled.                                                                      |
| Enable            | $\mathbf{V}$ = The Low Pre-Alarm is active when the measured quantity drops below the             |
|                   | Low Pre-Alarm Trip setting. The Low Pre-Alarm is automatically reset when                         |
|                   | the measured quantity rises above the configured Low Pre-Alarm Return level.                      |
| Low Alarm String  | The text that is displayed on the module's LCD when the Low Alarm or Low                          |
|                   | Pre-Alarm activates.                                                                              |
| High Pre-Alarm    | = The Pre-Alarm is disabled.                                                                      |
| Enable            | $\mathbf{\overline{M}}$ = The High Pre-Alarm is active when the measured quantity rises above the |
|                   | High Pre-Alarm Trip setting. The High Pre-Alarm is automatically reset when                       |
|                   | the measured quantity falls below the configured High Pre-Alarm Return level.                     |
| High Alarm        | = The Alarm is disabled.                                                                          |
| Enable            | $\blacksquare$ = The High Alarm is active when the measured quantity rises above the              |
|                   | High Alarm setting.                                                                               |
| High Alarm Action |                                                                                                   |
|                   | <b>ANOTE:</b> For details of these, see the section 5 entitled <i>Alarm Types</i>                 |
|                   | for more information.                                                                             |
|                   |                                                                                                   |
|                   | Select the type of alarm required from the list:                                                  |
|                   | Electrical Trip                                                                                   |
|                   | Shutdown                                                                                          |
| High Alarm String | The text that is displayed on the module's LCD when the High Alarm or High                        |
|                   | Pre-Alarm activates.                                                                              |

# 3.4.2.1 CREATING / EDITING THE SENSOR CURVE

While the *DSE Configuration Suite* holds sensor specifications for the most used resistive sensors, occasionally it is required that the module be connected to a sensor not listed by the *DSE Configuration Suite*. To aid this process, a sensor curve editor is provided.

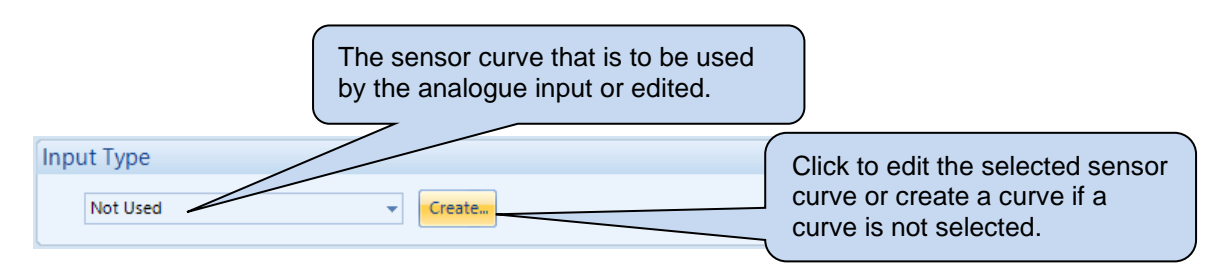

When creating a new sensor curve the measurement quantity and measured parameter are required.

| Select Axis Units          |                  |            |                |                         |
|----------------------------|------------------|------------|----------------|-------------------------|
| X-Axis (Measured Quantity) | Resistive (Ohms) | •          |                | Click to begin creating |
| <u>Y</u> -Axis             | Temperature (°C) | •<br>      |                | the new sensor curve    |
|                            |                  | <u>O</u> K | <u>C</u> ancel |                         |

| Parameter | Description                                                                                            |
|-----------|----------------------------------------------------------------------------------------------------|
| X-Axis    | Select the electrical quantity that the sensor outputs.                                                |
| (Measured | Current (mA): For sensors that output current within a range 0 mA to 20 mA                             |
| Quantity) | Voltage (0-10 Volts): For sensors that output voltage within a range of 0 V to 10 V                    |
|           | Voltage (0-32 Volts): For sensors that output voltage within a range of 0 V to 32 V                    |
|           | <b>Resistive (Ohms):</b> For sensors that output a resistance within a range 0 $\Omega$ to 3K $\Omega$ |
|           | on Analogue Input A and 0 to 5K $\Omega$ on Analogue Inputs B to G                                     |
| Y-Axis    | Select the parameter that is being monitored by the sensor.                                            |
|           | Temperature (°C): For sensors that measure temperature.                                                |
|           | Pressure (Bar): For sensors that measure pressure.                                                     |
|           | Percentage (%): For sensors that measure percentage.                                                   |

Sensor curve creation and editor descriptions are continued overleaf...

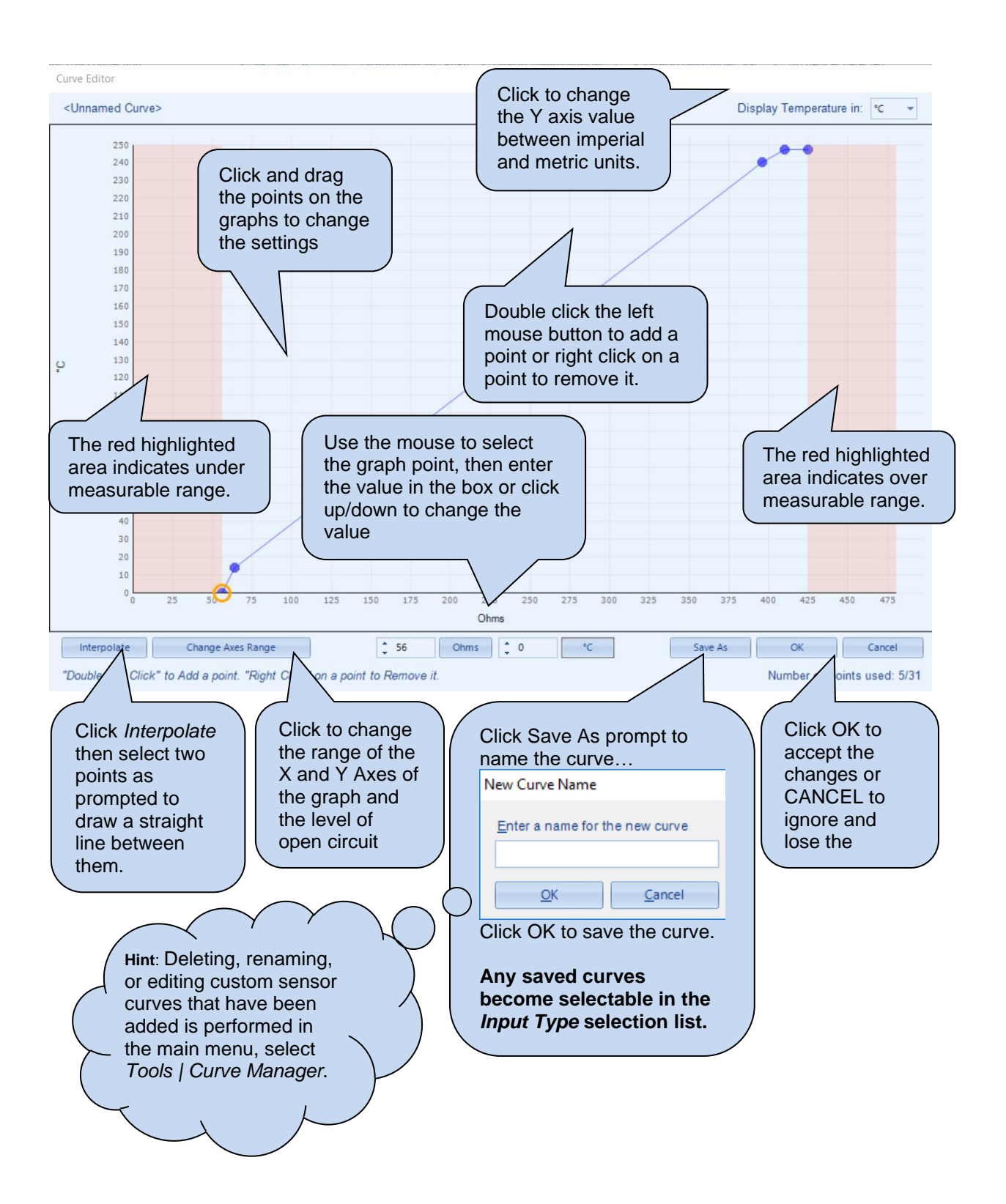

#### Change Axis Range

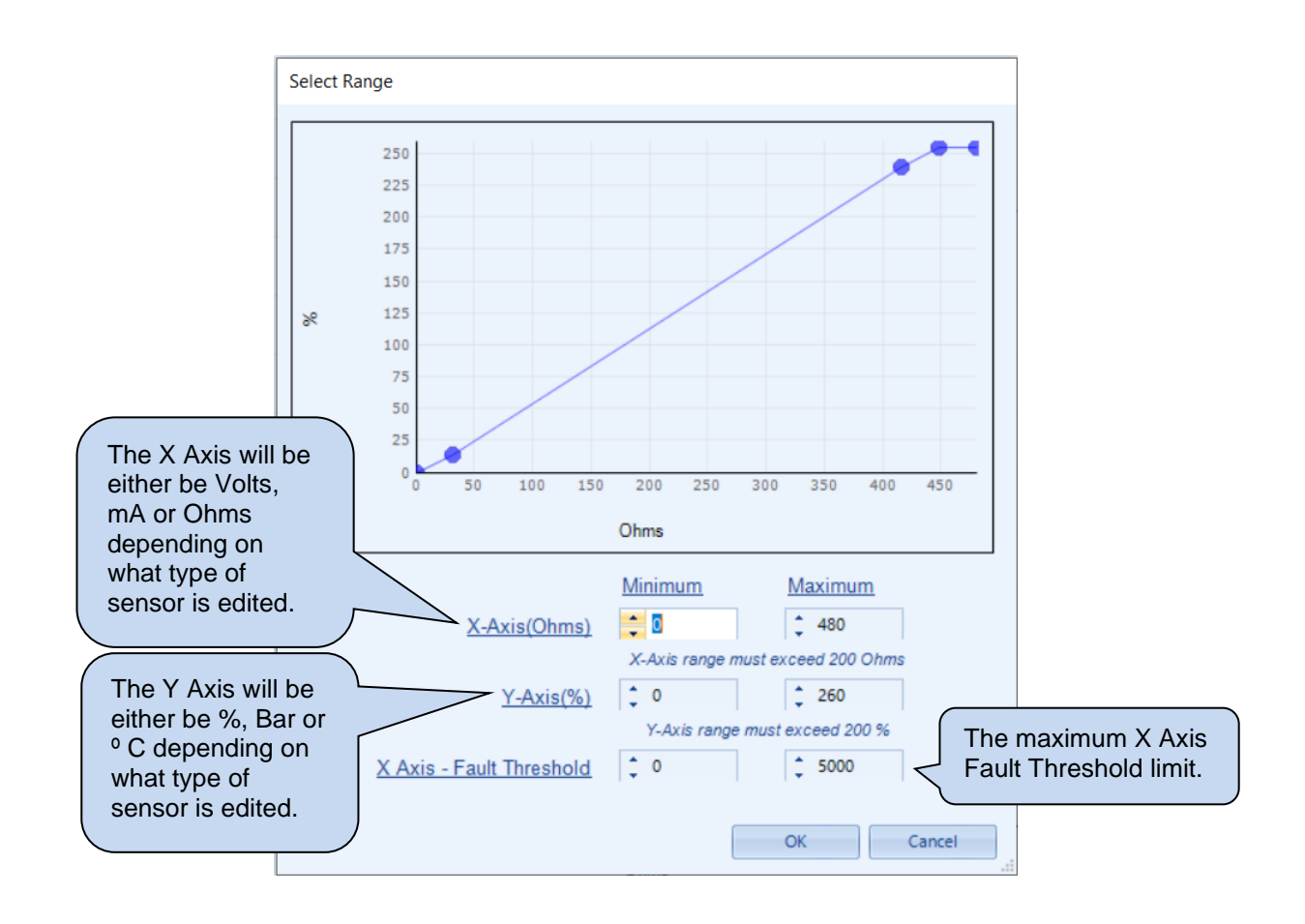

**NOTE:** The difference between the Minimum and Maximum values on the X and Y axis must exceed the noted limits.

# 3.4.3 DIGITAL INPUTS

The *Digital Inputs* section is subdivided into smaller sections. Select the required section with the mouse.

| Digital Inputs        |
|-----------------------|
| Digital Inputs A - C  |
| Digital Inputs D - F  |
| Digital Inputs G - I  |
| Analogue Inputs A - C |
| Analogue Inputs D - F |
| Analogue Input G      |
|                       |

# 3.4.3.1 DIGITAL INPUTS

| Digital Inputs                                                              | A - C                                                                                                    |   | $\frown$                                                                   | $\frown$                                     | $\mathbf{r}$ |
|-----------------------------------------------------------------------------|----------------------------------------------------------------------------------------------------|---|----------------------------------------------------------------------------|----------------------------------------------|--------------|
| Digital Input A                                                             |                                                                                                    | ( | As this exan                                                               | nple                                         |              |
| Function<br>Polarity<br>Action<br>Arming<br>LCD Display<br>Activation Delay | Remote Start On Load Close to Activate Close to Activate Close to Activate Close to Activate Close to Activate Close to Activate Close to Activate |   | shows a pre<br>function, the<br>parameters<br>greyed out a<br>are not appl | adefined<br>ase<br>are<br>as they<br>icable. |              |
| Digital Input B                                                             |                                                                                                    |   |                                                                            |                                              |              |
| Function                                                                    | User Configured 👻                                                                                                    | - |                                                                            |                                              |              |
| Polarity                                                                    | Close to Activate                                                                                                    |   |                                                                            |                                              |              |
| Action                                                                      | Shutdown 👻                                                                                                    |   |                                                                            |                                              |              |
| Arming                                                                      | Always 👻                                                                                                    |   |                                                                            |                                              |              |
| LCD Display                                                                 | Digital Input B                                                                                                    |   |                                                                            |                                              |              |
| Activation Delay                                                            | 0s 📘                                                                                                    |   |                                                                            |                                              |              |

| Deveneter | Description                                                                                       |
|-----------|---------------------------------------------------------------------------------------------------|
| Parameter | Description                                                                                       |
| Function  | Select the input function to activate when the relevant terminal is energised.                    |
|           | See section 3.4.3.3 entitled Input Functions for details of all available functions               |
| Delerity  |                                                                                                   |
| Polarity  | Select the digital input polarity:                                                                |
|           | <i>Close to Activate:</i> the input function is activated when the relevant terminal is           |
|           | connected.                                                                                        |
|           | <b>Open to Activate:</b> the input function is activated when the relevant terminal is            |
|           | Cher to Activate. The input function is activated when the relevant terminal is                   |
|           | alsconnected.                                                                                     |
| Action    | <b>NOTE:</b> For details of these, see section 5 entitled <i>Alarm Types</i> for more information |
|           |                                                                                                   |
|           | Select the type of alarm required from the list:                                                  |
|           | Electrical Trip                                                                                   |
|           |                                                                                                   |
|           | Indication                                                                                        |
|           | Shutdown                                                                                          |
|           | Warning                                                                                           |
|           | <del>ر</del> و                                                                                    |

| Parameter        | Description                                                                                                    |
|------------------|----------------------------------------------------------------------------------------------------|
| Arming           | <b>A</b> NOTE: For details of these, see the section 6 entitled <i>Alarm Arming</i> for more information.                                                 |
|                  | Select when the alarm generated by the input becomes active:<br>Active from Mains Parallel<br>Always<br>From Safety On<br>From Starting<br>Never          |
| LCD Display      | The text that is displayed on the module's LCD when the input activates and generates an alarm.                                                           |
| Activation Delay | This is used to give a delay on acceptance of the input. Useful for liquid level switches or to mask short term operations of the external switch device. |

## 3.4.3.2 ANALOGUE INPUTS

**NOTE:** An analogue input is only configurable as a digital input if it has been configured as *Digital Input*, refer to section 3.4.1 entitled *Analogue Input Configuration* in this document for further details.

| Analogue In      | outs                                                  |                                                             |  |
|------------------|-------------------------------------------------------|-------------------------------------------------------------|--|
| Analogue Input   | A (Digital)                                           |                                                             |  |
| Function         | User Configured                                       | •                                                           |  |
| Polarity         | Close to Activate                                     | •                                                           |  |
| Action           | Warning                                               | <b>•</b>                                                    |  |
| Arming           | Always                                                | -                                                           |  |
| LCD Display      | Analogue Input A (Digital)                            |                                                             |  |
| Activation Delay | 0s                                                    |                                                             |  |
| Analagua Ingut   | D (Disital)                                           |                                                             |  |
| Analogue input   | B (Digital)                                           |                                                             |  |
| The<br>To rec    | Analogue Input is not co<br>onfigure, use the 'Analog | nfigured as a Digital Input<br>ue Input Configuration' page |  |

| Parameter        | Description                                                                                |
|------------------|--------------------------------------------------------------------------------------------|
| Function         | Select the input function to activate when the relevant terminal is energised.             |
|                  | See section 3.4.3.3 entitled <i>Input Functions</i> for details of all available functions |
| Polarity         | Select the digital input polarity:                                                         |
| ,                | <b>Close to Activate:</b> the input function is activated when the relevant terminal is    |
|                  | connected.                                                                                 |
|                  | <b>Open to Activate:</b> the input function is activated when the relevant terminal is     |
|                  | disconnected.                                                                              |
| Action           |                                                                                            |
|                  | <b>ANOTE:</b> For details of these, see the section 5 entitled <i>Alarm Types</i> for      |
|                  | more information.                                                                          |
|                  |                                                                                            |
|                  | Select the type of alarm required from the list:                                           |
|                  | Electrical Trip                                                                            |
|                  | Indication                                                                                 |
|                  | Shutdown                                                                                   |
|                  | Warning                                                                                    |
| Arming           |                                                                                            |
|                  | <b>A</b> NOTE: For details of these, see the section 6 entitled <i>Alarm Arming</i>        |
|                  | for more information.                                                                      |
|                  |                                                                                            |
|                  | Select when the alarm generated by the input becomes active:                               |
|                  | Active from Mains Parallel                                                                 |
|                  | Always                                                                                     |
|                  | From Safety On                                                                             |
|                  | From Starting                                                                              |
|                  | Never                                                                                      |
| LCD Display      | The text that is displayed on the module's LCD when the input activates and                |
|                  | generates an alarm.                                                                        |
| Activation Delay | This is used to give a delay on acceptance of the input. Useful for liquid level           |
|                  | switches or to mask short term operations of the external switch device.                   |

# 3.4.3.3 INPUT FUNCTIONS

Where a digital input is NOT configured as "user configured", a selection is made from a list of predefined functions. The selections are as follows:

Under the scope of IEEE C37.2, function numbers are also used to represent functions in microprocessor devices and software programs. Where the DSE input functions are represented by IEEE C37.2, the function number is listed below.

| Function                   | Description                                                                   |
|----------------------------|-------------------------------------------------------------------------------|
| User Configured            | This input is used to generate a custom alarm using the configured            |
|                            | Action, Arming and LCD Display items.                                         |
| Air Flap Closed            | This input is used to connect to the air flap switch contacts. This gives an  |
| Auxiliary                  | immediate shutdown in the event of the air flap being closed. It also         |
| IEEE C37.2 - 3 Checking or | prevents the generator from being restarted if the air flap has not been      |
| Interlocking Relay         | reset following an over-speed shutdown.                                       |
| Alarm Mute                 | This input is used to silence the audible alarm from an external source,      |
|                            | such as a remote mute switch.                                                 |
| Alarm Reset                | This input is used to reset any latched alarms from a remote location. It is  |
|                            | also used to clear any latched warnings which may have occurred (if           |
|                            | configured) without having to stop the generator.                             |
| Alt Config 1 – 5           | These inputs are used to instruct the module to follow the relevant           |
| Select                     | alternative configuration settings instead of the main configuration          |
|                            | settings.                                                                     |
| AMSC Alarms Inhibit        |                                                                               |
| (Multi Set)                | ANOTE: The AMSC Old Version alarm is not inhibited when this                  |
|                            | input is active.                                                              |
|                            | If this input is active, all AMSC failure related alarms are inhibited from   |
|                            | activating even if the fault is active.                                       |
| Auto Restore Inhibit       | In the event of a Single Set Controller detecting a mains failure, the        |
| (Single Set)               | generator is instructed to start and take load. When the Single Set           |
|                            | controller detects the mains has returned the module continues to run the     |
|                            | generator on load until the Auto Restore Inhibit input is removed. This       |
|                            | input allows the controller to be fitted as part of a system where the        |
|                            | restoration to mains is controlled remotely, by an automated or by onsite     |
| Auto Dun Inhihit           |                                                                               |
| Auto Run Innibit           | <b>A</b> NOTE: This input does not provent the generators starting and        |
| Interlocking Relay         | running in Manual mode                                                        |
|                            |                                                                               |
|                            | I his input is used to provide an over-ride function to prevent the           |
|                            | controller from starting and/or running the generator in the event of any     |
|                            | active start signal. If this input is active the module does not give a start |
|                            | command to the generator. If the generator is furning when this signal is     |
|                            | apparator is part of a load demand scheme the load would be ramped off        |
|                            | first which may cause another generator to start if one is available. If this |
|                            | input signal is then removed the controller operates normally and will        |
|                            | respond to a start signal                                                     |
|                            | This input does not prevent starting of the generator in manual mode.         |
| Auto Start Inhibit         |                                                                               |
| IEEE C37.2 - 3 Checking Or | <b>ONOTE:</b> This input does not prevent the generators starting in          |
| Interlocking Relay         | Manual mode.                                                                  |
|                            | This input is used to provide an over-ride function to prevent the            |
|                            | controller from starting the generator in the event of a Multi Set            |
|                            | Controller/Mains out of limits condition occurring. If this input is active   |
|                            | and a Multi Set Controller signal/Mains failure occurs the module does        |
|                            | not give a start command to the generator. If this input signal is then       |
|                            | removed, the controller operates as if a Multi Set Controller/Mains failure   |
|                            | has occurred, starting, and loading the generator.                            |

| Function                  | Description                                                                    |
|---------------------------|--------------------------------------------------------------------------------|
|                           | If the 'Auto start Inhibit' signal becomes active when the generators are      |
|                           | running this input is ignored and will not stop because of it.                 |
|                           | This input does not prevent starting of the Generator Bus in MANUAL            |
|                           | mode.                                                                          |
| Auxiliary Mains Fail      | The module monitors the incoming single or three phase supply for Over         |
| (Single Set)              | voltage. Under Voltage. Over Frequency or Under frequency. It may be           |
|                           | required to monitor a different mains supply, or some aspect of the            |
|                           | incoming mains not monitored by the controller. If the devices providing       |
|                           | this additional monitoring are connected to operate this input, the            |
|                           | controller operates as if the incoming mains supply has fallen outside of      |
|                           | limits, the generator is instructed to start and take the load. Removal of     |
|                           | the input signal causes the module to act if the mains has returned to         |
|                           | within limits providing that the mains sensing also indicates that the         |
|                           | mains is within limits.                                                        |
| Clear Mains               | This input is used to reset the module following a Mains Decoupling            |
| Decoupling Alarms         | Alarm (ROCOF, vector shift, Mains Voltage Alarm, Mains Frequency               |
| 1 3                       | Alarm). The input must switch from inactive to active to reset the trip, it is |
|                           | not to be left permanently active.                                             |
| Coolant Temperature       | This input is used to give a Coolant Temperature High shutdown from a          |
| Switch                    | digital normally open or closed switch. It allows coolant temperature          |
| IEEE C37.2 – 26 Apparatus | protection.                                                                    |
| Thermal Device            | The sustain design on provides this suitch (not DOE) as its leastion varies    |
| Disable Protections       | I ne system designer provides this switch (not DSE), so its location varies    |
|                           | depending upon manufacturer, nowever it normally takes the form of a           |
|                           | key operated switch to prevent inadvertent activation. Depending upon          |
|                           | When eating and the module is switchly configured (as a costion 2.49.4         |
|                           | when active, and the module is suitably configured (see section 3.18.1         |
|                           | entitied Advanced Options) this prevents the engine being stopped upon         |
|                           | Childal alarm (Sometimes called Battle-Short Mode, War Mode of Run to          |
| DRE Auto Bogon            | Destruction).                                                                  |
| DFF Auto Regen            | nus input is used to overnue the ECO (ECIVI) function and prevent the          |
|                           | This input is used to override the ECU (ECM) function and activate the         |
| Regeneration              | regeneration of the diesel particulate filter                                  |
| DPF Regeneration          | This input is used to stop a manual regeneration from occurring                |
| Interlock                 |                                                                                |
| Droop ECU Enable          | This input is used to enable the droop function on a supported ECU/ECM         |
|                           | that is fitted to the engine. It is not to be confused with Governor or AVR    |
|                           | droop.                                                                         |
| Duty Select (Multi Set)   | This input is used to force the appropriate set to become the duty set         |
| IEEE C37.2 - 10 Unit      | when using a load demand scheme. Irrespective of the priority number           |
| sequence switch           | configured in the module, it will be forced to become the priority set. This   |
|                           | allows for manual duty selection, overriding the automatic system              |
|                           | normally used by the modules.                                                  |
| EJP1                      | For the French EJP (Effacement Jours de Pointe) tariff system.                 |
|                           |                                                                                |
|                           | This input is functionally identical to <i>Multi Set Controller Off Load.</i>  |
|                           | When this input is active, operation is like the 'Multi Set Controller on      |
|                           | load' function except that the generator is not instructed to take the load.   |
|                           | This function is also used where an engine only run is required e.g., for      |
|                           | exercise.                                                                      |
| EJP2                      | For the French EJP (Effacement Jours de Pointe) tariff system.                 |
|                           |                                                                                |
|                           | This input is functionally identical to Multi Set Controller On Load.          |
|                           | In auto mode, the module performs the start sequence and transfers load        |
|                           | to the generator.                                                              |
|                           | In Manual mode, the load is transferred to the generator if the engine is      |
|                           | already running, however in manual mode, this input does not generate          |
|                           | start/stop requests of the engine.                                             |

| Function                                                                                                    | Description                                                                                                    |
|----------------------------------------------------------------------------------------------------|----------------------------------------------------------------------------------------------------|
| Enable AVR Digital                                                                                                    | This input is used to enable the AVR digital droop control using the                                                                                                    |
| Droop (Multi Set)                                                                                                    | G8600 controller (while running in KVAr share+droop) in Reactive Load                                                                                                    |
|                                                                                                    | Control Mode.                                                                                                    |
| Enable Governor                                                                                                    | This input is uses system frequency to manage load share instead of                                                                                                    |
| Digital Droop (Multi                                                                                                    | AMSC on a supported ECU/ECM that is fitted to the engine.                                                                                                    |
| Set)                                                                                                    |                                                                                                    |
| Enable Power Mode 1                                                                                                    | This input is used to instruct the module to switch to Power Mode 1                                                                                                    |
| Constant Power                                                                                                    | Constant Power (Default)                                                                                                    |
| (Default)                                                                                                    |                                                                                                    |
| Enable Power Mode 2                                                                                                    | This input is used to instruct the module to switch to <i>Power Mode 2</i>                                                                                                    |
| Frequency-Power                                                                                                    | Frequency-Power                                                                                                    |
| Enable Power Mode 3                                                                                                    | This input is used to instruct the module to switch to <i>Power Mode 3</i>                                                                                                    |
| Voltage-Power                                                                                                    | Voltage-Power                                                                                                    |
| Enable Reactive Mode                                                                                                    | This input is used to instruct the module to switch to <i>Reactive Mode 1</i>                                                                                                    |
| 1 Constant Power                                                                                                    | Constant Power Factor                                                                                                    |
| Factor                                                                                                    |                                                                                                    |
| Enable Reactive Mode                                                                                                    | This input is used to instruct the module to switch to <i>Reactive Mode 2</i>                                                                                                    |
| 2 Voltage-Reactive                                                                                                    | Voltage-Reactive Power                                                                                                    |
| Power                                                                                                    |                                                                                                    |
| Enable Reactive Mode                                                                                                    | This input is used to instruct the module to switch to <i>Reactive Mode 3</i>                                                                                                    |
| 3 Power-Power Factor                                                                                                    | Power-Power Factor                                                                                                    |
| Enable Reactive Mode                                                                                                    | This input is used to instruct the module to switch to <i>Reactive Mode 4</i>                                                                                                    |
| 4 Constant Reactive                                                                                                    | Constant Reactive Power (Default)                                                                                                    |
| Power (Default)                                                                                                    |                                                                                                    |
| External Panel Lock                                                                                                    |                                                                                                    |
|                                                                                                    | <b>AANOTE:</b> External control sources (i.e., Simulate Start Button) are                                                                                                    |
|                                                                                                    | not affected by the external panel lock input and continue to                                                                                                    |
|                                                                                                    | operate normally.                                                                                                    |
|                                                                                                    | This input is used to provide security to the installation                                                                                                    |
|                                                                                                    | This input is used to provide security to the installation.                                                                                                    |
|                                                                                                    | When the External Panel lock input is active, the module does not                                                                                                    |
|                                                                                                    | When the External Panel lock input is active, the module does not respond to operation of the Mode select or Start buttons. This allows the                                                                                                    |
|                                                                                                    | When the External Panel lock input is active, the module does not respond to operation of the Mode select or Start buttons. This allows the module to be placed into a specific mode (such as Auto) and then                                                                                                    |
|                                                                                                    | When the External Panel lock input is active, the module does not<br>respond to operation of the Mode select or Start buttons. This allows the<br>module to be placed into a specific mode (such as Auto) and then<br>secured. The operation of the module is not affected, and the operator is                                                                                                    |
|                                                                                                    | When the External Panel lock input is active, the module does not<br>respond to operation of the Mode select or Start buttons. This allows the<br>module to be placed into a specific mode (such as Auto) and then<br>secured. The operation of the module is not affected, and the operator is<br>still able to view the various instrumentation pages etc. ( <i>Front panel</i>                                                                                                    |
|                                                                                                    | When the External Panel lock input is active, the module does not<br>respond to operation of the Mode select or Start buttons. This allows the<br>module to be placed into a specific mode (such as Auto) and then<br>secured. The operation of the module is not affected, and the operator is<br>still able to view the various instrumentation pages etc. ( <i>Front panel</i><br><i>configuration access is not possible while the system lock is active</i> ).                                                                                                    |
| Fuel Tank Bund Level                                                                                                    | When the External Panel lock input is active, the module does not<br>respond to operation of the Mode select or Start buttons. This allows the<br>module to be placed into a specific mode (such as Auto) and then<br>secured. The operation of the module is not affected, and the operator is<br>still able to view the various instrumentation pages etc. ( <i>Front panel</i><br><i>configuration access is not possible while the system lock is active</i> ).<br>This input is used to provide protection against fuel leakage, where a                                                                                                    |
| Fuel Tank Bund Level<br>High                                                                                                    | When the External Panel lock input is active, the module does not<br>respond to operation of the Mode select or Start buttons. This allows the<br>module to be placed into a specific mode (such as Auto) and then<br>secured. The operation of the module is not affected, and the operator is<br>still able to view the various instrumentation pages etc. ( <i>Front panel</i><br><i>configuration access is not possible while the system lock is active</i> ).<br>This input is used to provide protection against fuel leakage, where a<br>level switch is fitted to the fuel tank bund. The action for this alarm is<br>experimentation access is not possible while the system lock is active).                                                                                                    |
| Fuel Tank Bund Level<br>High                                                                                                    | When the External Panel lock input is active, the module does not<br>respond to operation of the Mode select or Start buttons. This allows the<br>module to be placed into a specific mode (such as Auto) and then<br>secured. The operation of the module is not affected, and the operator is<br>still able to view the various instrumentation pages etc. ( <i>Front panel</i><br><i>configuration access is not possible while the system lock is active</i> ).<br>This input is used to provide protection against fuel leakage, where a<br>level switch is fitted to the fuel tank bund. The action for this alarm is<br>configurable under the <i>Engine Protections</i> page in the module                                                                                                    |
| Fuel Tank Bund Level<br>High                                                                                                    | <ul> <li>When the External Panel lock input is active, the module does not respond to operation of the Mode select or Start buttons. This allows the module to be placed into a specific mode (such as Auto) and then secured. The operation of the module is not affected, and the operator is still able to view the various instrumentation pages etc. (<i>Front panel configuration access is not possible while the system lock is active</i>).</li> <li>This input is used to provide protection against fuel leakage, where a level switch is fitted to the fuel tank bund. The action for this alarm is configuration.</li> </ul>                                                                                                    |
| Fuel Tank Bund Level<br>High<br>Generator Closed                                                                                                    | <ul> <li>When the External Panel lock input is active, the module does not respond to operation of the Mode select or Start buttons. This allows the module to be placed into a specific mode (such as Auto) and then secured. The operation of the module is not affected, and the operator is still able to view the various instrumentation pages etc. (<i>Front panel configuration access is not possible while the system lock is active</i>).</li> <li>This input is used to provide protection against fuel leakage, where a level switch is fitted to the fuel tank bund. The action for this alarm is configuration.</li> <li>This input is used to provide feedback to allow the module to give true indication of the contractor or circuit breaker switching status. It must be</li> </ul>                                                                                                    |
| Fuel Tank Bund Level<br>High<br>Generator Closed<br>Auxiliary                                                                                                    | <ul> <li>When the External Panel lock input is active, the module does not respond to operation of the Mode select or Start buttons. This allows the module to be placed into a specific mode (such as Auto) and then secured. The operation of the module is not affected, and the operator is still able to view the various instrumentation pages etc. (<i>Front panel configuration access is not possible while the system lock is active</i>).</li> <li>This input is used to provide protection against fuel leakage, where a level switch is fitted to the fuel tank bund. The action for this alarm is configuration.</li> <li>This input is used to provide feedback to allow the module to give true indication of the contactor or circuit breaker switching status. It must be connected to the generator load switching device auxiliary contact</li> </ul>                                                                                                    |
| Fuel Tank Bund Level<br>High<br>Generator Closed<br>Auxiliary<br>IEEE C37.2 - 3 Checking or<br>Interlocking Relay                                                                    | <ul> <li>When the External Panel lock input is active, the module does not respond to operation of the Mode select or Start buttons. This allows the module to be placed into a specific mode (such as Auto) and then secured. The operation of the module is not affected, and the operator is still able to view the various instrumentation pages etc. (<i>Front panel configuration access is not possible while the system lock is active</i>).</li> <li>This input is used to provide protection against fuel leakage, where a level switch is fitted to the fuel tank bund. The action for this alarm is configuration.</li> <li>This input is used to provide feedback to allow the module to give true indication of the contactor or circuit breaker switching status. It must be connected to the generator load switching device auxiliary contact required in all parallel capable systems.</li> </ul>                                                                                                    |
| Fuel Tank Bund Level<br>High<br>Generator Closed<br>Auxiliary<br>IEEE C37.2 - 3 Checking or<br>Interlocking Relay                                                                    | <ul> <li>When the External Panel lock input is active, the module does not respond to operation of the Mode select or Start buttons. This allows the module to be placed into a specific mode (such as Auto) and then secured. The operation of the module is not affected, and the operator is still able to view the various instrumentation pages etc. (<i>Front panel configuration access is not possible while the system lock is active</i>).</li> <li>This input is used to provide protection against fuel leakage, where a level switch is fitted to the fuel tank bund. The action for this alarm is configuration.</li> <li>This input is used to provide feedback to allow the module to give true indication of the contactor or circuit breaker switching status. It must be connected to the generator load switching device auxiliary contact required in all parallel capable systems.</li> </ul>                                                                                                    |
| Fuel Tank Bund Level<br>High<br>Generator Closed<br>Auxiliary<br>IEEE C37.2 - 3 Checking or<br>Interlocking Relay                                                                    | <ul> <li>When the External Panel lock input is active, the module does not respond to operation of the Mode select or Start buttons. This allows the module to be placed into a specific mode (such as Auto) and then secured. The operation of the module is not affected, and the operator is still able to view the various instrumentation pages etc. (<i>Front panel configuration access is not possible while the system lock is active</i>).</li> <li>This input is used to provide protection against fuel leakage, where a level switch is fitted to the fuel tank bund. The action for this alarm is configuration.</li> <li>This input is used to provide feedback to allow the module to give true indication of the contactor or circuit breaker switching status. It must be connected to the generator load switching device auxiliary contact required in all parallel capable systems.</li> </ul>                                                                                                    |
| Fuel Tank Bund Level<br>High<br>Generator Closed<br>Auxiliary<br>IEEE C37.2 - 3 Checking or<br>Interlocking Relay<br>Generator Load Inhibit                                          | <ul> <li>When the External Panel lock input is active, the module does not respond to operation of the Mode select or Start buttons. This allows the module to be placed into a specific mode (such as Auto) and then secured. The operation of the module is not affected, and the operator is still able to view the various instrumentation pages etc. (<i>Front panel configuration access is not possible while the system lock is active</i>).</li> <li>This input is used to provide protection against fuel leakage, where a level switch is fitted to the fuel tank bund. The action for this alarm is configuration.</li> <li>This input is used to provide feedback to allow the module to give true indication of the contactor or circuit breaker switching status. It must be connected to the generator load switching device auxiliary contact required in all parallel capable systems.</li> </ul>                                                                                                    |
| Fuel Tank Bund Level<br>High<br>Generator Closed<br>Auxiliary<br>IEEE C37.2 - 3 Checking or<br>Interlocking Relay<br>Generator Load Inhibit<br>IEEE C37.2 - 52 AC Circuit            | <ul> <li>When the External Panel lock input is active, the module does not respond to operation of the Mode select or Start buttons. This allows the module to be placed into a specific mode (such as Auto) and then secured. The operation of the module is not affected, and the operator is still able to view the various instrumentation pages etc. (<i>Front panel configuration access is not possible while the system lock is active</i>).</li> <li>This input is used to provide protection against fuel leakage, where a level switch is fitted to the fuel tank bund. The action for this alarm is configuration.</li> <li>This input is used to provide feedback to allow the module to give true indication of the contactor or circuit breaker switching status. It must be connected to the generator load switching device auxiliary contact required in all parallel capable systems.</li> <li>MOTE: This input only operates to control the generator-</li> </ul>                                                                                                    |
| Fuel Tank Bund Level<br>High<br>Generator Closed<br>Auxiliary<br>IEEE C37.2 - 3 Checking or<br>Interlocking Relay<br>Generator Load Inhibit<br>IEEE C37.2 - 52 AC Circuit<br>Breaker | When the External Panel lock input is active, the module does not respond to operation of the Mode select or Start buttons. This allows the module to be placed into a specific mode (such as Auto) and then secured. The operation of the module is not affected, and the operator is still able to view the various instrumentation pages etc. ( <i>Front panel configuration access is not possible while the system lock is active</i> ). This input is used to provide protection against fuel leakage, where a level switch is fitted to the fuel tank bund. The action for this alarm is configuration. This input is used to provide feedback to allow the module to give true indication of the contactor or circuit breaker switching status. It must be connected to the generator load switching device auxiliary contact required in all parallel capable systems. <b>MOTE: This input only operates to control the generator-switching device if the module load switching logic is attempting to</b>                                                                                                    |
| Fuel Tank Bund Level<br>High<br>Generator Closed<br>Auxiliary<br>IEEE C37.2 - 3 Checking or<br>Interlocking Relay<br>Generator Load Inhibit<br>IEEE C37.2 - 52 AC Circuit<br>Breaker | When the External Panel lock input is active, the module does not respond to operation of the Mode select or Start buttons. This allows the module to be placed into a specific mode (such as Auto) and then secured. The operation of the module is not affected, and the operator is still able to view the various instrumentation pages etc. ( <i>Front panel configuration access is not possible while the system lock is active</i> ). This input is used to provide protection against fuel leakage, where a level switch is fitted to the fuel tank bund. The action for this alarm is configuration. This input is used to provide feedback to allow the module to give true indication of the contactor or circuit breaker switching status. It must be connected to the generator load switching device auxiliary contact required in all parallel capable systems. <b>MOTE:</b> This input only operates to control the generator-switching device if the module load switching logic is attempting to load the generator. It does not control the generator switching                                                                                                    |
| Fuel Tank Bund Level<br>High<br>Generator Closed<br>Auxiliary<br>IEEE C37.2 - 3 Checking or<br>Interlocking Relay<br>Generator Load Inhibit<br>IEEE C37.2 - 52 AC Circuit<br>Breaker | When the External Panel lock input is active, the module does not respond to operation of the Mode select or Start buttons. This allows the module to be placed into a specific mode (such as Auto) and then secured. The operation of the module is not affected, and the operator is still able to view the various instrumentation pages etc. ( <i>Front panel configuration access is not possible while the system lock is active</i> ). This input is used to provide protection against fuel leakage, where a level switch is fitted to the fuel tank bund. The action for this alarm is configuration. This input is used to provide feedback to allow the module to give true indication of the contactor or circuit breaker switching status. It must be connected to the generator load switching device auxiliary contact required in all parallel capable systems. <b>MOTE:</b> This input only operates to control the generator-switching device if the module load switching logic is attempting to load the generator. It does not control the generator switching device when the Mains supply is on load.                                                                                                    |
| Fuel Tank Bund Level<br>High<br>Generator Closed<br>Auxiliary<br>IEEE C37.2 - 3 Checking or<br>Interlocking Relay<br>Generator Load Inhibit<br>IEEE C37.2 - 52 AC Circuit<br>Breaker | When the External Panel lock input is active, the module does not respond to operation of the Mode select or Start buttons. This allows the module to be placed into a specific mode (such as Auto) and then secured. The operation of the module is not affected, and the operator is still able to view the various instrumentation pages etc. ( <i>Front panel configuration access is not possible while the system lock is active</i> ). This input is used to provide protection against fuel leakage, where a level switch is fitted to the fuel tank bund. The action for this alarm is configuration. This input is used to provide feedback to allow the module to give true indication of the contactor or circuit breaker switching status. It must be connected to the generator load switching device auxiliary contact required in all parallel capable systems. <b>MOTE:</b> This input only operates to control the generator-switching device if the module load switching logic is attempting to load the generator. It does not control the generator switching device when the Mains supply is on load.                                                                                                    |
| Fuel Tank Bund Level<br>High<br>Generator Closed<br>Auxiliary<br>IEEE C37.2 - 3 Checking or<br>Interlocking Relay<br>Generator Load Inhibit<br>IEEE C37.2 - 52 AC Circuit<br>Breaker | When the External Panel lock input is active, the module does not respond to operation of the Mode select or Start buttons. This allows the module to be placed into a specific mode (such as Auto) and then secured. The operation of the module is not affected, and the operator is still able to view the various instrumentation pages etc. ( <i>Front panel configuration access is not possible while the system lock is active</i> ). This input is used to provide protection against fuel leakage, where a level switch is fitted to the fuel tank bund. The action for this alarm is configuration. This input is used to provide feedback to allow the module to give true indication of the contactor or circuit breaker switching status. It must be connected to the generator load switching device auxiliary contact required in all parallel capable systems. <b>MOTE: This input only operates to control the generator-switching device if the module load switching logic is attempting to load the generator. It does not control the generator switching device when the Mains supply is on load.</b>                                                                                                    |
| Fuel Tank Bund Level<br>High<br>Generator Closed<br>Auxiliary<br>IEEE C37.2 - 3 Checking or<br>Interlocking Relay<br>Generator Load Inhibit<br>IEEE C37.2 - 52 AC Circuit<br>Breaker | When the External Panel lock input is active, the module does not respond to operation of the Mode select or Start buttons. This allows the module to be placed into a specific mode (such as Auto) and then secured. The operation of the module is not affected, and the operator is still able to view the various instrumentation pages etc. ( <i>Front panel configuration access is not possible while the system lock is active</i> ). This input is used to provide protection against fuel leakage, where a level switch is fitted to the fuel tank bund. The action for this alarm is configuration. This input is used to provide feedback to allow the module to give true indication of the contactor or circuit breaker switching status. It must be connected to the generator load switching device auxiliary contact required in all parallel capable systems. <b>MOTE: This is a required input. MOTE: This input only operates to control the generator-switching device if the module load switching logic is attempting to load the generator. It does not control the generator switching device when the Mains supply is on load. This input is used to prevent the module from loading the generator. If the generator. Removing the input allows the generator to be</b>               |
| Fuel Tank Bund Level<br>High<br>Generator Closed<br>Auxiliary<br>IEEE C37.2 - 3 Checking or<br>Interlocking Relay<br>Generator Load Inhibit<br>IEEE C37.2 - 52 AC Circuit<br>Breaker | When the External Panel lock input is active, the module does not respond to operation of the Mode select or Start buttons. This allows the module to be placed into a specific mode (such as Auto) and then secured. The operation of the module is not affected, and the operator is still able to view the various instrumentation pages etc. ( <i>Front panel configuration access is not possible while the system lock is active</i> ). This input is used to provide protection against fuel leakage, where a level switch is fitted to the fuel tank bund. The action for this alarm is configuration. This input is used to provide feedback to allow the module to give true indication of the contactor or circuit breaker switching status. It must be connected to the generator load switching device auxiliary contact required in all parallel capable systems. <b>MOTE: This is a required input. MOTE: This input only operates to control the generator-switching device if the module load switching logic is attempting to load the generator. It does not control the generator switching device when the Mains supply is on load. This input is used to prevent the module from loading the generator. If the generator. Removing the input allows the generator to be loaded again.</b> |
| Fuel Tank Bund Level<br>High<br>Generator Closed<br>Auxiliary<br>IEEE C37.2 - 3 Checking or<br>Interlocking Relay<br>Generator Load Inhibit<br>IEEE C37.2 - 52 AC Circuit<br>Breaker | When the External Panel lock input is active, the module does not respond to operation of the Mode select or Start buttons. This allows the module to be placed into a specific mode (such as Auto) and then secured. The operation of the module is not affected, and the operator is still able to view the various instrumentation pages etc. ( <i>Front panel configuration access is not possible while the system lock is active</i> ). This input is used to provide protection against fuel leakage, where a level switch is fitted to the fuel tank bund. The action for this alarm is configuration. This input is used to provide feedback to allow the module to give true indication of the contactor or circuit breaker switching status. It must be connected to the generator load switching device auxiliary contact required in all parallel capable systems. <b>MOTE:</b> This input only operates to control the generator-switching device if the module load switching logic is attempting to load the generator. It does not control the generator switching device when the Mains supply is on load. This input is used to prevent the module from loading the generator. If the generator. Removing the input allows the generator to be loaded again.                                 |
| Fuel Tank Bund Level<br>High<br>Generator Closed<br>Auxiliary<br>IEEE C37.2 - 3 Checking or<br>Interlocking Relay<br>Generator Load Inhibit<br>IEEE C37.2 - 52 AC Circuit<br>Breaker | When the External Panel lock input is active, the module does not respond to operation of the Mode select or Start buttons. This allows the module to be placed into a specific mode (such as Auto) and then secured. The operation of the module is not affected, and the operator is still able to view the various instrumentation pages etc. ( <i>Front panel configuration access is not possible while the system lock is active</i> ). This input is used to provide protection against fuel leakage, where a level switch is fitted to the fuel tank bund. The action for this alarm is configuration. This input is used to provide feedback to allow the module to give true indication of the contactor or circuit breaker switching status. It must be connected to the generator load switching device auxiliary contact required in all parallel capable systems.          MOTE: This input only operates to control the generator-switching device if the module load switching logic is attempting to load the generator. It does not control the generator switching device when the Mains supply is on load.         This input is used to prevent the module from loading the generator. If the generator. Removing the input allows the generator to be loaded again.                       |

| Function                                        | Description                                                                        |
|-------------------------------------------------|------------------------------------------------------------------------------------|
| Generator Load Inhibit                          | This input is used to prevent the module from loading the generator. If            |
| With Ramping                                    | the generator is already on load, activating this input causes the                 |
|                                                 | generator to be unloaded, the power will be ramped off if there is another         |
|                                                 | supply available. Removing the input allows the generator to be loaded             |
|                                                 | again.                                                                             |
| Idle Running                                    | This input instructs the module to give a <i>Run at Idle speed</i> command to      |
| IEEE C37.2 – 18                                 | the engine either via an output configured to Idle Running or by data              |
| Accelerating or Decelerating                    | commands when used with supported electronic engines.                              |
|                                                 |                                                                                    |
| Inhibit Retransfer To                           | This input prevents the load from being transferred back to the Mains              |
| Mains                                           | supply, only in the event of the Generator Bus failure.                            |
| (Single Set)                                    |                                                                                    |
| IEEE 37.2 - 3 Checking or<br>interlocking relay |                                                                                    |
| Inhibit Scheduled Run                           | This input is used to provide a mean of disabling a scheduled run                  |
| IEEE C37.2 – 3 Checking Or                      |                                                                                    |
| Interlocking Relay                              |                                                                                    |
| Lamp Test                                       | This input is used to provide a test facility for the front panel indicators       |
|                                                 | fitted to the module. When the input is activated, all LEDs illuminate.            |
| Leave AMSC Link                                 | This input causes the module to disconnect from the AMSC link without              |
|                                                 | triggering alarms in other modules. This input only works when the                 |
|                                                 | module is in Stop Mode with the engine stationary. If the engine is                |
|                                                 | running when it is activated, it will have no effect.                              |
| Load Share Inhibit                              | This input disables the kW & k var share control when in parallel                  |
| Low Fuel Level Switch                           | This input is used to allow feedback for low fuel level.                           |
| IEEE C37.2 - 71 Liquid Level                    |                                                                                    |
| Switch                                          |                                                                                    |
| Main Config Select                              | This input is used to select the <i>Main</i> configuration when <i>Alternative</i> |
|                                                 | Configurations are enabled.                                                        |
| Mains Closed Auxiliary                          | This input is used to provide feedback to allow the module to give true            |
| (Single Set)                                    | indication of the contactor or circuit breaker switching status. It is             |
|                                                 | connected to the mains load switching device auxiliary contact.                    |
|                                                 | Incorrect application of this signal triggers an alarm and is required for         |
|                                                 | synchronising.                                                                     |
|                                                 |                                                                                    |
|                                                 | ANOTE: This is a required input.                                                   |
| Mains Load Inhibit                              |                                                                                    |
| (Single Set)                                    | <b>ANOTE:</b> This input only operates to control the mains switching              |
| IEEE C37.2 - 3 Checking or                      | device if the module load switching logic is attempting to load the                |
| Interlocking Relay                              | mains. It does not control the mains switching device when the                     |
|                                                 | generator is on load.                                                              |
|                                                 | This input is used to provent the medule from loading the mains supply. If         |
|                                                 | the mains supply is already on load activating this input causes the               |
|                                                 | medule to upleed the maine supply. Removing the input closes the                   |
|                                                 | to be loaded again                                                                 |
| Maine Load Inhihit With                         | This input is used to provent the module from leading the mains supply if          |
| Remains Load Infiliate With                     | a generator is surrently remains off load. If the mains supply is                  |
| Kamping (Single Set)                            | a generator is currently ramping on load. If the mains supply is already           |
|                                                 | on load activating this input causes the module to unload the mains                |
| Maina Darallal Mada                             | Supply. Removing the input allows the hand charing module on to how it             |
|                                                 | This input is used to conligure the load-sharing module as to now it               |
| (Multi Set)                                     | operates when in parallel.                                                         |
|                                                 | to maintain equal chare of the lead between systems                                |
|                                                 | I to maintain equal share of the load between systems.                             |
|                                                 | in the <i>iviality Parallel iviole</i> input is active, the controller does not    |
|                                                 | Lovel for Page Load or Fixed Export made with the Maine supply                     |
|                                                 | Nhan brooker control is act to Active On forset this inset to be                   |
| Ivianual Breaker Mode                           | when breaker control is set to Active On Input, this input is used to              |
| Manual Postara                                  | This is only applicable when the Auto Posters Inhibit function is active. It       |
| Contact (Single Set)                            | inits is only applicable when the Auto Restore Initibili function is active. It    |
| Contact (Single Set)                            | is used to mold on transfer back to the mains after a mains failure and            |

| Function                                                  | Description                                                                                                    |  |  |  |  |
|-----------------------------------------------------------|----------------------------------------------------------------------------------------------------|--|--|--|--|
|                                                           | keep the generator on load. Transfer back to the mains supply is held off<br>in <i>Auto mode</i> while the <i>Auto Restore Inhibit</i> input is present. Typically, a<br>key switch provides this input with <i>spring return to closed</i> functionality.                                                                                                    |  |  |  |  |
| Oil Pressure Switch<br>IEEE C37.2 – 63 Pressure<br>Switch | A digital normally open or closed oil pressure switch gives this input. It allows low oil pressure protection.                                                                                                    |  |  |  |  |
| Paralleling Inhibit<br>(Single Set)                       | This input is used to prevent the generator from running in parallel with<br>the Mains supply. If the input becomes active while in parallel, then the<br>transfer is completed and paralleling ends.                                                                                                    |  |  |  |  |
| Remote Start Dead<br>Bus Synchronising<br>(Multi Set)     | <b>A</b> NOTE: For further details, refer to the section 3.18.1 entitled <i>Advanced Options</i> for more information.                                                                                                    |  |  |  |  |
|                                                           | This input is used to enable a Dead Bus Synchronising start and must be used in conjunction with another starting signal such as <i>Multi Set Controller on Load.</i>                                                                                                    |  |  |  |  |
| Remote Start in Island<br>Mode (Single Set)               | When in <i>Auto Mode</i> , the module performs the start sequence and transfer of the load to the generator. The mains breaker is left open, and the generator is to run in island mode.<br>In <i>Manual Mode</i> , the load is transferred to the generator if the engine is already running, however in <i>Manual Mode</i> ; this input does not generate start/stop requests of the engine.                                                                                |  |  |  |  |
| Remote Start Off Load                                     | If this input is active, operation is like the 'Multi Set Controller on load'<br>function except that the generator is not instructed to take the load. This<br>function is used where an engine only run is required e.g., for exercise.                                                                                                    |  |  |  |  |
| Remote Start On Load                                      | When in auto mode, the module performs the start sequence and transfer of the load to the generator.<br>In Manual mode, the load is transferred to the generator if the engine is already running, however in manual mode, this input does not generate start/stop requests of the engine.                                                                                                    |  |  |  |  |
|                                                           | <b>ANOTE:</b> In Manual Mode if push buttons are enabled this input will not close the breaker.                                                                                                    |  |  |  |  |
| Remote Start On Load<br>Demand (Multi Set)                | If this input is active, the load demand start up and shut down scheme is<br>active when two or more generators are running in parallel. Upon<br>activation, all sets start a race for the bus. The first available set closes<br>onto the dead bus and the others synchronise to it. Once the sets are on<br>load, they compare load levels and redundant sets commence a<br>shutdown sequence and return to standby until the load level is such that<br>they are required. |  |  |  |  |
| Reset Electrical Trip                                     | <b>A</b> NOTE: For further details, refer to the section 3.18.3 entitled <i>Reset Electrical Trip</i> for more information.                                                                                                    |  |  |  |  |
|                                                           | This input is used to enable the <i>Reset Electrical Trip</i> function when the module is configured to do so.                                                                                                    |  |  |  |  |
| Reset Maintenance<br>Alarm 1                              | Provides an external digital input to reset the maintenance alarm 1                                                                                                    |  |  |  |  |
| Reset Maintenance<br>Alarm 2                              | Provides an external digital input to reset the maintenance alarm 2                                                                                                    |  |  |  |  |
| Reset Maintenance<br>Alarm 3                              | Provides an external digital input to reset the maintenance alarm 3                                                                                                    |  |  |  |  |
| Simulate Auto Button                                      | NOTE: If a call to start is present when AUTO MODE is entered,<br>the starting sequence begins. Call to Start comes from several<br>sources depending upon module type and configuration and<br>includes (but is not limited to): Multi Set Controller input present,<br>Mains failure, Scheduled run, Auxiliary Mains failure input present,<br>Telemetry start signal from remote locations.                                                                                |  |  |  |  |

| Function                   | Description                                                                     |
|----------------------------|---------------------------------------------------------------------------------|
|                            | This input mimic's the operation of the 'Auto' button and is used to            |
|                            | provide a remotely located Auto mode push button.                               |
| Simulate Lamp Test /       | This input is used to provide a test facility for the front panel indicators    |
| Alarm Mute Button          | fitted to the module. When the input is activated all LED's illuminate. The     |
|                            | input also serves a second function, in that it also provides a mute signal     |
|                            | to silence the audible alarm. The input is recognised by the module as          |
|                            | though it was the Push button on the module itself being operated               |
| Simulate Left              | Simulates the modules mains close button. See Operation Manual (057-            |
| Switchgear Button          | 323 G8600 ons) for further details                                              |
| Simulate Mains             | This function is provided to override the module's internal monitoring          |
| Available (Single Set)     | function of this input is active, the module does not reasond to the state      |
| Available (Single Set)     | of the incoming AC mains supply                                                 |
| Circulate Manual           | of the incoming AC mains supply.                                                |
| Simulate Manual            | I his input mimic s the operation of the Manual button and is used to           |
| Button                     | provide a remotely located Manual mode push button.                             |
|                            |                                                                                 |
| Simulate Mode Button       | This input mimic's the operation of the Mode' button and is used to             |
|                            | toggle Auto Mode (Multi Set) and both Auto and Test Mode (Single Set)           |
| Simulate Right             | Simulates the modules generator button. See Operation Manual (057-              |
| Switchgear Button          | 323_G8600_ops) for further details.                                             |
| Simulate Start Button      | This input mimic's the operation of the 'Start' button and is used to           |
|                            | provide a remotely located start push button.                                   |
| Simulate Stop Button       | This input mimic's the operation of the 'Stop' button and is used to            |
|                            | provide a remotely located stop/reset push button.                              |
| Simulate Test On Load      | This input mimics the operation of the 'Test' button and is used to provide     |
| Button (Single Set)        | a remotely located Test on load mode push button.                               |
| Speed Lower                | This is operational in Manual Mode only when the breaker is open.               |
|                            | On systems where internal relays are used to control the governor, this         |
|                            | input (SW1) is used to decrease the speed. SW1 will be set once the             |
|                            | breaker is closed.                                                              |
| Speed Raise                | This is operational in Manual Mode only when the breaker is open.               |
|                            | On systems where internal relays are used to control the governor, this         |
|                            | input (SW1) is used to increase the speed. SW1 will be set once the             |
|                            | breaker is closed.                                                              |
| Start Pause                | This input is intended to be used to allow the generator start sequence to      |
| IEEE C37.2 - 3 Checking or | commence, but not to complete. This feature is used with air start              |
| Interlocking Relay         | engines for example to give a controlled start sequence.                        |
|                            | The function operates such that if the 'Start pause' input is active and an     |
|                            | engine start is commanded, the module performs its start sequence thus:         |
|                            | The pre-heat output (if used) is activated for the duration of the pre-heat     |
|                            | timer                                                                           |
|                            | The Fuel output then is energised, and the module then enters a pause           |
|                            | state - 'Awaiting clear to start' If the 'start pause' signal becomes inactive  |
|                            | currently, then the module continues its normal start sequence                  |
|                            | The 'start pause' mode uses the 'manual crank limit' timer and if this          |
|                            | expires during the 'Awaiting clear to start' state then a 'Fail to start' alarm |
|                            | is generated and the set shutdown                                               |
| Stop and Panel Lock        | Combined function input that instructs the module to enter STOP mode            |
|                            | and perform the Panel Lock function                                             |
|                            | Once the input is active, the module does not respond to operation of the       |
|                            | mode coloct or start buttons                                                    |
|                            | The operator is still able to view the various instrumentation pages etc.       |
|                            | Access to the Front Panel Editor is not possible while the Ston and             |
|                            | Panel Lock is active)                                                           |
| Switch to Multi Sat        | Once the input is active, the module anables the DSEC0600 application           |
|                            | for Multi Set functionality                                                     |
| Switch to Single Cat       | Dree the input is pative, the module anables the DSECCOCO and institution       |
| Switch to Single Set       | once the input is active, the module enables the DSEG8600 application           |
|                            | I IOI SINGLE SET IUNCTIONALITY.                                                 |

| Function              | Description                                                                     |  |  |  |  |
|-----------------------|---------------------------------------------------------------------------------|--|--|--|--|
| Sync Locking Override | Once the input is active it enables sync lock without a command to close        |  |  |  |  |
|                       | the breaker.                                                                    |  |  |  |  |
| Telemetry Panel Lock  | Once the input is active, the module does not respond to mode changes           |  |  |  |  |
|                       | or breaker control by telemetry including Scada and Scada Suite                 |  |  |  |  |
|                       | Software (DSEG801x).                                                            |  |  |  |  |
|                       | The operator is still able to control and view the various instrumentation      |  |  |  |  |
|                       | pages through the front panel buttons.                                          |  |  |  |  |
| Volts Lower           | This is operational in Manual Mode only when the breaker is open.               |  |  |  |  |
|                       | On systems where internal relays are used to control the AVR, this input        |  |  |  |  |
|                       | is used to decrease the volts.                                                  |  |  |  |  |
| Volts Raise           |                                                                                 |  |  |  |  |
|                       | ANOTE: This input has no effect when using the internal                         |  |  |  |  |
|                       | analogue system to control the AVR                                              |  |  |  |  |
|                       | This is operational in Manual Mode only when the breaker is open.               |  |  |  |  |
|                       | On systems where internal relays are used to control the AVR, this input        |  |  |  |  |
|                       | is used to increase the volts.                                                  |  |  |  |  |
| Water in Fuel         | Some engines are fitted with water separators, that have a switch               |  |  |  |  |
|                       | indicator for water detection.                                                  |  |  |  |  |
|                       | This input is used to provide protection against high water content in the      |  |  |  |  |
|                       | fuel, where a switch is fitted to the fuel filter. The action for this alarm is |  |  |  |  |
|                       | configurable under the Engine Protections page in the module                    |  |  |  |  |
|                       | configuration.                                                                  |  |  |  |  |

# 3.4.4 VIRTUAL INPUTS

The *Virtual Inputs* section is subdivided into smaller sections. Select the required section with the mouse.

| Virtual Inputs         |  |  |  |
|------------------------|--|--|--|
| Virtual Inputs 1 - 3   |  |  |  |
| Virtual Inputs 4 - 6   |  |  |  |
| Virtual Inputs 7 - 9   |  |  |  |
| Virtual Inputs 10 - 12 |  |  |  |
|                        |  |  |  |

#### 3.4.4.1 VIRTUAL INPUTS

| Virtual Inputs 1 - 3  | 3                   |   |
|-----------------------|---------------------|---|
| Virtual Input 1       |                     |   |
| Enable Screen Control | 2                   |   |
| Name                  | Oil Sensor          |   |
| Gencomm Control       | Disabled 👻          |   |
| Operation             | Latched 👻           |   |
| Function              | Alarm Mute 👻        |   |
| Polarity              | Close to Activate 👻 |   |
| Action                | None                |   |
| Arming                | <b>•</b>            |   |
| Activation Delay      | 0s                  |   |
|                       |                     |   |
| Virtual Input 2       |                     |   |
| Enable Screen Control |                     |   |
| Name                  | Virtual Input 2     |   |
| Gencomm Control       | Open 👻              |   |
| Operation             | Latched 👻           |   |
| Function              | User Configured 👻   |   |
| Polarity              | Close to Activate 👻 |   |
| Action                | Warning 👻           |   |
| Arming                | Always              |   |
| Activation Delay      | 0s                  | _ |

| Parameter     | Description                                                                        |
|---------------|------------------------------------------------------------------------------------|
| Enable Screen | = Screen Control is disabled.                                                      |
| Control       | ☑ = Screen Control is enabled.                                                     |
| GenComm       | Select the GenComm control type:                                                   |
| Control       | Disabled: Not controlled by GenComm                                                |
|               | <b>Open:</b> Available for GenComm control regardless of GenComm password          |
|               | status                                                                             |
|               | Protected: GenComm config password must have been entered to control               |
| Operation     | Select the mode of Operation:                                                      |
|               | Latched                                                                            |
|               | Momentary                                                                          |
| Function      | Select the input function to activate when the relevant terminal is energised. See |
|               | section 3.4.3.3 for further information                                            |

| Parameter        | Description                                                                                |
|------------------|--------------------------------------------------------------------------------------------|
| Polarity         | Select the Virtual Input polarity:                                                         |
|                  | Close to Activate                                                                          |
|                  | Open to Activate                                                                           |
| Action           | <b>A</b> NOTE: For details of these, see the section 5 entitled <i>Alarm Types.</i>        |
|                  | Select the type of alarm required from the list:                                           |
|                  | Indication                                                                                 |
|                  | Shutdown                                                                                   |
|                  | Warning                                                                                    |
| Arming           | <b>A</b> NOTE: For details of these, see section 6 entitled <i>Alarm Arming</i> .          |
|                  | Select when the alarm generated by the input becomes active:<br>Active from Mains Parallel |
|                  | Always                                                                                     |
|                  | From Safety On                                                                             |
|                  | From Starting                                                                              |
|                  | Never                                                                                      |
| Activation Delay | This is used to give a delay on acceptance of the input. Useful for liquid level           |
|                  | switches or to mask short term operations of the external switch device.                   |

**NOTE:** If the virtual input is configured as momentary any activation from the front panel will be stretched by 1 second after the button is pressed. It will appear to be continuously active if the button is pressed and held and is used to switch between Single Set and Multi Set. For a GenComm activation in Scada, the input is triggered when the Scada button is released, the input then remains active for 1 second. If the input is continuously triggered within 1 second of the previous trigger, then the input will appear to be continuously active.

# 3.5 OUTPUTS

The *Outputs* section is subdivided into smaller sections. Select the required section with the mouse.

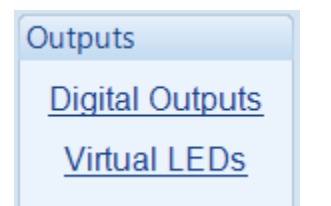

# 3.5.1 DIGITAL OUTPUTS

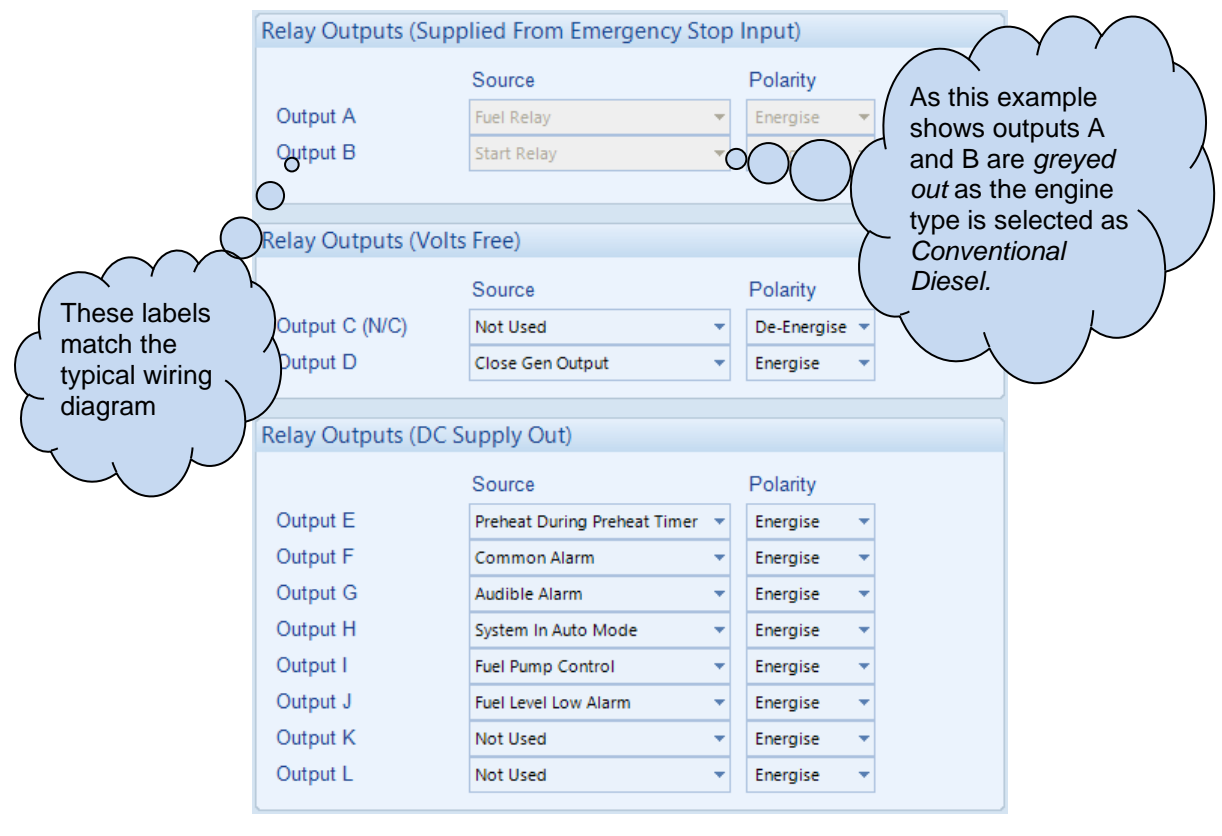

| Parameter | Description                                                                      |
|-----------|----------------------------------------------------------------------------------|
| Source    | Select the output source to control the state of the output                      |
|           | See section 3.5.3 entitled Output Sources for details of all available functions |
| Polarity  | Select the digital output polarity:                                              |
| -         | De-Energise: When the output source is true, the output deactivates.             |
|           | Energise: When the output source is true, the output activates.                  |

# 3.5.2 VIRTUAL LEDS

The virtual LEDs provide a configuration of 'status' items. These items are available for viewing on the module and seen in the SCADA section of the PC software, or read by third party systems (i.e., BMS or PLCs) using the Modbus protocol.

| Virtual LEDs    |        |          |   |      |      |                    |
|-----------------|--------|----------|---|------|------|--------------------|
| LED Configurati | on     |          |   |      |      |                    |
| Show On Modu    | le     | Source   |   | Pola | rity | Output Description |
|                 | LED 1  | Not Used | - | Lit  | -    | LED 1              |
|                 | LED 2  | Not Used | - | Lit  | +    | LED 2              |
|                 | LED 3  | Not Used | - | Lit  | +    | LED 3              |
|                 | LED 4  | Not Used | - | Lit  | -    | LED 4              |
|                 | LED 5  | Not Used | - | Lit  | -    | LED 5              |
|                 | LED 6  | Not Used | - | Lit  | -    | LED 6              |
|                 | LED 7  | Not Used | - | Lit  | -    | LED 7              |
|                 | LED 8  | Not Used | - | Lit  | -    | LED 8              |
|                 | LED 9  | Not Used | - | Lit  | -    | LED 9              |
|                 | LED 10 | Not Used | - | Lit  | -    | LED 10             |
|                 | LED 11 | Not Used | - | Lit  | -    |                    |
|                 | LED 12 | Not Used | - | Lit  | -    |                    |
|                 | LED 13 | Not Used | - | Lit  | -    |                    |
|                 | LED 14 | Not Used | - | Lit  | -    |                    |
|                 | LED 15 | Not Used | - | Lit  | -    |                    |
|                 | LED 16 | Not Used | - | Lit  | -    |                    |
|                 | LED 17 | Not Used | - | Lit  | -    |                    |
|                 | LED 18 | Not Used | - | Lit  | -    |                    |
|                 | LED 19 | Not Used | - | Lit  | -    |                    |
|                 | LED 20 | Not Used | - | Lit  | +    |                    |

| Parameter             | Description                                                                                                    |
|-----------------------|----------------------------------------------------------------------------------------------------|
| Show On<br>Module     | <b>A</b> NOTE: 10 virtual outputs are available on the module display.                                                                                                    |
|                       | $\Box$ = The LED is disabled on the module<br>$\overline{\Box}$ = The LED is activated on Module                                                                                          |
| Source                | Select the output source to control the state of the output<br>See section 3.5.3 entitled <i>Output Sources</i> for details of all available functions                                    |
| Polarity              | Select the digital input polarity:<br><i>Lit:</i> When the output source is true, the virtual LED activates<br><i>Unlit:</i> When the output source is true, the virtual LED deactivates. |
| Output<br>Description | Enter the description of the output to appear on the module screen.                                                                                                    |

# 3.5.3 OUTPUT SOURCES

The list of output sources available for configuration of the module digital outputs.

Under the scope of IEEE 37.2, function numbers are also used to represent functions in microprocessor devices and software programs. Where the DSE output functions is represented by IEEE 37.2, the function number is listed below.

| Output Source | Activates                        | Is Not Active |
|---------------|----------------------------------|---------------|
| Not Used      | The output does not change state | (Unused).     |

#### 3.5.3.1 ALARMS

| Alarms        | Output Source                            | Activates Is Not Active                                                                                                    |                                                                          |  |  |
|---------------|------------------------------------------|----------------------------------------------------------------------------------------------------|--------------------------------------------------------------------------|--|--|
|               | Display Heater Fitted and ON             | Active when the display heater is on.                                                                                                    |                                                                          |  |  |
| Alarms AMSC   | AMSC Alarms                              | Active when the AMSC Alarms Inhibit digital                                                                                                    |                                                                          |  |  |
| Alarms AMSC   | AMSC Data Error<br>(Multi Set)           | Indicates data error on F                                                                                                    | Primary CAN bus                                                          |  |  |
| Alarms AMSC   | AMSC Data Error<br>Redundant (Multi Set) | Indicates data error on F<br>bus.                                                                                                    | Redundant Link CAN                                                       |  |  |
| Alarms AMSC   | AMSC Failure                             | Indicates when the AMS<br>on both MultiSet Comms                                                                                                    | <i>C Failure</i> alarm is active (AMSC) Links.                           |  |  |
| Alarms AMSC   | AMSC Too Few Sets                        | Indicates that the number of modules connected<br>on the MultiSet Comms (AMSC) bus is less than<br>expected and lower than the Minimum Sets<br>Required setting |                                                                          |  |  |
| Alarms AMSC   | Bus Sensing Failure                      | This alarm is active if another module in a connected segment is making the bus live and the local bus measurement is below the dead bus thresholds.            |                                                                          |  |  |
| Alarms AMSC   | Invalid Units On<br>AMSC (Multi Set)     | Active when any AMSC versions are<br>incompatible on either MultiSet Comms (AMSC)<br>Links.                                                                     |                                                                          |  |  |
| Alarms AMSC   | Spinning Capacity Not<br>Reached         | This output is activated when the load demand<br>system does not have the capacity running as<br>configured.                                                    |                                                                          |  |  |
| Alarms AMSC   | Spinning Reserve Not<br>Reached          | This output is activated when the load demand system cannot achieve the configured spinning reserve.                                                            |                                                                          |  |  |
| Alarms Bus    | Bus Not Live (Multi<br>Set)              | This output indicates that the generator bus<br>remains 'dead' after closing the generator load<br>breaker                                                      |                                                                          |  |  |
| Alarms Bus    | Bus Phase Rotation<br>Alarm (Multi Set)  | This output indicates that detected a phase seque                                                                                                    | it the module has nce error on the bus.                                  |  |  |
| Alarms Common | Common Alarm                             | Active when one or<br>more alarms (of any<br>type) are active.The output is inactive<br>when no alarms are<br>present.                                          |                                                                          |  |  |
| Alarms Common | Common Electrical<br>Trip                | Active when one or<br>more <i>Electrical Trip</i><br>alarms are active.                                                                                         | The output is inactive when no <i>Electrical Trip</i> alarms are active. |  |  |
| Alarms Common | Common Shutdown                          | Active when one or more <i>Shutdown</i> alarms are active.                                                                                                    |                                                                          |  |  |
| Alarms Common | Common Warning                           | Active when one or more <i>Warning</i> alarms are active.                                                                                                    |                                                                          |  |  |
| Alarms Common | Mains Decoupling<br>Combined Alarm       | The Mains Decoupling Combined alarm is triggered by any of the mains decoupling alarms                                                                          |                                                                          |  |  |

| Alarms           | Output Source                        | Activates                              | Is Not Active                          |
|------------------|--------------------------------------|----------------------------------------|----------------------------------------|
|                  |                                      | including during test mod              | de. This output is active              |
|                  |                                      | when any of the failure a              | larms are triggered.                   |
| Alarms ECU       | ECU (ECM) Data Fail                  | Becomes active when                    | Inactive when:                         |
|                  |                                      | no CANbus data is                      | <ul> <li>CANbus data is</li> </ul>     |
|                  |                                      | received from the ECU                  | being received                         |
|                  |                                      | after the safety delay                 | <ul> <li>The set is at rest</li> </ul> |
|                  |                                      | timer has expired.                     | during the starting                    |
|                  |                                      |                                        | sequence before                        |
|                  |                                      |                                        | the safety delay                       |
|                  | ECIL (ECM) Shutdown                  | The engine ECU                         | Inactive when no                       |
|                  |                                      | (FCM) has indicated                    | Shutdown alarm from                    |
|                  |                                      | that a Shutdown alarm                  | the ECU (ECM) is                       |
|                  |                                      | is present.                            | present.                               |
| Alarms ECU       | ECU (ECM) Warning                    | The engine ECU                         | Inactive when no                       |
|                  |                                      | (ECM) has indicated                    | Warning alarm from                     |
|                  |                                      | that a Warning alarm                   | the ECU (ECM) is                       |
|                  |                                      | is present.                            | present.                               |
| Alarms Engine    | Air Flap Alarm                       | This output indicates tha              | t the air-flap is closed;              |
|                  |                                      | to operate it requires an              | input configured as 'Air-              |
|                  |                                      | switch.                                | the external air-flap                  |
| Alarms Engine    | Battery High Voltage                 | This output indicates                  | Inactive when battery                  |
|                  | IEEE C37.2 – 59 DC                   | that a Battery Over                    | voltage is not High.                   |
|                  | Overvoltage Relay                    | voltage alarm has                      |                                        |
| Alormo Engino    | Potton ( Low ) (oltogo               | Occurrea.                              | Inactive when bettery                  |
| Alaritis Erigine | IFFE C37 2 – 27 DC                   | that a Battery I Inder                 | voltage is not Low                     |
|                  | Undervoltage Relay                   | Voltage alarm has                      | voltage is not Low.                    |
|                  | Chaortonago rionaj                   | occurred.                              |                                        |
| Alarms Engine    | Charge Alternator                    | Active when the charge                 | alternator shutdown                    |
|                  | Failure Shutdown                     | alarm is active.                       |                                        |
| Alarms Engine    | Charge Alternator<br>Failure Warning | Active when the charge a<br>is active. | alternator warning alarm               |
| Alarms Engine    | Fail To Start                        | Becomes active if the se               | t is not seen to be                    |
|                  | IEEE C37.2 - 48 Incomplete           | running after the configu              | rable number of start                  |
|                  | Sequence Relay                       | attempts.                              |                                        |
| Alarms Engine    | Fail To Stop                         | If the set is still running a          | a configurable amount of               |
|                  | Sequence Relav                       | time after it has been giv             | en the stop command,                   |
|                  |                                      | This configurable amour                | ve.<br>It of time is the Fail to       |
|                  |                                      | Ston Timer                             |                                        |
| Alarms Engine    | Fuel Level High Alarm                | Active when the fuel leve              | el high alarm is active.               |
| Alarms Engine    | Fuel Level High Pre-                 | Active when the fuel leve              | el high pre-alarm                      |
| 5                | Alarm                                | (warning) is active.                   | 0                                      |
| Alarms Engine    | Fuel Level Low Alarm                 | Active when the fuel leve              | el low alarm is active.                |
| Alarms Engine    | Fuel Level Low Pre-                  | Active when the fuel leve              | el low pre-alarm                       |
|                  | Alarm                                | (warning) is active.                   |                                        |
| Alarms Engine    | Fuel Sensor Fault                    | as being open circuit.                 | vel Sensor is detected                 |
| Alarms Engine    | Fuel Tank Bund Level                 | Active when the digital in             | nput configured for Fuel               |
|                  | High                                 | Tank Bund Level High is                | active.                                |
| Alarms Engine    | Fuel Usage Alarm                     | Active when the Fuel Us                | age alarm becomes                      |
|                  | Switch                               | active.                                |                                        |
| Alarms Engine    | High Coolant                         | Active when the Coolant                | Temperature exceeds                    |
|                  | Temperature Electrical               | the configured High Coo                | lant Temperature                       |
|                  | Trip                                 | Electrical Trip level.                 |                                        |

| Alarms                                | Output Source<br>IEEE C37.2 – 26 Apparatus<br>Thermal Device                           | Activates                                                                                                    | Is Not Active                                                                                                    |
|---------------------------------------|----------------------------------------------------------------------------------------|----------------------------------------------------------------------------------------------------|----------------------------------------------------------------------------------------------------|
| Alarms Engine                         | High Coolant<br>Temperature<br>Shutdown<br>IEEE C37.2 – 26 Apparatus<br>Thermal Device | Active when the <i>Coolant Temperature</i> exceeds the configured <i>High Coolant Temperature Shutdown</i> level.                               |                                                                                                    |
| Alarms Engine                         | High Coolant<br>Temperature Warning<br>IEEE C37.2 – 26 Apparatus<br>Thermal Device     | Active when the <i>Coolant Temperature</i> exceeds the configured <i>High Coolant Temperature Warning</i> level.                                |                                                                                                    |
| Alarms Engine                         | High Inlet<br>Temperature<br>Shutdown                                                  | Active when the Inlet T<br>High Inlet Temperature                                                                                               | emperature exceeds the Alarm setting.                                                                                                    |
| Alarms Engine                         | High Inlet                                                                             | Active when the Inlet T                                                                                                    | emperature exceeds the                                                                                                    |
| Alarms Engine                         | Loss of Mag Pickup<br>Signal                                                           | Active when the control<br>signal from the magnet<br>not gone open circuit.                                                                     | ller senses the loss of tic pickup probe, but it has                                                                                                  |
| Alarms Engine                         | Low Coolant<br>Temperature<br>IEEE C37.2 – 26 Apparatus<br>Thermal Device              | Active when the Coola below the Low Cooland setting.                                                                                            | nt Temperature falls<br>t Temperature alarm                                                                                                    |
| Alarms Engine                         | Low Oil Pressure<br>Shutdown<br>IEEE C37.2 - 63 Pressure<br>Switch                     | Active when the Oil<br>Pressure falls below<br>the Low Oil Pressure<br>Shutdown setting.                                                        | <ul> <li>Inactive when</li> <li>The set is stopped</li> <li>During starting<br/>sequence before the<br/>safety delay time<br/>has expired.</li> </ul> |
| Alarms Engine                         | Low Oil Pressure<br>Warning<br>IEEE C37.2 - 63 Pressure<br>Switch                      | Active when the Oil<br>Pressure falls below<br>the Low Oil Pressure<br>Warning setting.                                                         | <ul> <li>Inactive when</li> <li>The set is stopped</li> <li>During starting<br/>sequence before the<br/>safety delay time<br/>has expired.</li> </ul> |
| Alarms Engine                         | MPU Open Circuit                                                                       | This output indicates th<br>detected an open circu<br>Pickup transducer circu                                                                   | hat the module has<br>it failure in the Magnetic<br>uit.                                                                                              |
| Alarms Engine                         | Oil Pressure Sensor                                                                    | Active when the Oil Pro                                                                                                    | essure Sensor is detected                                                                                                    |
| Alarms Engine                         | Over Speed Shutdown<br>IEEE C37.2 – 12 Over<br>Speed Device                            | Active when the Over active.                                                                                                    | Speed Shutdown alarm is                                                                                                    |
| Alarms Engine                         | Over Speed Warning<br>IEEE C37.2 – 12 Over<br>Speed Device                             | Active when the Over active.                                                                                                    | Speed Warning alarm is                                                                                                    |
| Alarms Engine                         | Overspeed Overshoot<br>Alarm<br>IEEE C37.2 – 12 Over<br>Speed Device                   | Active when the Over active.                                                                                                    | Speed Overshoot alarm is                                                                                                    |
| Alarms Engine                         | Overspeed Overshoot<br>Warning<br>IEEE C37.2 – 12 Over<br>Speed Device                 | Active when the Over Speed Overshoot<br>Warning alarm is active                                                                                 |                                                                                                    |
| Alarms Engine                         | Under Speed Alarm                                                                      | Active when any of the alarm is active.                                                                                                    | Underspeed Shutdown                                                                                                    |
| Alarms Engine                         | Under Speed Warning                                                                    | Active when the Under active.                                                                                                    | speed Warning alarm is                                                                                                    |
| Alarms Generator<br>Current and Power | AVR Maximum Trim<br>Limit Reached                                                      | Indicates that the analogue AVR output has<br>reached 100%. This indicates a fault with the<br>control of the AVR (including connection error), |                                                                                                    |

| Alarms                                | Output Source                                                                                | Activates                                                                                 | Is Not Active                                                                                                 |
|---------------------------------------|----------------------------------------------------------------------------------------------|-------------------------------------------------------------------------------------------|----------------------------------------------------------------------------------------------------|
|                                       |                                                                                              | incorrect setting of SW2 has reached its maximu                                           | , or that the alternator<br>m capacity.                                                                       |
| Alarms Generator                      | Combined Under and                                                                           | Active when an Under-F                                                                    | requency or Over-                                                                                             |
| Combined                              | Over Frequency Alarm                                                                         | Frequency Shutdown alarm is active.                                                       |                                                                                                    |
| Alarms Generator                      | Combined Under and                                                                           | Active when an Under-F                                                                    | Frequency or Over-                                                                                            |
| Combined                              | Warning                                                                                      | Frequency warning alarm is active.                                                        |                                                                                                    |
| Alarms Generator<br>Combined          | Combined Under and<br>Over Voltage Alarm                                                     | Active when an Under-V<br>Shutdown alarm is active                                        | <i>oltage</i> or Over-Voltage                                                                                 |
| Alarms Generator<br>Combined          | Combined Under and<br>Over Voltage Warning                                                   | Active when an <i>Under-Voltage</i> or <i>Over-Voltage Warning</i> alarm is active.       |                                                                                                    |
| Alarms Generator<br>Current and Power | Earth Fault Trip Alarm<br>IEEE C37.2 – 51G or 51N<br>Generator IDMT Earth Fault<br>Relay     | Active when the Earth Fault Protection Alarm is active.                                   |                                                                                                    |
| Alarms Generator                      | Fail to Synchronise<br>IEEE C37.2 - 48 Incomplete<br>Sequence Relay                          | Becomes active if the massive synchronise after the Fa                                    | odule fails to<br><i>il to Sync</i> timer.                                                                    |
| Alarms Generator                      | Generator Asymmetry<br>High<br>IEEE C37.2 – 59                                               | Active when the Generator Asymmetry Alarm is active.                                      |                                                                                                    |
| Alarms Generator<br>Load Switching    | Generator Failed To<br>Close                                                                 | Active when the Genera input fails to become act                                          | tor Closed Auxiliary<br>tive after the Close                                                                  |
|                                       | IEEE C37.2 – 52B AC<br>Circuit Breaker Position<br>(Contact Open When<br>Breaker Closed)     | Generator Output or Clo<br>Pulse becomes active. T<br>"Fail To Close Delay" tim<br>alarm. | se Generator Output<br>The module counts the<br>ner before activating the                                     |
| Alarms Generator                      | Generator Failed to                                                                          | This output source is intended to be used to                                              |                                                                                                    |
| Load Switching                        | Open<br>IEEE C37.2 - 48 Incomplete<br>Sequence Relay                                         | indicate a failure of the generator contactor or<br>breaker.                              |                                                                                                    |
| Alarms Generator                      | Generator High                                                                               | Active when the High Voltage Shutdown alarm                                               |                                                                                                    |
| Voltage                               | Voltage Alarm<br>IEEE C37.2 – 59 AC<br>Overvoltage Relay                                     | is active.                                                                                |                                                                                                    |
| Alarms Generator                      | Generator High                                                                               | Active when the High Vo                                                                   | oltage Warning alarm is                                                                                       |
| Voltage                               | Voltage Warning<br>IEEE C37.2 – 59 AC<br>Overvoltage Relay                                   | active                                                                                    |                                                                                                    |
| Alarms Generator                      | Generator Low                                                                                | Active when the                                                                           | Inactive when                                                                                                 |
| Voltage                               | Voltage Alarm<br>IEEE C37.2 – 27 AC<br>Undervoltage Relay                                    | generator voltage falls<br>below the <i>Low Voltage</i><br><i>Alarm Trip</i> level.       | <ul> <li>The set is stopped</li> <li>During starting<br/>sequence before<br/>the safety delay time</li> </ul> |
|                                       |                                                                                              |                                                                                           | nas<br>expired                                                                                                |
| Alarms Generator                      | Generator Low                                                                                | Active when the                                                                           | Inactive when                                                                                                 |
| Voltage                               | Voltage Warning                                                                              | generator voltage falls                                                                   | <ul> <li>The set is stopped</li> </ul>                                                                        |
|                                       | IEEE C37.2 – 27 AC                                                                           | below the Low Voltage                                                                     | During starting                                                                                               |
|                                       | Chacivollage Relay                                                                           | Pre-Alarm Trip level.                                                                     | sequence before                                                                                               |
|                                       |                                                                                              |                                                                                           | has expired.                                                                                                  |
| Alarms Generator                      | Generator Negative<br>Sequence Voltage<br>High<br>IEEE C37.2 – 47<br>Phase-Sequence Or Phase | Active when the Generator Negative Sequence<br>Voltage Alarm is active.                   |                                                                                                    |
| Alarma Conorator                      | Balance Voltage Relay                                                                        | Active when the concret                                                                   | or frequency overede                                                                                          |
|                                       | Frequency Alarm                                                                              | the Over Frequency Shu                                                                    | utdown Trip level.                                                                                            |

| Alarms                                | Output Source                                                                                                    | Activates Is Not Active                                                                                                    |
|---------------------------------------|----------------------------------------------------------------------------------------------------|----------------------------------------------------------------------------------------------------|
|                                       | IEEE C37.2 – 81 Frequency<br>Relay                                                                                |                                                                                                    |
| Alarms Generator<br>Frequency         | Generator Over<br>Frequency Overshoot<br>Alarm<br>IEEE C37.2 – 81 Frequency<br>Relay                              | Activates when the generator frequency<br>exceeds the overshoot setting during the<br>overshoot time.                                                                                                    |
| Alarms Generator<br>Frequency         | Generator Over<br>Frequency Overshoot<br>Warning<br>IEEE C37.2 – 81 Frequency<br>Relay                            | Activates when the generator frequency<br>exceeds the overshoot setting warning trip level<br>during the overshoot time.                                                                                                    |
| Alarms Generator<br>Frequency         | Generator Over<br>Frequency Warning<br>IEEE C37.2 – 81 Frequency<br>Relay                                         | Active when the generator frequency exceeds the Over Frequency Warning Trip level.                                                                                                    |
| Alarms Generator                      | Generator Phase<br>Rotation Alarm<br>IEEE C37.2 – 47 Phase<br>Sequence Relay                                      | Active when the detected generator phase sequence is different than the configured <i>Generator Phase Rotation.</i>                                                                                                    |
| Alarms Generator                      | Generator Positive<br>Sequence Voltage<br>Low IEEE C37.2 – 27 AC<br>Undervoltage Relay                            | Active when the Generator Positive Sequence Shutdown alarm is active.                                                                                                    |
| Alarms Generator<br>Current and Power | Generator Reverse<br>Power<br>IEEE C37.2 – 32 Directional<br>Power Relay                                          | Active when the <i>Generator Reverse Power</i> alarm is active.                                                                                                    |
| Alarms Generator<br>Current and Power | Generator Unbalanced<br>Current                                                                                   | This output is active and when the module has<br>detected a phase generator sequence which is<br>different from the configured generator phase<br>rotation.                                                                                            |
| Alarms Generator<br>Frequency         | Generator Under<br>Frequency Alarm                                                                                | Active when any of the <i>Generator Under</i><br><i>Frequency Shutdown</i> or <i>Electrical Trip</i> alarm are active.                                                                                                    |
| Alarms Generator<br>Frequency         | Generator Under<br>Frequency Warning                                                                              | Active when the Generator Under Frequency<br>Warning alarm is active.                                                                                                    |
| Alarms Generator                      | Generator Zero<br>Sequence Voltage<br>High<br>IEEE C37.2 – 47<br>Phase-Sequence Or Phase<br>Balance Voltage Relay | Active when the <i>Generator Zero Sequence Alarm</i> is active.                                                                                                    |
| Alarms Generator                      | Insufficient Capacity<br>Available                                                                                | Indicates that during parallel operation, it has<br>been determined that the set(s) is (are) not<br>capable of providing the power that they have<br>been configured to deliver or reached the<br>maximum generation capacity and more is<br>required. |
| Alarms Generator<br>Current and Power | kW Overload Alarm                                                                                                 | Active when the measured kW is above the setting of the <i>kW overload alarm</i> values. Used to give alarms on overload, control a dummy load breaker or for load shedding functionality.                                                             |
| Alarms Generator<br>Current and Power | kW Overload Warning                                                                                               | Active when the kW level exceeds the Overload Warning Trip setting for longer than the configured Delay time.                                                                                                    |
| Alarms Generator<br>Frequency         | Loading Frequency<br>Not Reached                                                                                  | Active when the generator frequency has not reached the configured <i>Loading Frequency</i> during the starting process.                                                                                                    |

| Alarms            | Output Source          | Activates                                        | Is Not Active               |
|-------------------|------------------------|--------------------------------------------------|-----------------------------|
| Alarms Generator  | Loading Voltage Not    | Active when the generat                          | or voltage has not          |
| Voltage           | Reached                | reached the configured I                         | Loading Voltage during      |
| _                 |                        | the starting process.                            |                             |
| Alarms Generator  | Low kW Load            | Active when the kW leve                          | I falls below configured    |
| Current and Power |                        | Low Load alarm.                                  |                             |
| Alarms Generator  | No Loading Command     | This output indicates that the module is not     |                             |
| Load Switching    | _                      | calling for the                                  |                             |
| _                 |                        | generator load switch to                         | be closed. When the         |
|                   |                        | module closes the gener                          | ator load switch, this      |
|                   |                        | output becomes inactive                          |                             |
| Alarms Generator  | Out of Sync            | Indicates that the out of                        | s <i>ync</i> alarm has been |
|                   |                        | triggered.                                       |                             |
| Alarms Generator  | Out Of Sync            | Indicates that the Generation                    | ator is not in sync with    |
|                   | Generator (Single Set) | the bus after the generat                        | or switchgear has           |
|                   |                        | closed in parallel.                              |                             |
| Alarms Generator  | Over Current IDMT      | Active when the Over Cu                          | <i>urrent IDMT</i> alarm is |
|                   | Alarm                  | active.                                          |                             |
| Alarms Generator  | Over Current           | Active when the Over Cu                          | urrent Immediate            |
|                   | Immediate Warning      | Warning alarm is active.                         |                             |
| Alarms Generator  | Short Circuit          | This output indicates tha                        | t the module has            |
|                   | Generator              | detected a short circuit o                       | on the generator output.    |
| Alarms Generator  | Starting Alarm         | This output is used to su                        | pply an external            |
|                   |                        | sounder with a signal that                       | at the engine is about to   |
|                   |                        | start. The output is active                      | e after the start delay     |
|                   |                        | time, during the pre-heat                        | delay (if used) and         |
|                   | -                      | continues until the set st                       | arts.                       |
| Alarms Mains      | Combined Mains         | Active when the mains supply is out of limits OR |                             |
|                   | Failure (Single Set)   | the input for Auxiliary Ma                       | ains Failure is active.     |
| Alarms Mains      | Fault Ride Through     | Becomes active during                            | Becomes inactive            |
|                   | Event                  | a Fault Ride Through                             | when there is no Fault      |
|                   |                        | event, the module                                | Ride Through event.         |
|                   |                        | generates a warning                              |                             |
| Alarma Maina      | Maina Aaymmatry        | Active when the Maine A                          | avenetry Alarmia            |
|                   | High (Single Set)      | Active when the Mains A                          | symmetry Alarmis            |
|                   | $\frac{1}{1}$          | active.                                          |                             |
|                   | Overvoltage Relay      |                                                  |                             |
| Alarms Mains      | Mains Decoupling       | This output indicates tha                        | t the relevant Mains        |
|                   | High Frequency Stage   | decoupling high frequent                         | cy alarm has been           |
|                   | 1,2                    | triggered.                                       |                             |
| Alarms Mains      | Mains Decoupling       | This output indicates tha                        | t the relevant Mains        |
|                   | High Voltage Stage     | decoupling high voltage                          | alarm has been              |
|                   | 1,2                    | triggered.                                       |                             |
| Alarms Mains      | Mains Decoupling Low   | This output indicates tha                        | t the relevant Mains        |
|                   | Frequency Stage 1,2    | decoupling low frequenc                          | y alarm has been            |
|                   |                        | triggered.                                       |                             |
| Alarms Mains      | Mains Decoupling Low   | This output indicates that                       | t the relevant Mains        |
|                   | Voltage Stage 1,2      | decoupling low voltage a                         | llarm has been              |
|                   |                        | triggered.                                       |                             |
| Alarms Mains      | Mains Failed To Close  | This output indicates the                        | mains breaker failed to     |
| Load Switching    | (Single Set)           | close.                                           |                             |
| Alarms Mains      | Mains Failed to Open   | This output indicates the                        | mains breaker failed to     |
| Load Switching    | (Single Set)           | open.                                            |                             |
| Alarms Mains      | Mains Failure (Single  | The output indicates that                        | t one or more of the        |
|                   | Set)                   | module's sources of dete                         | ermining mains failure is   |
|                   | Relav                  | active.                                          |                             |
|                   | IEEE C37.2 – 27 AC     |                                                  |                             |
|                   | Undervoltage Relay     |                                                  |                             |

| Alarms               | Output Source                                                                                                    | Activates Is Not Active                                                                                                    |
|----------------------|----------------------------------------------------------------------------------------------------|----------------------------------------------------------------------------------------------------|
|                      | IEEE C37.2 – 59 AC<br>Overvoltage Relay                                                                                        |                                                                                                    |
| Alarms Mains         | Mains High Frequency<br>(Single Set)<br>IEEE C37.2 -81 Frequency<br>Relay                                                      | Active when the mains frequency exceeds the <i>High Frequency</i> setting.                                                                 |
| Alarms Mains         | Mains High Voltage<br>(Single Set)<br>IEEE C37.2 – 59 AC<br>Overvoltage Relay                                                  | Active when the mains voltage exceeds the <i>High Voltage</i> setting.                                                                     |
| Alarms Mains         | Mains Low Frequency<br>(Single Set)<br>IEEE C37.2 -81 Frequency<br>Relay                                                       | Active when the mains frequency falls below the <i>Low Frequency</i> setting.                                                              |
| Alarms Mains         | Mains Low Voltage<br>(Single Set<br>IEEE C37.2 – 27 AC<br>Undervoltage Relay                                                   | Active when the mains voltage falls below the <i>Low Voltage</i> setting.                                                                  |
| Alarms Mains         | Mains Negative<br>Sequence Voltage<br>High (Single Set)<br>IEEE C37.2 – 47<br>Phase-Sequence Or Phase<br>Balance Voltage Relay | Active when the Mains Negative Sequence<br>Voltage Alarm is active.                                                                        |
| Alarms Mains         | Mains Phase Rotation<br>Alarm (Single Set)<br>IEEE C37.2 – 47<br>Phase-Sequence Or Phase<br>Balance Voltage Relay              | Active when the detected mains phase sequence is different than the configured <i>Mains Phase Rotation.</i>                                |
| Alarms Mains         | Mains Positive<br>Sequence Voltage<br>Low (Single Set)<br>IEEE C37.2 – 47<br>Phase-Sequence Or Phase<br>Balance Voltage Relay  | Active when the Mains Positive Sequence Alarm is active.                                                                                   |
| Alarms Mains         | Mains ROCOF                                                                                                    | Indicates that the ROCOF protection (mains decoupling) has triggered.                                                                      |
| Alarms Mains         | Mains Vector Shift                                                                                                    | Indicates that the Vector Shift protection (mains decoupling) has triggered.                                                               |
| Alarms Mains         | Mains Zero Sequence<br>Voltage High (Single<br>Set)<br>IEEE C37.2 – 47<br>Phase-Sequence Or Phase<br>Balance Voltage Relay     | Active when the Mains Zero Sequence Alarm is active.                                                                                       |
| Alarms Mains         | Out Of Sync Mains<br>(Single Set)                                                                                              | Indicates that the Mains is not in sync with the Generator after the Mains switchgear has closed in parallel with the generator.           |
| Alarms Maintenance   | Combined<br>Maintenance Alarm                                                                                                  | Active when any of the maintenance alarm is active.                                                                                        |
| Alarms Maintenance   | Maintenance Alarm 1, 2 or 3 Due                                                                                                | Active when the relevant maintenance alarm is due.                                                                                         |
| Alarms Misc          | Emergency Stop<br>IEEE C37.2 – 5 Stopping<br>Device                                                                            | Active when the <i>Emergency Stop</i> input has been activated.                                                                            |
| Alarms Module Inputs | Analogue Input A-G<br>(Digital)                                                                                                | Active when the relevant analogue input, configured as digital input, is active.                                                           |
| Alarms Module Inputs | Flexible Sensor A to G<br>Fault                                                                                                | Active when the relevant flexible sensor fault<br>alarm is active. This function only works when<br>the sensor is configured as resistive. |
| Alarms Module Inputs | Flexible Sensor A to G<br>High Alarm                                                                                           | Active when the relevant flexible sensor high alarm is active.                                                                             |

| Alarms               | Output Source          | Activates                | Is Not Active              |
|----------------------|------------------------|--------------------------|----------------------------|
| Alarms Module Inputs | Flexible Sensor A to G | Active when the relevant | t flexible sensor high     |
|                      | High Pre-Alarm         | pre-alarm is active.     | -                          |
| Alarms Module Inputs | Flexible Sensor A to G | Active when the relevant | t flexible sensor low      |
|                      | Low Alarm              | alarm is active.         |                            |
| Alarms Module Inputs | Flexible Sensor A to G | Active when the relevant | t flexible sensor low pre- |
|                      | Low Pre-Alarm          | alarm is active.         |                            |

# 3.5.3.2 CONTROL

| Control           | Output Source                                                                  | Activates                                                                                                    | Is Not Active                                                                                                    |
|-------------------|--------------------------------------------------------------------------------|----------------------------------------------------------------------------------------------------|----------------------------------------------------------------------------------------------------|
| Control ECU       | ECU (ECM) Power                                                                | Used to switch an external relay to power the<br>CANbus ECU (ECM). Exact timing of this outp<br>is dependent upon the type of the engine ECU<br>(ECM).                            |                                                                                                    |
| Control ECU       | ECU (ECM) Stop                                                                 | Active when the DSE c that the CANbus ECU (                                                                                                    | ontroller is requesting<br>(ECM) stops the engine.                                                                                                    |
| Control Generator | Air Flap Relay                                                                 | Normally used to<br>control an air flap, this<br>output becomes active<br>upon an Emergency<br>Stop or Over-speed<br>situation.                                                   | Inactive when the set<br>has come to rest.                                                                                                    |
| Control Generator | Check Sync<br>IEEE C37.2 – 25<br>Synchronising Or<br>Synchronising Check Relay | Indicates that the intern has determined that the                                                                                                    | ial check synchroscope<br>supplies are in sync.                                                                                                    |
| Control Generator | Coolant Cooler Control                                                         | Active by the <i>Coolant</i> C conjunction with the Cc Sensor.                                                                                                    | <i>Sooler Control</i> in<br>Inplant Temperature                                                                                                    |
| Control Generator | Coolant Heater Control                                                         | Active by the <i>Coolant F</i> conjunction with the Co Sensor.                                                                                                    | <i>leater Control</i> in<br>olant Temperature                                                                                                    |
| Control Generator | De-Excite Alternator<br>(Multi Set)                                            | Active during Dead Bus Synchronising start un the <i>Excitation Delay</i> timer expires.                                                                                          |                                                                                                    |
| Control Generator | Droop Enable                                                                   | Active when an input configured to <i>Droop</i><br><i>Enable</i> is active or if <i>Droop Enable</i> has been<br>activated in the module configuration (CANbus<br>engine only).   |                                                                                                    |
| Control Generator | Energise To Stop                                                               | Normally used to<br>control an <i>Energise to</i><br><i>Stop</i> solenoid, this<br>output becomes active<br>when the controller<br>wants the set to stop<br>running.              | Becomes inactive a<br>configurable amount of<br>time after the set has<br>stopped. This is the<br><i>ETS hold time</i> .                                        |
| Control Generator | Fan Control                                                                    | Energises when the en<br>(up to speed and volts)<br>to control an external c<br>When the engine stops<br>running for the duration<br>Delay.                                       | gine becomes available<br>. This output is designed<br>ooling fan.<br>, the cooling fan remains<br>of the <i>Fan Overrun</i>                                    |
| Control Generator | Fuel Pump Control<br>IEEE C37.2 – 71 Level<br>Switch                           | Becomes active<br>when the Fuel level<br>falls below the Fuel<br>Pump Control ON<br>setting and is<br>normally used to<br>transfer fuel from the<br>bulk tank to the day<br>tank. | If the output is already<br>active it becomes<br>inactive when the <i>Fuel</i><br><i>level</i> is above the <i>Fuel</i><br><i>Pump Control OFF</i><br>settings. |
| Control Generator | Fuel Relay                                                                     | Becomes active<br>when the controller<br>requires the<br>governor/fuel system<br>to be active.                                                                                    | Becomes inactive<br>whenever the set is to<br>be stopped, including<br>between crank<br>attempts, upon<br>controlled stops and<br>upon fault shutdowns.         |

| Control           | Output Source            | Activates                  | Is Not Active                          |
|-------------------|--------------------------|----------------------------|----------------------------------------|
| Control Generator | Generator Excite         | Used to control the        | Becomes inactive when                  |
|                   | IEEE C37.2 – 31 Separate | excitation of the main     | the set is stopped.                    |
|                   | Excitation Device        | alternator (AC).           |                                        |
| Control Generator | Idle Running             | Becomes active             | Becomes inactive when                  |
|                   | 10.0 110                 | when the controller        | the controller requests                |
|                   |                          | requests that the          | that the engine runs at                |
|                   |                          | engine runs at idle        | rated speed                            |
|                   |                          | speed.                     |                                        |
|                   |                          | As an output, this is      |                                        |
|                   |                          | used to give a signal      |                                        |
|                   |                          | to the <i>Idle</i> Speed   |                                        |
|                   |                          | <i>Input</i> on the engine |                                        |
|                   |                          | speed governor (if         |                                        |
|                   |                          | available).                |                                        |
| Control Generator | Load Share Inhibit       | This output indicates t    | hat a digital input that has           |
|                   |                          | been configured as 'Lo     | bad Share Inhibit' is                  |
|                   |                          | active. It indicates that  | Governor synchronising                 |
|                   |                          | is disabled but has no     | effect on its output. Load             |
|                   |                          | Share and AVR (set to      | zero) are disabled but                 |
|                   |                          | ECU Droop will contin      | ue to function as normal.              |
| Control Generator | Louvre Control           | Active when the fuel re    | elav becomes active.                   |
|                   |                          | Normally used to drive     | ventilation louvres for the            |
|                   |                          | generator set.             |                                        |
| Control Generator | Preheat During           | Becomes active             | Inactive when:                         |
|                   | Preheat Timer            | when the preheat           | <ul> <li>The set is stopped</li> </ul> |
|                   |                          | timer begins.              | The preheat timer has                  |
|                   |                          | Normally used to           | expired                                |
|                   |                          | control the engine         |                                        |
|                   |                          | preheat glow-plugs.        |                                        |
| Control Generator | Preheat Until End Of     | Becomes active             | Inactive when:                         |
|                   | Cranking                 | when the preheat           | • The set is stopped                   |
|                   | _                        | timer begins.              | The set has reached                    |
|                   |                          | Normally used to           | crank disconnect                       |
|                   |                          | control the engine         | conditions.                            |
|                   |                          | preheat glow-plugs.        |                                        |
| Control Generator | Preheat Until End Of     | Becomes active             | Inactive when:                         |
|                   | Safety Timer             | when the preheat           | <ul> <li>The set is stopped</li> </ul> |
|                   |                          | timer begins.              | The set has reached the                |
|                   |                          | Normally used to           | end of the safety delay                |
|                   |                          | control the engine         | timer                                  |
|                   |                          | preheat glow-plugs.        |                                        |
| Control Generator | Preheat Until End of     | Becomes active             | Inactive when:                         |
|                   | Warming Timer            | when the preheat           | <ul> <li>The set is stopped</li> </ul> |
|                   |                          | timer begins.              | The set has reached the                |
|                   |                          | Normally used to           | end of the <i>warming</i> timer        |
|                   |                          | control the engine         |                                        |
|                   |                          | preheat glow-plugs.        |                                        |
| Control Generator | Remote Start From        | Active when any config     | gured Remote Start digital             |
| Control Concretor |                          | Input is active.           | to be used in                          |
| Control Generator | Reset AVR to Datum       |                            | a lo be used in                        |
|                   |                          | notontiometer which k      |                                        |
|                   |                          | input This output is a     | tivated whenever the                   |
|                   |                          | module needs to rest       | the potentiometer to its               |
|                   |                          | centre position            |                                        |
|                   |                          |                            |                                        |
|                   |                          |                            |                                        |
| Control Generator | Reset Governor to        | This output is intended    | d to be used in                        |
|                   | Datum                    | conjunction with an ele    | ectronic or motorised                  |

| Control                   | Output Source                                                      | Activates                                                                                                    | Is Not Active                                                                                                    |
|---------------------------|--------------------------------------------------------------------|----------------------------------------------------------------------------------------------------|----------------------------------------------------------------------------------------------------|
|                           |                                                                    | potentiometer, which has a 'centre pot' type<br>input. This output is activated whenever the<br>module needs to reset the potentiometer to its<br>centre position.                                                                          |                                                                                                    |
| Control Generator         | Start Relay<br>IEEE C37.2 – 54 Turning<br>Gear Engaging Device     | Active when the control of the engine.                                                                                                    | oller requires the cranking                                                                                                    |
| Control Generator         | Sync Lock Control<br>Active                                        | Active when Sync Loc active.                                                                                                    | k Control on Input is                                                                                                    |
| Control Load<br>Switching | Close Gen Output<br>IEEE C37.2 – 52 AC Circuit<br>Breaker          | Used to control the<br>load switching<br>device. Whenever<br>the module selects<br>the generator to be<br>on load this control<br>source is activated.                                                                                      | Inactive whenever the generator is not required to be on load.                                                                          |
| Control Load<br>Switching | Close Gen Output<br>Pulse<br>IEEE C37.2 – 52 AC Circuit<br>Breaker | Used to control the loa<br>Whenever the module<br>be on load this control<br>the duration of the Bre<br>after which it becomes                                                                                                    | ad switching device.<br>a selects the generator to<br>a source is activated for<br><i>eaker Close Pulse</i> timer,<br>s inactive again. |
| Control Load<br>Switching | Close Mains Output<br>(Single Set)                                 | Used to control the<br>load switching<br>device. Whenever<br>the module selects<br>the mains to be on<br>load this control<br>source is activated.                                                                                          | The output is inactive<br>whenever the mains is<br>not required to be on<br>load.                                                       |
| Control Load<br>Switching | Close Mains Output<br>Pulse (Single Set)                           | Used to control the load switching device.<br>Whenever the module selects the mains to be<br>on load this control source is activated for the<br>duration of the <i>Breaker Close Pulse</i> timer, after<br>which it becomes inactive again |                                                                                                    |
| Control Load<br>Switching | Dummy Load Control<br>(1 to 5)                                     | Becomes active<br>when the engine<br>kW falls below the<br>Dummy Load<br>Control Trip<br>Setting.                                                                                                    | Inactive when the engine<br>kW returns to above the<br>Dummy Load Control<br>Return setting.                                            |
| Control Load<br>Switching | Generator Load<br>Inhibited                                        | Active when the Gene                                                                                                    | erator Load Inhibit input is                                                                                                    |
| Control Load<br>Switching | Interlock Override<br>(Single Set)                                 | Comes on just before<br>goes into parallel enal<br>mechanical or electric<br><i>Override</i> deactivates a<br><i>Off Timer</i> has expired                                                                                                  | and just after the gen-set<br>bling an output for a<br>al interlock. <i>The Interlock</i><br>after the <i>Interlock Override</i>        |
| Control Load<br>Switching | Load Shedding Control<br>(1 to 5)                                  | Becomes active<br>when the engine kW<br>exceeds Load<br>Shedding Control<br>Trip Setting.                                                                                                    | Inactive when the engine<br>kW returns to below the<br>Load Shedding Control<br>Return setting.                                         |
| Control Load<br>Switching | Open Gen Output<br>IEEE C37.2 – 52 AC Circuit<br>Breaker           | Used to control the<br>load switching<br>device. Whenever<br>the module selects<br>the generator to be<br>off load this control<br>source is activated.                                                                                     | Inactive whenever the generator is required to be on load.                                                                              |

| Control               | Output Source              | Activates                 | Is Not Active                    |
|-----------------------|----------------------------|---------------------------|----------------------------------|
| Control Load          | Open Gen Output            | Used to control the loa   | d switching device.              |
| Switching             | Pulse                      | Whenever the module       | selects the generator to         |
|                       | IEEE C37.2 – 52 AC Circuit | be off load this control  | source is activated for          |
|                       | Breaker                    | the duration of the Bre   | aker Open Pulse timer,           |
|                       |                            | after which it becomes    | inactive again.                  |
| Control Load          | Open Mains Output          | Used to control the       | The output is inactive           |
| Switching             | (Single Set)               | load switching            | whenever the mains is            |
| _                     | IEEE C37.2 – 52 AC Circuit | device. Whenever          | required to be on load.          |
|                       | Breaker                    | the module selects        |                                  |
|                       |                            | the mains to be off       |                                  |
|                       |                            | load this control         |                                  |
|                       |                            | source is activated.      |                                  |
| Control Load          | Open Mains Output          | Used to control the loa   | d switching device.              |
| Switching             | Pulse (Single Set)         | Whenever the module       | selects the mains to be          |
|                       | IEEE C37.2 – 52 AC Circuit | off load this control sou | urce is activated for the        |
|                       | Dreaker                    | duration of the Breake    | <i>r Open Pulse</i> timer, after |
|                       |                            | which it becomes inact    | tive again.                      |
| Control Misc          | Audible Alarm              | Use this output to        | Inactive if no alarm             |
|                       | IEEE C37.2 – 74 Alarm      | activate an internal      | condition is active or if        |
|                       | Relay                      | sounder, external         | the Mute pushbutton              |
|                       |                            | sounder or external       | was pressed.                     |
|                       |                            | alarm indicator           |                                  |
|                       |                            | including starting        |                                  |
|                       |                            | alarms. Operation of      |                                  |
|                       |                            | the Mute pushbutton       |                                  |
|                       |                            | resets this output once   |                                  |
| Control Mino          | labibit Detropofor To      | activated.                | afor To Maine has have           |
| Control Misc          | Moine (Single Set)         | Indicates Innibit Retrai  | al input or a tick bay in        |
|                       | Mains (Single Set)         | Config Suite              |                                  |
| Control Misc          | Lamp Test                  | Active when the lamp t    | est is activated by a            |
|                       | Lamp rost                  | digital input or by pres  | sing the Mute/Lamp Test          |
|                       |                            | control button            | sing the mate Lamp root          |
| Control Power Control | 1 Constant Power           | Active when the Powe      | r Mode 1 Constant Power          |
|                       | Mode (Default)             | (Default) is selected.    |                                  |
| Control Power Control | 2 Frequency-Power          | Active when the Powe      | r Mode 2 Frequency               |
|                       | Mode                       | Power is selected.        |                                  |
| Control Power Control | 3 Voltage-Power Mode       | Active when the Powe      | r Mode 3 Voltage Power           |
|                       |                            | is selected.              |                                  |
| Voltage and Reactive  | 1 Constant Power           | Active when the React     | ive Mode 1 Constant              |
| Power Control         | Factor Mode                | Power Factor is select    | ed.                              |
| Voltage and Reactive  | 2 Voltage-Reactive         | Active when the React     | ive Mode 2 Voltage               |
| Power Control         | Power Mode                 | Reactive Power is sele    | ected.                           |
| Voltage and Reactive  | 3 Power-Power Factor       | Active when the React     | ive Mode 3 Power Factor          |
| Power Control         | Mode                       | is selected.              |                                  |
| Voltage and Reactive  | 4 Constant Reactive        | Active when the React     | tive Mode 4 Constant             |
| Power Control         | Power Mode (Default)       | Reactive Power (Defail    | ult) is selected.                |

# 3.5.3.3 STATUS

| Status                   | Output Source                                       | Activates                                                                                                    | Is Not Active                                                                                     |
|--------------------------|-----------------------------------------------------|----------------------------------------------------------------------------------------------------|---------------------------------------------------------------------------------------------------|
| Status Aftertreatment    | DEF Level Low                                       | Active when <i>DEF Level</i> I active.                                                                                                    | Low CANbus alarm is                                                                               |
| Status Aftertreatment    | SCR Inducement                                      | Active when SCR Induce active.                                                                                                    | ment CAN Alarm is                                                                                 |
| Status AMSC              | AMSC Link Disabled                                  | Active when linked to a D                                                                                                    | Digital Input.                                                                                    |
| Status Bus               | Bus Live (Multi Set)                                | This output indicates that a voltage has been<br>detected on the bus. Once the voltage on the bu<br>is detected above the "Dead bus relay setting", i<br>is no longer considered a 'dead-bus' and the<br>generator needs to synchronise to close onto th<br>bus.                                                                                                    |                                                                                                   |
| Status<br>Communications | Remote Start Over<br>AMSC (Multi Set)               | Indicates that the control<br>Remote Start On Load s                                                                                                    | ler has received a ignal via the AMSC link.                                                       |
| Status Electrical Trip   | Electrical Trip Reset                               | Active when the electrical trip has been reset.                                                                                                    | Inactive on the next<br>electrical trip alarm or<br>when the generator is<br>at rest.             |
| Status Electrical Trip   | Electrical Trip Reset<br>Count Exhausted            | Active when the<br>maximum number of<br>resets within specified<br>time frame has been<br>reached.                                                                                                    | Inactive when the generator is at rest.                                                           |
| Status Electrical Trip   | Electrical Trip Stop<br>Inhibited                   | Becomes active when the generator has been or<br>load, there is an active electrical trip alarm and<br>inhibit engine stop has been enabled.                                                                                                    |                                                                                                   |
| Status Electrical Trip   | Waiting for Electrical<br>Trip Reset                | Active when an<br>electrical trip alarm is<br>active and waiting for<br>it to be reset.                                                                                                    | Inactive when the<br>electrical trip alarm has<br>been reset or when the<br>generator is at rest. |
| Status Engine            | AVR Data Fail                                       | Active when the AVR Data Fail alarm is active,<br>indicating communication failure with the CAN<br>AVR.                                                                                                    |                                                                                                   |
| Status Engine            | AVR Fault                                           | Active when the AVR Fa indicating an alarm detection                                                                                                    | ult alarm is active,<br>ction on the CAN AVR.                                                     |
| Status Engine            | Water In Fuel                                       | Active when the digital in <i>Fuel</i> is active.                                                                                                    | put function Water In                                                                             |
| Status Generator         | All Available Sets Are<br>On The Bus (Multi<br>Set) | This output indicates that all the available sets in<br>the Multiset load sharing system are closed onto<br>the generator bus. This output is used to close an<br>external breaker to allow the generator bus to<br>power the load. 'Available sets' are sets in auto<br>mode with no alarms present. So, sets not in auto<br>mode or sets that have alarms present are not<br>considered to be 'available sets'. |                                                                                                   |
| Status Generator         | Generator at Rest                                   | This output indicates tha running, and no alarms a                                                                                                    | t the generator is not<br>are active.                                                             |
| Status                | Output Source                              | Activates                                        | Is Not Active                          |
|-----------------------|--------------------------------------------|--------------------------------------------------|----------------------------------------|
| Status Generator      | Generator Available                        | Active when the                                  | Inactive when                          |
|                       |                                            | generator is available                           | <ul> <li>Loading voltage</li> </ul>    |
|                       |                                            | to take load.                                    | and loading                            |
|                       |                                            |                                                  | frequency have not                     |
|                       |                                            |                                                  | been reached                           |
|                       |                                            |                                                  | After electrical trip                  |
|                       |                                            |                                                  | alarm                                  |
|                       |                                            |                                                  | During the starting                    |
|                       |                                            |                                                  | sequence before the                    |
|                       |                                            |                                                  | end of the warming                     |
|                       |                                            |                                                  | timer.                                 |
| Status Generator      | Generator Stopping                         | I his output source indica                       | ates that the engine has               |
|                       |                                            | rest Once the ongine of                          | but has not yet come to                |
|                       |                                            | output becomes inactive                          |                                        |
| Status Generator      | Low Load                                   | Indicates that the stopping                      | na sequence is beginning               |
| Status Generator      |                                            | due to low load levels ()                        | oad Demand Scheme)                     |
| Status Generator      | Panel locked                               | Active when any panel k                          | ocked sources are active               |
| Status Generator      | Starting Alarms                            | This output indicates the                        | t the starting alarms are              |
|                       | Armed                                      | now enabled. It is used t                        | o control external logic               |
|                       |                                            | circuitry. Starting alarms                       | are armed as soon as                   |
|                       |                                            | the module commences                             | starting of the engine                 |
|                       |                                            | and remain armed until t                         | he engine is at rest.                  |
| Status Generator      | Working Adjusted                           | Active when the nominal                          | voltage is different than              |
|                       | Nominal Volts (Multi                       | the configured nominal v                         | voltage.                               |
|                       | Set)                                       | Indicates that the nomina                        | al voltage was changed                 |
|                       |                                            | through the module FPE                           | and set to a different                 |
|                       |                                            | voltage than the configur                        | red nominal voltage.                   |
| Status Load Switching | Gen And Mains In                           | This output is active                            | This output is not active              |
|                       | Parallel (Single Set)                      | whenever the                                     | whenever the generator                 |
|                       |                                            | generator and mains                              | and mains are not in                   |
| Status Load Switching | Generator Closed                           | Active when the Genera                           | for Closed Auxiliary input             |
| Otatus Load Ownerning | Aux                                        | is active                                        | tor Closed Advinary input              |
| Status Load Switching | Mains Closed Aux                           | Active when the Mains C                          | Closed Auxiliary input is              |
| g                     | (Single Set)                               | active.                                          | ······································ |
| Status Mains          | Clear Mains                                | Active when the Clear M                          | lains Decoupling Alarms                |
|                       | Decoupling                                 | digital input is active.                         |                                        |
| Status Module Inputs  | Alarm Mute                                 | Active when the alarm m                          | nute digital input is active.          |
| Status Module Inputs  | Alarm Reset                                | Active when the alarm re                         | eset digital input is active.          |
| Status Module Inputs  | Auto Restore Inhibit                       | Active when the Auto Re                          | estore Inhibit function is             |
|                       | (Single Set)                               | active.                                          |                                        |
|                       | Or Interlocking Relay                      |                                                  |                                        |
|                       | of interioriting ready                     |                                                  |                                        |
| Status Module Inputs  | Auto Run Inhibited                         | Active when the Auto Ru                          | <i>In Inhibit</i> function is          |
|                       |                                            | active.                                          |                                        |
| Status Module Inputs  | Auto Start Inhibit                         | Active when the Auto-St                          | art Inhibit function is                |
| -                     |                                            | active.                                          |                                        |
| Status Module Inputs  | Auxiliary Mains                            | Active when the Auxiliar                         | y Mains Fail input                     |
|                       | Failure (Single Set)                       | function is active.                              |                                        |
| Status Module Inputs  | DC Power On                                | Active when DC power is                          | s supplied to the module.              |
| Status Module Inputs  | Digital Input A, B, C,<br>D, E, F, G H & I | Active when the relevant                         | t digital input is active.             |
| Status Module Inputs  | Duty Select (Multi<br>Set)                 | Indicates that a digital in Select is active.    | put configured to Duty                 |
| Status Module Inputs  | EJP1 / EJP2                                | Active when an input con <i>EJP</i> 2 is active. | nfigured for <i>EJP1</i> or            |

| Status               | Output Source                                   | Activates Is Not Active                                                                                                    |
|----------------------|-------------------------------------------------|----------------------------------------------------------------------------------------------------|
| Status Module Inputs | Frequency Droop                                 | Active when the Frequency Droop Enable input has been activated                                                                                                    |
| Status Module Inputs | Inhibit Scheduled                               | Active when the Inhibit Scheduled run input is                                                                                                    |
| Status Module Inputs | Mains Load Inhibited<br>(Single Set)            | Active when the <i>Mains Load Inhibit</i> digital input is active                                                                                                    |
| Status Module Inputs | Mains Parallel Mode                             | Active when the Mains Parallel Mode digital input becomes active                                                                                                    |
| Status Module Inputs | Manual Restore                                  | Active when the manual restore contact input is active                                                                                                    |
| Status Module Inputs | Mute / Lamp Test<br>Button Pressed              | This output indicates that the alarm mute / Lamp test push button is being operated. Once the button is released, the output becomes inactive.                                                                             |
| Status Module Inputs | Panel Locked By<br>Digital Input                | Active when the panel is locked by Digital Input.                                                                                                    |
| Status Module Inputs | Parallel Inhibit<br>(Single Set)                | Active when the <i>Parallel Inhibit</i> digital input is active.                                                                                                    |
| Status Module Inputs | Remote Start In<br>Island Mode (Single<br>Set)  | This output indicates that a digital input that has<br>been configured as ' <i>Remote Start</i> In Island mode'<br>is active. This output could be used to pass the<br>start signal on to elsewhere in the control system. |
| Status Module Inputs | Remote Start Off<br>Load                        | Active when the <i>Remote Start Off Load</i> input is active.                                                                                                    |
| Status Module Inputs | Remote Start On<br>Load                         | Active when the <i>Remote Start On Load</i> input is active.                                                                                                    |
| Status Module Inputs | Remote Start On<br>Load Demand (Multi<br>Set)   | Indicates that the module's input is active for<br>Remote Start On Load Demand (Multi-Set).<br>Also indicates that the controller has received a<br>Remote Start On Load signal via the AMSC link.                         |
| Status Module Inputs | Reset Maintenance<br>1, 2 or 3                  | Active when the relevant <i>Maintenance Alarm Reset</i> is active.                                                                                                    |
| Status Module Inputs | Simulate Auto Button                            | Active when the Simulate Auto Button digital input is active.                                                                                                    |
| Status Module Inputs | Simulate Left<br>Switchgear Button              | Active when the Simulate Left Switchgear Button<br>digital input is active                                                                                                    |
| Status Module Inputs | Simulate Mains<br>Available                     | Active when the <i>Simulate Mains Available</i> digital input is active.                                                                                                    |
| Status Module Inputs | Simulate Manual<br>Button                       | Active when the Simulate Manual Button digital input is active.                                                                                                    |
| Status Module Inputs | Simulate Mode<br>Button                         | Active when the Simulate Mode Button digital input is active.                                                                                                    |
| Status Module Inputs | Simulate Right<br>Switchgear Button             | Active when the Simulate Right Switchgear Button digital input is active.                                                                                                    |
| Status Module Inputs | Simulate Start Button                           | Active when a digital input configured to Simulate Start Button is active.                                                                                                    |
| Status Module Inputs | Simulate Stop Button                            | Active when the Simulate Stop Button digital input is active.                                                                                                    |
| Status Module Inputs | Simulate Test On<br>Load Button (Single<br>Set) | Active when the <i>Simulate Test On Load Button</i> digital input is active.                                                                                                    |
| Status Module Inputs | Stop And Panel lock                             | Active when the Stop And Panel Lock digital input is active.                                                                                                    |
| Status Module Inputs | Stop Button Pressed                             | This output indicates that the stop pushbutton is<br>being operated. Once the button is released, the<br>output becomes inactive.                                                                                          |
| Status Module Inputs | Sync Lock Input                                 | Active when Sync Lock On Input is enabled.                                                                                                    |
| Status Module Inputs | Telemetry Panel                                 | Active when the Telemetry Panel Lock digital input is active.                                                                                                    |

| Status               | Output Source                                      | Activates                                                                                                    | Is Not Active                                                                                                    |
|----------------------|----------------------------------------------------|----------------------------------------------------------------------------------------------------|----------------------------------------------------------------------------------------------------|
| Status Module Inputs | Voltage Droop Input<br>(Multi Set)                 | Active when the Voltage been activated.                                                                                 | Droop Enable input has                                                                                                    |
| Status Operation     | Alternative Config 1-5<br>Selected                 | Active when the alternative selected.                                                                                   | ve configuration is                                                                                                    |
| Status Operation     | Arm Safety On<br>Alarms                            | Becomes active at the<br>end of the <i>safety delay</i><br>timer whereupon all<br>alarms configured to                  | Inactive when:<br>When the set is at rest<br>In the starting<br>sequence before the                                                                                                    |
|                      |                                                    | From Salety On                                                                                                    | Salety Delay timer has                                                                                                    |
| Status Operation     | Calling for Scheduled<br>Run                       | Active during a Schedule inbuilt Scheduler.                                                                             | d Run request from the                                                                                                    |
| Status Operation     | Closed To Generator<br>State (Multi Set)           | Active when the status of closed.                                                                                       | the generator breaker is                                                                                                    |
| Status Operation     | Closed To Mains<br>State (Single Set)              | Active when the status of<br>closed.                                                                                    | the mains breaker is                                                                                                    |
| Status Operation     | Cooling Down                                       | Active when the Cooling                                                                                                 | timer is in progress.                                                                                                    |
| Status Operation     | Data Logging Active                                | Active when data is Ir<br>being logged. T<br>th<br>being logged.<br>T<br>th<br>is<br>T<br>th<br>a<br>C                  | hactive when:<br>Data logging is disabled<br>The engine is at rest and<br>the option <i>Only Log</i><br>When Engine Is Running<br>is enabled<br>The internal memory of<br>the module becomes full,<br>and the option Keep<br>Didest Data is enabled. |
| Status Operation     | Dead Bus<br>Synchronise Enabled<br>(Multi Set)     | Active when Dead Bus S                                                                                                  | ynchronising is enabled.                                                                                                    |
| Status Operation     | Dead Bus<br>Synchronise In<br>Progress (Multi Set) | Active when the set is run synchronising.                                                                               | nning dead bus                                                                                                    |
| Status Operation     | Frequency Droop<br>Enabled (Multi Set)             | Active when the Frequen activated.                                                                                      | <i>cy Droop</i> has been                                                                                                    |
| Status Operation     | Load Demand Delay<br>Active (Multi Set)            | Indicates that the set has<br>that the <i>Load Demand D</i><br>When this has expired, th<br><i>Scheme</i> is activated. | closed onto the bus and<br>elay is in progress.<br>he <i>Load Demand</i>                                                                                                    |
| Status Operation     | Main Config Selected                               | Active when the main cor                                                                                                | nfiguration is active.                                                                                                    |
| Status Operation     | Multi Set Application<br>Selected                  | Active when the module i application.                                                                                   | s running the <i>Multi Set</i>                                                                                                    |
| Status Operation     | Protections Disabled                               | Active when protections a<br>the configuration. If it is s<br>the input active as well.                                 | are disabled (ticked) in et as <i>On Input</i> it needs                                                                                                    |
| Status Operation     | Return Delay In<br>Progress                        | This output source is acti<br>return timer is running.                                                                  | ve to indicate that the                                                                                                    |
| Status Operation     | Scheduled Auto Start<br>Inhibit                    | Active during a Schedule request from the inbuilt S                                                                     | d Auto Start Inhibit<br>cheduler.                                                                                                    |
| Status Operation     | Shutdown Blocked                                   | Becomes active when pro<br>and one of the active trip<br>active.                                                        | otections are disabled<br>or shutdown alarms are                                                                                                    |
| Status Operation     | Single Set<br>Application Selected                 | Active when the Single S selected.                                                                                      | et Application is                                                                                                    |
| Status Operation     | Start Delay in<br>Progress                         | This output source is acti<br>module's internal start de<br>Once this timer expires th<br>start sequence.               | ve to indicate that the<br>lay timer is running.<br>ne module initiates its                                                                                                    |

| Status              | Output Source                              | Activates Is Not Active                                                                                                    |
|---------------------|--------------------------------------------|----------------------------------------------------------------------------------------------------|
| Status Operation    | Start Paused                               | Active when the Start Pause digital input is active.                                                                                                    |
| Status Operation    | Synching Enabled                           | This output indicates that the synchronisation feature has been enabled.                                                                                                    |
| Status Operation    | System Healthy                             | This output indicates that the module is in Auto mode and there are no alarms present.                                                                                                    |
| Status Operation    | System in Auto Mode                        | Active when Auto mode is selected.                                                                                                    |
| Status Operation    | System in Manual<br>Mode                   | Active when Manual mode is selected.                                                                                                    |
| Status Operation    | System in Stop Mode                        | Active when Stop mode is selected.                                                                                                    |
| Status Operation    | System In Test Mode<br>(Single Set)        | Active when Test On Load mode is selected.                                                                                                    |
| Status Operation    | Voltage Droop<br>Enabled (Multi Set)       | Active when the Voltage Droop has been activated.                                                                                                    |
| Status Operation    | Waiting For<br>Generator                   | This output indicates that the engine has been<br>instructed to start but has not yet become<br>available. Once the generator becomes available<br>this output becomes in-active. (Available =<br>Generator Frequency and Voltage levels are<br>above the ' <i>Loading</i> ' levels set in the<br>configuration). |
| Status Operation    | Waiting For Manual<br>Restore (Single Set) | Becomes active when the generator is on load<br>and the mains supply is healthy, but an input<br>configured to <i>Auto Restore Inhibit</i> is active.<br>This is used to signal to an operator that action is<br>required before the set transfers back to the<br>mains supply.                                   |
| Status Regeneration | DPF Auto Regen<br>Inhibit Request          | Active when the <i>DPF Auto Regen Inhibit Request</i> is active.                                                                                                    |
| Status Regeneration | DPF Forced<br>Regeneration<br>Requested    | Active when the <i>DPF Force Regeneration</i> is active.                                                                                                    |
| Status Regeneration | DPF Non-Mission<br>State                   | Active when the DPF Non-Mission State is active.                                                                                                    |
| Status Regeneration | DPF Regeneration In<br>Progress            | Active when the DPF Regeneration is in progress.                                                                                                    |
| Status Regeneration | DPF Regeneration<br>Interlock Active       | Active when the DPF Regeneration Interlock is active.                                                                                                    |
| Status Regeneration | DPTC Filter                                | Active when the diesel particulate filter CANbus alarm is active.                                                                                                    |
| Status Regeneration | HEST Active                                | Active when the High Exhaust System<br>Temperature CANbus alarm is active                                                                                                    |
| Status Telemetry    | Combined Remote<br>Start Request           | Indicates that a Remote Start request is active.                                                                                                    |
| Status Telemetry    | Panel Locked By<br>Telemetry               | Active when the panel is locked by Telemetry.                                                                                                    |
| Status Telemetry    | Telemetry Active                           | Active when the communication port is live and<br>for a short time after transmission stops.<br>Used as a relay or LED source.                                                                                                    |
| Status Telemetry    | Telemetry Active<br>RS485 1 & 2            | Active when the RS485 communication ports are live and for a short time after transmission stops. Used as a relay or LED source.                                                                                                    |
| Status Telemetry    | Telemetry Data<br>Active<br>RS485 1 & 2    | Active when data is being transmitted on RS485<br>ports 1 & 2. This output changes state<br>continuously (flash) upon data transfer. Normally<br>used as an LED source rather than a relay<br>source as the signal flashes repeatedly.                                                                            |

| Status               | Output Source                   | Activates                                                                                                    | Is Not Active                                                                                     |
|----------------------|---------------------------------|----------------------------------------------------------------------------------------------------|---------------------------------------------------------------------------------------------------|
|                      |                                 | For a similar source more                                                                                                    | e suited to drive a relay,                                                                        |
|                      |                                 | see Telemetry Active.                                                                                                    |                                                                                                   |
| Status Telemetry     | Telemetry Data<br>Active        | Active when data is being<br>output changes state con<br>data transfer. Normally us<br>rather than a relay source<br>repeatedly. | y transmitted. This<br>Itinuously (flash) upon<br>sed as an LED source<br>e as the signal flashes |
| Status Telemetry     | Telemetry Start in<br>Auto Mode | Active when a Multi Set C sent over by communicat                                                                                | Controller Request is tion.                                                                       |
| Status Virtual Input | Virtual Input 1-12              | Active when the Virtual In activated                                                                                             | put 1 to 12 has been                                                                              |

### 3.6 TIMERS

Many timers are associated with alarms. Where this occurs, the timer for the alarm is located on the same page as the alarm setting. Timers not associated with an alarm are located on the *Timers* page. The *Timers* page is subdivided into smaller sections. Select the required section with the mouse.

| Timers<br>Start Tim<br>Load/Stopping<br>Module Tin<br>3.6.1 ST.<br>Start Delay | ers<br>a Timers<br>mers<br>ART TIMERS                            |                | Click and drag to change the<br>setting.<br>Timers increment in steps of 1<br>second up to one minute, then<br>steps of 30 seconds up to<br>30minutes, then in steps of 30<br>minutes thereafter (where allow<br>by the limits of the timer) | in<br>wed |
|--------------------------------------------------------------------------------|------------------------------------------------------------------|----------------|----------------------------------------------------------------------------------------------------|-----------|
|                                                                                | Start Delay                                                      |                |                                                                                                    |           |
|                                                                                | Remote Start Off Load<br>Remote Start On Load<br>Telemetry Start | 5s<br>5s<br>5s |                                                                                                    |           |

| Timor            | Description                                                                         |
|------------------|-------------------------------------------------------------------------------------|
| IImer            | Description                                                                         |
| Remote Start Off | The amount of time delay before starting in AUTO mode. This timer is                |
| Load             | activated upon the <i>Multi Set or Single Set Controller Off Load</i> command being |
|                  | issued.                                                                             |
|                  | Typically, this timer is applied to prevent starting upon fleeting start signals.   |
| Remote Start On  | The amount of time delay before starting in AUTO mode. This timer is                |
| Load             | activated upon the Multi Set or Single Set Controller On Load command being         |
|                  | issued.                                                                             |
|                  | Typically, this timer is applied to prevent starting upon fleeting start signals.   |
| Telemetry Start  | The amount of time delay before starting in AUTO mode. This timer is                |
|                  | activated upon a <i>Multi Set Controller</i> command being received from a          |
|                  | Modbus master.                                                                      |
|                  | Typically, this timer is applied to prevent starting upon fleeting start signals.   |

### Start Delay (Single Set)

| Start Delay (Single Set) |    |    |
|--------------------------|----|----|
| Mains Fail               | 5s | ·] |

| Timer      | Description                                                          |
|------------|----------------------------------------------------------------------|
| Mains Fail | The amount of time delay before starting in AUTO mode. This timer is |
|            | activated upon a mains failure detection.                            |

### Start Delay (Group Controller)

| Start Delay (Group Controller) |  |
|--------------------------------|--|
| Start From AMSC Master 5s      |  |

| Timer      | Description                                                              |
|------------|--------------------------------------------------------------------------|
| Mains Fail | The amount of time delay before starting in AUTO mode. This timer is     |
|            | activated upon to delay the AMSC Master request on the Group controller. |

### Start Timers

| Start Timers    |      |   |
|-----------------|------|---|
|                 |      | - |
| Engage Attempt  | 2.0s |   |
| Engage Rest     | 1.6s |   |
| Delay Crank     | 0.5s | 0 |
| Cranking        | 10s  | ] |
| Cranking Rest   | 10s  | ] |
| DPF Ramp        | 5.0s |   |
| Safety On Delay | 10s  |   |
| Warming         | 0s   | 0 |
| MPU Fail Delay  | 2.0s | ] |

| Timer           | Description                                                                                                    |
|-----------------|----------------------------------------------------------------------------------------------------|
| Engage Attempt  | <b>NOTE:</b> Only available if using magnetic pick-up and multiple engage attempts.                                                                                                    |
|                 | The amount of time the module attempts to engage the starter motor during<br>each engage attempt. If the Magnetic Pick-up is not detecting movement of<br>the flywheel when this timer expires, the engage attempt terminates. When<br>the engage fails consecutively for the configured number of <i>Engage</i><br><i>Attempts</i> , the <i>Fail to Engage</i> alarm is activated. |
| Engage Rest     | <b>A</b> NOTE: Only available if using magnetic pick-up and multiple engage attempts.                                                                                                    |
|                 | The amount of time the module waits between attempts to engage the starter.                                                                                                    |
| Delay Crank     | The amount of time delay between the fuel relay and the crank relay energising.<br>This is typically used to allow fuel systems to prime.                                                                                                    |
| Cranking        | The amount of time for each crank attempt.                                                                                                    |
| Crank Rest      | The amount of time between multiple crank attempts.                                                                                                    |
| DPF Ramp        | The amount of time that the engine takes to run up to rated speed after running at its DPF speed.                                                                                                    |
| Safety On Delay | The amount of time at start-up that the controller ignores oil pressure and<br>engine under speed and other delayed alarms. This is used to allow the<br>engine to run up to speed before protections are activated.                                                                                                    |
| Warming         | The amount of time the engine runs before being allowed to take load. This is used to warm the engine to prevent excessive wear.                                                                                                    |
| MPU Fail Delay  | <b>A</b> NOTE: Only available if using Magnetic pick-up                                                                                                    |
|                 | The amount of time during which the module must receive a speed signal once cranking has commenced. If no signal is present, the engine is stopped, and a <i>Loss of Speed Sensing</i> alarm given.                                                                                                    |

### Start Timers (Single Set)

| Start Timers (Single Set) |      |    |
|---------------------------|------|----|
| Mains Transient Delay     | 2.0s | -0 |

| Timer                    | Description                                                                                                    |
|--------------------------|----------------------------------------------------------------------------------------------------|
| Mains Transient<br>Delay | Used to give a delay between sensing mains failure and acting upon it. This is used to prevent dropouts of the mains load switch and operation of the system due to mains supply transient conditions. |

### 3.6.2 LOAD / STOPPING TIMERS

#### Load Timers

| Load Timers                |      |   |
|----------------------------|------|---|
| Transfer Time / Load Delay | 0.7s | 0 |
| Breaker Close Pulse        | 0.5s |   |
| Breaker Trip Pulse         | 0.5s |   |

| Timer               | Description                                                            |
|---------------------|------------------------------------------------------------------------|
| Transfer Time       | The time between one load switch opening and the other closing when a  |
|                     | break transfer is required.                                            |
| Breaker Close Pulse | The amount of time that Breaker Close Pulse signal is present when the |
|                     | request to close the load switch is given.                             |
| Breaker Trip Pulse  | The amount of time that Breaker Open Pulse signal is present when the  |
|                     | request to open the load switch is given.                              |

### Load Timers (Single Set)

| Load Timers (Single Set) |    |   |
|--------------------------|----|---|
| Parallel Run Time        | 0s | 0 |

| Timer             | Description                                                                |
|-------------------|----------------------------------------------------------------------------|
| Parallel Run Time | This timer dictates how long the generator runs in parallel with the mains |
|                   | supply before ramping down.                                                |

#### **Return Delay Timers**

| Return Delay Timers   |     |  |
|-----------------------|-----|--|
| Remote Start Off Load | 30s |  |
| Remote Start On Load  | 30s |  |
| Telemetry Start       | 30s |  |
| Mains Fail            | 30s |  |

| Timer                    |                                                                                                    |
|--------------------------|----------------------------------------------------------------------------------------------------|
| Remote Start Off<br>Load | A delay, used in auto mode only, that allows for short term removal of the<br>Remote Start off Load request to stop the set before action is taken. This is<br>usually used to ensure the set remains on load before accepting that the<br>start request has been removed. |
| Remote Start On<br>Load  | A delay, used in auto mode only, that allows for short term removal of the<br>Remote Start on Load request to stop the set before action is taken. This is<br>usually used to ensure the set remains on load before accepting that the<br>start request has been removed.  |
| Telemetry Start          | A delay, used in auto mode only, that allows for short term removal of the GenComm request to stop the set before action is taken. This is usually used to ensure the set remains on load before accepting that the start request has been removed.                        |
| Mains Fail               | A delay, used in auto mode only, that allows for short term removal of the request to stop (Mains Return) the set before action is taken. This is usually used to ensure the set remains on load before accepting that the start request has been removed.                 |

#### Return Delay Timers (Multi Set)

|                   | Return Delay | y Timers (Mul                                 | ti Set)                            |                                                                                                    |                                  |
|-------------------|--------------|-----------------------------------------------|------------------------------------|----------------------------------------------------------------------------------------------------|----------------------------------|
|                   | Start From A | MSC Master                                    | 30s                                |                                                                                                    | -                                |
| Timer             |              |                                               |                                    |                                                                                                    |                                  |
| Start F<br>Master | rom AMSC     | A delay, used<br>AMSC Maste<br>This is usuall | l in auto<br>r reques<br>y used to | mode only, that allows for short term removes<br>to stop the generator before any action is<br>o ensure the generators in the load demand | /al of the<br>taken.<br>I scheme |

are on load before others accept that their start request has been removed.

### Stopping Timers

| Stopping Timers    |     |   |
|--------------------|-----|---|
| Cooling            | 1m  | ] |
| Cooling at Idle    | 0s  | ] |
| ETS Solenoid Hold  | 0s  | ] |
| Fail to Stop Delay | 30s | ] |

| Timer              | Description                                                                                                    |
|--------------------|----------------------------------------------------------------------------------------------------|
| Cooling            | The amount of time that the set is made to run OFF LOAD before being stopped. This is to allow the set to cool down and is particularly important for engines with turbo chargers.                                      |
| Cooling at Idle    | The amount of time that the set is made to run OFF LOAD and at Idle Speed before being stopped.                                                                                                    |
| ETS Solenoid Hold  | The amount of time the <i>Energise to stop</i> solenoid is kept energised after<br>the engine has come to rest. This is used to ensure the set has fully<br>stopped before removal of the stop solenoid control signal. |
| Fail to stop Delay | If the set is called to stop and is still running after the <i>fail to stop</i> delay, a <i>Fail to Stop</i> alarm is generated.                                                                                        |

## 3.6.3 MODULE TIMERS

| Í | Interface Timers                |    |  |
|---|---------------------------------|----|--|
|   | Page                            | 5m |  |
|   | Sleep Timer                     | 5m |  |
|   | Backlight Power Save Mode Delay | 1m |  |

| Timer           | Description                                                                   |  |  |
|-----------------|-------------------------------------------------------------------------------|--|--|
| Page            | If the module buttons are not pressed for the duration of the LCD Page        |  |  |
| _               | <i>Timer</i> it reverts to show the <i>Status</i> page.                       |  |  |
| Sleep Timer     | If the module is left in Stop Mode and is at rest with no communication for   |  |  |
|                 | the duration of the Sleep Timer, it goes into sleep mode to save power.       |  |  |
| Backlight Power | If the module is left unattended for the duration, then the Backlight will go |  |  |
| Save Mode Delay | into Power Save Mode.                                                         |  |  |

### 3.7 GENERATOR

The *Generator* section is subdivided into smaller sections. Select the required section with the mouse

Generator
Generator Options
Generator Options
Generator Rating
Generator De-Rate
Generator Voltage
Generator Sequence Alarms
Generator Frequency
Generator Current
Generator Power
Synchronising
Fault Ride Through

### 3.7.1 GENERATOR OPTIONS

#### **Generator Options**

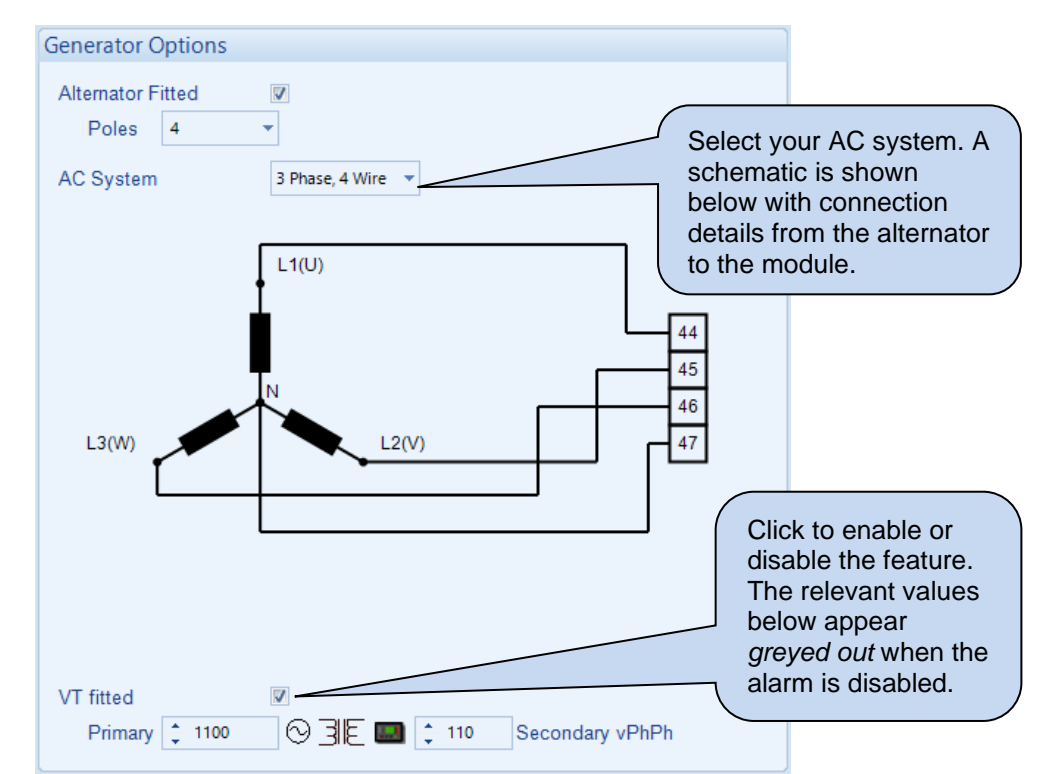

| Parameter         | Description                                                                            |  |  |
|-------------------|----------------------------------------------------------------------------------------|--|--|
| Alternator Fitted | $\Box$ = There is no alternator in the system, it is an <i>engine only</i> application |  |  |
|                   | $\blacksquare$ = An alternator is fitted to the engine; it is a generator application. |  |  |
| Poles             | The number of poles on the alternator.                                                 |  |  |
| AC System         | Select the AC topology of the generator from the following list:                       |  |  |
|                   | 2 Phase, 3 Wire L1 - L2                                                                |  |  |
|                   | 2 Phase, 3 Wire L1 - L3                                                                |  |  |
|                   | 3 Phase, 3 Wire                                                                        |  |  |
|                   | 3 Phase, 3 Wire NVD                                                                    |  |  |
|                   | 3 Phase, 4 Wire                                                                        |  |  |
|                   | 3 Phase, 4 Wire Delta L1 - N - L2                                                      |  |  |
|                   | 3 Phase, 4 Wire Delta L1 - N - L3                                                      |  |  |
|                   | 3 Phase, 4 Wire Delta L2 - N - L3                                                      |  |  |
|                   | Single Phase, 2 Wire                                                                   |  |  |
|                   | Single Phase, 3 Wire L1 - L2                                                           |  |  |
|                   | Single Phase, 3 Wire L1 - L3                                                           |  |  |
| VT Fitted         | $\Box$ = The voltage sensing to the controller is direct from the alternator           |  |  |
|                   | $\mathbf{M}$ = The voltage sensing to the controller is via Voltage Transformers (VTs  |  |  |
|                   | or PTs)                                                                                |  |  |
|                   |                                                                                        |  |  |
|                   | This is used to step down the generated voltage to be within the controller            |  |  |
|                   | Voltage specifications.                                                                |  |  |
|                   | By entering the <i>Primary</i> and <i>Secondary</i> voltages of the transformer, the   |  |  |
|                   | controller displays the <i>Primary</i> voltage rather than the actual measured         |  |  |
|                   |                                                                                        |  |  |
|                   | This is typically used to interface the DSE module to high valtage systems             |  |  |
|                   |                                                                                        |  |  |
|                   | (I.G., TIKV <i>)</i> .                                                                 |  |  |

### **Generator Phase Rotation**

| Generator Phase Rotation  |
|---------------------------|
| Enable 🗸                  |
| Phase Rotation L1-L2-L3 💌 |

| Parameter             | Description                                                                        |
|-----------------------|------------------------------------------------------------------------------------|
| Generator Phase       | $\Box$ = Generator phase rotation is not checked.                                  |
| Rotation              | $\square$ = An electrical trip alarm is generated when the measured phase rotation |
| IEEE C37.2 – 47 Phase | is not as configured.                                                              |
| Sequence Relay        |                                                                                    |

### **Breaker Control**

| Breaker Control         |      |  |
|-------------------------|------|--|
| Enable Breaker Alarms 🛛 | 7    |  |
| Fail to Open Delay      | 1.0s |  |
| Fail to Close Delay     | 1.0s |  |

| Parameter           | Description                                                                |
|---------------------|----------------------------------------------------------------------------|
| Enable Breaker      | = Alarm is disabled                                                        |
| Alarms              | ☑ = The Generator Breaker Alarms are enabled.                              |
| Fail To Open Delay  | When the Open Generator output is activated, if the configured Generator   |
|                     | Closed Auxiliary digital input does not become active within the Generator |
|                     | Fail To Open Delay timer, the alarm is activated.                          |
| Fail To Close Delay | When the Close Generator output is activated, if the configured Generator  |
|                     | Closed Auxiliary digital input does not become active within the Generator |
|                     | Fail To Close Delay timer, the alarm is activated.                         |

## 3.7.2 GENERATOR RATING

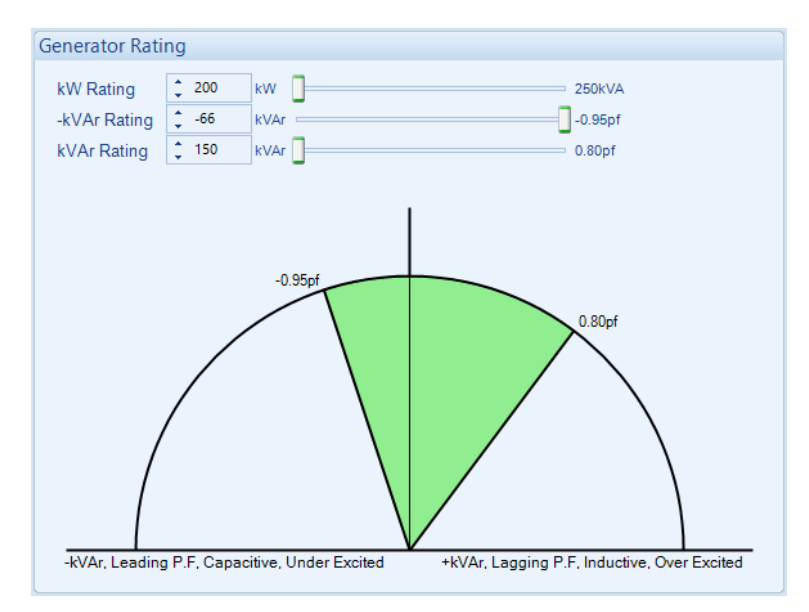

| Parameter    | Description                                                                                                    |
|--------------|----------------------------------------------------------------------------------------------------|
| kW Rating    | The kW rating of the generator is the maximum power available to load share                                                                       |
|              | functions. This is used for all Generator Power functions in addition to the rating in                                                            |
|              | which the kW load sharing calculations are based on.                                                                                              |
| kvar Rating  | The positive kvar rating of the generator. This is used for all AVR functions in                                                                  |
|              | addition to the rating in which the kvar load sharing calculations are based on. To                                                               |
|              | calculate the kvar rating of a genset:                                                                                                    |
|              | <ul> <li>Most generators are rated for a lagging power factor (kW / kVA) of 0.8</li> </ul>                                                        |
|              | From Pythagoras:                                                                                                    |
|              | $\cos \Phi = \frac{kW}{k}$                                                                                                    |
|              | kVA                                                                                                    |
|              | $\cos \Phi = 0.8$                                                                                                    |
|              | $\Phi = \cos^{-1} 0.8 = 36.87^{\circ}$                                                                                                    |
|              | • From this, the kvar rating of the typical 0.8 pf rated generator is:                                                                            |
|              | $\tan \Phi = \frac{\kappa \sqrt{ar}}{c}$                                                                                                    |
|              | kW                                                                                                    |
|              | $kVar = tan 30.87^{\circ} \times kW$                                                                                                    |
|              | $KVal = 0.75 \times KW$                                                                                                    |
|              | <ul> <li>Of to simplify this, the twal fating of a 0.6 pt fated generator is 74 of the two<br/>rating (kyar rating – 75% of kW rating)</li> </ul> |
| -kvar Rating | The negative kyar rating of the generator. This is only used to limit the magnitude                                                               |
| Rvai Rading  | of negative kvar which the generator produces when in parallel with the mains in                                                                  |
|              | addition to the rating in which the kyar load sharing calculations are based on. To                                                               |
|              | calculate the kvar rating of a genset:                                                                                                    |
|              | <ul> <li>Most generators are rated for a leading power factor of 0.95</li> </ul>                                                                  |
|              | From Pythagoras:                                                                                                    |
|              | kW                                                                                                    |
|              | $\cos \Phi = \frac{1}{kVA}$                                                                                                    |
|              | $\cos \Phi = 0.95$                                                                                                    |
|              | $\Phi = \cos^{-1} 0.95 = 18.20^{\circ}$                                                                                                    |
|              | • From this, the kvar rating of the typical 0.95 pf rated generator is:                                                                           |
|              | tan $\Phi$ – kvar                                                                                                    |
|              | $\tan \Phi = \frac{1}{kW}$                                                                                                    |
|              | $kvar = tan 18.20^{\circ} \times kW$                                                                                                    |
|              | $kvar = 0.33 \times kW$                                                                                                    |
|              | Or to simplify this, the kvar rating of a 0.95 pf rated generator is $\frac{1}{3}$ of the kW rating                                               |
|              | (-kvar rating = 33% of kW rating).                                                                                                    |

### 3.7.3 GENERATOR DE-RATE

**NOTE:** When the *Power De-Rate* or the *Reactive Power De-Rate* are enabled, the DSE module shows the kW De-Rate and kvar De-Rate pages on its LCD display.

**A**NOTE: The Power De-Rate and the Reactive Power De-Rate are adjusted from the PLC Editor, through the GenComm Override functionality, or from the Scada configuration section, or through Modbus.

For more information, refer to sections 3.18.4 (PLC) and 4.9.9 (De-Rate) in this document.

| Generator De-Rate             |  |
|-------------------------------|--|
| Enable Power De-Rate          |  |
| Enable Reactive Power De-Rate |  |

| Parameter       | Description                                                                             |
|-----------------|-----------------------------------------------------------------------------------------|
| Enable Power    | = Power De-Rate is disabled                                                             |
| De-Rate         | $\mathbf{\Sigma}$ = Power De-Rate is enabled. The Generator kW Rating is De-Rated based |
|                 | on the PLC driven condition.                                                            |
| Enable Reactive |                                                                                         |
| Power De-Rate   | <b>A</b> NOTE: When a kvar De-Rate % is applied, the same percentage is                 |
|                 | used to de-rate both the +kvar & -kvar ratings of the generator.                        |
|                 | = Reactive Power De-Rate is disabled                                                    |
|                 | $\mathbf{\Sigma}$ = Reactive Power De-Rate is enabled. The Generator kVAr Rating is De- |
|                 | Rated based on the PLC driven condition.                                                |

## 3.7.4 GENERATOR VOLTAGE

### Under Voltage Alarms

| Under Voltage Alar  | ms           |           |           |
|---------------------|--------------|-----------|-----------|
| Alarm 🔽             |              |           |           |
| Action              | Shutdown 👻   |           |           |
| Trip                | 🗘 318 V PhPh | <br>80.0% | 318V PhPh |
| Pre-Alarm           |              |           |           |
| Trip                | 🔷 339 V PhPh | <br>85.2% | 339V PhPh |
| Activation Delay 0s |              |           |           |

| Parameter                      | Description                                                                       |
|--------------------------------|-----------------------------------------------------------------------------------|
| Generator Under Voltage        | Generator Under Volts does NOT give an alarm                                      |
| Alarm                          | $\mathbf{\Sigma}$ = Generator Under Volts gives an alarm in the event of the      |
| IEEE C37.2 - 27AC Undervoltage | generator output falling below the configured Under Volts Alarm Trip              |
| Relay                          | value for longer than the Activation Delay. The Under-volts Alarm                 |
|                                | Trip value is adjustable to suit user requirements.                               |
| Action                         | Select the type of alarm required from the list:                                  |
|                                | Electrical Trip                                                                   |
|                                | Shutdown                                                                          |
|                                | For details of these, see the section 5 entitled <i>Alarm Types</i> for more      |
|                                | information.                                                                      |
| Generator Under Voltage        | Generator Under Volts does NOT give a Pre-Alarm alarm                             |
| Pre-Alarm                      | $\mathbf{\Sigma}$ = Generator Under Volts gives an instantaneous Pre-Alarm in the |
| IEEE C37.2 - 27AC Undervoltage | event of the generator output falling below the configured Under                  |
| Relay                          | Volts Pre-Alarm Trip value.                                                       |
| Activation Delay               | This is used to give a delay on acceptance of the Under Voltage.                  |

### Loading Voltage

| Loading Voltage |                   |       |            |
|-----------------|-------------------|-------|------------|
| Loading Voltage | 358 V PhPh        | 90.0% | 3585V PhPh |
| Enable Alarm    | V                 |       |            |
| Action          | Electrical Trip 💌 |       |            |

| Parameter       | Description                                                                                                    |
|-----------------|----------------------------------------------------------------------------------------------------|
| Loading Voltage | This is the minimum voltage the generator must be operating at<br>before the module considers it available to take the load. It is also<br>the voltage above the under-voltage trip that the generator output<br>must return to before the module considers that the supply is back<br>within limits. (i.e., With an under-voltage trip of 184 V and a loading<br>voltage of 207 V, the output voltage must return to 207 V following<br>an under-voltage event to be considered within limits.) |
| Enable Alarm    | <ul> <li>Alarm is disabled.</li> <li>Image: Upon starting and after the Safety On Delay Timer expires, if the generator output voltage fails to reach the Loading Voltage set point, the Loading Voltage Not Reached alarm is activated.</li> </ul>                                                                                                    |
| Action          | Select the type of alarm required from the list:<br><i>Electrical Trip</i><br><i>Indication</i><br><i>Shutdown</i><br><i>Warning</i><br>For details of these, see the section 5 entitled Alarm Types for more<br>information.                                                                                                    |

### Nominal Voltage

| Nominal Voltage |                   |        |   |             |            |
|-----------------|-------------------|--------|---|-------------|------------|
|                 | <del>- 3</del> 98 | V PhPh | 0 | <br>100.0 % | 3984V PhPh |

| Parameter       | Description                                                                                                    |
|-----------------|----------------------------------------------------------------------------------------------------|
| Nominal Voltage | This is used for synchronising and used to calculate the percentages                                                   |
|                 | of the alarm set points and instruct the module what system voltage to adjust the generator to whilst running on load. |

| <u>Over Voltag</u> | e Alarms<br>Over Voltage Alarm<br>Pre-Alarm |                | Click to e<br>The releging greyed of | enable or disable<br>vant values belo<br>out if the alarm is | e the alarms.<br>w will appear<br>s disabled. |        |           |
|--------------------|---------------------------------------------|----------------|--------------------------------------|--------------------------------------------------------------|-----------------------------------------------|--------|-----------|
|                    | Return                                      | ÷ 4            | 39 V PhPh                            |                                                              |                                               | 110.4% | 439V PhPh |
|                    | Trip                                        | <del>+</del> 4 | 58 V PhPh                            |                                                              |                                               | 115.2% | 458V PhPh |
|                    | Alarm                                       |                |                                      |                                                              |                                               |        |           |
|                    | Trip                                        | ÷ 4            | 79 V PhPh                            |                                                              |                                               | 120.4% | 479V PhPh |
|                    | Activation Delay 0s                         |                |                                      |                                                              |                                               |        |           |

| Parameter                                            | Description                                                           |
|------------------------------------------------------|-----------------------------------------------------------------------|
| Generator Over Voltage                               | = Alarm is disabled                                                   |
| Pre-Alarm<br>IEEE C37.2 – 59 AC Overvoltage<br>Relay |                                                                       |
| Generator Over Voltage                               | Generator Over Volts gives a Shutdown alarm in the event of the       |
| Alarm                                                | generator output rising above the configured Over Volts Alarm Trip    |
| IEEE C37.2 – 59 AC Overvoltage                       | value for longer than the Activation Delay. The Over-volts Alarm Trip |
| Relay                                                | value is adjustable to suit user requirements.                        |
| Activation Delay                                     | This is used to give a delay on acceptance of the Over Voltage.       |

# 3.7.5 GENERATOR SEQUENCE ALARMS

### Zero Sequence Alarm

| Zero Sequer | ice Alarm     |                                              |          |            |
|-------------|---------------|----------------------------------------------|----------|------------|
| Enable 🔳    | Zero Sequence | should be set to a third of the required NVI | D value. |            |
| Action      | -             |                                              |          |            |
| Arming      | -             |                                              |          |            |
| Trip        | 🗘 39.8 V PhF  | Ph =                                         | 10.0%    | 39.8V PhPh |
| Delay       | 0.0s          |                                              |          |            |

| Parameter                                                                                      | Description                                                                                                    |
|------------------------------------------------------------------------------------------------|----------------------------------------------------------------------------------------------------|
| Zero Sequence Alarm<br>IEEE C37.2 – 47H<br>Phase-Sequence Or<br>Phase Balance Voltage<br>Relay | <b>NOTE:</b> The Zero Sequence Alarm must be set to a third of the required Neutral Voltage Displacement (NVD) value. This is because the summation of the three Zero Sequence vector components is equal to the NVD value.                                                                                                    |
|                                                                                                | This is also known as Neutral Voltage Displacement.<br>$\Box$ = Alarm is disabled<br>$\overline{\Box}$ = The alarm activates when the difference in potential between the<br>Earth and the calculated Neutral position of a 3-wire delta exceeds the<br>configured Zero Sequence Alarm Trip level for the configured Delay time. |
| Action                                                                                         | Select the type of alarm required from the list:<br><i>Electrical Trip</i><br><i>Warning</i><br>For details of these, see the section 5 entitled <i>Alarm Types</i> for more<br>information.                                                                                                    |
| Arming<br>IEEE C37.2 -81 Frequency<br>Relay                                                    | Select when the alarm becomes active:<br><b>Active from Mains Parallel:</b> The Zero Sequence Alarm is monitored<br>when generator and mains are in parallel.<br><b>From Safety On:</b> The Zero Sequence Alarm is monitored from the end of<br>the Safety On Delay timer.                                                       |

### Positive Sequence Alarm

| Positive Sequ | ence Alarm   |   |       |             |
|---------------|--------------|---|-------|-------------|
| Enable 🔳      |              |   |       |             |
| Action        | <b>•</b>     |   |       |             |
| Arming        | *            |   |       |             |
| Trip          | 358.5 V PhPh |   | 90.0% | 358.5V PhPh |
| Delay 0.      | 0s           | ] |       |             |

| Parameter                                                      | Description                                                                                                    |
|----------------------------------------------------------------|----------------------------------------------------------------------------------------------------|
| Positive Sequence<br>Alarm                                     | $\square$ = Alarm is disabled<br>$\square$ = The alarm activates when the <i>Positive Sequence</i> voltage falls below |
| IEEE C37.2 – 47L<br>Phase-Sequence Or<br>Phase Balance Voltage | the configured <i>Positive Sequence Alarm Trip</i> level for the configured <i>Delay</i> time.                         |
| Relay                                                          |                                                                                                    |
| Action                                                         | Select the type of alarm required from the list:                                                                       |
|                                                                | Electrical Trip                                                                                                    |
|                                                                | Warning                                                                                                    |
|                                                                | For details of these, see the section 5 entitled <i>Alarm Types</i> for more information.                              |
| Arming                                                         | Select when the alarm becomes active:                                                                                  |
| -                                                              | Active From Mains Parallel: The Positive Sequence Alarm is monitored                                                   |
|                                                                | when generator and mains are in parallel                                                                               |
|                                                                | From Safety On: The Positive Sequence Alarm is monitored from the                                                      |
|                                                                | end of the Salety On Delay timer.                                                                                      |

### Negative Sequence Alarm

| Negative Se | quence Al     | arm    |   |                    |
|-------------|---------------|--------|---|--------------------|
| Enable 🔳    |               |        |   |                    |
| Action      |               |        | - |                    |
| Arming      |               |        | - |                    |
| Trip        | <b>‡</b> 39.8 | V PhPh |   | = 10.0% 39.8V PhPh |
| Delay       | 0.0s          |        |   |                    |
|             |               |        |   |                    |

| Parameter             | Description                                                                               |
|-----------------------|-------------------------------------------------------------------------------------------|
| Negative Sequence     | = Alarm is disabled                                                                       |
| Alarm                 | $\mathbf{\Sigma}$ = The alarm activates when the <i>Negative Sequence</i> voltage exceeds |
| IEEE C37.2 – 47H      | the configured Negative Sequence Alarm level for the configured Delay                     |
| Phase-Sequence Or     | time.                                                                                     |
| Phase Balance Voltage |                                                                                           |
| Relay                 |                                                                                           |
| Action                | Select the type of alarm required from the list:                                          |
|                       | Electrical Trip                                                                           |
|                       | Warning                                                                                   |
|                       | For details of these, see the section 5 entitled <i>Alarm Types</i> for more              |
|                       | information.                                                                              |
| Arming                | Select when the alarm becomes active:                                                     |
|                       | Active From Mains Parallel: The Negative Sequence Alarm is monitored                      |
|                       | when generator and mains are in parallel                                                  |
|                       | From Safety On: The Negative Sequence Alarm is monitored from the                         |
|                       | end of the Safety On Delay timer.                                                         |

#### Asymmetry Alarm

| Asymmetry | Alarm          |        |   |    |       |            |
|-----------|----------------|--------|---|----|-------|------------|
| Enable 🔳  |                |        |   |    |       |            |
| Action    |                |        | - |    |       |            |
| Arming    |                |        | - |    |       |            |
| Trip      | <b>\$</b> 39.8 | V PhPh |   | -[ | 10.0% | 39.8V PhPh |
| Delay     | 0.0s           |        |   | ]  |       |            |
|           |                |        |   |    |       |            |

| Parameter         | Description                                                                     |  |  |
|-------------------|---------------------------------------------------------------------------------|--|--|
| Asymmetry Alarm   | $\Box$ = Alarm is disabled                                                      |  |  |
| IEEE C37.2 – 59   | $\mathbf{\Sigma}$ = The alarm activates when the voltage between any two phases |  |  |
| Overvoltage Relay | exceeds the configured Asymmetry Alarm Trip level for the configured            |  |  |
|                   | Delay time.                                                                     |  |  |
|                   | For example:                                                                    |  |  |
|                   | L1=230, L2=235, L3=226                                                          |  |  |
|                   | Asymmetry is <i>largest value</i> – <i>smallest value</i> = 235 – 226 = 9V      |  |  |
| Action            | Select the type of alarm required from the list:                                |  |  |
|                   | Electrical Trip                                                                 |  |  |
|                   | Warning                                                                         |  |  |
|                   | For details of these, see the section 5 entitled <i>Alarm Types</i> for more    |  |  |
|                   | information.                                                                    |  |  |
| Arming            | Select when the alarm becomes active:                                           |  |  |
|                   | Active From Mains Parallel: The Asymmetry Alarm is monitored when               |  |  |
|                   | generator and mains are in parallel                                             |  |  |
|                   | From Safety On: The Asymmetry Alarm is monitored from the end of the            |  |  |
|                   | Safety On Delay timer.                                                          |  |  |

# 3.7.6 GENERATOR FREQUENCY

| Under Frequency Alarms | <u>1</u>                                                                  | Click and drag |
|------------------------|---------------------------------------------------------------------------|----------------|
|                        | Under Frequency Alarms                                                    | to change the  |
|                        | Alarm Z<br>Action Shutdown T                                              | setting.       |
|                        | Imp     +400     Hz       Pre-Alarm      ✓       Trip     ↓ 42.0       Hz | 84.0%          |

| Parameter                | Description                                                                         |
|--------------------------|-------------------------------------------------------------------------------------|
| Generator Under          | Generator Under Frequency does NOT give an alarm                                    |
| Frequency Alarm          | $\mathbf{\Sigma}$ = Generator Under Frequency gives an alarm in the event of the    |
| IEEE C37.2 -81 Frequency | generator output frequency falling below the configured Under Frequency             |
| Relay                    | Alarm Trip value for longer than the Activation Delay. The Under-                   |
|                          | frequency Alarm Trip value is adjustable to suit user requirements.                 |
| Action                   | Select the type of alarm required from the list:                                    |
|                          | Electrical Trip                                                                     |
|                          | Shutdown                                                                            |
|                          | For details of these, see the section 5 entitled <i>Alarm Types</i> for more        |
|                          | information.                                                                        |
| Generator Under          | Generator Under Frequency does NOT give a Pre-Alarm                                 |
| Frequency Pre-Alarm      | $\mathbf{\Sigma}$ = Generator Under Frequency gives a Pre-Alarm in the event of the |
| IEEE C37.2 -81 Frequency | generator output frequency falling below the configured Under Frequency             |
| Relay                    | Pre-Alarm Trip value for longer than the Activation Delay. The Under                |
|                          | Frequency Pre-Alarm Trip value is adjustable to suit user requirements.             |
| Activation Delay         | This is used to give a delay on acceptance of the Under Frequency                   |
|                          | Alarm.                                                                              |

#### Loading Frequency

| Loading Frequency |                   |                                            |
|-------------------|-------------------|--------------------------------------------|
| Loading Frequency | 🗘 45.0 Hz 💳       | 90.0%                                      |
| Enable Alarm      |                   | Click to enable or disable the alarms. The |
| Action            | Electrical Trip 🔻 | relevant values below appear greyed out if |
|                   |                   | the alarm is disabled.                     |

| Parameter             | Description                                                                                  |
|-----------------------|----------------------------------------------------------------------------------------------|
| Loading               | This is the minimum frequency the generator must be operating at before the                  |
| Frequency             | module considers it available to take the load. It is also the frequency above the           |
| rioquonoy             | under frequency trip that the generator output must return to before the module              |
|                       | under-nequency inplinatine generator output must return to before the module                 |
|                       | considers that the supply is back within limits. (i.e., With an under-frequency trip         |
|                       | of 42.0 Hz and a loading frequency of 45.0 Hz, the output frequency must return              |
|                       | to 45.0 Hz following an under-frequency event to be considered within limits.)               |
| Enable Alarm          | I = Alarm is disabled.                                                                       |
|                       | $\blacksquare$ = Upon starting and after the Safety On Delay Timer expires, if the generator |
|                       | output frequency fails to reach the Loading Frequency set point, the Loading                 |
|                       | frequency Not Reached alarm is activated.                                                    |
| Action                | Select the type of alarm required from the list:                                             |
|                       | Electrical Trip                                                                              |
|                       | Indication                                                                                   |
|                       | Shutdown                                                                                     |
|                       | Warning                                                                                      |
|                       | For details of these, see the section 5 entitled <i>Alarm Types</i> for more information.    |
| <b>Nominal Freque</b> | ncy                                                                                          |

| Nominal Frequency |         |    |             |
|-------------------|---------|----|-------------|
|                   | \$ 50.0 | Hz | <br>100.0 % |

| Parameter         | Description                                                                                                    |
|-------------------|----------------------------------------------------------------------------------------------------|
| Nominal Frequency | This is used to calculate the percentages of the alarm setpoints and instruct the module what frequency to adjust the generator to whilst running on load. |

\

#### Over Frequency Alarms

| Over Frequency Alarms | Type the value or click<br>the up and down arrows<br>to change the settings |          |        |
|-----------------------|-----------------------------------------------------------------------------|----------|--------|
| Return                | 54.0 Hz                                                                     | <u> </u> | 108.0% |
| Trip                  | 55.0 Hz                                                                     |          | 110.0% |
| Alarm 🔽<br>Trip       | \$ 57.0 Hz                                                                  | ]        | 114.0% |
| Activation Delay 0s   | 0                                                                           |          |        |

| Parameter                      | Description                                                                          |
|--------------------------------|--------------------------------------------------------------------------------------|
| Generator Over Frequency       | = Alarm is disabled                                                                  |
| Pre-Alarm                      | $\blacksquare$ = Generator Over Frequency gives a warning alarm in the event         |
| IEEE C37.2 -81 Frequency Relay | of the generator output frequency rising above the configured Over                   |
|                                | frequency <i>Pre-Alarm Trip</i> value for longer than the <i>Activation Delay</i> .  |
|                                | The <i>Warning</i> is automatically reset when the generator output                  |
|                                | frequency falls below the configured Return level.                                   |
|                                | The Over Frequency Pre-Alarm Trip value is adjustable to suit user                   |
|                                | requirements.                                                                        |
| Generator Over Frequency       | = Alarm is disabled                                                                  |
| Alarm                          | $\blacksquare$ = Generator Over Frequency gives a <i>Shutdown</i> alarm in the event |
| IEEE C37.2 -81 Frequency Relay | of the generator output rising above the configured Over Frequency                   |
|                                | Alarm Trip value for longer than the Activation Delay. The Over                      |
|                                | Frequency Alarm Trip value is adjustable to suit user requirements.                  |
| Activation Delay               | This is used to give a delay on acceptance of the Over Frequency                     |
|                                | Alarm.                                                                               |

#### Run Away

| Run Away |           |        |
|----------|-----------|--------|
| Run Away |           |        |
| Trip     | € 60.0 Hz | 120.0% |

| Parameter                                  | Description                                                                                                    |
|--------------------------------------------|----------------------------------------------------------------------------------------------------|
| Run Away<br>IEEE C37.2 -81 Frequency Relay | <b>A</b> NOTE: Only available if an electronic engine is connected.                                                                                                    |
|                                            | <ul> <li>= Alarm is disabled</li> <li>= In the event of the generator output frequency rising above the configured Trip value, the Run Away Shutdown alarm is immediately triggered.</li> <li>This is used to protect against engine damage due to uncontrolled speed increase, where the engine speed runs away.</li> </ul> |
| Trip                                       | Set the frequency level for the Run Away alarm.                                                                                                    |

### **Over Frequency Options**

| Over Frequency Options                        |               |
|-----------------------------------------------|---------------|
| Over Frequency Overshoot %<br>Overshoot Delay | 0     0     0 |

| Parameter                                                          | Description                                                                                                    |
|--------------------------------------------------------------------|----------------------------------------------------------------------------------------------------|
| Over Frequency Overshoot<br>%<br>IEEE C37.2 -81 Frequency<br>Relay | To prevent spurious over-frequency alarms at start up, the module<br>includes configurable Over Frequency Overshoot protection.<br>This allows the frequency to 'overshoot' the Over-Frequency<br>Shutdown level during the starting process for a short time. |
| Overshoot Delay                                                    | Rather than 'inhibiting' the Over Frequency alarms, the levels are temporarily raised by the Over Frequency Overshoot % for the duration of the Overshoot Delay from starting.                                                                                 |

### 3.7.7 GENERATOR CURRENT

The *generator* section is subdivided into smaller sections. Select the required section with the mouse.

| Generator Current         |
|---------------------------|
| Generator Current Options |
| Generator Current Alarms  |

### 3.7.7.1 GENERATOR CURRENT OPTIONS

| Generator Current Options |            |  |  |  |
|---------------------------|------------|--|--|--|
| CT Primary (L1,L2,L3,N)   | \$ 600 A - |  |  |  |
| CT Secondary              | 5 Amp 👻    |  |  |  |
| Full Load Rating          | \$ 500 A   |  |  |  |
| Earth CT Primary          | \$ 500 A   |  |  |  |

| Parameter                  | Description                                                                      |  |
|----------------------------|----------------------------------------------------------------------------------|--|
| CT Primary (L1, L2, L3, N) | Primary rating of the three phase current transformers.                          |  |
| CT Secondary               | Secondary rating of all the current transformers, options are:<br>1 Amp<br>5 Amp |  |
| Full Load Rating           | This is the full load current rating of the alternator.                          |  |
| Earth CT Primary           | Primary rating of the earth fault current transformer.                           |  |

### 3.7.7.2 GENERATOR CURRENT ALARMS

#### **Overcurrent Alarm**

| Overcurrent Alarm |          |         |        |     |   |
|-------------------|----------|---------|--------|-----|---|
| Immediate Warning | <b>V</b> |         |        |     |   |
| IDMT Alarm        | ~        |         | _      | _   |   |
| Trip              | ÷        | 100     | %      | 500 | А |
| Time Multiplier   | ÷        | 36      |        |     |   |
| Action            | Ele      | ctrical | Trip 🔻 |     |   |

The overcurrent alarm combines a simple warning trip level combined with a fully functioning IDMT curve for thermal protection.

| Parameter                                                                                 | Description                                                                                                    |
|-------------------------------------------------------------------------------------------|----------------------------------------------------------------------------------------------------|
| Immediate Warning<br>IEEE C37.2 -50<br>instantaneous overcurrent<br>relay                 | If the <i>Immediate Warning</i> is enabled, the controller generates a <i>warning alarm</i> as soon as the <i>Trip</i> level is reached. The alarm automatically resets once the generator loading current falls below the <i>Trip</i> level (unless <i>All Warnings are latched</i> is enabled). For further advice, consult the generator supplier. |
| IDMT Alarm<br>IEEE C37.2 -51 AC time<br>overcurrent relay<br>(shutdown / electrical trip) | If the Over Current IDMT Alarm is enabled, the controller begins following the IDMT 'curve' when the current on any phase passes the <i>Trip</i> setting.                                                                                                    |
|                                                                                           | If the <i>Trip</i> is surpassed for an excess amount of time, the <i>IDMT Alarm</i> triggers ( <i>Shutdown</i> or <i>Electrical Trip</i> as selected in <i>Action</i> ).                                                                                                    |
|                                                                                           | The larger the over current fault, the faster the trip. The speed of the trip is dependent upon the fixed formula: $t$                                                                                                    |
|                                                                                           | $T = \frac{l}{\left(\frac{I_A}{I_T} - 1\right)^2}$                                                                                                    |
|                                                                                           | Where:                                                                                                    |
|                                                                                           | <i>T</i> is the tripping time in seconds $I_A$ is the actual measured current of the most highly loaded line (L1, L2 or L3)                                                                                                    |
|                                                                                           | $I_T$ is the <i>Trip</i> setting in amps $t$ is the <i>Time Multiplier</i> setting and represents the tripping time in                                                                                                    |
|                                                                                           | seconds at twice full load (when $I_A/I_T = 2$ ).                                                                                                    |
| Trip                                                                                      | The percentage of alternator full load current at which the IDMT Alarm curve starts to operate from.                                                                                                    |
| Time Multiplier                                                                           | The time multiplier constant throughout the IDMT curve. It also represents the tripping time in seconds at 200% alternator full load current.                                                                                                    |
| Action                                                                                    | Select the type of alarm required from the list:                                                                                                    |
|                                                                                           | Indication                                                                                                    |
|                                                                                           | Shutdown                                                                                                    |
|                                                                                           | Warning                                                                                                    |
|                                                                                           | For details of these, see the section 5 entitled Alarm Types for more                                                                                                    |
|                                                                                           | information.                                                                                                    |

#### **Overcurrent Protection Explanation**

The settings shown in the example below are a screen capture of the DSE factory settings, taken from the DSE Configuration Suite PC Software for a brushless alternator.

| Overcurrent Alarm |                   | Im (trip point setting in current) |
|-------------------|-------------------|------------------------------------|
| Immediate Warning |                   |                                    |
| IDMT Alarm        |                   |                                    |
| Trip              | <b>‡</b> 100 %    | 500 A                              |
| Time Multiplier   | ÷ 36              |                                    |
| Action            | Electrical Trip 🔻 | t (time multiplier setting)        |

These settings provide for normal running of the generator up to 100% full load. If full load is surpassed, the *Immediate Warning* alarm is triggered, and the set continues to run.

The effect of an overload on the generator is that the alternator windings begin to overheat; the aim of the *IDMT Alarm* is to prevent the windings being overload (heated) too much. The amount of time that the alternator is safely overloaded is governed by how high the overload condition is.

The default settings as shown above allow for an overload of the alternator to the limits of the *Typical Brushless Alternator* whereby 110% overload is permitted for 1 hour or 200% overload is permitted for 36 seconds.

If the alternator load reduces, the controller then *follows* a cooling curve. This means that a second overload condition may trip soon after the first as the controller *knows* if the windings have not cooled sufficiently.

For further details on the *Thermal Damage Curve* of your alternator, refer to the alternator manufacturer and generator supplier.

#### Creating A Spreadsheet For the Over Current IDMT Curve

The formula used:

$$T = \frac{t}{\left(\frac{I_A}{I_T} - 1\right)^2}$$

#### Where:

*T* is the tripping time in seconds

 $I_A$  is the actual measured current of the most highly loaded line (L1, L2 or L3)

 $I_T$  is the *Trip* setting in amps

*t* is the *Time Multiplier* setting and represents the tripping time in seconds at twice full load (when  $I_A/I_m = 2$ ).

The equation is simplified for addition into a spreadsheet. This is useful for 'trying out' different values of t (*Time Multiplier* setting) and viewing the results, without testing this on the generator.

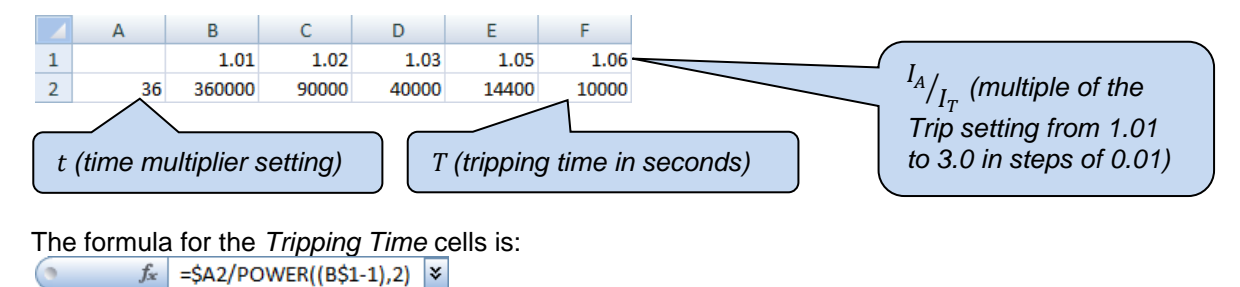

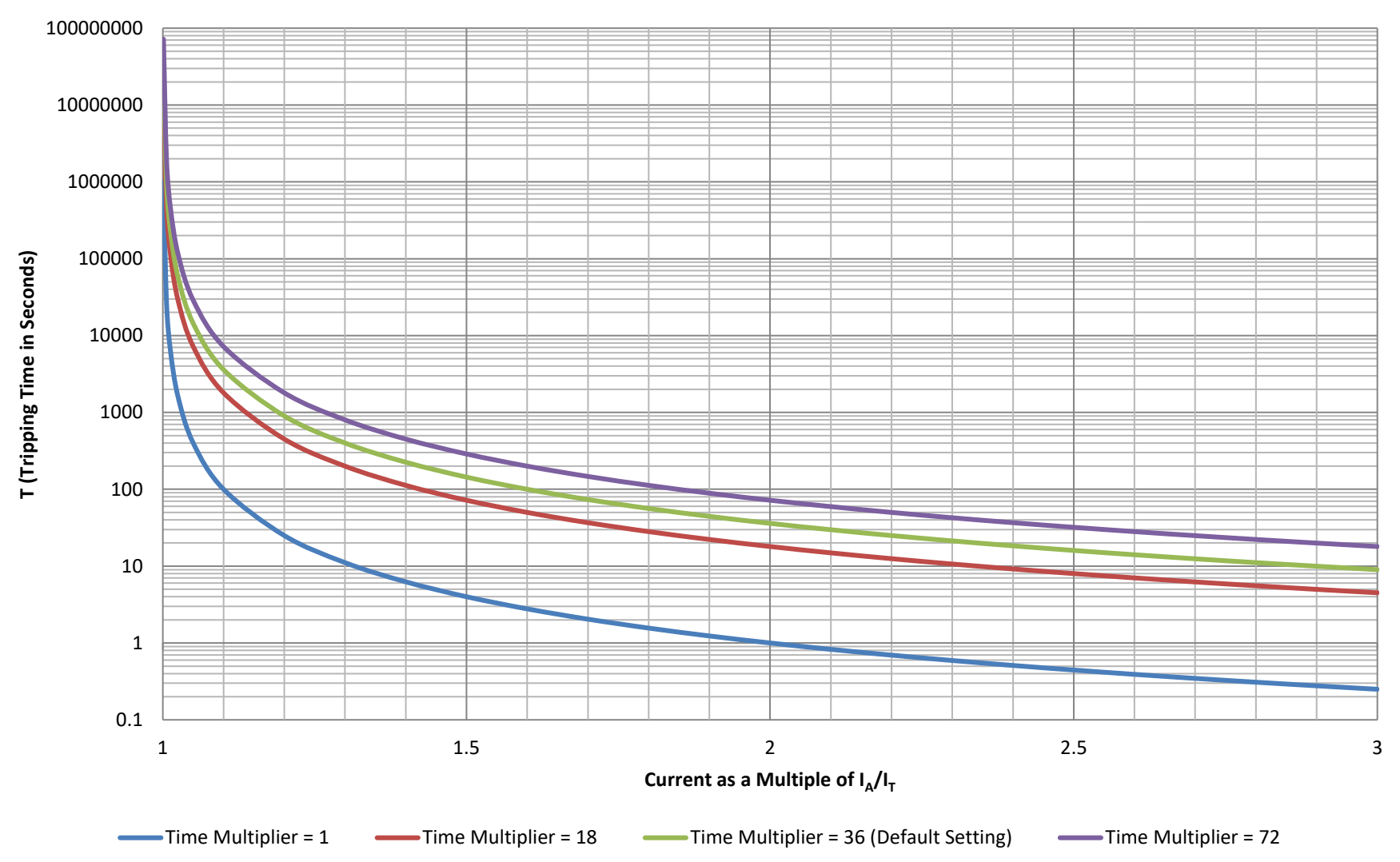

# **Over Current Alarm IDMT Curves**

Page 101 of 348

#### **Unbalanced Current Alarm**

| Unbalanced Curr | ent Alarm |
|-----------------|-----------|
| Enable          |           |
| Action          | Shutdown  |
| Trip Level      | ¢ 20 %    |
| Delay           | 0s        |
|                 |           |

Unbalanced loads cause negative sequence current in the alternator stator. These currents cause harmonics which eventually lead to overheating and melting of the rotor. An unbalanced load is, however, permissible within limits.

For recommended settings contact your alternator manufacturer.

| Parameter                                       |                                                                              |
|-------------------------------------------------|------------------------------------------------------------------------------|
| Enable                                          | = The Unbalanced current alarm is disabled                                   |
| IEEE C37.2 - 46 Phase-<br>Balance Current Relay | ✓ = The Unbalanced current alarm is enabled                                  |
| Action                                          | Select the type of alarm required from the list:                             |
|                                                 | Electrical Trip                                                              |
|                                                 | Shutdown                                                                     |
|                                                 | Warning                                                                      |
|                                                 | For details of these, see the section 5 entitled <i>Alarm Types</i> for more |
|                                                 | information.                                                                 |
| Trip Level                                      | The trip as a percentage of alternator full load current                     |
| Delay                                           | Set the amount of time before the Negative Phase Sequence activates.         |

### Short Circuit Alarm

| Short Circuit     |                 |
|-------------------|-----------------|
| Enabled<br>Action | Electrical Trip |
| Trip 🔶 200 % 😑    | 1000.0 A        |
| Time Multiplier   | \$ 0.01         |

| Parameter                                   | Description                                                                                                    |
|---------------------------------------------|----------------------------------------------------------------------------------------------------|
| Short Circuit Enable                        | If the Short Circuit Alarm is enabled, the controller begins following the                                                                                               |
| IEEE C37.2 – 51 IDMT<br>Short Circuit Relay | IDMT 'curve' when the current on any phase passes the <i>Trip</i> setting.                                                                                               |
|                                             | If the <i>Trip</i> is surpassed for an excess amount of time, the <i>IDMT Alarm</i> triggers ( <i>Shutdown</i> or <i>Electrical trip</i> as selected in <i>Action</i> ). |
|                                             | The larger the short circuit fault, the faster the trip. The speed of the trip is dependent upon the fixed formula:                                                      |
|                                             | $T = \frac{t \times 0.14}{\left(\left(\frac{I_A}{I_T}\right)^{0.02} - 1\right)}$                                                                                         |
|                                             | Where:                                                                                                    |
|                                             | T is the tripping time in seconds (accurate to $\pm 5$ % or $\pm 50$ ms                                                                                                  |
|                                             | (whichever is greater))                                                                                                    |
|                                             | $I_A$ is the actual measured current                                                                                                    |
|                                             | $\vec{I_T}$ is the <i>Trip</i> setting in current                                                                                                    |
|                                             | t is the Time Multiplier setting                                                                                                    |
| Action                                      | Select the type of alarm required from the list:                                                                                                    |
|                                             | Electrical Trip                                                                                                    |
|                                             | Indication                                                                                                    |
|                                             | Shutdown                                                                                                    |
|                                             | Warning                                                                                                    |
|                                             | For details of these, see the section 5 entitled <i>Alarm Types</i> for more                                                                                             |
|                                             | information.                                                                                                    |
| Trip                                        | The percentage of alternator full load current at which the IDMT Alarm                                                                                                   |
|                                             | curve starts to operate from.                                                                                                    |
| Time Multiplier                             | The time multiplier constant throughout the IDMT curve.                                                                                                    |

#### Short Circuit Protection Explanation

The settings shown in the example below are a screen capture of the DSE factory settings, taken from the DSE Configuration Suite software.

**NOTE:** Due to large inrush currents from certain loads, such as motors or transformers, the default settings for the Short Circuit alarm may need adjusting to compensate for normal operating conditions.

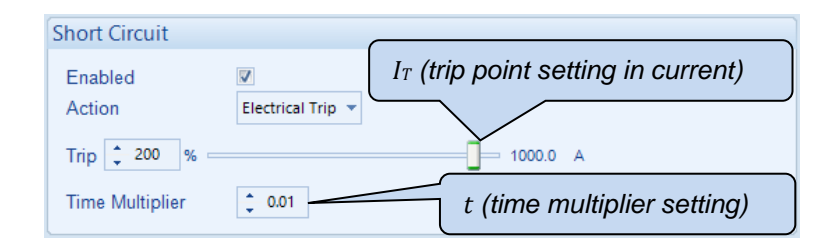

The effect of a short circuit on the generator is that the alternator stator and rotor begin to overheat; the aim of the *IDMT alarm* is to prevent the stator and rotor being overload (heated) too much. The amount of time that the alternator is safely overloaded is governed by how high the short circuit condition is.

For further details on the *Thermal & Magnetic Damage Curve* of your alternator, refer to the alternator manufacturer and generator supplier.

#### Creating a Spreadsheet For the Short Circuit IDMT Curve

The formula used:

$$T = \frac{t \times 0.14}{\left(\left(\frac{I_A}{I_T}\right)^{0.02} - 1\right)}$$

Where:

T is the tripping time in seconds (accurate to  $\pm 5$  % or  $\pm 50$  ms (whichever is greater))

 $I_A$  is the actual measured current

 $I_T$  is the *Trip* setting in current

t is the *Time Multiplier* setting

The equation is simplified for addition into a spreadsheet. This is useful for 'trying out' different values of t (*time multiplier setting*) and viewing the results, without testing this on the generator.

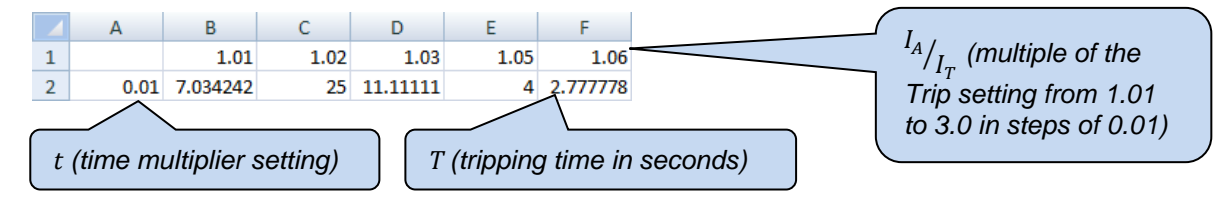

The formula for the Tripping Time cells is:

```
∫x =($A2*0.14)/(POWER((B$1),0.02)-1) ¥
```

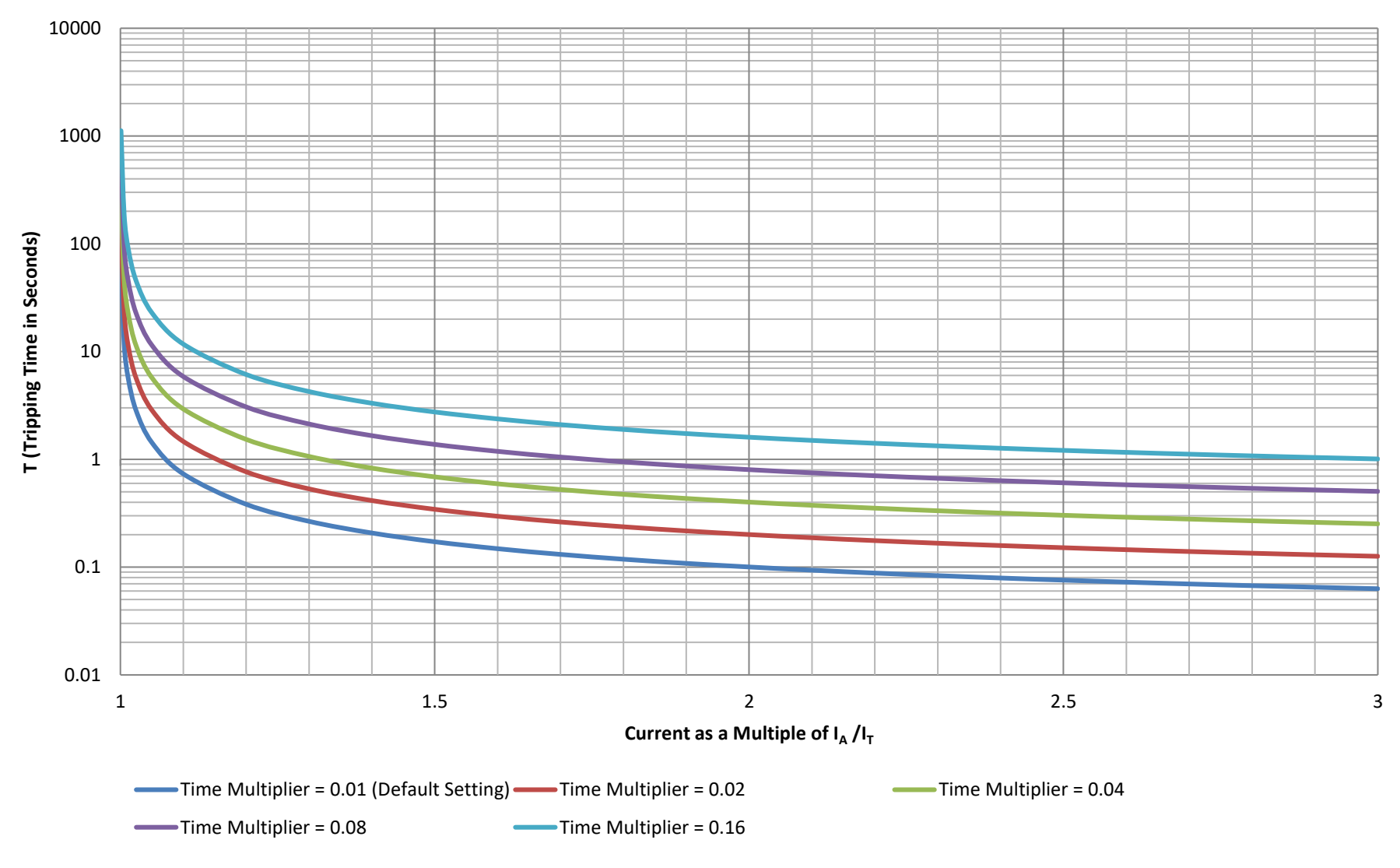

# Short Circuit Alarm IDMT Curves

#### Earth Fault Alarm

| Earth Fault     |                  |  |
|-----------------|------------------|--|
| Enable          | 7                |  |
| Action          | Shutdown 💌       |  |
| Trip Level      | <b>10</b> % 50.0 |  |
| Time Multiplier | ÷ 0.5            |  |

When the module is suitably connected using the 'Earth Fault CT'. The module measures Earth Fault and optionally configured to generate an alarm condition (shutdown or electrical trip) when a specified level is surpassed.

| Parameter                                                       | Description                                                                                                    |
|-----------------------------------------------------------------|----------------------------------------------------------------------------------------------------|
| Earth Fault Enable<br>IEEE C37.2 – 51 IDMT<br>Earth Fault Relay | If the <i>Earth Alarm</i> is enabled, the controller begins following the IDMT 'curve' when the current on any phase passes the <i>Trip</i> setting.                     |
|                                                                 | If the <i>Trip</i> is surpassed for an excess amount of time, the <i>IDMT Alarm</i> triggers ( <i>Shutdown</i> or <i>Electrical trip</i> as selected in <i>Action</i> ). |
|                                                                 | The larger the earth fault, the faster the trip. The speed of the trip is dependent upon the fixed formula:                                                              |
|                                                                 | $T = \frac{t \times 0.14}{\left(\left(\frac{I_A}{I_T}\right)^{0.02} - 1\right)}$                                                                                         |
|                                                                 | Where:                                                                                                    |
|                                                                 | T is the tripping time in seconds (accurate to $\pm 5$ % or $\pm 50$ ms                                                                                                  |
|                                                                 | (whichever is greater))                                                                                                    |
|                                                                 | $I_A$ is the actual measured current                                                                                                    |
|                                                                 | <i>I<sub>T</sub></i> is the <i>Trip Level</i> setting in current                                                                                                    |
|                                                                 | t is the <i>Time Multiplier</i> setting                                                                                                    |
| Action                                                          | Select the type of alarm required from the list:                                                                                                    |
|                                                                 | Electrical Trip                                                                                                    |
|                                                                 | Indication                                                                                                    |
|                                                                 | Shutdown                                                                                                    |
|                                                                 | Warning                                                                                                    |
|                                                                 | For details of these, see the section 5 entitled Alarm Types for more                                                                                                    |
|                                                                 |                                                                                                    |
| l rip                                                           | I ne percentage of alternator full load current at which the IDMT Alarm                                                                                                  |
| The AM REAL AND                                                 | curve starts to operate from.                                                                                                    |
| I Ime Multiplier                                                | I he time multiplier constant throughout the IDMT curve.                                                                                                    |

**NOTE:** The earth current trip will trip on the % of the full load current rating. For example if the CT rating is 750A and the full load current is at 500A then the Earth current at 10% will trip at 50A.

#### Earth Fault Protection Explanation

The settings shown in the example below are a screen capture of the DSE factory settings, taken from the DSE Configuration Suite software.

**A**NOTE: Due to unbalanced loads or certain types of load, such as an overloaded L1 or variable frequency drives, the default settings for the Earth Fault alarm may need adjusting to compensate for normal operating conditions.

| Earth Fault     |                                       |
|-----------------|---------------------------------------|
| Enable          | $I_T$ (trip point setting in current) |
| Action          | Shutdown v                            |
| Trip Level      | 10 % 50.0 A                           |
| Time Multiplier | t (time multiplier setting)           |

#### Creating a Spreadsheet For the Earth Fault IDMT Curve

The formula used:

$$T = \frac{t \times 0.14}{\left(\left(\frac{I_A}{I_T}\right)^{0.02} - 1\right)}$$

Where:

T is the tripping time in seconds (accurate to  $\pm 5$  % or  $\pm 50$  ms (whichever is greater))

 $I_A$  is the actual measured current

 $I_T$  is the trip point setting in current

*t* is the time multiplier setting

The equation is simplified for addition into a spreadsheet. This is useful for 'trying out' different values of t (*time multiplier setting*) and viewing the results, without testing this on the generator.

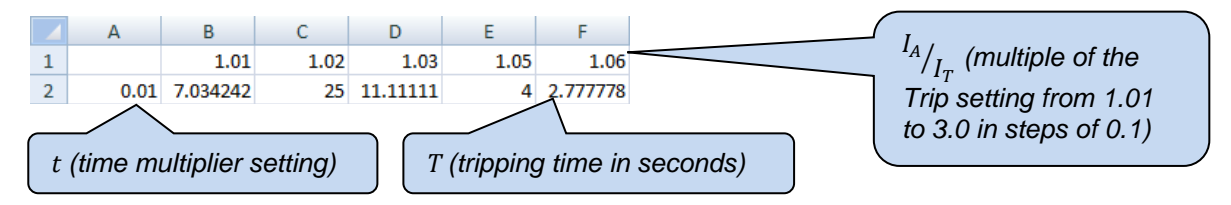

The formula for the Tripping Time cells is:

∫x =(\$A2\*0.14)/(POWER((B\$1),0.02)-1) ¥

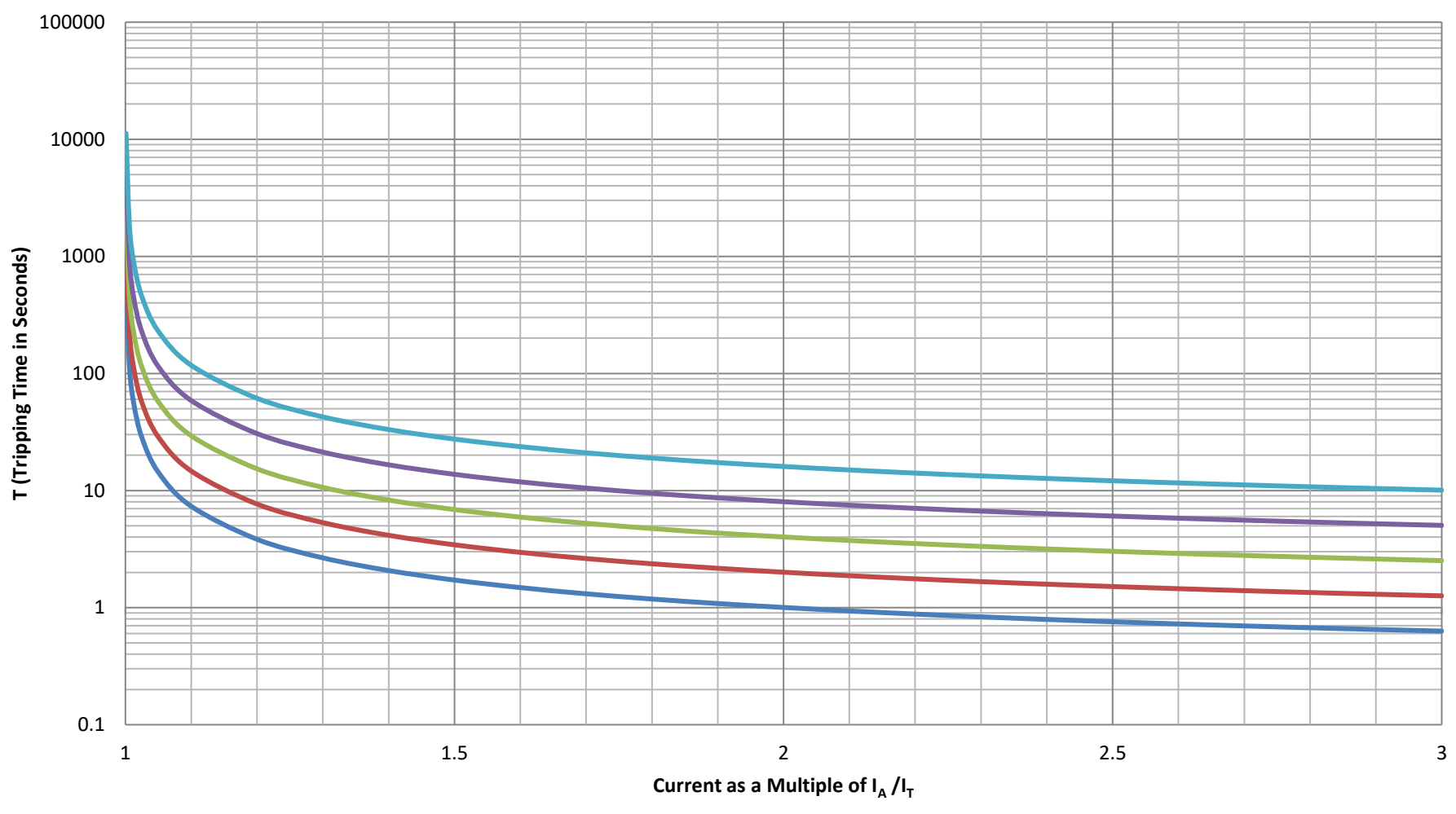

# **Earth Fault Alarm IDMT Curves**

----- Time Multiplier = 0.1 (Default Setting) ----- Time Multiplier = 0.2 ----- Time Multiplier = 0.4 ----- Time Multiplier = 0.8 ----- Time Multiplier = 1.6
## 3.7.7.2.1 DEFAULT CURRENT PROTECTION TRIPPING CHARACTERISTICS

The graph on the following page shows the default settings for the IDMT tripping curves for the *Over Current, Short Circuit* and *Earth Fault* protections.

The default setting for the *Over Current* alarm allows for an overload of an alternator to the limits of the *Typical Brushless Alternator* whereby 110% overload is permitted for 1 hour or 200% overload is permitted for 36 seconds. In an over current situation, the alternator begins to overheat. The aim of the *Over Current IDMT Alarm* is to prevent the windings being overloaded (heated) too much. The amount of time that the alternator is safely overloaded is governed by how high the overload condition is.

The default setting for the *Short Circuit* alarm allows for an alternator to supply a high current caused by a genuine short circuit or an inrush current of a motor or transformer. Whereby 300% overload is permitted for 0.17 seconds or 600% overload is permitted for 0.06 seconds. In a short circuit situation, the alternator begins to overheat to the point the insulation breaks down, potentially causing a fire. The aim of the *Short Circuit IDMT Alarm* is to prevent the insulation from melting due to excessive heat. The amount of time that the alternator is safely in a short circuit condition is governed by the alternator's construction.

The default setting for the *Earth Fault* alarm allows for an alternator to supply a fault current caused by an imbalanced load, a high impedance short to earth or motor drives. Whereby anything less than 10% is considered normal (caused by imbalanced loads) and permitted, 12% fault current is permitted for 3.83 second or 20% fault current is permitted for 1 second.

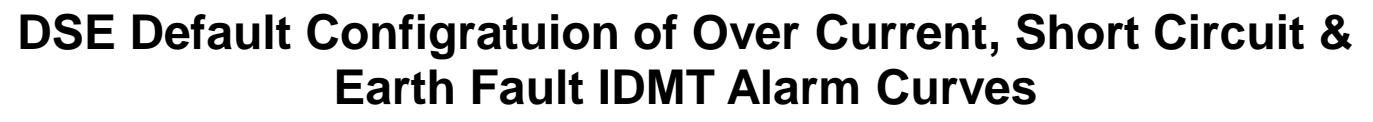

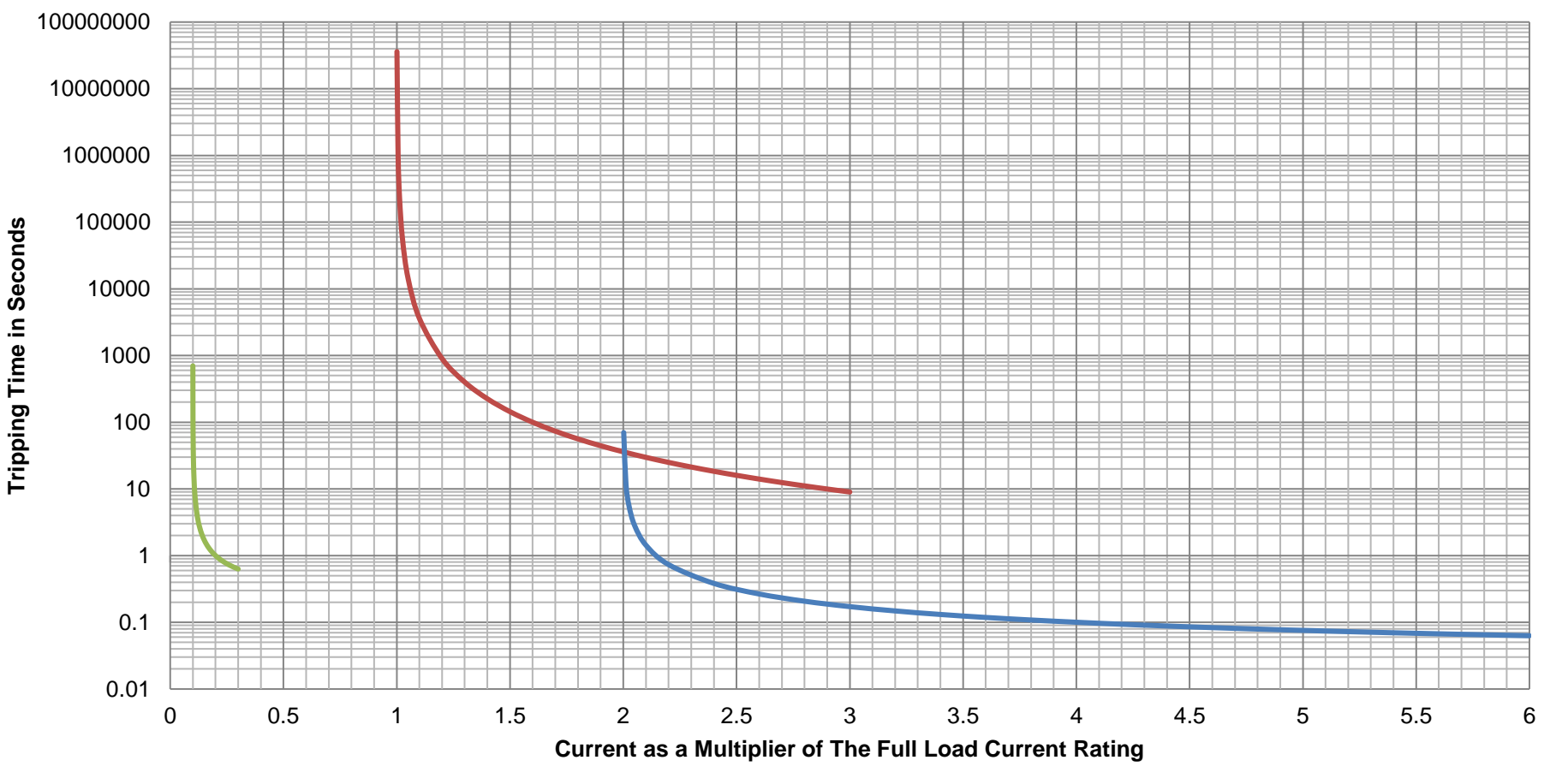

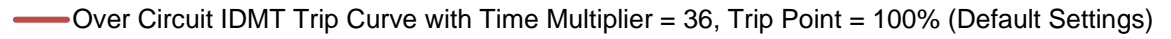

- -----Short Circuit IDMT Trip Curve with Time Multiplier = 0.01, Trip Point = 200% (Default Settings)
- Earth Fault IDMT Trip Curve with Time Multiplier = 0.1, Trip Point = 10% (Default Settings)

# 3.7.8 GENERATOR POWER

The *Generator Power* section is subdivided into smaller sections. Select the required section with the mouse.

Generator Power
Overload Protection
Load Control
Reverse Power
Low Load

# 3.7.8.1 OVERLOAD PROTECTION

| Overload P                           | Protection                                                                          |
|--------------------------------------|-------------------------------------------------------------------------------------|
| Pre-Alarm<br>Trip<br>Return<br>Delay | 90     %     180     kW       \$ 80     %     160     kW       5s     1     1     1 |
| Alarm<br>Action<br>Trip<br>Delay     | Shutdown            100         %            5s                                     |

| Parameter           | Description                                                                                       |
|---------------------|---------------------------------------------------------------------------------------------------|
| Overload Protection | = Overload Protection Pre-Alarm is disabled.                                                      |
| Pre-Alarm           | $\blacksquare$ = The <i>kW</i> Overload Pre-Alarm activates when the kW level exceeds the         |
|                     | <i>Trip</i> setting for longer than the configured <i>Delay</i> time. The <i>kW Overload</i>      |
|                     | Pre-Alarm de-activates when the kW level falls below the Return setting.                          |
| Overload Protection | = Overload Protection Alarm is disabled.                                                          |
| Alarm               | $\blacksquare$ = The <i>kW</i> Overload Alarm activates when the kW level exceeds the <i>Trip</i> |
|                     | setting for longer than the configured <i>Delay</i> time.                                         |
| Action              | Select the action for the kW Overload Alarm:                                                      |
|                     | Electrical Trip                                                                                   |
|                     | Shutdown                                                                                          |

# 3.7.8.2 LOAD CONTROL

## Dummy Load Control

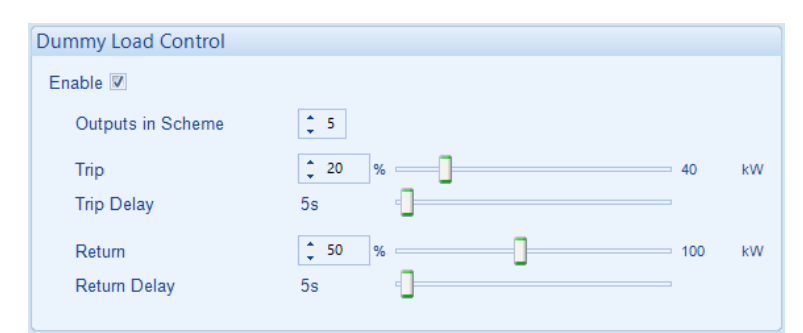

| Parameter         | Description                                                                                      |
|-------------------|--------------------------------------------------------------------------------------------------|
| Dummy Load        | Provides control of configurable outputs set to Dummy Load Control.                              |
| Control Enable    | □ = Dummy Load Control is disabled.                                                              |
|                   | $\mathbf{\Sigma}$ = The module monitors the load and controls outputs configured to <i>Dummy</i> |
|                   | Load Control (1 to 5).                                                                           |
| Outputs in        | The amount of Dummy Load Control outputs that are included in the function.                      |
| Scheme            |                                                                                                  |
| Trip / Trip Delay | When the load level is below the <i>Trip</i> setting for the duration of the <i>Trip Delay</i> , |
|                   | then the 'next' output configured to <i>Dummy Load Control</i> is activated (max 5)              |
| Return / Return   | When the load level rises above the <i>Return</i> level for the duration of the                  |
| Delay             | Return Delay, then the 'highest numbered' output configured to Dummy Load                        |
|                   | Control is de-activated, and the timer is reset.                                                 |

# Load Shedding Control

| ſ | Load Shedding Control                 |                                |   |     |    |
|---|---------------------------------------|--------------------------------|---|-----|----|
|   | Enable 🔲                              |                                |   |     |    |
|   | Outputs in Scheme<br>Outputs at Start | <pre>     1     1     1 </pre> |   |     |    |
|   | Trip<br>Trip Delay                    | <mark>\$ 80</mark> %           | 0 | 276 | kW |
|   | Return<br>Return Delay                | <u>70</u> %                    |   | 241 | kW |
|   | Transfer Time / Load Delay            | 0.7s                           |   |     |    |

| Parameter         | Description                                                                                      |
|-------------------|--------------------------------------------------------------------------------------------------|
| Load Shedding     | Provides control of configurable outputs set to Load Shedding Control.                           |
| Control Enable    | = Load Shedding Control is disabled.                                                             |
|                   | $\blacksquare$ = The module monitors the load and controls any outputs configured to             |
|                   | Load Shedding Control (1 to 5).                                                                  |
| Outputs in        | The number of outputs (max 5) that are included in the function.                                 |
| Scheme            |                                                                                                  |
| Outputs at Start  | The number of outputs configured to Load Shedding Control (1 to 5) that are                      |
|                   | energised before set is required to take load.                                                   |
| Trip / Trip Delay | When the load level is above the <i>Trip</i> setting for the duration of the <i>Trip Delay</i> , |
|                   | then the 'next' output configured to Load Shedding Control is activated (max 5)                  |
| Return / Return   | When the load level is below the <i>Return</i> setting for the duration of the <i>Return</i>     |
| Delay             | Delay, then the 'highest numbered' output configured to Load Shedding                            |
|                   | Control is de-activated, and the timer is reset.                                                 |

## 3.7.8.3 REVERSE POWER

| Reverse Power Alarm |                   |  |  |
|---------------------|-------------------|--|--|
| Enabled 🛽           | 7                 |  |  |
| Action              | Electrical Trip 💌 |  |  |
| Trip                | \$ 35 kW          |  |  |
| Delay               | 2.0s              |  |  |

| Parameter                                                  | Description                                                                                                    |
|------------------------------------------------------------|----------------------------------------------------------------------------------------------------|
| Reverse Power                                              | □= Generator Reverse Power Alarm is disabled.                                                                                                    |
| Alarm Enable<br>IEEE C37.2 – 32<br>Directional Power Relay | ☑= The Generator Reverse Power Alarm activates when the reverse power exceeds the Reverse Power Trip setting longer than the configured Delay time. |
|                                                            | This is used to protect against back feed from electric motors when mechanically overpowered.                                                       |
| Action                                                     | Select the action for the Reverse Power Alarm:                                                                                                    |
|                                                            | Electrical Trip                                                                                                    |
|                                                            | Indication                                                                                                    |
|                                                            | Shutdown                                                                                                    |
|                                                            | Warning                                                                                                    |

# 3.7.8.4 LOW LOAD

| Low Load Alarm |                   |   |  |  |
|----------------|-------------------|---|--|--|
| Enabled 🔽      |                   |   |  |  |
| Description    | Low Load          |   |  |  |
| Trip           | <del>*</del> 30 % | ] |  |  |
| Delay          | 1m                | ] |  |  |

| Parameter      | Description                                                                    |
|----------------|--------------------------------------------------------------------------------|
| Low Load Alarm | □ = Low Load Alarm is disabled.                                                |
| Enable         | ☑ = The Low Load Alarm activates when the generator power drops below the      |
|                | configured Trip setting longer than the configured Delay time. This is used to |
|                | prevent the engine from running at very low load levels.                       |
| Description    | Enter the LCD text that shows up on the display when this alarm activates.     |
| Trip           | Set the percentage of total power at which the Low Load Alarm is activated.    |
| Delay          | Set the amount of time before the Low Load Alarm activates.                    |

# 3.7.9 SYNCHRONISING

The *Synchronising* section is subdivided into smaller sections. Select the required section with the mouse.

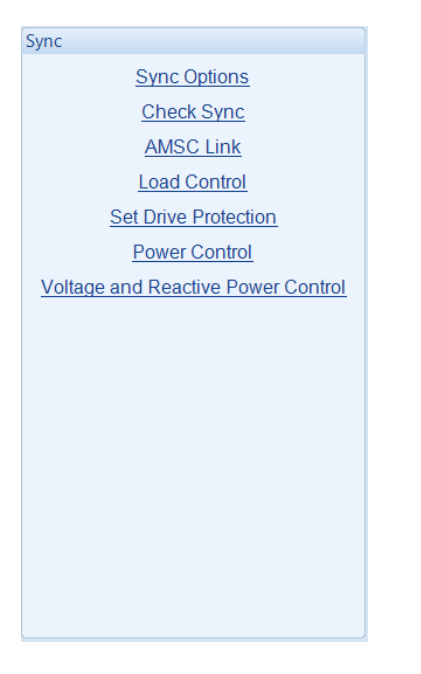

# 3.7.9.1 SYNC OPTIONS

# <u>Options</u>

| Synchronising Mode         | Slip Sync | - |
|----------------------------|-----------|---|
| Persistent Governor Output | [[]]      |   |
| Persistent AVR Output      |           |   |
| Sync Lock Dwell Time       | 1.0s      | 1 |

| Parameter                  | Description                                                                                                    |
|----------------------------|----------------------------------------------------------------------------------------------------|
| Synchronising Mode         | The following options are available.                                                                                                    |
|                            | <i>Sync Lock:</i> This is used to hold a generator in sync with another ac source without closing the breaker.                                                                                                    |
|                            | Disabled: Synchronising control disabled.                                                                                                    |
|                            | <i>Slip Sync:</i> The ac source under control will be driven past the second source and the breaker will close when the settings criteria are met.                                                                                                    |
| Persistent Governor Output | Configures the action to take when transitioning from<br>Synchronising to Load Sharing (at the point of closing the load<br>switch device into parallel with another supply).<br>□ = Analogue GOV output resets to Centre (SW1 setting)<br>when the load switch device is closed.<br>☑ = Analogue GOV output retains the value achieved during<br>the synchronising process. |
| Persistent AVR Output      | Configures the action to take when transitioning from<br>Synchronising to Load Sharing (at the point of closing the load<br>switch device into parallel with another supply).<br>□ = Analogue AVR output resets to Centre (SW1 setting) when<br>the load switch device is closed.<br>☑ = Analogue AVR output retains the value achieved during<br>the synchronising process. |
| Sync Lock Dwell Time       | The time the ac sources must remain within the sync window before the breaker is closed.                                                                                                    |

#### <u>Governor</u>

|                            | Governor                    |                                                                                                    |               |
|----------------------------|-----------------------------|----------------------------------------------------------------------------------------------------|---------------|
|                            | Interface<br>Output Reverse | ed Voltage                                                                                                    | Z             |
|                            | Action                      | Adjust To Nominal Frequency                                                                                                    | )             |
| Parameter<br>Governor Inte | erface                      | Description       the range will be from -2.5v to 7.5v         Select the desired interface setting:       from -2.5v to 7.5v         0-20mA       0.10v to +10v limits)                                                                                                    | $\mathcal{A}$ |
| Governor Ou                | tput Reversed               | $\square$ = Lower analogue output voltage equates to lower engine speed.<br>$\square$ = Lower analogue output voltage equates to higher engine speed.                                                                                                    |               |
| Action                     |                             | <b>A</b> NOTE: This determines the modules frequency control when the generator is running on load and not in parallel.                                                                                                    |               |
|                            |                             | <i>Adjust to Centre Point:</i> When the generator's switchgear has closed, the generator's frequency is pre-determined by <i>SW1</i> setting for the governor. Refer to section 4.9.4 entitled <i>Governor / AVR Interface</i> in this document for further information about the <i>SW1</i> setting.                              |               |
|                            |                             | <b>Adjust to Nominal:</b> When the generator's switchgear has closed, the generator's frequency is continually adjusted to the <i>Nominal Frequency</i> setting for the generator. Refer to section 3.7.6 entitled <i>Generator Frequency</i> in this document for further information about the <i>Nominal Frequency</i> setting. |               |
|                            |                             | <i>None:</i> When the generator's switchgear has closed, the generator's frequency is not controlled by the module. The frequency control is achieved using external 3 <sup>rd</sup> party equipment.                                                                                                    |               |

# <u>AVR</u>

| AVR             |                           |   |
|-----------------|---------------------------|---|
| Output          | Voltage                   | • |
| Output Reversed |                           |   |
| Action          | Adjust To Nominal Voltage | • |

| Parameter           | Description                                                                                                    |
|---------------------|----------------------------------------------------------------------------------------------------|
| AVR Output          | Select the desired interface setting:                                                                                                    |
|                     | 0-20mA                                                                                                    |
|                     | 4-20 mA                                                                                                    |
|                     | Voltage                                                                                                    |
|                     | <b>None:</b> The module does not interface with the generator's AVR, voltage and kvar control is achieved using external 3 <sup>rd</sup> party equipment.                                                                                                    |
| AVR Output Reversed | <b>A</b> NOTE: Only available when internal analogue is selected.<br>This allows the module to interface with a greater diversity of AVRs.                                                                                                    |
|                     | <ul> <li>= Lower analogue output voltage equates to lower alternator voltage.</li> <li>= Lower analogue output voltage equates to higher alternator</li> </ul>                                                                                                    |
|                     | Voltage.                                                                                                    |
| Action              | <b>A</b> NOTE: This setting determines the voltage control when the generator is running on load and not in parallel only.                                                                                                    |
|                     |                                                                                                    |
|                     | <b>Adjust to Centre Point:</b> When the generator's switchgear has closed, the generator's voltage is pre-determined by <i>SW1</i> setting for the AVR. Refer to section 4.9.3 entitled <i>Governor / AVR Interface</i> in this document for further information about the <i>SW1</i> setting.                           |
|                     | <b>Adjust to Nominal Voltage:</b> When the generator's switchgear has closed, the generator's voltage is pre-determined by <i>Nominal Voltage</i> setting for the generator. Refer to section 3.7.4 entitled <i>Generator Voltage</i> in this document for further information about the <i>Nominal Voltage</i> setting. |
|                     | <i>None:</i> When the generator's switchgear has closed, the generator's voltage is not controlled by the module. The voltage control is achieved using external 3 <sup>rd</sup> party equipment.                                                                                                    |

## 3.7.9.2 CHECK SYNC

## Dead Bus

| Dead Bus (M      | ulti Set)            |        |   |          |
|------------------|----------------------|--------|---|----------|
| Voltage<br>Delay | <b>\$</b> 51<br>0.0s | V PhPh | 0 | 51V PhPh |

Dead Bus detection is used in two scenarios:

- If the bus is dead, controller(s) communicate over the AMSC link to determine which one closes to the dead bus. If the bus is live, synchronisation takes place before the load switch is closed.
- Upon closing the load switch, the bus must be seen to be 'not dead' a short time later.

**A**NOTE: If a module on the AMSC indicates that the segment is live, and the module measures a dead bus an alarm is raised.

| Parameter | Description                                                                                                    |
|-----------|----------------------------------------------------------------------------------------------------|
| Voltage   | The voltage below which the bus is assumed to be 'dead'.                                                                                                    |
| Delay     | When the load switch is closed, the bus voltage is measured a short time later, determined by <i>Delay</i> . If the bus voltage is below the level of the <i>Dead Bus Voltage</i> setting, the <i>Bus Not Live</i> electrical trip alarm is raised |

## Check Sync

| Check Sync                                                |                                                                                                  |    |         |
|-----------------------------------------------------------|--------------------------------------------------------------------------------------------------|----|---------|
| Low Frequency<br>High Frequency<br>Voltage<br>Phase Angle | <ul> <li>-0.10</li> <li>H:</li> <li>0.20</li> <li>H:</li> <li>3</li> <li>V</li> <li>5</li> </ul> | tz | 3V PhPh |

During the synchronising process, the controller adjusts the frequency and voltage of the generator to closely match the existing bus. Typically, the oncoming set is adjusted to be 0.1 Hz faster than the existing supply, this causes the phase of the two supplies to change continuously.

Before the breaker is closed, the following configurable conditions must be met.

| Parameter      | Description                                                                  |
|----------------|------------------------------------------------------------------------------|
| Low Frequency  | The difference between the two supplies frequencies must be between the      |
| High Frequency | Check Sync Low Frequency and Check Sync High Frequency.                      |
| Voltage        | The difference between the two supply voltages must be equal to or below the |
| -              | Check Sync Voltage. Where different nominal voltages are used (e.g., when a  |
|                | transformer is present) the proportional difference is calculated.           |
| Phase Angle    | The phase of the two supplies must be equal to or below the Check Sync Phase |
|                | Angle.                                                                       |

#### Fail to Sync Alarm

| Fail To Sync Alarm               | Sync Alarm        |   |  |
|----------------------------------|-------------------|---|--|
| Action Electrical Trip  Delay 1m | Electrical Trip 🔻 | 0 |  |

Used to detect that the synchronising process is taking a long time. This occurs when changes in the load are making the set control difficult due to changes in voltage and frequency.

| Parameter | Description                                                                    |
|-----------|--------------------------------------------------------------------------------|
| Action    | Determines the action to take upon a Fail to Sync.                             |
|           | Electrical Trip: The set is stopped. In a Load Demand scheme, other            |
|           | generators start if available.                                                 |
|           | Indication: The set continues to synchronise, and no alarm is raised. This is  |
|           | used for internal use, such as in the PLC Logic or Virtual LEDs.               |
|           | Warning: The set continues to attempt to synchronise.                          |
| Delay     | The time to allow for successful synchronisation to take place. If the process |
|           | continues longer than <i>Delay</i> , the <i>Action</i> above is taken.         |

## 3.7.9.3 AMSC LINK

**NOTE:** The AMSC Link Alarms are disabled by a digital input configured to AMSC Alarms Inhibit if required.

**A**NOTE: When the Redundant AMSC link (AMSC 2) is enabled but AMSC1 is not wired then a warning alarm will be triggered.

# AMSC Link

| NVIDC LINK                            |           |
|---------------------------------------|-----------|
| AMSC Failure Action                   | Warning 👻 |
| AMSC Alarms Disabled Action           | None 🔻    |
| Too few modules action                | None 🔻    |
| Minimum modules on AMSC link          | <b>1</b>  |
| Enable Redundant AMSC Link            |           |
| Disable Auto ID Allocation<br>AMSC ID | 1         |
| Bus Segment Number                    | <b>1</b>  |
| Bus Sensing Failure Action            | Warning 🔻 |

| Parameter             | Description                                                                           |
|-----------------------|---------------------------------------------------------------------------------------|
| AMSC Failure          | Action upon AMSC Link Failure:                                                        |
| Action                |                                                                                       |
|                       | <i>Electrical Trip:</i> The breaker is opened immediately, and the cooling timer      |
|                       | begins, after which the set is stopped.                                               |
|                       | Indication: The set continues to run, and no alarm is raised. This is used for        |
|                       | internal use, such as in the PLC Logic or Virtual LEDs.                               |
|                       | Warning: The set continues to run, and a warning alarm is activated.                  |
| AMSC Alarms           | Action to take when the AMSC alarms are disabled by a digital input:                  |
| Disabled Action       |                                                                                       |
|                       | <i>Indication:</i> The set continues to run, and no alarm is raised. This is used for |
|                       | internal use, such as in the PLC Logic or Virtual LEDs.                               |
|                       | None: Alarm is disabled.                                                              |
|                       | Warning: The set continues to run, and a warning alarm is activated.                  |
| Too Few               | Action to take when the number of modules active on the AMSC link is lower            |
| Modules Action        | than the Minimum Modules on AMSC link setting.                                        |
|                       | Ŭ                                                                                     |
|                       | <i>Electrical Trip:</i> The breaker is opened immediately, and the cooling timer      |
|                       | begins, after which the set is stopped.                                               |
|                       | <i>Indication:</i> The set continues to run, and no alarm is raised. This is used for |
|                       | internal use, such as in the PLC Logic or Virtual LEDs.                               |
|                       | None: Alarm is disabled and the output source.                                        |
|                       | Warning: The set continues to run, and a warning alarm is activated.                  |
| Demonsterne entitiere |                                                                                       |

Parameters continued overleaf...

| Parameter       | Description                                                                      |
|-----------------|----------------------------------------------------------------------------------|
| Minimum         | Set the minimum number of modules on the AMSC before the <i>Too Few</i>          |
| Modules On      | Modules alarm is activated. The maximum number of Minimum Modules is 32.         |
| AMSC Link       |                                                                                  |
| Enable          | = Only one Multi-Set Comms (AMSC) Link is active.                                |
| Redundant       | ☑ = This activates the second (redundant) Multi-Set Comms (AMSC) Link,           |
| AMSC Link       | allowing for communications redundancy between the controllers.                  |
| Disable Auto ID | $\Box$ = The AMSC system assigns the AMSC ID automatically when the DSE          |
| Allocation      | module powered over the AMSC network.                                            |
|                 | $\square$ = The AMSC system does not assign the AMSC ID automatically when the   |
|                 | DSE module is powered up, instead the DSE module uses the AMSC ID                |
|                 | number configured in this section up to a maximum of 64.                         |
| Bus Segment     |                                                                                  |
| Number          | WARNING!: This is critical for safe control!                                     |
|                 | <u>"</u>                                                                         |
|                 | Each section of the ac bus requires a unique identifier number. All modules      |
|                 | connected to the same section or segment must have the same number.A             |
|                 | maximum of 64 Bus Segment Numbers are used.                                      |
| Bus Sensing     | <i>Electrical Trip:</i> The breaker is opened immediately, and the cooling timer |
| Failure Action  | begins, after which the set is stopped.                                          |
|                 | Shutdown: The breaker is opened immediately, and the set is immediately          |
|                 | stopped.                                                                         |
|                 | Warning: The set continues to run, and a warning alarm is activated.             |
|                 |                                                                                  |
|                 |                                                                                  |
|                 | <b>A</b> NOTE: The Dead Bus voltage is used as the threshold for Bus             |
|                 | Sensing Failure.                                                                 |

## 3.7.9.4 LOAD CONTROL

#### Load Control

Load Control (Multi Set)

Load Control (Single Set)

Load Demand (Multi Set)

**C**NOTE: The *Minimum Load Level* and *Maximum Load Level* are configured within the SCADA section. For further details, refer to section 4.9.7 entitled *Load Levels* contained within the *SCADA* section for more information.

When any of the following *Load Control* modes are selected, the controller performs a 'soft' load transfer when taking or removing load.

Upon generator's switchgear closing, the module controls the generators power production starting from the *Minimum Load Level* setting. Load is then applied to the generator at the configured *Ramp Up Rate.* The ramping continues until generator is producing an equal percentage of full load power as the other generators on the bus, or to the *Maximum Load Level* when running in *Mains Parallel Mode.* 

When a paralleled generator leaves the bus, the load is ramped down to the *Minimum Load Level* at the configured *Ramp Down Rate.* The generator's switchgear is opened once the *Minimum Load Level or Ramp Minimum time* to *Ramp Down* has been attained, removing the generator from the bus.

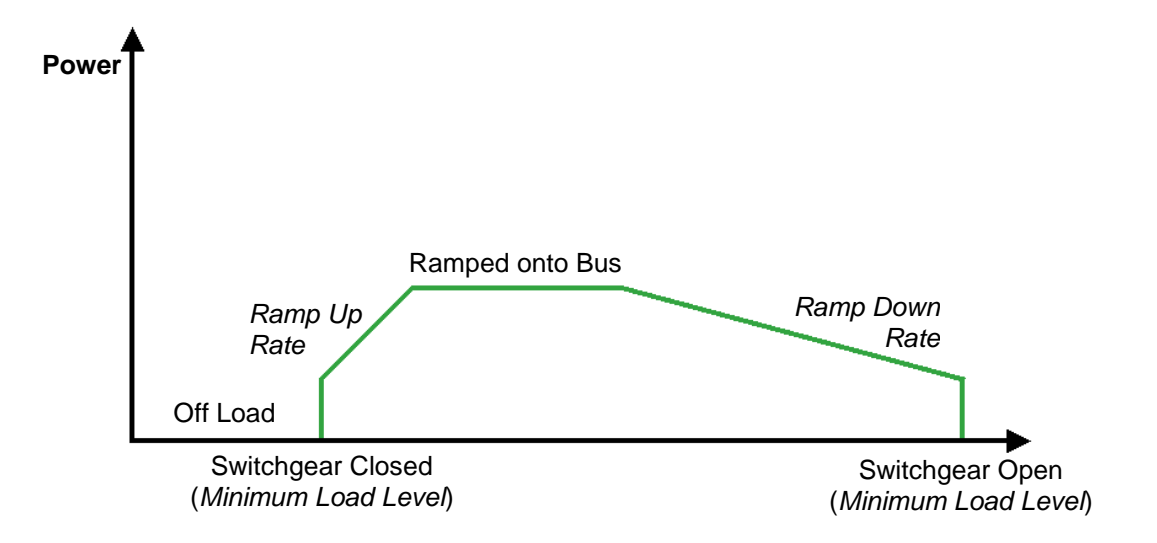

'Soft' load transfers of this type have many benefits, the most obvious are:

- When the generator is removed from the bus, other sets in the system are not suddenly loaded with the load that was being supplied by the generator being removed. Instead, the load is slowly ramped, allowing time for the remaining sets to take up their share of the load.
- Opening of the load switch occurs at a much lower load level, helping to reduce arcing of the contacts.

# 3.7.9.4.1 LOAD CONTROL (MULTI SET)

| Load Options                                                   |                                         |
|----------------------------------------------------------------|-----------------------------------------|
| Load Control Mode kW                                           | Share 🔻                                 |
| Enable Droop on AMSC Failure                                   |                                         |
| AMSC Return Timer                                              | 0s 🗧                                    |
| Control Curve                                                  | 3.33% Droop: 2.5% Nominal Offset 👻 Edit |
| Ramp Rate                                                      | 0.1 % %/s                               |
| Reactive Load Control Mode KVA<br>Enable Droop on AMSC Failure | Ar Share                                |
| AMSC Return Timer                                              | 0s                                      |
| Control Curve                                                  | 4.73% Droop: -33%,3.6% Offset           |
| Ramp Rate                                                      | ¢ 0.1 %                %/s              |

| Parameter                                             | Description                                                                                                    |  |
|-------------------------------------------------------|----------------------------------------------------------------------------------------------------|--|
| Load Control Mode<br>IEEE C37.2 -90 Regulating device | <b>NOTE:</b> The module automatically switches from <i>kW Load</i><br><i>Control</i> mode to <i>kW Power Control</i> mode when an input<br>configured for <i>Mains Parallel Mode</i> is active. Refer to section<br>entitled 3.7.9.6 <i>Power Control</i> in this document for further<br>details.                                                                                      |  |
|                                                       | <b>Droop:</b> The module synchronises the generator to the generator bus<br>and controls the kW load sharing using droop. Droop based kW load<br>sharing ensures that the generators produce an equal percentage of<br>kW by varying frequency. Droop based kW load sharing is possible<br>between generators that are not fitted with DSE modules and have<br>frequency droop enabled. |  |
|                                                       | <i>kW Share:</i> The module synchronises the generator to the generator bus and controls the kW load sharing isochronously between DSE modules. Isochronous kW load sharing ensures that the generators produce an equal percentage of kW whilst maintaining nominal frequency. Isochronous kW load sharing is only possible when using the AMSC link between DSE modules.              |  |
|                                                       | <i>kW Share + Droop:</i> The module synchronises the generator to the generator bus and controls the kW load sharing isochronously between DSE modules. The kW load control is switched from isochronous to droop either by activating a digital input, AMSC Failure or GenComm request based upon user configuration.                                                                  |  |
|                                                       | <i>None:</i> The module synchronises the generator to the generator bus but once in parallel, does not actively control the kW load sharing. This is left to external 3 <sup>rd</sup> party devices such as external load share controller or droop configured on the engine governor.                                                                                                  |  |

| Parameter                       | Description                                                                                                    |
|---------------------------------|----------------------------------------------------------------------------------------------------|
| Enable Droop on AMSC<br>Failure | <b>A</b> NOTE: Only available when <i>Load Control Mode</i> is configured as <i>kW Share</i> + <i>Droop.</i>                                                                                                    |
|                                 |                                                                                                    |
|                                 | <b>A</b> NOTE: This option should not be used when bank<br>controllers are included as part of the system as an AMSC<br>failure is only visible on the primary bus and sets on the Group<br>bus will continue to run in load share mode (or vice versa).                                                                                        |
|                                 | <ul> <li>□ = It is not possible to switch kW isochronous to droop load sharing by when the AMSC link fails.</li> <li>☑ = The module switches from kW isochronous to droop load sharing when the AMSC link fails. The module reverts to kW isochronous load sharing once the AMSC link returns for longer than the AMSC Return Timer.</li> </ul> |
| AMSC Return Timer               | The timer waits for a set value in seconds for the AMSC alarms to clear to allow the module to switch back to kW isochronous load sharing.                                                                                                    |
| Control Curve                   | <b>NOTE:</b> It is advised that all generators in the system have<br>the same droop curve configured to ensure equal percentage of<br>kW load sharing between them.                                                                                                    |
|                                 | Select the required droop curve from a pre-defined list or create a user-defined curve.<br><i>Droop</i> is the percentage of nominal frequency that the generator's frequency decreases by as the load varies from 0 % to 100 % of the kW rating of the generator                                                                               |
|                                 | Nominal Offset is the percentage above/below the nominal<br>frequency in which the droop starts from.<br>A Droop of 5% with a Nominal Offset of 3% on a 50 Hz system<br>would result in the generator running at 51.5 Hz (103% of nominal)<br>at 0 % kW and 49 Hz (98% of nominal) at 100 % kW with a linear<br>change between them.            |
| Ramp Rate                       | The rate at which the generator kW is ramped onto and off the load when using Droop.                                                                                                    |

# Editing the Configuration

| Parameter                        | Description                                                                                                    |
|----------------------------------|----------------------------------------------------------------------------------------------------|
| Reactive Load Control            |                                                                                                    |
| Mode                             | <b>A</b> NOTE: <i>Reactive Load Control Mode</i> is forced to <i>None</i> when                                                                                                    |
| IEEE C37.2 -90 Regulating device | Load Control Mode set to None.                                                                                                    |
|                                  |                                                                                                    |
|                                  | <b>NOTE:</b> The module automatically switches from <i>kvar Load</i><br><i>Control</i> mode to <i>kvar Power Control</i> mode when an input<br>configured for <i>Mains Parallel Mode</i> is active. Refer to section<br>3.7.9.6 entitled <i>Power Control</i> in this document for further<br>details.                                                                                       |
|                                  | <b>Droop:</b> The module synchronises the generator to the generator bus<br>and controls the kvar load sharing using droop. Droop based kvar<br>load sharing ensures that the generators produce an equal<br>percentage of kvar by varying voltage. Droop based kvar load<br>sharing is possible between generators that are not fitted with DSE<br>modules also have voltage droop enabled. |
|                                  | <i>kvar Control:</i> The module synchronises the generator to the generator bus and controls the kvar by forcing it to a pre-determined value.                                                                                                    |
|                                  | <i>kvar Share:</i> The module synchronises the generator to the generator bus and controls the kvar load sharing between DSE modules. Isochronous kvar load sharing ensures that the generators produce an equal percentage of kvar whilst maintaining nominal voltage. kvar load sharing is only possible when using the AMSC link between DSE modules.                                     |
|                                  | <b>kvar Share + Droop:</b> The module synchronises the generator to the generator bus and controls the kvar load sharing between DSE modules. The kvar load control is switched from isochronous to droop either by activating a digital input, AMSC Failure or GenComm request based upon user configuration.                                                                               |
|                                  | <i>None:</i> The module synchronises the generator to the generator bus but once in parallel, does not actively control the kvar load sharing. This is left to external 3 <sup>rd</sup> party devices such as external load share controller or droop configured on the alternator AVR.                                                                                                    |
| Enable Droop on AMSC<br>Failure  | <b>A</b> NOTE: Only available when <i>Load Control Mode</i> is configured as <i>kvar Share</i> + <i>Droop</i> .                                                                                                    |
|                                  | □ = It is not possible to switch kvar to droop load sharing by when<br>the AMSC link fails.<br>☑ = The module switches from kvar to droop load sharing when the<br>AMSC link fails. The module reverts to kvar isochronous load<br>sharing once the AMSC link returns for longer than the AMSC<br>Return Timer.                                                                              |
| AMSC Return Timer                | The timer waits for a set value in seconds for the AMSC link to return to allow the module to switch back to kvar load sharing.                                                                                                    |

## Editing the Configuration

| Parameter     | Description                                                                                                    |
|---------------|----------------------------------------------------------------------------------------------------|
| Control Curve | <b>A</b> NOTE: It is advised that all generators in the system have<br>the same droop curve configured to ensure equal percentage of<br>kvar load sharing between them.                                                            |
|               | Select the required droop curve from a pre-defined list or create a user-defined curve.                                                                                                    |
|               | <i>Droop</i> is the percentage of nominal voltage that the generator's voltage decreases by as the load varies from 0 % to 100 % of the kvar rating of the generator.                                                              |
|               | <i>Nominal Offset</i> is the percentage above/below the nominal voltage in which the droop starts from.                                                                                                    |
|               | A <i>Droop</i> of 5% with a <i>Nominal Offset</i> of 3% on a 400 V system would result in the generator running at 412 V (103% of nominal) at 0 % kvar and 392 V (98% of nominal) at 100 % kvar with a linear change between them. |
| Ramp Rate     | The rate at which the generator kvar is ramped onto and off the load when using Droop.                                                                                                    |

## Load Share Ramp

| Load Share Ramp           |             |   |          |     |
|---------------------------|-------------|---|----------|-----|
| Ramp Up Rate              | <b>3</b> .0 | % | 0        | %/s |
| Ramp Down Rate            | ÷ 3.0       | % | <u>[</u> | %/s |
| Maximum Time to Ramp Down | 20s         |   |          |     |

| Parameter                    | Description                                                                                                    |  |
|------------------------------|----------------------------------------------------------------------------------------------------|--|
| Ramp Up Rate                 | <b>NOTE:</b> The set initially takes load at the level set by the <i>Minimum Load Level</i> and then increases its load at this rate until the generated power is equal to the setting for <i>Load Parallel Power</i> . |  |
|                              | The percentage rate at which the generator is ramped onto the load.                                                                                                    |  |
| Ramp Down Rate               | <b>A</b> NOTE: When the set is unloaded, it ramps down at this rate from the current load level to the level set by the <i>Minimum Load Level</i> before being removed from the bus.                                    |  |
|                              | The percentage rate at which the generator is ramped off the load.                                                                                                    |  |
| Maximum Time to Ramp<br>Down | This is to set a time limit to the ramp down process, and it is useful<br>when the engine response is slow or is not capable to ramp off the<br>load.                                                                   |  |
|                              | The <i>Ramp Off Load</i> timer starts when the generator begins to ramp down. When this timer is expired the breaker opens regardless of the actual power.                                                              |  |
|                              | It is possible to set the ramp rate slower than this time, so the breaker opens prior to the ramp finishes.                                                                                                    |  |

#### **Example**

There is a requirement for a ramp down rate from 100 to 0% during a period of 20 secs. This is calculated as follows.

| Ramp Down Rate = Ramp Down Rate % |  |
|-----------------------------------|--|
| Time Period (secs)                |  |

## <u>G0123</u>

| G0123                                      |          |
|--------------------------------------------|----------|
| G0123 Ramp Enabled<br>G0123 Frequency Trip | C 0.1 Hz |

| Parameter      | Description                                                                         |  |  |
|----------------|-------------------------------------------------------------------------------------|--|--|
| G0123 Ramp     | □ = When disabled, the G8600 will never attempt to ramp loads when there is         |  |  |
| Enabled        | a G0123 in use.                                                                     |  |  |
|                | $\blacksquare$ = When enabled, the G8600 will attempt to ramp loads when there is a |  |  |
|                | G0123 in use.                                                                       |  |  |
| G0123          | (Only available if the G0123 Ramp option is enabled)                                |  |  |
| Frequency Trip | If the frequency changes by this amount when ramping down, the                      |  |  |
|                | module will open the generator breaker to avoid the frequency ramping to the        |  |  |
|                | point where an alarm trips.                                                         |  |  |

**NOTE:** It is the user's responsibility to ensure the generator on the analogue load share lines is on load and not in fixed power mode, otherwise ramping will cause the frequency to ramp until an alarm trips.

# 3.7.9.4.2 LOAD CONTROL (SINGLE SET)

| Load Options               |                |
|----------------------------|----------------|
| Load Control Mode          | kW Control 🔻   |
| Reactive Load Control Mode | kVAr Control 💌 |

| Parameter                                             | Description                                                                                                    |
|-------------------------------------------------------|----------------------------------------------------------------------------------------------------|
| Load Control Mode<br>IEEE C37.2 -90 Regulating device | <ul> <li><i>kW Control:</i> The module synchronises the generator to the mains and controls the kW by forcing it to a pre-determined value.</li> <li><i>None:</i> The module synchronises the generator to the mains but once in parallel, does not actively control the amount of kW's This is left to external 3<sup>rd</sup> party devices such as an external kW controller or droop configured on the engine controller.</li> </ul> |
| Reactive Load Control<br>Mode                         | <b>NOTE:</b> Reactive Load Control Mode is forced to None when Load Control Mode set to None.                                                                                                    |
|                                                       | <i>kvar Control:</i> The module synchronises the generator to the mains and controls the kvar by forcing it to a pre-determined value.                                                                                                    |
|                                                       | <i>None:</i> The module synchronises the generator to the mains but once in parallel, does not actively control the amount of kvar's. This is left to external 3 <sup>rd</sup> party devices such as an external kvar controller or droop configured on the alternator AVR.                                                                                                    |

# Editing the Configuration

# Load Share Ramp

| Load Share Ramp           |        |         |
|---------------------------|--------|---------|
| Ramp Up Rate              | \$ 3.0 | % 🗍 %/s |
| Ramp Down Rate            | ÷ 3.0  | % 🗍 %/s |
| Maximum Time to Ramp Down | 20s    |         |

| Parameter                    | Description                                                                                                    |
|------------------------------|----------------------------------------------------------------------------------------------------|
| Ramp Up Rate                 | <b>A</b> NOTE: The set initially takes load at the level set by the <i>Minimum Load Level</i> and then increases its load at this rate until the generated power is equal to the setting for <i>Load Parallel Power</i> . |
| Ramp Down Rate               | <b>NOTE:</b> When the set is unloaded, it ramps down at this rate from the current load level to the level set by the <i>Minimum Load Level</i> before being removed from the bus.                                        |
|                              |                                                                                                    |
| Maximum Time to Ramp<br>Down | This is to set a time limit to the ramp down process, and it is useful when the engine response is slow or is not capable to ramp off the load.                                                                           |
|                              | The Ramp Off Load timer starts when the generator begins to ramp down. When this timer is expired the breaker opens regardless of the actual power.                                                                       |
|                              | It is possible to set the ramp rate slower than this time, so the breaker opens prior to the ramp finishes.                                                                                                    |

## 3.7.9.4.3 LOAD DEMAND (MULTI SET)

#### New Load Demand Scheme

# **A**NOTE: The G8600 software AMSC is not compatible with MSC. For more information contact DSE Technical Support <u>support@deepseaelectronics.com</u>

The module is included in the *Load Demand Scheme* by activating a digital input configured as *Remote Start On Load Demand (Multi-Set).* Every *Multi Set* module connected on the AMSC link which is required to run in the *Load Demand Scheme* must have a digital input configured for *Remote Start On Load Demand (Multi-Set)* and be active. Having this input on each *Multi Set* module enables a specific generator to be taken out of the *Load Demand Scheme* for service for maintenance (by deactivating the input) whilst allowing the remainder of the system to operate.

Upon activation of the *Remote Start On Load Demand (Multi-Set)* input, all the generators in the system start only if 'Starting Option' is set to *Start all sets initially*. The first generator to become available closes onto the dead bus, communicating with the other generators to instruct them to synchronise onto the now live bus, before closing in parallel. If too much generator capacity is available to supply the load, the generators that are not required begin their *Return Delay* timers, after which they will ramp off the bus and stop.

Whilst one or more generators are already available in *Load Demand Scheme*, it may be required to make all the generators in the system available to provide power to the load. For instance, this may be necessary prior to switching on a large load that the currently available generators are not able to supply. To provide this function, a digital input on each *Multi Set* module in the system must be configured to activate the *Remote start on load* input. Activating this input causes *Multi Set* module to start its generator, synchronise with the bus, and close in parallel.

The generators continue to provide power until the *Remote Start On Load Demand (Multi-Set)* input is de-activated. Providing the *Remote Start On Load Demand (Multi-Set)* input is still active on all the *Multi Set* modules, the *Load Demand Scheme* ramps the un-required generators off the bus, depending upon the total load level.

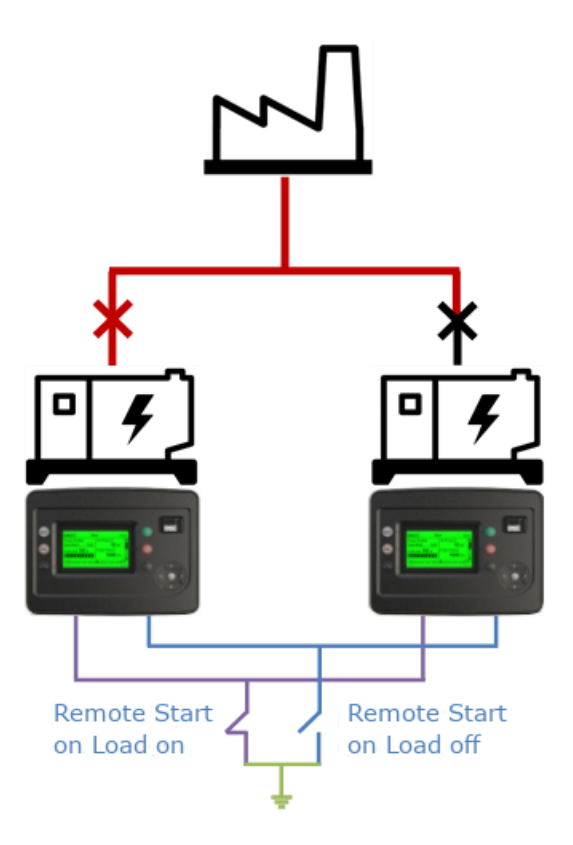

# Load Demand Scheme

| Load Demand Scheme              |                   |           |    |
|---------------------------------|-------------------|-----------|----|
| Starting options                | Start all sets in | itially 🔻 |    |
| Load/start next set on warning  |                   |           |    |
| Allow set to start with warning |                   |           |    |
| Balance engine hours            |                   |           |    |
| Hours 167                       | -0                |           |    |
| Load Demand Scheme Delay        | 1s                | ]         |    |
| Calling for less sets           | <b>‡</b> 70       | %         | -0 |
| Calling for more sets           | \$ 80             | %         |    |
| Start Delay                     | 0s                | 0         |    |
| Stop Delay                      | Os                | 0         |    |

| Parameter           | Description                                                                                                    |
|---------------------|----------------------------------------------------------------------------------------------------|
| Starting Options    | Determines how the load demand scheme operates upon start-up.                                                                                                    |
|                     | <b>Continuous Running, Load all Initially:</b> Upon activation of the load demand scheme, all sets in the system start up and parallel onto the generator bus. As load demands, sets go off load / on load. The set continues to run regardless of load levels until requested to stop.                                                       |
|                     | <b>Continuous Running, Load as Required:</b> Upon activation of the load demand scheme, all available sets start initially. The sets go on/off load as required by the Load demand Scheme. The set continues to run regardless of load levels until requested to stop.                                                                        |
|                     | Disabled: The load demand is disabled so sets will not start.                                                                                                    |
|                     | <b>Start all sets initially:</b> Upon activation of the load demand scheme, all sets in the system start up and parallel onto the generator bus. As load demands sets start / stop. This option is particularly recommended in Multi Set Mains standby applications where the load is likely to be greater than the capacity of a single set. |
|                     | <i>Start sets as load requires:</i> Upon activation of the load demand scheme, only one set will start initially. Other sets in the system are only started according to demand. This option is recommended for mutual standby systems where the load is likely to be less than the capacity of a single set.                                 |
| Enable              | Select when load demand scheme becomes active:                                                                                                    |
|                     | Always<br>Never<br>On Input                                                                                                    |
| Load/Start Next Set |                                                                                                    |
| on Warning          | ANOTE: Enabling <i>Start Next Set on Warning</i> results in the <i>All Warnings are Latched</i> option being forced on.                                                                                                    |
|                     | Whenever a warning occurs, a start/load command is issued over the AMSC link to start the next highest priority set. The set with the warning stops (and will not re-start) once the next highest priority set has joined the bus.                                                                                                    |

| Parameter               | Description                                                                         |
|-------------------------|-------------------------------------------------------------------------------------|
| Allow Set to Start with | $\Box$ = If the AMSC calls to start another set, generators which display a         |
| Warning                 | warning status alarm remain at rest, only generators with no warning                |
|                         | alarm are started according to their priority number.                               |
|                         | $\mathbf{\nabla}$ = Allows a stationary generator with a warning alarm to start if  |
|                         | requested only after all sets without a warning are started.                        |
| Balance Engine Hours    | Used in a Multiset system so that the engine's priority changes according           |
| Balance Engine Hours    | to the amount of usage of the set                                                   |
|                         |                                                                                     |
|                         | For instance, in a two-set system                                                   |
|                         |                                                                                     |
|                         | Set 1 has logged 100 running hours                                                  |
|                         | Set 2 has logged 20 rupping hours                                                   |
|                         | Balance engine hours are configured to 75 hours                                     |
|                         | balance engine nouis are configured to 75 hours.                                    |
|                         | As Set 2 has logged 90 hours loss than Set 1. As this is greater than the           |
|                         | As Set 2 has logged ou hours less than Set 1. As this is greater than the           |
|                         | conligured 75 hours, Set 2 is the highest phonty set.                               |
|                         | If all acts are within the configured Delence Engine Llaws value, then the          |
|                         | If all sets are within the configured Balance Engine Hours value, then the          |
|                         | set with the minimum number of nours is started.                                    |
| Load Demand             | Time for sets joining the bus (when the scheme is started) for Start All            |
| Scheme Delay            | Sets Initially option. This allows smooth changeover between sets.                  |
| Calling For Less Sets   | The kW % level at which the module decides that generator is                        |
|                         | disconnected from the generator bus. The generator does not disconnect              |
|                         | from the bus when its percentage of kW is below the Calling For Less                |
|                         | Sets value. Instead, the generator disconnects from the bus when it                 |
|                         | ensures that the remaining generators' kW percentage is at the <i>Calling</i>       |
|                         | For Less Sets value when it disconnects. This prevents the system from              |
|                         | reaching a point where the load is such that the generator starts and               |
|                         | stops repeatedly.                                                                   |
|                         |                                                                                     |
|                         | Once the load is below this level, the lowest priority generator in the             |
|                         | sequence (determined using the Genset Priority) begins its Return Delay             |
|                         | timer. Once this has expired, the generator ramps off and stops                     |
|                         |                                                                                     |
|                         | If the load level rises above this set point during the Return Delay timer          |
|                         | the timer is cancelled, and the generator continues to supply power to the          |
|                         | Load This enters for short term reductions in <i>k</i> / <i>M</i> load demand       |
| Calling Fac Mana Cata   | The LVM 02 level et utilet the medule cells for edditional generators to join       |
| Calling For More Sets   | The KWW % level at which the module calls for additional generators to join         |
|                         | the generator bus.                                                                  |
|                         |                                                                                     |
|                         | Once the load is above this level, the highest priority generator that is not       |
|                         | running in the sequence (determined using the Genset Priority) begins its           |
|                         | Start Delay timer. Once this has expired, the generator joins the bus and           |
|                         | ramps up.                                                                           |
|                         |                                                                                     |
|                         | If the load level reduces below this set point during the <i>Start Delay</i> timer, |
|                         | the timer is cancelled, and the generator enters its stops cycle. This              |
|                         | caters for short term kW load demand.                                               |
|                         |                                                                                     |
|                         | If the set fails to become available, it communicates this using the AMSC           |
|                         | Link which signals the next generator in the sequence to take its place.            |
| Start Delav             | Time delay used at start up to ensure the start request is not simply a             |
|                         | fleeting request.                                                                   |
| Stop Delay              | Time delay used to before a stop cycle is initiated                                 |
|                         |                                                                                     |

#### Editing the Configuration

## **Spinning Capacity**

| Spinning Capacity           |          |
|-----------------------------|----------|
| Enable<br>Spinning Capacity | C        |
| Not Reached Alarm           |          |
| Action                      | <b>•</b> |
| Delay                       | 0s       |

| Parameter          | Description                                                         |
|--------------------|---------------------------------------------------------------------|
| Enable             | □= Spinning capacity is disabled.                                   |
|                    |                                                                     |
| Spinning Capacity  | The minimum power that will be available on the bus. The scheme     |
|                    | will always run enough sets to exceed this value regardless of load |
|                    | and the Calling For Less Sets setting.                              |
| Not Reached Alarms | An alarm is generated when the spinning capacity cannot be          |
|                    | achieved.                                                           |
| Action             | Select the action for the Not Reached Alarm:                        |
|                    | Indication:                                                         |
|                    | Warning:                                                            |
| Delay              | Set the amount of time before the Spinning Capacity Alarm           |
|                    | activates.                                                          |

#### Spinning Reserve

| Spinning Reserve           |       |   |
|----------------------------|-------|---|
| Enable<br>Spinning Reserve | to kw | 0 |
| Not Reached Alarm          |       |   |
| Action                     |       | • |
| Delay                      | 0s    | 0 |

| Parameter          | Description                                                                        |
|--------------------|------------------------------------------------------------------------------------|
| Enable             | = Spinning reserve is disabled.                                                    |
|                    | ☑= Spinning reserve is enabled.                                                    |
| Spinning Reserve   | The power available over and above the load requirements on the                    |
|                    | bus. The load demand scheme will start further sets to ensure that                 |
|                    |                                                                                    |
| Not Reached Alarms | This is to set a time limit to the ramp down process, and it is useful             |
|                    | when the engine response is slow or is not capable to ramp off the                 |
|                    | load.                                                                              |
|                    | The Ramp Off Load timer starts when the generator begins to ramp                   |
|                    | down. When this timer is expired the breaker opens regardless of the actual power. |
|                    | It is possible to set the ramp rate slower than this time, so the                  |
|                    | breaker opens prior to the ramp finishes.                                          |
| Action             | Select the action for the Not Reached Alarm:                                       |
|                    | Indication:                                                                        |
|                    | Warning:                                                                           |
| Delay              | Set the amount of time before the Spinning Reserve Alarm activates.                |

**A**NOTE: The G8600 software AMSC is not compatible with MSC. For more information contact DSE Technical Support <u>support@deepseaelectronics.com</u>

# Editing the Configuration

| bad Demand Scheme               |                        |      |   |
|---------------------------------|------------------------|------|---|
| Starting options                | Start all sets initial | ly 👻 |   |
| Load/start next set on warning  |                        |      |   |
| Allow set to start with warning |                        |      |   |
| Balance engine hours            |                        |      |   |
| Hours 167                       | -8                     |      | 9 |
| Load Demand Scheme Delay        | 1s                     | 0    |   |
| Calling for less sets           | <b>*</b> 70 %          | -    |   |
| Calling for more sets           | \$ 80 %                |      |   |
| Start Delay                     | Os                     | 0    |   |
| Stop Delay                      | 0s                     | 1    |   |

| Parameter           | Description                                                                  |
|---------------------|------------------------------------------------------------------------------|
| Starting Options    | Determines how the load demand scheme operates upon start-up.                |
|                     | Continuous Running, Load all Initially: Upon activation of the load          |
|                     | demand scheme, all sets in the system start up and parallel onto the         |
|                     | generator bus. As load demands, sets go off load / on load. The set          |
|                     | continues to run regardless of load levels until requested to stop.          |
|                     | Continuous Running, Load as Required: Upon activation of the load            |
|                     | demand scheme, all sets start, and one set will go on load. Other sets in    |
|                     | the system are only started according to demand. As load demands, sets       |
|                     | become off load / on load. The set continues to run regardless of load       |
|                     | levels until requested to stop.                                              |
|                     | Disabled: The Load Demand Scheme is disabled so no sets will start.          |
|                     | Start all sets initially: Upon activation of the load demand scheme. all     |
|                     | sets in the system start up and parallel onto the generator bus. As load     |
|                     | demands sets start / stop. This option is particularly recommended in        |
|                     | Multiset Mains standby applications where the load is likely to be greater   |
|                     | than the capacity of a single set.                                           |
|                     | Start sets as load requires: Upon activation of the load demand              |
|                     | scheme, only one set will start initially. Other sets in the system are only |
|                     | started according to demand. This option is recommended for mutual           |
|                     | standby systems where the load is likely to be less than the capacity of a   |
|                     | single set.                                                                  |
| Load/Start Next Set |                                                                              |
| on Warning          | AANOIE: Enabling Start Next Set on Warning results in the All                |
|                     | warnings are Latched option being forced on.                                 |
|                     | Whenever a warning occurs, a start/load command is issued over the           |
|                     | AMSC link to start the next highest priority set. The set with the warning   |
|                     | stops once the next highest priority set has joined the bus and will not     |
|                     | restart.                                                                     |

| Allow Set to Start with<br>Warning                                                                                                    | Parameter               | Description                                                                                 |
|----------------------------------------------------------------------------------------------------|-------------------------|---------------------------------------------------------------------------------------------|
| Warning         part of the load demand scheme and so will not be called on to start.           Image: A stationary set with a warning alarm active will be considered part of the load demand scheme and may be called on to start if the load requires it.           Balance Engine Hours         Used in a Multi Set system so that the engine's priority changes according to the amount of usage of the set.           For instance, in a two-set system.         Set 1 has logged 100 running hours Set 2 has logged 20 running hours Balance engine hours are configured to 75 hours.           As Set 2 has logged 80 hours less than Set 1. As this is greater than the configured 75 hours, Set 2 is the highest priority set.         If all sets are within the configured Balance Engine Hours value, the set with the minimum hours is started.           Load Demand         The time for sets joining the bus (when the scheme is started) before they will leave for the Start all sets initially option.           Calling For Less Sets         The average bus percentage level at which the module decides that generator is disconnected from the generator disconnects from the bus when it ensures that the remaining generators KW percentage is at the Calling For Less Sets value. Instead, the generator disconnects from the bus when it ensures that the calling For Less Sets and the calling for Less Sets value. Used at the claus when it disconnects from the bus when it ensures that the cealling For Less Sets value.           Calling For More Sets         If the load level rises above this set point during the Stop Delay timer, the timer is cancelled, and the generator ramps off and stops.           If the load level rises above this set point during the Start Del                                                                                                    | Allow Set to Start with | $\Box$ = A stationary set with a warning alarm active will not be considered                |
| Id = A stationary set with a warning alarm active will be considered part of<br>the load demand scheme and may be called on to start if the load<br>requires it.           Balance Engine Hours         Used in a Multi Set system so that the engine's priority changes<br>according to the amount of usage of the set.           For instance, in a two-set system.         Set 1 has logged 100 running hours<br>Set 2 has logged 20 running hours<br>Balance engine hours are configured to 75 hours.           As Set 2 has logged 80 hours less than Set 1. As this is greater than the<br>configured 75 hours, Set 2 is the highest priority set.           If all sets are within the configured Balance Engine Hours value, the set<br>with the minimum hours is started.           Load Demand         The time for sets joining the bus (when the scheme is started) before they<br>with the minimum hours is started.           Load Demand         The average bus percentage level at which the module decides that<br>generator is disconnected from the generator twill soleow the<br>Calling For Less Sets value. Instead, the generator does<br>not disconnect from the bus when its percentage of Will soleow the<br>Calling For Less Sets value. Instead, the generator disconnects from the<br>bus when it ensures that the remaining generators? Wy percentage is at<br>the Calling For Less Sets value when its percentage fix Wy percentage is at<br>the Calling For Less Sets value when its percentage of Will soleow the<br>Calling For Less is a sole provent where the load is such that the generator<br>starts and stops repeatedly.           Once the load is below this level, the lowest priority generator in the<br>sequence (determined using the Genset Priority) begins its Stop Delay<br>timer. Once this has expired, the generator ramps off and stops. <td< td=""><td>Warning</td><td>part of the load demand scheme and so will not be called on to start.</td></td<> | Warning                 | part of the load demand scheme and so will not be called on to start.                       |
| the load demand scheme and may be called on to start if the load<br>requires it.         Balance Engine Hours       Used in a Multi Set system so that the engine's priority changes<br>according to the amount of usage of the set.         For instance, in a two-set system.       Set 1 has logged 100 running hours<br>Set 2 has logged 20 running hours<br>Balance engine hours are configured to 75 hours.         As Set 2 has logged 80 hours less than Set 1. As this is greater than the<br>configured 75 hours, Set 2 is the highest priority set.         If all sets are within the configured Balance Engine Hours value, the set<br>with the minimum hours is started.         Load Demand       The time for sets joining the bus (when the scheme is started) before they<br>will leave for the <i>Start all sets initially</i> option.         Calling For Less Sets       The average bus percentage level at which the module decides that<br>generator is disconnected from the generator bus. The generator does<br>not disconnect from the bus when its percentage of tW is below the<br><i>Calling For Less Sets</i> value. Instead, the generator disconnects from the<br>bus when it ensures that the remaining generators' kW percentage is at<br>the <i>Calling For Less Sets</i> value when it disconnects. This prevents the<br>system from reaching a point where the load is such that the generator<br>starts and stops repeatedly.         Once the load is below this level, the lowest priority begins its <i>Stop Delay</i><br>timer. Once this has expired, the generator crinues to supply power to the<br>load. This caters for short term reductions in kW load demand.         Calling For More Sets       The kW load level at which the module calls for additional generators to<br>join the generator bus.         Once the load                                                                                                    | 5                       | $\mathbf{\Sigma}$ = A stationary set with a warning alarm active will be considered part of |
| requires it.         Balance Engine Hours       Used in a Multi Set system so that the engine's priority changes according to the amount of usage of the set.         For instance, in a two-set system.       Set 1 has logged 100 running hours         Set 1 has logged 100 running hours       Balance engine hours are configured to 75 hours.         As Set 2 has logged 80 hours less than Set 1. As this is greater than the configured 75 hours, Set 2 is the highest priority set.         If all sets are within the configured Balance Engine Hours value, the set with the minimum hours is started.         Load Demand       The time for sets joining the bus (when the scheme is started) before they will leave for the Start all sets initially option.         Calling For Less Sets       The average bus percentage level at which the module decides that generator is disconnect from the bus when its percentage of kW is below the Calling For Less Sets value. Instead, the generator disconnects from the bus when its percentage of kW is below the Calling For Less Sets value. Instead, the generator is disconnect from the system from reaching a point where the load is such that the generator starts and stops repeatedly.         Once the load is below this level, the lowest priority generator in the sequence (determined using the Gensel Priority) begins its Stop Delay timer. The kW load level it which the module calls for additional generators to join the generator bus.         Calling For More Sets       The key lead level reduces below this set point during the Start Delay timer. The kW load level at which the module calls for additional generators to join the generator bus.         Once the lo                                                                                                    |                         | the load demand scheme and may be called on to start if the load                            |
| Balance Engine Hours       Used in a Multi Set system so that the engine's priority changes according to the amount of usage of the set.         For instance, in a two-set system.       Set 1 has logged 100 running hours Balance engine hours are configured to 75 hours.         As Set 2 has logged 80 hours less than Set 1. As this is greater than the configured 75 hours, Set 2 is the highest priority set.       If all sets are within the configured Balance Engine Hours value, the set with the minimum hours is started.         Load Demand       The time for sets joining the bus (when the scheme is started) before they will leave for the <i>Start all sets initially</i> option.         Calling For Less Sets       The average bus percentage level at which the module decides that generator is disconnect from the generator isconnects from the generator isconnects from the Calling For Less Sets value. Instead, the generator disconnects from the Calling For Less Sets value when it disconnects. This prevents the System for mechning a point where the load is such that the generator sisconnects from the bus when it ensures that the remaining generator is disconnect from the generator ramps off and stops.         If the load level rises above this set point during the <i>Stop Delay</i> timer. Once this has expired, the generator frame off and stops.         If the load level rises above this set point during the <i>Start Delay</i> timer, the timer is cancelled, and the generator is net bigoins its <i>Start Delay</i> timer. Once this has expired, the generator ramps off and stops.         If the load level reduces below this level, the highest priority generator the load. This caters for short term reductions in kW load demand.         Calling For More Sets                                                                                                    |                         | requires it                                                                                 |
| Balance Lighte Hours       Osed in a Multi Sersystem Subardie Usage of the set.         For instance, in a two-set system.       Set 1 has logged 100 running hours         Set 2 has logged 20 running hours       Balance engine hours are configured to 75 hours.         As Set 2 has logged 80 hours less than Set 1. As this is greater than the configured 75 hours, Set 2 is the highest priority set.         If all sets are within the configured Balance Engine Hours value, the set with the minimum hours is started.         Load Demand       The time for sets joining the bus (when the scheme is started) before they will leave for the Start all sets initially option.         Calling For Less Sets       The average bus percentage level at which the module decides that generator is disconnected from the generator dues not disconnect from the bus when its percentage of KW is below the Calling For Less Sets value. Instead, the generator disconnects from the bus when its percentage of KW is below the Calling For Less Sets value. Instead, the generator disconnects the system from reaching a point where the load is such that the generator starts and stops repeatedly.         Once the load is below this level, the lowest priority generator in the sequence (determined using the Gensel Priority) begins its Stop Delay timer. Once this has expired, the generator continues to supply power to the load. This caters for short term reductions in kW load demand.         Calling For More Sets       The key load level at which the module calls for additional generators to join the generator bus.         Once the load is above this level, the highest priority generator that is not running in the sequence (determined using the                                                                                                    | Rolonco Engino Hours    | Lead in a Multi Sat system so that the orgino's priority changes                            |
| according to the another of dage of the set.         For instance, in a two-set system.         Set 1 has logged 100 running hours<br>Balance engine hours are configured to 75 hours.         As Set 2 has logged 80 hours less than Set 1. As this is greater than the<br>configured 75 hours, Set 2 is the highest priority set.         If all sets are within the configured Balance Engine Hours value, the set<br>with the minimum hours is started.         Load Demand       The time for sets joining the bus (when the scheme is started) before they<br>will leave for the Start all sets initially option.         Calling For Less Sets       The average bus percentage level at which the module decides that<br>generator is disconnected from the generator bus. The generator does<br>not disconnect from the bus when its percentage of kW is below the<br>Calling For Less Sets value. Instead, the generator disconnects from the<br>bus when it ensures that the remaining generators! kW percentage is at<br>the Calling For Less Sets value when it disconnects. This prevents the<br>system from reaching a point where the load is such that the generator<br>starts and stops repeatedly.         Once the load is below this level, the lowest priority generator in the<br>sequence (determined using the Genset Priority) begins its Stop Delay<br>timer. Once this has expired, the generator ramps off and stops.         If the load level rises above this set point during the Stop Delay<br>timer. Once this has expired, the generator raditional generators to<br>join the generator bus.         Once the load is above this level, the highest priority generator that is not<br>running in the sequence (determined using the Genset Priority) begins its<br>Start Delay timer. Once this has expired, the generator joins the bus and<br>ramps                                                                                                    | Dalarice Engine Hours   | osed in a <i>multi</i> Set system so that the engine's phonty changes                       |
| For instance, in a two-set system.         Set 1 has logged 100 running hours         Set 2 has logged 20 running hours         Balance engine hours are configured to 75 hours.         As Set 2 has logged 80 hours less than Set 1. As this is greater than the configured 75 hours, Set 2 is the highest priority set.         If all sets are within the configured Balance Engine Hours value, the set with the minimum hours is started.         Load Demand       The time for sets joining the bus (when the scheme is started) before they will leave for the Start all sets initially option.         Calling For Less Sets       The average bus percentage level at which the module decides that generator is disconnected from the generator disconnects. This prevents the bus when it spercentage of kW is below the Calling For Less Sets value when it disconnects. This prevents the calling For Less Sets value when it disconnects. This prevents the bus when it server the call is set to a starts and stops repeatedly.         Once the load is below this level, the lowest priority generator in the sequence (determined using the Genset Priority) begins its Stop Delay timer. The timer is cancelled, and the generator continues to supply power to the load. This caters for short term reductions in KW load demand.         Calling For More Sets       The KW load level at which the module calls for additional generators to join the generator bus.         Once the load is above this set point during the Start Delay timer, the timer is cancelled, and the generator enters its stops cycle. This caters for short term reductions in KW load demand.         Calling For More Sets       The kW load level at                                                                                                    |                         | according to the amount of usage of the set.                                                |
| For instance, in a two-set system.         Set 1 has logged 100 running hours<br>Set 2 has logged 20 running hours<br>Balance engine hours are configured to 75 hours.         As Set 2 has logged 80 hours less than Set 1. As this is greater than the<br>configured 75 hours, Set 2 is the highest priority set.         If all sets are within the configured Balance Engine Hours value, the set<br>with the minimum hours is started.         Load Demand         The time for sets joining the bus (when the scheme is started) before they<br>will leave for the Start all sets initially option.         Calling For Less Sets         Galling For Less Sets         Once the load is disconnected from the generator bus. The generator does<br>not disconnect from the bus when its percentage of kW is below the<br>Calling For Less Sets value. Instead, the generator disconnects from the<br>bus when it ensures that the remaining generators: KW percentage is at<br>the Calling For Less Sets value when it disconnects. This prevents the<br>system from reaching a point where the load is such that the generator<br>starts and stops repeatedly.         Once the load is below this level, the lowest priority generator in the<br>sequence (determined using the Genset Priority) begins its Stop Delay<br>timer. Once this has expired, the generator continues to supply power to the<br>load. This caters for short term reductions in kW load demand.         Calling For More Sets       The kW load level at which the module calls for additional generators to<br>join the generator bus.         Once the load is above this level, the highest priority generator that is not<br>running in the sequence (determined using the Genset Priority) begins its<br>Start Delay timer. Once this has expired, t                                                                                                    |                         | For instance, in a two actionstance                                                         |
| Set 1 has logged 100 running hours<br>Set 2 has logged 20 running hours<br>Balance engine hours are configured to 75 hours.As Set 2 has logged 80 hours less than Set 1. As this is greater than the<br>configured 75 hours, Set 2 is the highest priority set.If all sets are within the configured Balance Engine Hours value, the set<br>with the minimum hours is started.Load Demand<br>Scheme DelayThe time for sets joining the bus (when the scheme is started) before they<br>will leave for the Start all sets initially option.Calling For Less SetsThe average bus percentage level at which the module decides that<br>generator is disconnected from the generator bus. The generage bus<br>percentage level at which the generator does<br>not disconnect from the bus when its percentage of kW is below the<br>Calling For Less Sets value. Instead, the generator S kW percentage is at<br>the Calling For Less Sets value when it disconnects. This prevents the<br>system from reaching a point where the load is such that the generator<br>starts and stops repeatedly.Once the load is below this level, the lowest priority generator in the<br>sequence (determined using the Genset Priority) begins its Stop Delay<br>timer. Once this has expired, the generator continues to supply power to the<br>load. This caters for short term reductions in kW load demand.Calling For More SetsOnce the load is above this set point during the Start Pelay timer, the<br>timer is cancelled, and the generator enters its stops cycle. This<br>caters for short term reductions in kW load demand.If the load level reduces below this set point during the Start Delay timer,<br>time time is cancelled, and the generator enters its stops cycle. This<br>caters for short term kW load demand.If the load level reduces below this set point during the Start Delay timer,<br>the tim                                                                                                    |                         | For instance, in a two-set system.                                                          |
| Set 1 has logged 100 running hours         Set 2 has logged 20 nunning hours         Balance engine hours are configured to 75 hours.         As Set 2 has logged 80 hours less than Set 1. As this is greater than the configured 75 hours, Set 2 is the highest priority set.         If all sets are within the configured Balance Engine Hours value, the set with the minimum hours is started.         Load Demand         The time for sets joining the bus (when the scheme is started) before they will leave for the Start all sets initially option.         Calling For Less Sets         Calling For Less Sets         The average bus percentage level at which the module decides that generator is disconnected from the generator bus. The generator does not disconnect from the bus when its percentage of KW is below the Calling For Less Sets value. Instead, the generator disconnects from the bus when it ensures that the remaining generators 'kW percentage is at the Calling For Less Sets value when it disconnects. This prevents the system from reaching a point where the load is such that the generator starts and stops repeatedly.         Once the load is below this level, the lowest priority generator in the sequence (determined using the Genset Priority) begins its Stop Delay timer. Once this has expired, the generator continues to suppy power to the load. This caters for short term reductions in kW load demand.         Calling For More Sets       The key lead which the module calls for additional generators to join the generator bus.         Once the load is above this level, the highest priority generator that is not running in the sequence (determined using the Genset Priority) be                                                                                                    |                         |                                                                                             |
| Set 2 has logged 20 running hours         Balance engine hours are configured to 75 hours.         As Set 2 has logged 80 hours less than Set 1. As this is greater than the configured 75 hours, Set 2 is the highest priority set.         If all sets are within the configured Balance Engine Hours value, the set with the minimum hours is started.         Load Demand       The time for sets joining the bus (when the scheme is started) before they will leave for the <i>Start all sets initially</i> option.         Calling For Less Sets       The average bus percentage level at which the module decides that generator is disconnect from the bus when it specentage of kW is below the <i>Calling For Less Sets</i> value when it disconnects. This prevents the system from reaching a point where the load is such that the generator starts and stops repeatedly.         Once the load is below this level, the lowest priority generator in the sequence (determined using the <i>Genset Priority</i> ) begins its <i>Stop Delay</i> timer. Once this has expired, the generator continues to supply power to the load level rises above this set point during the <i>Stop Delay</i> timer. Once this has expired, the generator ramps off and stops.         If the load level rises above this set point during the <i>Stop Delay</i> timer, the timer is cancelled, and the generator continues to supply power to the load. This caters for short term reductions in kW load demand.         Calling For More Sets       Once the load is above this level, the highest priority generator that is not running in the sequence (determined using the <i>Genset Priority</i> ) begins its <i>Start Delay</i> timer, the timer is cancelled, and the generator enters its stops cycle. This caters for short term kW load demand. <td< td=""><td></td><td>Set 1 has logged 100 running hours</td></td<>                                                                                 |                         | Set 1 has logged 100 running hours                                                          |
| Balance engine hours are configured to 75 hours.         As Set 2 has logged 80 hours less than Set 1. As this is greater than the configured 75 hours, Set 2 is the highest priority set.         If all sets are within the configured Balance Engine Hours value, the set with the minimum hours is started.         Load Demand         Scheme Delay         Calling For Less Sets         The time for sets joining the bus (when the scheme is started) before they will leave for the Start all sets initially option.         Calling For Less Sets         Green to the Start all sets initially option.         Calling For Less Sets         The time for Less Sets value. Instead, the generator bus. The generator does not disconnect from the bus when it servers that the remaining generators' kW percentage is at the Calling For Less Sets value. Instead, the generator stopmet the system from reaching a point where the load is such that the generator starts and stops repeatedly.         Once the load is below this level, the lowest priority generator in the sequence (determined using the Genset Priority) begins its Stop Delay timer. Once this has expired, the generator ramps off and stops.         If the load level rises above this set point during the Stop Delay timer, the timer is cancelled, and the generator ontinues to supply power to the load. This caters for short term reductions in kW load demand.         Calling For More Sets       The kW load level at which the module calls for additional generators to join the generator bus.         Once the load is above this level, the highest priority generator that is not running in the se                                                                                                    |                         | Set 2 has logged 20 running hours                                                           |
| As Set 2 has logged 80 hours less than Set 1. As this is greater than the configured 75 hours, Set 2 is the highest priority set.         If all sets are within the configured Balance Engine Hours value, the set with the minimum hours is started.         Load Demand       The time for sets joining the bus (when the scheme is started) before they will leave for the Start all sets initially option.         Calling For Less Sets       The average bus percentage level at which the module decides that generator is disconnect from the bus when it specentage of kW is below the Calling For Less Sets value. Instead, the generator does not disconnect from the bus when it disconnects. This prevents the system from reaching a point where the load is such that the generator starts and stops repeatedly.         Once the load is below this level, the lowest priority generator in the sequence (determined using the Genset Priority) begins its Stop Delay timer. Once this has expired, the generator ramps off and stops.         If the load level rises above this set point during the Stop Delay timer. Once the load is above this set point during the Stop Delay timer, the timer is cancelled, and the generator on additional generators to join the generator bus.         Calling For More Sets       Once the load is above this level, the highest priority generator that is not running in the sequence (determined using the Genset Priority) begins its Start Delay timer. Once this has expired, the generator points the bus and ramps up.         If the load level reduces below this set point during the Start Delay timer, the timer is cancelled, and the generator enters its stops cycle. This caters for short term kW load demand.         If the load level reduces below this set point                                                                                                    |                         | Balance engine hours are configured to 75 hours.                                            |
| As Set 2 has logged 80 hours less than Set 1. As this is greater than the<br>configured 75 hours, Set 2 is the highest priority set.If all sets are within the configured Balance Engine Hours value, the set<br>with the minimum hours is started.Load Demand<br>Scheme DelayThe time for sets joining the bus (when the scheme is started) before they<br>will leave for the Start all sets initially option.Calling For Less SetsThe average bus percentage level at which the module decides that<br>generator is disconnected from the generator bus. The generator does<br>not disconnect from the bus when its percentage of KW is below the<br>Calling For Less Sets value. Instead, the generator disconnects from the<br>bus when it and it optimer, the generator is such that the generator<br>starts and stops repeatedly.Once the load is below this level, the lowest priority generator in the<br>sequence (determined using the Genset Priority) begins its Stop Delay<br>timer. Once this has expired, the generator continues to supply power to the<br>load. This catters for short term reductions in kW load demand.Calling For More SetsThe kW load level at which the module calls for additional generators to<br>join the generator bus.Once the load is above this level, the highest priority generator that is not<br>running in the sequence (determined using the Genset Priority) begins its<br>Start Delay timer. Once this has expired, the generator priority generator to be<br>load. This catters for short term reductions in kW load demand.Calling For More SetsIf the load level at which the module calls for additional generators to<br>join the generator bus.Once the load is above this level, the highest priority generator that is not<br>running in the sequence (determined using the Genset Priority) begins its<br>Start Delay timer. Once this h                                                                                                    |                         |                                                                                             |
| configured 75 hours, Set 2 is the highest priority set.If all sets are within the configured Balance Engine Hours value, the set<br>with the minimum hours is started.Load Demand<br>Scheme DelayThe time for sets joining the bus (when the scheme is started) before they<br>will leave for the Start all sets initially option.Calling For Less SetsThe average bus percentage level at which the module decides that<br>generator is disconnect form the generator bus. The generator does<br>not disconnect from the bus when its percentage of kW is below the<br>Calling For Less Sets value. Instead, the generator disconnects from the<br>bus when it ensures that the remaining generators: Wy percentage is at<br>the Calling For Less Sets value when it disconnects. This prevents the<br>system from reaching a point where the load is such that the generator<br>starts and stops repeatedly.Once the load is below this level, the lowest priority generator in the<br>sequence (determined using the Genset Priority) begins its Stop Delay<br>timer. Once this has expired, the generator continues to supply power to the<br>load. This caters for short term reductions in kW load demand.Calling For More SetsThe kW load level at which the module calls for additional generators to<br>join the generator bus.Calling For More SetsIf the load level reduces below this set point during the Start Delay timer,<br>the timer is cancelled, and the generator enters its stops cycle. This<br>caters for short term keduced the generator joins the bus and<br>ramps up.If the load level reduces below this set point during the Start Delay timer,<br>the timer is cancelled, and the generator enters its stops cycle. This<br>caters for short term kW load demand.If the load level reduces below this set point during the Start Delay timer,<br>the timer is cancelled                                                                                                    |                         | As Set 2 has logged 80 hours less than Set 1. As this is greater than the                   |
| If all sets are within the configured Balance Engine Hours value, the set with the minimum hours is started.         Load Demand       The time for sets joining the bus (when the scheme is started) before they will leave for the Start all sets initially option.         Calling For Less Sets       The average bus percentage level at which the module decides that generator is disconnected from the generator bus. The generator does not disconnect from the bus when its percentage of KW is below the Calling For Less Sets value. Instead, the generator disconnects from the bus when it disconnects. This prevents the system from reaching a point where the load is such that the generator starts and stops repeatedly.         Once the load is below this level, the lowest priority generator in the sequence (determined using the Genset Priority) begins its Stop Delay timer. Once this has expired, the generator continues to supply power to the load. This caters for short term reductions in kW load demand.         Calling For More Sets       The kW load level at which the module calls for additional generators to join the generator bus.         Once the load is above this level, the highest priority generator that is not running in the sequence (determined using the Genset Priority) begins its Stop Delay timer. Once the load is above this set point during the Start Delay timer, the timer is cancelled, and the generator continues to supply power to the load.         Calling For More Sets       The kW load level at which the module calls for additional generators to join the generator bus.         Once the load is above this level, the highest priority generator that is not running in the sequence (determined using the Genset Priority) begins its Start Delay timer. Once this has expir                                                                                                    |                         | configured 75 hours, Set 2 is the highest priority set.                                     |
| If all sets are within the configured Balance Engine Hours value, the set<br>with the minimum hours is started.Load DemandThe time for sets joining the bus (when the scheme is started) before they<br>will leave for the Start all sets initially option.Calling For Less SetsThe average bus percentage level at which the module decides that<br>generator is disconnected from the generator bus. The generator does<br>not disconnect from the bus when its percentage of kW is below the<br><i>Calling For Less Sets</i> value. Instead, the generator disconnects from the<br>bus when it ensures that the remaining generators' kW percentage is at<br>the <i>Calling For Less Sets</i> value when it disconnects. This prevents the<br>system from reaching a point where the load is such that the generator<br>starts and stops repeatedly.Once the load is below this level, the lowest priority generator in the<br>sequence (determined using the <i>Genset Priority</i> ) begins its <i>Stop Delay</i><br>timer. Once this has expired, the generator ramps off and stops.Calling For More SetsThe kW load level at which the module calls for additional generators to<br>join the generator bus.Calling For More SetsThe kW load level at which the module calls for additional generators to<br>join the generator bus.Once the load is above this level, the light friority generator that is not<br>running in the sequence (determined using the <i>Genset Priority</i> ) begins its<br><i>Start Delay</i> timer. Once this has expired, the generator joins the bus and<br>ramps up.If the load level reduces below this set point during the <i>Start Delay</i> timer,<br>the timer is cancelled, and the generator enters its stops cycle. This<br>caters for short term kW load demand.If the load level reduces below this set point during the <i>Start Delay</i> timer,<br>the timer is cancelled, and the generator                                                                  |                         |                                                                                             |
| with the minimum hours is started.           Load Demand         The time for sets joining the bus (when the scheme is started) before they will leave for the Start all sets initially option.           Calling For Less Sets         The average bus percentage level at which the module decides that generator is disconnected from the generator bus. The generator does not disconnect from the bus when its percentage of KW is below the Calling For Less Sets value. Instead, the generator disconnects from the bus when it generator disconnects from the bus when it disconnects. This prevents the system from reaching a point where the load is such that the generator starts and stops repeatedly.           Once the load is below this level, the lowest priority generator in the sequence (determined using the Genset Priority) begins its Stop Delay timer. Once this has expired, the generator continues to supply power to the load. This caters for short term reductions in kW load demand.           Calling For More Sets         The kW load level at which the module calls for additional generators to join the generator bus.           Once the load is above this level, the highest priority generator that is not running in the sequence (determined using the Genset Priority) begins its Start Delay timer. Once the load is above this level, the highest priority generator that is not running in the sequence (determined using the Genset Priority) begins its Start Delay timer, the timer is cancelled, and the generator enters its stops cycle. This caters for short term kW load demand.           Calling For More Sets         The kW load level at which the module calls for additional generators to join the generator bus.           Once the load is above this level, the highest priority begins its Start De                                                                                                    |                         | If all sets are within the configured Balance Engine Hours value, the set                   |
| Load Demand       The time for sets joining the bus (when the scheme is started) before they will leave for the Start all sets initially option.         Calling For Less Sets       The average bus percentage level at which the module decides that generator is disconnected from the generator bus. The generator does not disconnect from the bus when its percentage of kW is below the Calling For Less Sets value. Instead, the generator disconnects from the bus when it ensures that the remaining generators' kW percentage is at the Calling For Less Sets value when it disconnects. This prevents the system from reaching a point where the load is such that the generator starts and stops repeatedly.         Once the load is below this level, the lowest priority generator in the sequence (determined using the Genset Priority) begins its Stop Delay timer. Once this has expired, the generator continues to supply power to the load. This caters for short term reductions in kW load demand.         Calling For More Sets       The kW load level at which the module calls for additional generators to join the generator bus.         Once the load is above this level, the highest priority generator that is not running in the sequence (determined using the Genset Priority) begins its Start Delay timer. Once the load is above this level, the highest priority generator that is not running in the sequence (determined using the Genset Priority) begins its Start Delay timer. Once the load is above this set point during the Start Delay timer, the time is cancelled, and the generator enters its stops cycle. This caters for short term kW load demand.         Calling For More Sets       If the load level reduces below this set point during the Start Delay timer, the time is cancelled, and the generator enters its stops cycle. This caters for short te                                                                                          |                         | with the minimum hours is started                                                           |
| Calling For Less Sets       The wine for sets forming the base simitally option.         Calling For Less Sets       The average bus percentage level at which the module decides that generator is disconnected from the generator bus. The generator does not disconnect from the bus when its percentage of kW is below the Calling For Less Sets value. Instead, the generator sit we prevent the system from treaching a point where the load is such that the generator starts and stops repeatedly.         Once the load is below this level, the lowest priority generator in the sequence (determined using the Genset Priority) begins its Stop Delay timer. Once this has expired, the generator continues to supply power to the load. This caters for short term reductions in kW load demand.         Calling For More Sets       If the load level at which the module calls for additional generators to join the generator bus.         Calling For More Sets       Once the load is above this level, the highest priority generator that is not running in the sequence (determined using the Genset Priority) begins its Stop Delay timer, the timer is cancelled, and the generator continues to supply power to the load. This caters for short term reductions in kW load demand.         Calling For More Sets       Once the load is above this level, the highest priority generator that is not running in the sequence (determined using the Genset Priority) begins its Start Delay timer. Once this has expired, the generator joins the bus and ramps up.         If the load level reduces below this set point during the Start Delay timer, the timer is cancelled, and the generator enters its stops cycle. This caters for short term kW load demand.         If the load level reduces below this set point during th                                                                                                    | Load Demand             | The time for sets joining the bus (when the scheme is started) before they                  |
| Calling For Less Sets       The average bus percentage level at which the module decides that generator is disconnect from the generator bus. The generator does not disconnect from the bus when its percentage of kW is below the Calling For Less Sets value. Instead, the generator does not disconnects from the bus when it disconnects. This preventage is at the Calling For Less Sets value when it disconnects. This prevents the system from reaching a point where the load is such that the generator starts and stops repeatedly.         Once the load is below this level, the lowest priority generator in the sequence (determined using the Genset Priority) begins its Stop Delay timer. Once this has expired, the generator continues to supply power to the load. This caters for short term reductions in kW load demand.         Calling For More Sets       The kW load level at which the module calls for additional generators to join the generator bus.         Once the load is above this level, the highest priority generator that is not running in the sequence (determined using the Genset Priority) begins its Start Delay timer, the timer is cancelled, and the generator continues to supply power to the load. The kW load level at which the module calls for additional generators to join the generator bus.         Once the load is above this level, the highest priority generator that is not running in the sequence (determined using the Genset Priority) begins its Start Delay timer. Once this has expired, the generator joins the bus and ramps up.         If the load level reduces below this set point during the Start Delay timer, the timer is cancelled, and the generator enters its stops cycle. This caters for short term kW load demand.         If the load level reduces below this set point during the Start Delay timer, the timer                                                                                                   | Schomo Dolov            | will loove for the Stort all sets initially ention                                          |
| Calling For Less Sets       The average bus percentage level at which the module decides that generator is disconnected from the generator bus. The generator does not disconnect from the bus when its percentage of kW is below the Calling For Less Sets value. Instead, the generator disconnects from the bus when it ensures that the remaining generators' kW percentage is at the Calling For Less Sets value when it disconnects. This prevents the system from reaching a point where the load is such that the generator starts and stops repeatedly.         Once the load is below this level, the lowest priority generator in the sequence (determined using the Genset Priority) begins its Stop Delay timer. Once this has expired, the generator continues to supply power to the load. This caters for short term reductions in kW load demand.         Calling For More Sets       The kW load level at which the module calls for additional generators to join the sequence (determined using the Genset Priority generator that is not running in the sequence (determined using the Genset Priority) begins its Start Delay timer. Once this has expired, the generator joins the bus and ramps up.         If the load level reduces below this set point during the Start Delay timer, the timer is cancelled, and the generator enters its stops cycle. This caters for short term kW load demand.         Calling For More Sets       The kW load level reduces below this set point during the Start Delay timer, the timer is cancelled, and the generator enters its stops cycle. This caters for short term kW load demand.         If the load level reduces below this set point during the Start Delay timer, the timer is cancelled, and the generator enters its stops cycle. This caters for short term kW load demand.         If the load level reduces below th                                                                                                    | Colling For Loss Coto   | The every set by a percentage level of which the module decides that                        |
| Generator is disconnect from the bus when its percentage of kW is below the<br>Calling For Less Sets value. Instead, the generator disconnects from the<br>bus when it ensures that the remaining generators' kW percentage is at<br>the Calling For Less Sets value when it disconnects. This prevents the<br>system from reaching a point where the load is such that the generator<br>starts and stops repeatedly.         Once the load is below this level, the lowest priority generator in the<br>sequence (determined using the Genset Priority) begins its Stop Delay<br>timer. Once this has expired, the generator ramps off and stops.         If the load level rises above this set point during the Stop Delay timer, the<br>timer is cancelled, and the generator continues to supply power to the<br>load. This caters for short term reductions in kW load demand.         Calling For More Sets       The kW load level at which the module calls for additional generators to<br>join the generator bus.         Once the load is above this level, the highest priority generator that is not<br>running in the sequence (determined using the Genset Priority) begins its<br>Start Delay timer. Once this has expired, the generator joins the bus and<br>ramps up.         If the load level reduces below this set point during the Start Delay timer,<br>the timer is cancelled, and the generator enters its stops cycle. This<br>caters for short term kW load demand.         If the set fails to become available, it communicates this using the AMSC<br>Link which signals the next generator in the sequence to take its place.         Start Delay       Time delay used at start up to ensure the start request is not simply a<br>fleeting request. This timer is only active in the Load Demand Scheme.                                                                                                    | Calling For Less Sets   | The average bus percentage lever at which the module decides that                           |
| not disconnect from the bus when its percentage of kW is below the         Calling For Less Sets value. Instead, the generator disconnects from the         bus when it ensures that the remaining generators' kW percentage is at         the Calling For Less Sets value when it disconnects. This prevents the         system from reaching a point where the load is such that the generator         starts and stops repeatedly.         Once the load is below this level, the lowest priority generator in the         sequence (determined using the Genset Priority) begins its Stop Delay         timer. Once this has expired, the generator ramps off and stops.         If the load level rises above this set point during the Stop Delay timer, the         timer is cancelled, and the generator continues to supply power to the         load. This caters for short term reductions in kW load demand.         Calling For More Sets       The kW load level at which the module calls for additional generators to         join the generator bus.       Once the load is above this level, the highest priority generator that is not         running in the sequence (determined using the Genset Priority) begins its         Start Delay timer. Once this has expired, the generator joins the bus and         ramps up.       If the load level reduces below this set point during the Start Delay timer,         the timer is cancelled, and the generator enters its stops cycle. This         caters for short term kW load demand.                                                                                                    |                         | generator is disconnected from the generator bus. The generator does                        |
| Calling For Less Sets value. Instead, the generator disconnects from the bus when it ensures that the remaining generators' kW percentage is at the Calling For Less Sets value when it disconnects. This prevents the system from reaching a point where the load is such that the generator starts and stops repeatedly.         Once the load is below this level, the lowest priority generator in the sequence (determined using the Genset Priority) begins its Stop Delay timer. Once this has expired, the generator ramps off and stops.         If the load level rises above this set point during the Stop Delay timer, the timer is cancelled, and the generator continues to supply power to the load. This caters for short term reductions in kW load demand.         Calling For More Sets       The kW load level at which the module calls for additional generators to join the generator bus.         Once the load is above this level, the highest priority generator that is not running in the sequence (determined using the Genset Priority) begins its Start Delay timer. Once this has expired, the generator joins the bus and ramps up.         If the load level reduces below this set point during the Start Delay timer, the timer is cancelled, and the generator enters its stops cycle. This caters for short term kW load demand.         If the set fails to become available, it communicates this using the AMSC Link which signals the next generator in the sequence to take its place.         Start Delay       Time delay used at start up to ensure the start request is not simply a fleeting request. This timer is only active in the Load Demand Scheme.                                                                                                    |                         | not disconnect from the bus when its percentage of kW is below the                          |
| bus when it ensures that the remaining generators' kW percentage is at<br>the Calling For Less Sets value when it disconnects. This prevents the<br>system from reaching a point where the load is such that the generator<br>starts and stops repeatedly.Once the load is below this level, the lowest priority generator in the<br>sequence (determined using the Genset Priority) begins its Stop Delay<br>timer. Once this has expired, the generator continues to supply power to the<br>load. This caters for short term reductions in kW load demand.Calling For More SetsThe kW load level at which the module calls for additional generators to<br>join the generator bus.Once the load is above this level, the highest priority begins its<br>Start Delay timer. Once this has expired, the generator continues to supply power to the<br>load. This caters for short term reductions in kW load demand.Calling For More SetsThe kW load level at which the module calls for additional generators to<br>join the generator bus.Once the load is above this level, the highest priority generator that is not<br>running in the sequence (determined using the Genset Priority) begins its<br>Start Delay timer. Once this has expired, the generator joins the bus and<br>ramps up.If the load level reduces below this set point during the Start Delay timer,<br>the timer is cancelled, and the generator enters its stops cycle. This<br>caters for short term kW load demand.If the set fails to become available, it communicates this using the AMSC<br>Link which signals the next generator in the sequence to take its place.Start DelayTime delay used at start up to ensure the start request is not simply a<br>fleeting request. This timer is only active in the Load Demand Scheme.Stop DelayTime delay used at stopping to ensure the start request is no                                                                                                    |                         | Calling For Less Sets value. Instead, the generator disconnects from the                    |
| the Calling For Less Sets value when it disconnects. This prevents the<br>system from reaching a point where the load is such that the generator<br>starts and stops repeatedly.Once the load is below this level, the lowest priority generator in the<br>sequence (determined using the Genset Priority) begins its Stop Delay<br>timer. Once this has expired, the generator ramps off and stops.If the load level rises above this set point during the Stop Delay timer, the<br>timer is cancelled, and the generator continues to supply power to the<br>load. This caters for short term reductions in kW load demand.Calling For More SetsThe kW load level at which the module calls for additional generators to<br>join the generator bus.Once the load is above this level, the highest priority generator that is not<br>running in the sequence (determined using the Genset Priority) begins its<br>Start Delay timer. Once this has expired, the generator joins the bus and<br>ramps up.If the load level reduces below this set point during the Start Delay timer,<br>the timer is cancelled, and the generator enters its stops cycle. This<br>caters for short term kW load demand.If the set fails to become available, it communicates this using the AMSC<br>Link which signals the next generator in the sequence to take its place.Start DelayTime delay used at start up to ensure the start request is not simply a<br>fleeting request. This timer is only active in the Load Demand Scheme.                                                                                                    |                         | bus when it ensures that the remaining generators' kW percentage is at                      |
| system from reaching a point where the load is such that the generator<br>starts and stops repeatedly.Once the load is below this level, the lowest priority generator in the<br>sequence (determined using the Genset Priority) begins its Stop Delay<br>timer. Once this has expired, the generator ramps off and stops.If the load level rises above this set point during the Stop Delay timer, the<br>timer is cancelled, and the generator continues to supply power to the<br>load. This caters for short term reductions in kW load demand.Calling For More SetsThe kW load level at which the module calls for additional generators to<br>join the generator bus.Once the load is above this level, the highest priority generator that is not<br>running in the sequence (determined using the Genset Priority) begins its<br>Start Delay timer. Once this has expired, the generator joins the bus and<br>ramps up.If the load level reduces below this set point during the Start Delay timer,<br>the timer is cancelled, and the generator enters its stops cycle. This<br>caters for short term kW load demand.If the set fails to become available, it communicates this using the AMSC<br>Link which signals the next generator in the sequence to take its place.Start DelayTime delay used at storp to ensure the start request is not simply a<br>fleeting request. This timer is only active in the Load Demand Scheme.Stop DelayTime delay used at stopping to ensure the start request is not simply a<br>fleeting request. This timer is only active in the Load Demand Scheme.                                                                                                    |                         | the Calling For Less Sets value when it disconnects. This prevents the                      |
| starts and stops repeatedly.Once the load is below this level, the lowest priority generator in the<br>sequence (determined using the Genset Priority) begins its Stop Delay<br>timer. Once this has expired, the generator ramps off and stops.If the load level rises above this set point during the Stop Delay timer, the<br>timer is cancelled, and the generator continues to supply power to the<br>load. This caters for short term reductions in kW load demand.Calling For More SetsThe kW load level at which the module calls for additional generators to<br>join the generator bus.Once the load is above this level, the highest priority generator that is not<br>running in the sequence (determined using the Genset Priority) begins its<br>Start Delay timer. Once this has expired, the generator joins the bus and<br>ramps up.If the load level reduces below this set point during the Start Delay timer,<br>the timer is cancelled, and the generator enters its stops cycle. This<br>caters for short term kW load demand.If the load level reduces below this set point during the Start Delay timer,<br>the timer is cancelled, and the generator in the sequence to take its place.Start DelayTime delay used at start up to ensure the start request is not simply a<br>fleeting request. This timer is only active in the Load Demand Scheme.                                                                                                    |                         | system from reaching a point where the load is such that the generator                      |
| Once the load is below this level, the lowest priority generator in the<br>sequence (determined using the Genset Priority) begins its Stop Delay<br>timer. Once this has expired, the generator ramps off and stops.If the load level rises above this set point during the Stop Delay timer, the<br>timer is cancelled, and the generator continues to supply power to the<br>load. This caters for short term reductions in kW load demand.Calling For More SetsThe kW load level at which the module calls for additional generators to<br>join the generator bus.Once the load is above this level, the highest priority generator that is not<br>running in the sequence (determined using the Genset Priority) begins its<br>Start Delay timer. Once this has expired, the generator joins the bus and<br>ramps up.If the load level reduces below this set point during the Start Delay timer,<br>the timer is cancelled, and the generator enters its stops cycle. This<br>caters for short term kW load demand.If the set fails to become available, it communicates this using the AMSC<br>Link which signals the next generator in the sequence to take its place.Start DelayTime delay used at start up to ensure the start request is not simply a<br>fleeting request. This timer is only active in the Load Demand Scheme.Stop DelayTime delay used at stopping to ensure the start request is not simply a<br>fleeting request. This timer is only active in the Load Demand Scheme.                                                                                                    |                         | starts and stops repeatedly.                                                                |
| Once the load is below this level, the lowest priority generator in the<br>sequence (determined using the Genset Priority) begins its Stop Delay<br>timer. Once this has expired, the generator ramps off and stops.If the load level rises above this set point during the Stop Delay timer, the<br>timer is cancelled, and the generator continues to supply power to the<br>load. This caters for short term reductions in kW load demand.Calling For More SetsThe kW load level at which the module calls for additional generators to<br>join the generator bus.Once the load is above this level, the highest priority generator that is not<br>running in the sequence (determined using the Genset Priority) begins its<br>Start Delay timer. Once this has expired, the generator joins the bus and<br>ramps up.If the load level reduces below this set point during the Start Delay timer,<br>the timer is cancelled, and the generator enters its stops cycle. This<br>caters for short term kW load demand.If the set fails to become available, it communicates this using the AMSC<br>Link which signals the next generator in the sequence to take its place.Start DelayTime delay used at start up to ensure the start request is not simply a<br>fleeting request. This timer is only active in the Load Demand Scheme.Stop DelayTime delay used at stopping to ensure the start request is not simply a<br>fleeting request. This timer is only active in the Load Demand Scheme.                                                                                                    |                         |                                                                                             |
| sequence (determined using the Genset Priority) begins its Stop Delay<br>timer. Once this has expired, the generator ramps off and stops.If the load level rises above this set point during the Stop Delay timer, the<br>timer is cancelled, and the generator continues to supply power to the<br>load. This caters for short term reductions in kW load demand.Calling For More SetsThe kW load level at which the module calls for additional generators to<br>join the generator bus.Once the load is above this level, the highest priority generator that is not<br>running in the sequence (determined using the Genset Priority) begins its<br>Start Delay timer. Once this has expired, the generator joins the bus and<br>ramps up.If the load level reduces below this set point during the Start Delay timer,<br>the timer is cancelled, and the generator enters its stops cycle. This<br>caters for short term kW load demand.If the set fails to become available, it communicates this using the AMSC<br>Link which signals the next generator in the sequence to take its place.Start DelayTime delay used at start up to ensure the start request is not simply a<br>fleeting request. This timer is only active in the Load Demand Scheme.Stop DelayTime delay used at stopping to ensure the start request is not simply a<br>fleeting request. This timer is only active in the Load Demand Scheme.                                                                                                    |                         | Once the load is below this level, the lowest priority generator in the                     |
| Subjective (determined using the context ramps off and stop).timer. Once this has expired, the generator ramps off and stops.If the load level rises above this set point during the Stop Delay timer, the<br>timer is cancelled, and the generator continues to supply power to the<br>load. This caters for short term reductions in kW load demand.Calling For More SetsThe kW load level at which the module calls for additional generators to<br>join the generator bus.Once the load is above this level, the highest priority generator that is not<br>running in the sequence (determined using the Genset Priority) begins its<br>Start Delay timer. Once this has expired, the generator joins the bus and<br>ramps up.If the load level reduces below this set point during the Start Delay timer,<br>the timer is cancelled, and the generator enters its stops cycle. This<br>caters for short term kW load demand.If the set fails to become available, it communicates this using the AMSC<br>Link which signals the next generator in the sequence to take its place.Start DelayTime delay used at start up to ensure the start request is not simply a<br>fleeting request. This timer is only active in the Load Demand Scheme.                                                                                                    |                         | sequence (determined using the Genset Priority) begins its Stop Delay                       |
| Inner: Once this has expired, the generator ramps on and stops.If the load level rises above this set point during the Stop Delay timer, the<br>timer is cancelled, and the generator continues to supply power to the<br>load. This caters for short term reductions in kW load demand.Calling For More SetsThe kW load level at which the module calls for additional generators to<br>join the generator bus.Once the load is above this level, the highest priority generator that is not<br>running in the sequence (determined using the Genset Priority) begins its<br>Start Delay timer. Once this has expired, the generator joins the bus and<br>ramps up.If the load level reduces below this set point during the Start Delay timer,<br>the timer is cancelled, and the generator enters its stops cycle. This<br>caters for short term kW load demand.If the set fails to become available, it communicates this using the AMSC<br>Link which signals the next generator in the sequence to take its place.Start DelayTime delay used at start up to ensure the start request is not simply a<br>fleeting request. This timer is only active in the Load Demand Scheme.Stop DelayTime delay used at stopping to ensure the start request is not simply a<br>fleeting request. This timer is only active in the Load Demand Scheme.                                                                                                    |                         | timer. Once this has expired, the generator ramps off and stops                             |
| If the load level rises above this set point during the Stop Delay timer, the<br>timer is cancelled, and the generator continues to supply power to the<br>load. This caters for short term reductions in kW load demand.Calling For More SetsThe kW load level at which the module calls for additional generators to<br>join the generator bus.Once the load is above this level, the highest priority generator that is not<br>running in the sequence (determined using the Genset Priority) begins its<br>Start Delay timer. Once this has expired, the generator joins the bus and<br>ramps up.If the load level reduces below this set point during the Start Delay timer,<br>the timer is cancelled, and the generator enters its stops cycle. This<br>caters for short term kW load demand.If the set fails to become available, it communicates this using the AMSC<br>Link which signals the next generator in the sequence to take its place.Start DelayTime delay used at start up to ensure the start request is not simply a<br>fleeting request. This timer is only active in the Load Demand Scheme.                                                                                                    |                         |                                                                                             |
| In the load level rises above this set point during the <i>Stop Delay</i> time, the<br>timer is cancelled, and the generator continues to supply power to the<br>load. This caters for short term reductions in kW load demand.Calling For More SetsThe kW load level at which the module calls for additional generators to<br>join the generator bus.Once the load is above this level, the highest priority generator that is not<br>running in the sequence (determined using the <i>Genset Priority</i> ) begins its<br><i>Start Delay</i> timer. Once this has expired, the generator joins the bus and<br>ramps up.If the load level reduces below this set point during the <i>Start Delay</i> timer,<br>the timer is cancelled, and the generator enters its stops cycle. This<br>caters for short term kW load demand.If the set fails to become available, it communicates this using the AMSC<br>Link which signals the next generator in the sequence to take its place.Start DelayTime delay used at start up to ensure the start request is not simply a<br>fleeting request. This timer is only active in the Load Demand Scheme.Stop DelayTime delay used at stopping to ensure the start request is not simply a<br>fleeting request. This timer is only active in the Load Demand Scheme.                                                                                                    |                         | If the lead level rises above this set point during the Step Delay timer, the               |
| Calling For More SetsThe kW load level at which the module calls for additional generators to<br>join the generator bus.Once the load is above this level, the highest priority generator that is not<br>running in the sequence (determined using the <i>Genset Priority</i> ) begins its<br><i>Start Delay</i> timer. Once this has expired, the generator joins the bus and<br>ramps up.If the load level reduces below this set point during the <i>Start Delay</i> timer,<br>the timer is cancelled, and the generator enters its stops cycle. This<br>caters for short term kW load demand.If the set fails to become available, it communicates this using the AMSC<br>Link which signals the next generator in the sequence to take its place.Start DelayTime delay used at start up to ensure the start request is not simply a<br>fleeting request. This timer is only active in the Load Demand Scheme.                                                                                                    |                         | i une load level fises above uns set point during the <i>Stop Delay</i> timer, the          |
| Calling For More SetsThe kW load level at which the module calls for additional generators to<br>join the generator bus.Once the load is above this level, the highest priority generator that is not<br>running in the sequence (determined using the <i>Genset Priority</i> ) begins its<br><i>Start Delay</i> timer. Once this has expired, the generator joins the bus and<br>ramps up.If the load level reduces below this set point during the <i>Start Delay</i> timer,<br>the timer is cancelled, and the generator enters its stops cycle. This<br>caters for short term kW load demand.If the set fails to become available, it communicates this using the AMSC<br>Link which signals the next generator in the sequence to take its place.Start DelayTime delay used at start up to ensure the start request is not simply a<br>fleeting request. This timer is only active in the Load Demand Scheme.                                                                                                    |                         | timer is cancelled, and the generator continues to supply power to the                      |
| Calling For More SetsThe kW load level at which the module calls for additional generators to<br>join the generator bus.Once the load is above this level, the highest priority generator that is not<br>running in the sequence (determined using the <i>Genset Priority</i> ) begins its<br><i>Start Delay</i> timer. Once this has expired, the generator joins the bus and<br>ramps up.If the load level reduces below this set point during the <i>Start Delay</i> timer,<br>the timer is cancelled, and the generator enters its stops cycle. This<br>caters for short term kW load demand.If the set fails to become available, it communicates this using the AMSC<br>Link which signals the next generator in the sequence to take its place.Start DelayStop DelayTime delay used at stopping to ensure the start request is not simply a<br>fleeting request. This timer is only active in the Load Demand Scheme.                                                                                                    |                         | load. This caters for short term reductions in KW load demand.                              |
| join the generator bus.Once the load is above this level, the highest priority generator that is not<br>running in the sequence (determined using the Genset Priority) begins its<br>Start Delay timer. Once this has expired, the generator joins the bus and<br>ramps up.If the load level reduces below this set point during the Start Delay timer,<br>the timer is cancelled, and the generator enters its stops cycle. This<br>caters for short term kW load demand.If the set fails to become available, it communicates this using the AMSC<br>Link which signals the next generator in the sequence to take its place.Start DelayTime delay used at start up to ensure the start request is not simply a<br>fleeting request. This timer is only active in the Load Demand Scheme.Stop Delay                                                                                                    | Calling For More Sets   | The kW load level at which the module calls for additional generators to                    |
| Once the load is above this level, the highest priority generator that is not<br>running in the sequence (determined using the <i>Genset Priority</i> ) begins its<br><i>Start Delay</i> timer. Once this has expired, the generator joins the bus and<br>ramps up.If the load level reduces below this set point during the <i>Start Delay</i> timer,<br>the timer is cancelled, and the generator enters its stops cycle. This<br>caters for short term kW load demand.If the set fails to become available, it communicates this using the AMSC<br>Link which signals the next generator in the sequence to take its place.Start DelayStart DelayTime delay used at start up to ensure the start request is not simply a<br>fleeting request. This timer is only active in the Load Demand Scheme.Stop DelayTime delay used at stopping to ensure the start request is not simply a<br>fleeting request. This timer is only active in the Load Demand Scheme.                                                                                                    |                         | join the generator bus.                                                                     |
| Once the load is above this level, the highest priority generator that is not<br>running in the sequence (determined using the <i>Genset Priority</i> ) begins its<br><i>Start Delay</i> timer. Once this has expired, the generator joins the bus and<br>ramps up.If the load level reduces below this set point during the <i>Start Delay</i> timer,<br>the timer is cancelled, and the generator enters its stops cycle. This<br>caters for short term kW load demand.If the set fails to become available, it communicates this using the AMSC<br>Link which signals the next generator in the sequence to take its place.Start DelayStop DelayTime delay used at stopping to ensure the start request is not simply a<br>fleeting request. This timer is only active in the Load Demand Scheme.                                                                                                    |                         |                                                                                             |
| running in the sequence (determined using the Genset Priority) begins its<br>Start Delay timer. Once this has expired, the generator joins the bus and<br>ramps up.If the load level reduces below this set point during the Start Delay timer,<br>the timer is cancelled, and the generator enters its stops cycle. This<br>caters for short term kW load demand.If the set fails to become available, it communicates this using the AMSC<br>Link which signals the next generator in the sequence to take its place.Start DelayStop DelayTime delay used at stopping to ensure the start request is not simply a<br>fleeting request. This timer is only active in the Load Demand Scheme.                                                                                                    |                         | Once the load is above this level, the highest priority generator that is not               |
| Start Delay timer. Once this has expired, the generator joins the bus and<br>ramps up.If the load level reduces below this set point during the Start Delay timer,<br>the timer is cancelled, and the generator enters its stops cycle. This<br>caters for short term kW load demand.If the set fails to become available, it communicates this using the AMSC<br>Link which signals the next generator in the sequence to take its place.Start DelayTime delay used at start up to ensure the start request is not simply a<br>fleeting request. This timer is only active in the Load Demand Scheme.Stop DelayTime delay used at stopping to ensure the start request is not simply a<br>fleeting request. This timer is only active in the Load Demand Scheme.                                                                                                    |                         | running in the sequence (determined using the <i>Genset Priority</i> ) begins its           |
| ramps up.If the load level reduces below this set point during the Start Delay timer,<br>the timer is cancelled, and the generator enters its stops cycle. This<br>caters for short term kW load demand.If the set fails to become available, it communicates this using the AMSC<br>Link which signals the next generator in the sequence to take its place.Start DelayTime delay used at start up to ensure the start request is not simply a<br>fleeting request. This timer is only active in the Load Demand Scheme.Stop DelayTime delay used at stopping to ensure the start request is not simply a<br>fleeting request. This timer is only active in the Load Demand Scheme.                                                                                                    |                         | Start Delay timer. Once this has expired, the generator joins the bus and                   |
| If the load level reduces below this set point during the Start Delay timer,<br>the timer is cancelled, and the generator enters its stops cycle. This<br>caters for short term kW load demand.If the set fails to become available, it communicates this using the AMSC<br>Link which signals the next generator in the sequence to take its place.Start DelayTime delay used at start up to ensure the start request is not simply a<br>fleeting request. This timer is only active in the Load Demand Scheme.Stop DelayTime delay used at stopping to ensure the start request is not simply a<br>fleeting request. This timer is only active in the Load Demand Scheme.                                                                                                    |                         | ramps up.                                                                                   |
| If the load level reduces below this set point during the Start Delay timer,<br>the timer is cancelled, and the generator enters its stops cycle. This<br>caters for short term kW load demand.If the set fails to become available, it communicates this using the AMSC<br>Link which signals the next generator in the sequence to take its place.Start DelayTime delay used at start up to ensure the start request is not simply a<br>fleeting request. This timer is only active in the Load Demand Scheme.Stop DelayTime delay used at stopping to ensure the start request is not simply a<br>fleeting request. This timer is only active in the Load Demand Scheme.                                                                                                    |                         |                                                                                             |
| In the timer is cancelled, and the generator enters its stops cycle. This<br>caters for short term kW load demand.If the set fails to become available, it communicates this using the AMSC<br>Link which signals the next generator in the sequence to take its place.Start DelayTime delay used at start up to ensure the start request is not simply a<br>fleeting request. This timer is only active in the Load Demand Scheme.Stop DelayTime delay used at stopping to ensure the start request is not simply a<br>fleeting request. This timer is only active in the Load Demand Scheme.                                                                                                    |                         | If the load level reduces below this set point during the Start Delay timer.                |
| If the set fails to become available, it communicates this using the AMSC Link which signals the next generator in the sequence to take its place.         Start Delay       Time delay used at start up to ensure the start request is not simply a fleeting request. This timer is only active in the Load Demand Scheme.         Stop Delay       Time delay used at stopping to ensure the start request is not simply a fleeting request. This timer is only active in the Load Demand Scheme.                                                                                                    |                         | the timer is cancelled and the generator enters its stops cycle. This                       |
| Start Delay       Time delay used at start up to ensure the start request is not simply a fleeting request. This timer is only active in the Load Demand Scheme.         Stop Delay       Time delay used at stopping to ensure the start request is not simply a fleeting request. This timer is only active in the Load Demand Scheme.                                                                                                    |                         | caters for short term kW load demand                                                        |
| If the set fails to become available, it communicates this using the AMSC<br>Link which signals the next generator in the sequence to take its place.Start DelayTime delay used at start up to ensure the start request is not simply a<br>fleeting request. This timer is only active in the Load Demand Scheme.Stop DelayTime delay used at stopping to ensure the start request is not simply a<br>fleeting request. This timer is only active in the Load Demand Scheme.                                                                                                    |                         |                                                                                             |
| Start Delay       Time delay used at start up to ensure the start request is not simply a fleeting request. This timer is only active in the Load Demand Scheme.         Stop Delay       Time delay used at stopping to ensure the start request is not simply a fleeting request. This timer is only active in the Load Demand Scheme.                                                                                                    |                         | If the pat fails to become available, it communicates this using the AMOO                   |
| Start Delay       Time delay used at start up to ensure the start request is not simply a fleeting request. This timer is only active in the Load Demand Scheme.         Stop Delay       Time delay used at stopping to ensure the start request is not simply a fleeting request. This timer is only active in the Load Demand Scheme.                                                                                                    |                         | Link which signals the payt generator in the seguence to take its right                     |
| Start Delay       Time delay used at start up to ensure the start request is not simply a fleeting request. This timer is only active in the Load Demand Scheme.         Stop Delay       Time delay used at stopping to ensure the start request is not simply a fleeting request. This timer is only active in the Load Demand Scheme.                                                                                                    | Otart Dala              | Link which signals the next generator in the sequence to take its place.                    |
| Stop Delay         Time delay used at stopping to ensure the start request is not simply a fleeting request. This timer is only active in the Load Demand Scheme.                                                                                                    | Start Delay             | I me delay used at start up to ensure the start request is not simply a                     |
| Stop DelayTime delay used at stopping to ensure the start request is not simply a<br>fleeting request. This timer is only active in the Load Demand Scheme.                                                                                                    |                         | Teeting request. This timer is only active in the Load Demand Scheme.                       |
| fleeting request. This timer is only active in the Load Demand Scheme.                                                                                                    | Stop Delay              | Time delay used at stopping to ensure the start request is not simply a                     |
|                                                                                                    |                         | fleeting request. This timer is only active in the Load Demand Scheme.                      |

**NOTE:** Calling For More /Less sets is calculated based on the next Set to start or stop on the bus not the current set reaching a value and calling for the next one to start or stop.

# Spinning Capacity

| Spinning Capacity           |          |
|-----------------------------|----------|
| Enable<br>Spinning Capacity | ₽ 0      |
| Not Reached Alarm           |          |
| Action                      | <b>~</b> |
| Delay                       | 0s       |

| Parameter         | Description                                                    |
|-------------------|----------------------------------------------------------------|
| Enable            | $\Box$ = Spinning capacity is disabled.                        |
|                   | $\mathbf{\Sigma}$ = Spinning capacity is enabled.              |
| Spinning Capacity | The minimum power that will be available on the bus. The Load  |
|                   | Demand Scheme will always run enough sets to exceed this value |
|                   | regardless of load and calling for less sets setting.          |
| Not Reached Alarm | An alarm is generated when the spinning capacity cannot be     |
|                   | achieved.                                                      |
| Action            | Select the action for the Not Reached Alarm:                   |
|                   | Indication:                                                    |
|                   | Warning:                                                       |
| Delay             | Set the amount of time before the Spinning Capacity Alarm      |
|                   | activates.                                                     |

# Spinning Reserve

| Spinning Reserve           |          |
|----------------------------|----------|
| Enable<br>Spinning Reserve |          |
| Not Reached Alarm          | • • • •  |
| Action                     | <b>•</b> |
| Delay                      | 0s       |

| Parameter          | Description                                                          |
|--------------------|----------------------------------------------------------------------|
| Enable             | $\Box$ = Spinning reserve is disabled.                               |
|                    | ☑= Spinning reserve is enabled.                                      |
| Spinning Reserve   | The power available over and above the load requirements on the      |
|                    | bus. The load demand scheme will start further sets to ensure that   |
|                    | sufficient power is available above the load requirements of the bus |
|                    | and will ensure this margin is maintained.                           |
| Not Reached Alarms | Activates when the spinning reserve cannot be achieved.              |
| Action             | Select the action for the Not Reached Alarm:                         |
|                    | Indication:                                                          |
|                    | Warning:                                                             |
| Delay              | Set the amount of time before the Spinning Reserve Alarm activates.  |

## 3.7.9.4.4 CREATING / EDITING THE DROOP CURVES

While the *DSE Configuration Suite* holds the most used droop curves, occasionally it is required that the module's droop function be configured for a specification application not listed by the *DSE Configuration Suite*. To aid this process, a droop curve editor is provided.

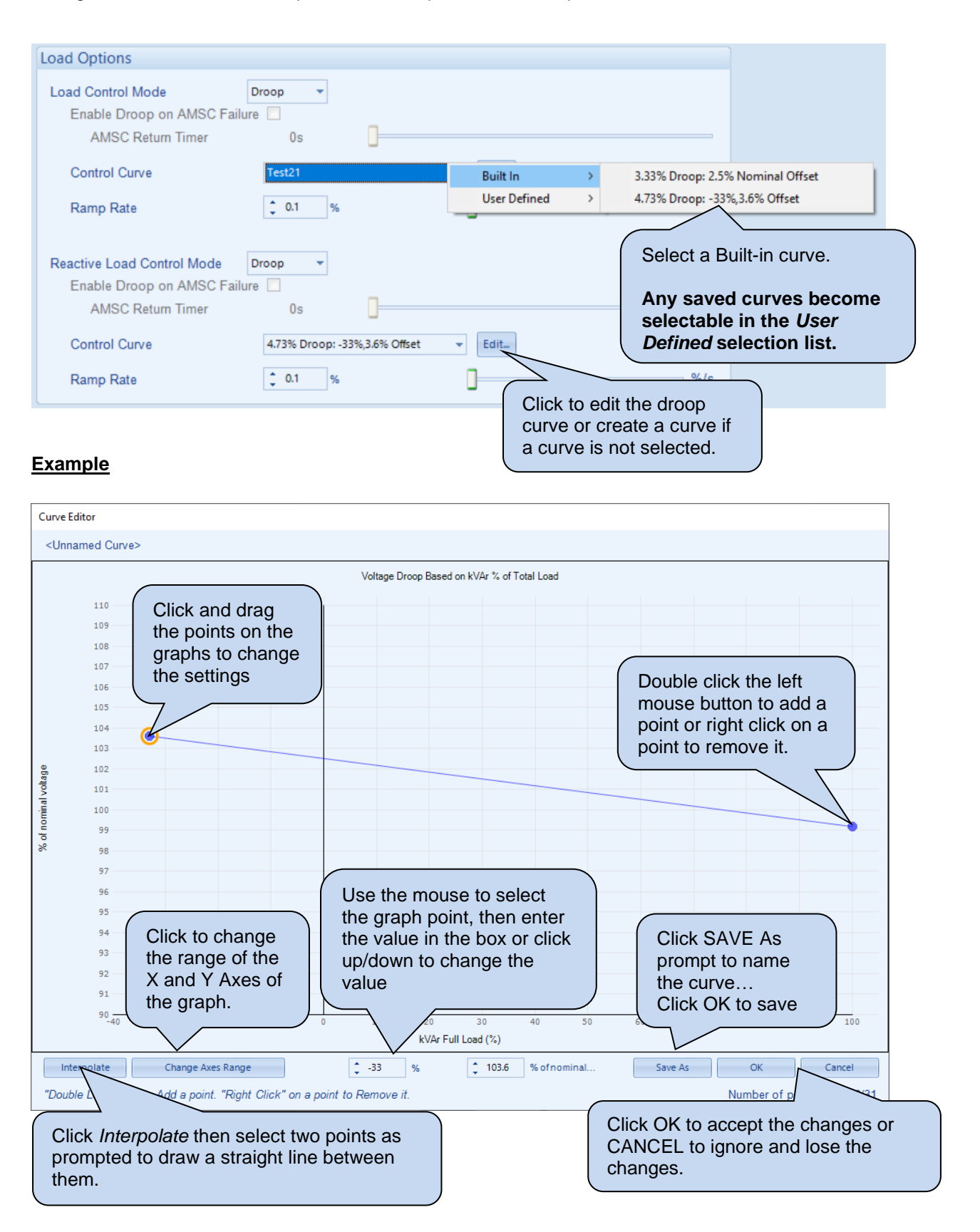

## Change Axis Range

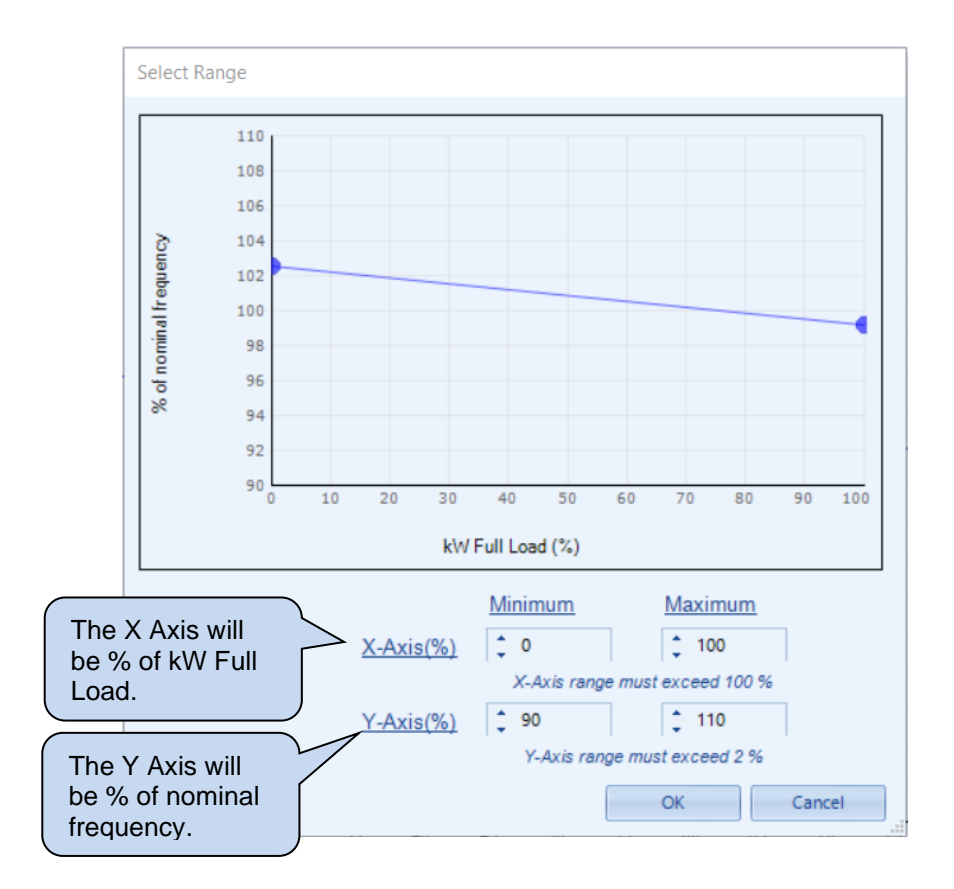

**NOTE:** The difference between the Minimum and Maximum values on the X and Y axis must exceed the noted limits.

# 3.7.9.5 SET DRIVE PROTECTION

## Insufficient Capacity

| Insufficient | t Capacity |          |
|--------------|------------|----------|
| Action       | None       | <b>•</b> |
| Delay        | 1s         | 0        |

| Parameter | Description                                                                                                    |
|-----------|----------------------------------------------------------------------------------------------------|
| Action    | Activates when the governor output percentage reaches the maximum value for<br>the configured <i>Delay</i> time. This indicates that the generator is not able to<br>produce the kW requested due to having incorrect settings for SW1 and SW2 or<br>a fault with the engine. The alarm action list is as follows, see section 5 entitled<br><i>Alarm Types</i> for more information:<br><i>Electrical Trip:</i><br><i>Indication:</i><br><i>None:</i><br><i>Shutdown:</i><br><i>Warning:</i> |
| Delay     | Set the amount of time before the <i>Alarm</i> activates.                                                                                                    |

## AVR Loss of Excitation

| AVR Loss C          | of Excitation                |   |
|---------------------|------------------------------|---|
| Arming<br>Pre-Alarm | Active from Mains Parallel 🔻 |   |
| Trip                | 25.0 %                       | % |
| Return              | ¢ 20.0 %                     | % |
| Alarm               |                              |   |
| Action              | Shutdown 👻                   |   |
| Trip                | <b>35.0</b> %                | % |
| Delay               | 1s                           | 2 |

| Parameter                                                                     | Description                                                                                                    |
|-------------------------------------------------------------------------------|----------------------------------------------------------------------------------------------------|
| Arming                                                                        | Arming for more information.                                                                                                    |
|                                                                               | Select when the <i>Loss Of Excitation</i> alarm becomes active:<br>Active from Mains Parallel<br>Always                                                                                                    |
| Loss Of Excitation<br>Pre-Alarm<br>IEEE C37.2 – 32<br>Directional Power Relay | □ = Loss of Excitation does NOT give a pre-alarm warning<br>☑ = The Loss of Excitation Pre-Alarm is active when the measured<br>negative kvar exceeds the Loss of Excitation Pre-Alarm Trip setting. The<br>Loss of Excitation Pre-Alarm is automatically reset when the measured<br>negative kvar no longer exceeds the configured Loss of Excitation Pre-<br>Alarm Return level. The Loss Of Excitation Trip level is adjusted to suit<br>user requirements. |
| Loss Of Excitation<br>Alarm<br>IEEE C37.2 – 32<br>Directional Power Relay     | $\square$ = Loss of excitation does NOT give a Shutdown alarm<br>$\square$ = The Loss of Excitation Alarm is active when the measured negative<br>kvar exceeds the Loss of Excitation Alarm setting for the configured Delay.<br>The Loss Of Excitation Trip level and action is adjusted to suit user<br>requirements.                                                                                                    |
| Action                                                                        | <b>A</b> NOTE: For details of these, see the section 5 entitled <i>Alarm Types</i> for more information.                                                                                                    |
| Delay                                                                         | Select the type of alarm required from the list:<br><i>Electrical Trip:</i> The breaker is opened immediately, and the cooling timer begins, after which the set is stopped.<br><i>Shutdown:</i> The breaker is opened immediately, and the set is immediately stopped.                                                                                                    |

# Editing the Configuration

## AVR Trim Alarm

| AVR Trim Alarm |            |   |  |
|----------------|------------|---|--|
| Action         | Indication | • |  |
| Delay          | 1s         |   |  |

| Parameter      | Description                                                                                                    |
|----------------|----------------------------------------------------------------------------------------------------|
| AVR Trim Alarm | Activates when the AVR output percentage reaches the maximum value for<br>the configured <i>Delay</i> time. This indicates that the generator is not able to<br>produce the kvar requested due to having incorrect settings for SW1 and<br>SW2, or a fault with the alternator. The alarm action list is as follows, see<br>section 5 entitled <i>Alarm Types</i> for more information:<br><i>Electrical Trip:</i><br><i>Indication:</i><br><i>None:</i><br><i>Shutdown:</i><br><i>Warning:</i> |
| Delay          | Set the amount of time before the Alarm activates.                                                                                                    |

## 3.7.9.6 POWER CONTROL

**A**NOTE: The *Power Control* modes and *Voltage and Reactive Power Control* modes are to be used in conjunction with the following documents:

- Engineering Recommendation G99 Issue 1 – Amendment 8 1 September 2021 - COMMISSION REGULATION (EU) 2016/631 of 14 April 2016 establishing a network code on

requirements for grid connection of generators - P1547 - IEEE Draft Standard for Interconnection and Interoperability of Distributed Energy Resources with Associated Electric Power Systems Interfaces

**A**NOTE: The Simulation Injection Testing tool of the DSE Configuration Suite PC Software allows testing the generator's frequency response and check its performance for the Power Control curves. For details on how to test the Simulation Injection on the DSE module refer to DSE Publication: 056-123 Simulation Injection Testing document.

**A**NOTE: The *Power Control* parameters (Multi Set Mode Selected) only have effect when a digital input is configured for *Mains Parallel Mode* instructing the module to operate in fixed export mode with the utility supply. In Single Set Mode this operation is done automatically. For more information on this application, refer to DSE Publication: 056-054 DSE8x10 in Fixed Export (Base Load) which is found on our website: www.deepseaelectronics.com

**NOTE:** Activation of the different Power Control modes is done through digital inputs, PLC functions, Front Panel Editor or Modbus; with digital inputs having higher priority over PLC functions, and PLC functions have higher priority over Front Panel Editor and Modbus commands.

**NOTE:** Simultaneously activating different *Power Control* modes, results in the lowest number taking priority.

#### Constant Power Mode (Default)

Constant Power Mode (Default)

No additional settings are required

This is the default mode of exporting power to the Mains (utility); where the DSE load share controller holds the amount of power produced at a constant level. The amount of power produced by the generator is irrespective of the load level or any other parameter.

The amount of power produced is defined as Maximum kW Level and is set in SCADA | Generator | Load Levels section, through the Front Panel Running Editor, in PLC Functions, or via Modbus messages.

#### Frequency-Power Mode

| Frequency-Power Mode           |        |
|--------------------------------|--------|
| Frequency Rolling Average 1.0s |        |
| Control Curve RfG GB LFSM_O    | ▼ Edit |

In this mode of exporting power to the Mains (utility); the DSE load share controller varies the amount of power produced with regards to the Control Curve depending on the measured frequency. This mode allows the generator to support the Mains (utility) frequency stability by monitoring the frequency and changing the amount of power produced.

| Parameter                    | Description                                                                                                    |
|------------------------------|----------------------------------------------------------------------------------------------------|
| Frequency Rolling<br>Average | The measured frequency is averaged over the period of the <i>Frequency</i><br><i>Rolling Average</i> . The average frequency is used in the <i>Control Curve</i> to                                                                                                    |
|                              | determine the required level of power production.                                                                                                    |
| Control Curve                | The Control Curve determines, based on the average frequency, the amount of power the generator produces. This amount of power is a percentage of the <i>kW Maximum Load Level</i> set within the SCADA section.                                                                                                    |
|                              | Select the <i>Control Curve</i> from a pre-defined list or create a user-defined curve.                                                                                                    |
|                              | <i>RfG GB LFSM_O:</i> Requirements for Generators Network Code in Great Britain, Limited Frequency Sensitive Mode Over frequency.                                                                                                    |
|                              | <b>RfG GB LFSM_U:</b> Requirements for Generators Network Code in Great                                                                                                    |
|                              | <b><i>R</i>fG GB LFSM_U and LFSM_O:</b> Requirements for Generators Network                                                                                                    |
|                              | and Over frequency.                                                                                                    |
|                              | <b>RfG GB FSM 5%:</b> Requirements for Generators Network Code in Great<br>Britain, Frequency Sensitive Mode at 5%                                                                                                    |
|                              | <b>P1547 FORDER 50%:</b> Requirements for Generators in United States, Frequency                                                                                                    |
|                              | <b>P1547 60Hz 75%</b> . Requirements for Generators in United States, Frequency                                                                                                    |
|                              | Sensitive Mode at 75%.                                                                                                    |
|                              | <b>P1547 60Hz 90%:</b> Requirements for Generators in United States, Frequency Sensitive Mode at 90%                                                                                                    |
|                              | <ul> <li>curve.</li> <li><i>RfG GB LFSM_O:</i> Requirements for Generators Network Code in Great<br/>Britain, Limited Frequency Sensitive Mode Over frequency.</li> <li><i>RfG GB LFSM_U:</i> Requirements for Generators Network Code in Great<br/>Britain, Limited Frequency Sensitive Mode Under frequency.</li> <li><i>RfG GB LFSM_U and LFSM_O:</i> Requirements for Generators Network<br/>Code in Great Britain, Limited Frequency Sensitive Mode Under frequency<br/>and Over frequency.</li> <li><i>RfG GB FSM 5%:</i> Requirements for Generators Network Code in Great<br/>Britain, Frequency Sensitive Mode at 5%.</li> <li><i>P1547 60Hz 50%:</i> Requirements for Generators in United States, Frequency<br/>Sensitive Mode at 50%.</li> <li><i>P1547 60Hz 75%:</i> Requirements for Generators in United States, Frequency<br/>Sensitive Mode at 75%.</li> <li><i>P1547 60Hz 90%:</i> Requirements for Generators in United States, Frequency<br/>Sensitive Mode at 90%.</li> </ul> |
#### Voltage-Power Mode

| Voltage-Power Mode                  |        |
|-------------------------------------|--------|
| Voltage Rolling Average 1.0s        |        |
| Control Curve Power Against Voltage | ▼ Edit |

In this mode of exporting power to the Mains (utility); the DSE load share controller varies the amount of power produced with regards to the Control Curve depending on the measured voltage. This mode allows the generator to support the Mains (utility) voltage stability by monitoring the voltage and changing the amount of power produced.

| Parameter                  | Description                                                                                                    |
|----------------------------|----------------------------------------------------------------------------------------------------|
| Voltage Rolling<br>Average | The measured voltage is averaged over the period of the <i>Voltage Rolling Average</i> . The average voltage is used in the <i>Control Curve</i> to determine the required level of power production. |
| Control Curve              | The <i>Control Curve</i> determines, based on the average voltage, the amount of power the generator produces. This amount of power is a percentage of the <i>kW Maximum Load Level</i> .             |
|                            | Select the <i>Control Curve</i> from a pre-defined list or create a user-defined curve.                                                                                                    |

#### Power Ramp on Setpoint Change

| Power Ramp on Setpoint C | hange  |   |    |     |
|--------------------------|--------|---|----|-----|
| Ramp Rate                | ÷ 50.0 | % | -0 | %/s |

| Parameter | Description                                                                                                    |
|-----------|----------------------------------------------------------------------------------------------------|
| Ramp Rate | When changing between <i>Power Control</i> modes or changing the set point, the <i>Ramp Rate</i> defines how fast the output power changes in percentage points per second. |

#### 3.7.9.6.1 CREATING / EDITING THE POWER MODE CURVE

While the *DSE Configuration Suite* holds the most used droop curves, occasionally it is required that the module's droop function be configured for a specification application not listed by the *DSE Configuration Suite*. To aid this process, a droop curve editor is provided.

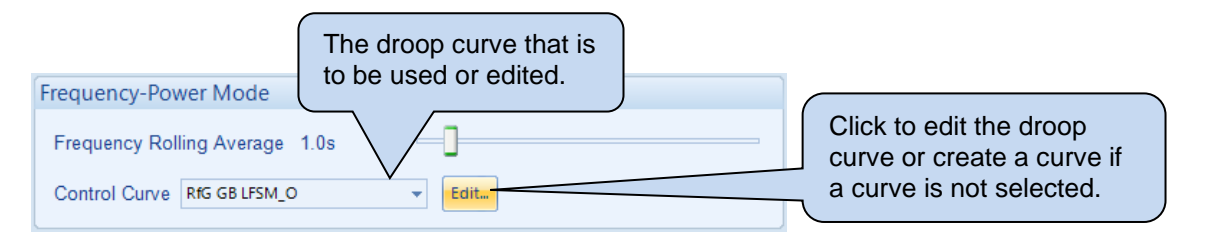

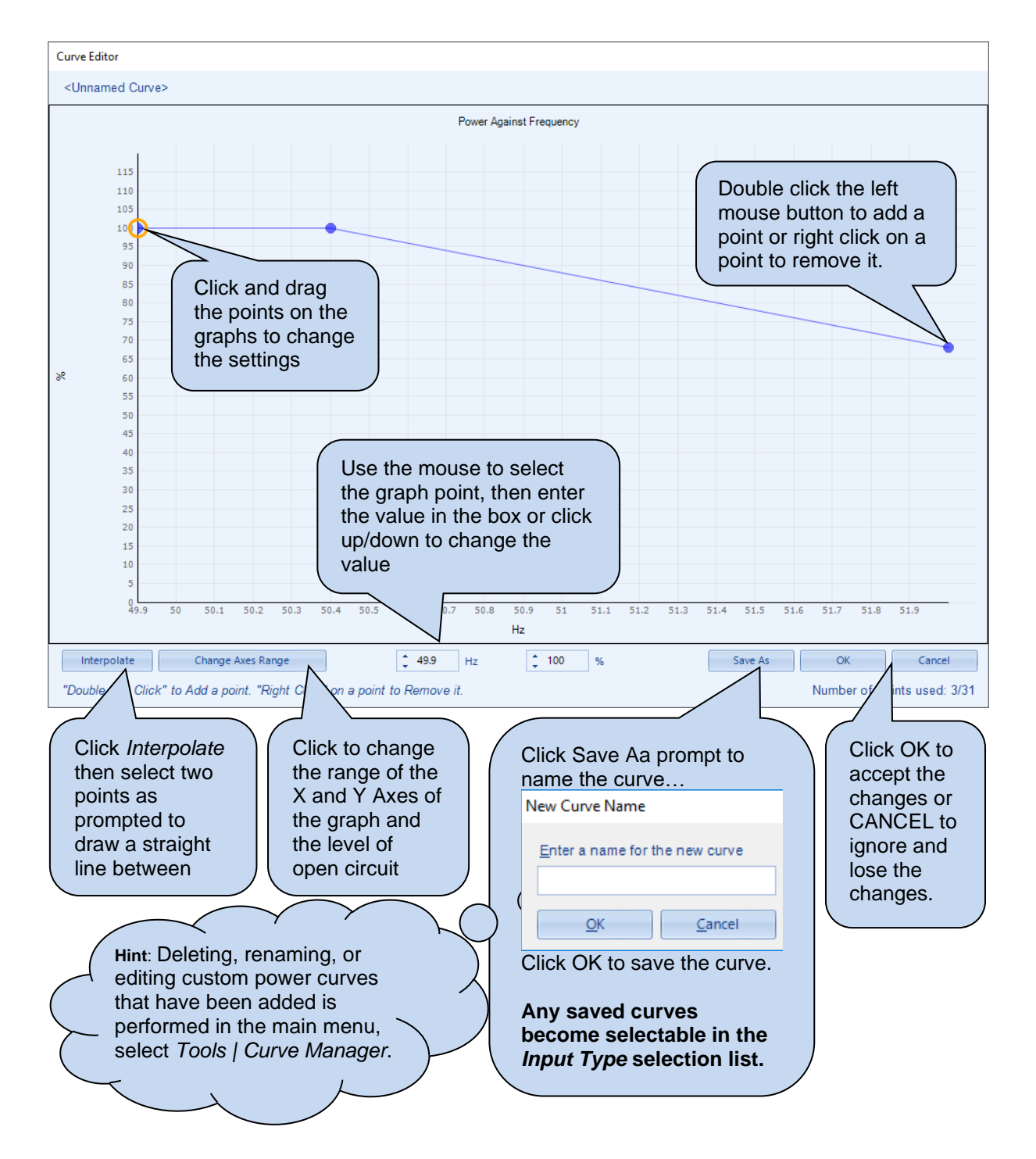

# 3.7.9.7 VOLTAGE AND REACTIVE POWER CONTROL

**A**NOTE: The *Power Control* modes and *Voltage and Reactive Power Control* modes are to be used in conjunction with the following documents:

- Engineering Recommendation G99 Issue 1 – Amendment 8 1 September 2021

- COMMISSION REGULATION (EU) 2016/631 of 14 April 2016 establishing a network code on requirements for grid connection of generators

- P1547 - IEEE Draft Standard for Interconnection and Interoperability of Distributed Energy Resources with Associated Electric Power Systems Interfaces

**A**NOTE: The Simulation Injection Testing tool of the DSE Configuration Suite PC Software allows testing the generator's voltage response and check its performance for the Voltage & Reactive Power Control curves. For details on how to test the Simulation Injection on the DSE module refer to DSE Publication: 056-123 Simulation Injection Testing document.

**O**NOTE: The Voltage and Reactive Power Control parameters only have effect when a digital input is configured for *Multi Set Mode* instructing the module to operate in fixed export mode with the utility supply. In Single Set Mode this operation is done automatically. For more information on this application, refer to DSE Publication: 056-054 DSE8x10 in Fixed Export (Base Load) which is found on our website: www.deepseaelectronics.com

**A**NOTE: Activation of the different *Voltage and Reactive Power Control* modes is done through digital inputs, PLC functions, Front Panel Editor or Modbus; with digital inputs having higher priority over PLC functions, and PLC functions have higher priority over Front Panel Editor and Modbus commands.

**A**NOTE: Simultaneously activating different *Voltage and Reactive Power Control* modes, results in the lowest number taking priority.

#### Constant Power Factor Mode

| Constant Power Factor Mode                                      |                  |    |
|-----------------------------------------------------------------|------------------|----|
| Limit Power Factor to Generator Rating<br>Power Rolling Average | <b>⊘</b><br>1.0s | _] |

In this mode of exporting power to the Mains (utility); the DSE load share controller varies the amount of reactive power produced with regards to maintaining the required power factor.

This mode allows the generator to maintain a constant export power factor if so required. The required power factor is set in *SCADA | Generator | Load Levels* section, through the Front Panel Running Editor, PLC Functions, or Modbus messages.

| Parameter          | Description                                                                            |
|--------------------|----------------------------------------------------------------------------------------|
| Limit Power Factor | = The generator produces power beyond its specified power factor rating                |
| to Generator       | configured within the Generator Rating section. This may lead to the                   |
| Rating             | generator producing excessive positive or negative kvar.                               |
|                    | $\blacksquare$ = The generator produces power within its specified power factor rating |
|                    | configured within the Generator Rating section.                                        |
| Power Rolling      | The exported power is averaged over the period of the Power Rolling                    |
| Average            | Average. The average power is then used to determine the required reactive             |
|                    | power production to achieve the set power factor.                                      |

#### Voltage-Reactive Power Mode

| Voltage-Reactive Power Mode                  |          |
|----------------------------------------------|----------|
| Limit Power Factor to Generator Rating       | 7        |
| Power Rolling Average 1.0                    | 1.0s —   |
| Voltage Rolling Average 1.0                  | 1.0s     |
| Control Curve Reactive Power Against Voltage | e 👻 Edit |

In this mode of exporting power to the Mains (utility); the DSE load share controller varies the amount of reactive power produced with regards to the Control Curve depending on the measured voltage. This mode allows the generator(s) to support the Mains (utility) voltage stability by monitoring the voltage and changing the amount of reactive power produced.

| Parameter          | Description                                                                            |
|--------------------|----------------------------------------------------------------------------------------|
| Limit Power Factor | $\Box$ = The generator produces power beyond its specified power factor rating         |
| to Generator       | configured within the Generator Rating section. This may lead to the                   |
| Rating             | generator producing excessive positive or negative kvar.                               |
|                    | $\blacksquare$ = The generator produces power within its specified power factor rating |
|                    | configured within the Generator Rating section.                                        |
| Power Rolling      | The exported power is averaged over the period of the <i>Power Rolling</i>             |
| Average            | Average. The average power is used to calculate the power factor if the                |
|                    | option Limit Power Factor To Generator Rating is enabled.                              |
| Voltage Rolling    | The measured voltage is averaged over the period of the Voltage Rolling                |
| Average            | Average. The average voltage is used in the Control Curve to determine the             |
|                    | required level of reactive power production.                                           |
| Control Curve      | The Control Curve determines, based on the average voltage, the amount of              |
|                    | reactive power the generator produces. This amount of power is a                       |
|                    | percentage of the kvar Maximum Load Level.                                             |
|                    |                                                                                        |
|                    | Select the <i>Control Curve</i> from a pre-defined list or create a user-defined       |
|                    | curve.                                                                                 |
|                    |                                                                                        |

#### Power-Power Factor Mode

| Power-Power Factor Mode                  |        | , |
|------------------------------------------|--------|---|
| Power Rolling Average                    | 1.0s   |   |
| Control Curve Power Factor Against Power | ▼ Edit |   |

In this mode of exporting power to the Mains (utility); the DSE load share controller varies the amount of reactive power produced with regards to maintaining the required power factor. This power factor is derived from the averaged power using the *Control Curve*.

This mode allows the generator to support the Mains (utility) stability by varying the power factor depending on the export power.

| Parameter     | Description                                                                                         |
|---------------|----------------------------------------------------------------------------------------------------|
| Power Rolling | The exported power is averaged over the period of the Power Rolling                                 |
| Average       | Average.                                                                                            |
|               | The average is then used in the Control Curve to determine the required                             |
|               | power factor.                                                                                       |
| Control Curve | The <i>Control Curve</i> determines, based on the average power, the power factor that is required. |
|               | Select the <i>Control Curve</i> from a pre-defined list or create a user-defined curve.             |

#### Constant Reactive Power Mode (Default)

| Constant Reactive Power Mode (Default)   |
|------------------------------------------|
| Limit Power Factor to Generator Rating 🗵 |

This is the default mode of exporting power to the Mains (utility); where the DSE load share controller holds the amount of reactive power produced at a constant level. The amount of reactive power produced by the generator is irrespective of the load level or any other parameter. The amount of reactive power produced is defined as *Maximum kvar Level* and is set in SCADA/Generator/Load Levels section, through the Front Panel Running Editor, in PLC Functions, or via Modbus messages.

| Parameter          | Description                                                                                     |
|--------------------|-------------------------------------------------------------------------------------------------|
| Limit Power Factor | = The generator produces kvars beyond its specified power factor rating                         |
| to Generator       | configured within the Generator Rating section. This may lead to the                            |
| Rating             | generator producing excessive positive or negative kvar.                                        |
|                    | $\mathbf{\overline{M}}$ = The generator produces kvars within its specified power factor rating |
|                    | configured within the Generator Rating section.                                                 |

#### **Reactive Power Ramp on Setpoint Change**

| Reactive Power Ramp on Setpoint Change |                   |   |  |     |
|----------------------------------------|-------------------|---|--|-----|
| Ramp Rate                              | <del>-</del> 50.0 | % |  | %/s |

| Parameter | Description                                                                |
|-----------|----------------------------------------------------------------------------|
| Ramp Rate | When changing between Voltage and Reactive Power Control modes or          |
|           | changing the set point, the Ramp Rate defines how fast the output reactive |
|           | power changes in percentage points per second.                             |

# 3.7.10 FAULT RIDE THROUGH

**NOTE:** To configure these settings refer to the appropriate grid standards for paralleling with the mains.

**A**NOTE: The *Fault Ride Through* feature is used to prevent the generator being disconnected from the Mains when in parallel during a momentary Mains Failure. Care MUST be taken when configuring the *Fault Ride Through* feature as a prolonged time in parallel with a failed mains might cause a damage to the generator.

The *Fault Ride Through* feature is useful to prevent Electrical Trips on voltage dips caused by the grid when the generator is running in *Multi Set* mode. This feature is also applicable on generators paralleling. The feature is to ignore the following *Electrical Trip* and *Shutdown* alarms:

- Reverse Power
- Short Circuit
- Unbalanced Load
- Overcurrent
- Under Voltage
- Over Voltage
- Under Frequency
- Over Frequency
- Under Speed
- Over Speed
- Mains Decoupling Voltage & Frequency Stage Alarms
- Over Load
- Low Load
- Phase Rotation
- Earth Fault

The *Fault Ride Through* curve must be configured which is formed of a sequence of *Connection Point Voltages* which increase after consecutive time intervals. The *Fault Ride Through* curve allows the generator to ignore the above list of alarms if the voltage remains above the specified curve during the transmission grid fault and recovery.

The curve starts when the voltage on one or more of the generator phases falls below the Urec3 level. The curve ends on the expiry of Trec4, after which all alarms will trip as usual.

The Connection Point Voltages are configured in PU (*Per Unit*) which represent the percentages of the Generator Nominal Voltage; (i.e., 0.30PU = 30%). All the timers are configured in hundredths of a second.

#### Editing the Configuration

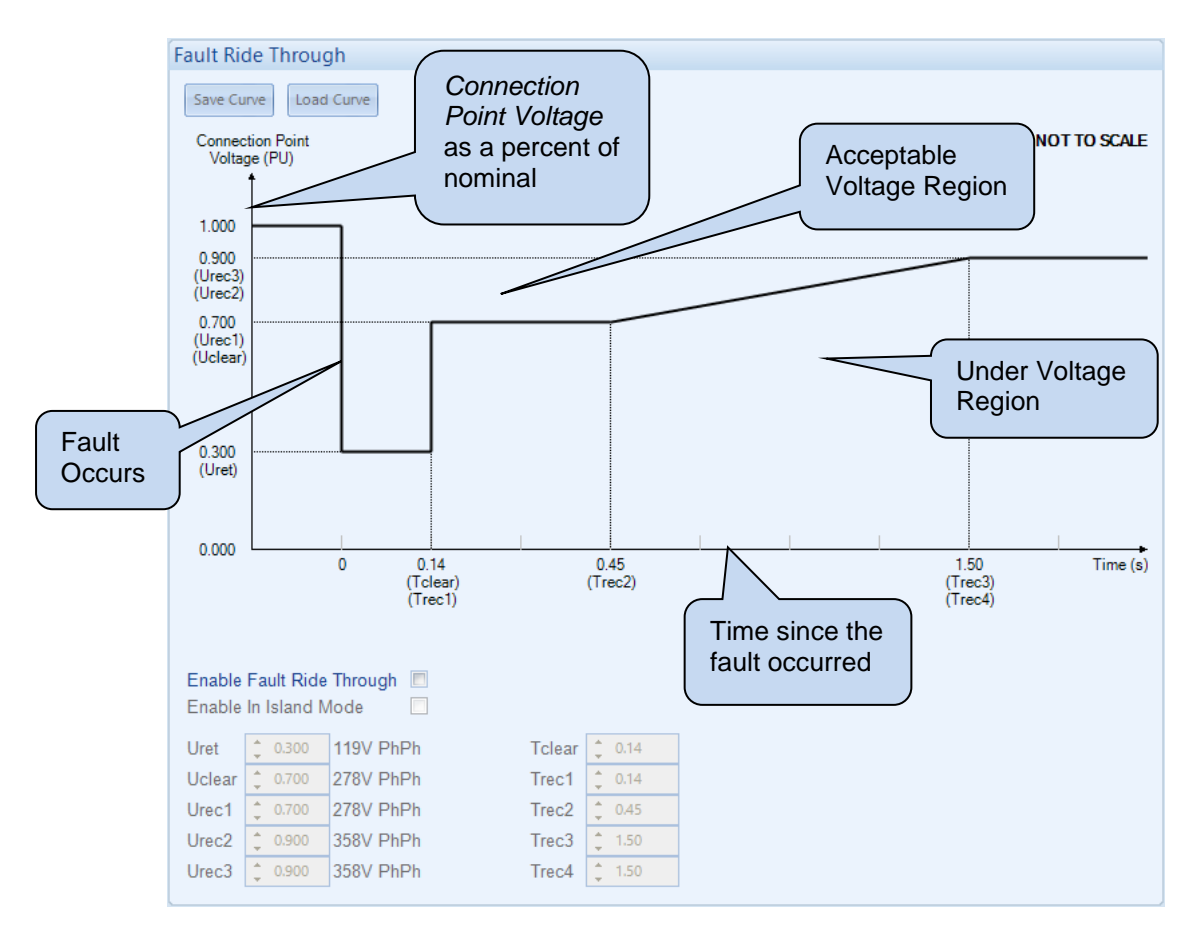

| Parameter         | Description                                                                            |
|-------------------|----------------------------------------------------------------------------------------|
| Enable Fault Ride | $\Box$ = Fault Ride Through is disabled when in Mains Parallel Mode.                   |
| Through           | $\mathbf{V}$ = Fault Ride Through is enabled when in Mains Parallel Mode.              |
| Enable In Island  | $\Box$ = Fault Ride Through is disabled when load sharing with generators only.        |
| Mode              | $\blacksquare$ = Fault Ride Through is enabled when load sharing with generators only. |
| Uret              | When the Fault Ride Through event starts, the voltage must remain above                |
|                   | this level to ignore the Gen Low Voltage Electrical Trip or Shutdown alarm.            |
|                   | This is the voltage that must be retained. If it falls below this then the list of     |
|                   | alarms is enabled.                                                                     |
| Tclear            | During the normal operation when the voltage drops below the Urec3 level               |
|                   | this timer is started and the Fault Ride Through event is activated.                   |
|                   | After this time, the DSE module monitors the voltage to ensure it remains              |
|                   | above the FRT curve to ignore the alarms.                                              |
|                   | This timer ends at the next Connection Point Voltage (Uclear) of the curve.            |
|                   | This is set longer than the clearance time of the transmission grid's circuit          |
|                   | breakers.                                                                              |
| Uclear            | The next Connection Point Voltage level at the Tclear time, above which the            |
|                   | voltage must be to ignore the Gen Low Voltage Alarm. The voltage must                  |
|                   | recover above this level after the transmission grid's circuit breaker clears, if      |
|                   | not then the list of alarms is enabled.                                                |
| l rec1            | The time in seconds that the FRT event is active for.                                  |
|                   | The voltage must be raised above the Urec1 level at this time.                         |
| Urec1             | The next Connection Point Voltage level after the Trec1 time, above which              |
| <b>—</b>          | the dipped voltage must be to ignore the Gen Low Voltage Alarm.                        |
| Trec2             | The time in seconds that the FRT event is active for.                                  |
|                   | After this time, the voltage must be raised above the <i>Urec1</i> level to ignore     |
|                   | the Gen Low Voltage Alarm.                                                             |
|                   |                                                                                        |
|                   |                                                                                        |
|                   |                                                                                        |

| Parameter | Description                                                                         |
|-----------|-------------------------------------------------------------------------------------|
| Urec2     | The next Connection Point Voltage level after the Trec3 time, above which           |
|           | the voltage must be to ignore the Gen Low Voltage Alarm.                            |
| Trec3     | The time in seconds that the FRT event is active.                                   |
|           | At this time, the voltage must be raised above the Urec2 level, but if the          |
|           | voltage is still below the Urec2, then the Fault Ride Through event                 |
|           | terminates and the alarms are no longer ignored.                                    |
| Urec3     | The next Connection Point Voltage level after the Trec4 time, above which           |
|           | the voltage must be to terminate the Fault Ride Through event and activate          |
|           | the alarms.                                                                         |
| Trec4     | The time in seconds after which the DSE module monitors the voltage level           |
|           | to be raised above the Urec3 to clear the Fault Ride Through event.                 |
|           | The voltage must rise above Urec3 for a new event to be started. The alarms         |
|           | are enabled at that time. If the voltage fails to stay over this part of the curve, |
|           | then the list of alarms is enabled.                                                 |

# Save / Load Curve

This feature is used to import the Fault Ride Through settings into another DSE module.

| Parameter  | Description                                                                                           |
|------------|----------------------------------------------------------------------------------------------------|
| Save Curve | This allows saving the current configured settings of the <i>Fault Ride Through</i> into an FRT file. |
| Load Curve | This allows loading of previously configured settings of the Fault Ride Through saved in FRT format.  |

**3.8 BUS (MULTI SET)** The Bus section is subdivided into smaller sections.

Bus **Bus Options** Bus Sequence Alarms

# 3.8.1 BUS OPTIONS

# Bus Settings

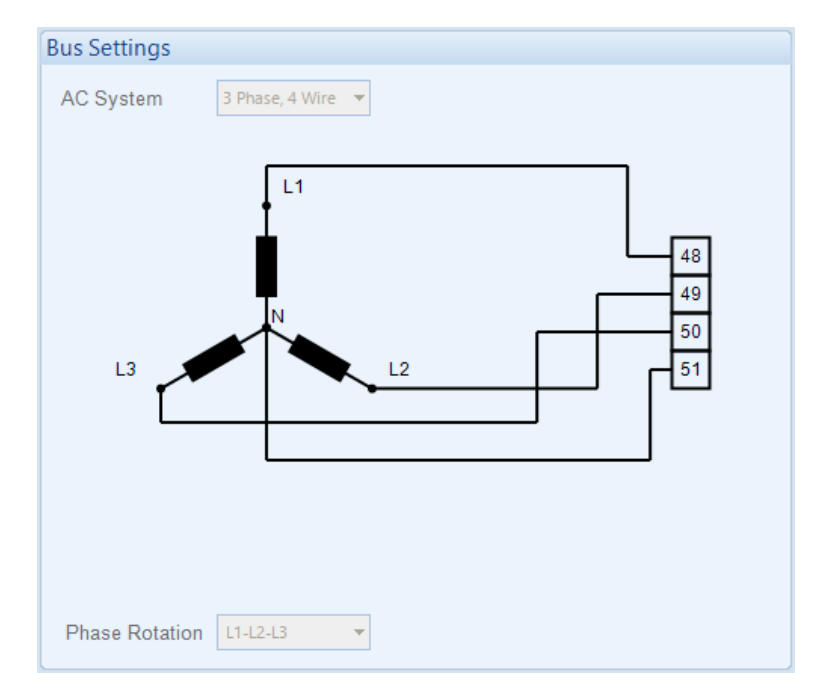

| Parameter    | Description                                                                |
|--------------|----------------------------------------------------------------------------|
| Bus Settings | All the Bus Settings are locked to the same configuration as the Generator |
| _            | Settings. This section is displayed for clarification purposes only.       |

#### **Bus Phase Rotation**

| Bus Phase Rotatio | in         |
|-------------------|------------|
| Enable            | 2          |
| Phase Rotation    | L1-L2-L3 V |

| Parameter | Description                                                                 |
|-----------|-----------------------------------------------------------------------------|
| Bus Phase | All the Bus Phase Rotation settings are locked to the same configuration as |
| Rotation  | the Generator Phase Rotation settings. This section is displayed for        |
|           | clarification purposes only.                                                |

# 3.8.2 BUS SEQUENCE ALARMS

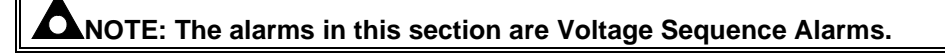

# Zero sequence Alarm

| Zero Seque | nce Alarm  |          |               |              |                |            |            |  |
|------------|------------|----------|---------------|--------------|----------------|------------|------------|--|
| Enable 🔳   | Zero Seque | nce shou | ild be set to | o a third of | f the required | NVD value. |            |  |
| Action     | -          |          |               |              |                |            |            |  |
| Arming     | -          |          |               |              |                |            |            |  |
| Trip       | ‡ 39.8 V   | PhPh =   | ]             |              |                | 10.0%      | 39.8V PhPh |  |
| Delay      | 0.0s       |          |               |              |                |            |            |  |

| Parameter | Description                                                                                                    |
|-----------|----------------------------------------------------------------------------------------------------|
| Enable    | <b>A</b> NOTE: The Zero Sequence Alarm must be set to a third of the required Neutral Voltage Displacement (NVD) value. This is because the summation of the three Zero Sequence vector components is equal to the NVD value.                      |
|           | <ul> <li>□ = Zero Sequence is disabled</li> <li>☑ = Zero Sequence is enabled</li> </ul>                                                                                                    |
| Action    | Activates when zero sequence is greater than the trip value. The alarm<br>action list is as follows, see section 5 entitled <i>Alarm Types</i> for more<br>information:<br><i>Auxiliary Mains Fail</i><br><i>Electrical Trip</i><br><i>Warning</i> |
|           | <b>A</b> NOTE: If the Action is set as <i>Electrical Trip</i> and the bus is not live then the alarm will be generated, and the generator will not start.                                                                                          |
| Arming    | Select when the alarm is active, see section 6 entitled <i>Alarm Arming</i> for more information:<br><i>Active from Mains Parallel</i><br><i>Always</i><br><i>From Safety On</i>                                                                   |
| Trip      | Set the voltage and percentage of zero sequence at which the Alarm is activated.                                                                                                    |
| Delay     | Set the amount of time before the zero-sequence alarm is activated.                                                                                                    |

# Positive Sequence Alarm

| Positive Sec | quence Alarm          |               |
|--------------|-----------------------|---------------|
| Enable 🔳     |                       |               |
| Action       | <b>•</b>              |               |
| Arming       | <b>•</b>              |               |
| Trip         | \$ 358.5 V PhPh 90.0% | 6 358.5V PhPh |
| Delay        | 0.0s                  |               |

| Parameter                                | Description                                                                   |
|------------------------------------------|-------------------------------------------------------------------------------|
| Enable                                   | $\Box$ = <i>Positive Sequence</i> is disabled                                 |
|                                          | $\mathbf{\nabla}$ = Positive Sequence is enabled                              |
| Action                                   | Activates when positive sequence is greater than the trip value. The alarm    |
|                                          | action list is as follows, see section entitled Alarm Types for more          |
|                                          | information:                                                                  |
|                                          | Auxiliary Mains Fail                                                          |
|                                          | Electrical Trip                                                               |
|                                          | Warning                                                                       |
| Arming                                   | Select when the alarm is active, see section 6 entitled Alarm Arming for more |
| J. J. J. J. J. J. J. J. J. J. J. J. J. J | information:                                                                  |
|                                          | Active from Mains                                                             |
|                                          | Always                                                                        |
|                                          | From Safety On                                                                |
| Trip                                     | Set the voltage and percentage of positive sequence at which the Alarm is     |
|                                          | activated.                                                                    |
| Delay                                    | Set the amount of time before the positive sequence alarm is activated.       |
| • •                                      |                                                                               |

# Negative Sequence alarm

| Negative Se | equence Alar | m      |  |       |            |
|-------------|--------------|--------|--|-------|------------|
| Enable 📃    |              |        |  |       |            |
| Action      | -            |        |  |       |            |
| Arming      | -            |        |  |       |            |
| Trip        | 2 39.8 V     | PhPh = |  | 10.0% | 39.8V PhPh |
| Delay       | 0.0s         |        |  | 3     |            |

| Parameter | Description                                                                           |
|-----------|---------------------------------------------------------------------------------------|
| Enable    | $\Box$ = Negative Sequence is disabled                                                |
|           | $\mathbf{\nabla}$ = Negative Sequence is enabled                                      |
| Action    | Select which action is activated.                                                     |
|           | The alarm action list is as follows, see section entitled <i>Alarm Types</i> for more |
|           | information:                                                                          |
|           | Auxiliary Mains Fail                                                                  |
|           | Electrical Trip                                                                       |
|           | Warning                                                                               |
| Arming    | Select when the alarm is active, see section 6 entitled Alarm Arming for more         |
|           | information:                                                                          |
|           | Active from Mains Parallel                                                            |
|           | Always                                                                                |
|           | From Safety On                                                                        |
| Trip      | Set the voltage and percentage of negative sequence at which the Alarm is             |
|           | activated.                                                                            |
| Delay     | Set the amount of time before the <i>negative sequence alarm is activated</i> .       |

# **A**NOTE: The trip level is calculated as follows. Number of phases x trip level % x full load amps.

#### Asymmetry Alarm

| Asymmetry | Alarm          |       |            |
|-----------|----------------|-------|------------|
| Enable 🔳  |                |       |            |
| Action    | <b>•</b>       |       |            |
| Arming    | <b>•</b>       |       |            |
| Trip      | \$ 39.8 V PhPh | 10.0% | 39.8V PhPh |
| Delay     | 0.0s           |       |            |

| Parameter | Description                                                                    |
|-----------|--------------------------------------------------------------------------------|
| Enable    | = Asymmetry Alarm is disabled                                                  |
|           | $\mathbf{\nabla}$ = Asymmetry is Alarm is enabled                              |
| Action    | Activates when asymmetry is greater than the trip value. The alarm action list |
|           | is as follows, see section entitled <i>Alarm Types</i> for more information:   |
|           | Fail                                                                           |
|           | Electrical Trip                                                                |
|           | Warning                                                                        |
| Arming    | Select when the alarm is active, see section 6 entitled Alarm Arming for more  |
|           | information:                                                                   |
|           | Active from Mains Parallel                                                     |
|           | Always                                                                         |
|           | From Safety On                                                                 |
| Trip      | Set the voltage and percentage of asymmetry at which the Alarm is              |
|           | activated.                                                                     |
| Delay     | Set the amount of time before the asymmetry alarm is activated.                |

# 3.9 MAINS (SINGLE SET ONLY)

# Mains (Single Set)

Mains Options

Mains Voltage Alarms

Mains Sequence Alarms

Mains Frequency Alarms

Mains Current

# 3.9.1 MAINS OPTIONS

#### Mains Options

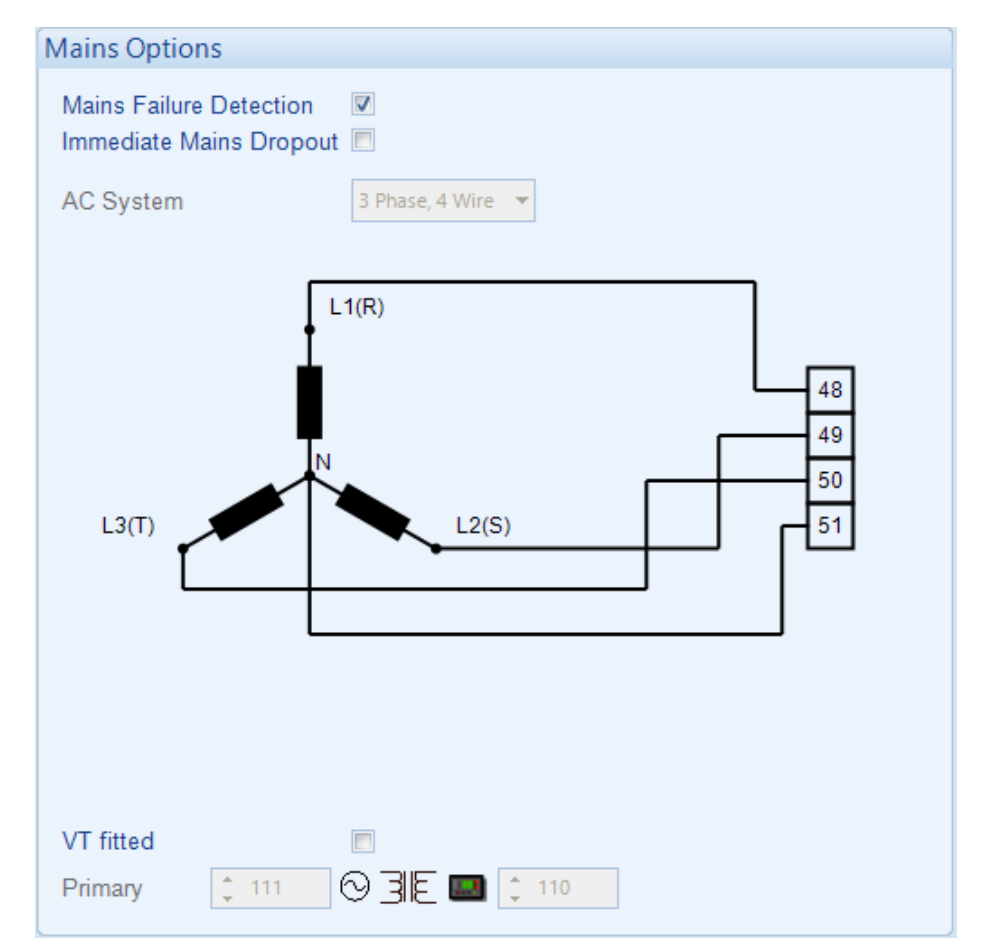

| Parameter       | Description                                                                          |
|-----------------|--------------------------------------------------------------------------------------|
| Mains Failure   | $\Box$ = Mains Failure Detection is disabled.                                        |
| Detection       | ☑ = Mains Failure Detection is enabled.                                              |
| Immediate Mains | $\Box$ = Upon mains failure, the mains load switch is kept closed until the          |
| Dropout         | generator is up to speed and volts.                                                  |
|                 | $\mathbf{\Sigma}$ = Upon mains failure, the mains load switch is opened immediately, |
|                 | subject to the setting of the <i>mains transient</i> timer.                          |
| AC System       | The AC System of the mains is fixed to the same setting as the generator.            |
|                 | These settings are used to detail the type of AC system to which the module          |
|                 | is connected:                                                                        |
|                 | 2 Phase, 3 Wire L1 - L2                                                              |
|                 | 2 Phase, 3 Wire L1 - L3                                                              |
|                 | 3 Phase, 3 Wire NVD                                                                  |
|                 | 3 Phase, 3 Wire                                                                      |
|                 | 3 Phase, 4 Wire                                                                      |
|                 | 3 Phase, 4 Wire Delta L1 - N - L2                                                    |
|                 | 3 Phase, 4 Wire Delta L1 - N - L3                                                    |
|                 | 3 Phase, 4 Wire Delta L2 - N - L3                                                    |
|                 | Single Phase, 2 Wire                                                                 |
|                 | Single Phase, 3 Wire L1 - L2                                                         |
|                 | Single Phase, 3 Wire L1 - L3                                                         |

Parameters detailed overleaf...

| Parameter | Description                                                                                |
|-----------|--------------------------------------------------------------------------------------------|
| VTs       | $\Box$ = The voltage sensing to the controller is direct from the Mains                    |
|           | $\blacksquare$ = The voltage sensing to the controller is via Voltage Transformers (VTs or |
|           | PTs)                                                                                       |
|           | This is used to stan down the mains voltage to be within the controller voltage            |
|           | specifications                                                                             |
|           | By entering the <i>Primary</i> and Secondary voltages of the transformer, the              |
|           | controller displays the <i>Primary</i> voltage rather than the actual measured voltage.    |
|           | This is typically used to interface the DSE module to high voltage systems (i.e.,          |
|           | 11 kV).                                                                                    |

# Mains Phase Rotation

| Enable         | <b>V</b> |         |   |  |  |  |
|----------------|----------|---------|---|--|--|--|
| Phase Rotation | L        | 1-L2-L3 | - |  |  |  |

| Parameter             | Description                                                                           |
|-----------------------|---------------------------------------------------------------------------------------|
| Mains Phase           | = Mains phase rotation is not checked.                                                |
| Rotation              | $\mathbf{Z}$ = A mains failure is detected when the measured phase rotation is not as |
| IEEE C37.2 – 47 Phase | configured.                                                                           |
| Sequence Relay        |                                                                                       |

#### **Breaker Control**

| Breaker Control       |      |  |
|-----------------------|------|--|
| Enable Breaker Alarms | 1    |  |
| Fail to Open Delay    | 1.0s |  |
| Fail to Close Delay   | 1.0s |  |

| Parameter           | Description                                                               |
|---------------------|---------------------------------------------------------------------------|
| Enable Breaker      | $\Box$ = Alarm is disabled                                                |
| Alarms              | ☑ = The Mains Breaker Alarms are enabled.                                 |
| Fail To Close Delay | When the Close Mains output is activated, if the configured Mains Closed  |
|                     | Auxiliary digital input does not become active within the Mains Fail To   |
|                     | Close Delay timer, the alarm is activated.                                |
| Fail To Open Delay  | When the Open Mains output is activated, if the configured Mains Closed   |
|                     | Auxiliary digital input does not become inactive within the Mains Fail To |
|                     | Open Delay timer, the alarm is activated.                                 |

#### Editing the Configuration

#### Phase Offset

| hase Offset                   |       |  |  |
|-------------------------------|-------|--|--|
| Allow Editing<br>Phase Offset | : • ] |  |  |

| Parameter     | Description                                               |
|---------------|-----------------------------------------------------------|
| Allow Editing | = Allow Editing is disabled.                              |
|               | ☑ = Allow Editing is enabled.                             |
| Phase Offset  | Set the phase angle between the VT primary and secondary. |

**CAUTION!** Editing the phase offset is only allowed when the checkbox is ticked. This setting is only required if a phase offset is available and should not be altered otherwise. If the setting is adjusted and no phase offset is required, then crash synchronisation may occur. This option is only available on the Single Set Controller.

# 3.9.2 MAINS VOLTAGE ALARMS

# Under Voltage Alarms

| Under Volt | Under Voltage Alarms |        |  |           |  |  |  |
|------------|----------------------|--------|--|-----------|--|--|--|
| Enable 🔽   |                      |        |  |           |  |  |  |
| Trip       | <del>-</del> 318     | V PhPh |  | 318V PhPh |  |  |  |
| Return     | <del>-</del> 358     | V PhPh |  | 358V PhPh |  |  |  |

| Parameter          | Description                                                                           |
|--------------------|---------------------------------------------------------------------------------------|
| Mains Under        | I = Mains Under Volts does NOT give an alarm.                                         |
| Voltage Alarm      | $\mathbf{M}$ = The module detects a Mains Failure when the mains supply voltage falls |
| Undervoltage Relay | Transient Delay. The Undervolts Alarm Trip value is adjustable to suit user           |
|                    | requirements.                                                                         |

# Nominal Voltage

| Nominal Voltage |   |           |  |  |
|-----------------|---|-----------|--|--|
| 2398 V PhPh     | 0 | 398V PhPh |  |  |

| Parameter       | Description                                                                 |
|-----------------|-----------------------------------------------------------------------------|
| Nominal Voltage | This is used to calculate the percentage of mains failure thresholds by the |
|                 | voltage alarm limits.                                                       |

#### **Overvoltage Alarms**

| 0 | Over Voltage Alarms |                  |        |   |           |  |  |
|---|---------------------|------------------|--------|---|-----------|--|--|
| E | Enable 🗵            |                  |        |   |           |  |  |
|   | Return              | <del>-</del> 438 | V PhPh | ] | 438V PhPh |  |  |
|   | Trip                | <del>-</del> 478 | V PhPh |   | 478V PhPh |  |  |

| Parameter          | Description                                                                          |
|--------------------|--------------------------------------------------------------------------------------|
| Mains Over         | I = Alarm is disabled.                                                               |
| Voltage            | $\mathbf{\Sigma}$ = The module detects a Mains Failure when the mains supply voltage |
| IEEE C37.2 – 59 AC | rises above the configured Over Volts Alarm Trip value for longer than the           |
| Overvoltage Relay  | Mains Transient Delay. The Overvolts Alarm Trip value is adjustable to suit          |
|                    | user requirements.                                                                   |

# 3.9.3 MAINS SEQUENCE ALARMS

# Zero Sequence Alarm

| Zero Sequence Alarm  |                                                    |         |            |
|----------------------|----------------------------------------------------|---------|------------|
| Enable 📃 🛛 Zero Sequ | ience should be set to a third of the required NVE | ) value |            |
| Action               |                                                    |         |            |
| Trip 🗘 39.8 V        | / PhPh - 1                                         | 10.0%   | 39.8V PhPh |
| Delay 0.0s           | 0                                                  |         |            |

| Parameter                                                                                   | Description                                                                                                    |
|---------------------------------------------------------------------------------------------|----------------------------------------------------------------------------------------------------|
| Zero Sequence Alarm<br>IEEE C37.2 – 47H<br>Phase-Sequence Or Phase<br>Balance Voltage Relay | <b>NOTE:</b> The Zero Sequence Alarm must be set to a third of the required Neutral Voltage Displacement (NVD) value. This is because the summation of the three Zero Sequence vector components is equal to the NVD value.                                                                                                    |
|                                                                                             | This is also known as Neutral Voltage Displacement.<br>$\Box$ = Alarm is disabled.<br>$\overline{\Box}$ = The alarm activates when the difference in potential between<br>the Earth and the calculated Neutral position of a 3-wire delta<br>exceeds the configured Zero Sequence Alarm Trip level for the<br>configured Delay time. |
| Action                                                                                      | Select the type of alarm required from the list:<br>Single Set<br>Electrical Trip<br>Warning<br>For details of these, see the section 5 entitled Alarm Types in this<br>document.                                                                                                    |

#### Positive Sequence Alarm

| Í | Positive See | quence A | larm   |   |   |       |             |
|---|--------------|----------|--------|---|---|-------|-------------|
|   | Enable 🔳     |          |        |   |   |       |             |
|   | Action       |          |        | + |   |       |             |
|   | Trip         | \$ 358.5 | V PhPh |   | ] | 90.0% | 358.5V PhPh |
|   | Delay        | 0.0s     |        |   | ] |       |             |

| Parameter             | Description                                                                             |
|-----------------------|-----------------------------------------------------------------------------------------|
| Positive Sequence     | = Alarm is disabled                                                                     |
| Alarm                 | $\mathbf{\Sigma}$ = The alarm activates when the <i>Positive Sequence</i> voltage falls |
| IEEE C37.2 – 47L      | below the configured Positive Sequence Alarm Trip level for the                         |
| Phase-Sequence Or     | configured <i>Delay</i> time.                                                           |
| Phase Balance Voltage |                                                                                         |
| Relay                 |                                                                                         |
| Action                | Select the type of alarm required from the list:                                        |
|                       | Single Set                                                                              |
|                       | Electrical Trip                                                                         |
|                       | Warning                                                                                 |
|                       | For details of these, see the section 5 entitled <i>Alarm Types</i> in this             |
|                       | document.                                                                               |

# Negative Sequence Alarm

| Negative Se | equence A | larm   |   |   |       |            |
|-------------|-----------|--------|---|---|-------|------------|
| Enable 🔳    |           |        |   |   |       |            |
| Action      |           |        | - |   |       |            |
| Trip        | \$ 39.8   | V PhPh | - | J | 10.0% | 39.8V PhPh |
| Delay       | 0.0s      |        |   |   |       |            |
|             |           |        | _ |   |       |            |

| Parameter                                                                                             | Description                                                                                                    |
|----------------------------------------------------------------------------------------------------|----------------------------------------------------------------------------------------------------|
| Negative Sequence<br>Alarm<br>IEEE C37.2 – 47H<br>Phase-Sequence Or<br>Phase Balance Voltage<br>Relay | $\square$ = Alarm is disabled<br>$\blacksquare$ = The alarm activates when the <i>Negative Sequence</i> voltage exceeds<br>the configured <i>Negative Sequence Alarm</i> level for the configured <i>Delay</i><br>time. |
| Action                                                                                                | Select the type of alarm required from the list:<br>Single Set<br>Electrical Trip<br>Warning<br>For details of these, see the section 5 entitled Alarm Types in this<br>document.                                       |

#### Asymmetry Alarm

| Asymmetry | Alarm          |        |   |   |       |            |
|-----------|----------------|--------|---|---|-------|------------|
| Enable 🔳  |                |        |   |   |       |            |
| Action    |                |        | - |   |       |            |
| Trip      | <b>\$</b> 39.8 | V PhPh | - | ] | 10.0% | 39.8V PhPh |
| Delay     | 0.0s           |        |   |   |       |            |

| Parameter         | Description                                                                  |
|-------------------|------------------------------------------------------------------------------|
| Asymmetry Alarm   | $\Box$ = Alarm is disabled                                                   |
| IEEE C37.2 – 59   | $\blacksquare$ = The alarm activates when the voltage between any two phases |
| Overvoltage Relay | exceeds the configured Asymmetry Alarm Trip level for the configured         |
|                   | Delay time.                                                                  |
|                   | For example:                                                                 |
|                   | L1=230, L2=235, L3=226                                                       |
|                   | Asymmetry is <i>largest value – smallest value = 235 – 226 = 9V</i>          |
| Action            | Select the type of alarm required from the list:                             |
|                   | Single Set                                                                   |
|                   | Electrical Trip                                                              |
|                   | Warning                                                                      |
|                   | For details of these, see the section 5 entitled Alarm Types in this         |
|                   | document.                                                                    |

# 3.9.4 MAINS FREQUENCY ALARMS

#### Under Frequency Alarm

| Enable 🔽         |  |
|------------------|--|
| Trip 450 Hz      |  |
| mp +50 m2        |  |
| Return 2 48.0 Hz |  |

| Parameter       | Description                                                                  |
|-----------------|------------------------------------------------------------------------------|
| Mains Under     | I = Mains Under Frequency does NOT give an alarm.                            |
| Frequency Alarm | $\mathbf{\Sigma}$ = The module detects a Mains Failure when the mains supply |
| IEEE C37.2 -81  | frequency falls below the configured Under Frequency Alarm Trip value        |
| Frequency Relay | for longer than the Mains Transient Delay. The Underfrequency Alarm          |
|                 | Trip value is adjustable to suit user requirements.                          |

# **Over Frequency Alarm**

| Over Frequ | ency Ala     | rms |  |
|------------|--------------|-----|--|
| Enable 🗹   |              |     |  |
| Return     | <b>\$2.0</b> | Hz  |  |
| Trip       | \$5.0        | Hz  |  |

| Parameter            | Description                                                                  |
|----------------------|------------------------------------------------------------------------------|
| Mains Over Frequency | I = Alarm is disabled.                                                       |
| IEEE C37.2 -81       | $\mathbf{\Sigma}$ = The module detects a Mains Failure when the mains supply |
| Frequency Relay      | frequency rises above the configured Over Frequency Alarm Trip value         |
|                      | for longer than the Mains Transient Delay. The Over Frequency Alarm          |
|                      | Trip value is adjustable to suit user requirements.                          |

# 3.9.5 MAINS CURRENT

#### Mains Current Options

| Mains Current Op | otions           |      |    |  |  |
|------------------|------------------|------|----|--|--|
| CT Enabled       | <b>V</b>         |      |    |  |  |
| CT Primary (L1)  | <del>-</del> 600 | A    | -] |  |  |
| CT Secondary     | 5 Amp            | -    |    |  |  |
| Full Load Rating | ÷ 192            | kW   | ]  |  |  |
| Full KVAr Rating | ÷ 144            | kVAr | ]  |  |  |
|                  |                  |      |    |  |  |

| Parameter        | Description                                                                                            |
|------------------|----------------------------------------------------------------------------------------------------|
| Mains CT Enabled | I = Mains CT disabled                                                                                  |
|                  | $\mathbf{\Sigma}$ = Mains CT enabled. Only one CT for measuring mains current.                         |
|                  | The system assumes a balanced kw & kvar load and all phases mirror L1.                                 |
| CT Primary (L1)  | Primary rating of the three phase Current Transformers                                                 |
| CT Secondary     | Secondary rating of the Current Transformers                                                           |
| Full Load Rating | Full load rating (100% rating) of the mains supply.                                                    |
| Full kVAr Rating | The kW and kvar rating must be correctly set.                                                          |
|                  | The values set here are the kW and kvar, <b>NOT</b> the kVA or Power Factor!                           |
|                  | These values are used for many functions including <i>Mains Power</i> and <i>Load Share</i> functions. |

# Mains Reverse Power (Mains Export Limit)

| Mains Rev | erse Power (Mains Export Limit) |
|-----------|---------------------------------|
| Enable    |                                 |
| Action    | <b>•</b>                        |
| Trip      | ¢ 0 kW                          |
| Delay     | 0s                              |
|           | _                               |

| Parameter    | Description                                                                       |
|--------------|-----------------------------------------------------------------------------------|
| Export Power | $\Box$ = The DSE module does not monitor the export kilowatt.                     |
|              | $\mathbf{Z}$ = the DSE module measures power exported to the mains supply and     |
|              | provides an alarm condition if the <i>Export Power</i> value is exceeded by the   |
|              | Trip value for the configured Delay time.                                         |
| Action       | Select the type of alarm required from the list:                                  |
|              | Electrical Trip                                                                   |
|              | Warning                                                                           |
|              | For details of these, see section 5 entitled <i>Alarm Types</i> in this document. |

# 3.10 MAINS DECOUPLING

**NOTE:** The Mains Decoupling protections only have effect when a digital input is configured for Mains Parallel mode instructing the module to operate in fixed export mode with the utility supply. In Single Set mode the Mains Decoupling protections have effect when the generator is in parallel with the Mains For more information on this application, refer to DSE Publication: 056-054 DSE8x10 in Fixed Export (Base Load) which is found on our website: www.deepseaelectronics.com

| Mains Decoupling |
|------------------|
| Loss Of Mains    |
| <u>Voltage</u>   |
| Frequency        |

The *Mains Decoupling* section is subdivided into smaller sections. Select the required section with the mouse.

The controller includes "Main's decoupling" detection to be used with generating sets paralleling with the Mains (utility) supply.

When the generator set is in parallel with the Mains supply it is important that failure of the Mains is detected as soon as possible otherwise problems arise. It is not possible to simply monitor the Mains voltage and frequency as the sensing of this is now being fed by the generator itself!

Because of this and other possible dangerous situations, the power supply companies impose regulations when generators are in parallel. This is to detect Main's failure during parallel operation and to remove the generator from the grid in this situation.

Failure to detect and act upon loss of Mains supply when in parallel leads to the following effects:

- The generator feeds the site load and attempts to feed the load of the grid. Depending upon the generator size and the location of the network fault, this causes problems to the generator in terms of capacity and stability.
- If the generator can supply the load, Engineers working on the supposedly dead network would be in fact working on live cables, supplied by the generator set. This is potentially fatal.
- When the Mains supply is reconnected and the generator is still connected to the grid, the network would be connected to a generator not synchronised with it, with damaging results (mechanical failure, rotating diode failure, overloaded cables, pole slip etc)

# 3.10.1.1 LOSS OF MAINS

#### **Options**

| Options      |                   |  |  |
|--------------|-------------------|--|--|
| Alarm Action | Electrical Trip 🔻 |  |  |

| Parameter    | Description                                                                     |
|--------------|---------------------------------------------------------------------------------|
| Alarm Action | Select the type of alarm required from the list:                                |
|              | Auxiliary Mains Fail - Opens the mains load switch and allows the bus           |
|              | to continue providing power to the load.                                        |
|              | <i>Electrical Trip</i> – The bus load switch is opened, and the set are allowed |
|              | to perform a cooling run before being stopped.                                  |
|              | Warning – Audible alarm is generated. Breakers are not opened.                  |
|              | For details of these, see the section 5 entitled Alarm Types in this            |
|              | document.                                                                       |

#### Rate Of Change Of Frequency Alarm

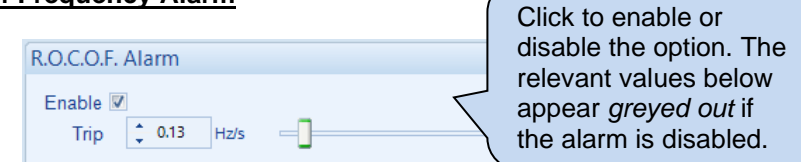

| Parameter                                                  | Function                                                                                                    |
|------------------------------------------------------------|----------------------------------------------------------------------------------------------------|
| R.O.C.O.F. Alarm Enable<br>IEEE C37.2 - 81 Frequency relay | □ = R.O.C.O.F. protection is disabled                                                                                                    |
|                                                            | R.O.C.O.F. detection senses sudden, fast changes in the frequency<br>of the waveform. During the failure of the Mains supply when in<br>parallel with the generator, the frequency changes faster than is<br>usual by either the on-load generator, or by the Mains supply. |

#### Vector Shift Alarm

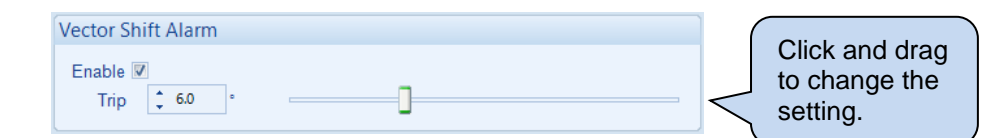

| Parameter    | Function                                                                                                    |
|--------------|----------------------------------------------------------------------------------------------------|
| Vector Shift | □ = Vector Shift protection is disabled                                                                                                    |
|              | Vector Shift detection measures the length of each cycle of the voltage wave. When the Mains fails in parallel with the generator, the sudden change in load creates a change in the length of the cycle length. |

# 3.10.1.2 VOLTAGE ALARMS

# <u>Options</u>

| Options      |                                                                                                    |
|--------------|----------------------------------------------------------------------------------------------------|
| Alarm Action | Auxiliary Mains Fail (AMF)                                                                                                    |
| Parameter    | Description                                                                                                    |
| Alarm Action | Select the type of alarm required from the list:<br>Single Set<br>Electrical Trip<br>Warning<br>For details of these, see the section 5 entitled Alarm Types in this<br>document. |

# <u>Limits</u>

| Limits                  |             |  |  |
|-------------------------|-------------|--|--|
| Impose IEEE 1547 Limits | No Limits 🔻 |  |  |

| Parameter                  | Description                                                                                                    |
|----------------------------|----------------------------------------------------------------------------------------------------|
| Impose IEEE 1547<br>Limits | <b>A</b> NOTE: Category Limits are only applicable for 60Hz nominal frequency.                                                                          |
|                            | Limit the Mains Decoupling Alarms as imposed by IEEE rules, options<br>are:<br>No Limits<br>Category I Limit<br>Category II Limit<br>Category III Limit |

# Under Voltage Alarms

| Under Voltage Alar | rms               |             |         |               |
|--------------------|-------------------|-------------|---------|---------------|
| Stage 2 Enable 🗵   | Trip 🛟 50 V PhN 💳 | 21.7% 5     | 0V PhN  | Delay 📫 0.0 s |
| Stage 1 Enable 🗵   | Trip 🗘 184 V PhN  | <br>80.0% 1 | 84V PhN | Delay 🛟 2.5 s |

| These are '2 stage' alarms.                                                                                                    |
|----------------------------------------------------------------------------------------------------|
| Stage 1 allows for a delayed operation if the voltage strays by a small amount.                                                                                                    |
| Stage 2 allows for a faster trip if the voltage changes by a larger amount.                                                                                                    |
| I = Mains Under Voltage does NOT give an alarm.                                                                                                    |
| $\square$ = Mains Under Voltage protection is enabled when the generator is in parallel with the Mains supply and an input configured for <i>Mains Parallel Mode</i> is active. The alarm activates when the Mains voltage falls below the configured <i>Under Voltage Alarm Trip</i> value for longer than the <i>Delay</i> . The <i>Under Voltage Alarm Trip</i> value is adjustable to suit user requirements. |
|                                                                                                    |

# Editing the Configuration

#### Nominal Voltage

| Nominal Voltage |                           |
|-----------------|---------------------------|
|                 | 230 V PhN 100.0% 230V PhN |

| Parameter             | Description                                                            |
|-----------------------|------------------------------------------------------------------------|
| Mains Nominal Voltage | The Mains Nominal Voltage is locked to the same configuration as the   |
|                       | Generator Nominal Voltage. This section is displayed for clarification |
|                       | purposes only.                                                         |

#### **Over Voltage Alarms**

| Over Voltage Alarr | ms             |                     |               |
|--------------------|----------------|---------------------|---------------|
| Stage 1 Enable 🗵   | Trip 262 V PhN | <br>113.9% 262V PhN | Delay 📫 1.0 s |
| Stage 2 Enable 🗵   | Trip 274 V PhN | <br>119.1% 274V PhN | Delay 🗘 0.5 s |

| Parameter                                                      | Description                                                                                                    |
|----------------------------------------------------------------|----------------------------------------------------------------------------------------------------|
| Mains Over Voltage,<br>Stage 1 to Stage 2<br>IEEE C37.2 - 59AC | These are '2 stage' alarms.<br>Stage 1 allows for a delayed operation if the voltage strays by a small<br>amount                                                                                                    |
| Overvoltage Relay                                              | Stage 2 allows for a faster trip if the voltage changes by a larger amount.                                                                                                    |
|                                                                | □ = Mains Over Voltage does NOT give an alarm.<br>☑ = Mains Over Voltage protection is enabled when the generator is in<br>parallel with the Mains supply and an input configured for <i>Mains Parallel</i><br><i>Mode</i> is active. The alarm activates when the Mains voltage rises above<br>the configured <i>Over Voltage Alarm Trip</i> value for longer than the <i>Delay</i> .<br>The <i>Over Voltage Alarm Trip</i> value is adjustable to suit user<br>requirements. |

# 3.10.1.3 FREQUENCY

# <u>Options</u>

| Auxiliary Mains Fail (AMF)                                                                                                    |
|----------------------------------------------------------------------------------------------------|
| Description                                                                                                    |
| Select the type of alarm required from the list:<br>Single Set<br>Electrical Trip<br>Warning<br>For details of these, see the section 5 entitled Alarm Types in this |
|                                                                                                    |

# <u>Limits</u>

| Limits                  |             |
|-------------------------|-------------|
| Impose IEEE 1547 Limits | No Limits 🔻 |

| Parameter                  | Description                                                                                                    |
|----------------------------|----------------------------------------------------------------------------------------------------|
| Impose IEEE 1547<br>Limits | NOTE: Category Limits are only applicable for 60Hz nominal frequency.                                                                                                    |
|                            | The <i>Limits</i> is locked to the same configuration as in the <i>Mains</i><br><i>Decoupling Voltage</i> section's <i>Limits</i> . This section is displayed for<br>clarification purposes only. |

# Under Frequency Alarms

| Under Frequency Alarms             |       |                 |
|------------------------------------|-------|-----------------|
| Stage 2 Enable 🕅 Trip 🗘 47.00 Hz = | 94.0% | Delay 🔶 0.50 s  |
| Stage 1 Enable 🖉 Trip 🗘 47.50 Hz = | 95.0% | Delay 📮 20.00 s |

| Parameter                           | Description                                                                                                    |
|-------------------------------------|----------------------------------------------------------------------------------------------------|
| Mains Under                         | These are '2 stage' alarms.                                                                                                    |
| Frequency, Stage 1 to               | Stage 1 allows for a delayed operation if the frequency strays by a small                                                                                                    |
| IEEE C37.2 – 81L Frequency<br>Relay | Stage 2 allows for a faster trip if the frequency changes by a larger amount.                                                                                                    |
|                                     | $\Box = \text{Mains Under Frequency does NOT give an alarm}$<br>$\Box = Mains Under Frequency protection is enabled when the generator is in parallel with the Mains supply and an input configured for MainsParallel Mode is active. The alarm activates when the Mains frequency falls below the configured Under Frequency Alarm Trip value for longer than the Delay. The Under Frequency Alarm Trip value is adjustable to suit user requirements.$ |

# Editing the Configuration

# Nominal Frequency

| Nominal Frequency |            |              |  |
|-------------------|------------|--------------|--|
|                   | \$ 50.0 Hz | <br>= 100.0% |  |

| Parameter     | Description                                                        |
|---------------|--------------------------------------------------------------------|
| Mains Nominal | The Mains Nominal Frequency is locked to the same configuration as |
| Frequency     | the Generator Nominal Frequency. This section is displayed for     |
|               | clarification purposes only.                                       |

#### **Over Frequency Alarms**

| Over Frequency Ala | arms           |   |        |               |
|--------------------|----------------|---|--------|---------------|
| Stage 1 Enable 🗵   | Trip 🛟 52.0 Hz | ] | 104.0% | Delay 🗘 0.5 s |
| Stage 2 Enable 🗵   | Trip 🛟 52.5 Hz |   | 105.0% | Delay 📮 0.0 s |

| Parameter                                        | Description                                                                       |
|--------------------------------------------------|-----------------------------------------------------------------------------------|
| Mains Over Frequency,                            | These are '2 stage' alarms.                                                       |
| Stage 1 to Stage 5<br>IEEE C37.2 – 81H Frequency | Stage 1 allows for a delayed operation if the frequency strays by a small amount. |
| Relay                                            | Stage 2 allows for a faster trip if the frequency changes by a larger amount.     |
|                                                  | □ = Mains Over Frequency does NOT give an alarm                                   |

# 3.11 ENGINE

The *Engine* section is subdivided into smaller sections. Select the required section with the mouse.

Engine Engine Protection **Oil Pressure** Coolant Temperature Fuel Level Fuel Use and Efficiency **DEF** Level Engine Options ECU (ECM) Options ECU (ECM) Alarms Gas Engine Options Cranking Idle Setting Speed Sensing Speed Settings Plant Battery Inlet Temperature Engine Icon Displays

# 3.11.1 ENGINE PROTECTION

# Water in Fuel

| Water In Fuel    |         |   |
|------------------|---------|---|
| Action           | Warning | • |
| Arming           | Always  | - |
| Activation Delay | 0s      |   |

| Parameter | Description                                                                                                    |
|-----------|----------------------------------------------------------------------------------------------------|
| Action    | The alarm activates when a <i>Water in Fuel</i> alarm is received from the engine ECU, or if a digital input configured for <i>Water in Fuel</i> actives for longer than the configured <i>Activation Delay</i> timer.<br>The alarm action list is as follows, see section 5 entitled <i>Alarm Types</i> for more information: |
|           | None                                                                                                    |
|           | Electrical Trip                                                                                                    |
|           | Shutdown                                                                                                    |
|           | Warning                                                                                                    |
| Arming    | Select when the alarm is active, see section 6 entitled <i>Alarm Arming</i> for more information:                                                                                                    |
|           | Active from Breaker Closed                                                                                                    |
|           | Active from Parallel                                                                                                    |
|           | Always                                                                                                    |
|           | From Safety On                                                                                                    |
|           | From Starting                                                                                                    |
|           | Never                                                                                                    |
|           | When Stationary                                                                                                    |

#### Fuel Tank Bund

| Parameter | Description                                                                                                    |
|-----------|----------------------------------------------------------------------------------------------------|
| Action    | The alarm goes active when a digital input configured for <i>Fuel Tank Bund Level</i><br><i>High</i> activates<br>The input is designed to connect to a level switch within the tank bund<br>(sometimes known as the Fuel Retention Tank). This is used to detect fuel<br>leaks and overflows.<br>The alarm action list is as follows, see section 5 entitled <i>Alarm Types</i> for more<br>information:<br><b>Electrical Trip</b> |
|           | Shutdown                                                                                                    |
|           | Warning                                                                                                    |

# 3.11.2 OIL PRESSURE

**O**NOTE: The DSE module reads oil pressure from the ECU (ECM) if the selected Engine Application supports it. In these cases, Analogue Input A is configured as Flexible Analogue or Digital Input. Configuration of Flexible Analogue Inputs and Digital Inputs are detailed in sections 3.4.1 & sections 3.4.3.1 in this document.

# Input Type

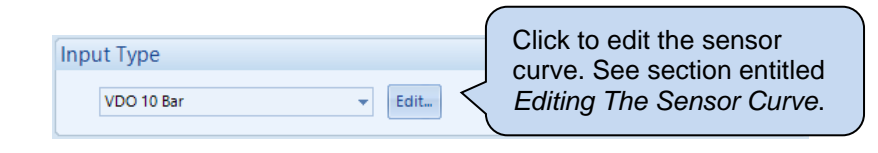

| Parameter  | Description                                                                       |
|------------|-----------------------------------------------------------------------------------|
| Input Type | Select the sensor type and curve from a pre-defined list or create a user-defined |
|            | curve.                                                                            |
|            | <b>Resistive:</b> for sensors with maximum range of 0 $\Omega$ to 3 k $\Omega$    |
|            | Current: for sensors with maximum range of 0 mA to 20 mA                          |
|            | Voltage: for sensors with maximum range of 0 V to 10 V                            |

# 3.11.2.1 EDITING THE OIL SENSOR CURVE

While the *DSE Configuration Suite* holds sensor specifications for the most used resistive sensors, occasionally it is required that the module be connected to a sensor not listed by the *DSE Configuration Suite*. To aid this process, a sensor curve editor is provided.

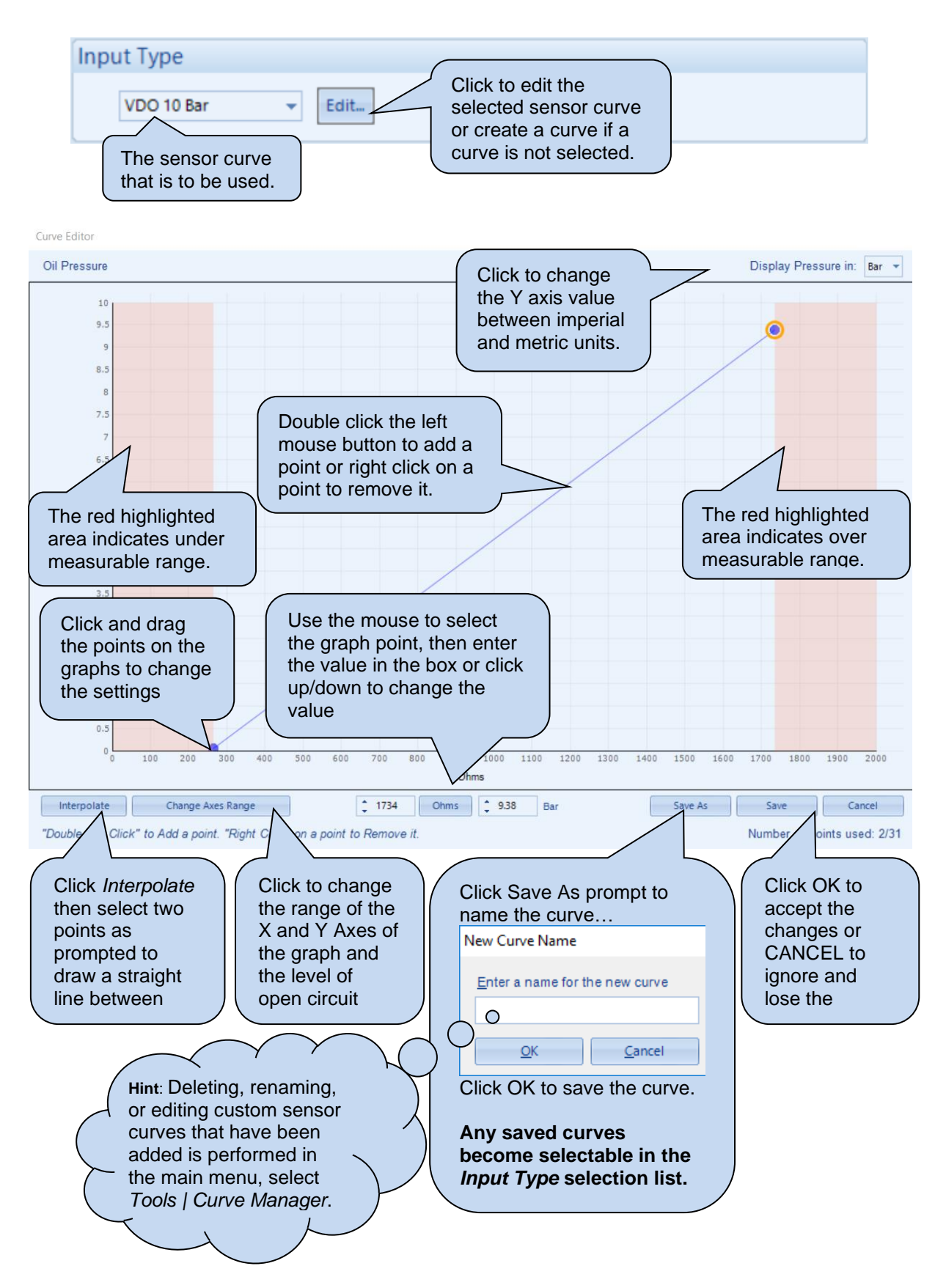

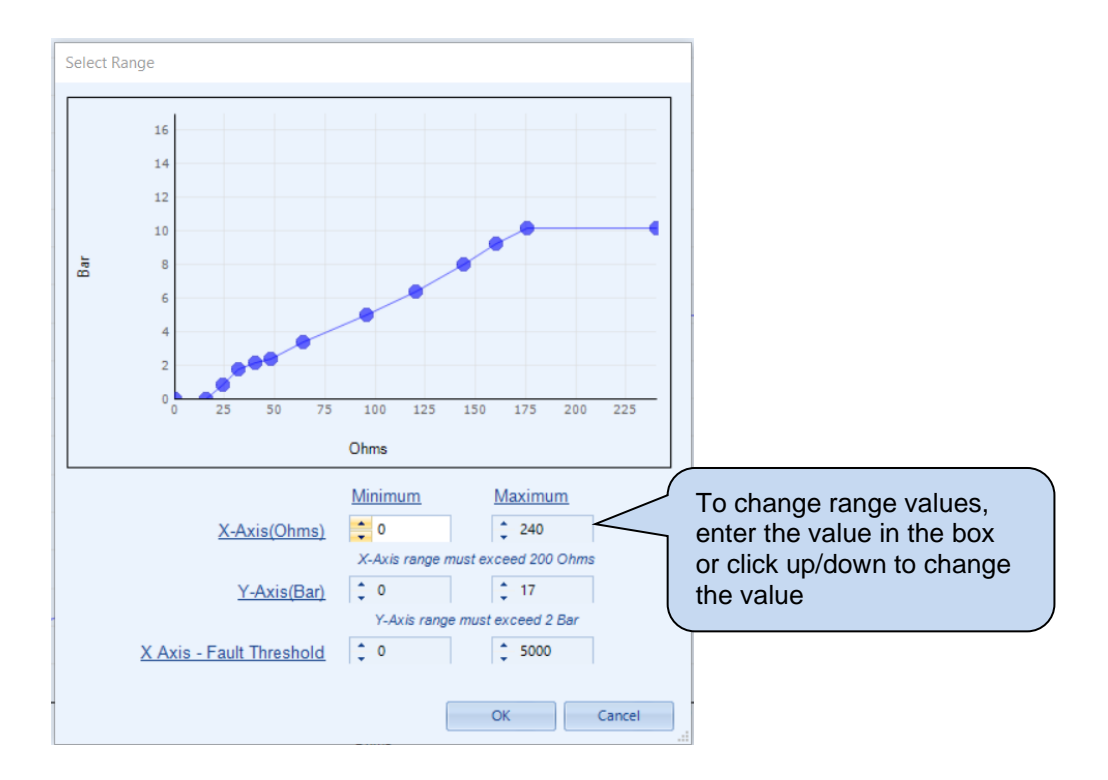

#### Sensor Open Circuit Alarm

| Sensor Open Circuit Alarm |  |  |
|---------------------------|--|--|
| Enable Alarm 🗷            |  |  |

| Parameter    | Description                                                           |
|--------------|-----------------------------------------------------------------------|
| Enable Alarm | $\Box$ = Alarm is disabled.                                           |
|              | ✓ = The Low Oil Pressure Open Circuit Alarm is active when the module |
|              | detects an open circuit when the sensor is disconnected.              |

**A**NOTE: Open Circuit alarm is only available for resistive sensors. A Warning/Shutdown alarm must be enabled to enable this option.

# Low Oil Pressure Alarms

| Low Oil Pres     | sure Alarms |     |                    |
|------------------|-------------|-----|--------------------|
| Shutdown<br>Trip | ✓ 1.03      | Bar | 103 kPa, 14.94 PSI |
| Pre-Alarm        | V           |     |                    |
| Trip             | ÷ 1.24      | Bar | 124 kPa, 17.98 PSI |
| Return           | ÷ 1.38      | Bar | 138 kPa, 20.02 PSI |

| Parameter        | Description                                                                           |
|------------------|---------------------------------------------------------------------------------------|
| Low Oil Pressure | = Alarm is disabled.                                                                  |
| Shutdown         | ☑ = The Low Oil Pressure Shutdown Alarm is active when the measured oil               |
|                  | pressure drops below the configured <i>Trip</i> level.                                |
| Low Oil Pressure | I = Alarm is disabled.                                                                |
| Pre-Alarm        | <b>I</b> = The Low Oil Pressure Pre-Alarm is active when the measured oil pressure    |
|                  | drops below the configured <i>Trip</i> level. The warning is automatically reset when |
|                  | the oil pressure increases above the configured Return level.                         |

# 3.11.3 COOLANT TEMPERATURE

The *Coolant Temperature* page is subdivided into smaller sections. Select the required section with the mouse.

Coolant Temperature

Coolant Temperature Alarm

Coolant Temperature Control

#### 3.11.3.1 COOLANT TEMPERATURE ALARM

**A**NOTE: The DSE module reads oil pressure from the ECU (ECM) if the selected Engine Application supports it. In these cases, Analogue Input B is configured as Flexible Analogue or Digital Input. Configuration of Flexible Analogue Inputs and Digital Inputs are detailed in sections 3.4.1 & sections 3.4.3.1 in this document.

#### Input Type

| Input Type |        | Click to edit the sensor                                 |
|------------|--------|----------------------------------------------------------|
| VDO 120 °C | ▼ Edit | curve. See section entitled<br>Editing The Sensor Curve. |
| ι          |        |                                                          |

| Parameter  | Description                                                                    |
|------------|--------------------------------------------------------------------------------|
| Input Type | Select the sensor type and curve from a pre-defined list or create a user-     |
|            | defined curve.                                                                 |
|            | <b>Resistive:</b> for sensors with maximum range of 0 $\Omega$ to 3 k $\Omega$ |
|            | Current: for sensors with maximum range of 0 mA to 20 mA                       |
|            | Voltage: for sensors with maximum range of 0 V to 10 V                         |
## 3.11.3.2 EDITING THE COOLANT SENSOR CURVE

While the *DSE Configuration Suite* holds sensor specifications for the most used resistive sensors, occasionally it is required that the module be connected to a sensor not listed by the *DSE Configuration Suite*. To aid this process, a sensor curve editor is provided.

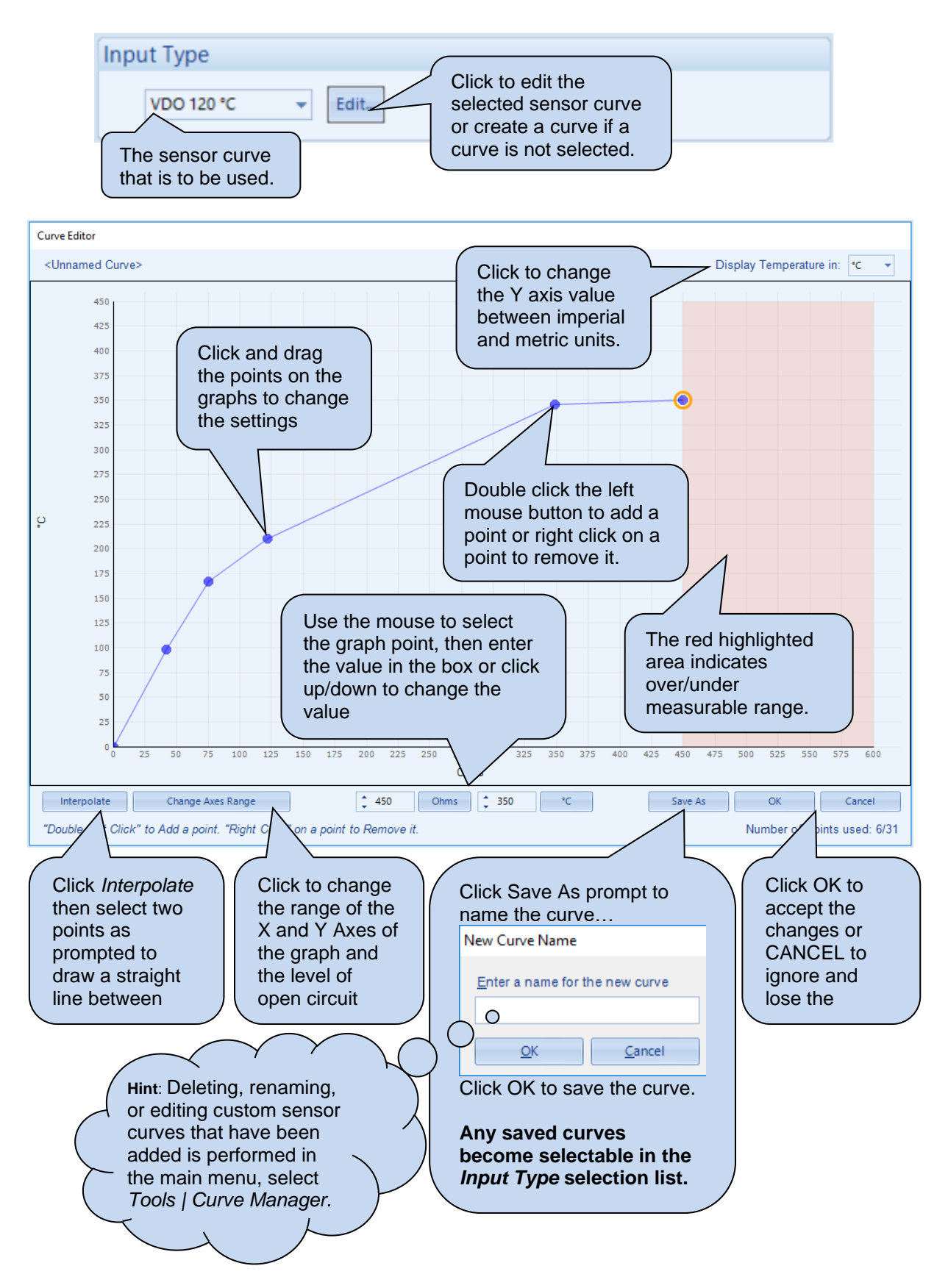

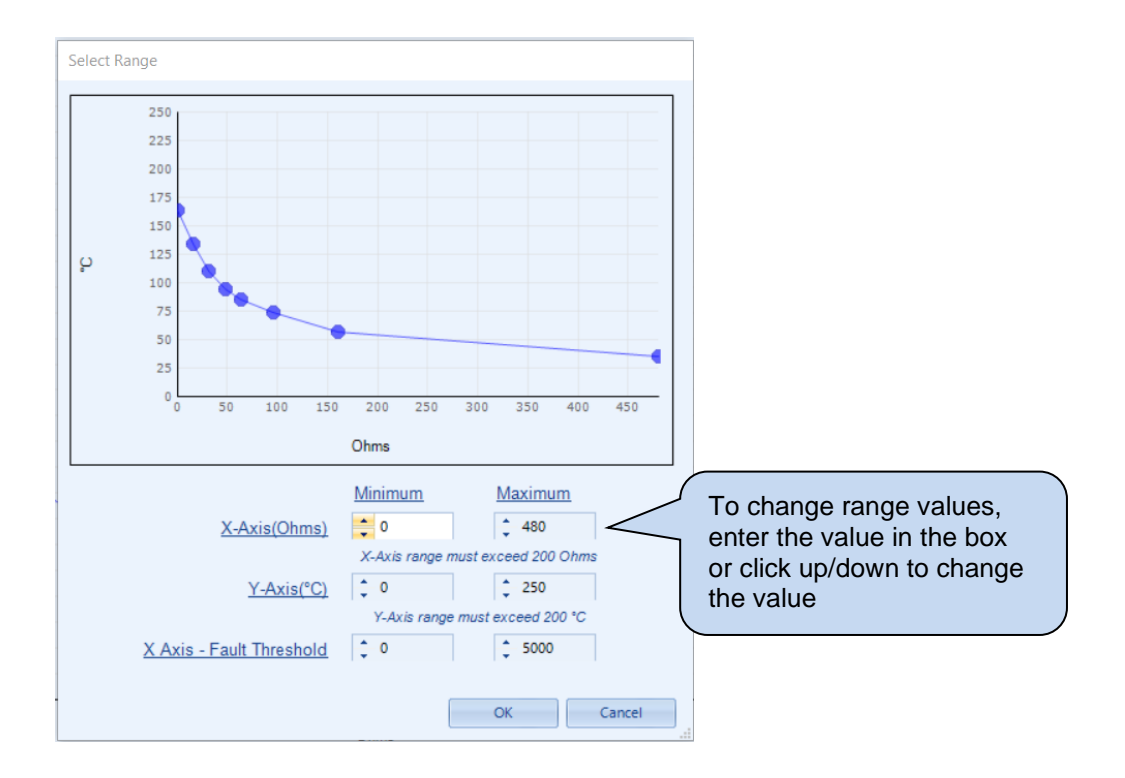

## Sensor Open Circuit Alarm

| Sensor Open Circuit Alarm |  |
|---------------------------|--|
| Enable Alarm 🗷            |  |

| Parameter    | Description                                                              |
|--------------|--------------------------------------------------------------------------|
| Enable Alarm | = Alarm is disabled.                                                     |
|              | ☑ = The Coolant Temperature Open Circuit Alarm is active when the module |
|              | detects an open circuit when the sensor is disconnected.                 |

### Low Coolant Temperature Alarms

| Low Coolant | Temperatur | e Alarms |        |
|-------------|------------|----------|--------|
| Pre-Alarm   | V          |          |        |
| Trip        | ÷ 70       | °C       | 158 °F |
| Return      | ÷ 75       | °C       | 167 °F |

| Parameter   | Description                                                                 |
|-------------|-----------------------------------------------------------------------------|
| Low Coolant | = Alarm is disabled.                                                        |
| Temperature | ☑ = The Low Coolant Temperature Pre-Alarm is active when the measured       |
| Pre-Alarm   | coolant temperature falls below the configured Trip level. The Warning is   |
|             | automatically reset when the coolant temperature rises above the configured |
|             | Return level.                                                               |

#### High Coolant Temperature Alarms

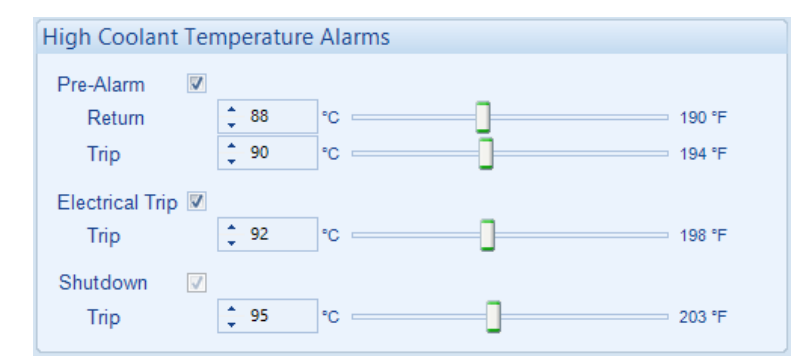

| Parameter       | Description                                                                 |
|-----------------|-----------------------------------------------------------------------------|
| High Coolant    | = Alarm is disabled.                                                        |
| Temperature     | Image = The High Coolant Temperature Pre-Alarm is active when the measured  |
| Pre-Alarm       | coolant temperature rises above the configured Trip level. The Warning is   |
|                 | automatically reset when the coolant temperature falls below the configured |
|                 | Return level.                                                               |
| High Coolant    | = Alarm is disabled.                                                        |
| Temperature     | ☑ = The High Coolant Temperature Controlled Shutdown Alarm is active when   |
| Electrical Trip | the measured coolant temperature rises above the configured Trip level.     |
| High Coolant    | The High Coolant Temperature Shutdown Alarm is active when the measured     |
| Temperature     | coolant temperature rises above the configured Trip level.                  |
| Shutdown        |                                                                             |

### 3.11.3.3 COOLANT TEMPERATURE CONTROL

### **Coolant Heater Control**

| Coolant Heater Control |        |
|------------------------|--------|
| Enable 🗷               |        |
| On 🛟 50 °C 🔤           | 122 °F |
| Off 🛟 55 °C            | 131 °F |

| Parameter      | Description                                                                                                    |
|----------------|----------------------------------------------------------------------------------------------------|
| Coolant Heater | = Coolant Heater Control function is disabled.                                                                                                    |
| Control        | $\square$ = The digital output configured to <i>Coolant Heater Control</i> is energised<br>when the engine coolant temperature falls below the configured <i>On</i> level.<br>This is designed to control an external engine heater.<br>When the coolant temperature rises above the configured <i>Off</i> level, the<br>digital output is de-energised. |

### **Coolant Cooler Control**

| C | oolant Coole | er Control              |        |
|---|--------------|-------------------------|--------|
|   | Enable 🗵     |                         |        |
|   | Off 🔶 70     | °C 0°                   | 158 °F |
|   | On 🔶 75      | °C                      | 167 °F |
|   | Disable w    | nen set not available 🔲 |        |

| Parameter                        | Description                                                                                                    |
|----------------------------------|----------------------------------------------------------------------------------------------------|
| Coolant Cooler<br>Control Enable | $\Box = \text{Coolant Cooler Control function is disabled.}$<br>$\Box = \text{The digital output configured to Coolant Cooler Control is energised}$<br>when the engine coolant temperature exceeds the configured On level.<br>This is designed to control an external engine cooling system, for instance<br>an additional cooling fan. |
|                                  | digital output is then de-energised.                                                                                                    |

## Fan Control

| Fan Control       |     |  |
|-------------------|-----|--|
| Fan Overrun Delay | 15s |  |

| Parameter   | Description                                                             |  |
|-------------|-------------------------------------------------------------------------|--|
| Fan Control | An output configured to Fan Control energises when the engine becomes   |  |
|             | available (up to speed). This output is designed to control an external |  |
|             | When the engine stops, the cooling fan remains running for the duration |  |
|             | of the Fan Overrun Delay.                                               |  |

## 3.11.4 FUEL LEVEL

The *Fuel Level* page is subdivided into smaller sections. Select the required section with the mouse.

Fuel Level

Fuel Control and Monitoring

Fuel Alarms

### 3.11.4.1 FUEL CONTROL AND MONITORING

#### Input Type

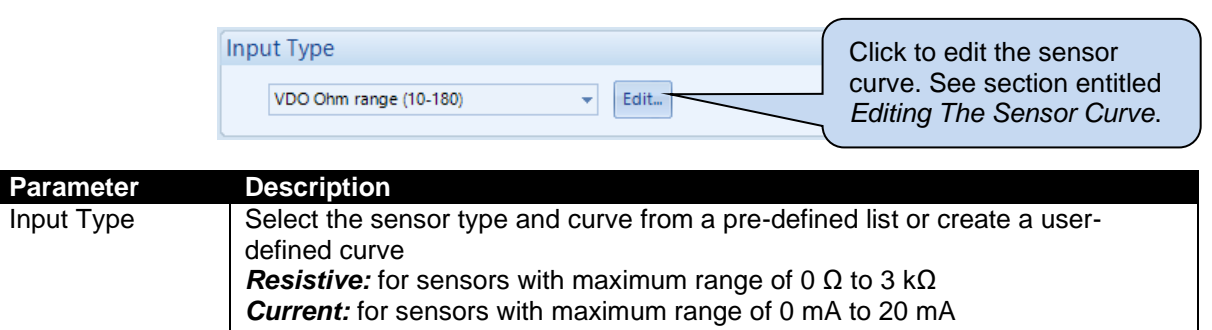

*Voltage:* for sensors with maximum range of 0 V to 10 V

#### 3.11.4.2 CREATING/EDITING FUEL CONTROL & MONITORING SENSOR

While the *DSE Configuration Suite* holds sensor specifications for the most used resistive sensors, occasionally it is required that the module be connected to a sensor not listed by the *DSE Configuration Suite*. To aid this process, a sensor curve editor is provided.

| The sensor curve that is to be used by the analogue input or edited. |                                                                                             |
|----------------------------------------------------------------------|---------------------------------------------------------------------------------------------|
| Input Type Not Used  Create                                          | Click to edit the selected sensor<br>curve or create a curve if a<br>curve is not selected. |

#### When creating a new sensor curve the measurement quantity and measured parameter are required.

| Select Axis Units          |                  |                  |         |
|----------------------------|------------------|------------------|---------|
| X-Axis (Measured Quantity) | Resistive (Ohms) | Click to bogin o | reating |
| Y-Axis                     | Percentage (%)   | the new sensor   | curve   |
|                            |                  | OK Cancel        |         |

| Parameter | Description                                                                                            |
|-----------|----------------------------------------------------------------------------------------------------|
| X-Axis    | Select the electrical quantity that the sensor outputs.                                                |
| (Measured | Current (mA): For sensors that output current within a range 0 mA to 20 mA                             |
| Quantity) | Voltage (0-10 Volts): For sensors that output voltage within a range of 0 V to 10 V                    |
|           | Voltage (0-32 Volts): For sensors that output voltage within a range of 0 V to 32 V                    |
|           | <b>Resistive (Ohms):</b> For sensors that output a resistance within a range 0 $\Omega$ to 3K $\Omega$ |
|           | on Analogue Input A and 0 to 5K $\Omega$ on Analogue Inputs B to G                                     |
| Y-Axis    | Select the parameter that is being monitored by the sensor.                                            |
|           | Temperature (°C): For sensors that measure temperature.                                                |
|           | Pressure (Bar): For sensors that measure pressure.                                                     |
|           | Percentage (%): For sensors that measure percentage.                                                   |

Sensor curve creation and editor descriptions are continued overleaf...

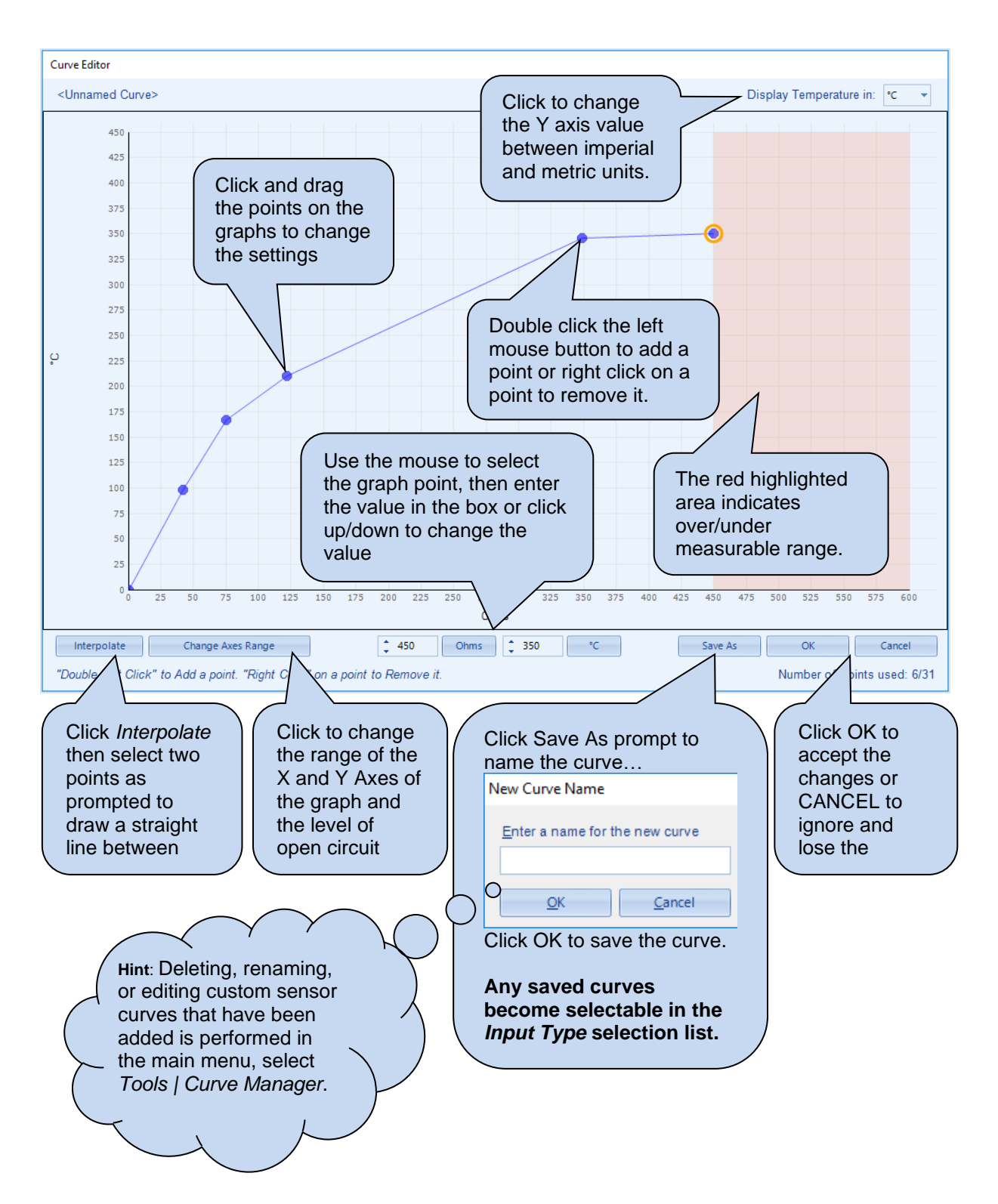

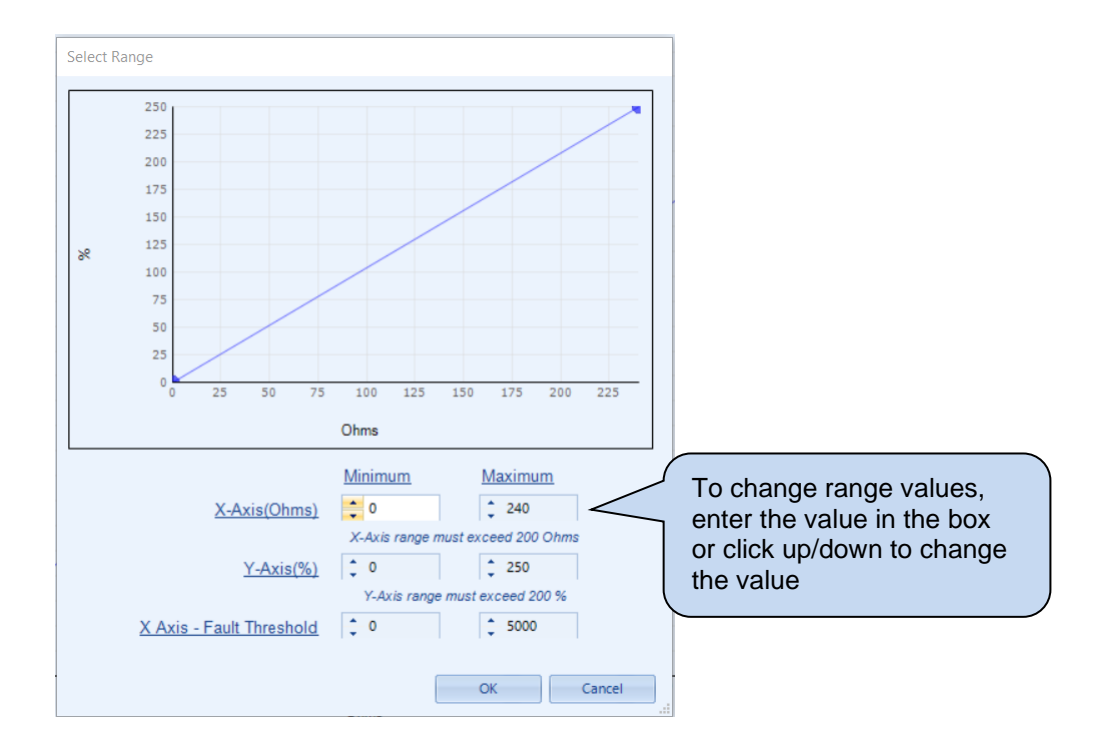

#### Accurate Fuel Measurement

In the case of a parallel sided fuel tank, an accurate measure of the fuel level is easily made, however this is not the case with non-parallel sided fuel tanks. Alteration to the fuel level sensor curve is required for non-parallel sided to attain more accurate level indication. This is because a fuel level sensor measures the distance between the top of the tank and the fuel level.

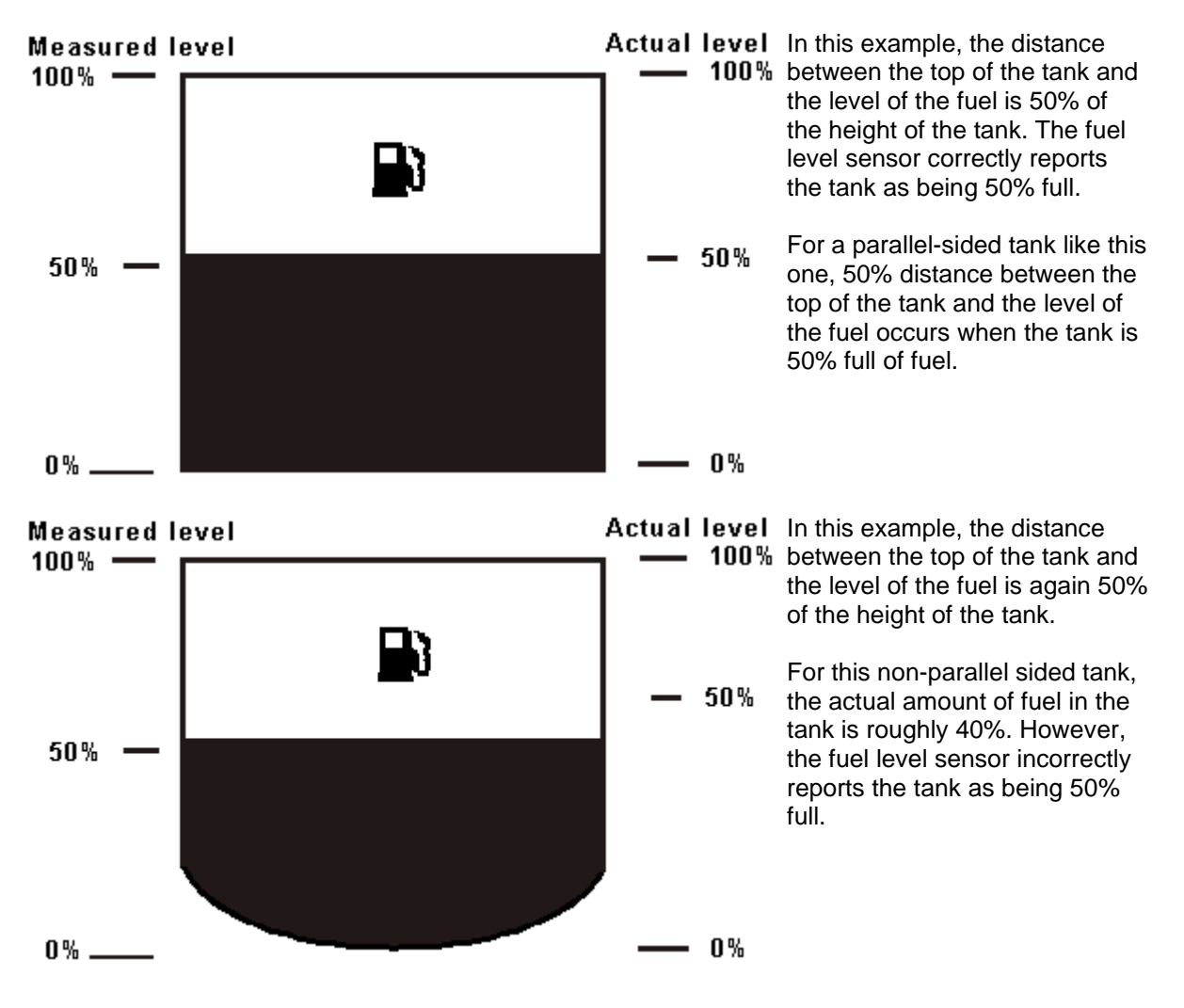

#### Fuel Pump Control

| Fuel Pump Control |                 |   |
|-------------------|-----------------|---|
| Enable            |                 |   |
| On                | 25              | % |
| Off               | <del>-</del> 75 | % |

| Parameter      | Description                                                                                    |
|----------------|------------------------------------------------------------------------------------------------|
| Fuel Pump      | = Fuel Pump Control is disabled.                                                               |
| Control Enable | $\mathbf{\Sigma}$ = Allows the module to control an external fuel pump to transfer fuel from a |
|                | bulk tank to the day tank.                                                                     |
|                | A digital output configured for Fuel Pump Control energises when the fuel level                |
|                | falls below the configured On setting and de-energises when the fuel level                     |
|                | exceeds the configured Off setting.                                                            |

#### Fuel Monitoring

| Fuel Monitoring           |      |
|---------------------------|------|
| Fuel Tank Size            |      |
| Logging Interval          | 8h   |
| Stable Timer              | 0.5s |
| Change Indicating Filling | 1 %  |
| Change Indicating Stable  | 1 %  |

| Parameter          | Description                                                                        |  |  |  |
|--------------------|------------------------------------------------------------------------------------|--|--|--|
| Fuel Tank Size     | Select the tank size and the units for the module's display:                       |  |  |  |
|                    | Imperial Gallons                                                                   |  |  |  |
|                    | Litres                                                                             |  |  |  |
|                    | US Gallons                                                                         |  |  |  |
| Logging Interval   | The interval at which the fuel level is stored in the event log.                   |  |  |  |
| Stable Timer       | The controller maintains a rolling record of the fuel level percentage for the     |  |  |  |
|                    | duration of the Stable Timer.                                                      |  |  |  |
|                    |                                                                                    |  |  |  |
|                    | When the rolling record of the fuel level percentage indicates that the fuel level |  |  |  |
|                    | has increased more than the Change Indicating Filling during the Stable Timer,     |  |  |  |
|                    | the controller records a Fuel Filling Start event in its event log.                |  |  |  |
|                    | When the rolling record of the fuel level indicates that the fuel level has not    |  |  |  |
|                    | changed more than the Change Indicating Stable during the Stable Timer the         |  |  |  |
|                    | controller records a Fuel Filling Stop event in its event log                      |  |  |  |
| Change             | When the fuel level increases at a rate higher than                                |  |  |  |
| Indicating Filling |                                                                                    |  |  |  |
| 5 5                | Change Indicating Filling                                                          |  |  |  |
|                    | Stable Timer                                                                       |  |  |  |
|                    |                                                                                    |  |  |  |
|                    | Then a fuel fill start event is recorded into the event log.                       |  |  |  |
|                    |                                                                                    |  |  |  |
|                    | Example                                                                            |  |  |  |
|                    | Stable Timer = 1 minute                                                            |  |  |  |
|                    | Change mulcaung Filling = 3 %                                                      |  |  |  |
|                    | When the fuel level increases by more than 3% in 1 minute, a fuel fill event is    |  |  |  |
|                    | recorded.                                                                          |  |  |  |
| Change             |                                                                                    |  |  |  |
| Indicating Stable  | During filling if the fuel level increases at a rate less than                     |  |  |  |
|                    |                                                                                    |  |  |  |
|                    | Change Indicating Stable                                                           |  |  |  |
|                    | Stable Timer                                                                       |  |  |  |
|                    | then a fuel fill and event is recorded into the event log. Depending on            |  |  |  |
|                    | configuration this generates a dial out or SMS message                             |  |  |  |
|                    | configuration this generates a tial but of Sivio message.                          |  |  |  |
|                    | Example:                                                                           |  |  |  |
|                    | Stable Timer = 1 minute                                                            |  |  |  |
|                    | Change Indicating Stable = 2 %                                                     |  |  |  |
|                    |                                                                                    |  |  |  |
|                    | When the fuel level increases by less than 2% in 1 minute, a fuel fill end event   |  |  |  |
|                    | is recorded.                                                                       |  |  |  |
|                    |                                                                                    |  |  |  |

### 3.11.4.3 FUEL ALARMS

## Sensor Open Circuit Alarm

| Sensor Open Circuit Alarm |  |
|---------------------------|--|
| Enable Alarm              |  |

| Parameter    | Description                                              |
|--------------|----------------------------------------------------------|
| Enable Alarm | = Alarm is disabled.                                     |
|              | ✓ = The Open Circuit Alarm activates with the configured |

### Low Fuel Level Alarms

| Low Fuel Leve | el Al    | arms            |   |   |
|---------------|----------|-----------------|---|---|
| Alarm         | <b>V</b> |                 |   |   |
| Action        |          | Shutdown        |   | • |
| Trip          |          | <del>2</del> 5  | % |   |
| Delay         |          | 0s              |   |   |
| Pre-Alarm     | <b>V</b> |                 |   | _ |
| Trip          |          | ÷ 30            | % |   |
| Return        |          | <del>-</del> 40 | % | ] |
| Delay         |          | 0s              |   | 0 |
|               |          |                 |   |   |

| Parameter      | Description                                                                            |  |
|----------------|----------------------------------------------------------------------------------------|--|
| Low Fuel Level | $\Box$ = Alarm is disabled.                                                            |  |
| Alarm          | $\mathbf{M}$ - The Low Fuel Level Alarm activates with the configured Action when the  |  |
| Alalin         | E = The Low Fuel Level Alam activates with the configured Action when the              |  |
|                | measured fuel level drops below the Trip setting for the configured Delay time.        |  |
| Action         |                                                                                        |  |
|                | <b>ONOTE:</b> For details of these, see the section 5 entitled Alarm Types in          |  |
|                | this document                                                                          |  |
|                |                                                                                        |  |
|                |                                                                                        |  |
|                | Select the type of alarm required from the list:                                       |  |
|                | Electrical Trip                                                                        |  |
|                | Shutdown                                                                               |  |
| Low Fuel Level | Image: Alarm is disabled.                                                              |  |
| Pre-Alarm      | ☑ = The Low Fuel Level Pre-Alarm activates with the configured Action when             |  |
|                | the measured fuel level drops below the Low Pre-Alarm Trip setting for the             |  |
|                | configured <i>Delay</i> time. The Pre-Alarm is automatically reset when the fuel level |  |
|                | even de la configurad Low Dra Alerra Datura cotting                                    |  |
|                | rexceeds the configured Low Pre-Alarm Return Setting.                                  |  |

#### High Fuel Level Alarms

| High Fuel Lev                        | el Alarms                    |  |
|--------------------------------------|------------------------------|--|
| Pre-Alarm<br>Return<br>Trip<br>Delav | ♥<br>\$\$ 95<br>\$ 100<br>0s |  |
| Alarm<br>Action<br>Trip<br>Delay     | Shutdown<br>\$105<br>0s      |  |

| Parameter       | Description                                                                                    |  |  |
|-----------------|------------------------------------------------------------------------------------------------|--|--|
| High Fuel Level | = Alarm is disabled.                                                                           |  |  |
| Pre-Alarm       | ☑ = The High Fuel Level Pre-Alarm activates with the configured Action when                    |  |  |
|                 | the measured fuel level rises above the <i>High Pre-Alarm Trip</i> setting for the             |  |  |
|                 | configured <i>Delay</i> time. The pre-alarm is automatically reset when the fuel level         |  |  |
|                 | drops below the configured <i>High Pre-Alarm Return</i> setting.                               |  |  |
| High Fuel Level | = Alarm is disabled.                                                                           |  |  |
| Alarm           | $\mathbf{\Sigma}$ = The High Fuel Level Alarm activates with the configured Action when the    |  |  |
|                 | measured fuel level raises above the <i>Trip</i> setting for the configured <i>Delay</i> time. |  |  |
| Action          |                                                                                                |  |  |
|                 | <b>AANOTE:</b> For details of these, see the section 5 entitled <i>Alarm Types</i> in          |  |  |
|                 | this document.                                                                                 |  |  |
|                 |                                                                                                |  |  |
|                 | Select the type of alarm required from the list:                                               |  |  |
|                 | Electrical Trip                                                                                |  |  |
|                 | Shutdown                                                                                       |  |  |

#### Fuel Usage Alarm

| Fuel Usage Ala | irm                    |   |
|----------------|------------------------|---|
| Enable         | V                      |   |
| Mode           | Standard Mode          | • |
| Action         | Warning Always Latched | • |
| Running Rate   | 10 % / Hr 🔤            |   |
| Stopped Rate   | 10 % / Hr 🔤            |   |

| Parameter    | Description                                                                             |
|--------------|-----------------------------------------------------------------------------------------|
| Fuel Usage   | = Alarm is disabled.                                                                    |
| Alarm Enable | $\blacksquare$ = Provides an alarm to monitor the usage of the fuel.                    |
|              | The alarm activates when the fuel level drops at a higher rate than the                 |
|              | configured Running Rate while the engine is running. Or if the fuel level drops         |
|              | at a higher rate than the configured Stopped Rate while the engine is stopped.          |
|              | This alarm is provided to check for fuel leakage problems or potential fuel theft.      |
| Mode         | Sampling Window: The fuel usage alarm activates when the fuel level                     |
|              | decreases at a higher rate per Sampling Window than the configured Running              |
|              | Rate while the engine is running or Stopped Rate while the engine is stopped.           |
|              | Standard Mode: The fuel usage alarm activates when the fuel level decreases             |
|              | at a higher rate per hour than the configured Running Rate while the engine is          |
|              | running or Stopped Rate while the engine is stopped.                                    |
| Action       | The alarm action list is as follows, see section 5 entitled <i>Alarm Types</i> for more |
|              | information:                                                                            |
|              |                                                                                         |
|              | Electrical Trip                                                                         |
|              | Latched Indication                                                                      |
|              | Shutdown                                                                                |
|              | Warning Always Latched                                                                  |

## 3.11.5 FUEL USE AND EFFICIENCY

### Engine Efficiency Curve

| Specific Gravity        | 0.89                           |
|-------------------------|--------------------------------|
| Engine Type             | Typical Diesel Engine 👻 🛛 Edit |
| Engine Efficiency Curve |                                |

| Parameter        | Description                                                                    |
|------------------|--------------------------------------------------------------------------------|
| Engine Type      | Select the engine type from a pre-defined list or create a user-defined curve. |
| Specific Gravity | The relative fuel density of the fuel (usually given as kg/m3) being consumed  |
|                  | by the generator.                                                              |

#### Instrumentation Sources

| In | strumentation Sources          |                  |   |
|----|--------------------------------|------------------|---|
|    | Instantaneous Fuel Consumption | Efficiency Curve | Ŧ |
|    | Trip Average Fuel Consumption  | Efficiency Curve | * |
|    | Trip Fuel Usage                | Efficiency Curve | - |
|    | Accumulated Fuel Usage         | Efficiency Curve | * |
|    | Instantaneous Efficiency       | Efficiency Curve | Ŧ |
|    | Trip Average Efficiency        | Efficiency Curve | • |
|    | Estimate Run Time to Empty     | Module Sensor    | • |

| Parameter                            | Description                                                                                                    |
|--------------------------------------|----------------------------------------------------------------------------------------------------|
| Instantaneous<br>Fuel<br>Consumption | <ul> <li>Not Used: Instantaneous Fuel Consumption is not displayed</li> <li>Efficiency Curve: The DSE module calculates the Instantaneous Fuel</li> <li>Consumption as Litre/hour from Generator Total kW Percentage using the</li> <li>Efficiency Curve and Specific Gravity.</li> <li>Engine ECU: The DSE module reads the Instantaneous Fuel Consumption as</li> <li>Litre/hour from the engine ECU.</li> </ul>                                                                                                    |
| Trip Average<br>Fuel<br>Consumption  | Not Used: Trip Average Fuel Consumption is not displayed<br>Efficiency Curve: The DSE module calculates the Trip Average Fuel<br>Consumption as litre/hour over the current or last run from Generator Total kW<br>Percentage using the Efficiency Curve and Specific Gravity.<br>Engine ECU: The DSE module reads the Trip Average Fuel Consumption as<br>litre/hour over the current or last run from the engine ECU.<br>Module Sensor: The DSE module calculates the Trip Average Fuel Consumption<br>as litre/hour over the current or last run from the change in fuel tank level using the<br>Fuel Tank Size. |
| Trip Fuel<br>Usage                   | <ul> <li>Not Used: Trip Fuel Usage is not displayed</li> <li>Efficiency Curve: The DSE module calculates the Trip Fuel Usage as litres over the current or last run from Generator Total kW Percentage using the Efficiency Curve and Specific Gravity.</li> <li>Engine ECU: The DSE module reads the Trip Fuel Usage as litres over the current or last run from the engine ECU.</li> <li>Module Sensor: The DSE module calculates the Trip Fuel Usage as litres over the current or last run from the change in fuel tank level using the Fuel Tank Size.</li> </ul>                                              |

Parameter descriptions are continued overleaf...

| Parameter                   | Description                                                                                 |
|-----------------------------|---------------------------------------------------------------------------------------------|
| Accumulated                 | Not Used: Accumulated Fuel Usage is not displayed.                                          |
| Fuel Usage                  | <i>Efficiency Curve:</i> The DSE module calculates the <i>Accumulated Fuel Usage</i> as     |
|                             | litres over the entire run time from Generator Total kW Percentage using the                |
|                             | Efficiency Curve and Specific Gravity.                                                      |
|                             | Engine ECU: The DSE module reads the Accumulated Fuel Usage as litres over                  |
|                             | the entire run time from the engine ECU.                                                    |
|                             | Module Sensor: The DSE module calculates the Accumulated Fuel Usage as                      |
|                             | Tark Over the entire run time from the change in fuel tank level using the Fuel             |
| Instantanasus               | Tank Size.                                                                                  |
| Instantaneous<br>Efficiency | <b>Not Used:</b> Instantaneous Elliciency is not displayed.                                 |
| Enciency                    | Linciency Curve: The DSE module calculates the instantaneous Emclency as                    |
|                             | Specific Crowity                                                                            |
|                             | Specific Gravity.                                                                           |
|                             | Litre/hour from the engine ECU and calculates the Instantaneous Efficiency as               |
|                             | kWb/litre using the Generator Total kW Percentage                                           |
| Trin Average                | Not Used: Trip Average Efficiency is not displayed                                          |
| Efficiency                  | Efficiency Curve: The DSE module calculates the Trip Average Efficiency as                  |
| Lineieney                   | kWh/litre over the current or last run from Generator Total kW Percentage using             |
|                             | the Efficiency Curve and Specific Gravity.                                                  |
|                             | Engine ECU: The DSE module reads the Trip Average Fuel Consumption as                       |
|                             | Litre/hour from the engine ECU over the current or last run and calculates the Trip         |
|                             | Average Efficiency as kWh/litre using the Generator Total kW Percentage.                    |
|                             | Module Sensor: The DSE module calculates the Trip Average Efficiency as                     |
|                             | kWh/litre over the current or last run from the change in fuel tank level using the         |
|                             | Fuel Tank Size and Generator Total kW Percentage.                                           |
| Estimate Run                | Not Used: Estimate Run Time to Empty is not displayed.                                      |
| Time to                     | Engine ECU: The DSE module reads the Instantaneous Fuel Consumption as                      |
| Empty                       | Litre/hour from the engine ECU and <i>Estimates Run Time to Empty</i> using the <i>Fuel</i> |
|                             | Tank Size.                                                                                  |
|                             | Module Sensor: The DSE module Estimates Run Time to Empty using the Run                     |
|                             | Time Until Empty parameters.                                                                |

## Run Time Until Empty

| Run Time Until Empty                     |                  |     |       |
|------------------------------------------|------------------|-----|-------|
| Fuel Tank Run Time                       | <del>-</del> 480 | m 🔤 | 8h 0m |
| Fuel Tank Run Time Load Level Percentage | ÷ 100            | %   |       |

| Parameter          | Description                                                              |
|--------------------|--------------------------------------------------------------------------|
| Fuel Tank Run Time | The time in minutes how long the generator's fuel tank last when running |
|                    | at the Fuel Tank Run Time Load Level Percentage.                         |
| Fuel Tank Run Time | The percentage of full load kW the generator which is used to calculate  |
| Load Level         | how long the fuel in the tank lasts.                                     |
| Percentage         |                                                                          |

## 3.11.6 DEF LEVEL

**NOTE:** Configuration of alarms in this section only has effect when the ECU (ECM) supports DEF Level.

**NOTE:** Configuration of the *Alarm Action* in this section defines the DSE module response to the CANbus message; however, the ECU (ECM) still shuts down the engine depending on the alarm severity.

DEF Level is a CANbus message from the ECU (ECM). The following parameters allow configuration of how the DSE module responds to the DEF Level.

| Level Alarms                                    |                 |              |         |
|-------------------------------------------------|-----------------|--------------|---------|
| Low Alarm Enable<br>Action<br>Trip<br>Delay     | Shu<br>\$<br>0s | itdown<br>10 | ×<br>%] |
| Low Pre-alarm Enable<br>Trip<br>Return<br>Delay | V<br>v<br>Os    | 30<br>40     | %       |

| Parameter               | Description                                                                   |  |  |  |
|-------------------------|-------------------------------------------------------------------------------|--|--|--|
| DEF Level Low Alarm     | $\Box$ = Disable the alarm.                                                   |  |  |  |
| Enable                  | $\blacksquare$ = DEF Low Alarm will be activated when the DEF Level sent from |  |  |  |
|                         | the ECU is below the configured <i>Trip</i> level for longer than the         |  |  |  |
|                         | configured <i>Delay</i> time.                                                 |  |  |  |
| Action                  | Select the type of alarm required from the list:                              |  |  |  |
|                         | Electrical Trip                                                               |  |  |  |
|                         | Shutdown                                                                      |  |  |  |
|                         | For details of these, see the section 5 entitled <i>Alarm Types</i> in this   |  |  |  |
|                         | document.                                                                     |  |  |  |
| DEF Level Low Pre-Alarm | = The Pre-alarm is disabled.                                                  |  |  |  |
|                         | $\blacksquare$ = DEF Low Pre-Alarm will be activated when the DEF Level sent  |  |  |  |
|                         | from the ECU is below the configured <i>Trip</i> level for longer than the    |  |  |  |
|                         | configured <i>Delay</i> time.                                                 |  |  |  |
|                         | The Pre-Alarm is deactivated when the DEF Level rises above the               |  |  |  |
|                         | Return level.                                                                 |  |  |  |

## 3.11.7 ENGINE OPTIONS

### ECU (ECM) Options

| ECU (ECM) Options                                                                                                  |                           | ( |                                                                                                    |
|----------------------------------------------------------------------------------------------------|---------------------------|---|----------------------------------------------------------------------------------------------------|
| Engine Type<br>Enhanced J1939<br>Alternative Engine Speed<br>Modbus Engine Comms Port<br>Disable ECM Speed Control | Cummins CM2250 RS485 Port | • | These items are<br>read only and not<br>adjustable. To<br>change these items,<br>visit the <i>Module</i>  <br><i>Application</i> menu. |

| Parameter         | Description                                                                |
|-------------------|----------------------------------------------------------------------------|
| Disable ECM Speed | Disables speed control by the DSE module. Useful when an external          |
| Control           | device (i.e., remote speed potentiometer) is used to control engine speed. |

#### Miscellaneous Options

| Miscellaneous Options            |                 |
|----------------------------------|-----------------|
| J1939-75 Instrumentation Enable  |                 |
| CAN source address (instrumental | tion) <u>44</u> |

| Parameter              | Description                                                        |
|------------------------|--------------------------------------------------------------------|
| J1939-75               | Allows the DSE module to be interrogated by another CAN device and |
| Instrumentation Enable | transfer the generator set instrumentation over J1939 link.        |
| J1939-75 Alarms        | Allows the DSE module to be interrogated by another CAN device and |
| Enable                 | transfer the alarms over J1939 link.                               |
| CAN Source Address     | Set the CAN Source Address for the DSE module over which other     |
| (Instrumentation)      | CANbus devices read the generator set instrumentation.             |

## Startup Options

| Startup Options |             |
|-----------------|-------------|
| Start Attempts  | <b>\$</b> 3 |

| Parameter      | Description                                                                                                    |
|----------------|----------------------------------------------------------------------------------------------------|
| Start Attempts | The number of starting attempts the module makes.<br>If the module does not detect that the engine has fired before the end of the <i>Cranking Time</i> , then the current start attempt is cancelled, and the <i>Crank Rest</i> time takes place before the next crank attempt begins.<br>If, after all configured <i>start attempts</i> , the engine is not detected as running, the <i>Fail to Start</i> shutdown alarm is generated. |
|                | The engine is detected as running by checking all methods of <i>Crank Disconnect</i> .<br>For further details, see the section 3.11.11 entitled <i>Cranking</i> in this document.                                                                                                    |

#### Pre-heat

**O**NOTE: For this feature to have effect, configure a digital output for *Pre-Heat.* 

**NOTE:** Depending on *Engine Type* configuration, this is controlled direct by the ECU (ECM).

| Pre-heat |      |    |   |  |        |
|----------|------|----|---|--|--------|
| Enabled  |      |    |   |  |        |
| On       | ÷ 50 | °C | ] |  | 122 °F |
| Duration | 0s   |    |   |  |        |

| Parameter | Description                                                                                      |  |  |
|-----------|--------------------------------------------------------------------------------------------------|--|--|
| Enabled   | = Pre-heat is not temperature dependent.                                                         |  |  |
|           | ☑ = When the <i>Coolant Temperature</i> is below the configured <i>On</i> level, the <i>Pre-</i> |  |  |
|           | Heat digital output is activated for the set <i>Duration</i> of time before cranking.            |  |  |
| On        | Set the coolant temperature below which the pre-heat is activated.                               |  |  |
| Duration  | Set the time delay during which the Pre-Heat digital output remains active before                |  |  |
|           | cranking.                                                                                        |  |  |

#### Post-heat

**ONOTE:** For this feature to have effect, configure a digital output for *Pre-Heat.* 

**A**NOTE: Depending on *Engine Type* configuration, this is controlled direct by the ECU (ECM).

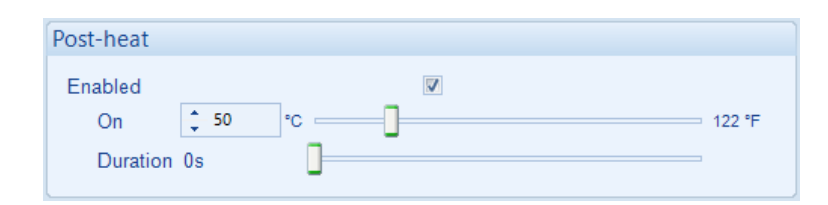

| Parameter | Description                                                                      |  |
|-----------|----------------------------------------------------------------------------------|--|
| Enabled   | = Post-heat is not temperature dependent.                                        |  |
|           | ☑ = When the Coolant Temperature is below the configured On level, the Pre-      |  |
|           | Heat digital output is activated for the set Duration of time after cranking and |  |
|           | before the set is considered available.                                          |  |
| On        | Set the coolant temperature below which the pre-heat is activated.               |  |
| Duration  | Set the time delay during which the Pre-Heat digital output remains active after |  |
|           | cranking and before the engine is considered available.                          |  |

**NOTE:** A Duration Timer is used on both *Pre-heat* prior to the engine starting and *Post-heat* when the engine is considered available.

## 3.11.8 ECU (ECM) OPTIONS

### Engine Hours

| Engine Hours                  |  |
|-------------------------------|--|
| Module to Record Engine Hours |  |

| Parameter        | Description                                         |
|------------------|-----------------------------------------------------|
| Module to Record | When enabled, DSE module counts Engine Run Hours.   |
| Engine Hours     | When disabled, Engine ECU (ECM) provides Run Hours. |

#### **DPF Regeneration Control**

| DPF Regeneration Control       |  |
|--------------------------------|--|
| Allow Non-Mission Regeneration |  |

| Parameter        | Description                                                                                                    |
|------------------|----------------------------------------------------------------------------------------------------|
| DPF Regeneration | Available for ECUs (ECM) which require the engine speed to drop                                                                                                    |
| Control          | during a manual regeneration cycle. During this time, the generator is<br>not available to supply power and the under speed and under frequency<br>alarms are not active. |

## Speed Switch

| Speed Switch |                       |
|--------------|-----------------------|
| Enable       | Default Dataset ECU 🔻 |

| Parameter    | Description                                                       |
|--------------|-------------------------------------------------------------------|
| Speed Switch | Defines the method of speed control over CANbus when supported by |
|              | the ECU (ECM). Selection needs to match the ECU (ECM) calibration |
|              | for the speed control method.                                     |
|              | Available speed control methods to choose from:                   |
|              | 0: CAN Open Increase Decrease                                     |
|              | 1: ECU Increase Decrease Input                                    |
|              | 2: CAN Open Increase Decrease                                     |
|              | 3: ECU Analogue Absolute                                          |
|              | 4: ECU Analogue Relative                                          |
|              | 5: ECU Frequency Input                                            |
|              | 6: ECU CANopen Analogue                                           |
|              | 7: CANOpen Speed Demand                                           |

Continued Overleaf...

### Example:

For some Volvo *Engine Types*, the *Speed Switch* indicates specific options as shown below.

| Speed Switch |          |
|--------------|----------|
| Enable       | Always 👻 |

| Parameter           | Description                                                                                                    |
|---------------------|----------------------------------------------------------------------------------------------------|
| Speed Switch Enable | Defines the method of speed control over CANbus when supported by<br>the Volvo ECU (ECM). Selection needs to match the ECU (ECM)<br>calibration for the speed control method.<br>Available speed control methods to choose from:<br><i>Always</i><br><i>Never</i><br><i>On Change</i> |

#### ECU Wakeup

| ECU Wakeup                      |    |   |
|---------------------------------|----|---|
| Enable                          | V  |   |
| Periodic Wakeup Time            | 1h | ] |
| Coolant Measurement Persistence |    |   |

| Parameter           | Description                                                                                                    |
|---------------------|----------------------------------------------------------------------------------------------------|
| ECU Wakeup Enable   | <ul> <li>= Option is disabled.</li> <li>= The ECU will be energised for either 2 minutes (ECU wakeup time) or 10 seconds after the ECU coolant temperature measurement has been received, whichever is shorter.</li> </ul> |
| Coolant Measurement |                                                                                                    |
| Persistence         | <b>A</b> NOTE: Available only when <i>ECU Wakeup</i> is enabled.                                                                                                    |

### Engine CAN Termination

| Engine CAN Termination         |  |
|--------------------------------|--|
| Engine CAN Termination Disable |  |

| Parameter           | Description                                                                                       |
|---------------------|---------------------------------------------------------------------------------------------------|
| Engine CAN          | $\Box$ = The internal resistor of 120 $\Omega$ is connected when the unit is                      |
| Termination Disable | powered.                                                                                          |
|                     | $\mathbf{\overline{M}}$ = The internal 120 $\Omega$ termination resistor is disabled, one must be |
|                     | fitted across the H and L terminals if the module is the first or last on the                     |
|                     | link.                                                                                             |

#### <u>Droop</u>

| Droop  |               |  |
|--------|---------------|--|
| Enable |               |  |
|        | <u></u> 4.0 % |  |

| Parameter | Description                                                                                                    |
|-----------|----------------------------------------------------------------------------------------------------|
| Droop     | <b>NOTE:</b> Droop options are only available where supported by the Engine ECU (ECM) over the CAN or Modbus datalink. Contact the engine manufacturer for further details.                                    |
|           | $\square$ = Engine droop is not enabled.<br>$\blacksquare$ = Where supported by the electronic engine ECU (ECM), the module<br>enables droop in the engine ECU (ECM) governor at the configured<br>percentage. |

### DTC Ignore List

| DTC    |
|--------|
| 6 🗔 🌲  |
| 7 🗋 🗘  |
| 8 🔲 🗘  |
| 9 🔲 🗘  |
| 10 🗌 🗘 |
|        |

| Parameter       | Description                                                                                                    |
|-----------------|----------------------------------------------------------------------------------------------------|
| DTC Ignore List | Choose the specific DTC for the module to ignore. The module allows<br>the engine to keep running when the ignored SPN occurs; however,<br>depending on the severity, the engine shuts down based on the ECU<br>(ECM) calibration.<br>This is used to mask certain indications or warnings on the ECU (ECM)<br>and not display them on the DSE module. |

## Miscellaneous

| Miscellaneous                      |          |
|------------------------------------|----------|
| CAN source address (engine message | s) 🗘 220 |

| Parameter          | Description                                                    |
|--------------------|----------------------------------------------------------------|
| CAN Source Address | Set the CAN Source Address for the DSE module over which other |
| (Engine Messages)  | CANbus devices read the modules data                           |

## 3.11.9 ECU (ECM) ALARMS

# **A**NOTE: This section is only available when the module is connected to an ECU.

The *ECU (ECM)* Alarms section is subdivided into smaller sections. Select the required section with the mouse.

| ECU (ECM) Alarms    |
|---------------------|
| ECU (ECM) Data Fail |
| DM1 Signals         |
| Advanced            |
| Message Failure     |

## 3.11.9.1 ECU (ECM) DATA FAIL

| ECU (ECM) Data   | Fail                           |
|------------------|--------------------------------|
| Action           | Shutdown 💌                     |
| Arming           | Engine Protection Activation 💌 |
| Activation Delay | 0s 📘                           |

| Paramotor        | Description                                                                                          |
|------------------|----------------------------------------------------------------------------------------------------|
| ECU (ECM) Data   | Provides protection against failure of the ECU (ECM) CAN data link.                                  |
|                  | The alarm action list is as follows, see section 5 entitled <i>Alarm Types</i> for more information: |
|                  | Electrical Trip                                                                                      |
|                  | Shutdown<br>Warning                                                                                  |
| Arming           | Select when the CAN ECU (ECM) Data Fail alarm is active.                                             |
|                  | Options are as follows, see the section 6 entitled <i>Alarm Arming</i> for more information:         |
|                  | Active From Breaker Closed                                                                           |
|                  | Active From Mains Parallel                                                                           |
|                  | Always<br>From Safety On                                                                             |
|                  | From Starting                                                                                        |
|                  | Never:                                                                                               |
|                  | When Stationary                                                                                      |
| Activation Delay | The amount of time before the module activates the CAN ECU (ECM) Data                                |
|                  | <i>Fall</i> after a fallure.                                                                         |

### 3.11.9.2 DM1 SIGNALS

**A**NOTE: Configuration of parameters in this section only has effect when the ECU (ECM) supports these features.

**NOTE:** Configuration of the *Alarm Action* in this section defines the DSE module response to the CAN message; however, the ECU (ECM) still shuts down the engine depending on the alarm severity.

DM1 signals are messages from the CAN (ECM) ECU. The following parameters allows configuration of how the DSE module responds to these messages.

#### ECU Amber

| E | CU Amber         |         |   |
|---|------------------|---------|---|
|   | Action           | Warning | • |
|   | Arming           | Always  | • |
|   | Activation Delay | 0s      |   |

| Parameter        | Description                                                                                          |
|------------------|----------------------------------------------------------------------------------------------------|
| ECU Amber Action | The action the DSE module takes when receiving and ECU Amber fault condition.                        |
|                  | The alarm action list is as follows, see section 5 entitled <i>Alarm Types</i> for more information: |
|                  | None                                                                                                 |
|                  | Electrical Trip                                                                                      |
|                  | Shutdown                                                                                             |
|                  | Warning                                                                                              |
| Arming           | Select when the DSE module activates it ECU Amber alarm.                                             |
|                  | Options are as follows, see the section 6 entitled <i>Alarm Arming</i> for more                      |
|                  | information:                                                                                         |
|                  | Active From Breaker Closed                                                                           |
|                  | Active From Mains Parallel                                                                           |
|                  | Always                                                                                               |
|                  | From Safety On                                                                                       |
|                  | From Starting                                                                                        |
|                  | Never:                                                                                               |
|                  | When Stationary                                                                                      |
| Activation Delay | The amount of time before the module activates the ECU Amber alarm after                             |
|                  | a receiving an ECU Amber fault condition from the ECU.                                               |

### ECU Red

| ECU Red          |                  |
|------------------|------------------|
| Action           | Shutdown 👻       |
| Arming           | From Safety On 🔻 |
| Activation Delay | 0s 📘             |

| Parameter        | Description                                                                                        |
|------------------|----------------------------------------------------------------------------------------------------|
| ECU Red Action   | The action the DSE module takes when receiving and ECU Red fault condition.                        |
|                  | The alarm action list is as follows, see section entitled <i>Alarm Types</i> for more information: |
|                  | None                                                                                               |
|                  | Electrical Trip                                                                                    |
|                  | Shutdown                                                                                           |
|                  | Warning                                                                                            |
| Arming           | Select when the DSE module activates it ECU Red alarm.                                             |
|                  | Options are as follows, see the section 6 entitled <i>Alarm Arming</i> for more                    |
|                  | information:                                                                                       |
|                  | Active From Breaker Closed                                                                         |
|                  | Active From Mains Parallel                                                                         |
|                  | Always                                                                                             |
|                  | From Safety On                                                                                     |
|                  | From Starting                                                                                      |
|                  | Never:                                                                                             |
|                  | When Stationary                                                                                    |
| Activation Delay | The amount of time before the module activates the ECU Red alarm after a                           |
|                  | receiving an ECU Red fault condition from the ECU.                                                 |

#### **ECU Malfunction**

| ECU Malfunction  | I       |   |  |  |
|------------------|---------|---|--|--|
| Action           | Warning | • |  |  |
| Arming           | Always  | • |  |  |
| Activation Delay | 0s      |   |  |  |

| Parameter                 | Description                                                                                        |
|---------------------------|----------------------------------------------------------------------------------------------------|
| ECU Malfunction<br>Action | The action the DSE module takes when receiving and ECU Malfunction fault condition.                |
|                           | The alarm action list is as follows, see section entitled <i>Alarm Types</i> for more information: |
|                           | None                                                                                               |
|                           | Electrical Trip                                                                                    |
|                           | Shutdown                                                                                           |
|                           | Warning                                                                                            |
| Arming                    | Select when the DSE module activates it ECU Malfunction alarm.                                     |
|                           | Options are as follows, see the section 6 entitled <i>Alarm Arming</i> for more                    |
|                           | information:                                                                                       |
|                           | Active From Breaker Closed                                                                         |
|                           | Active From Mains Parallel                                                                         |
|                           | Always                                                                                             |
|                           | From Safety On                                                                                     |
|                           | From Starting                                                                                      |
|                           | Never:                                                                                             |
|                           | When Stationary                                                                                    |
| Activation Delay          | The amount of time before the module activates the ECU Malfunction alarm                           |
|                           | atter receiving an ECU Maltunction fault condition from the ECU.                                   |

#### ECU Protect

| CU Protect       |                  |
|------------------|------------------|
| Action           | Warning 👻        |
| Arming           | From Safety On 👻 |
| Activation Delay | 0s               |

| Parameter          | Description                                                                                        |
|--------------------|----------------------------------------------------------------------------------------------------|
| ECU Protect Action | The action the DSE module takes when receiving and ECU Protect fault condition.                    |
|                    | The alarm action list is as follows, see section entitled <i>Alarm Types</i> for more information: |
|                    | None                                                                                               |
|                    | Electrical Trip                                                                                    |
|                    | Shutdown                                                                                           |
|                    | Warning                                                                                            |
| Arming             | Select when the DSE module activates it ECU Protect alarm.                                         |
|                    | Options are as follows, see the section 6 entitled <i>Alarm Arming</i> for more                    |
|                    | information:                                                                                       |
|                    | Active From Breaker Closed                                                                         |
|                    | Active From Mains Parallel                                                                         |
|                    | Always                                                                                             |
|                    | From Safety On                                                                                     |
|                    | From Starting                                                                                      |
|                    | Never:                                                                                             |
|                    | When Stationary                                                                                    |
| Activation Delay   | The amount of time before the module activates the ECU Protect alarm after                         |
|                    | receiving an ECU Protect fault condition from the ECU.                                             |

### 3.11.9.3 ADVANCED

#### **DPTC Filter**

| DPTC Filter |                  |
|-------------|------------------|
| Enabled     |                  |
| Action      | Warning 👻        |
| Arming      | From Safety On 🔻 |

| Parameter   | Description                                                                          |  |  |  |
|-------------|--------------------------------------------------------------------------------------|--|--|--|
| DPTC Filter | □ = The DSE module's <i>DPTC Filter</i> alarm is disabled, it does not act upon      |  |  |  |
| Enabled     | any DPTC Filter fault conditions from the ECU.                                       |  |  |  |
|             | $\square$ = The DSE module's <i>DPTC Filter</i> alarm is enabled. The action the DSE |  |  |  |
|             | module takes when receiving a DPTC Filter fault condition from the ECU.              |  |  |  |
|             | The alarm action list is as follows, see section 5 entitled Alarm Types for          |  |  |  |
|             | more information:                                                                    |  |  |  |
|             | Electrical Trip                                                                      |  |  |  |
|             | Indication                                                                           |  |  |  |
|             | Shutdown                                                                             |  |  |  |
|             | Warning                                                                              |  |  |  |
| Arming      | Select when the DSE module activates its DPTC Filter alarm.                          |  |  |  |
| -           | Options are as follows, see the section 6 entitled <i>Alarm Arming</i> for more      |  |  |  |
|             | information:                                                                         |  |  |  |
|             | Always                                                                               |  |  |  |
|             | From Safety On                                                                       |  |  |  |
|             | From Starting                                                                        |  |  |  |

## **HEST Active**

| HEST Active |                  |
|-------------|------------------|
| Enabled     |                  |
| Action      | Warning 👻        |
| Arming      | From Safety On 🔻 |

| Parameter   | Description                                                                               |
|-------------|-------------------------------------------------------------------------------------------|
| HEST Active | □ = The DSE module's <i>HEST</i> alarm is disabled, it does not act upon any              |
| Enabled     | HEST fault conditions from the ECU.                                                       |
|             | $\blacksquare$ = The DSE module's <i>HEST</i> alarm is enabled. The action the DSE module |
|             | takes when receiving a HEST fault condition from the ECU.                                 |
|             | The alarm action list is as follows, see section 5 entitled <i>Alarm Types</i> for        |
|             | more information:                                                                         |
|             | Indication                                                                                |
|             | Warning                                                                                   |
| Arming      | Select when the DSE module activates its <i>HEST</i> alarm.                               |
|             | Options are as follows, see the section 6 entitled <i>Alarm Arming</i> for more           |
|             | information:                                                                              |
|             | Always                                                                                    |
|             | From Safety On                                                                            |
|             | From Starting                                                                             |

## DEF Level

| Enabled 🗵        |                  | 1 |
|------------------|------------------|---|
| Action           | Warning 🔹        |   |
| Arming           | From Safety On 🔻 |   |
| Activation Delay | / 0s             |   |

| Parameter         | Description                                                                                                    |
|-------------------|----------------------------------------------------------------------------------------------------|
| DEF Level Enabled | $\Box$ = The DSE module's <i>DEF Level</i> alarm is disabled; it does not act upon any DEF Level fault conditions from the ECU.       |
|                   | $\mathbf{\nabla}$ = The DSE module's <i>DEF Level</i> alarm is enabled. The action the DSE                                            |
|                   | The alarm action list is as follows, see section entitled Alarm Types for more                                                        |
|                   | information:                                                                                                    |
|                   | Electrical Trip                                                                                                    |
|                   | Shutdown                                                                                                    |
|                   | Warning                                                                                                    |
| Arming            | Select when the DSE module activates its <i>DEF Level</i> alarm.                                                                      |
|                   | Options are as follows, see the section 6 entitled <i>Alarm Arming</i> for more                                                       |
|                   | information:                                                                                                    |
|                   | Always                                                                                                    |
|                   | From Safety On                                                                                                    |
|                   | From Starting                                                                                                    |
|                   | Loading Alarms Activation                                                                                                    |
|                   | Never:                                                                                                    |
|                   | When Stationary                                                                                                    |
| Activation Delay  | The amount of time before the module activates the <i>DEF Level</i> alarm after a receiving a DEF Level fault condition from the ECU. |

#### SCR Inducement

| SCR Inducement   |                  |
|------------------|------------------|
| Enabled 🛛        |                  |
| Action           | Warning 👻        |
| Arming           | From Safety On 💌 |
| Activation Delay | 0s 🗍             |

| Parameter                             | Description                                                                     |  |  |
|---------------------------------------|---------------------------------------------------------------------------------|--|--|
| SCR Inducement                        | t = The DSE module's <i>SCR Inducement</i> alarm is disabled; it does not act   |  |  |
| Enabled                               | upon any SCR inducement radii conditions from the ECO.                          |  |  |
|                                       | $\mathbf{M}$ = The DSE module's SCR inducement alarm is enabled. The action the |  |  |
|                                       | the ECU.                                                                        |  |  |
|                                       | The alarm action list is as follows, see section entitled Alarm Types for more  |  |  |
|                                       | information:                                                                    |  |  |
|                                       | Electrical Trip                                                                 |  |  |
|                                       | Shutdown                                                                        |  |  |
|                                       | Warning                                                                         |  |  |
| Arming                                | Select when the DSE module activates its SCR Inducement alarm.                  |  |  |
| , , , , , , , , , , , , , , , , , , , | Options are as follows, see the section 6 entitled <i>Alarm Arming</i> for more |  |  |
|                                       | information:                                                                    |  |  |
|                                       | Always                                                                          |  |  |
|                                       | From Safety On                                                                  |  |  |
|                                       | From Starting                                                                   |  |  |
|                                       | Loading Alarms Activation                                                       |  |  |
|                                       | Never:                                                                          |  |  |
|                                       | When Stationary                                                                 |  |  |
| Activation Delay                      | The amount of time before the module activates the SCR Inducement alarm         |  |  |
|                                       | after a receiving a SCR Inducement fault condition from the ECU.                |  |  |

### 3.11.9.4 MESSAGE FAILURE

Allows adjustment of the CAN message failure rate for instrumentation parameters received from the ECU (ECM). This is to allow for spurious CAN data loss error message caused by longer than usual timeouts.

| ECU CAN Message Timeouts |  |   |                    |
|--------------------------|--|---|--------------------|
| Enabled                  |  |   | Timeout Multiplier |
| Engine Speed             |  | 3 | 0                  |
| Oil Pressure             |  | 3 | 0                  |
| Coolant Temperature      |  | 3 | 0                  |
| Other Messages           |  | 3 | ]                  |
|                          |  |   |                    |

| Parameter | Description                                                                                 |
|-----------|---------------------------------------------------------------------------------------------|
| Message   | $\Box$ = The message failure monitoring works on the default setting as specified by        |
| Failure   | the manufacturer.                                                                           |
|           | $\mathbf{\nabla}$ = When enabled, this option overrides the standard message timeout with a |
|           | longer timeout to avoid spurious failures. Set the <i>Timeout Multiplier</i> to adjust the  |
|           | timeout value for the parameter by between three and ten times the standard                 |
|           | value.                                                                                      |

## 3.11.10 GAS ENGINE OPTIONS

| Gas Engine Timers                           |                |  |  |
|---------------------------------------------|----------------|--|--|
| Choke<br>Gas on Delay<br>Ignition Off Delay | 2s<br>2s<br>2s |  |  |

| Parameter    | Description                                                                      |
|--------------|----------------------------------------------------------------------------------|
| Choke Timer  | Controls the amount of time that the Gas Choke output is active during the       |
|              | starting sequence.                                                               |
| Gas On Delay | Controls the amount of time between energising the Gas Ignition and energising   |
| _            | the Fuel output. Used in the starting sequence to purge old gas from the engine. |
| Ignition Off | Controls the amount of time between de-energising the Fuel output and de-        |
| Delay        | energising the Gas Ignition output. Used in the stopping sequence to purge       |
|              | unburnt gas from the engine before it is stopped.                                |

## 3.11.11 CRANKING

Cranking settings are used to detect when the set fires during the starting sequence. As the set is cranked, the first parameter that passes its *crank disconnect* setting results in the cessation of the cranking signal.

Having more than one *crank disconnect* source allows for a much faster crank disconnect response leading to less wear on the engine and starter components and provides added safety in case one source is lost, by a blown or tripped fuse for example.

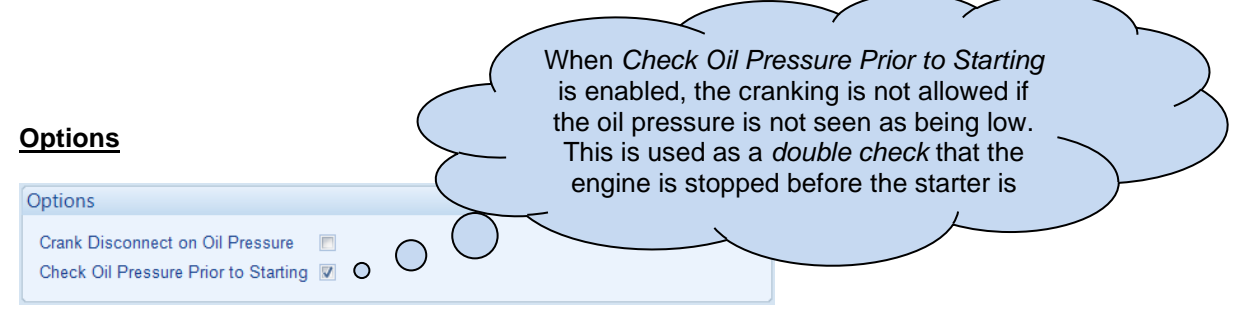

| Parameter      | Description                                                                                  |
|----------------|----------------------------------------------------------------------------------------------|
| Crank          | $\Box$ = The DSE module does not use oil pressure to decide when to disengage the            |
| Disconnect on  | starter motor.                                                                               |
| Oil Pressure   | $\blacksquare$ = The DSE module does uses oil pressure to decide when to disengage the       |
|                | starter motor in addition to the enabled methods                                             |
| Check Oil      | = The DSE module does not use oil pressure as an indication if the engine is                 |
| Pressure Prior | running. This is disabled for large engines that have an electrical oil pump which           |
| to Starting    | is used to maintain oil pressure even when the engine is stationary.                         |
| _              | $\blacksquare$ = The DSE module uses oil pressure as an indication if the engine is running. |

#### Crank Disconnect

| Crank Disconnect    |             |   |
|---------------------|-------------|---|
| Generator Frequency | 21.0 Hz     |   |
| Engine Speed        | \$ 600 RPM  |   |
| Oil Pressure        | 2 Bar       |   |
| Delay               | 0.0s        | 0 |
| Charge Alternator   |             |   |
|                     | 🗘 6.0 V DC  |   |
| Generator Voltage   |             |   |
|                     | 🗘 322 V PhP | h |

| Parameter    | Description                                                                                |  |
|--------------|--------------------------------------------------------------------------------------------|--|
| Generator    | The DSE module disengages the starter motor when the generator frequency                   |  |
| Frequency    | rises above the configured level.                                                          |  |
| Engine Speed | The DSE module disengages the starter motor when the engine speed rises                    |  |
|              | above the configured level.                                                                |  |
| Oil Pressure | The DSE module disengages the starter motor when the engine oil pressure                   |  |
|              | rises above the configured level for longer than the configured Delay.                     |  |
| Charge       | = The DSE module does not use charge alternator voltage to decide when to                  |  |
| Alternator   | disengage the starter motor.                                                               |  |
|              | $\mathbf{\Sigma}$ = The DSE module disengages the starter motor when the charge alternator |  |
|              | voltage rises above the configured level.                                                  |  |
| Generator    | = The DSE module does not use generator voltage to decide when to                          |  |
| Voltage      | disengage the starter motor.                                                               |  |
|              | $\mathbf{\Sigma}$ = The DSE module disengages the starter motor when the generator voltage |  |
|              | rises above the configured level.                                                          |  |

## Manual Crank

| Manual Crank               |     |  |
|----------------------------|-----|--|
| Hold Start Button To Crank |     |  |
| Manual Crank Limit         | 30s |  |

| Parameter       | Description                                                                                   |
|-----------------|-----------------------------------------------------------------------------------------------|
| Hold Start      | = When in manual mode, pressing the start button momentarily instructs the                    |
| Button to Crank | generator to go through its cranking procedure.                                               |
|                 | $\blacksquare$ = Releasing the start button during a manual start also disconnects the crank. |
|                 | Manual Crank Limit is provided to protect the engine from being cranked too long              |
|                 | in case of a start failure.                                                                   |

## 3.11.12 IDLE SETTING

| Options                          |          |   |  |
|----------------------------------|----------|---|--|
| Idle Running<br>Idle Running Off | Os<br>Os | 0 |  |

| Options                   | Description                                                                                                    |
|---------------------------|----------------------------------------------------------------------------------------------------|
| Idle Running              | The amount of time that the engine is requested to run at idle speed upon starting. This is typically used to limit emissions at start-up.                                                                                                    |
| Idle Running Off          | The amount of time that the engine takes to run up to rated speed after removal of the command to run at idle speed. If this time is too short, the engine is stopped due to an <i>Underspeed</i> alarm. If the time is too long, <i>Underspeed</i> protection is disabled until the <i>Smoke Limit Time Off</i> time has expired. |
| Fast Loading From<br>Idle | <ul> <li>= The DSE module waits for the <i>Idle Running Off</i> time to expire, then loads the generator.</li> <li>= During the <i>Idle Running Off</i> time if the <i>Loading Voltage</i> and <i>Loading Frequency</i> are reached, the module terminates the <i>Idle Running Off</i> and loads the generator.</li> </ul>         |
# 3.11.13 SPEED SENSING

| Options                                    |                                         |
|--------------------------------------------|-----------------------------------------|
| Disable ECM Speed Sensing                  |                                         |
| Magnetic Pickup Fitted                     | Engine speed is read from the ECU (ECM) |
| Flywheel Teeth                             | <b>‡</b> 190                            |
| Enable Multiple Engage Attempts            |                                         |
| Engage Attempts                            | 2                                       |
| Loss of Sensing Signal                     | Shutdown 👻                              |
| Disable under speed alarms if sensor fails |                                         |
| Magnetic Pickup Open Circuit               | Shutdown 🔻                              |
|                                            |                                         |

| Parameter       | Description                                                                                       |
|-----------------|---------------------------------------------------------------------------------------------------|
| Disable ECM     | = An ECM is connected to the DSE module and being used for speed sensing.                         |
| Speed           | $\blacksquare$ = An ECM is connected to the DSE module, but another form of speed sensing         |
| Sensing         | fitted to the DSE module is being used.                                                           |
| Magnetic        |                                                                                                   |
| Pickup Fitted   | <b>ANOTE:</b> For more detailed information on the Magnetic Pickup                                |
|                 | Specification, refer to DSE Publication: 057-3xx DSEG86xx Operator Manual.                        |
|                 | I = Magnetic pickup device is not connected to the DSE module.                                    |
|                 | ☑ = A low impedance magnetic pickup device is connected to the DSE module to                      |
|                 | measure engine speed.                                                                             |
| Flywheel        | Define the number of pulses which are counted by the speed sensing device in                      |
| Teeth           | each engine revolution.                                                                           |
| Enable          | $\Box$ = No engage attempt is given. If no speed sensing is detected during cranking,             |
| Multiple        | the Fail To Start alarm is active.                                                                |
| Engage          | $\mathbf{\Sigma}$ = If no magnetic pickup pulses are detected during cranking, it is assumed that |
| Attempts        | the starter has not engaged to turn the engine. The starter is withdrawn and re-                  |
|                 | energised for the configured number of Engage Attempts.                                           |
| Loss of         | If the speed sensing signal is lost during engine running (or not present during                  |
| Sensing         | cranking when Multiple Engage Attempts is enabled), an alarm is generated:                        |
| Signal          | Shutdown                                                                                          |
|                 | Warning                                                                                           |
| Disable Under   | = Under speed alarms activate even if speed sensor has failed.                                    |
| Speed Alarms    | $\blacksquare$ = Under speed alarms are disabled when the speed sensor fails.                     |
| If Sensor Fails |                                                                                                   |
| Magnetic        | If the magnetic pickup device is not detected, an alarm is generated:                             |
| Pickup Open     | Shutdown                                                                                          |
| Circuit         | Warning Always Latched                                                                            |

# 3.11.14 SPEED SETTINGS

### <u>Under Speed</u>

| Under Speed        |             |
|--------------------|-------------|
| Alarm 📃            |             |
| Action             | Shutdown 👻  |
| Trip               | \$ 1200 RPM |
| Pre-Alarm 📃        |             |
| Trip               | 1260 RPM    |
| Return             | 1350 RPM    |
| Activation Delay 0 |             |

| Parameter         | Description                                                                     |
|-------------------|---------------------------------------------------------------------------------|
| Under Speed Alarm | I = Under Speed alarm is disabled                                               |
|                   | $\mathbf{\Sigma}$ = Under Speed gives an alarm in the event of the engine speed |
|                   | falling below the configured Under Speed Alarm Trip value for longer            |
|                   | than the Activation Delay. The Underspeed Alarm Trip value is                   |
|                   | adjustable to suit user requirements.                                           |
| Action            | Select the type of alarm required from the list:                                |
|                   | Electrical Trip                                                                 |
|                   | Shutdown                                                                        |
|                   |                                                                                 |
|                   | For details of these, see the section 5 entitled <i>Alarm Types</i> for more    |
|                   | information.                                                                    |
| Pre-Alarm         | I = Under Speed Pre-Alarm is disabled                                           |
|                   | Image = Under Speed gives a Pre-Alarm in the event of the engine                |
|                   | speed falling below the configured Under Speed Pre-Alarm Trip                   |
|                   | value for longer than the Activation Delay. Once the engine speed               |
|                   | rises above the Under Speed Pre-Alarm Return the alarm is reset.                |
|                   | The Under Speed Pre-Alarm Trip value is adjustable to suit user                 |
|                   | requirements.                                                                   |
| Activation Delay  | This is used to delay the Under Speed Alarm. Useful to prevent                  |
|                   | short term dips in voltage causing the generator to shut down                   |

# Over Speed

| Over Speed          |              |     |
|---------------------|--------------|-----|
| Pre-Alarm           |              |     |
| Return              | <b>1620</b>  | RPM |
| Trip                | <b>1650</b>  | RPM |
| Alarm               |              |     |
| Trip                | <b>1</b> 710 | RPM |
| Activation Delay 0s |              |     |

| Parameter            | Description                                                                 |
|----------------------|-----------------------------------------------------------------------------|
| Over Speed Pre-Alarm | = Alarm is disabled                                                         |
|                      | ☑ = Over Speed gives a <i>Pre-Alarm</i> in the event of the engine speed    |
|                      | rising above the configured Over Speed Pre-Alarm Trip value for             |
|                      | longer than the Activation Delay. The Pre-Alarm is automatically            |
|                      | reset when the engine speed falls below the configured <i>Return</i> level. |
|                      | The Over Speed Pre-Alarm Trip value is adjustable to suit user              |
|                      | requirements.                                                               |
| Alarm                | Over Speed gives a <i>Shutdown</i> alarm in the event of the engine         |
|                      | speed rising above the configured Over Speed Alarm Trip value for           |
|                      | longer than the Activation Delay. The Over Speed Alarm Trip value           |
|                      | is adjustable to suit user requirements.                                    |
| Activation Delay     | This is used to delay the Over Speed Alarm. Useful to prevent short         |
|                      | term dips in voltage causing the generator to shut down                     |

### <u>Run Away</u>

| Run Away |      |     |   |
|----------|------|-----|---|
| Trip     | 1800 | RPM | 0 |

| Parameter                                     | Description                                                                                                    |
|-----------------------------------------------|----------------------------------------------------------------------------------------------------|
| Run Away<br>IEEE C37.2 -81 Frequency<br>Relay | <b>A</b> NOTE: Run Away setting is not available if a magnetic pick-up or an electronic engine is connected.                                                                                                    |
|                                               | $\square$ = Alarm is disabled<br>$\blacksquare$ = In the event of the engine speed rising above the configured<br><i>Trip</i> value, the <i>Run Away Shutdown</i> alarm is immediately triggered.<br>This is used to protect against engine damage due to uncontrolled<br>speed increase, where the engine speed runs away. |
| Trip                                          | Set the RPM level for the Run Away alarm.                                                                                                    |

# Editing the Configuration

### **Overspeed Options**

| Overspeed Options     |       |
|-----------------------|-------|
| Overspeed Overshoot % | \$ 10 |
| Overshoot Delay       | 2s    |

| Parameter             | Description                                                                                                    |
|-----------------------|----------------------------------------------------------------------------------------------------|
| Overspeed Overshoot % | To prevent spurious overspeed alarms at engine start up, the module includes configurable <i>Overspeed Overshoot</i> protection. This allows the engine speed to 'overshoot' the Overspeed setting during the starting process for a short time. |
| Overshoot Delay       |                                                                                                    |
|                       | Rather than 'inhibiting' the Overspeed alarms, the levels are                                                                                                    |
|                       | temporarily raised by the Overspeed Overshoot % for the duration of                                                                                                    |
|                       | the Overspeed Overshoot delay from starting.                                                                                                    |

# 3.11.15 PLANT BATTERY

### Voltage Alarms

| Voltage Alarm  |           |   |
|----------------|-----------|---|
| Under Voltage  |           |   |
| Pre-Alarm      | 10.0 V DC |   |
| Return         | 10.5 V DC |   |
| Delay          | m]=       |   |
| Over Voltage 🗵 |           |   |
| Return         | 29.5 V DC |   |
| Pre-Alarm      | 30.0 V DC | ] |
| Delay          | im]-      |   |

| Parameter           | Description                                                                      |
|---------------------|----------------------------------------------------------------------------------|
| Plant Battery Under | = The alarm is disabled.                                                         |
| Voltage             | $\mathbf{\Sigma}$ = The alarm activates when the battery voltage drops below the |
| IEEE C37.2 -27 DC   | configured Pre-Alarm level for the configured Delay time. When the               |
| Undervoltage Relay  | battery voltage rises above the configured <i>Return</i> level, the alarm is de- |
|                     | activated.                                                                       |
| Plant Battery Over  | = The alarm is disabled.                                                         |
| Voltage             | $\mathbf{\Sigma}$ = The alarm activates when the battery voltage rises above the |
| IEEE C37.2 -59 DC   | configured Pre-Alarm level for the configured Delay time. When the               |
| Overvoltage Relay   | battery voltage drops below the configured Return level, the alarm is de-        |
|                     | activated.                                                                       |

### Charge Alternator Alarms

| Charge Alternator Alarm               |    |       |      |   |
|---------------------------------------|----|-------|------|---|
| Use Module for Charge Alternator      |    |       |      |   |
| Alarea                                |    |       |      |   |
| Alarm                                 | ×. |       |      |   |
| Trip                                  |    | ÷ 4.0 | V DC |   |
| Delay                                 |    | 5s    |      |   |
| Pre-Alarm                             |    |       |      | - |
| 1 to / dam                            |    |       | -    | - |
| Trip                                  |    | ÷ 6.0 | V DC |   |
| Delav                                 |    | 5s    |      |   |
| · · · · · · · · · · · · · · · · · · · |    |       |      |   |

| Parameter                           | Description                                                                                                    |
|-------------------------------------|----------------------------------------------------------------------------------------------------|
| Use Module For Charge<br>Alternator | <b>A</b> NOTE: The feature is only available when an electronic engine is selected.                                                  |
|                                     | $\Box$ = DSE module measures the charge alternator voltage.<br>$\blacksquare$ = Engine ECU (ECM) provides charge alternator voltage. |
| Charge Alternator                   | = The alarm is disabled.                                                                                                    |
| Alarm                               | $\blacksquare$ = The alarm activates when the charge alternator voltage falls below                                                  |
|                                     | the configured <i>Trip</i> level for the configured <i>Delay</i> time.                                                               |
| Charge Alternator Pre-              | = The alarm is disabled.                                                                                                    |
| Alarm                               | $\mathbf{\Sigma}$ = The alarm activates when the charge alternator voltage falls below                                               |
|                                     | the configured Trip level for the configured Delay time.                                                                             |

# 3.11.16 INLET TEMPERATURE

Provides inlet temperature alarms when the module is used in conjunction with electronic (ECU) engines that support the reading of inlet temperature.

| Inlet Temp | erature Alarms  |
|------------|-----------------|
| Alarm      |                 |
| Action     | Shutdown 💌      |
| Trip       | \$ 95 ℃ 203 °F  |
| Pre-Alarm  |                 |
| Trip       | \$ 85 °C 185 °F |
| Return     | \$80 °C 176 °F  |

| Parameter                       | Description                                                                                                    |
|---------------------------------|----------------------------------------------------------------------------------------------------|
| Inlet Temperature<br>Alarm      | <b>A</b> NOTE: The feature is only available when an electronic engine is selected.                                                                                                    |
|                                 | $\Box$ = Disable the alarm<br>$\blacksquare$ = Inlet Temperature Alarm is activated when the Inlet Temperature<br>sent from the ECU rise above the Trip level.                                                                                                    |
| Action                          | Select the type of alarm required from the list:<br><i>Electrical Trip</i><br><i>Shutdown</i><br>For details of these, see the section 5 entitled <i>Alarm Types</i> for more<br>information.                                                                                     |
| Inlet Temperature Pre-<br>Alarm | $\Box = \text{The alarm is disabled.}$ $\overline{\Box} = \text{Inlet Temperature Pre-Alarm is activated when the Inlet}$ Temperature sent from the ECU is above the configured Trip level. The Pre-Alarm is deactivated when the Inlet Temperature falls below the Return level. |

# 3.11.17 ENGINE ICON DISPLAYS

This section is used with Electronic Engines, it allows to create or define a CAN Lamp icon and how to be displayed when the configured alarm or message is active, such as flashing the CAN icon rapidly or slowly. The first screen is enabled by default, and it cannot be disabled, the second and third screens are configurable to be enabled or disabled through this section to allow the user to create more CAN Icon Displays. The CAN icon instrument is activated based on a DTC message sent from the ECU or according to GenComm instrumentation conditions.

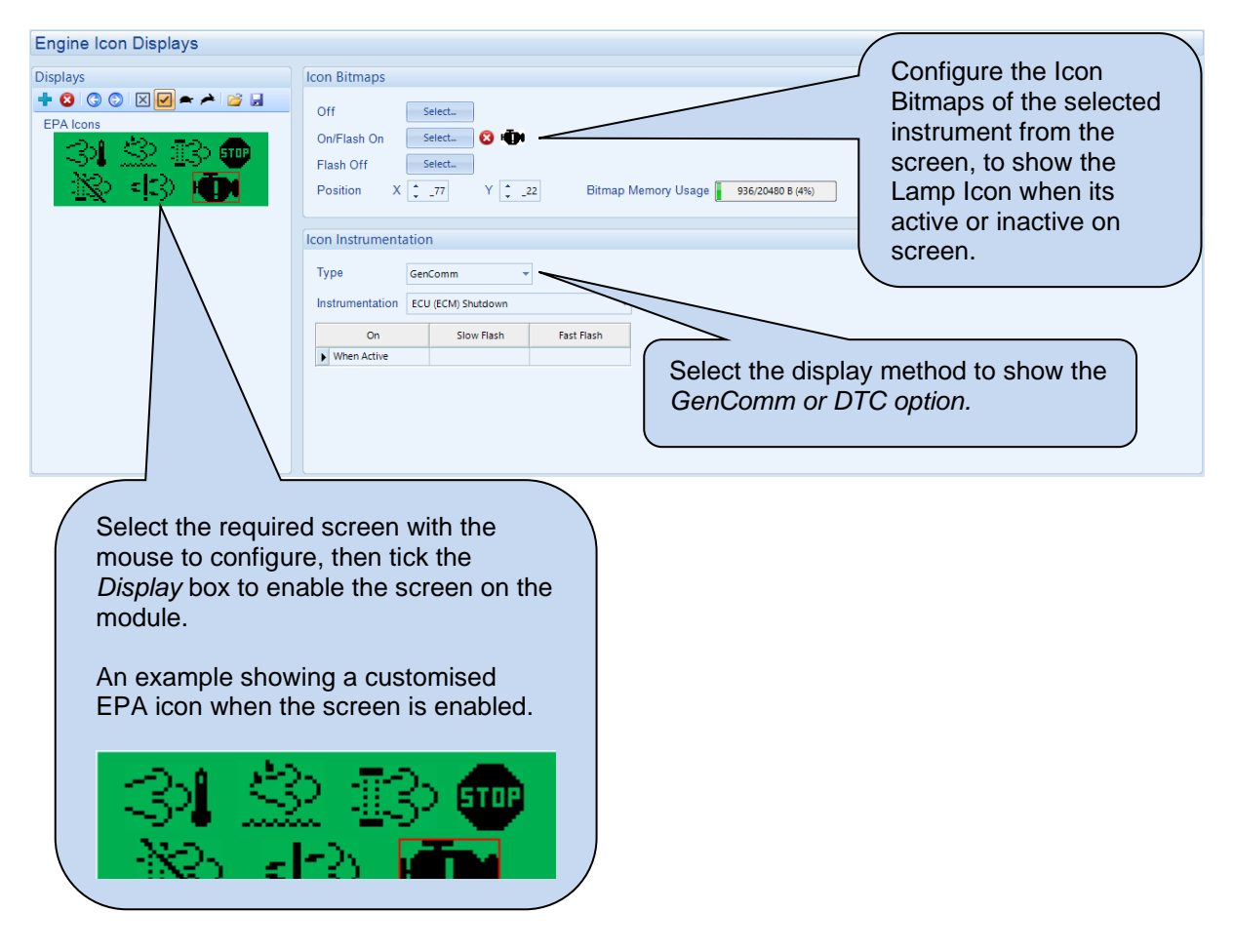

**O**NOTE: The maximum bitmap size allowed is 119 pixels wide by 41 pixels high.

#### 3.11.17.1 **ICON INSTRUMENTATION**

### <u>Displays</u>

Select the required Lamp Icon from the screen to configure or click on the 🛨 tab to create a new Lamp Icon.

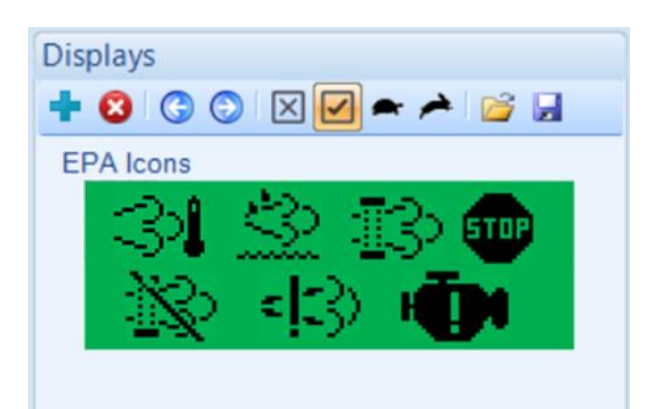

| Display tab  | Description                                                                          |
|--------------|--------------------------------------------------------------------------------------|
| tools        |                                                                                      |
| +            | Click on the Plus tab to create a new Lamp Icon within the selected screen.          |
| 8            | Click on the delete tab to delete the selected Lamp Icon from the screen.            |
| $\odot$      | Click on the right or left tab to select the next Lamp Icon in the screen.           |
| $\mathbf{X}$ | Click to hide the instruments from the screens.                                      |
| $\checkmark$ | Click to show all the instruments in the screens.                                    |
| <b>*</b>     | This tool is for flashing demonstration. Click to flash all the instruments slowly.  |
| *            | This tool is for flashing demonstration. Click to flash all the instruments rapidly. |
| <i>6</i>     | Click to import a saved Engine Icon Displays.                                        |
|              | Click to export the configured Engine Icon Displays.                                 |

### Icon Bitmaps

Configure the Icon Bitmaps of the selected instrument from the screen, to show the Lamp Icon when its active or inactive

| Click on 😫 to delete the                        | Indicates the selected Icon to show when t instrument is active, and the module is flas | he<br>hing it on. |
|-------------------------------------------------|-----------------------------------------------------------------------------------------|-------------------|
| Off Select.<br>On/Flash On Select.              |                                                                                         | 🔞 Bitmap Help     |
| Flash Off Select.<br>Position X 2.77 Y 2.22 Dim | Click to select the Lamp Icon. The available icons are listed in the below table.       |                   |

| Icon Bitmaps       | Description                                                              |
|--------------------|--------------------------------------------------------------------------|
| Flash On (On)      | Select the icon to show when the instrument is active, and the module    |
|                    | has flashed on the Engine Icons on the screen.                           |
| Flash Off          | Select the icon to show when the instrument is active, and the module    |
|                    | has flashed off the Engine Icons on the screen.                          |
| Off                | Select the icon to show when the instrument is not active on the screen. |
| Position X, Y      | Configure the instrument positions for X & Y coordinates on the screen.  |
| Continued Overloof |                                                                          |

Continued Overleaf...

| Lamp Icons                   | Display          |
|------------------------------|------------------|
| $\mathbb{S}$                 | DEF On Large     |
| <u>\$</u>                    | DEF On           |
| <u>I</u> 3                   | DPF Active       |
| - X                          | DPF Inhibit      |
| STOP                         | DPF Stop         |
| •                            | DPF Warning      |
| -Ū-                          | ECU Red Alarm    |
| 1                            | ECU Yellow Alarm |
| 3                            | HEST On          |
| $\langle \mathbf{c} \rangle$ | SCR Active Large |
|                              | SCR Active       |

### Icon Instrumentation

Configure the Type of the Instrumentation to read from the DTC or from a GenComm register, and on what condition(s) the selected instrument to be On or flashing.

### Icon Instrumentation DTC Type

| Icon Instru | mentation | 1        |          |
|-------------|-----------|----------|----------|
| Туре        | DTC       |          | •        |
| On          | DTC       | Slow DTC | Fast DTC |
| *           |           |          |          |
|             |           |          |          |
|             |           |          |          |

| Icon Instrumentation | Description                                                                            |
|----------------------|----------------------------------------------------------------------------------------|
| On DTC               | Configure the DTC code to activate the instrument when On DTC satisfied.               |
| Slow DTC             | Configure the DTC code to flash the instrument slowly when <i>Slow DTC</i> satisfied.  |
| Fast DTC             | Configure the DTC code to flash the instrument rapidly when <i>Fast DTC</i> satisfied. |

### Icon Instrumentation GenComm Type

| Icon Instrumentation |                    |            |            |  |  |  |  |
|----------------------|--------------------|------------|------------|--|--|--|--|
| Туре                 | GenComm 👻          |            |            |  |  |  |  |
| Instrumentation      | ECU (ECM) Shutdown |            |            |  |  |  |  |
| On                   |                    | Slow Flash | Fast Flash |  |  |  |  |
| *                    |                    |            |            |  |  |  |  |

Parameters detailed overleaf...

| Icon Instrumentation                                  | Description                                                                                                    |             |       |            |       |  |
|-------------------------------------------------------|----------------------------------------------------------------------------------------------------|-------------|-------|------------|-------|--|
| Instrumentation                                       | Select the instrument to monitor. This may be a flag condition or an instrumentation value.                                                                                                    |             |       |            |       |  |
| Flag type of GenComm<br>Icon Instrument               | Select the required Condition to activate the Instrumentation Icon, or to<br>Slow Flash, or to Fast Flash based on the options below:<br><i>Not Used</i><br><i>When Inactive</i><br><i>When Active</i> |             |       |            |       |  |
|                                                       | On                                                                                                    | Slow Flash  |       | Fast Flash |       |  |
|                                                       | *                                                                                                    | *           |       |            |       |  |
|                                                       | Not Used<br>When Inactive<br>When Active                                                                                                    |             |       |            |       |  |
| Instrumentation type of<br>GenComm Icon<br>Instrument |                                                                                                    |             |       |            |       |  |
|                                                       | On                                                                                                    | Slow FI     | ish   | Fast Fla   | sh    |  |
|                                                       | Condition Valu                                                                                                    | e Condition | Value | Condition  | Value |  |
|                                                       | %            < Kot Used>            Less than (<)                                                                                                    |             |       |            |       |  |

# 3.12 COMMUNICATIONS

The *Communications* page is subdivided into smaller sections. Select the required section with the mouse.

| Communications         |
|------------------------|
| Communications Options |
| RS485 Ports            |
| Ethernet Port          |
| Notifications          |
|                        |

# 3.12.1 COMMUNICATIONS OPTIONS

Provides a means of giving the controller an identity. This is used in the SCADA section to allow the operator to see the site name and engine identity that it is currently connected to.

| Module Identification | Erec toxt entries to identify the |
|-----------------------|-----------------------------------|
|                       | Free text entries to identify the |
| Site Identity         | engine. This text is displayed on |
| Genset Identity       | the SCADA screen when the         |
|                       | module is connected to the PC.    |

| Parameter       | Description                                                                                                    |
|-----------------|----------------------------------------------------------------------------------------------------|
| Site Identity   | A free entry box to allow the user to give the DSE module a description<br>of where the site is located.<br>This text is not shown on the module's display and is only seen when                                                                                                    |
|                 | performing remote communication. This aids the user in knowing where the generator is located.                                                                                                    |
| Genset Identity | A free entry box to allow the user to give the DSE module a description<br>of which generator it is connected to.<br>This text is not shown on the module's display and is only seen when<br>performing remote communication. This aids the user in knowing which<br>generator on a specific site is being monitored. |

# 3.12.2 RS485 PORTS

NOTE: When the *RS485 Port Usage* is configured to "*PLC Comms*", all other modules' *Port Usage* must be configured to "*GenComm*". This allows the module configured as "*PLC Comms*" to act as a master and read from the module(s) configured to "*GenComm*". For details on how to configure the *PLC Editor* to read via its RS485, refer to DSE Publication: 057-314 Advanced PLC Software Manual which is found on our website: www.deepseaelectronics.com

| <b>A</b> NOTE: A maximum of 64 devices are allowed on each por | rt. |
|----------------------------------------------------------------|-----|
|----------------------------------------------------------------|-----|

| DC 405 D 1 4              |                |   |
|---------------------------|----------------|---|
| RS485 Port 1              |                |   |
| Slave ID<br>Baud Rate     | ÷ 10<br>115200 | • |
| Port Usage                | Gencomm        | • |
| Master inactivity timeout | 5s             |   |
| Inter-frame delay         | 0 ms           | ] |

| Parameter  | Description                                                             |
|------------|-------------------------------------------------------------------------|
| Slave ID   | Select the Slave ID of the DSE module's RS485 port. Every device on     |
|            | the RS485 link must have a unique ID.                                   |
| Baud Rate  | Select the Baud Rate (speed of communication) of the DSE module's       |
|            | RS485 port. Every device on the RS485 link must have the same Baud      |
|            | Rate.                                                                   |
|            | 1200                                                                    |
|            | 2400                                                                    |
|            | 4800                                                                    |
|            | 9600                                                                    |
|            | 14400                                                                   |
|            | 19200                                                                   |
|            | 28800                                                                   |
|            | 38400                                                                   |
|            | 57600                                                                   |
|            | 115200                                                                  |
| Port Usage |                                                                         |
|            | <b>AANOTE:</b> In a system for a <i>PLC Comms</i> application, only one |
|            | DSE module must be configured to act as the PLC master.                 |
|            | For further details and instructions on using the PLC Comms,            |
|            | refer to DSE Publication: 057-314 Advanced PLC Software Manual          |
|            | Which is found on our website: <u>www.deepseaelectronics.com</u>        |
|            |                                                                         |
|            | Select the RS485 Port 1 or Modbus Engine through application            |
|            | options                                                                 |
|            | GenComm: Modbus RTU RS485 communication                                 |
|            | PLC Comms: The RS485 Port 1 is used to read the other controllers'      |
|            | registers over the RS485 link which are defined in the PLC Editor.      |

Continued on next page......

| Parameter                 | Description                                                                                                    |
|---------------------------|----------------------------------------------------------------------------------------------------|
| Master Inactivity Timeout | Set the time delay between a Modbus RTU request and the receipt of a                                                                                                    |
|                           | The module monitors by default the USB port for communications.<br>When activity is detected on the RS485 port, the module monitors the<br>port for further data. If no data activity is detected on the port for the<br>duration of the <i>Master Inactivity Timer</i> , it reverts to looking at the USB<br>port.<br>This needs to be set longer than the time between Modbus polls from<br>the master. |
| Inter-frame Delay         | Set the time delay between the DSE module receiving a Modbus RTU request and the DSE module's response.                                                                                                    |

# 3.12.3 ETHERNET

**O**NOTE: Consult the network administrator of the host network before changing these settings. Incorrect settings cause network errors in the existing local area network. These settings must only be changed by qualified network administrators. When the Ethernet settings have been changed the module must be re booted to apply the new settings.

### **Dynamic Host Configuration Protocol**

| Dynamic Host Configuration Protocol |
|-------------------------------------|
| Obtain IP Address Automatically     |

| Parameter         | Description                                                                 |
|-------------------|-----------------------------------------------------------------------------|
| Obtain IP Address | □ = The Dynamic Host Configuration Protocol (DHCP) is disable and the       |
| Automatically     | unit has a fixed IP address as configured in the <i>IP Address</i> section. |
|                   | ☑ = The Dynamic Host Configuration Protocol (DHCP) is enabled, and          |
|                   | the unit automatically attains an IP address from the network it is         |
|                   | connected to if it has DHCP enabled.                                        |

### <u>Names</u>

| Names       |                      |
|-------------|----------------------|
| Domain Name | DSE Module           |
| Host Name   | Company              |
| Vendor Name | Deep Sea Electronics |

| Parameter   | Description                                                    |
|-------------|----------------------------------------------------------------|
| Domain Name | The hostname of the device which is used for DHCP requests and |
|             | acknowledgements. Consult the network IT manager for suitable  |
|             | naming                                                         |
| Host Name   | Additional description string for DHCP                         |
| Vendor Name | Additional description string for DHCP                         |

### IP Address

| IP Addi | resses                   |     |    |     |   |     |     |
|---------|--------------------------|-----|----|-----|---|-----|-----|
| IP ac   | dress                    | 192 |    | 168 | . | 1   | 100 |
| Subr    | net Mask                 | 255 |    | 255 |   | 255 | 0   |
| Gate    | way Address              | 0   | ]. | 0   |   | 0   | 0   |
| DNS     | Address                  | 0   |    | 0   |   | 0   | 0   |
| Pref    | erred Connection Address | 0   | ]. | 0   |   | 0   | 0   |

| Parameter            | Description                                                          |  |
|----------------------|----------------------------------------------------------------------|--|
| IP Address           | The static IP address of the module.                                 |  |
| Subnet Mask          | The subnet mask is to determine whether the module is on the         |  |
|                      | local subnet or on a remote network.                                 |  |
| Gateway Address      | IP address of the internet router that module is connected to.       |  |
| DNS Address          | IP address of the Domain Name Service (DNS). Usually this is the     |  |
|                      | same as the module's IP address.                                     |  |
| Preferred Connection | The module allows up to five Modbus masters to connect to it. The    |  |
| Address              | Preferred Connection Address enables the unit to reserve one of      |  |
|                      | the five connections for a specific IP address, such as for a remote |  |
|                      | display module to ensure it always connects.                         |  |

### <u>Modbus</u>

Modbus
Modbus Port Number \$502

| Parameter          | Description                                                |
|--------------------|------------------------------------------------------------|
| Modbus Port Number | The port number which the module serves Modbus traffic on. |

### 3.12.3.1 FIREWALL CONFIGURATION FOR INTERNET ACCESS

As modem/routers differ enormously in their configuration, it is not possible for DSE to give a complete guide to their use with the DSE module. However, it is possible to give a description of the requirements in generic terms. For details of how to achieve the connection to your modem/router you are referred to the supplier of your modem/router equipment.

The DSE module makes its data available to a configurable TCP port number. You must configure your modem/router to allow inbound traffic on this port. For more information you are referred to your WAN interface device (modem/router) manufacturer.

### 3.12.3.2 INCOMING TRAFFIC (VIRTUAL SERVER)

Network Address and Port Translation (NAPT) allows a single device, such as the modem/router gateway, to act as an agent between the Internet (or "public external network") and a local (or "internal private") network. This means that only a single, unique IP address is required to represent an entire group of computers.

For our DSE module application, this means that the WAN IP address of the modem/router is the IP address we need to access the site from an external (internet) location.

When requests reach the modem/router, we want this passed to a 'virtual server' for handling, in our case this is the DSE module.

### Example:

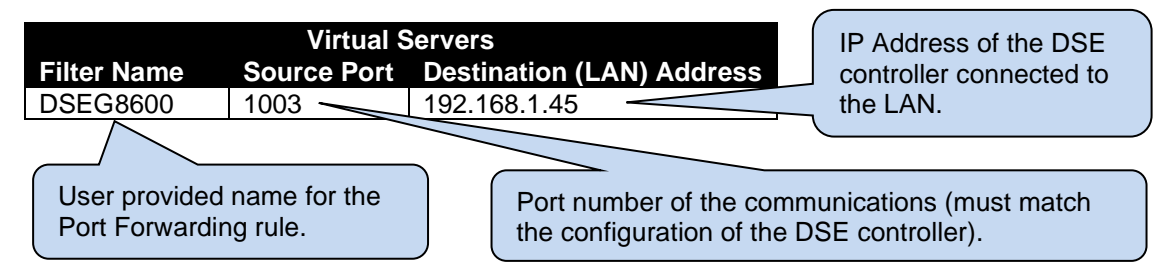

**Result:** Traffic arriving from the WAN (internet) on Port 1003 is automatically sent to IP address 192.168.1.45 on the LAN (DSE module) for handling.

# 3.12.4 NOTIFICATIONS

The *Notifications* page is subdivided into smaller sections. Select the required section with the mouse.

| Notifications |  |
|---------------|--|
| <u>SNMP</u>   |  |
| Notifications |  |

### 3.12.4.1 SNMP

# **A**NOTE: The SNMP V2c MIB file for the module is available to download from the DSE website: <u>www.deepseaelectronics.com</u>.

The module supports SNMP v2c with GetRequest, SetRequest, GetNextRequest, GetBulkRequest and Response. The module also allows communication up to two different SNMP managers at the same time on different IP addresses.

A fixed MIB file is available for the module for use by external SNMP managers. The MIB file is a file used by the SNMP manager to give context to the information held within the module.

| SNMP Settings          |              |
|------------------------|--------------|
| Enable 🗸               |              |
| Device Name            | DSE Module   |
|                        |              |
| Manager 1 Address      | 192.168.1.99 |
| Manager 2 Address      |              |
| Manager Port           | ÷ 161        |
| Notification Port      | ÷ 162        |
| D 10 101               |              |
| Read Community String  | public       |
| Write Community String | private      |

| Parameter              | Description                                                               |
|------------------------|---------------------------------------------------------------------------|
| Enable                 | = The SNMP function is disabled                                           |
|                        | $\mathbf{Z}$ = The SNMP function is enabled. The module communicates with |
|                        | the SNMP manager using its ethernet port.                                 |
| Device Name            | The name of the module which is attainable by SNMP requests using         |
|                        | sysName OID contained within the standard RFC1213 MIB file.               |
| Manager 1 Address      | The static IP address of the first SNMP manager.                          |
| Manager 2 Address      | The static IP address of the second SNMP manager.                         |
| Manager Port           | The port number which the module serves SNMP GET, GET Next,               |
|                        | Get Bulk, Get Subtree, Walk and SET messages.                             |
| Notification Port      | The port number which the module sends SNMP TRAP messages                 |
|                        | via.                                                                      |
| Read Community String  | The SNMP Read Community String. (Factory setting public)                  |
| Write Community String | The SNMP Write Community String. (Factory setting private)                |

Parameter descriptions are continued overleaf...

### 3.12.4.2 NOTIFICATIONS

This page allows the user to select the types of events which are sent to the SNMP managers as SNMP TRAP messages.

| Notifications                   |           |
|---------------------------------|-----------|
|                                 | SNMP Trap |
| Named Alarms                    |           |
| Unnamed Alarms                  |           |
| Mode Change                     |           |
| Power Up                        |           |
| Engine Starts                   |           |
| Engine Stops                    |           |
| Mains Fail                      |           |
| Mains Return                    |           |
| ECU Lamps                       |           |
| Fuel Level Monitoring           |           |
| Application Switched Multi Set  |           |
| Application Switched Single Set |           |
| Generator Breaker Opened        |           |
| Generator Breaker Closed        |           |

| Parameter            | Description                                                                               |
|----------------------|-------------------------------------------------------------------------------------------|
| Named Alarms         | I = No SNMP TRAPs are sent when a Named Alarm activates.                                  |
|                      | $\mathbf{V}$ = An SNMP TRAP is sent when a Named Alarm activates. A Named Alarm           |
|                      | is a protection with a pre-set name, e.g., Generator Over Voltage.                        |
| Unnamed Alarms       | I = No SNMP TRAPs are sent when an Unnamed Alarm activates.                               |
|                      | ☑ = An SNMP TRAP is sent when an Unnamed Alarm activates. An Unnamed                      |
|                      | Alarm is a protection with a user configured name, e.g., a digital input                  |
|                      | configured for User Configured.                                                           |
| Mode Change          | I = No SNMP TRAPs are sent when the module changes operating mode.                        |
|                      | ☑ = An SNMP TRAP is sent to indicate the operating mode has changed and                   |
|                      | what is has changed to.                                                                   |
| Power Up             | I = No SNMP TRAPs are sent when the module powers up.                                     |
| -                    | $\mathbf{\nabla}$ = An SNMP TRAP is sent when the module powers up.                       |
| Engine Starts        | I = No SNMP TRAPs are sent when the engine starts.                                        |
|                      | $\mathbf{\overline{M}}$ = An SNMP TRAP is sent when the engine starts.                    |
| Engine Stops         | I = No SNMP TRAPs are sent when the engine stops.                                         |
|                      | $\mathbf{\overline{M}}$ = An SNMP TRAP is sent when the engine stops.                     |
| Mains Fail           | I = No SNMP TRAPs are sent when the mains fails.                                          |
|                      | $\mathbf{\overline{M}}$ = An SNMP TRAP is sent when the mains fails.                      |
| Mains Return         | = No SNMP TRAPs are sent when the mains returns.                                          |
|                      | $\mathbf{\mathbf{i}}$ = An SNMP TRAP is sent when the mains returns.                      |
| ECU Lamps            | I = No SNMP TRAPs are sent when the ECU Lamps are active.                                 |
|                      | $\mathbf{\overline{M}}$ = An SNMP TRAP is sent when the ECU Lamps are active              |
| Fuel Level           | I = No SNMP TRAPs are sent when a Fuel Level Monitoring event is logged                   |
| Monitoring           | within the module's event log.                                                            |
|                      | Image: An SNMP TRAP is sent when a Fuel Level Monitoring event is logged                  |
|                      | within the module's event log.                                                            |
| Application Switched | I = No SNMP TRAPs are sent when the Application Switched is Multi Set.                    |
| (Multi Set)          | $\mathbf{\overline{M}}$ = An SNMP TRAP is sent when the Application Switched is Multi Set |
| Application Switched | $\Box$ = No SNMP TRAPs are sent when the Application Switched is Single Set.              |
| (Single Set)         | $\mathbf{\Sigma}$ = An SNMP TRAP is sent when the Application Switched is Single Set      |
| Generator Breaker    | $\Box$ = No SNMP TRAPs are sent when the Generator Breaker is Opened.                     |
| Opened               | $\mathbf{\Sigma}$ = An SNMP TRAP is sent when the Generator Breaker is Opened             |
| Generator Breaker    | $\Box$ = No SNMP TRAPs are sent when the Generator Breaker is Closed.                     |
| Closed               | $\mathbf{\Sigma}$ = An SNMP TRAP is sent when the Application Switched is Closed          |

# 3.13 SCHEDULER

The section is subdivided into smaller sections.

| Scheduler |                   |  |
|-----------|-------------------|--|
|           | Scheduler Options |  |
|           | Bank 1            |  |
|           | Bank 2            |  |

# 3.13.1 SCHEDULER OPTIONS

| Scheduler Options          |  |
|----------------------------|--|
| Scheduler Options          |  |
| Enable Excercise Scheduler |  |

| Function        | Description                                                                   |
|-----------------|-------------------------------------------------------------------------------|
| Enable Exercise | = The scheduler is disabled.                                                  |
| Scheduler       | $\blacksquare$ = The scheduler is enabled, Bank 1 and Bank 2 become editable. |

# 3.13.2 BANK 1 / BANK 2

Each Bank of the Exercise Scheduler is used to give up to 8 scheduled runs per bank, 16 in total. This run schedule is configurable to repeat every 7 days (weekly) or every 28 days (monthly). The run is *On Load*, *Off Load* or *Auto Start Inhibit*.

Each scheduler bank configured differently either to weekly or monthly based exercises.

| ank i<br>Schedul | e Peric | d Monthly | <b>•</b> |          |   |                |              |     |
|------------------|---------|-----------|----------|----------|---|----------------|--------------|-----|
| Week             | e r ene | Day       |          | Run Mode |   | Start Time     | Duration     |     |
| First            | -       | Monday    | -        | Off Load | • | ÷ 00:00        | 00:00        | Cle |
| First            | -       | Monday    | -        | Off Load | - | <b>-</b> 00:00 | <b>00:00</b> | Cle |
| First            | -       | Monday    | -        | Off Load | - | ÷ 00:00        | ÷ 00:00      | Cle |
| First            | -       | Monday    | -        | Off Load | - | <b>00:00</b>   | 00:00        | Cle |
| First            | -       | Monday    | -        | Off Load | - | 00:00          | 00:00        | Cle |
| First            | -       | Monday    | -        | Off Load | - | <b>00:00</b>   | 00:00        | Cle |
| First            | -       | Monday    | -        | Off Load | - | <b>00:00</b>   | 00:00        | Cle |
| First            | -       | Monday    | -        | Off Load | - | ÷ 00:00        | 00:00        | Cle |

| Function        | Description                                                                          |
|-----------------|--------------------------------------------------------------------------------------|
| Schedule Period | Determines the repeat interval for the scheduled run. Options available              |
|                 | are:                                                                                 |
|                 | Weekly: The schedule events occur every week.                                        |
|                 | Monthly: The schedule events occur every month on the week selected.                 |
| Week            | Specifies the week of the month, on which the scheduled run takes place              |
| Day             | Specifies the day of week, on which the scheduled run takes place                    |
| Run Mode        | Determines the loading state mode of the generator when running on                   |
|                 | schedule                                                                             |
|                 |                                                                                      |
|                 | Auto Start Inhibit: The generator is prevented from running in Auto                  |
|                 | mode.                                                                                |
|                 | Island (Single Set): The module runs the generator in island mode,                   |
|                 | generator breaker closed, and mains breaker opened.                                  |
|                 | <i>Off Load:</i> The module runs the generator on schedule with the load switch open |
|                 | On I and (Multi Set): The module runs the generator on schedule and                  |
|                 | closes the load switch                                                               |
|                 | <b>Parallel (Single Set):</b> In Generator Mode, the module starts the generator     |
|                 | and closes the generator breaker to provide the configured amount of                 |
|                 | power. In <i>Mains Mode</i> , the module starts the generator and closes the         |
|                 | generator breaker for peak lopping.                                                  |
| Start Time      | Determines at what time of day the scheduled run starts                              |
| Duration        | Determines the time duration in hours for the scheduled run                          |
| Clear           | Resets the values for the Day, Start Time, and Duration to defaults                  |

**NOTE:** If the module application is in Single Set Mode and is switched to Multi Set mode then the Run Mode will default to On Load (Multi Set). If the module application is switched from Multi Set Mode to Single Set Mode then the Run Mode will default to Parallel Mode (Single Set).

 $\frown$ 

# 3.14 MAINTENANCE ALARM

| Maintenance Alarm 1                                                                       |                                                                                                    |                                                                                                    |
|-------------------------------------------------------------------------------------------|----------------------------------------------------------------------------------------------------|----------------------------------------------------------------------------------------------------|
| Enable  Description Action Engine Run Hours Enable Alarm On Due Date Maintenance Interval | Maintenance Alarm 1<br>Warning                                                                                                    | <ul> <li>There are three ways to reset the maintenance alarm:</li> <li>1) Activate a digital input configured to "Maintenance Reset Alarm".</li> <li>2) Use the SCADA   Maintenance   Maintenance Alarm section of this PC Software.</li> </ul> |
| Maintenance Alarms 1                                                                      | <u>to 3</u>                                                                                                    | 3) Through the Front Panel Editor<br>of the module                                                                                                    |
| Function                                                                                  | Description                                                                                                    |                                                                                                    |
| Enable                                                                                    | <ul> <li>□ = The maintenance a</li> <li>☑ = The maintenance a<br/>the engine hours increase<br/>date increase more that</li> </ul> | larm is disabled.<br>larm is activated with the configured <i>Action</i> when<br>se more than the <i>Engine Run Hours</i> or when the<br>othe <i>Maintenance Interval</i> settings                                                              |

|                             | date increase more than the <i>Maintenance Interval</i> settings.                                                                                                    |  |  |
|-----------------------------|----------------------------------------------------------------------------------------------------|--|--|
| Description                 | The text that is displayed on the module's LCD when the maintenance alarm activates.                                                                                                    |  |  |
| Action                      | <b>A</b> NOTE: For details of these, see the section 5 entitled <i>Alarm Types</i> for more information.                                                                                                    |  |  |
|                             | Select the type of alarm required from the list:<br><i>Shutdown</i><br><i>Warning</i>                                                                                                    |  |  |
| Engine Run Hours            | The value the engine hours must increase by to trigger the maintenance alarm.                                                                                                    |  |  |
| Enable Alarm on Due<br>Date | <ul> <li>The maintenance alarm only activates on the engine hours increasing</li> <li>The maintenance alarm activates on the engine hours increasing or the date increasing, whichever occurs first.</li> </ul> |  |  |
| Maintenance Interval        | The value the date must increase by to trigger the maintenance alarm.                                                                                                    |  |  |

# 3.15 CONFIGURABLE CAN INSTRUMENTATION

**NOTE:** For further details and instructions on using *Configurable CAN*, refer to DSE Publication: 056-118 PLC Configurable CAN which is found on our website: <u>www.deepseaelectronics.com</u>

The *Configurable CAN Instrumentation* section is subdivided into smaller sections. Select the required section with the mouse.

 Configurable CAN Instrumentation

 <u>Received Instrumentation (1-10)</u>

 <u>Received Instrumentation (11-30)</u>

 <u>Transmitted Instrumentation</u>

 Export Configurable CAN

 Import Configurable CAN

# 3.15.1 RECEIVED INTRUMENTATION (1-30)

This feature allows for up to thirty custom engine CAN instrumentation items to be decoded from CAN messages on the connected ECU port.

| Ins | trumentation ( | Configuration |                     |         |
|-----|----------------|---------------|---------------------|---------|
|     | Enabled        | On Module     | Description         |         |
| 1   |                | $\checkmark$  | Configurable CAN 1  | Details |
| 2   | <b>V</b>       |               | Configurable CAN 2  | Details |
| 3   | <b>V</b>       |               | Configurable CAN 3  | Details |
| 4   | $\checkmark$   |               | Configurable CAN 4  | Details |
| 5   | <b>V</b>       |               | Configurable CAN 5  | Details |
| 6   | <b>V</b>       |               | Configurable CAN 6  | Details |
| 7   | $\checkmark$   |               | Configurable CAN 7  | Details |
| 8   | <b>V</b>       |               | Configurable CAN 8  | Details |
| 9   | <b>V</b>       |               | Configurable CAN 9  | Details |
| 1   | 0              |               | Configurable CAN 10 | Details |
|     |                |               |                     |         |

| Parameter   | Description                                                                                                    |
|-------------|----------------------------------------------------------------------------------------------------|
| Enabled     | <b>A</b> NOTE: The CAN instrumentation must already be available on the CAN bus. There is no request for a non-standard instrumentation.                                                                                                    |
|             | <ul> <li>□ = The CAN instrumentation is disabled.</li> <li>☑ = The CAN instrumentation is enabled. Reading depends upon the message availability on the bus.</li> </ul>                                                                         |
| On Module   | <b>A</b> NOTE: The CAN instrumentation is always available on the SCADA,<br>Data Logging, PLC if at least one CAN instrumentation is enabled. The CAN<br>instrumentation is shown on the DSE module's display when the On<br>Module is enabled. |
|             | $\Box$ = The CAN instrumentation is not displayed on the DSE module.<br>$\blacksquare$ = The CAN instrumentation is displayed on the DSE module.                                                                                                |
| Description | Provide a description for the CAN instrumentation. This description is only shown in the SCADA.                                                                                                    |
| Details     | Click on Details to set the Message Decoding CAN options.                                                                                                    |

### 3.15.1.1 DETAILS

# Message Identification

| Message Type 29 Bit 🔻 |       |       |  |
|-----------------------|-------|-------|--|
| Message ID 🗘 0        | (hex) | 🔶 0x0 |  |
| Enabled 📃             |       |       |  |
| Timeout 5s            |       |       |  |

| Parameter                                                                        | Description                                                              |  |
|----------------------------------------------------------------------------------|--------------------------------------------------------------------------|--|
| Message Type                                                                     | Select the required message type:                                        |  |
|                                                                                  | 11 Bit: message identifier for standard CAN                              |  |
|                                                                                  | 29 Bit: message identifier for extended CAN                              |  |
| Message ID                                                                       | lessage ID CAN message ID                                                |  |
| Enabled                                                                          | = Timeout is disabled                                                    |  |
|                                                                                  | ✓ = Timeout is enabled                                                   |  |
| Timeout It indicates how often the messages are expected to be seen on the CAN b |                                                                          |  |
|                                                                                  | no new instrumentation is seen beyond the timeout period, the calculated |  |
|                                                                                  | instrumentation value changes to a 'bad data' sentinel value.            |  |

# Data Structure

| Data Structure                          |        |         |  |
|-----------------------------------------|--------|---------|--|
| Offset<br>Length (Bits)<br>Signed Value | Byte 1 | Bit 🗘 0 |  |

| Parameter     | Description                 |
|---------------|-----------------------------|
| Offset Byte   | Set the start position Byte |
| Offset Bit    | Set the start position Bit  |
| Length (Bits) | Data length 1-32 bits       |
| Signed Value  | I = Unsigned value          |
| _             | ☑ = Signed value            |

### <u>Display</u>

# **A**NOTE: If the received CAN instrument is outside the configured raw values, the module displays sentinel value.

| Display            |     |               |
|--------------------|-----|---------------|
| Decimal Places     | )   |               |
| Suffix             |     |               |
| Smallest Raw Value | ÷ 0 | Maps To 🌻 0   |
| Largest Raw Value  | ÷1  | Maps To 🌻 100 |

| Parameter      | Description                                                                                                    |
|----------------|----------------------------------------------------------------------------------------------------|
| Decimal        | Display the decimal point. 0 represents 0 scaling factor, 1 represents 0.1 scaling                                                               |
| Places         | factor, -1 represents 10 multiplier.                                                                                                    |
| Suffix         | Unit display (example: m <sup>3</sup> /hr)                                                                                                    |
| Smallest Raw   | The smallest data sent over the CAN bus before the transformations (decimal                                                                      |
| Value places). |                                                                                                    |
| Maps To        | The output format after all transformations including decimal point shift) as to be shown on the module screen, or SCADA, in data log file, etc. |
| Largest Raw    | The largest data sent over the CAN bus before the transformations (decimal                                                                       |
| Value          | places).                                                                                                    |
| Maps To        | The output format after all transformations including decimal point shift) as to be                                                              |
|                | shown on the module screen, or SCADA, in data log file, etc.                                                                                     |

### <u>Test</u>

| Test        |         |  |  |
|-------------|---------|--|--|
| Raw Value   | ÷ 0     |  |  |
| Displayed \ | /alue 0 |  |  |

| Parameter         | Description                                                                                                    |  |  |
|-------------------|----------------------------------------------------------------------------------------------------|--|--|
| Test Raw<br>Value | <b>A</b> NOTE: The Test Raw Value is not saved in the configuration, this is only to check the displayed value.                                                                       |  |  |
|                   | This is a test case to check the representation of the <i>Raw Value</i> when they are complicated. <i>Test Raw Value</i> is the value read from the CAN bus before the transformation |  |  |
| Displayed         | The Test Raw Value's represented value as to be shown on the DSE module's                                                                                                    |  |  |
| Value             | screen, or in the Scada.                                                                                                    |  |  |

# 3.15.2 TRANSMITTED INSTRUMENTATION

The module allows transmitting up to ten instruments over the CANbus on the ECU port by specifying the source address (message ID) of the selected Instrument.

| Transmitted Instrumentation   |              |                           |         |  |  |
|-------------------------------|--------------|---------------------------|---------|--|--|
| Instrumentation Configuration |              |                           |         |  |  |
|                               | Enabled      | Source                    |         |  |  |
| 1                             | $\checkmark$ | Gen Volts L-L Average 🔻   | Details |  |  |
| 2                             | $\checkmark$ | Gen Volts L-N Average 🔻   | Details |  |  |
| 3                             |              | Generator Frequency 💌     | Details |  |  |
| 4                             |              | Generator Total Power 💌   | Details |  |  |
| 5                             |              | Generator Total VAr 💌     | Details |  |  |
| 6                             |              | Mains Volts L-L Average 💌 | Details |  |  |
| 7                             |              | Mains Volts L-N Average 💌 | Details |  |  |
| 8                             | <b>V</b>     | Mains Frequency 💌         | Details |  |  |
| 9                             | <b>v</b>     | Mains Total Power 💌       | Details |  |  |
| 10                            |              | Mains Total VAr 💌         | Details |  |  |
|                               |              |                           |         |  |  |

| Parameter | Description                                                   |
|-----------|---------------------------------------------------------------|
| Enabled   | = The Transmit CAN instrumentation is disabled.               |
|           | $\blacksquare$ = The Transmit CAN instrumentation is enabled. |
| Source    | Select the instrument to be created over the CAN.             |
| Details   | Click on Details to set the Message Encoding CAN options.     |

### 3.15.2.1 DETAILS

### Message Identification

| Message Identi | fication |             |
|----------------|----------|-------------|
| Message Type   | 11 Bit 💌 |             |
| Message ID     | ÷ 0      | (hex) 🗘 0x0 |
| Transmit Rate  | 100ms    | 0           |

| Parameter     | Description                                                          |
|---------------|----------------------------------------------------------------------|
| Message Type  | Select the required message type to transmit:                        |
|               | 11 Bit: message identifier for standard CAN                          |
|               | 29 Bit: message identifier for extended CAN                          |
| Message ID    | CAN message ID                                                       |
| Transmit Rate | The rate at which the CAN Instrument is transmitted over the CANbus. |

### Data Structure

| Data Structure                          |          |         |  |
|-----------------------------------------|----------|---------|--|
| Offset<br>Length (Bits)<br>Signed Value | Byte 🗘 1 | Bit 🗘 0 |  |

| Parameter     | Description                 |
|---------------|-----------------------------|
| Offset Byte   | Set the start position Byte |
| Offset Bit    | Set the start position Bit  |
| Length (Bits) | Data length 1-32 bits       |
| Signed Value  | = Transmit unsigned value   |
|               | ☑ = Transmit signed value   |

# <u>Mapping</u>

| Mapping |         |                          |  |
|---------|---------|--------------------------|--|
| - 0     | Maps To | ÷ 0                      |  |
| - 100   | Maps To | ÷ 1                      |  |
|         | 0       | 0 Maps To<br>100 Maps To |  |

| Parameter      | Description                                                       |
|----------------|-------------------------------------------------------------------|
| Smallest       | The smallest instrument value before being sent over the CAN bus. |
| Source Value   |                                                                   |
| Maps To        | The transmitted format for the Smallest Source Value.             |
| Largest Source | The largest instrument value before being sent over the CAN bus.  |
| Value          |                                                                   |
| Maps To        | The transmitted format for the Largest Source Value.              |

### <u>Test</u>

| Test         |     |  |
|--------------|-----|--|
| Source Value | ÷ 0 |  |
| Mapped Value | 0   |  |

| Parameter    | Description                                                                                                    |
|--------------|----------------------------------------------------------------------------------------------------|
| Source Value | <b>A</b> NOTE: The Source Value is not transmitted over the CANbus, this is only to check the encoded value.                                                            |
|              | This is a test case to check the representation of the <i>Source Value</i> when they are complicated. <i>Source Value</i> is the instrument value before being encoded. |
| Mapped Value | The Mapped Value represents the transmitted Source value.                                                                                                    |

# 3.15.3 EXPORT / IMPORT CONFIGURABLE CAN

This feature is used to import the *Configurable CAN Instrumentation* settings into another DSE module.

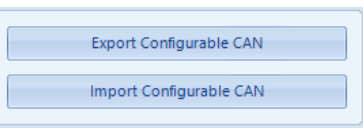

| Parameter | Description                                                                     |
|-----------|---------------------------------------------------------------------------------|
| Export    | This allows the configuration settings of all Configurable CAN Instrumentation  |
|           | (Received & Transmitted) into one XML file.                                     |
| Import    | This allows to import an existing configuration setting of all Configurable CAN |
|           | Instrumentation saved in XML format.                                            |

# 3.16 ALTERNATIVE CONFIGURATIONS

An Alternative Configurations are provided to allow the system designer to cater for different AC requirements utilising the same generator system. Typically, this feature is used by Rental Set Manufacturers where the set is capable of being operated at (for instance) 120 V 50 Hz and 240V 50 Hz using a selector switch.

The Alternative Configuration is selected using either:

- Configuration Suite Software (Selection for 'Default Configuration')
- Module Front Panel Editor
- Via external signal to the module input configured to "Alternative Configuration" select.
- Auto Voltage Sensing (Multi Set) selects the relevant alternative during generator starting (if configured)

Alternative Configurations

 Alternative Configuration Options

 Configuration 1

 Configuration 2

 Configuration 3

 Configuration 4

 Configuration 5

# 3.16.1 ALTERNATIVE CONFIGURATION OPTIONS

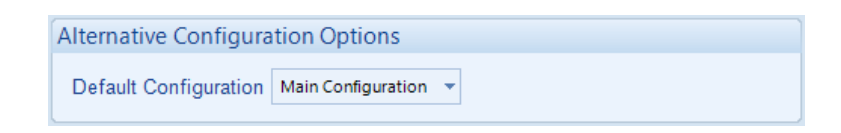

| Parameter             | Description                                                      |
|-----------------------|------------------------------------------------------------------|
| Default Configuration | Select the 'default' configuration that is used when there is no |
|                       | instruction to use an 'alternative configuration'.               |

# 3.16.2 ALTERNATIVE CONFIGURATION 1 TO 5

The Alternative Configurations Editor allows for editing of the parameters that are to be changed when an Alternative Configuration is selected.

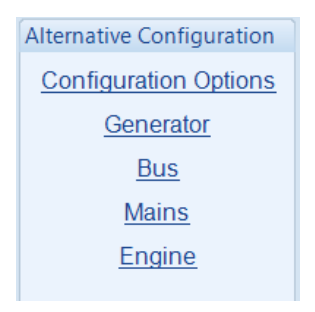

### 3.16.2.1 CONFIGURATION OPTIONS

### Enable Alternative Configuration

| Enable Configuration |  |
|----------------------|--|
| Enable Configuration |  |

| Parameter     | Description                                                                                                    |
|---------------|----------------------------------------------------------------------------------------------------|
| Enable        | I = Alternative Configuration is disabled.                                                                                                    |
| Configuration | $\mathbf{\Sigma}$ = Alternative Configuration is enabled. The configuration is enabled by changing the <i>Default Configuration</i> , activating a digital input or through the module's <i>Front Panel Editor</i> . |

### 3.16.2.2 GENERATOR / ENGINE /BUS / MAINS / ENGINE

Alternative configuration options contain a subset of the main configuration. The adjustable parameters are not discussed here as they are identical to the main configuration options:

### Alternative Configurations

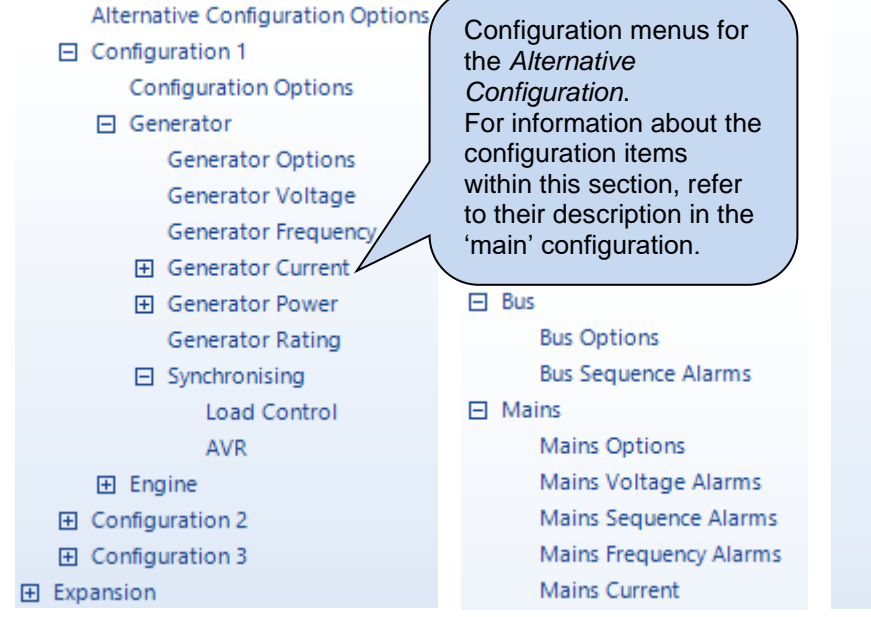

### Engine

Engine Protection Oil Pressure

- Coolant Temperature
- Fuel Level
   Fuel Use and Efficiency
   DEF Level
   Engine Options
   ECU (ECM) Options
- ECU (ECM) Alarms
   Gas Engine Options
   Cranking
   Idle Setting
   Speed Sensing
   Speed Settings
   Plant Battery
   Inlet Temperature
   Engine Icon Displays

# 3.17 EXPANSION

**NOTE:** In the event of a comms failure to an expansion module then the controller will no longer react. If a digital input is critical then the alarm on the expansion module should be set to *Electrical Trip* or *Shutdown*. If the link is lost to an expansion unit then it behaves as if it is powered down.

The *Expansion* page is subdivided into smaller sections. Select the required section with the mouse.

| Expansion                |
|--------------------------|
| 2130 Input Modules       |
| 2131 Input Modules       |
| 2133 Input Modules       |
| 2152 Output Modules      |
| 2157 Relay Modules       |
| 2548 Annunciator Modules |
| Battery Chargers         |
|                          |

See overleaf for description of the different expansion modules.

# 3.17.1 DSE2130 INPUT MODULES

Select the DSENet ID of the input expansion to be configured. The ID of the expansion module is set by rotary decimal switch accessible under the removable cover of the device.

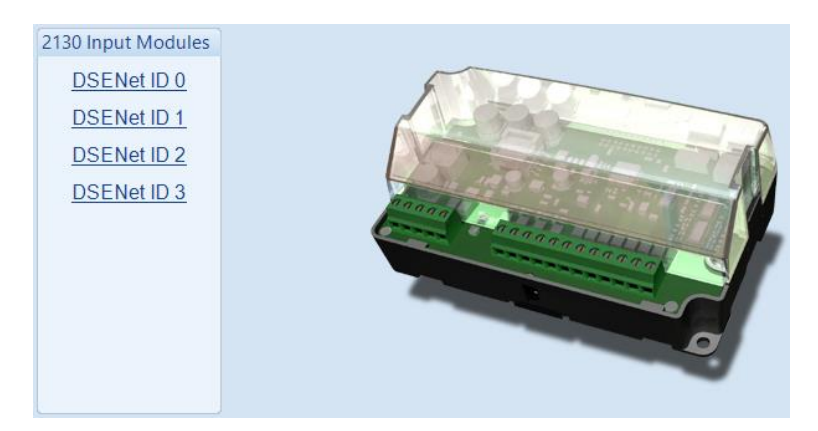

The following options are then shown:

### 2130 Expansion Enable

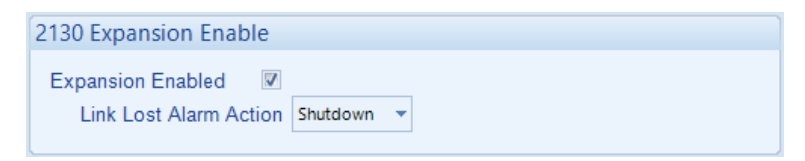

| Parameter         | Description                                                                                                    |
|-------------------|----------------------------------------------------------------------------------------------------|
| Expansion Enabled | $\Box$ = The expansion module with the selected ID is not enabled.                                                                                                    |
|                   | $\square$ = The expansion module with the selected ID is enabled. If the expansion module is not connected / detected by the module, the module generates an <i>Exp. Unit Failure</i> alarm with the configured <i>Link Lost Alarm Action</i> severity. |

### **2130 Expansion Inputs**

The *Expansion Unit* page is then subdivided into smaller sections. Select the required section with the mouse.

| 2130 Expansion Inputs        |
|------------------------------|
| Analogue Input Configuration |
| Analogue Inputs              |
| Digital Inputs               |
|                              |

# 3.17.1.1 ANALOGUE INPUT CONFIGURATION

| Input Configuration |                   |   |
|---------------------|-------------------|---|
| Analogue Input E    | Flexible Analogue | + |
| Analogue Input F    | Not Used          | Ŧ |
| Analogue Input G    | Digital Input     | Ŧ |
| Analogue Input H    | Flexible Analogue | Ŧ |

### Input Configuration

| Parameter             | Description                                                     |
|-----------------------|-----------------------------------------------------------------|
| Analogue Input E to H | Select what the analogue input is to be used for:               |
|                       | Not Used: The analogue input is disabled                        |
|                       | Digital Input: Configured on the 2130/Digital Inputs pages      |
|                       | Flexible Analogue: Configured on the 2130/Analogue Inputs pages |

### 3.17.1.2 ANALOGUE INPUTS

**NOTE:** An analogue input is only configurable as a flexible sensor if it has been configured as Flexible Analogue, refer to section 3.4.1 entitled *Analogue Input Configuration* in this document for further details.

### Sensor Description

| Sensor Description |                            |  |
|--------------------|----------------------------|--|
| Sensor Name        | 2130 ID0 Flexible Sensor E |  |
|                    |                            |  |

| Parameter   | Description                                                                  |
|-------------|------------------------------------------------------------------------------|
| Sensor Name | Enter the Sensor Name, this text is shown on the module display when viewing |
|             | the instrument.                                                              |

### Input Type

| Input Type             |        |  |
|------------------------|--------|--|
| VDO Ohm range (10-180) | ▼ Edit |  |

| Parameter  | Description                                                                                                    |
|------------|----------------------------------------------------------------------------------------------------|
| Input Type | Select the sensor type and curve from a pre-defined list or create a user-<br>defined curve.                                                                                                    |
|            | Available sensor types: <b>Resistive:</b> for sensors with maximum range of 0 $\Omega$ to 3 k $\Omega$                                                                                                    |
|            | Available parameters to be measured:<br><b>Pressure:</b> The input is configured as a pressure sensor<br><b>Percentage:</b> The input is configured as a percentage sensor<br><b>Temperature:</b> The input is configured as a temperature sensor |

### Sensor Alarms

| Sensor Alarms         |                                 |  |
|-----------------------|---------------------------------|--|
| Alarm Arming          | Always                          |  |
| Low Alarm Enable      | V                               |  |
| Action                | Shutdown                        |  |
| Low Alarm             | 25 %                            |  |
| Low Pre-alarm Enable  | V                               |  |
| Low Pre-alarm Trip    | 2 30 %                          |  |
| Low Pre-alarm Return  | 35 %                            |  |
| Low Alarm String      | 2130 ID0 Flexible Sensor E Low  |  |
| High Pre-alarm Enable | V                               |  |
| High Pre-alarm Return | n 🗘 85 %                        |  |
| High Pre-alarm Trip   | \$ 90 %                         |  |
| High Alarm Enable     | V                               |  |
| Action                | Shutdown 👻                      |  |
| High Alarm            | \$ 95 %                         |  |
| High Alarm String     | 2130 ID0 Flexible Sensor E High |  |

| Parameter        | Description                                                                                                    |
|------------------|----------------------------------------------------------------------------------------------------|
| Alarm Arming     | <b>A</b> NOTE: For details of these, see the section 6 entitled <i>Alarm Arming</i> for more information.          |
|                  | Select when the alarm generated by the analogue input becomes active:<br>Always<br>From Safety On<br>From Starting |
| Low Alarm        | = The Alarm is disabled.                                                                                           |
| Enable           | ☑ = The Low Alarm activates when the measured quantity drops below the                                             |
|                  | Low Alarm setting.                                                                                                 |
| Low Alarm Action | <b>A</b> NOTE: For details of these, see the section 5 entitled <i>Alarm Types</i> for more information.           |
|                  | Select the type of alarm required from the list:<br><i>Electrical Trip</i><br><i>Shutdown</i>                      |
| Low Pre-Alarm    | = The Pre-Alarm is disabled.                                                                                       |
| Enable           | $\mathbf{M}$ = The Low Pre-Alarm is active when the measured quantity drops below the                              |
|                  | Low Pre-Alarm Trip setting. The Low Pre-Alarm is automatically reset when                                          |
|                  | the measured quantity rises above the configured Low Pre-Alarm Return level.                                       |
| Low Alarm String | The text that is displayed on the module's LCD when the Low Alarm or Low                                           |
|                  | Pre-Alarm activates.                                                                                               |

Parameter descriptions are continued overleaf...

| Parameter         | Description                                                                              |
|-------------------|------------------------------------------------------------------------------------------|
| High Pre-Alarm    | = The Pre-Alarm is disabled.                                                             |
| Enable            | $\square$ = The High Pre-Alarm is active when the measured quantity rises above the      |
|                   | High Pre-Alarm Trip setting. The High Pre-Alarm is automatically reset when              |
|                   | the measured quantity falls below the configured <i>High Pre-Alarm Return</i> level.     |
| High Alarm        | = The Alarm is disabled.                                                                 |
| Enable            | $\mathbf{\Sigma}$ = The High Alarm is active when the measured quantity rises above the  |
|                   | High Alarm setting.                                                                      |
| High Alarm Action |                                                                                          |
|                   | <b>A</b> NOTE: For details of these, see the section 5 entitled Alarm Types              |
|                   | for more information.                                                                    |
|                   |                                                                                          |
|                   | Select the type of alarm required from the list:                                         |
|                   | Electrical Trip                                                                          |
|                   | Shutdown                                                                                 |
| High Alarm String | The text that is displayed on the module's LCD when the <i>High Alarm</i> or <i>High</i> |
|                   |                                                                                          |

### 3.17.1.3 DIGITAL INPUTS

The *Digital Inputs* section is subdivided into smaller sections. Select the required section with the mouse.

Digital Inputs
<u>Digital Inputs A - D</u>
Analogue Inputs E - H
### 3.17.1.3.1 DIGITAL INPUTS

| Digital I                                            | nputs                                     | A - D    |         |                 |            | $\frown$                                                                       |   |
|------------------------------------------------------|-------------------------------------------|----------|---------|-----------------|------------|--------------------------------------------------------------------------------|---|
| Digital Inp                                          | out A                                     |          |         |                 |            | As this example shows a predefined                                             |   |
| Function<br>Polarity<br>Action<br>Arming<br>LCD Disp | User Con<br>Close to<br>Warning<br>Always | Activate | v       | C<br>al Input A | $\bigcirc$ | function, these<br>parameters are<br>greyed out as they<br>are not applicable. | ) |
| Activatior<br>Digital Inp                            | n Delay<br>out B                          | Os       | J       |                 |            |                                                                                |   |
| Function                                             | User Co                                   | nfigured | -       |                 |            |                                                                                |   |
| Polarity                                             | Close to                                  | Activate | •       |                 |            |                                                                                |   |
| Action                                               | Warning                                   |          | •       |                 |            |                                                                                |   |
| Arming                                               | Always                                    |          | •       |                 |            |                                                                                |   |
| LCD Disp                                             | olay                                      | 2130 ID0 | ) Digit | al Input B      |            |                                                                                |   |
| Activation                                           | n Delay                                   | 0s       |         |                 |            |                                                                                |   |

| Parameter        | Description                                                                                      |
|------------------|--------------------------------------------------------------------------------------------------|
| Function         | Select the input function to activate when the relevant terminal is energised.                   |
|                  | See section entitled Input Functions for details of all available functions                      |
| Polarity         | Select the digital input polarity:                                                               |
|                  | Close to Activate: the input function is activated when the relevant terminal is                 |
|                  | connected.                                                                                       |
|                  | <b>Open to Activate:</b> the input function is activated when the relevant terminal is           |
|                  | disconnected.                                                                                    |
| Action           | ANOTE: For details of these and the coefficien E antitled Alarm Types for                        |
|                  | <b>MANOTE:</b> For details of these, see the section 5 entitled Alarm Types for more information |
|                  |                                                                                                  |
|                  | Select the type of clorm required from the list:                                                 |
|                  | Electrical Trip                                                                                  |
|                  | Indication                                                                                       |
|                  | Shutdown                                                                                         |
|                  | Warning                                                                                          |
| Arming           |                                                                                                  |
| 5                | <b>ONOTE:</b> For details of these, see the section 6 entitled Alarm Arming                      |
|                  | for more information.                                                                            |
|                  |                                                                                                  |
|                  | Select when the input becomes active:                                                            |
|                  | Active from Mains Parallel                                                                       |
|                  | Always                                                                                           |
|                  | From Safety On                                                                                   |
|                  | From Starting                                                                                    |
|                  | Never                                                                                            |
| LCD Display      | The text that is displayed on the module's LCD when the input activates and                      |
|                  | generates an alarm.                                                                              |
| Activation Delay | This is used to give a delay on acceptance of the input. Useful for liquid level                 |
|                  | switches or to mask short term operations of the external switch device.                         |

### 3.17.1.3.2 ANALOGUE INPUTS

**A**NOTE: An analogue input is only configurable as a digital input if it has been configured as Digital Input, refer to section 3.4.1 entitled *Analogue Input Configuration* in this document for further details.

| Analogue In      | puts E - H                 |                  |              |
|------------------|----------------------------|------------------|--------------|
| Analogue Input   | E (Digital)                |                  |              |
| Function         | User Configured            | -                |              |
| Polarity         | Close to Activate          | •                |              |
| Action           | Warning                    | •                |              |
| Arming           | Always                     | •                |              |
| LCD Display      | 2130 ID0 Analogue E (Digit | al)              |              |
| Activation Delay | 0s                         |                  |              |
| Analogue Input   | F (Digital)                |                  |              |
| The              | Analogue Input is not co   | onfigured as a D | igital Input |

To reconfigure, use the 'Analogue Input Configuration' page

| Parameter        | Description                                                                            |
|------------------|----------------------------------------------------------------------------------------|
| Function         | Select the input function to activate when the relevant terminal is energised.         |
|                  | See section entitled Input Functions for details of all available functions            |
| Polarity         | Select the digital input polarity:                                                     |
|                  | Close to Activate: the input function is activated when the relevant terminal is       |
|                  | connected.                                                                             |
|                  | Open to Activate: the input function is activated when the relevant terminal is        |
|                  | disconnected.                                                                          |
| Action           |                                                                                        |
|                  | <b>A</b> NOTE: For details of these, see the section 5 entitled <i>Alarm Types</i> for |
|                  | more information.                                                                      |
|                  |                                                                                        |
|                  | Select the type of alarm required from the list:                                       |
|                  | Electrical Trip                                                                        |
|                  | Indication                                                                             |
|                  | Shutdown                                                                               |
|                  | Warning                                                                                |
| Arming           |                                                                                        |
|                  | <b>ANOTE:</b> For details of these, see the section 6 entitled <i>Alarm Arming</i>     |
|                  | for more information.                                                                  |
|                  |                                                                                        |
|                  | Select when the input becomes active:                                                  |
|                  | Active from Mains Parallel                                                             |
|                  | Always                                                                                 |
|                  | From Safety On                                                                         |
|                  | From Starting                                                                          |
|                  | Never                                                                                  |
| LCD Display      | The text that is displayed on the module's LCD when the input activates and            |
|                  | generates an alarm.                                                                    |
| Activation Delay | This is used to give a delay on acceptance of the input. Useful for liquid level       |
|                  | switches or to mask short term operations of the external switch device.               |

# 3.17.2 DSE2131 INPUT MODULES

Select the DSENet ID of the input expansion to be configured. The ID of the expansion module is set by rotary decimal switch accessible under the removable cover of the device.

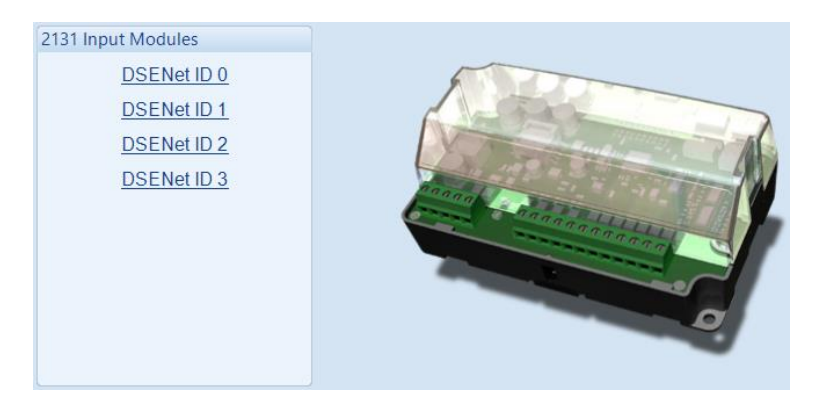

The following options are then shown:

#### 2131 Expansion Enable

| 2131 Expansion Enable  |          |   |   |  |  |  |  |  |  |  |  |  |  |  |  |  |  |  |  |  |  |  |  |  |  |  |  |
|------------------------|----------|---|---|--|--|--|--|--|--|--|--|--|--|--|--|--|--|--|--|--|--|--|--|--|--|--|--|
| Expansion Enabled      |          |   |   |  |  |  |  |  |  |  |  |  |  |  |  |  |  |  |  |  |  |  |  |  |  |  |  |
| Link Lost Alarm Action | Shutdown | • | - |  |  |  |  |  |  |  |  |  |  |  |  |  |  |  |  |  |  |  |  |  |  |  |  |

| Parameter              | Description                                                                   |
|------------------------|-------------------------------------------------------------------------------|
| Expansion Enabled      | $\Box$ = The expansion module with the selected ID is not enabled.            |
|                        | $\blacksquare$ = The expansion module with the selected ID is enabled. If the |
|                        | expansion module is not connected / detected by the module, the               |
|                        | module generates an Exp. Unit Failure alarm with the configured Link          |
|                        | Lost Alarm Action severity.                                                   |
| Link Lost Alarm Action | Select the type of alarm required from the list:                              |
|                        | Electrical Trip:                                                              |
|                        | Shutdown:                                                                     |
|                        | Warning:                                                                      |

#### 2131 Expansion Inputs

The *Expansion Unit* page is then subdivided into smaller sections. Select the required section with the mouse.

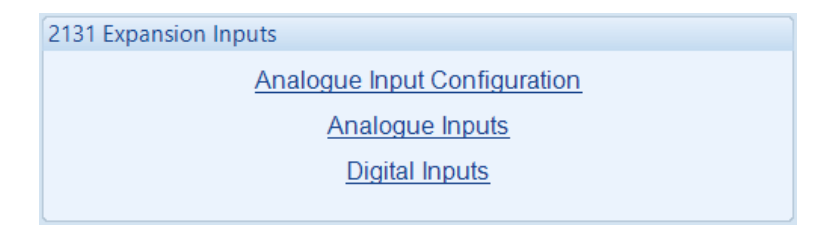

# 3.17.2.1 ANALOGUE INPUT CONFIGURATION

| Î | nput Configuration |                   |   |
|---|--------------------|-------------------|---|
|   | Analogue Input A   | Flexible Analogue | • |
|   | Analogue Input B   | Flexible Analogue | - |
|   | Analogue Input C   | Not Used          | - |
|   | Analogue Input D   | Flexible Analogue | - |
|   | Analogue Input E   | Digital Input     | - |
|   | Analogue Input F   | Digital Input     | + |
|   | Analogue Input G   | Digital Input     | + |
|   | Analogue Input H   | Flexible Analogue | - |
|   | Analogue Input I   | Digital Input     | - |
|   | Analogue Input J   | Not Used          | - |

### Input Configuration

| Parameter                                                               | Description                                                     |
|-------------------------------------------------------------------------|-----------------------------------------------------------------|
| Analogue Input A to J Select what the analogue input is to be used for: |                                                                 |
|                                                                         | Not Used: The analogue input is disabled                        |
|                                                                         | Digital Input: Configured on the 2131/Digital Inputs pages      |
|                                                                         | Flexible Analogue: Configured on the 2131/Analogue Inputs pages |

### 3.17.2.2 ANALOGUE INPUTS

**NOTE:** An analogue input is only configurable as a flexible sensor if it has been configured as Flexible Analogue, refer to section 3.4.1 entitled *Analogue Input Configuration* in this document for further details.

### Sensor Description

| Sensor Description |                            |
|--------------------|----------------------------|
| Sensor Name        | 2131 ID0 Flexible Sensor A |

| Parameter   | Description                                                                  |
|-------------|------------------------------------------------------------------------------|
| Sensor Name | Enter the Sensor Name, this text is shown on the module display when viewing |
|             | the instrument.                                                              |

### Input Type

| Input Type             |   |      |  |
|------------------------|---|------|--|
| VDO Ohm range (10-180) | - | Edit |  |

| Parameter  | Description                                                                                                    |
|------------|----------------------------------------------------------------------------------------------------|
| Input Type | Select the sensor type and curve from a pre-defined list or create a user-<br>defined curve.                                                                                                    |
|            | Available sensor types:<br><i>Current:</i> for sensors with maximum range of 0 mA to 20 mA<br><i>Resistive:</i> for sensors with maximum range of 0 $\Omega$ to 1920 $\Omega$<br><i>Voltage:</i> for sensors with maximum range of 0 V to 10 V    |
|            | Available parameters to be measured:<br><b>Pressure:</b> The input is configured as a pressure sensor<br><b>Percentage:</b> The input is configured as a percentage sensor<br><b>Temperature:</b> The input is configured as a temperature sensor |

### Sensor Alarms

| Sensor Alarms         |                                 |
|-----------------------|---------------------------------|
| Alarm Arming          | Always                          |
| Low Alarm Enable      | V                               |
| Action                | Shutdown 👻                      |
| Low Alarm             | 25 %                            |
| Low Pre-alarm Enable  | V                               |
| Low Pre-alarm Trip    | ÷ 30 % —                        |
| Low Pre-alarm Return  | 35 %                            |
| Low Alarm String      | 2131 ID0 Flexible Sensor A Low  |
| High Pre-alarm Enable | V                               |
| High Pre-alarm Return | n 🗘 85 %                        |
| High Pre-alarm Trip   | \$ 90 %                         |
| High Alarm Enable     | V                               |
| Action                | Shutdown 👻                      |
| High Alarm            | \$ 95 %                         |
| High Alarm String     | 2131 ID0 Flexible Sensor A High |

| Parameter        | Description                                                                                                    |
|------------------|----------------------------------------------------------------------------------------------------|
| Alarm Arming     | <b>A</b> NOTE: For details of these, see the section 6 entitled <i>Alarm Arming</i> for more information.          |
|                  | Select when the alarm generated by the analogue input becomes active:<br>Always<br>From Safety On<br>From Starting |
| Low Alarm        | = The Alarm is disabled.                                                                                           |
| Enable           | ☑ = The Low Alarm activates when the measured quantity drops below the                                             |
|                  | Low Alarm setting.                                                                                                 |
| Low Alarm Action | <b>A</b> NOTE: For details of these, see the section 5 entitled <i>Alarm Types</i> for more information.           |
|                  | Select the type of alarm required from the list:<br><i>Electrical Trip</i><br><i>Shutdown</i>                      |
| Low Pre-Alarm    | = The Pre-Alarm is disabled.                                                                                       |
| Enable           | ☑ = The Low Pre-Alarm is active when the measured quantity drops below the                                         |
|                  | Low Pre-Alarm Trip setting. The Low Pre-Alarm is automatically reset when                                          |
|                  | the measured quantity rises above the configured Low Pre-Alarm Return level.                                       |
| Low Alarm String | The text that is displayed on the module's LCD when the Low Alarm or Low                                           |
|                  | Pre-Alarm activates.                                                                                               |

Parameter descriptions are continued overleaf...

| Parameter         | Description                                                                             |
|-------------------|-----------------------------------------------------------------------------------------|
| High Pre-Alarm    | = The Pre-Alarm is disabled.                                                            |
| Enable            | $\square$ = The High Pre-Alarm is active when the measured quantity rises above the     |
|                   | High Pre-Alarm Trip setting. The High Pre-Alarm is automatically reset when             |
|                   | the measured quantity falls below the configured <i>High Pre-Alarm Return</i> level.    |
| High Alarm        | = The Alarm is disabled.                                                                |
| Enable            | $\mathbf{\Sigma}$ = The High Alarm is active when the measured quantity rises above the |
|                   | High Alarm setting.                                                                     |
| High Alarm Action | A NOTE: For details of these and the postion E antitled Alarm Trans                     |
|                   | for more information.                                                                   |
|                   | "                                                                                       |
|                   | Select the type of alarm required from the list:                                        |
|                   | Electrical Trip                                                                         |
|                   | Shutdown                                                                                |
| High Alarm String | The text that is displayed on the module's LCD when the High Alarm or High              |
|                   | Pre-Alarm activates.                                                                    |

### 3.17.2.3 DIGITAL INPUTS

**NOTE:** An analogue input is only configurable as a digital input if it has been configured as Digital Input, refer to section 3.4.1 entitled *Analogue Input Configuration* in this document for further details.

| Analogue Inpu                                                                               | t A (Digital)                                                                                                |                  |             | _ (     | As this e  | xample   | e     |   |
|---------------------------------------------------------------------------------------------|----------------------------------------------------------------------------------------------------|------------------|-------------|---------|------------|----------|-------|---|
| Function                                                                                    | Alarm Mute                                                                                                   |                  | •           | 1       | snows a    | these    | tinea |   |
| Polarity                                                                                    | Close to Activate                                                                                            |                  | •           | (       | paramet    | ers are  |       |   |
| Action                                                                                      |                                                                                                    | $\frown$         | $\bigcirc$  | $\succ$ | greyed c   | out as t | hey   |   |
| Arming                                                                                      |                                                                                                    | $\circ \bigcirc$ | $\searrow$  |         | are not a  | applical | ble.  | F |
| LCD Display                                                                                 | 2131 ID0 Flexible Sen                                                                                        | sor A            |             |         | ς,         |          | L     |   |
| Activation Dela                                                                             | iy Os                                                                                                    |                  |             |         | $\searrow$ |          | /     |   |
| nalogue Inpu                                                                                | t B (Digital)                                                                                                |                  |             |         |            |          |       |   |
| Analogue Inpu                                                                               | t B (Digital)                                                                                                |                  | _           |         |            |          |       |   |
| Analogue Inpu<br>Function                                                                   | t B (Digital)<br>User Configured                                                                             |                  | <b>•</b>    |         |            |          |       |   |
| Analogue Inpu<br>Function<br>Polarity<br>Action                                             | t B (Digital)<br>User Configured<br>Close to Activate<br>Warning                                             |                  | *<br>*      |         |            |          |       |   |
| Analogue Inpu<br>Function<br>Polarity<br>Action<br>Arming                                   | t B (Digital)<br>User Configured<br>Close to Activate<br>Warning<br>Always                                   |                  | *<br>*<br>* |         |            |          |       |   |
| Analogue Inpu<br>Function<br>Polarity<br>Action<br>Arming<br>LCD Display                    | t B (Digital)<br>User Configured<br>Close to Activate<br>Warning<br>Always<br>2131 ID0 Flexible Sen          | sor B            | *<br>*<br>* |         |            |          |       |   |
| Analogue Inpu<br>Function<br>Polarity<br>Action<br>Arming<br>LCD Display<br>Activation Dela | t B (Digital)<br>User Configured<br>Close to Activate<br>Warning<br>Always<br>2131 ID0 Flexible Sen<br>ty Os | sor B            | *<br>*<br>* |         |            |          |       |   |
| Analogue Inpu<br>Function<br>Polarity<br>Action<br>Arming<br>LCD Display<br>Activation Dela | t B (Digital)<br>User Configured<br>Close to Activate<br>Warning<br>Always<br>2131 ID0 Flexible Sen          | sor B            | *           |         |            |          |       |   |
| Analogue Inpu<br>Function<br>Polarity<br>Action<br>Arming<br>LCD Display<br>Activation Dela | t B (Digital)<br>User Configured<br>Close to Activate<br>Warning<br>Always<br>2131 ID0 Flexible Sen<br>ay 0s | sor B            | *<br>*<br>* |         |            |          |       |   |

Parameter descriptions are overleaf...

| Parameter        | Description                                                                                               |
|------------------|----------------------------------------------------------------------------------------------------|
| Function         | Select the input function to activate when the relevant terminal is energised.                            |
|                  | See section entitled Input Functions for details of all available functions                               |
| Polarity         | Select the digital input polarity:                                                                        |
|                  | Close to Activate: The input function is activated when the relevant terminal is                          |
|                  | connected.                                                                                                |
|                  | <b>Open to Activate:</b> The input function is activated when the relevant terminal is                    |
|                  | disconnected.                                                                                             |
| Action           | <b>A</b> NOTE: For details of these, see the section 5 entitled <i>Alarm Types</i> for more information.  |
|                  |                                                                                                    |
|                  | Select the type of alarm required from the list:                                                          |
|                  | Indication                                                                                                |
|                  | Shutdown                                                                                                  |
|                  | Warning                                                                                                   |
| Armina           |                                                                                                    |
| 5                | <b>A</b> NOTE: For details of these, see the section 6 entitled <i>Alarm Arming</i> for more information. |
|                  |                                                                                                    |
|                  | Select when the input becomes active:                                                                     |
|                  | Active from Mains Parallel                                                                                |
|                  | Always                                                                                                    |
|                  | From Safety On                                                                                            |
|                  | From Starting                                                                                             |
|                  | Never                                                                                                    |
| LCD Display      | The text that is displayed on the module's LCD when the input activates and                               |
|                  | generates an alarm.                                                                                       |
| Activation Delay | This is used to give a delay on acceptance of the input. Useful for liquid level                          |
|                  | switches or to mask short term operations of the external switch device.                                  |

# 3.17.3 DSE2133 INPUT MODULES

Select the DSENet ID of the input expansion to be configured. The ID of the expansion module is set by rotary decimal switch accessible under the removable cover of the device.

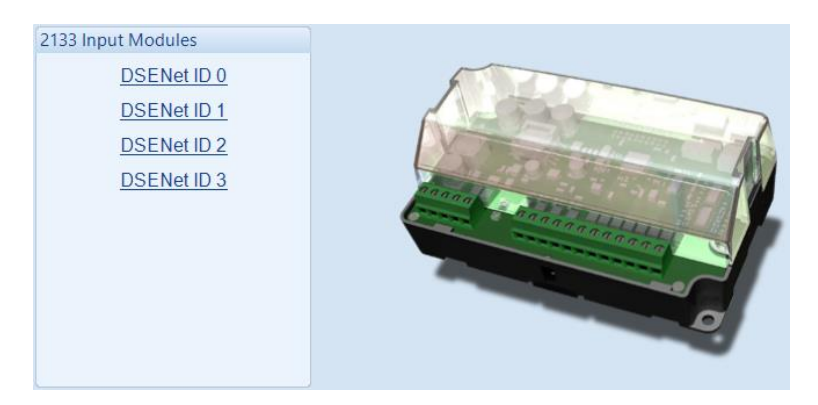

The following options are then shown:

#### 2133 Expansion Enable

| 2133 Expansion Enable  |          |   |  |
|------------------------|----------|---|--|
| Expansion Enabled      |          |   |  |
| Link Lost Alarm Action | Shutdown | • |  |

| Parameter              | Description                                                                                                    |
|------------------------|----------------------------------------------------------------------------------------------------|
| Expansion Enabled      | □ = The expansion module with the selected ID is not enabled.<br>☑ = The expansion module with the selected ID is enabled. If the<br>expansion module is not connected / detected by the module, the<br>module generates an <i>Exp. Unit Failure</i> alarm with the configured <i>Link</i><br><i>Lost Alarm Action</i> severity. |
| Link Lost Alarm Action | Select the type of alarm required from the list:<br><i>Electrical Trip:</i><br><i>Shutdown:</i><br><i>Warning:</i>                                                                                                    |

#### 2133 Expansion Inputs

The *Expansion Unit* page is then subdivided into smaller sections. Select the required section with the mouse.

| 2133 Expansion Inputs |  |
|-----------------------|--|
| Inputs A - H          |  |

### 3.17.3.1 ANALOGUE INPUTS

**NOTE:** An analogue input is only configurable as a flexible sensor if it has been configured as Flexible Analogue, refer to section 3.4.1 entitled *Analogue Input Configuration* in this document for further details.

### Sensor Description

| Sensor Description |                            |
|--------------------|----------------------------|
| Sensor Name        | 2133 ID0 Flexible Sensor A |

| Parameter   | Description                                                                                  |
|-------------|----------------------------------------------------------------------------------------------|
| Sensor Name | Enter the Sensor Name, this text is shown on the module display when viewing the instrument. |

### Input Type

Input Type
3 Wire PT100

| Parameter  | Description                                       |
|------------|---------------------------------------------------|
| Input Type | Select the sensor type from the pre-defined list: |
|            | 2 Wire PT100                                      |
|            | 3 Wire PT100                                      |
|            | Type J (Thermocouple)                             |
|            | Type K (Thermocouple)                             |

### Sensor Alarms

| Sensor Alarms                                                                         |                                                                                                    |
|---------------------------------------------------------------------------------------|----------------------------------------------------------------------------------------------------|
| Alarm Arming                                                                          | Always                                                                                                    |
| Low Alarm Enable<br>Action<br>Low Alarm                                               | ✓           Shutdown           ↓ -95           •C                                                                                                    |
| Low Pre-alarm Enable<br>Low Pre-alarm Trip<br>Low Pre-alarm Retur<br>Low Alarm String | ♥<br>10 °C 50 °F<br>115 °C 239 °F<br>2133 ID0 Flexible Sensor A Low                                                                                                    |
| High Pre-alarm Enable<br>High Pre-alarm Retu<br>High Pre-alarm Trip                   | Image: Ward of the second second |
| High Alarm Enable<br>Action<br>High Alarm<br>High Alarm String                        | Shutdown<br>640 °C<br>2133 IDO Flexible Sensor A High                                                                                                    |

| Parameter        | Description                                                                                                    |
|------------------|----------------------------------------------------------------------------------------------------|
| Alarm Arming     | <b>A</b> NOTE: For details of these, see the section 6 entitled <i>Alarm Arming</i> for more information.                                                                   |
|                  | Select when the alarm generated by the analogue input becomes active:<br>Always<br>From Safety On<br>From Starting                                                          |
| Low Alarm        | = The Alarm is disabled.                                                                                                    |
| Enable           | ☑ = The Low Alarm activates when the measured quantity drops below the                                                                                                    |
|                  | Low Alarm setting.                                                                                                    |
| Low Alarm Action | <b>A</b> NOTE: For details of these, see the section 5 entitled <i>Alarm Types</i> for more information.                                                                    |
|                  | Select the type of alarm required from the list:<br><i>Electrical Trip</i><br><i>Shutdown</i>                                                                               |
| Low Pre-Alarm    | = The Pre-Alarm is disabled.                                                                                                    |
| Enable           | $\blacksquare$ = The Low Pre-Alarm is active when the measured quantity drops below the                                                                                     |
|                  | <i>Low Pre-Alarm Trip</i> setting. The <i>Low Pre-Alarm</i> is automatically reset when the measured quantity rises above the configured <i>Low Pre-Alarm Return</i> level. |
| Low Alarm String | The text that is displayed on the module's LCD when the <i>Low Alarm</i> or <i>Low Pre-Alarm</i> activates.                                                                 |

Parameter descriptions are continued overleaf...

| Parameter         | Description                                                                                 |
|-------------------|---------------------------------------------------------------------------------------------|
| High Pre-Alarm    | = The Pre-Alarm is disabled.                                                                |
| Enable            | $\mathbf{\nabla}$ = The High Pre-Alarm is active when the measured quantity rises above the |
|                   | High Pre-Alarm Trip setting. The High Pre-Alarm is automatically reset when                 |
|                   | the measured quantity falls below the configured <i>High Pre-Alarm Return</i> level.        |
| High Alarm        | = The Alarm is disabled.                                                                    |
| Enable            | $\mathbf{\Sigma}$ = The High Alarm is active when the measured quantity rises above the     |
|                   | High Alarm setting.                                                                         |
| High Alarm Action | A NOTE: For details of these and the postion E antitled Alarm Trans                         |
|                   | for more information.                                                                       |
|                   | []                                                                                          |
|                   | Select the type of alarm required from the list:                                            |
|                   | Electrical Trip                                                                             |
|                   | Shutdown                                                                                    |
| High Alarm String | The text that is displayed on the module's LCD when the High Alarm or High                  |
|                   | Pre-Alarm activates.                                                                        |

# 3.17.4 DSE2152 OUTPUT MODULES

Select the DSENet ID of the output expansion to be configured. The ID of the expansion input module is set by rotary decimal switch accessible under the removable cover of the device.

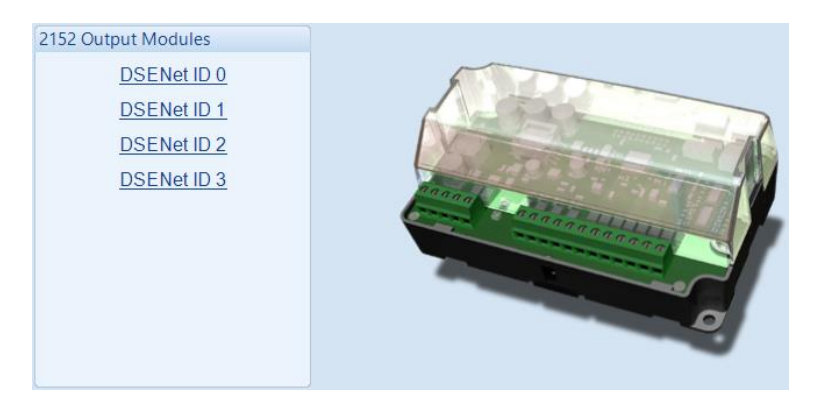

The following options are then shown:

### 2152 Expansion Enable

| 2152 Expansion Enable  |          |   |   |  |  |  |  |
|------------------------|----------|---|---|--|--|--|--|
| Expansion Enabled      |          |   |   |  |  |  |  |
| Link Lost Alarm Action | Shutdown | - | ] |  |  |  |  |

| Parameter              | Description                                                                                                    |
|------------------------|----------------------------------------------------------------------------------------------------|
| Expansion Enabled      | □ = The expansion module with the selected ID is not enabled.<br>☑ = The expansion module with the selected ID is enabled. If the<br>expansion module is not connected / detected by the module, the<br>module generates an <i>Exp. Unit Failure</i> alarm with the configured <i>Link</i><br><i>Lost Alarm Action</i> severity. |
| Link Lost Alarm Action | Select the type of alarm required from the list:<br><i>Electrical Trip:</i><br><i>Shutdown:</i><br><i>Warning:</i>                                                                                                    |

#### 2152 Expansion Outputs

The *Expansion Unit* page is then subdivided into smaller sections. Select the required section with the mouse.

| 2152 Expansion Outputs |               |
|------------------------|---------------|
|                        | Outputs A - F |

# 3.17.4.1 ANALOGUE OUTPUTS

| Analogue Output A    |                                     |  |  |  |
|----------------------|-------------------------------------|--|--|--|
| Output Configuration | on                                  |  |  |  |
| Output Name 2152 I   | D0 Flexible Output A                |  |  |  |
| Output Type          |                                     |  |  |  |
| Source               | Curve                               |  |  |  |
| Generator Power Tota | I ▼ 0kW to 100kW = 0V to 10V ▼ Edit |  |  |  |

## Output Configuration

| Output Name 2152 ID0 Elexible Output A | Output Configuration |                            |
|----------------------------------------|----------------------|----------------------------|
| Output Name 202 Bornexible output N    | Output Name          | 2152 ID0 Flexible Output A |

| Parameter   | Description                                                            |
|-------------|------------------------------------------------------------------------|
| Output Name | Enter the Output Name, this text is shown on in the SCADA section when |
|             | viewing the output.                                                    |

# Output Type

| Output Type           |                            |        | Click to edit the 'output |
|-----------------------|----------------------------|--------|---------------------------|
| Source                | Curve                      |        | curve'. See section       |
| Generator Power Total | ✓ 0kW to 100kW = 0V to 10V | ▼ Edit | Output Curve.             |

| Parameter | Description                                                                |
|-----------|----------------------------------------------------------------------------|
| Source    | Select the parameter that is to be mapped to the analogue output.          |
| Curve     | Select the output type and curve from a pre-defined list or create a user- |
|           | defined curve                                                              |
|           | Current: for sensors with maximum range of 0 mA to 20 mA                   |
|           | Voltage: for sensors with maximum range of 0 V to 10 V                     |

### 3.17.4.2 CREATING / EDITING THE OUTPUT CURVE

While the *DSE Configuration Suite* holds specifications for the most used output ranges, occasionally it is required that the expansion module's output be connected to a nonstandard device. To aid this process, a curve editor is provided.

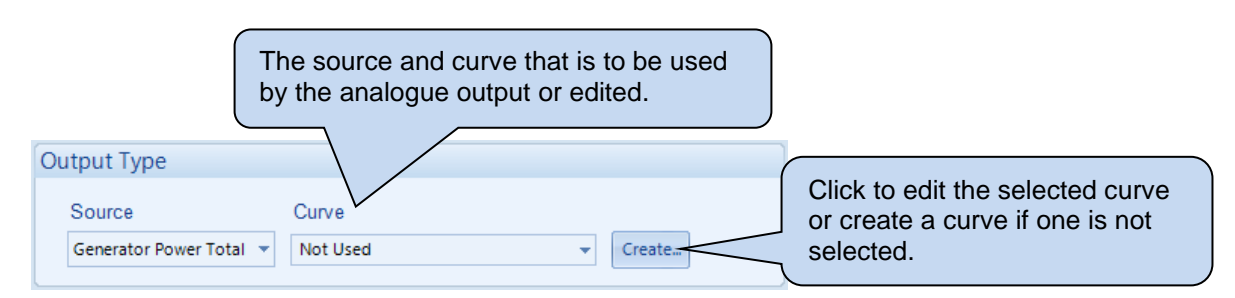

When creating a new sensor curve the measurement quantity and measured parameter are required.

| Select Axis Units |              |                |                                        |
|-------------------|--------------|----------------|----------------------------------------|
| X-Axis (Source)   | Power (kW)   | ]              |                                        |
| Y-Axis (Output)   | Current (mA) |                | Click to begin creating the new curve. |
|                   |              |                |                                        |
|                   | <u>K</u>     | <u>C</u> ancel |                                        |

| Parameter | Description                                                                  |
|-----------|------------------------------------------------------------------------------|
| Y-Axis    | The parameter measured by the DSE module that is to be mapped to the output. |
| (Source)  |                                                                              |
| X-Axis    | Select the electrical quantity that the sensor outputs.                      |
| (Output)  | Current (mA): For an output current within a range 0 mA to 20 mA             |
|           | Voltage (Volt): For an output voltage within a range of 0 V to 10 V          |

Curve creation and editor descriptions are continued overleaf...

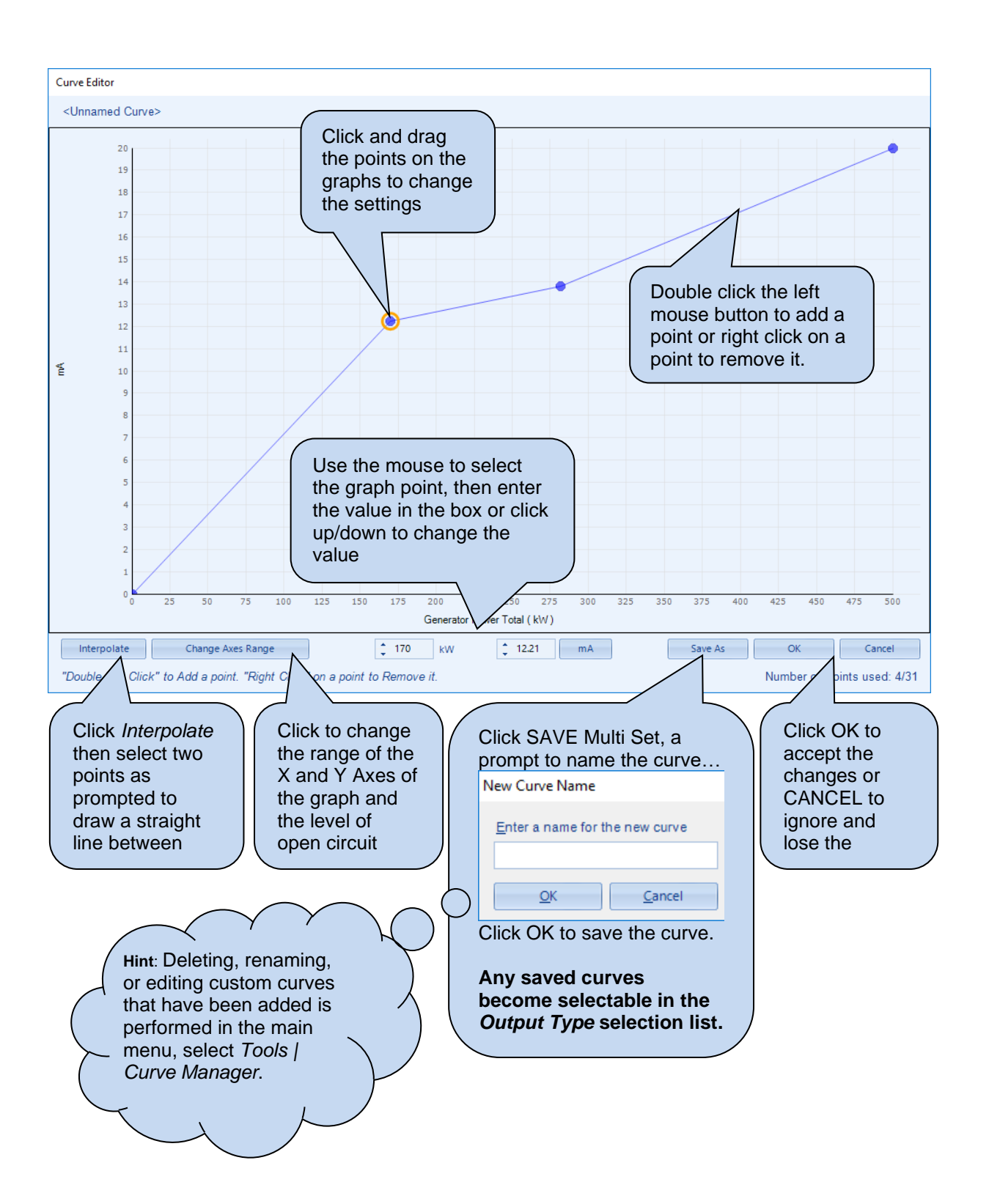

# 3.17.5 DSE2157 RELAY MODULES

Select the DSENet ID of the output expansion to be configured. The ID of the expansion module is set by rotary decimal switch accessible under the removable cover of the device.

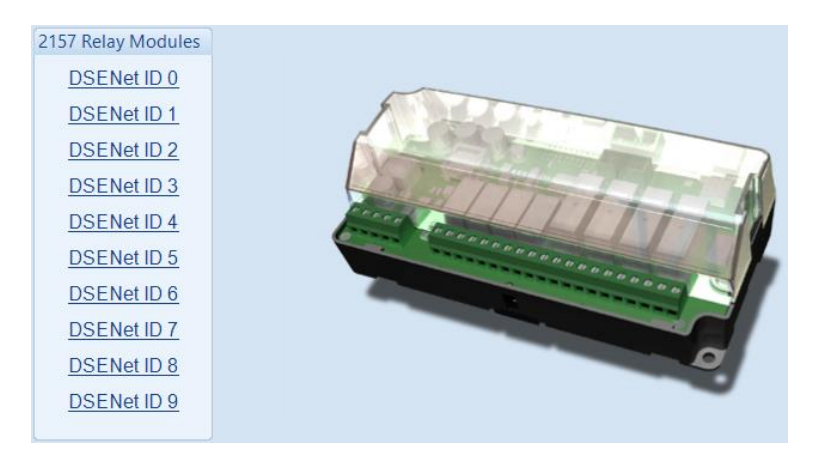

The following options are then shown:

### 2152 Expansion Enable

| 2152 Expansion Enable  |          |   |
|------------------------|----------|---|
| Expansion Enabled      |          |   |
| Link Lost Alarm Action | Shutdown | - |
|                        |          |   |

| Parameter              | Description                                                                   |
|------------------------|-------------------------------------------------------------------------------|
| Expansion Enabled      | $\Box$ = The expansion module with the selected ID is not enabled.            |
|                        | $\blacksquare$ = The expansion module with the selected ID is enabled. If the |
|                        | expansion module is not connected / detected by the module, the               |
|                        | module generates an Exp. Unit Failure alarm with the configured Link          |
|                        | Lost Alarm Action severity.                                                   |
| Link Lost Alarm Action | Select the type of alarm required from the list:                              |
|                        | Electrical Trip:                                                              |
|                        | Shutdown:                                                                     |
|                        | Warning:                                                                      |

### Relay Outputs (Normally Open / Changeover)

| Relay Outputs (Norn | nally Open)         |   |             |   |
|---------------------|---------------------|---|-------------|---|
|                     | Source              |   | Polarity    |   |
| А                   | System Healthy      | • | Energise    | • |
| В                   | Generator At Rest   | • | Energise    | Ŧ |
| С                   | Generator Available | - | Energise    | Ŧ |
| D                   | System In Auto Mode | - | De-Energise | Ŧ |

| Parameter | Description                                                                      |
|-----------|----------------------------------------------------------------------------------|
| Source    | Select the output source to control the state of the output                      |
|           | See section 3.5.3 entitled Output Sources for details of all available functions |
| Polarity  | Select the digital input polarity:                                               |
|           | Energise: When the output source is true, the output activates.                  |
|           | De-Energise: When the output source is true, the output deactivates.             |

## 3.17.6 DSE2548 ANNUNCIATOR MODULES

Select the DSENet ID of the LED expansion to be configured. The ID of the expansion input module is set by rotary decimal switch accessible on the rear of the device.

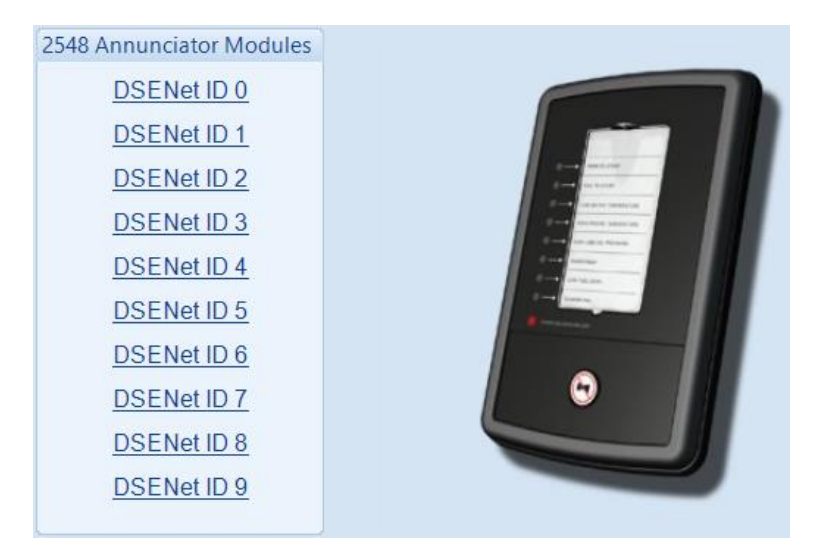

The following options are then shown:

### 2548 Expansion Enable

| Expansion Enabled                 |
|-----------------------------------|
| Link Lost Alarm Action Shutdown 👻 |

| Parameter       | Description                                                                             |
|-----------------|-----------------------------------------------------------------------------------------|
| Expansion       | $\Box$ = The expansion module with the selected ID is not enabled.                      |
| Enabled         | $\blacksquare$ = The expansion module with the selected ID is enabled. If the expansion |
|                 | module is not connected or detected by the module, the module generates an              |
|                 | Exp. Unit Failure alarm with the configured Link Lost Alarm Action severity.            |
| Link Lost Alarm | Select the type of alarm required from the list:                                        |
| Action          | Electrical Trip:                                                                        |
|                 | Shutdown:                                                                               |
|                 | Warning:                                                                                |

# Sounder Configuration

| Sounder Configuration               |  |  |  |  |  |  |
|-------------------------------------|--|--|--|--|--|--|
| Follow main unit<br>Sounder enabled |  |  |  |  |  |  |

| Parameter           | Description                                                                                                    |
|---------------------|----------------------------------------------------------------------------------------------------|
| Follow Main<br>Unit | $\Box$ = If the <i>mute / lamp test</i> button is pressed, other DSE2548 modules and the host module does not respond to this.                                                                          |
|                     | $\mathbf{\Sigma}$ = If the <i>mute / lamp test</i> button is pressed, other DSE2548 modules configured to <i>Follow main unit</i> and the host module also lamp test / mute their alarm and vice-versa. |
| Sounder             | = The DSE2548 internal sounder does not annunciate on a fault condition                                                                                                    |
| Enabled             | becoming active.                                                                                                    |
|                     | $\mathbf{\Sigma}$ = The DSE2548 internal sounder annunciates on a fault condition becoming active.                                                                                                    |

### LED Indicators

| LED Ir                  | ndicators                     |   |       |   |  |  |
|-------------------------|-------------------------------|---|-------|---|--|--|
|                         |                               |   |       |   |  |  |
| А                       | System In Auto Mode           | • | Unlit | - |  |  |
| в                       | Generator Load Inhibited      | - | Lit   | + |  |  |
| С                       | Combined Remote Start Request | • | Lit   | - |  |  |
| D                       | Common Alarm                  | • | Lit   | - |  |  |
| Е                       | Not Used                      | • | Lit   | - |  |  |
| F                       | Not Used                      | • | Lit   | - |  |  |
| G                       | Not Used                      | • | Lit   | - |  |  |
| н                       | Not Used                      | • | Lit   | - |  |  |
|                         |                               |   |       |   |  |  |
| Annunciator Insert Card |                               |   |       |   |  |  |

| Parameter          | Description                                                                    |
|--------------------|--------------------------------------------------------------------------------|
| Source             | Select the output source to control the state of the output                    |
|                    | See section entitled Output Sources for details of all available functions     |
| Polarity           | Select the digital input polarity:                                             |
| -                  | Lit: When the output source is true, the output is Lit.                        |
|                    | Unlit: When the output source is true, the output is Unlit.                    |
| Annunciator Insert | Allows the user to create and print the custom text insert cards for the LEDs. |
| Card               |                                                                                |

# 3.17.7 BATTERY CHARGERS

Select the DSENet ID of the battery charger to be configured. The ID of the expansion module is set by configuration of the device.

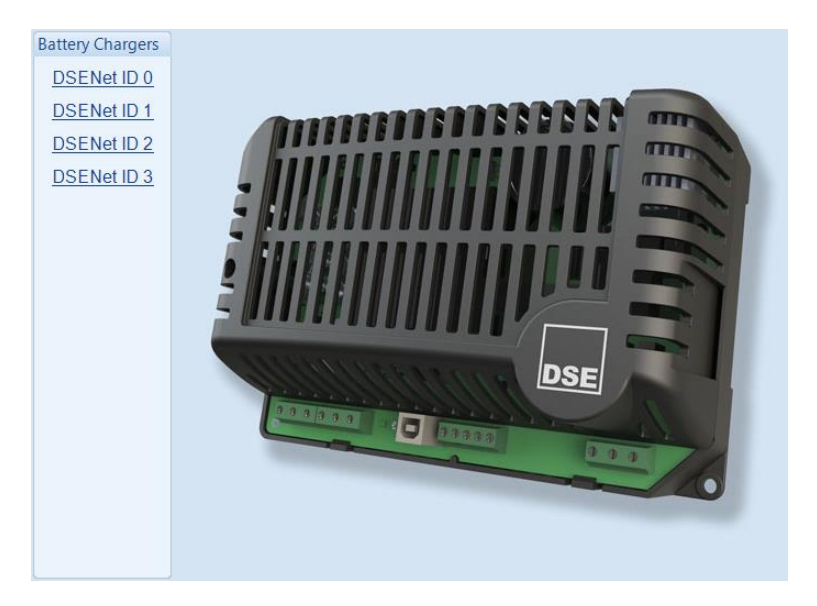

The following options are then shown:

### DSENet ID

| DSENet ID 0             |             |
|-------------------------|-------------|
| Enable                  |             |
| Link Lost Alarm Action  | Shutdown 👻  |
| Modbus Slave ID         | ÷ 11        |
| Display Instrumentation |             |
| Charger Name            | Charger ID0 |

| Parameter       | Description                                                                                |
|-----------------|--------------------------------------------------------------------------------------------|
| Enable          | = The battery charger with the selected ID is not enabled.                                 |
|                 | $\mathbf{Z}$ = The battery charger with the selected ID is enabled. If the expansion       |
|                 | module is not connected or detected by the module, the module generates an                 |
|                 | Exp. Unit Failure alarm with the configured Link Lost Alarm Action severity.               |
| Link Lost Alarm | The following Alarm types are:                                                             |
| Action          |                                                                                            |
|                 | Shutdown                                                                                   |
|                 | Electrical Trip                                                                            |
|                 | Warning                                                                                    |
| Modbus Slave ID | The Slave ID used to address the battery charger via the host module's                     |
|                 | RS485 when using the host module as a Modbus RTU pass through.                             |
| Display         | = The battery chargers' information is not shown on the host module's                      |
| Instrumentation | display.                                                                                   |
|                 | $\mathbf{\Sigma}$ = The battery charger information is shown on the host module's display. |
| Charger Name    | Enter the Charger Name, this text is shown on the module display when                      |
|                 | viewing the battery charger instrumentation                                                |

# Editing the Configuration

## Charger Shutdown Alarms

| Charger Shutdown Alarms |                             |          |  |  |
|-------------------------|-----------------------------|----------|--|--|
| Enable                  |                             |          |  |  |
| Module Action           | Warning                     | <b>•</b> |  |  |
| Alarm String            | Charger ID0 Common Shutdown |          |  |  |

| Parameter    | Description                                                                               |
|--------------|-------------------------------------------------------------------------------------------|
| Enable       | $\Box$ = The DSE module does not display any shutdown alarms from the battery             |
|              | charger.                                                                                  |
|              | $\mathbf{\Sigma}$ = The DSE module displays shutdown alarms from the battery charger with |
|              | the configured action.                                                                    |
| Alarm String | The text that is displayed on the module's LCD when the DSE module detects a              |
|              | shutdown fault from the battery charger.                                                  |

## Charger Warning Alarms

| Charger Warning Alarn | ns       |                            |   |
|-----------------------|----------|----------------------------|---|
| Enable                | <b>V</b> |                            |   |
| Module Action         |          | Warning                    | • |
| Alarm String          |          | Charger ID0 Common Warning |   |
|                       |          |                            |   |

| Parameter    | Description                                                                                                    |
|--------------|----------------------------------------------------------------------------------------------------|
| Enable       | <ul> <li>= The DSE module does not display any warning alarms from the battery charger.</li> <li>= The DSE module displays warnings alarms from the battery charger with the configured action.</li> </ul> |
| Alarm String | The text that is displayed on the module's LCD when the DSE module detects a warning fault from the battery charger.                                                                                       |

# 3.17.8 CREATING / EDITING THE SENSOR CURVES

While the *DSE Configuration Suite* holds sensor specifications for the most used resistive sensors, occasionally it is required that the module be connected to a sensor not listed by the *DSE Configuration Suite*. To aid this process, a sensor curve editor is provided.

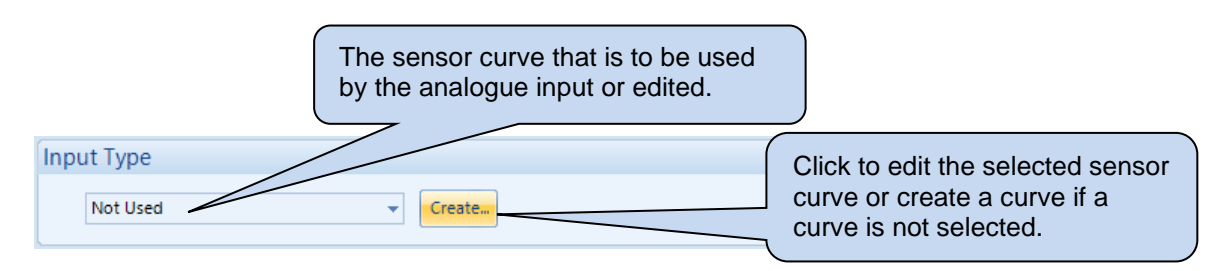

When creating a new sensor curve the measurement quantity and measured parameter are required.

| Select Axis Units                                    |                                      |                        |                                              |
|------------------------------------------------------|--------------------------------------|------------------------|----------------------------------------------|
| <u>X</u> -Axis (Measured Quantity)<br><u>Y</u> -Axis | Resistive (Ohms)<br>Temperature (°C) | •                      | Click to begin creating the new sensor curve |
|                                                      |                                      | <u>Q</u> K <u>C</u> ar | ncel                                         |

| Parameter | Description                                                                                            |
|-----------|----------------------------------------------------------------------------------------------------|
| X-Axis    | Select the electrical quantity that the sensor outputs.                                                |
| (Measured | Current (mA): For sensors that output current within a range 0 mA to 20 mA                             |
| Quantity) | Voltage (0-10 Volts): For sensors that output voltage within a range of 0 V to 10 V                    |
|           | Voltage (0-32 Volts): For sensors that output voltage within a range of 0 V to 32 V                    |
|           | <b>Resistive (Ohms):</b> For sensors that output a resistance within a range 0 $\Omega$ to 3K $\Omega$ |
|           | on Analogue Input A and 0 to 5K $\Omega$ on Analogue Inputs B to G                                     |
| Y-Axis    | Select the parameter that is being monitored by the sensor.                                            |
|           | Temperature (°C): For sensors that measure temperature.                                                |
|           | Pressure (Bar): For sensors that measure pressure.                                                     |
|           | Percentage (%): For sensors that measure percentage.                                                   |

Sensor curve creation and editor descriptions are continued overleaf...

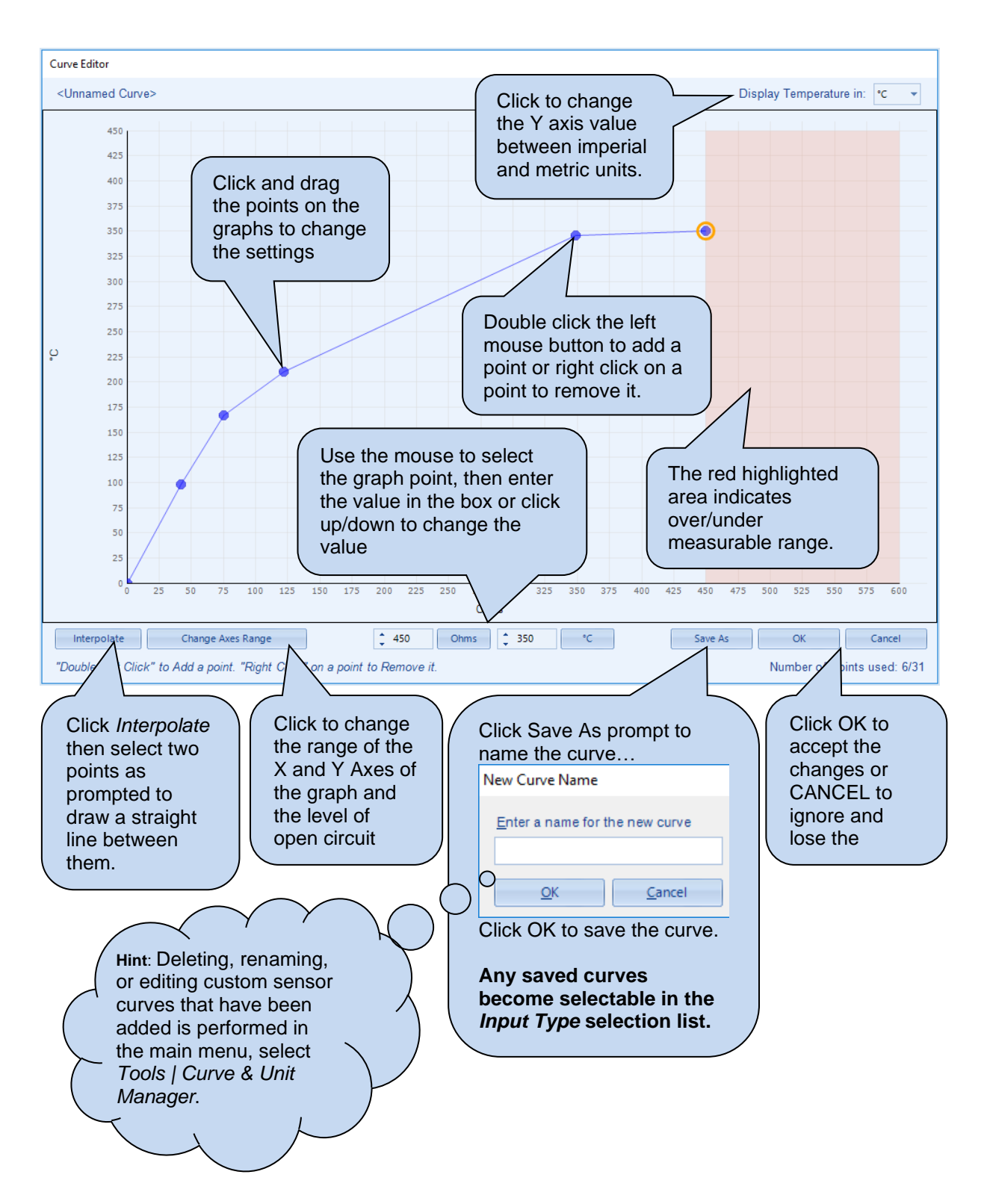

### Change Axis Range Example

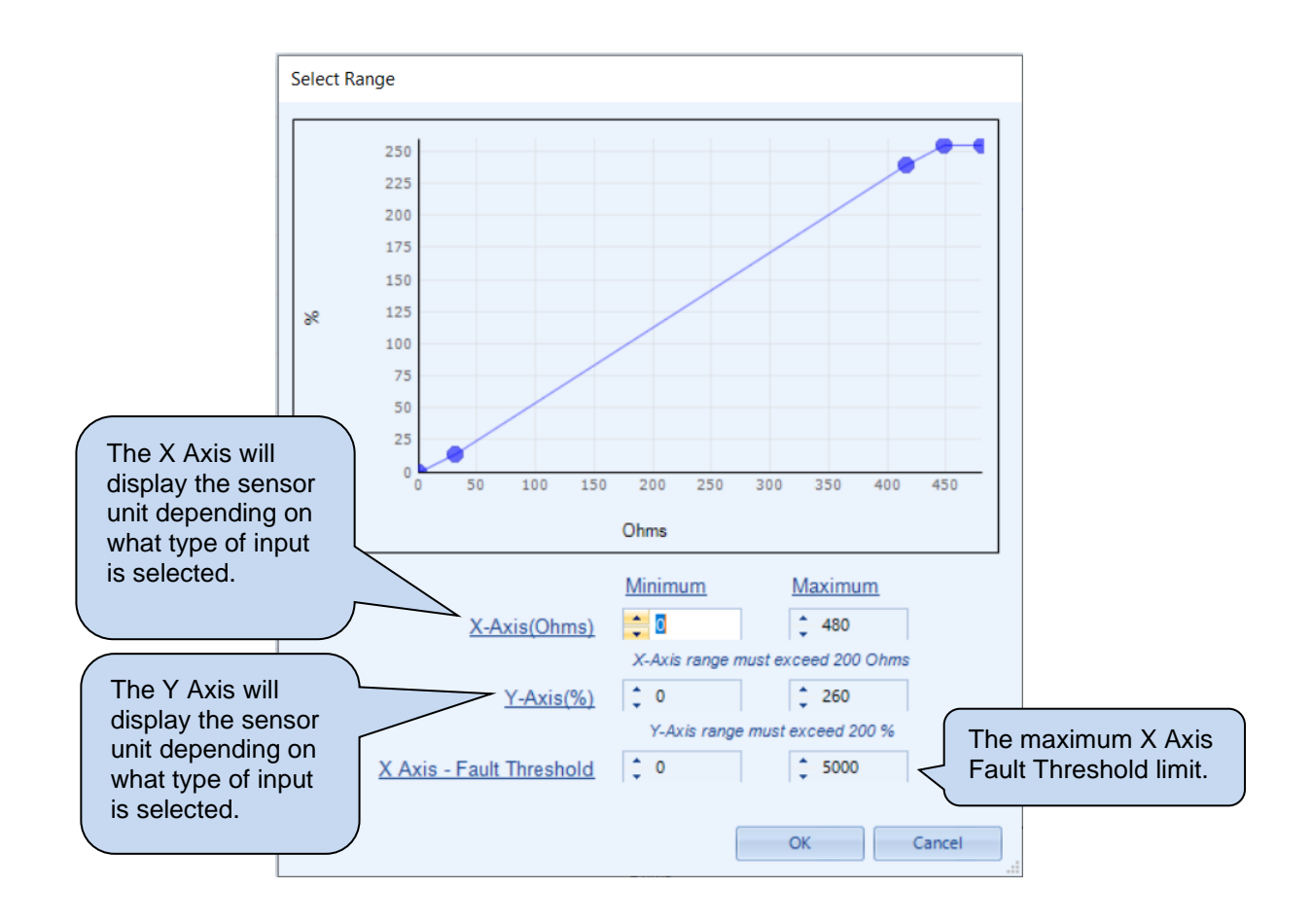

**NOTE:** The difference between the Minimum and Maximum values on the X and Y axis must exceed the noted limits.

# 3.18 ADVANCED

The *Advanced* page is subdivided into smaller sections. Select the required section with the mouse.

| Advanced                   |  |
|----------------------------|--|
| Advanced Options           |  |
| AVR                        |  |
| Reset Electrical Trip      |  |
| PLC                        |  |
| Configurable Gencomm Pages |  |

### 3.18.1 ADVANCED OPTIONS

#### **Protections**

• WARNING! - Enabling this feature prevents the set being stopped upon critical alarm conditions. All shutdown alarms are disabled except for EMERGENCY STOP which continues to operate.

| ſ | Protections                       |            |   |
|---|-----------------------------------|------------|---|
|   | Disable                           | V          |   |
|   | Protections Are Disabled          | On Input   | • |
|   | Protections Disabled Alarm Action | Indication | • |
|   | Coolant Level Protection Override |            |   |

This feature is provided to assist the system designer in meeting specifications for "Warning only", "Protections Disabled", "Run to Destruction", "Battleshort Mode" or other similar wording.

| Parameter                               | Description                                                                                                    |
|-----------------------------------------|----------------------------------------------------------------------------------------------------|
| Disable                                 | <b>A</b> NOTE: Writing a configuration to the controller that has "Protections Disabled" configured, results in a warning message appearing on the PC screen for the user to acknowledge before the controller's configuration is changed. This prevents inadvertent activation of the feature.                                                                                                    |
|                                         | $\Box$ = The module operates as normal and provide engine shutdown if required.<br>$\blacksquare$ = <i>Protections disabled</i> function is activated. Operation depends upon the following configuration.                                                                                                    |
| Protections are disabled                | <i>Never</i> : The protections are not disabled<br><i>Always</i> : Protections are always overridden by the DSE controller.<br><i>On Input</i> : Protections are disabled whenever a configurable input set to                                                                                                    |
|                                         | Protections Disabled is activated                                                                                                    |
| Protections<br>Disabled Alarm<br>Action | If Disable All Protections is set to On Input, this selection allows configuration of<br>an alarm to highlight that the protections have been disabled on the engine.<br>Indication: Any output or LCD display indicator configured to Protections<br>Disabled is made active; however, the internal alarm sound does not operate.<br>Warning: Any output or LCD display indicator configured to Protections Disabled<br>is made active, and the internal alarm sound operates.<br>When protections are disabled, Protections Disabled appears on the module<br>display to inform the operator of this status. |
| Coolant Level<br>Protection<br>Override | <ul> <li>= When a CANbus engine is selected, the <i>Coolant Level Protection</i> is provided when supported by the ECU (ECM).</li> <li>The <i>Coolant Level Protection</i> is overridden and does not activate an alarm.</li> </ul>                                                                                                    |
|                                         | on the module                                                                                                    |

#### Editing the Configuration

### Out of Sync

| Action            | Electrical Trip 🔻 |   |
|-------------------|-------------------|---|
|                   |                   |   |
| Out Of Sync Angle | 16 °              | · |
| Out Of Sync Timer | 0.2s              | · |

| Parameter            | Description                                                                                                    |
|----------------------|----------------------------------------------------------------------------------------------------|
| Action               | <b>A</b> NOTE: For details of these, see the section 5 entitled <i>Alarm Types</i> for more information.                                                                                                    |
|                      | Select the type of alarm required from the list:<br>Auxiliary Mains Fail (Single Set)<br>Electrical Trip<br>Warning                                                                                                    |
| Out of Sync<br>Angle | During parallel operation, the phase of both supplies is monitored. Being in parallel means that the phase difference is zero degrees (0 °) between the two supplies.                                                                      |
|                      | If the angle exceeds the <i>Out of Sync Angle</i> for longer than the duration of the <i>Out of Sync Timer</i> , an electrical trip alarm is generated taking the set off load and into the cooling timer, after which the set is stopped. |

#### Troubleshooting Out of Sync

This section describes the most common causes for an Out of Sync alarm:

- The *Bus or Mains Sensing* connections have not been made between the common generator bus and the DSE module, or the bus or mains sensing fuses have blown or have been removed.
- The load switching device does not close quickly enough. Ensure the breaker closes within 100 ms of receiving the close signal.
- The *Out of Sync* timer is set too low. If this timer is raised away from the factory setting of 200 ms (0.2 s), ensure the consequences are fully understood.
- Something external has caused the breaker to open or has prevented it from closing. Typical
  examples are external G59 relays and other equipment operating directly on the breaker to
  open it.
- The breaker wiring 'logic' is not correct, causing the breaker to 'fire through', where it triggers the close mechanism, but the breaker does not actually mechanically close, it re-opens again.

# Editing the Configuration

### Other Timers

| Other Timers                                          |            |  |
|-------------------------------------------------------|------------|--|
| Synchronisation Delay<br>Mains Decoupling Supervision | 3s<br>1.0s |  |

| Parameter                          | Description                                                                                                    |
|------------------------------------|----------------------------------------------------------------------------------------------------|
| Synchronisation<br>Delay           | Delays the synchronising process to allow the set to stabilise and power parasitic loads or transformers (for instance) before the synchronising process begins.                                                                                                    |
| Mains<br>Decoupling<br>Supervision | Delays the activation of the inbuilt Mains Decoupling detection when generator<br>switchgear closes and is in parallel with the mains. Upon closing into parallel,<br>the timer is activated. After the timer has expired, the Mains decoupling<br>protection becomes active. |

# Other Timers (Single Set)

| Other Timers (Single Set) |      |  |
|---------------------------|------|--|
| Interlock Override Off    | 0.1s |  |

| Parameter    | Description                                                            |
|--------------|------------------------------------------------------------------------|
| Interlock    | Timer to delay the Interlock Override de-energising once a breaker has |
| Override Off | opened.                                                                |

### Dead Bus Synchronising

**NOTE:** When using a DSE CAN AVR in a *Dead Bus Synchronising* application, the DSE module can control the "*Alternator De-Excite*" via the CAN communication, ensure the "*De-Excite Mode*" is enabled in the DSE CAN AVR. For further details on the DSE CAN AVRs configuration refer to DSE Publication: 057-283 DSEA108 Software Manual or 057-294 DSEA109 Software Manual available on our website: www.deepseaelectronics.com

| Set)       |
|------------|
|            |
| Disabled 🔻 |
| 1200 RPM   |
| 5s         |
| 5.0s       |
| 1.5s       |
| iS         |

| Parameter        | Description                                                                           |
|------------------|---------------------------------------------------------------------------------------|
| Enable           | All synchronising is performed 'the traditional' way by achieving a slip              |
|                  | frequency and waiting for the voltage, frequency, and phase to be within              |
|                  | configured windows                                                                    |
|                  | $\blacksquare$ = The Dead Bus Synchronising feature is activated as configured below. |
| Sync Mode        | Always: Dead bus sync is always used when the generators are required to be           |
|                  | online and in the Auto mode (Dead bus sync does not operate in Manual mode            |
|                  | under any circumstance).                                                              |
|                  | Disabled: The feature is not active                                                   |
|                  | On Input: Dead bus sync is used when a digital input configured for Multi Set         |
|                  | Controller Dead Bus Synchronising is active.                                          |
|                  | On Request From xx60: Dead bus sync is only used when a start request is              |
|                  | received from a DSExx60 module.                                                       |
| Excitation       | The speed at which the engine is deemed to be running fast enough for the output      |
| Speed            | configured as De-Excite Alternator to be de-energised.                                |
| •                | Any sets not reaching this speed by the end of the Excitation Delay open their        |
|                  | breakers and are removed from the Dead Bus Sync System.                               |
| Start Delay      | Time delay used at start up to ensure the start request is not simply a fleeting      |
|                  | request.                                                                              |
| Excitation Delay | During engine run up, if the Excitation Speed is not achieved by the end of the       |
|                  | Excitation Delay, the set is removed from the Dead Bus Sync system and attempts       |
|                  | to synchronise in the 'traditional' way.                                              |
| Excitation       | The time allowed for the excitation field to build after being energised.             |
| Ramp Time        | At the end of this time, all frequency and voltage alarms are active.                 |

**A**NOTE: If *Dead Bus Synchronising* is enabled and *Remote Start on Load* input is active then the module will choose the shortest start delay timer setting between the *Remote Start on Load Start Delay* timer and the *Dead Bus Synchronising Start Delay* timer.

# Test Mode (Single Set)

| Test mode ( | Single Set)                                                       |
|-------------|-------------------------------------------------------------------|
| Run Mode    | Parallel Mode 🔻                                                   |
| Parameter   | Description                                                       |
| Run Mode    | Configures the operation of the <i>Test</i> mode (Single Set) as: |

| Island Mode: The module performs the start sequence and transfers all the      |
|--------------------------------------------------------------------------------|
| load to the Generator. The Mains switchgear is left open, and the Generator    |
| runs in island mode.                                                           |
| Parallel Mode: The module performs the start sequence and synchronises the     |
| generator Bus to the Mains to allow long term parallel operation; peak lopping |
| when set to Mains Mode, or fixed export / base load when in Generator Mode.    |

## 3.18.2 AVR

**C**NOTE: At the time of writing, only the DSEA108 and DSEA109 AVRs are supported. The software versions of the DSEA108 & DSEA109 must be v2.0 or later. For further details, refer to DSE Publication: 057-281 DSEA108 Operator Manual or 057-295 DSEA109 Operator Manual available on our website: www.deepseaelectronics.com

**A**NOTE: The module's ECU port's baud rate is defined by the engine file selected in the *Application* section. Most engines' ECU baud rates are set to be 250 kb/s, ensure the baud rate of the AVR matches the engine ECU's baud rate.

This feature is to allow the DSE module communicate with a supported CAN AVR through its ECU port, to read the AVR instrumentations and to control the AVR for voltage matching during the synchronisation process and to control the reactive power during the load share.

### AVR Options

| AVR Options                                       |        |
|---------------------------------------------------|--------|
| Enable AVR CAN Communications                     |        |
| AVR Type                                          | A108 - |
| AVR Source Address                                | 230    |
| Module CAN Address                                | ÷ 36   |
| Match AVR Alternative Configuration to Controller |        |
| Disable CAN Voltage Control                       |        |

| Parameter          | Description                                                                                                    |
|--------------------|----------------------------------------------------------------------------------------------------|
| Enable AVR CAN     | $\Box$ = Communications with the CAN AVR is disabled                                                                                                    |
| Communications     | $\blacksquare$ = Enables communication with the CAN AVR through the ECU port.                                                                                                    |
| AVR Type           | Select the DSE CAN AVR connected to the module's ECU port. Options                                                                                                    |
|                    | are:                                                                                                    |
|                    | • A108                                                                                                    |
|                    | • A109                                                                                                    |
| AVR Source Address | <b>NOTE:</b> For a full list of the AVR CAN message and instrumentation, refer to DSE Publication: 057-281 DSEA108 Operator Manual or 057-295 DSEA109 Operator Manual which is found on our website: www.deepseaelectronics.com                          |
|                    | <b>NOTE:</b> For further details on how to configure the DSEA108 CAN<br>Source address, refer to DSE Publication: 057-283 DSEA108<br>Software Manual or 057-294 DSEA109 Software Manual which is<br>available on our website: www.deepseaelectronics.com |
|                    | Set the AVR's CAN Source Address to communicate through.                                                                                                    |
| Module CAN Address | The CAN Source address used by the module when sending CAN messages to the AVR.                                                                                                    |

Parameter descriptions are continued overleaf...

| Parameter                                               | Description                                                                                                    |
|---------------------------------------------------------|----------------------------------------------------------------------------------------------------|
| Match AVR Alternative<br>Configuration to<br>Controller | NOTE: It is the engineer's responsibility to ensure that the DSE module's Alternative Configurations are within the correct range of the CAN AVR's Alternative Configurations. For further details on how to configure the DSEA108 or DSEA109 alternative configurations, refer to DSE Publication: 057-283 DSEA108 Software Manual or 057-294 DSEA109 Software Manual which is found on our website: www.deepseaelectronics.com                                                                                        |
|                                                         | This feature is used to send a request to the CAN AVR to switch to an Alternative Configuration. If <i>Alt Config</i> 1 is selected in the DSE Module, Alt Config 1 is selected in the AVR too regardless of the configured values.<br>$\Box$ = The module does not send an <i>Alternative Configuration</i> request to the CAN AVR.<br>$\overline{\Box}$ = The module sends an <i>Alternative Configuration</i> request to the CAN AVR.                                                                                |
| Disable CAN Voltage<br>Control                          | <ul> <li>AVR when required.</li> <li>□ = The DSE module controls the AVR through the CAN communication.<br/>During the synchronisation process the DSE module controls the voltage through the CAN, and when load sharing it controls the reactive power through the CAN.</li> <li>☑ = The DSE module CAN Voltage Control is disabled. The DSE module does not control the AVR through the CAN communication for voltage matching and does not control the reactive power through the CAN when load sharing.</li> </ul> |

### AVR Data Fail

Indicates CAN communication failure between the module and the CAN AVR.

| AVR Data Fail    |                  |
|------------------|------------------|
| Action           | Shutdown 👻       |
| Arming           | From Safety On 💌 |
| Activation Delay | 0s               |

| Parameter  | Description                                                                                                  |
|------------|----------------------------------------------------------------------------------------------------|
| Action     | Select the action to take when the module detects a communication failure with the CAN AVR. The options are: |
|            | Electrical Trip                                                                                              |
|            | None                                                                                                    |
|            | Shutdown                                                                                                    |
|            | Warning                                                                                                    |
| Arming     | Select when the AVR Data Fail is monitored.                                                                  |
|            | Options are as follows:                                                                                      |
|            | Always: The alarm is active at any time the CAN Link is lost                                                 |
|            | From Safety On: Active only after the Safety On delay timer                                                  |
|            | From Starting: Active only after the Crank Relay is energised                                                |
|            | Loading Alarms Activation: The alarm is monitored after the generator is running,                            |
|            | and the voltage and frequency are above their <i>Loading</i> levels, until the generator                     |
|            | stops.                                                                                                    |
| Activation | The time delay for the module to wait before activating AVR Data Fail alarm when                             |
| Delay      | detected.                                                                                                    |

### AVR Fault

| AVR Fault        |                  |
|------------------|------------------|
| Action           | Shutdown 💌       |
| Arming           | From Safety On 💌 |
| Activation Delay | 0s               |

| Parameter  | Description                                                                  |
|------------|------------------------------------------------------------------------------|
| Action     | Select the action to take after the Activation Delay timer, when the CAN AVR |
|            | activates an alarm. The options are:                                         |
|            | Electrical Trip                                                              |
|            | None                                                                         |
|            | Shutdown                                                                     |
|            | Warning                                                                      |
| Arming     | Select when the AVR Fault is monitored.                                      |
|            | Options are as follows:                                                      |
|            | Always: The alarm is active at any time the CAN Link is lost                 |
|            | From Safety On: Active only after the Safety On delay timer                  |
|            | From Starting: Active only after the Crank Relay is energised                |
| Activation | The time delay for the module to wait before activating AVR Fault alarm when |
| Delay      | detected.                                                                    |

### <u>AVR</u>

**A**NOTE: Ensure the generator's AVR has a wide enough range of adjustment to cater for nominal voltage adjustment whilst not affecting normal voltage synchronising or kvar load sharing functionality.

| AVR                                                                 |                                                                |
|---------------------------------------------------------------------|----------------------------------------------------------------|
| Allow live nominal voltage adjust<br>WARNING : Ensure the generator | system is adequately designed to cater for voltage adjustment. |

| Parameter          | Description                                                                                  |
|--------------------|----------------------------------------------------------------------------------------------|
| Allow Live Nominal | = Adjustment of nominal voltage is disabled.                                                 |
| Voltage Adjust     | $\mathbf{\Sigma}$ = The nominal voltage is adjusted through the running editor on the module |
|                    | display.                                                                                     |

## 3.18.3 RESET ELECTRICAL TRIP

This feature is provided to assist the system designer in meeting specifications requirements to ensure the generator (if running) can take load again after the *Electrical Trip* alarm has been reset. Depending upon configuration, the generator may go into a cooling run or be inhibited from stopping after the *Electrical Trip* alarm activates.

| Reset Electrical Trip                             |                                    |
|---------------------------------------------------|------------------------------------|
| Enable<br>Enable by Input<br>Enable by Front Pane |                                    |
| Number of Resets<br>Time Period                   | 1         1           5m         1 |
| Inhibit Engine Stop                               |                                    |

| Parameter                | Description                                                                                                    |
|--------------------------|----------------------------------------------------------------------------------------------------|
| Enable                   | <b>NOTE:</b> Writing a configuration to the controller that has <i>Reset</i><br><i>Electrical Trip</i> enabled, results in a warning message appearing on the<br>PC screen for the user to acknowledge before the controller's<br>configuration is changed. This prevents inadvertent activation of the<br>feature.                                                  |
|                          | <ul> <li>□ = If an Electrical Trip alarm is reset, the generator must continue to cooldown before it becomes available again.</li> <li>☑ = If an Electrical Trip alarm is reset, the generator is placed back on load if requested.</li> </ul>                                                                                                    |
| Enable by Input          | <b>NOTE:</b> Only possible to enable if an input is configured to <i>Reset Electrical Trip.</i>                                                                                                    |
|                          | <ul> <li>Reset Electrical Trip only by pressing the Close Generator button (if enabled).</li> <li>Reset Electrical Trip by an input configured for Reset Electrical Trip or by</li> </ul>                                                                                                    |
|                          | pressing the <i>Close Generator</i> 🛇 button (if enabled).                                                                                                    |
| Enable by Front<br>Panel | $\Box$ = Reset Electrical Trip only by activating an input configured for Reset Electrical Trip (if enabled).                                                                                                    |
|                          |                                                                                                    |
| Number of<br>Resets      | The number of times any electrical trips are reset whilst the generator is running to enable it to go back on load. The counter goes to zero upon the generator stopping.                                                                                                    |
| Time Period              | The time interval for the <i>Number of Resets</i> . If the <i>Number of Resets</i> is reached within configured <i>Time Period</i> , no more resets can occur until the generator has stopped.                                                                                                    |
| Inhibit Engine<br>Stop   | <b>A</b> NOTE: Writing a configuration to the controller that has <i>Inhibit</i><br><i>Engine Stop</i> enabled, results in a warning message appearing on the PC<br>screen for the user to acknowledge before the controller's configuration<br>is changed. This prevents inadvertent activation of the feature.                                                     |
|                          | <ul> <li>□ = When an Electrical Trip alarm activates, the generator's load switch opens, and the generator goes into a cooling run before shutting down.</li> <li>☑ = When an Electrical Trip alarm activates, the generator's load switch opens, and the generator continues to run with the <i>Electrical Trip Stop Inhibited Warning</i> alarm active.</li> </ul> |
## 3.18.4 PLC

**NOTE:** For further details and instructions on the *PLC Editor*, refer to DSE Publication: 057-314 Advanced PLC Software Manual which is found on our website: www.deepseaelectronics.com

| PLC             |                                                                                                    |
|-----------------|----------------------------------------------------------------------------------------------------|
| Open PLC Editor | Click to open the <i>PLC Editor</i> , then the <i>PLC Editor</i> opens as shown below.                                                                                                    |
|                 |                                                                                                    |
|                 | 2 8 2 2 2 2 2 2 2 2 2 2 2 2 2 2 2 2 2 2                                                                                                    |
|                 | Of Tree include 1                                                                                                    |
|                 | R is the responsibility of the same to ensure that the configured FLC functionality operations are shared and an ensure that the configured FLC functionality operations are indexed and the functionality operations are indexed and the functio |
|                 |                                                                                                    |

## 3.18.5 CONFIGURABLE GENCOMM PAGES 166 TO 169

| Configurable Gencomm Pages |  |  |  |
|----------------------------|--|--|--|
| Page 166                   |  |  |  |
| Page 167                   |  |  |  |
| Page 168                   |  |  |  |
| Page 169                   |  |  |  |

For advanced Modbus users of the controller, configurable GenComm pages are available. The intention is to allow the user to create personal collections of data in subsequent registers to minimise the number of Modbus reads required by the master, and hence speed up data collection.

All configurable GenComm registers are 32-bit unsigned format.

| Genc    | Gencomm Page 166    |         |                     |          |                     |          |                     |
|---------|---------------------|---------|---------------------|----------|---------------------|----------|---------------------|
| Registe | er Value            | Reaiste | r Value             | Register | Value               | Register | Value               |
| 0-1     | <not used=""></not> | 64-65   | <not used=""></not> | 128-129  | <not used=""></not> | 192-193  | <not used=""></not> |
| 2-3     | <not used=""></not> | 66-67   | <not used=""></not> | 130-131  | <not used=""></not> | 194-195  | <not used=""></not> |
| 4-5     | <not used=""></not> | 68-69   | <not used=""></not> | 132-133  | <not used=""></not> | 196-197  | <not used=""></not> |
| 6-7     | <not used=""></not> | 70-71   | <not used=""></not> | 134-135  | <not used=""></not> | 198-199  | <not used=""></not> |
| 8-9     | <not used=""></not> | 72-73   | <not used=""></not> | 136-137  | <not used=""></not> | 200-201  | <not used=""></not> |
| 10-11   | <not used=""></not> | 74-75   | <not used=""></not> | 138-139  | <not used=""></not> | 202-203  | <not used=""></not> |
| 12-13   | <not used=""></not> | 76-77   | <not used=""></not> | 140-141  | <not used=""></not> | 204-205  | <not used=""></not> |
| 14-15   | <not used=""></not> | 78-79   | <not used=""></not> | 142-143  | <not used=""></not> | 206-207  | <not used=""></not> |
| 16-17   | <not used=""></not> | 80-81   | <not used=""></not> | 144-145  | <not used=""></not> | 208-209  | <not used=""></not> |
| 18-19   | <not used=""></not> | 82-83   | <not used=""></not> | 146-147  | <not used=""></not> | 210-211  | <not used=""></not> |
| 20-21   | <not used=""></not> | 84-85   | <not used=""></not> | 148-149  | <not used=""></not> | 212-213  | <not used=""></not> |
| 22-23   | <not used=""></not> | 86-87   | <not used=""></not> | 150-151  | <not used=""></not> | 214-215  | <not used=""></not> |
| 24-25   | <not used=""></not> | 88-89   | <not used=""></not> | 152-153  | <not used=""></not> | 216-217  | <not used=""></not> |
| 26-27   | <not used=""></not> | 90-91   | <not used=""></not> | 154-155  | <not used=""></not> | 218-219  | <not used=""></not> |
| 28-29   | <not used=""></not> | 92-93   | <not used=""></not> | 156-157  | <not used=""></not> | 220-221  | <not used=""></not> |
| 30-31   | <not used=""></not> | 94-95   | <not used=""></not> | 158-159  | <not used=""></not> | 222-223  | <not used=""></not> |
| 32-33   | <not used=""></not> | 96-97   | <not used=""></not> | 160-161  | <not used=""></not> | 224-225  | <not used=""></not> |
| 34-35   | <not used=""></not> | 98-99   | <not used=""></not> | 162-163  | <not used=""></not> | 226-227  | <not used=""></not> |
| 36-37   | <not used=""></not> | 100-101 | <not used=""></not> | 164-165  | <not used=""></not> | 228-229  | <not used=""></not> |
| 38-39   | <not used=""></not> | 102-103 | <not used=""></not> | 166-167  | <not used=""></not> | 230-231  | <not used=""></not> |
| 40-41   | <not used=""></not> | 104-105 | <not used=""></not> | 168-169  | <not used=""></not> | 232-233  | <not used=""></not> |
| 42-43   | <not used=""></not> | 106-107 | <not used=""></not> | 170-171  | <not used=""></not> | 234-235  | <not used=""></not> |
| 44-45   | <not used=""></not> | 108-109 | <not used=""></not> | 172-173  | <not used=""></not> | 236-237  | <not used=""></not> |
| 46-47   | <not used=""></not> | 110-111 | <not used=""></not> | 174-175  | <not used=""></not> | 238-239  | <not used=""></not> |

The configurable Modbus pages are:

| Page | Hex Address | Decimal Address |
|------|-------------|-----------------|
| 166  | A600        | 42496           |
| 167  | A700        | 42752           |
| 168  | A800        | 43008           |
| 169  | A900        | 43264           |

#### Example of GenComm Page Configuration:

| Page 166 |  |  |  |  |
|----------|--|--|--|--|
|          |  |  |  |  |
| •        |  |  |  |  |
| -        |  |  |  |  |
| -        |  |  |  |  |
| -        |  |  |  |  |
|          |  |  |  |  |

The register address is obtained from the formula:

register\_address=page\_number\*256+register\_offset.

To read the *Engine Speed* from the above register, the Modbus master device needs to read the data in two registers and then combine the data from the Most Significant Bit and the Least Significant Bit. MSB address in Decimal = (166 \* 256) + 2 = 42498 LSB address in Decimal = (166 \* 256) + 3 = 42499

## 4 SCADA

SCADA stands for Supervisory Control And Data Acquisition and is provided both as a service tool and as a means of monitoring and controlling the generator set.

As a service tool, the SCADA pages are to check the operation of the controller's inputs and outputs as well as checking the generators operating parameters.

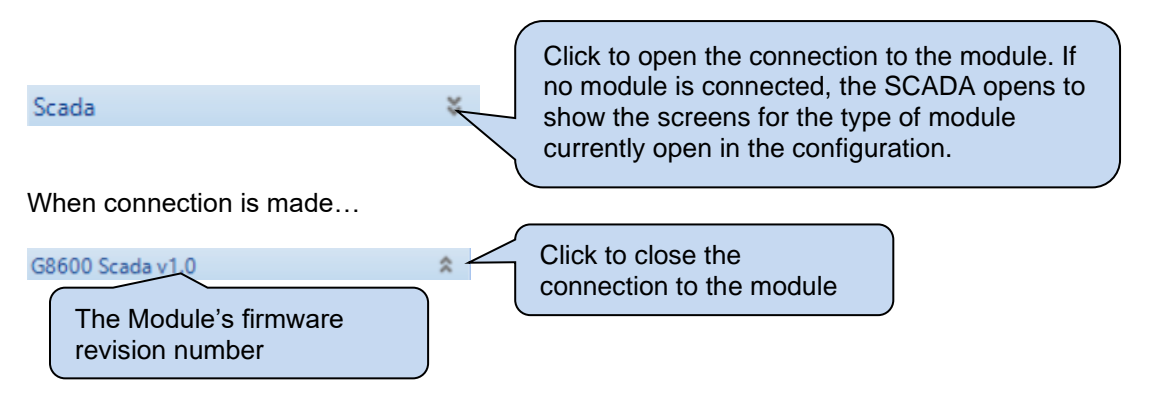

The SCADA page is subdivided into smaller sections. Select the required section with the mouse.

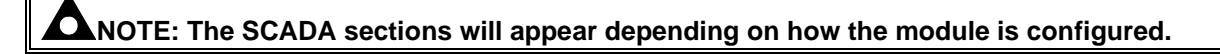

#### Example

#### Single Set Multi Set G8600 Scada v1.0 ŝ G8600 Scada v1.0 \$ G8600 SCADA ⊟ G8600 SCADA Generator Identity Generator Identity Mimic Mimic Digital Inputs **Digital Inputs** Virtual Inputs Virtual Inputs Digital Outputs Digital Outputs Virtual LEDs Virtual LEDs Bus Bus is available Mains Mains is available in Generator Generator in Multi Set mode Single Set mode Engine Engine Fuel Use and Efficiency Fuel Use and Efficiency Flexible Sensors Flexible Sensors Configurable CAN Instrumentation Configurable CAN Instrumentation Alarms Alarms Engine Alarms Engine Alarms Status Status Event Log Event Log Enhanced CANbus Enhanced CANbus Maintenance Communications Information Communications Information 🕀 Data Log 🕀 Data Log AVR Expansion Expansion

057-322 ISSUE: 1

## 4.1 GENERATOR IDENTITY

This section displays the module's configuration settings for *Site ID* and *Genset ID*. For further details on how to configure these items, refer to section 3.12.1 entitled *Communications Options* for more information.

| Generator Identity               |  |  |  |  |
|----------------------------------|--|--|--|--|
| Site Identity                    |  |  |  |  |
| Deep Sea Electronics Head Office |  |  |  |  |
| Genset Identity                  |  |  |  |  |
| Volvo TAD941 GE                  |  |  |  |  |

#### 4.2 MIMIC

This section provides a mimic of the module's fascia and allows the operator to change the control mode of the module.

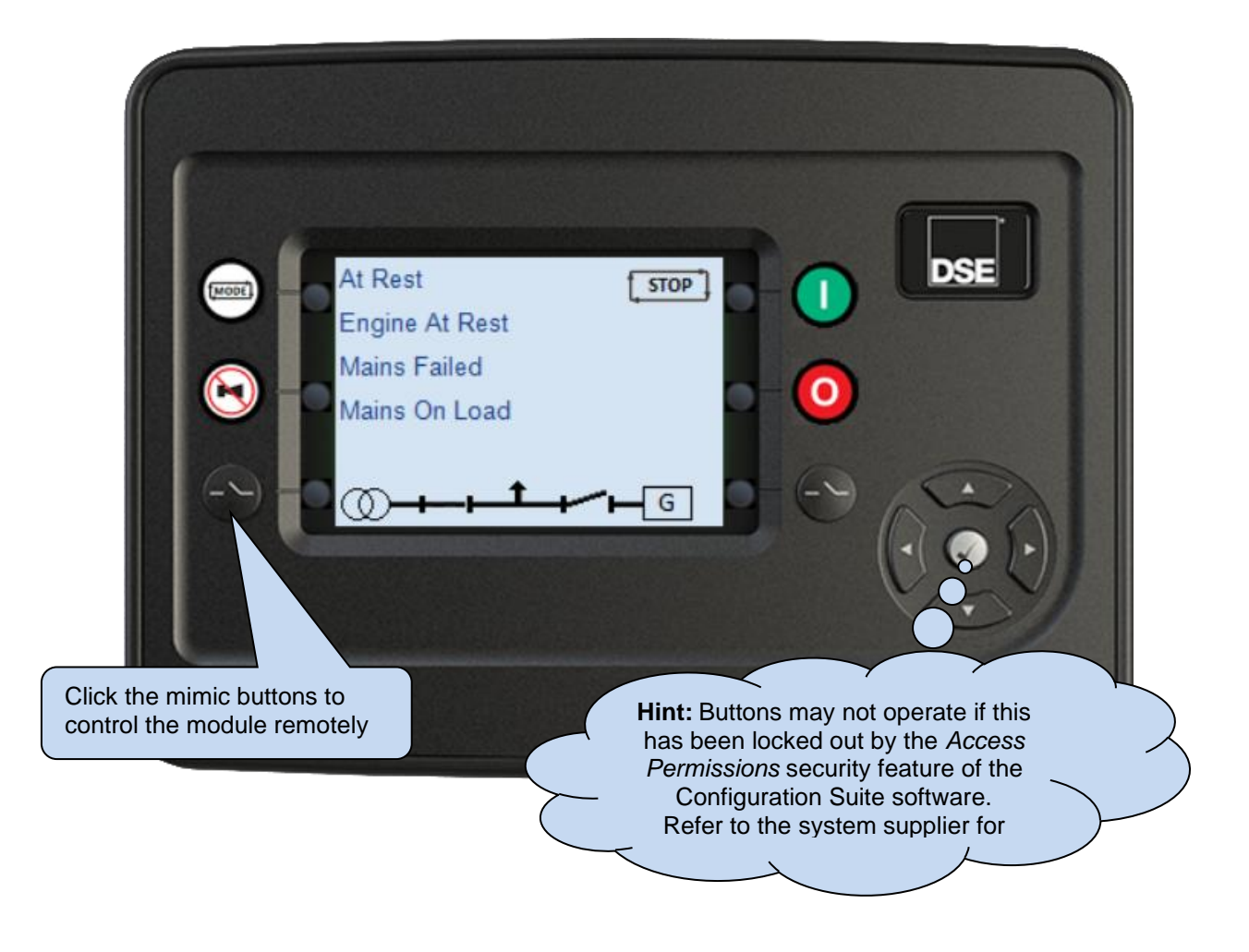

## 4.3 DIGITAL INPUTS

This section displays the status of the module's digital inputs and their configured functions. For further details on how to configure these items, refer to section 3.4.3.1 entitled *Digital Inputs* for more information.

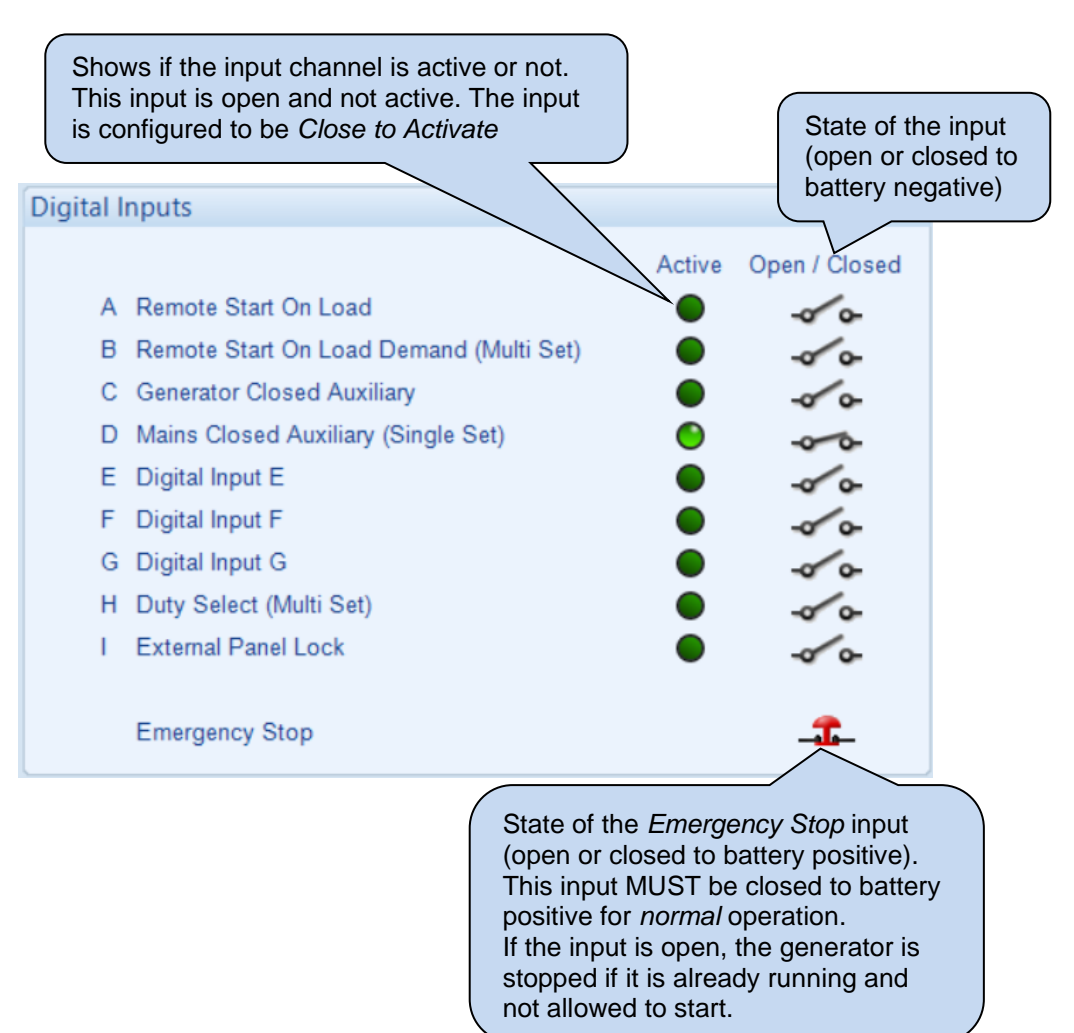

## 4.4 VIRTUAL INPUTS

This section displays and controls the status of the module's *Virtual Input Control Sources*. Any of the module's outputs, expansion outputs, LED indicators, expansion LEDs indicators or PLC Flag Tests are to be configured to *Remote Control 1 to 10*. They are provided to enable control using the SCADA section of the DSE Configuration Suite or by third party PLC or Building Management Systems (for example) using the Modbus protocol. For further details on how to configure these items, refer to section 3.5.1 entitled *Digital Outputs* for more information.

|       |                  |          |               | For a Gencomm                                       |
|-------|------------------|----------|---------------|-----------------------------------------------------|
| /irtu | al Input Control | Sources  |               | activation in                                       |
|       | Control          |          | Open / Closed | Active is triggered                                 |
| 1     | 8610             | Activate | 00            | 🔿 🍥 📐 when the Scada 🔪                              |
| 2     | 8620             | Activete |               | button is     released                              |
| 3     | Virtual Input 3  |          | -00           | • Feleased.                                         |
| 4     | Virtual Input 4  |          | -0-0-         |                                                     |
| 5     | Virtual Input 5  |          | -0-0-         | •                                                   |
| 6     | Virtual Input 6  |          | -0-0-         | •                                                   |
| 7     | Virtual Input 7  | 0        | -00           | State of the Virtual                                |
| 8     | Virtual Input 8  |          | -0-0-         | Input (on or off)                                   |
| 9     | Virtual Input 9  | 0        | -00           | •                                                   |
| 10    | Virtual Input 10 |          | -0-0-         | •                                                   |
| 11    | Virtual Input 11 | E        | -             | □ = Virtual Input function                          |
| 12    | Virtual Input 12 |          | -00           | name is de-activated.<br>☑ = Virtual Input function |

## 4.5 DIGITAL OUTPUTS

This section displays the status of the module's digital outputs and their configured functions. For further details on how to configure these items, refer to section 3.5.1 entitled *Digital Outputs* for more information.

| Relay Out  | puts (Supplied From Emergency S                            | top Input)                     |                   |              |
|------------|------------------------------------------------------------|--------------------------------|-------------------|--------------|
|            |                                                            | Active                         | Open / Closed     |              |
| А          | Fuel Relay                                                 | •                              | -00               | State of the |
| В          | Start Relay                                                |                                |                   | output (open |
|            |                                                            |                                |                   | or closed)   |
| Relay Out  | puts (Volts Free)                                          |                                |                   | <u> </u>     |
|            |                                                            | Active                         | Open / Closed     |              |
| C (N       | I/C) Not Used                                              |                                | -0 0              |              |
| D          | Close Gen Output                                           | •                              | -0 0-             |              |
|            |                                                            |                                |                   |              |
| Digital Ou | Itputs (DC Supply Out)                                     |                                |                   |              |
|            |                                                            | Active                         | Open / Closed     |              |
| E          | Preheat During Preheat Timer                               | Active                         | open / olosed     |              |
| F          | Common Alarm                                               | ŏ                              |                   |              |
| G          | Audible Alarm                                              | ŏ                              |                   |              |
| н          | System In Auto Mode                                        |                                | -0 0-             |              |
| I          | Fuel Pump Control                                          |                                | -0 0-             |              |
| J          | Fuel Level Low Alarm                                       | •                              | -0 0-             |              |
| K          | Not Used                                                   | •                              | -0 0-             |              |
| L          | Not Used                                                   |                                | -0 0-             |              |
|            | Shows if the out<br>active or not. Th<br>and is not active | tput chanr<br>his output<br>e. | nel is<br>is open | _            |

## 4.6 VIRTUAL LEDS

This section displays the status of the module's *Virtual LEDs* which are shown on the modules screen (10 available, see section 3.5.2) and the functions they are configured for. They are provided to show status and appear only in the SCADA section of the DSE Configuration Suite or read by third party PLC or Building Management Systems (for example) using the Modbus protocol. For further details on how to configure these items, refer to section 3.5.1 entitled *Digital Outputs* for more information.

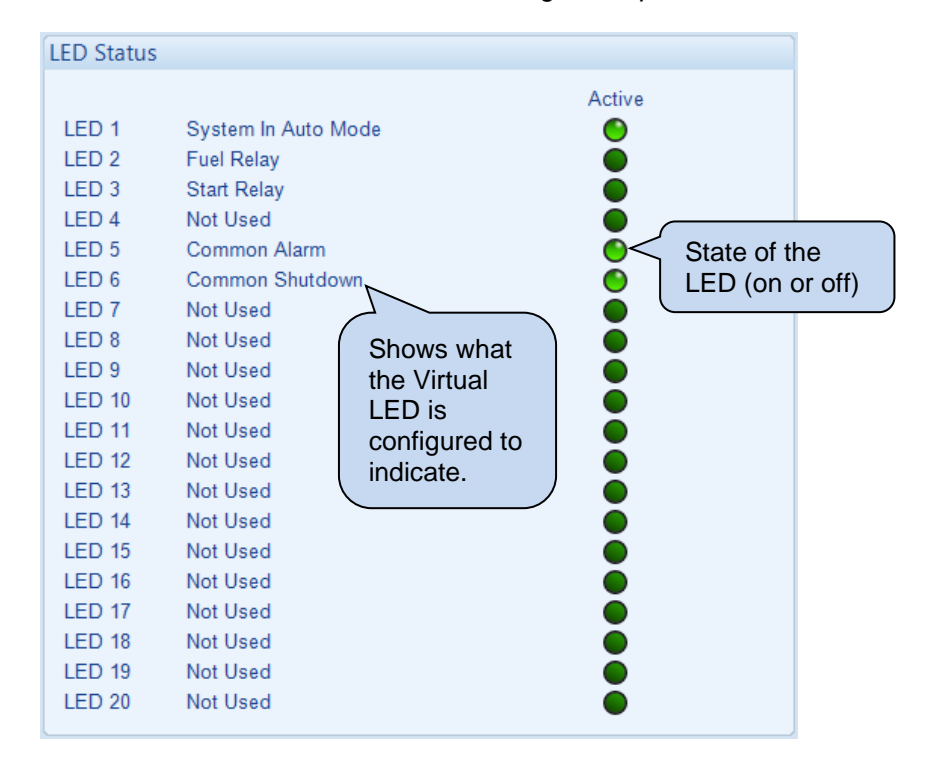

## 4.7 BUS (MULTI SET)

This section displays the module's measurement of the Bus.

| Bus                |                  |                  |                  |  |
|--------------------|------------------|------------------|------------------|--|
| Frequency          |                  |                  |                  |  |
|                    |                  | 0.00 Hz          |                  |  |
| Phase Rotation     | 1                |                  |                  |  |
|                    |                  | Indeterminate    |                  |  |
| Phase To Neut      | ral Voltages     |                  |                  |  |
|                    | L1 - N<br>0.0 V  | L2 - N<br>0.0 V  | L3 - N<br>0.0 V  |  |
| Phase To Phase     | e Voltages       |                  |                  |  |
|                    | L1 - L2<br>0.0 V | L2 - L3<br>0.0 V | L3 - L1<br>0.0 V |  |
| Fault Ride Through |                  |                  |                  |  |
|                    |                  | 0 Events         |                  |  |

## 4.8 MAINS (SINGLE SET)

The *Mains* section is subdivided into smaller sections. Select the required section with the mouse.

| Mains                  |
|------------------------|
| Frequency and Voltages |
| Power                  |

## 4.8.1 FREQUENCY & VOLTAGES

This section displays the module's measurement of the *Mains* frequency, phase voltages, current and phase rotation.

| Mains          | Mains            |                  |                  |  |  |
|----------------|------------------|------------------|------------------|--|--|
|                |                  |                  |                  |  |  |
| Frequency      |                  |                  |                  |  |  |
|                |                  | 0.00 Hz          |                  |  |  |
|                |                  |                  |                  |  |  |
| Phase To Neut  | ral Voltages     |                  |                  |  |  |
|                | L1 - N<br>0.0 V  | L2 - N<br>0.0 V  | L3 - N<br>0.0 V  |  |  |
|                |                  |                  |                  |  |  |
| Phase To Phase | e Voltages       |                  |                  |  |  |
|                | L1 - L2<br>0.0 V | L2 - L3<br>0.0 V | L3 - L1<br>0.0 V |  |  |
| Mains Current  |                  |                  |                  |  |  |
|                |                  | L1<br>0 A        |                  |  |  |
| Phase Rotation | 2                |                  |                  |  |  |
| ridse Kotation |                  |                  |                  |  |  |
|                |                  | Indeterminate    |                  |  |  |

## 4.8.2 **POWER**

This section displays the module's measurement of the *Power* the Mains is supplying.

| Power        |                |                           |
|--------------|----------------|---------------------------|
| Matte        |                |                           |
| watts        |                |                           |
|              | L1<br>0.00 kW  | Total<br>0.00 kW<br>0.0 % |
|              |                |                           |
| VA           |                |                           |
|              | L1<br>0.0 kVA  | Total<br>0.0 kVA          |
|              |                |                           |
| VAr          |                |                           |
|              | L1<br>0.0 kVAr | Total<br>0.0 kVAr         |
|              |                |                           |
| Power factor |                |                           |
|              | L1<br>0.00     | Average<br>0.00           |

## 4.9 GENERATOR

The *Generator* section is subdivided into smaller sections. Select the required section with the mouse.

| Generator                       |
|---------------------------------|
| Frequency, Voltages and Current |
| Power                           |
| Governor / AVR Interface        |
| Sync                            |
| Load Control                    |
| Load Levels                     |
| De-Rate                         |
|                                 |

## 4.9.1 FREQUENCY, VOLTAGES AND CURRENT

This section displays the module's measurement of the *Generator* frequency, voltage, and current supply.

| Frequency     |                    |                    |                    |  |
|---------------|--------------------|--------------------|--------------------|--|
|               |                    | 50.01 Hz           |                    |  |
|               |                    |                    |                    |  |
| Dhasa To No   | utral Voltagos     |                    |                    |  |
| Phase TO Net  | utrai voitages     |                    |                    |  |
|               | L1 - N             | L2 - N             | L3 - N             |  |
|               | 240.1 V            | 240.1 V            | 240.2 V            |  |
|               |                    |                    |                    |  |
| Phase To Pha  | ase Voltages       |                    |                    |  |
|               |                    |                    |                    |  |
|               | L1 - L2<br>415.9 V | L2 - L3<br>415.0 V | L3 - L1<br>415 4 V |  |
|               |                    |                    |                    |  |
|               |                    |                    |                    |  |
| Current       |                    |                    |                    |  |
|               | 11                 | 12                 | 13                 |  |
|               | 36.0 A             | 36.0 A             | 36.0 A             |  |
|               |                    |                    |                    |  |
| Earth Curren  | t                  |                    |                    |  |
|               |                    |                    |                    |  |
|               |                    | 0.0 A              |                    |  |
|               |                    |                    |                    |  |
| Phase Rotatio | on                 |                    |                    |  |
|               |                    |                    |                    |  |
|               |                    | L1-L2-L3           |                    |  |

## 4.9.2 POWER

| Watts |                        |                         |                        |                            |
|-------|------------------------|-------------------------|------------------------|----------------------------|
|       | L1<br>8.62 kW<br>9.9 % | L2<br>8.67 kW<br>10.0 % | L3<br>8.62 kW<br>9.9 % | Total<br>25.91 kW<br>9.9 % |
| VA    |                        |                         |                        |                            |
|       | L1<br>8.6 kVA          | L2<br>8.7 kVA           | L3<br>8.7 kVA          | Total<br>26.0 kVA          |
| VAr   |                        |                         |                        |                            |
|       | <b>L1</b><br>0.1 kVAr  | L2<br>0.0 kVAr          | L3<br>0.1 kVAr         | Total<br>0.2 kVAr          |
| Power | factor                 |                         |                        |                            |
|       | L1<br>0.99             | L2<br>1.00              | L3<br>1.00             | Average<br>0.99            |
| Accum | ulated Power           |                         |                        |                            |
|       | -kWh                   | kWh<br>69036.7 kWh      | kVAh<br>75913.8 kVAh   | kVArh<br>8095.8 kVArh      |

This section displays the module's measurement of the Power the Generator is supplying.

## 4.9.3 AMSC LINK (MULTI SET)

This section displays the status of the AMSC Link.

| AMSC Lir                                                                                                    | ۱k                                                                                          |                      |                             |                                                                 |
|----------------------------------------------------------------------------------------------------|---------------------------------------------------------------------------------------------|----------------------|-----------------------------|-----------------------------------------------------------------|
| Bus                                                                                                    |                                                                                             |                      |                             |                                                                 |
| Sets On The<br>Sets On Loa<br>Mains Contr<br>Segment Nu<br>Bus Ties On<br>Group Contr<br>Group Contr<br>Is In A Grou | e Bus<br>ad<br>ollers On The<br>imber<br>i The Bus<br>rollers On The<br>rollers On Loa<br>p | Bus<br>Bus<br>d      |                             | Shows the status of the<br>Bus and configuration of<br>modules. |
| GenSet                                                                                                    |                                                                                             |                      |                             |                                                                 |
| AMSC ID<br>Priority                                                                                                  | 2<br>2                                                                                      | 2<br>2<br>2          | Set Set                     | Allows AMSC ID and priority number to be configured.            |
| Commission                                                                                                    | ing Screen                                                                                  |                      |                             |                                                                 |
| Enable 🔽                                                                                                    | • <                                                                                         | Enables of screen on | ommissioning<br>the module. | 3                                                               |

#### 4.9.3.1.1 ADJUSTING GAIN (P), STABILITY (I) AND DERIVATIVE (D)

#### Initial Setup

In most cases the DSE factory settings of 20% for *Gain (P), Stability (I)* and 0% for *Derivative (D)* are suitable for most systems. This is because the DSE module's control is limited by the *Gain (P), Stability (I)* and *Derivative (D)* settings of the engine's governor / alternator's AVR. Before adjusting the DSE module's settings, adjust the *Gain (P), Stability (I)* and *Derivative (D)* settings of the engine's governor / alternator's AVR. Before adjusting the DSE module's settings, adjust the *Gain (P), Stability (I)* and *Derivative (D)* settings of the engine's governor / alternator's AVR in accordance with the manufacturer's recommendations.

#### **Calibration**

If the load sharing response of the system is not satisfactory after adjusting the *Gain (P), Stability (I)* and *Derivative (D)* settings of the engine's governor / alternator's AVR, then start to adjust the DSE's settings by:

- 1. Starting with the *Gain (P), Stability (I)* at 5 % and *Derivative (D)* at 0%. Place the generators in parallel with no load.
- 2. Gradually increase the *Gain (P)* setting until the generator power production becomes unstable. Very slowly decrease the *Gain (P)* setting, until the power production stabilises. Reduce the setting further by approximately 10 %.
- 3. Gradually increase the *Stability (I)* setting until the generator power production becomes unstable. Very slowly decrease the *Stability (I)* setting, until the power production stabilises.
- 4. Apply and remove load to the generators using a load bank to test response and ensure no oscillation of power between generators. If a load bank is not available repeat the synchronising process several times to see the effect of the changes. Also attempt to 'knock' the governor actuator or change the 'slip frequency' setting to disturb the engine speed and force the controller into making further changes.
- 5. To improve the load change repose, increase the *Derivative (D)* setting to decrease the overshoot and settling time.

The affect the *Gain (P), Stability (I)* and *Derivative (D)* settings have on the response of a load step being applied to the generator are shown below.

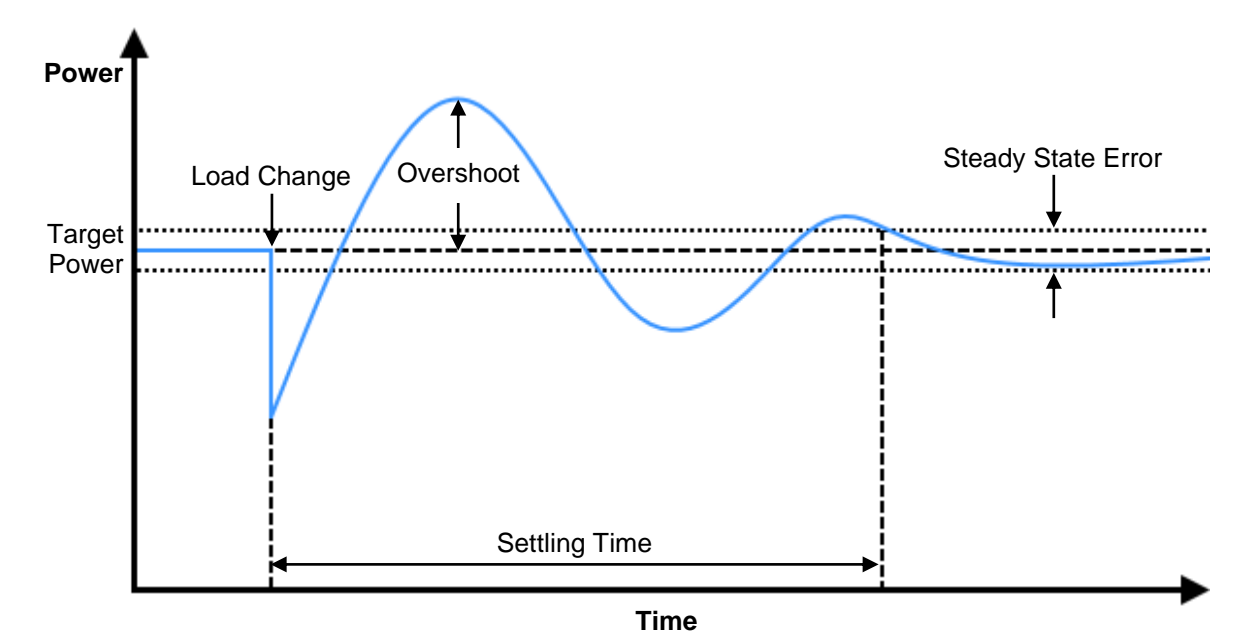

| PID Adjustment          | Overshoot | Settling Time  | Steady State Error |
|-------------------------|-----------|----------------|--------------------|
| Increase Gain (P)       | Increases | Minimal Effect | Decreases          |
| Increase Stability (I)  | Increases | Increases      | Eliminates         |
| Increase Derivative (D) | Decrease  | Decreases      | No Effect          |

#### Troubleshooting

# **A**NOTE: An over damped response results in a slower control process. An under damped response (overshooting the target) leads to an unstable control process. Either case leads to undesirable consequences such as overcurrent or reverse power, resulting in generator shutdown, and loss of supply to the load.

If the load is oscillating quickly between the generators, it suggests that the setting for the *Gain (P)* on the generator(s) is too high or too low. A slow rolling oscillation usually indicates that the *Stability (I)* is too high or too low. These oscillations are caused by incorrect settings on the engine's governor / alternator's AVR and/or the DSE module.

It is possible for the load sharing stability to change as different generators are go in and out of parallel with one another. Ensure that the *Gain (P), Stability (I)* and *Derivative (D)* are calibrated to give a stable condition when all generators are running in parallel.

## 4.9.4 GOVERNOR / AVR INTERFACE

**O**NOTE: These settings are not saved within the module's configuration file. They are stored in a different memory area and not transferred with the configuration file. The *Backup Module* feature transfers both the configuration file AND the settings of the Multi-set, Governor / AVR interface and Sync page.

This section allows the user to calibrate the *SW1* (Switch 1) and *SW2* (Switch 2) settings for the *Analogue Governor Output* and *Analogue AVR Output* which the DSE module uses to control synchronising and load sharing.

As the input requirements of governors and AVRs vary from manufacturer to manufacturer, and even from model to model, the DSE module is configurable to allow connection to these devices. For information regarding typical wiring diagrams and suggested SW1 / SW2 settings for common governors and AVRs, refer to DSE publication: **057-046 DSE Guide to Synchronising and Load Sharing (Part 2)** which is found on the DSE website: <u>www.deepseaelectronics.com</u>.

| Governor                    |            |                                        |                                              |                                         |                | Ň              |                  |
|-----------------------------|------------|----------------------------------------|----------------------------------------------|-----------------------------------------|----------------|----------------|------------------|
| Centre (SW1)<br>Range (SW2) | 4.9<br>6.8 |                                        | ]                                            | 0                                       | 4.9<br>6.8     | Reset<br>Reset |                  |
| Speed And Fr                | equer      | псу                                    |                                              |                                         |                |                |                  |
|                             |            | Engine<br>Generat<br>Governo<br>AVR An | Speed<br>or Frequency<br>or Analogue<br>alog | 1499 RPM<br>49.98 Hz<br>3.0 %<br>-1.1 % | Gov            | ernor a        | and AVR Analogue |
| AVR                         |            |                                        |                                              |                                         | perc           | entage         |                  |
| Centre (SW1)<br>Range (SW2) | 0.0<br>7.0 |                                        |                                              | 0                                       | = 0.0<br>= 7.0 | Reset<br>Reset |                  |
| Phase To Neu                | tral V     | oltages                                |                                              |                                         |                |                |                  |
|                             | L1<br>23   | - N<br>9.9 V                           | L2 - N<br>240.3 V                            | L3 - N<br>239.8 V                       |                |                |                  |
| Phase To Phas               | se Vol     | tages                                  |                                              |                                         |                |                |                  |
|                             | L1<br>41   | - L2<br>6.8 V                          | L2 - L3<br>415.8 V                           | L3 - L1<br>415.3 V                      |                |                |                  |

#### 4.9.4.1 SW1

SW1 is also known as Centre. SW1 sets the voltage produced by the DSE module's Analogue Governor / AVR Outputs for 'nominal' running condition. For example, SW1 = 5 for the Analogue Governor Output, means that the Analogue Governor Output is  $2.5 V_{DC}$  when the generator is required to run at its nominal speed.

#### 4.9.4.2 SW2

*SW2* is also known as *Range. SW2* sets the range of adjustment around the *SW1 (Centre)* voltage to adjust engine speed or generator voltage away from nominal conditions. For example, SW2 = 3 for the *Analogue Governor Output*, means that the *Analogue Governor Output* is made to change by  $\pm 2$  V<sub>DC</sub> around the *SW1 (Centre)* voltage to make the engine run at lower/higher speed to synchronise or to increase/decrease kW for load sharing.

### 4.9.4.3 VOLTAGE SETTINGS

The *Analogue Governor Output* and *Analogue AVR Output* are both isolated from ground and battery negative, allowing compatibility with devices with inputs that are not referenced to ground or battery negative. The table below specifies the relationship between the SW1 / SW2 setting and the voltage set point.

| SW1<br>Setting | SW2<br>Setting | Centre Voltage of<br>Governor/AVR | Range<br>Voltage | Maximum Voltage Range of Governor/AVR<br>Analogue Output |
|----------------|----------------|-----------------------------------|------------------|----------------------------------------------------------|
| -19            | 1              | -9.5                              | ± 0.5            | -10 VDC to -9 VDC                                        |
| -18            | 2              | -9.0                              | ± 1.0            | -10 VDC to -8 VDC                                        |
| -17            | 3              | -8.5                              | ± 1.5            | -10 VDC to -7 VDC                                        |
| -16            | 4              | -8.0                              | ± 2.0            | -10 VDC to -6 VDC                                        |
| -15            | 5              | -7.5                              | ± 2.5            | -10 VDC to -5 VDC                                        |
| -14            | 6              | -7.0                              | ± 3.0            | -10 VDC to -4 VDC                                        |
| -13            | 7              | -6.5                              | ± 3.5            | -10 VDC to -3 VDC                                        |
| -12            | 8              | -6.0                              | ± 4.0            | -10 VDC to -2 VDC                                        |
| -11            | 9              | -5.5                              | ± 4.5            | -10 VDC to -1 VDC                                        |
| -10            | 10             | -5.0                              | ± 5.0            | -10 VDC to 0 VDC                                         |
| -9             | 11             | -4.5                              | ± 5.5            | -10 VDC to 1 VDC                                         |
| -8             | 12             | -4.0                              | ± 6.0            | -10 VDC to 2 VDC                                         |
| -7             | 13             | -3.5                              | ± 6.5            | -10 VDC to 3 VDC                                         |
| -6             | 14             | -3.0                              | ± 7.0            | -10 VDC to 4 VDC                                         |
| -5             | 15             | -2.5                              | ± 7.5            | -10 VDC to 5 VDC                                         |
| -4             | 16             | -2.0                              | ± 8.0            | -10 VDC to 6 VDC                                         |
| -3             | 17             | -1.5                              | ± 8.5            | -10 VDC to 7 VDC                                         |
| -2             | 18             | -1.0                              | ± 9.0            | -10 VDC to 8 VDC                                         |
| -1             | 19             | -0.5                              | ± 9.5            | -10 VDC to 9 VDC                                         |
| 0              | 20             | 0.0                               | ± 10             | -10 VDC to 10 VDC                                        |
| 1              | 19             | 0.5                               | ± 9.5            | 10 VDC to -9 VDC                                         |
| 2              | 18             | 1.0                               | ± 9.0            | 10 VDC to -8 VDC                                         |
| 3              | 17             | 1.5                               | ± 8.5            | 10 VDC to -7 VDC                                         |
| 4              | 16             | 2.0                               | ± 8.0            | 10 VDC to -6 VDC                                         |
| 5              | 15             | 2.5                               | ± 7.5            | 10 VDC to -5 VDC                                         |
| 6              | 14             | 3.0                               | ± 7.0            | 10 VDC to -4 VDC                                         |
| 7              | 13             | 3.5                               | ± 6.5            | 10 VDC to -3 VDC                                         |
| 8              | 12             | 4.0                               | ± 6.0            | 10 VDC to -2 VDC                                         |
| 9              | 11             | 4.5                               | ± 5.5            | 10 VDC to -1 VDC                                         |
| 10             | 10             | 5.0                               | ± 5.0            | 10 VDC to 0 VDC                                          |
| 11             | 9              | 5.5                               | ± 4.5            | 10 VDC to 1 VDC                                          |
| 12             | 8              | 6.0                               | ± 4.0            | 10 VDC to 2 VDC                                          |
| 13             | 7              | 6.5                               | ± 3.5            | 10 VDC to 3 VDC                                          |
| 14             | 6              | 7.0                               | ± 3.0            | 10 VDC to 4 VDC                                          |
| 15             | 5              | 7.5                               | ± 2.5            | 10 VDC to 5 VDC                                          |
| 16             | 4              | 8.0                               | ± 2.0            | 10 VDC to 6 VDC                                          |
| 17             | 3              | 8.5                               | ± 1.5            | 10 VDC to 7 VDC                                          |
| 18             | 2              | 9.0                               | ± 1.0            | 10 VDC to 8 VDC                                          |
| 19             | 1              | 9.5                               | ± 0.5            | 10 VDC to 9 VDC                                          |

#### 4.9.4.4 SUMMARY

Consider the settings for the Analogue Governor / AVR Output as SW1 ± SW2

Example 1

In this example the Analogue Governor Output is 7  $V_{DC} \pm 3V_{DC}$  (based upon the settings of SW1 = 14 and SW2 = 6), effectively giving a range of adjustment between 4.0  $V_{DC}$  to 10.0  $V_{DC}$ .

| SW1<br>Setting | Maximum SW2<br>Setting | Centre Voltage<br>of Governor/AVR<br>Analogue Output | Maximum Voltage Range<br>of Governor/AVR<br>Analogue Output | Maximum<br>Voltage Range of<br>Analogue Output |
|----------------|------------------------|------------------------------------------------------|-------------------------------------------------------------|------------------------------------------------|
| 14             | 6                      | 7                                                    | 10 VDC to 4 VDC                                             | ± 3                                            |

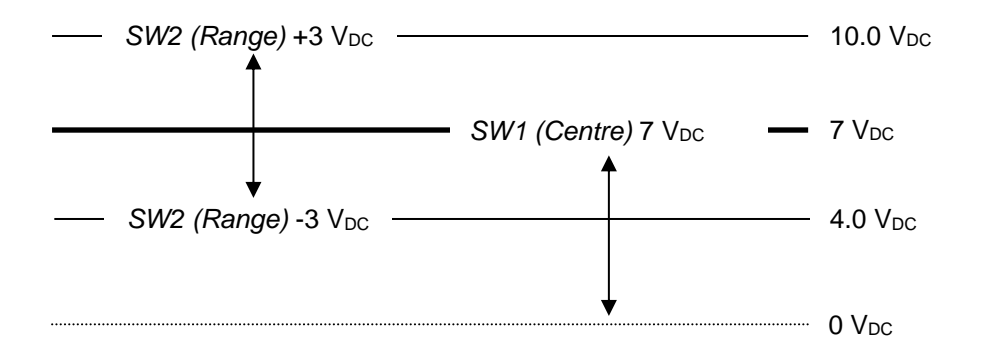

#### Example 2

In this example the *Analogue Governor Output* is  $0.5 V_{DC} \pm 9.5 V_{DC}$  (based upon the settings of SW1 = 1 and SW2 =19), effectively giving a range of adjustment between -9  $V_{DC}$  to 10.0  $V_{DC}$ .

| SW1<br>Setting | Maximum SW2<br>Setting | Centre Voltage<br>of Governor/AVR<br>Analogue Output | Maximum Voltage Range<br>of Governor/AVR<br>Analogue Output | Maximum<br>Voltage Range of<br>Analogue Output |
|----------------|------------------------|------------------------------------------------------|-------------------------------------------------------------|------------------------------------------------|
| 1              | 19                     | 0.5                                                  | 10 VDC to -9 VDC                                            | ± 9.5                                          |

| — SW2 (Range) +10 —            |                                    | <br>10.0 V <sub>DC</sub> |
|--------------------------------|------------------------------------|--------------------------|
|                                | - SW1 (Centre) 0.5 V <sub>DC</sub> | <br>$0.5 V_{DC}$         |
| ¥                              |                                    | <br>0 V <sub>DC</sub>    |
| SW2 (Range) -9 V <sub>DC</sub> | Ļ                                  | <br>-9 Vdc               |

| SW1<br>Setting | Maximum<br>SW2 Setting | Centre Current<br>of Governor/AVR<br>Analogue Output | Maximum Current Range<br>of Governor/AVR<br>Analogue Output | Maximum<br>Current Range of<br>Analogue Output |
|----------------|------------------------|------------------------------------------------------|-------------------------------------------------------------|------------------------------------------------|
| 4              | 16                     | 4                                                    | 4 mA to 20 mA                                               | 16                                             |
| 5              | 15                     | 5                                                    | 5 mA to 20 mA                                               | 15                                             |
| 6              | 14                     | 6                                                    | 6 mA to 20 mA                                               | 14                                             |
| 7              | 13                     | 7                                                    | 7 mA to 20 mA                                               | 13                                             |
| 8              | 12                     | 8                                                    | 8 mA to 20 mA                                               | 12                                             |
| 9              | 11                     | 9                                                    | 9 mA to 20 mA                                               | 11                                             |
| 10             | 10                     | 10                                                   | 10 mA to 20 mA                                              | 10                                             |
| 11             | 9                      | 11                                                   | 11 mA to 20 mA                                              | 9                                              |
| 12             | 8                      | 12                                                   | 12 mA to 20 mA                                              | 8                                              |
| 13             | 7                      | 13                                                   | 13 mA to 20 mA                                              | 7                                              |
| 14             | 6                      | 14                                                   | 14 mA to 20 mA                                              | 6                                              |
| 15             | 5                      | 15                                                   | 15 mA to 20 mA                                              | 5                                              |
| 16             | 4                      | 16                                                   | 16 mA to 20 mA                                              | 4                                              |
| 17             | 3                      | 17                                                   | 17 mA to 20 mA                                              | 3                                              |
| 18             | 2                      | 18                                                   | 18 mA to 20 mA                                              | 2                                              |
| 19             | 1                      | 19                                                   | 19 mA to 20 mA                                              | 1                                              |
| 20             | 0                      | 20                                                   | 20 mA to 20 mA                                              | 0                                              |

#### 4.9.4.5 CURRENT SETTINGS

#### Example

In this example the *Analogue Governor Output* is 4 mA (based upon the settings of SW1 = 4 and SW2 = 16), effectively giving a range of adjustment between 4 mA to 20 mA.

| SW1<br>Setting | Maximum SW2<br>Setting | Centre Current<br>of Governor/AVR<br>Analogue Output | Maximum Current Range<br>of Governor/AVR<br>Analogue Output | Maximum<br>Current Range of<br>Analogue Output |
|----------------|------------------------|------------------------------------------------------|-------------------------------------------------------------|------------------------------------------------|
| 4              | 16                     | 4 mA                                                 | 4 mA to 20 mA                                               | 16 mA                                          |

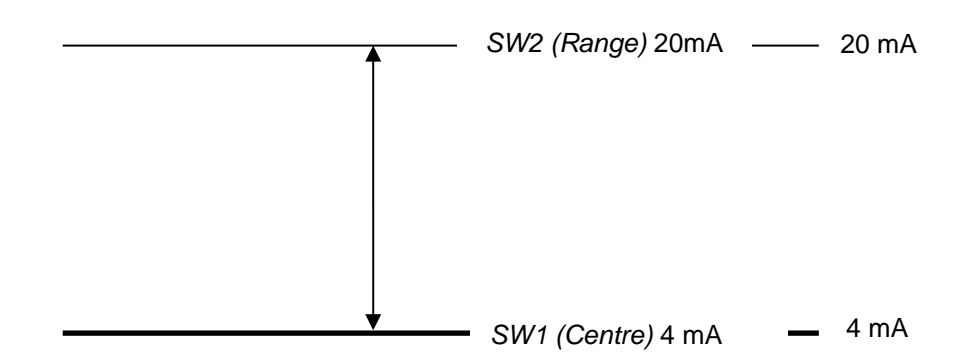

#### 4.9.5 SYNC

The *Sync* section is subdivided into smaller sections. Select the required section with the mouse.

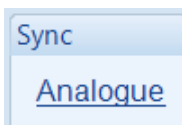

## 4.9.5.1 ANALOGUE

#### Frequency Synchroniser

| Frequency Synchroniser |    | ,                 |
|------------------------|----|-------------------|
| Slip Frequency 0.10 Hz | _] | □ 0.10 Hz         |
| Gain 20 %              | ]  | <sup>□</sup> 20 % |

| Parameter      | Description                                                                                                    |
|----------------|----------------------------------------------------------------------------------------------------|
| Slip Frequency | This is the frequency difference between the generator and the bus which the module adjusts to during synchronising. This is done to match the phase of the generator supply to bus supply.<br>The phase of the supplies then drifts in and out of synchronism at a rate of 1/ <i>Slip Frequency</i> times per second. e.g., with a <i>Slip Frequency</i> of 0.2 Hz, the supplies are in phase once every five seconds. |
| Gain           | The setting for the gain of the control loop used for the frequency<br>synchroniser.<br>In general, a lower setting results in a slow frequency matching process.<br>Having a high a setting may cause instability (hunting) if this occurs lower the<br>gain setting.                                                                                                    |

#### Sync Locking

| Sync Locking        |         |    |         |
|---------------------|---------|----|---------|
| Frequency Window    | 0.06 Hz | -] | 0.06 Hz |
| Frequency Stability | 20 %    |    | 20 %    |
| Phase Window        | 30 °    |    | 30 °    |
| Phase Stability     | 20 %    |    | 20 %    |
| Dead Band           | 2 °     |    | 2 °     |
|                     |         |    |         |

| Parameter       | Description                                                               |
|-----------------|---------------------------------------------------------------------------|
| Frequency       | The setting for adjusting the allowed frequency range.                    |
| Window          |                                                                           |
| Frequency       | The setting for adjusting the frequency which governs the amount of power |
| Stability       | produced.                                                                 |
| Phase Window    | The setting for adjusting the allowed phase shift.                        |
| Phase Stability | The setting to allow the amount of phase drift.                           |
| Dead Band       | The setting for adjusting the total governor non-response zone.           |

#### How to Setup Phase Locking

- Ensure Slip Sync is functioning
- Ensure the frequency window is less than 0.1Hz
- Set the frequency stability gain the same as frequency synchroniser gain
- Adjust the phase stability to slowly bring the system into sync until it's within the phase window. If it overshoots, then reduce the gain and increase the dead band setting

**NOTE:** A wide phase window will increase the time to achieve sync but will allow more time for the set to settle before entering the sync window.

#### Voltage Matcher

| Voltage Matcher |      |          |
|-----------------|------|----------|
| Gain            | 20 % | <br>20 % |

| Parameter | Description                                                                                                    |
|-----------|----------------------------------------------------------------------------------------------------|
| Gain      | The setting for the gain of the control loop used for the voltage synchroniser.<br>In general, a lower setting results in a slow frequency matching process.<br>Having a high a setting may cause instability (hunting) if this occurs lower the<br>gain setting. |

#### Load Share Mode

For information regarding calibrating these settings, refer section 4.9.3.1.1 entitled Adjusting Gain (P), Stability (I) and Derivative (D) for more information.

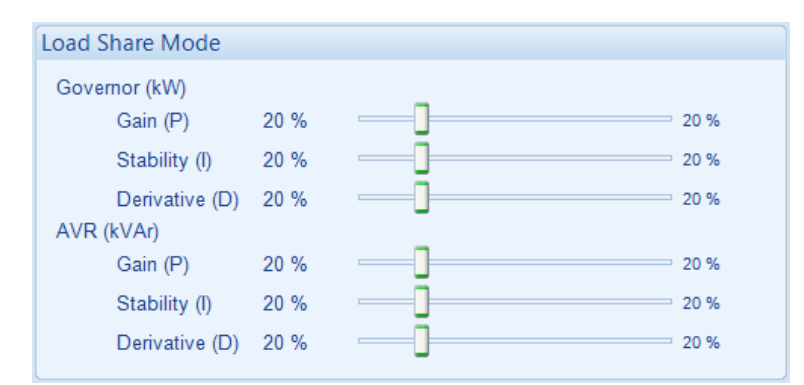

| Parameter      | Description                                                                   |
|----------------|-------------------------------------------------------------------------------|
| Governor (kW)  | The setting for the Gain (P), Stability (I) and Derivative (D) of the control |
| Gain (P)       | loop used for the isochronous kW load sharing.                                |
| Stability (I)  |                                                                               |
| Derivative (D) |                                                                               |
| AVR (kvar)     | The setting for the Gain (P), Stability (I) and Derivative (D) of the control |
| Gain (P)       | loop used for the kvar load sharing.                                          |
| Stability (I)  |                                                                               |
| Derivative (D) |                                                                               |

#### Mains Parallel Mode

**O**NOTE: The Mains Parallel Mode PID settings only have effect when a digital input is configured for Mains Parallel Mode instructing the module to operate in fixed export mode with the utility supply. For more information on this application, refer to DSE Publication: 056-054 DSE8x10 in Fixed Export (Base Load) which is found on our website: www.deepseaelectronics.com

The user has the ability to configure different *Gain (P), Stability (I)* and *Derivative (D)* settings for *Mains Parallel Operation.* Typically, engine governors need lower gain when in parallel with the Mains supply than they do for single set operation or paralleling with other generators.

For information regarding calibrating these settings, refer section 4.9.3.1.1 entitled Adjusting Gain (P), Stability (I) and Derivative (D) for more information.

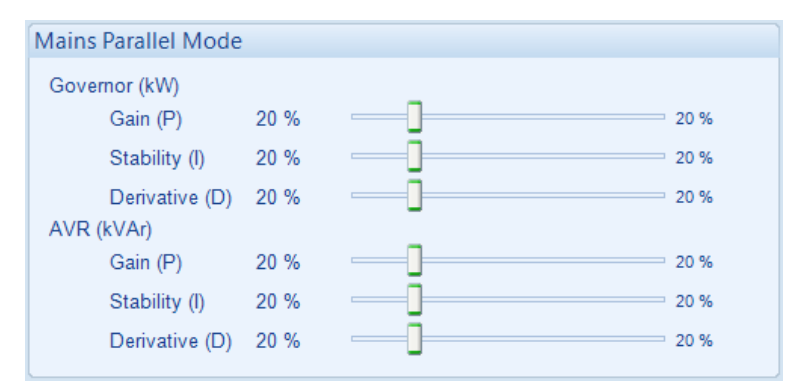

| Parameter      | Description                                                                        |
|----------------|------------------------------------------------------------------------------------|
| Governor (kW)  | The setting for the Gain (P), Stability (I) and Derivative (D) of the control loop |
| Gain (P)       | used for the kW control when running in <i>Mains Parallel Mode</i> .               |
| Stability (I)  |                                                                                    |
| Derivative (D) |                                                                                    |
| AVR (kvar)     | The setting for the Gain (P), Stability (I) and Derivative (D) of the control loop |
| Gain (P)       | used for the kvar control when running in Mains Parallel Mode.                     |
| Stability (I)  |                                                                                    |
| Derivative (D) |                                                                                    |

## 4.9.6 LOAD CONTROL

#### **Commissioning Screen**

| Commissioning Screen |  |
|----------------------|--|
| Enable 🗹 🌔           |  |

**NOTE:** For further details and instructions on Commissioning Screen, refer to DSE Publication: 057-301 DSE8620 MKII Operators Manual which is found on our website: www.deepseaelectronics.com

| Parameter | Description                                                                           |
|-----------|---------------------------------------------------------------------------------------|
| Enable    | $\Box$ = Commissioning screens are not shown on the module display                    |
|           | $\square$ = The commissioning screens are shown at the bottom of the <i>Generator</i> |
|           | section on the module display.                                                        |
|           | These pages are useful for the commissioning and troubleshooting of a load            |
|           | share system.                                                                         |

#### Mains Stability

Mains Stability
Timer 0.0s

| Parameter       | Description                                                                                                    |  |
|-----------------|----------------------------------------------------------------------------------------------------|--|
| Mains Stability | This is the time the DSE8600 module takes to average the Mains kilowatt                                                                                                    |  |
| Timer           | during the peak lopping or peak shaving. It is used to prevent the generator kilowatt change so rapidly when the mains is unstable, instead a rolling average is used as the target for the mains rather than the actual mains kW. |  |

## 4.9.7 LOAD LEVELS

#### Analogue Drive

| Analogue D      | rive           |  |  |  |
|-----------------|----------------|--|--|--|
| Governor<br>AVR | 0.0 %<br>0.0 % |  |  |  |

| Parameter                  | Description                                                                                                    |
|----------------------------|----------------------------------------------------------------------------------------------------|
| Governor<br>Analogue Drive | Shows the percentage of the module's range of adjustment over the governor (set by SW2) to run the generator at the required frequency or kW level for load sharing.                                                                                                    |
|                            | For example, with an SW2 = 3 ( $\pm$ 2 V <sub>DC</sub> ) for the Analogue Governor Output<br>and a Governor Analogue Drive Percentage = -50%, means that the<br>Analogue Governor Output is made to change by -1 V <sub>DC from</sub> the SW1 (Centre)<br>voltage                                                                   |
|                            | <ul> <li>Typical magnitudes at full load, with the switchgear closed and running in <i>Isochronous Load Sharing</i> or <i>Mains Parallel Mode</i> operation are as follows:</li> <li>No more than 10% when there is no external governor droop enabled</li> <li>No more than 30% when external governor droop is enabled</li> </ul> |
|                            | <ul> <li>Typical magnitude at no load, with the switchgear closed and <i>Frequency</i></li> <li><i>Droop</i> enabled within the module's configuration are follows:</li> <li>No more than 85%</li> </ul>                                                                                                    |
| AVR<br>Analogue Drive      | Shows the percentage of the module's range of adjustment over the AVR (set by SW2) to run the generator at the required voltage or kvar level for load sharing.                                                                                                    |
|                            | For example, with an SW2 = 3 ( $\pm$ 2 V <sub>DC</sub> ) for the <i>Analogue AVR Output</i> and a <i>AVR Analogue Drive Percentage</i> = +75%, means that the <i>Analogue AVR Output</i> is made to change by +1.5 V <sub>DC from</sub> the <i>SW1 (Centre)</i> voltage                                                             |
|                            | <ul> <li>Typical magnitudes at full load, with the switchgear closed and running in <i>Isochronous Load Sharing</i> or <i>Mains Parallel Mode</i> operation are as follows:</li> <li>No more than 10% when there is no external AVR droop enabled</li> <li>No more than 30% when external AVR droop is enabled</li> </ul>           |
|                            | Typical magnitude at no load, with the switchgear closed and <i>Voltage Droop</i><br>enabled within the module's configuration are follows:<br>• No more than 85%                                                                                                    |

#### Levels

**A**NOTE: The Load Level settings (excluding the Minimum Load Level setting) only have effect when a digital input is configured for Mains Parallel Mode instructing the module to operate in fixed export mode with the utility supply. For more information on this application, refer to DSE Publication: 056-054 DSE8x10 in Fixed Export (Base Load) which is found on our website: www.deepseaelectronics.com

For further details on how to configure the different power modes and their operation, refer to section 3.7.9.6 entitled *Power Control* and section 3.7.9.7 entitled *Voltage and Reactive Power Control* for more information.

| Levels                               |           |                                  |          |
|--------------------------------------|-----------|----------------------------------|----------|
| Mode                                 |           | Generator                        | <b>•</b> |
| Power Control Mode                   |           | Constant Power (Default)         | •        |
| Reactive Power Cont                  | trol Mode | Constant Reactive Power (Default | ) 🔻      |
| Spinning Reserve                     |           | ‡ 0                              | 0 kW     |
| Spinning Capacity                    |           | <b>\$</b> 0                      | 0 kW     |
| Load Level<br>Minimum<br>Maximum     | 0 %       | 0 %                              | Reset    |
| VAr Level<br>Maximum<br>Power Factor | 0 %       | 0 %                              | Reset    |

| Parameter          | Description                                                                                                    |
|--------------------|----------------------------------------------------------------------------------------------------|
| Mode               | Allows selection of the following modes                                                                             |
|                    | Bus:                                                                                                    |
|                    | Generator:                                                                                                    |
|                    | Mains:                                                                                                    |
| Power Control Mode | Allows selection of the <i>Power Control Mode</i> when running in <i>Mains Parallel</i>                             |
|                    | <i>Mode.</i> This is also selectable by activation of a configured digital input or via the <i>Running Editor</i> . |
| Reactive Power     | Allows selection of the Reactive Power Control Mode when running in                                                 |
| Control Mode       | Mains Parallel Mode. This is also selectable by activation of a configured                                          |
|                    | digital input or via the Running Editor.                                                                            |
| Spinning Reserve   | The power available over and above the load requirements on the bus. The                                            |
|                    | load demand scheme will start further sets to ensure that this margin is                                            |
|                    | maintained.                                                                                                    |
| Spinning Capacity  | The minimum power that will be available on the bus (this setting normally exceeds spinning reserve).               |
| Minimum Load Level | The kW load level the generator starts to ramp from when its switchgear                                             |
|                    | closes. It is also the kW load level when the generator's switchgear opens                                          |
|                    | during ramping down and going off load.                                                                             |
| Maximum Load Level | The maximum kW load level to be produced when running in <i>Mains</i>                                               |
|                    | Parallel Mode.                                                                                                    |
| Maximum var Level  | The maximum kvar load level to be produced when running in <i>Mains</i>                                             |
|                    | Parallel Mode.                                                                                                    |
| Power Factor       | The power factor the generator is to maintain when running in <i>Mains</i>                                          |
|                    | Parallel Mode                                                                                                    |

#### Ramp Rates

**A**NOTE: These adjustable parameters do not change the module's configuration settings. These settings enable the user to change the values dynamically via SCADA or the module's internal PLC based on operating requirements.

| Ramp Rates                             |        |     |     |
|----------------------------------------|--------|-----|-----|
| Ramp Up Rate                           | 3.0 %  | 3.0 | %   |
| Ramp Down Rate                         | 3.0 %  | 3.0 | %   |
| Power Ramp on Setpoint Change          | 50.0 % | 50. | 0 % |
| Reactive Power Ramp on Setpoint Change | 50.0 % | 50. | 0 % |
|                                        |        |     |     |

| Parameter           | Description                                                                 |
|---------------------|-----------------------------------------------------------------------------|
| Ramp Up Rate        | The rate at which the generator is ramped onto the load when not running    |
|                     | in droop.                                                                   |
| Ramp Down Rate      | The rate at which the generator is ramped off the load when not running     |
|                     | in droop.                                                                   |
| Power Ramp on       | When changing between <i>Power Control</i> modes or changing the set point, |
| Setpoint Change     | the Ramp Rate defines how fast the output power changes in percentage       |
|                     | points per second.                                                          |
| Reactive Power Ramp | When changing between <i>Reactive Power Control</i> modes or changing the   |
| on Setpoint Change  | set point, the Ramp Rate defines how fast the output power changes in       |
|                     | percentage points per second.                                               |

## 4.9.8 DROOP (MULTI SET)

This section displays the module's Droop settings for frequency and voltage.

| Droop                                              |                                 |                                 |
|----------------------------------------------------|---------------------------------|---------------------------------|
| Frequency Droop                                    |                                 |                                 |
| Gain 2<br>Stability 2<br>Ramp 0<br>Output Offset 0 | 20 %<br>20 %<br>0.1 %<br>0.00 % | 20 %<br>20 %<br>0.1 %<br>0.00 % |
| Voltage Droop                                      |                                 |                                 |
| Gain 2<br>Stability 2<br>Ramp 0<br>Output Offset 0 | 20 %<br>20 %<br>0.1 %<br>0.00 % | 20 %<br>20 %<br>0.1 %<br>0.00 % |

| Parameter       | Description                                                                                                    |
|-----------------|----------------------------------------------------------------------------------------------------|
| Frequency Droop | The settings for the Gain (P), Stability (I) and Derivative (D) of the control loop used for the control of Frequency Droop. |
| Governor (kW)   |                                                                                                    |
| Gain (P)        |                                                                                                    |
| Stability (I)   |                                                                                                    |
| Derivative (D)  |                                                                                                    |
| Voltage Droop   | The settings for the Gain (P), Stability (I) and Derivative (D) of the control loop used for the control of Voltage Droop.   |
| Governor (kW)   |                                                                                                    |
| Gain (P)        |                                                                                                    |
| Stability (I)   |                                                                                                    |
| Derivative (D)  |                                                                                                    |

## 4.9.9 DE-RATE

#### <u>Watts</u>

| Watts                         |        |  |
|-------------------------------|--------|--|
| De-Rate                       | 80 %   |  |
| Current De-Rated Power %      | 80 %   |  |
| Configured Power Rating       | 500 kW |  |
| Current De-Rated Power Rating | 400 kW |  |

| Parameter                     | Description                                                                                   |
|-------------------------------|-----------------------------------------------------------------------------------------------|
| De-Rate                       | Select with the mouse and move the cursor to override the De-<br>Rate % to the desired level. |
|                               | 100% represents Full kw Load Rating. Reducing the % reduces                                   |
|                               | the generator's kw capacity to limit the power produced when in                               |
|                               | Mains Parallel Mode, or when load sharing over the AMSC.                                      |
| Current De-Rated Power %      | The de-rated kw power in percent (%).                                                         |
| Configured Power Rating       | The kW Rating of the generator, as configured in the Generator                                |
|                               | Rating section.                                                                               |
| Current De-Rated Power Rating | The kw rating after the De-Rate                                                               |

#### <u>Var</u>

**A**NOTE: The –*kvar Rating* is also derated by the *same De-Rate* % which is used to derate the +*kvar Rating*.

| VAr                         |          |
|-----------------------------|----------|
| De-Rate                     | 92 %     |
| Current De-Rated VAr %      | 92 %     |
| Configured VAr Rating       | 375 kVAr |
| Current De-Rated VAr Rating | 345 kVAr |

| Parameter                   | Description                                                   |
|-----------------------------|---------------------------------------------------------------|
| De-Rate                     | Select with the mouse and move the cursor to override the De- |
|                             | Rate % to the desired level.                                  |
|                             | 100% represents Full kvar Rating. Reducing the % reduces the  |
|                             | generator's kvar capacity to limit the kvar produced when in  |
|                             | Mains Parallel Mode, or when load sharing over the AMSC.      |
| Current De-Rated var %      | The de-rated kvar power in percent (%).                       |
| Configured var Rating       | The kvar Rating of the generator, as configured in the        |
|                             | Generator Rating section.                                     |
| Current De-Rated var Rating | The kvar rating after the De-Rate                             |

### 4.10 ENGINE

This section displays the measurement of the *Engine* parameters. These measurements come from either the module's inputs or from the engine ECU/ECM. For further details on how to configure these items, refer to section 3.2 entitled *Application* for more information.

| Coolant Temperature        | Plant Battery     |
|----------------------------|-------------------|
| 81 ℃, 178 °F               | 13.2 V DC         |
|                            |                   |
| Oil Pressure               | Charge Alternator |
| 5.16Bar, 74.8 PSI, 516 kPa | 28.2 V DC         |
|                            |                   |
| Speed                      | Hours Run         |
| 1499 RPM                   | 1821:33           |
|                            |                   |
| Fuel Level                 | Number Of Starts  |
| 73 %                       | 578               |

## 4.10.1 FUEL USE AND EFFICIENCY

This section displays the measurement of the *Fuel Use and Efficiency* parameters. These measurements come from either the module's inputs or from the engine ECU/ECM. For further details on how to configure these items, refer to section 3.11.5 entitled *Fuel Use and Efficiency* under the *Engine* section for more information.

| Fuel Consumption            |                    |                             |
|-----------------------------|--------------------|-----------------------------|
| Instantaneous<br>9.90 l/hr  |                    | Trip<br>10.26 <i>V</i> hr   |
| Fuel Use                    |                    |                             |
| Trip<br>1 litres            |                    | Accumulated<br>29978 litres |
| Fuel Efficiency             |                    |                             |
| Instantaneous<br>2.60 kWh/l | Trip<br>2.59 kWh/l | Accumulated<br>2.30 kWh/I   |
| Run Time Until Empty        |                    |                             |
|                             | 25:13 hh:mm        |                             |

## 4.11 FLEXIBLE SENSORS

This section displays the status and instrumentation measured by the module's analogue inputs and the functions they are configured for. For further details on how to configure these items, refer to section 3.4.2 entitled *Analogue Inputs* for more information.

| Flexible Sensor A |  |
|-------------------|--|
| Not Used          |  |
| Flexible Sensor B |  |
| NetHead           |  |
|                   |  |
| Flexible Sensor C |  |
| Not Used          |  |
|                   |  |
| Hexible Sensor D  |  |
| Not Used          |  |
| Flexible Sensor E |  |
| Not Used          |  |
|                   |  |
| Flexible Sensor F |  |
| Not Used          |  |
|                   |  |
| Flexible Sensor G |  |
| Not Used          |  |
|                   |  |

## 4.12 CONFIGURABLE CAN INSTRUMENTATION

This section displays the module's readings of the configured *CAN Instrumentation*. This is only available if the module is configured for *Configurable CAN Instrumentation*, the *Enhanced CANbus* option is enabled, and the message is available over the relevant configured CAN bus. For further details on how to configure these items, refer to section 3.15 entitled *Configurable CAN Instrumentation* for more information.

| Conf | igurable CAN Instrumentation     |              |
|------|----------------------------------|--------------|
| 1    | Engine Coolant Temp - ET1        | 21 °C        |
| 2    | Engine Oil Pressure - EFL_P1     | 500 kPa      |
| 3    | Engine Fuel Used - LFC           | Bad Data     |
| 4    | Engine Speed - EEC1              | 1500.000 RPM |
| 5    | Engine Hours - Hours             | 0.0 hr       |
| 6    | Engine Fuel Pressure - EFL_P1    | 124 kPa      |
| 7    | Engine Oil Tempreature - ET1     | 32.14723 °C  |
| 8    | Engine Coolant Pressure - EFL_P1 | 0.62 kPa     |
| 9    | Engine Inlet Temp - IC1          | Bad Data     |
| 10   | Engine Coolant Level - EFL_P1    | 100 %        |
|      |                                  |              |

## 4.13 ALARMS

This section displays the alarms that are currently active on the module.

For information regarding alarm severity, refer to section 5 entitled *Alarm Types* for more information.

#### <u>Alarms</u>

| Shutdown Alarms<br>Emergency Stop<br>Oil Pressure Sensor Open Circuit<br>Temp Sender Open Circuit Alarm | Alarms that are active on the unit<br>are grouped based on their type.<br>For example, the <i>Emergency</i><br><i>Stop</i> alarm appears in the<br><i>Shutdown Alarms</i> list because it<br>has generated a <i>Shutdown</i><br>alarm type. |
|----------------------------------------------------------------------------------------------------|----------------------------------------------------------------------------------------------------|
|                                                                                                    |                                                                                                    |
| Warning Alarms                                                                                          |                                                                                                    |
|                                                                                                    |                                                                                                    |

#### **Reset Electrical Trip**

**NOTE:** For further details on how this function is configured, refer to section 3.18.3 entitled *Reset Electrical Trip* for more information.

| Reset Electrical Trip |             |
|-----------------------|-------------|
| Reset Count           | Time Period |
| 0                     | 05:00       |

| Parameter   | Description                                                                                                    |
|-------------|----------------------------------------------------------------------------------------------------|
| Reset Count | The number of times any electrical trips has been reset whilst the generator is running to enable it to go back on load. The counter goes to zero upon the generator stopping.             |
| Time Period | The time interval for the <i>Reset Count</i> . If the <i>Reset Count</i> limit is reached within configured <i>Time Period</i> , no more resets can occur until the generator has stopped. |

## 4.14 ENGINE ALARMS

The *Engine Alarms* page is subdivided into smaller sections. Select the required section with the mouse.

| Engine Alarms          |  |
|------------------------|--|
| Current Engine Alarms  |  |
| Previous Engine Alarms |  |

### 4.14.1 CURRENT ENGINE ALARMS

This section displays the list of active *ECU Current DTCs* (Diagnostic Trouble Codes) which are being read from the engine's ECU. *ECU Current DTCs* are DM1 messages and are only read when the engine's ECU is awake (powered up). For information, refer to DSE publication: **057-004** *Electronic Engines and DSE Wiring* which is found on the DSE website: <u>www.deepseaelectronics.com</u>.

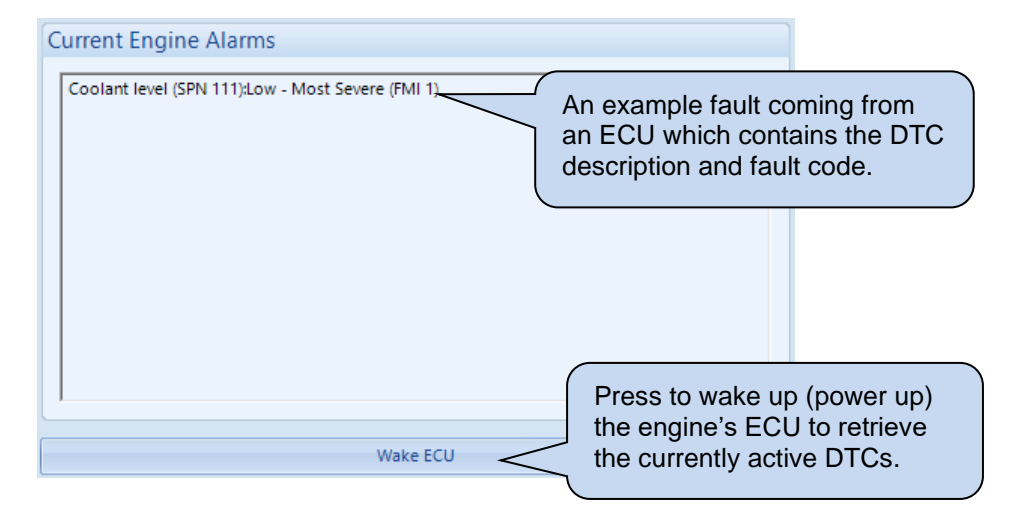

**NOTE:** In Stop Mode pressing the Wake ECU button will trigger the ECU Override which will remain powered 2 for two minutes

## 4.14.2 PREVIOUS ENGINE ALARMS

This section displays the list of active *ECU Previous DTCs* (Diagnostic Trouble Codes) which are being read from the engine's ECU. *ECU Previous DTCs* are DM2 messages and are only read when the engine's ECU is awake (powered up). For information, refer to DSE publication: **057-004** *Electronic Engines and DSE Wiring* which is found on the DSE website: www.deepseaelectronics.com.

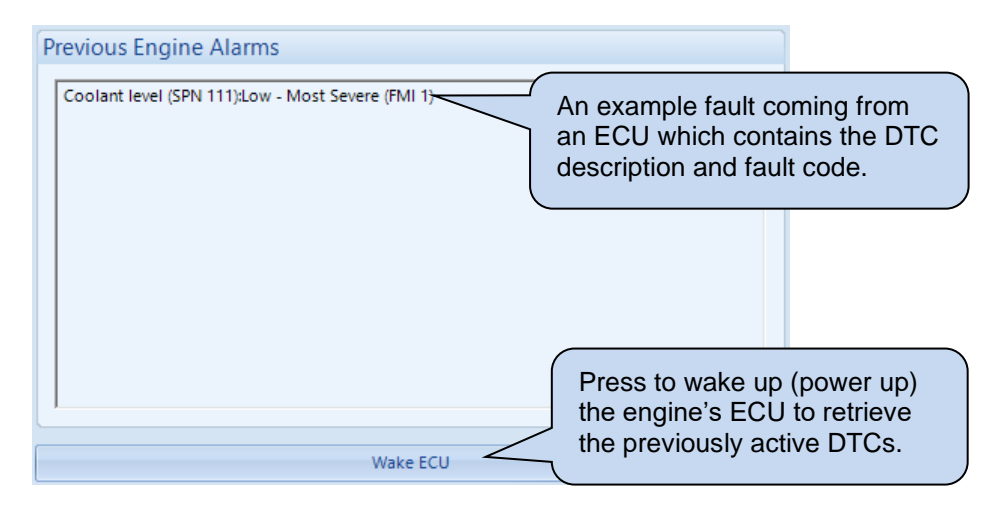
# **4.15 STATUS**

This section displays the status information about the module.

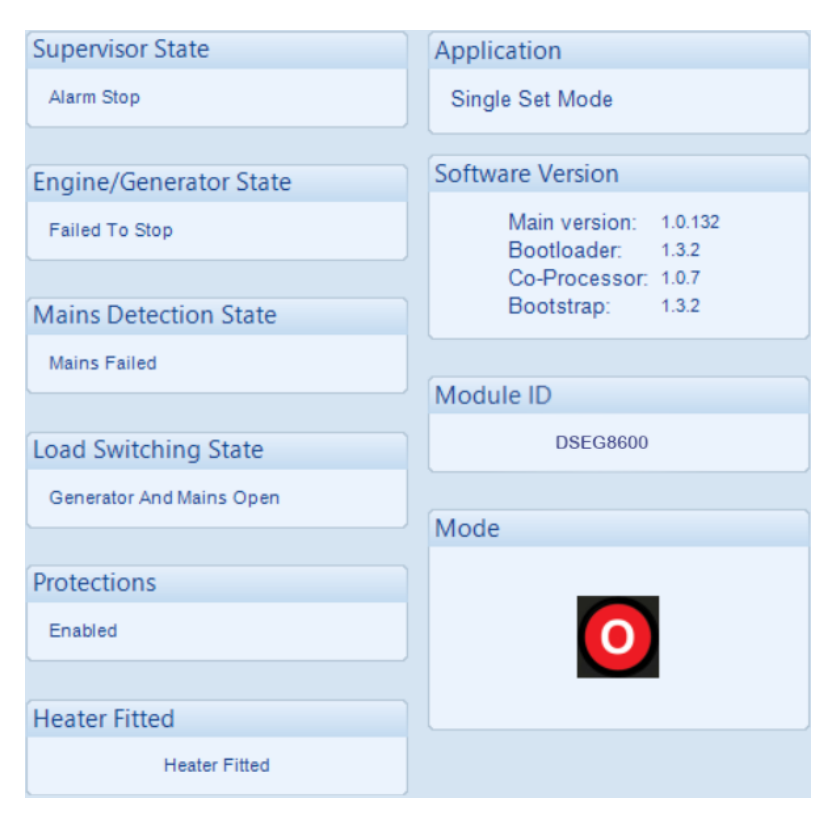

# 4.16 EVENT LOG

This section displays the events which are recorded with the module's event log along with the time, date, and engine hours in which they occurred. For further details on how what events are recorded, refer to section 3.3.5 entitled *Event Log* for more information.

| #    | Date                                                                                         | Time      | Hours Run | Event     | Details        | <b>^</b>      |  |  |  |
|------|----------------------------------------------------------------------------------------------|-----------|-----------|-----------|----------------|---------------|--|--|--|
| 1    | 12/02/2019                                                                                   | 11:00:26  | 1821:21   | Start     | Engine Started | ≣             |  |  |  |
| 2    | 12/02/2019                                                                                   | 10:46:37  | 1821:21   | Stop      | Engine Stopped |               |  |  |  |
| 3    | 12/02/2019                                                                                   | 10:46:01  | 1821:21   | Start     | Engine Started |               |  |  |  |
| 4    | 12/02/2019                                                                                   | 10:45:56  | 1821:21   | Warning   | ECU Amber      |               |  |  |  |
| 5    | 12/02/2019                                                                                   | 10:41:31  | 1821:21   | Warning   | MSC Failure    |               |  |  |  |
| 6    | 12/02/2019                                                                                   | 10:38:08  | 1821:21   | Stop      | Engine Stopped |               |  |  |  |
| 7    | 12/02/2019                                                                                   | 10:37:08  | 1821:21   | Start     | Engine Started |               |  |  |  |
| 8    | 12/02/2019                                                                                   | 10:19:37  | 1821:21   | Stop      | Engine Stopped |               |  |  |  |
| 9    | 12/02/2019                                                                                   | 10:19:15  | 1821:21   | Start     | Engine Started |               |  |  |  |
| 10   | 11/02/2019                                                                                   | 16:40:25  | 1821:21   | Stop      | Engine Stopped |               |  |  |  |
| 11   | 11/02/2019                                                                                   | 16:31:28  | 1821:12   | Start     | Engine Started |               |  |  |  |
| 12   | 11/02/2019                                                                                   | 16:20:21  | 1821:12   | Stop      | Engine Stopped |               |  |  |  |
| 13   | 11/02/2019                                                                                   | 16:14:34  | 1821:06   | Start     | Engine Started |               |  |  |  |
| 14   | 11/02/2019                                                                                   | 15:49:13  | 1821:06   | Stop      | Engine Stopped |               |  |  |  |
| 15   | 11/02/2019                                                                                   | 15:43:30  | 1821:00   | Start     | Engine Started |               |  |  |  |
| 16   | 11/02/2019                                                                                   | 09:56:56  | 1821:00   | Stop      | Engine Stopped |               |  |  |  |
| 17   | 11/02/2019                                                                                   | 09:02:56  | 1820:06   | Start     | Engine Started |               |  |  |  |
| 18   | 11/02/2019                                                                                   | 08:53:26  | 1820:06   | Warning   | MSC Failure    |               |  |  |  |
| 19   | 08/02/2019                                                                                   | 14:48:53  | 1820:06   | Stop      | Engine Stopped |               |  |  |  |
| 20   | 08/02/2019                                                                                   | 14:40:40  | 1819:57   | Start     | Engine Started |               |  |  |  |
| 21   | 08/02/2019                                                                                   | 14:26:48  | 1819:57   | Stop      | Engine Stopped |               |  |  |  |
| 22   | 08/02/2019                                                                                   | 13:03:46  | 1818:36   | Start     | Engine Started |               |  |  |  |
| 23   | 08/02/2019                                                                                   | 12:03:59  | 1818:36   | Stop      | Engine Stopped |               |  |  |  |
| 24   | 08/02/2019                                                                                   | 11:30:45  | 1818:03   | Start     | Engine Started |               |  |  |  |
| 25   | 08/02/2019                                                                                   | 11:29:54  | 1818:03   | Stop      | Engine Stopped |               |  |  |  |
| 26   | 08/02/2019                                                                                   | 11:27:29  | 1818:00   | Start     | Engine Started | -             |  |  |  |
|      |                                                                                              |           |           |           |                |               |  |  |  |
| Expo | ort to Excel                                                                                 | Export to | CSV Expo  | rt to PDF | Pr             | int event log |  |  |  |
|      | Click to save the<br>log to an Excel<br>or csv file for use<br>in an external<br>spreadsheet |           |           |           |                |               |  |  |  |

# 4.17 ENHANCED CANBUS

This section displays the measurement of the *Engine* parameters. These measurements come from the engine ECU/ECM. For further details on how to configure engine ECU/ECM, refer to section 3.2 entitled *Application* for more information.

| Engine Oil Temperature                        | Inlet Temperature                           |  |  |
|-----------------------------------------------|---------------------------------------------|--|--|
| 80 °C, 176 °F                                 | Temp. 1 Temp. 2<br>33 °C, 91 °F             |  |  |
| Exhaust Temperature                           |                                             |  |  |
|                                               | Coolant Pressure                            |  |  |
| Temp. 1 Temp. 2                               | Press. 1 Press. 2                           |  |  |
| Fuel Pressure                                 |                                             |  |  |
|                                               | Turbo Pressure                              |  |  |
| Press. 1 Press. 2<br>4.88Bar, 71 PSI, 488 kPa | Press. 1 Press. 2<br>0.228ar, 3 PSI, 22 kPa |  |  |

## 4.18 MAINTENANCE

The *Maintenance* section is subdivided into smaller sections. Select the required section with the mouse.

| Maintenance                    |
|--------------------------------|
| Recalibrate Transducers        |
| Expansion Calibration          |
| Hours Run and Number of Starts |
| Time                           |
| Accumulated Instrumentation    |
| Fuel Use and Efficiency        |
| Maintenance Alarm Reset        |
| Electronic Engine Controls     |
| Module PIN                     |
|                                |

#### 4.18.1 RECALIBRATE TRANSDUCERS (A TO G)

This section allows the analogue sensor inputs of the module to be calibrated to remove inaccuracies caused by the tolerance of the sensor devices. While the engine is running, the instruments are calibrated, and reference needs to be made to a third-party accurate sensing device to ensure accurate recalibration.

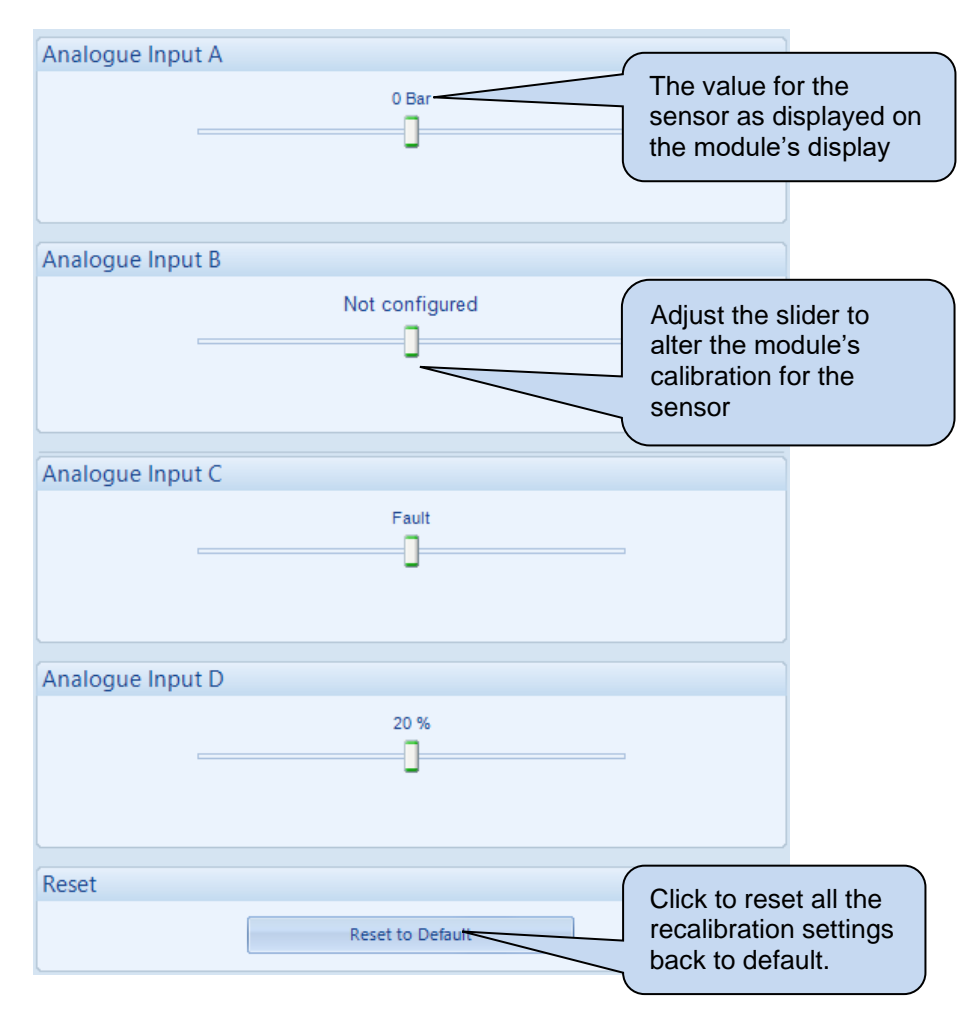

#### 4.18.2 EXPANSION CALIBRATION

This section allows the analogue sensor inputs of the DSE2130 and DSE2131 expansion modules to be calibrated to remove inaccuracies caused by the tolerance of the sensor devices. While the engine is running, the instruments are calibrated, and reference needs to be made to a third-party accurate sensing device to ensure accurate recalibration.

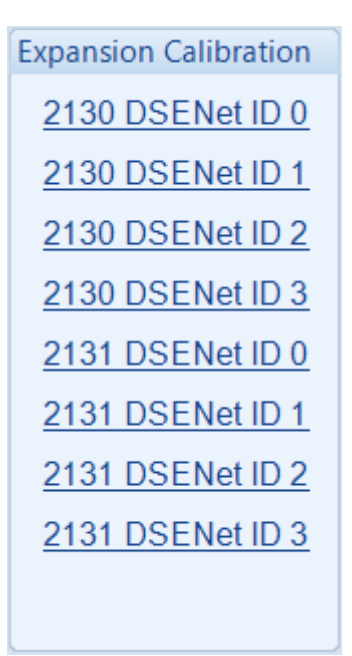

#### 4.18.3 HOURS RUN AND NUMBER OF STARTS

This section allows the Hours Run and Number of Starts to be customised on the controller. Typically, this is used when fitting a new controller to an older engine so that the controller display matches the amount of work previously done by the system.

| Hours Run             |       |                     | Type the value or click the up and     |
|-----------------------|-------|---------------------|----------------------------------------|
| Hours Run:            | 19:22 | * 10-22<br>*        | down arrows to<br>change the settings. |
| Number Of Starts      |       |                     |                                        |
| No. of Starts:        | 9     | \$ 9 Set            |                                        |
| Load Demand Run Hours |       |                     |                                        |
| Hours Run: 00:00      | 00:00 | Set To Engine Hours | 5                                      |

#### 4.18.4 TIME

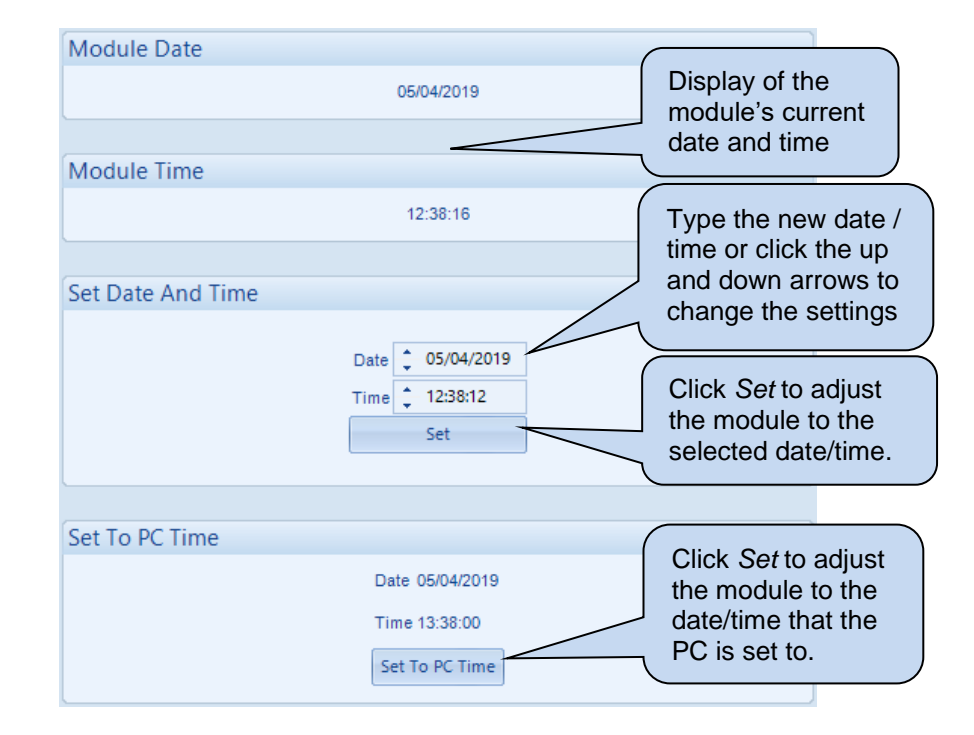

This section allows the date and time to be adjusted on the controller.

# 4.18.5 ACCUMULATED INSTRUMENTATION

This section allows the generators accumulated instrumentation and the Fault Ride Through Events counter to be adjusted on the controller.

| kWh             |         |              |                |     | (                    | `                                                  |                                           |
|-----------------|---------|--------------|----------------|-----|----------------------|----------------------------------------------------|-------------------------------------------|
|                 | kWh:    | 30.6 kWh     | <b>\$</b> 30.6 | Cat |                      | Display o<br>current va<br>paramete                | f the module's<br>alue for the<br>r.      |
| kVAh            |         |              |                |     |                      |                                                    |                                           |
|                 | kVAh:   | 38.2 kVAh    | *<br>*         | 501 |                      | Type the<br>click the<br>arrows to                 | new value or<br>up and down<br>change the |
| kVArh           |         |              |                |     |                      | settings.                                          |                                           |
|                 | kVArh:  | 22.7 kVArh   | <b>22.7</b>    | Set | $\overline{\langle}$ | Click Set to adjust the                            |                                           |
| Fault Ride Thro | ugh     |              |                |     |                      | value                                              | o the selected                            |
|                 | -       |              |                |     |                      |                                                    |                                           |
|                 | Events: | 19 Events    | ÷ 19           | Set |                      |                                                    |                                           |
| Deest           |         |              |                |     | (                    | Click to re                                        | eset all the                              |
| Keset           |         | Reset all va | lues to zero   |     |                      | accumulated<br>instrumentation counter<br>to zero. |                                           |

#### 4.18.6 FULE USE AND EFFICIENCY

This section allows the total fuel used value to be adjusted on the controller.

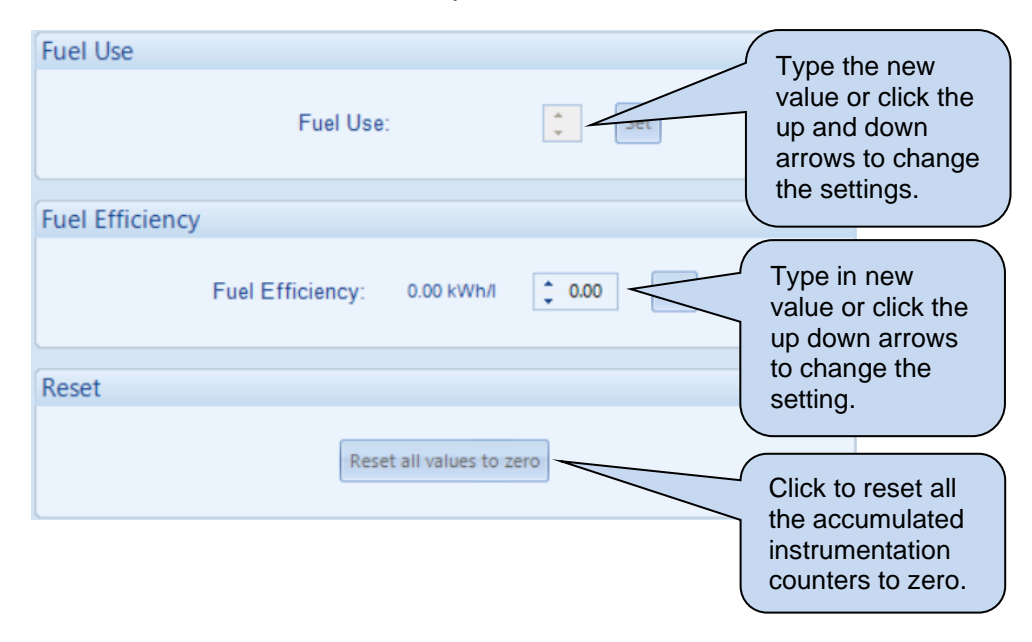

#### 4.18.7 MAINTENANCE ALARM RESET

This section allows the module's three maintenance alarms to be reset and when the alarm is due to activate.

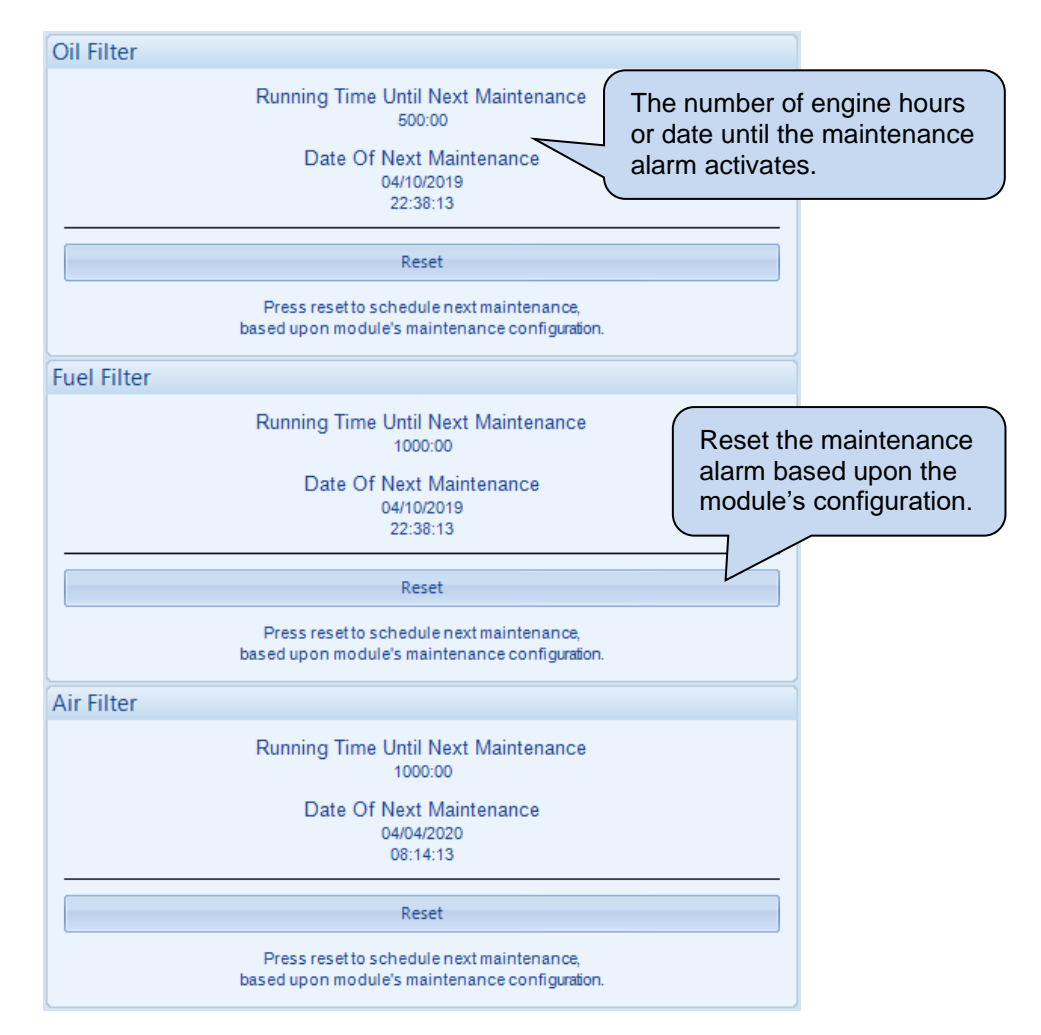

# 4.18.8 ELECTRONIC ENGINE CONTROLS

This section allows settings within the engine's ECU to be altered when supported.

| DPF Regenera           | ation       |   |                                               |       |       |
|------------------------|-------------|---|-----------------------------------------------|-------|-------|
| DPF Auto Regen Inhibit |             |   | Click to start the DPF<br>Regeneration Manual |       |       |
|                        |             |   |                                               |       |       |
| Governor Gair          | n (ECM)     |   |                                               |       |       |
| Gain 5.0               |             | - |                                               | 5.0   | Reset |
| Frequency Ad           | just Offset |   |                                               |       |       |
| Offset 0.0 %           |             |   | 0                                             | 0.0 % | Reset |

| Parameter        | Description                                                                  |
|------------------|------------------------------------------------------------------------------|
| DPF Auto Regen   | = The ECU's DPF Auto Regeneration happens automatically.                     |
| Inhibit          | ☑ = The ECU's DPF Auto Regeneration is inhibited from activating.            |
| Governor Gain    | The setting for the Gain (P) of the ECU/ECM's control loop over the engine   |
| (ECM)            | speed.                                                                       |
| Frequency Adjust | A positive/negative offset that is applied to the entire ECU/ECM's droop     |
| Offset           | setting as percentage its configured nominal speed.                          |
|                  |                                                                              |
|                  | An Offset of -1% with a nominal speed of 1500 RPM would result in the entire |
|                  | ECU's droop curve being offset by 15 RPM.                                    |

#### 4.18.9 MODULE PIN

# **CAUTION!:** If the module PIN is lost or forgotten, it is no longer possible to access or make changes to the module!

This section allows the user to configure a PIN (Personal Identification Number) within the module. This PIN must be entered to access the modules *Main Front Panel Configuration Editor* or, when writing a configuration or changing a value in SCADA using the DSE Configuration Suite PC Software.

| Module Access Passw                      | ord                         |                               |                             |                             |                          |                           |
|------------------------------------------|-----------------------------|-------------------------------|-----------------------------|-----------------------------|--------------------------|---------------------------|
|                                          |                             |                               |                             |                             |                          |                           |
| Password                                 | ÷ 0                         | ÷ 0                           | ÷ 0                         | ÷ 0                         | Enter the<br>PIN and     | e desired<br>confirmation |
| Confirmation                             | n 🛟 0                       | ÷ 0                           | ÷ 0                         | ÷ 0                         |                          |                           |
| Warning - car<br>If the password is lost | re should be<br>or forgotte | e taken whe<br>n, it will not | n adjusting<br>t be possibl | these contro<br>e to access | bls.<br>the module.      |                           |
|                                          |                             | Set PIN                       |                             |                             | Click to s<br>within the | set the PIN<br>e module.  |

# 4.19 COMMUNICATIONS INFORMATION

This section displays the information about the configuration of the module's ethernet port. For further details on how to configure the module's ethernet port, refer to section 3.12.3 entitled *Ethernet* for more information.

| IP address          | MAC Address                 |  |  |  |
|---------------------|-----------------------------|--|--|--|
| 192 . 168 . 1 . 100 | E8 : A4 : C1 : 2 : 8D : 7   |  |  |  |
| Subnet Mask         | DNS                         |  |  |  |
| 255 . 255 . 255 . 0 | 8.8.8.8                     |  |  |  |
| Host                | MODBUS Preferred IP Address |  |  |  |
| DSE Host            | 192 . 168 . 1 . 99          |  |  |  |
| Domain              | MODBUS Connection Port      |  |  |  |
| DSE Module          | 502                         |  |  |  |
| Gateway             | DHCP                        |  |  |  |
| 192 . 168 . 1 . 1   | Off                         |  |  |  |
|                     | TCP Vendor                  |  |  |  |
|                     | DSE Vender                  |  |  |  |

# 4.20 DATA LOG

This section displays and temporarily records the instruments configured within the module's *Data Logging* facility to the PC. The data which is temporarily recorded is only for the duration in which the *Data Log* section is viewed. For further details on how to configure these items, refer to section 3.3.6 entitled *Data Logging* for more information.

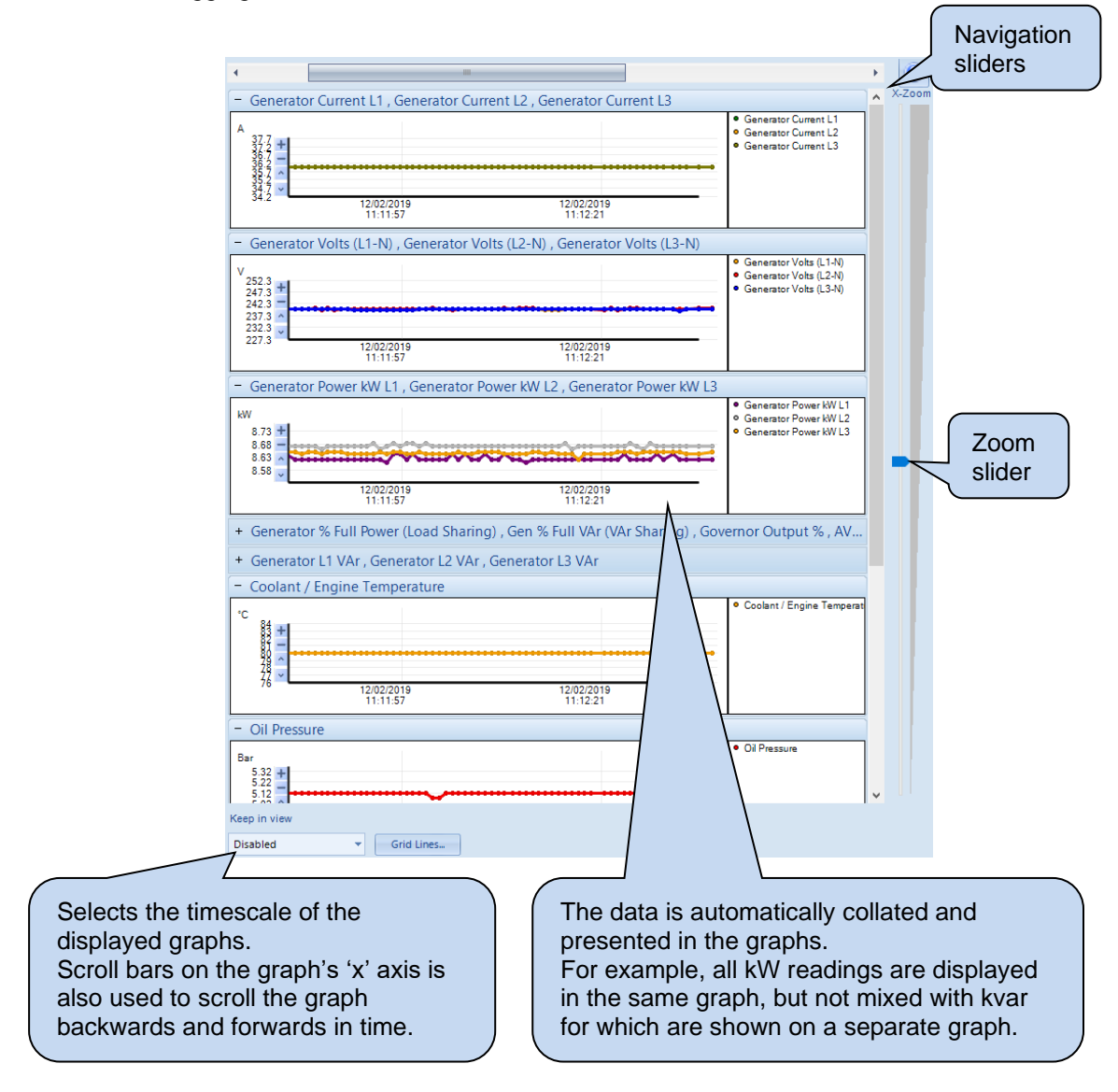

# 4.20.1 DATA LOG STATUS

This section displays the information module's *Data Logging* function. For further details on how to configure the module's Data Logging function, refer to section 3.3.6 entitled *Data Logging* for more information.

| Internal Memory Capacity                    | Data Logging Status  |  |
|---------------------------------------------|----------------------|--|
| 2048 kB                                     | Logging              |  |
| Remaining Data Log Memory                   | Data Log Mode        |  |
| Space remaining in Internal memory: 2032 kB | Keep New             |  |
| Remaining Data Log Time                     | USB Drive Status     |  |
| 7h 30m                                      | Not Fitted           |  |
| Total Log Pages Available                   | Data Log Destination |  |
| 128                                         | Internal             |  |
| Current Page Usage                          |                      |  |
| 4.473 kB                                    |                      |  |

# 4.21 AVR

The *AVR* section is subdivided into smaller sections. Select the required section with the mouse.

| AVR                             |
|---------------------------------|
| Frequency, Voltages and Current |
| Diagnostics                     |
| Status                          |
| Control                         |
| Alarms                          |

## 4.21.1 FREQUENCY, VOLTAGES AND CURRENT

**A**NOTE: The *Feedback Voltages* might not indicate the true *Generator Voltage* values. The *Feedback Voltage* instruments reading depend on the CAN AVR device being used and the way it is connected to the AC alternator.

The DSEA108 supports only single-phase voltage sensing connected as *Ph-N* or *Ph-Ph*. The DSEA109 supports single phase or three phase voltage sensing.

For further details, refer to DSE Publication: 057-281 DSEA108 Operator Manual or 057-295 DSEA109 Operator Manual available on our website: www.deepseaelectronics.com

| Frequency        |                    |                    |                    | , |
|------------------|--------------------|--------------------|--------------------|---|
|                  |                    | 50.1 Hz            |                    |   |
|                  |                    |                    |                    |   |
| Feedback Voltag  | ge                 |                    |                    |   |
|                  | L1 - L2<br>209.4 V | L2 - L3<br>209.3 V | L3 - L1<br>209.2 V |   |
|                  |                    | Average<br>209.3 V |                    |   |
| Droop Current    |                    |                    |                    |   |
|                  |                    | 0.00 A             |                    |   |
| Excitation Volta | ge                 |                    |                    |   |
|                  |                    | 12.9 V             |                    |   |
| Auxiliary Voltag | e                  |                    |                    |   |
|                  |                    | 173.7 V            |                    |   |

# 4.21.2 DIAGNOSTICS

| External Control                                                  |                                   |                                            |  |  |  |
|-------------------------------------------------------------------|-----------------------------------|--------------------------------------------|--|--|--|
| Potentiom<br>+++                                                  | eter                              | Voltage<br>0.02 V                          |  |  |  |
| Set Points                                                        |                                   |                                            |  |  |  |
| Voltage<br>120.0 V<br>Proportional<br>80.6                        | Droop<br>3.0 %<br>Integral<br>9.7 | UFRO Knee<br>42.7 Hz<br>Derivative<br>50.0 |  |  |  |
| Excitation Output                                                 |                                   |                                            |  |  |  |
| Off Load Duty Cycle<br>8.0 %                                      | Maximum Duty Cycle<br>100.0 %     |                                            |  |  |  |
| Soft Start                                                        |                                   |                                            |  |  |  |
| Ramp Start Point (% of set point) Ramp Rate (%/s)   27.0 % 30.0 % |                                   |                                            |  |  |  |

# 4.21.3 STATUS

| Status                    |                                     |
|---------------------------|-------------------------------------|
| Software Version          |                                     |
|                           | 2.0.2                               |
| Configuration             |                                     |
| Active Configuration<br>0 | Active Stability Configuration<br>1 |

#### 4.21.4 CONTROL

NOTE: The Active Configuration Selection and the Active Stability Configuration Selection SCADA settings are only adjustable if they are enabled within the DSE CAN AVR's configuration. For further details, refer to DSE Publication: 057-283 DSEA108 Software Manual or 057-294 DSEA109 Software Manual available on our website: www.deepseaelectronics.com

| Set Points                                             |                              |       |                              |
|--------------------------------------------------------|------------------------------|-------|------------------------------|
| Droop<br>Proportional<br>Integral<br>Derivative        | 3.0 %<br>80.6<br>9.7<br>50.0 | <br>0 | 3.0 %<br>80.6<br>9.7<br>50.0 |
| Excitation Output                                      |                              |       |                              |
| Off Load Duty Cycle<br>Maximum Duty Cycle              | 8.0 %<br>100.0 %             |       | 8.0 %                        |
| Soft Start                                             |                              |       |                              |
| Ramp Start Point (% of set point)<br>Ramp Rate (%/s)   | 27.0 %<br>30.0 %             |       | 27.0 %<br>30.0 %             |
| Configuration                                          |                              |       |                              |
| Active Configuration<br>Active Stability Configuration | 0<br>1                       |       | 0<br>1                       |

#### 4.21.5 AVR ALARMS

| A | VR Alarms            |
|---|----------------------|
|   | Start-up failed trip |
|   |                      |
|   |                      |
|   |                      |

#### 4.22 EXPANSION

The *Expansion* section is subdivided into smaller sections. Select the required section with the mouse.

| Expansion                |  |  |  |  |  |  |
|--------------------------|--|--|--|--|--|--|
| 2130 Input Modules       |  |  |  |  |  |  |
| 2131 Input Modules       |  |  |  |  |  |  |
| 2133 Input Modules       |  |  |  |  |  |  |
| 2152 Output Modules      |  |  |  |  |  |  |
| 2157 Relay Modules       |  |  |  |  |  |  |
| 2548 Annunciator Modules |  |  |  |  |  |  |
| Battery Chargers         |  |  |  |  |  |  |

The selected section displays the status of the expansion module's inputs/outputs/LEDs etc and the functions they are configured for. For further details on how to configure these items, refer to section 3.17 entitled *Expansion* in the *Edit Config* section for more information. An example status of a DSE2157 Output Expansion is shown below.

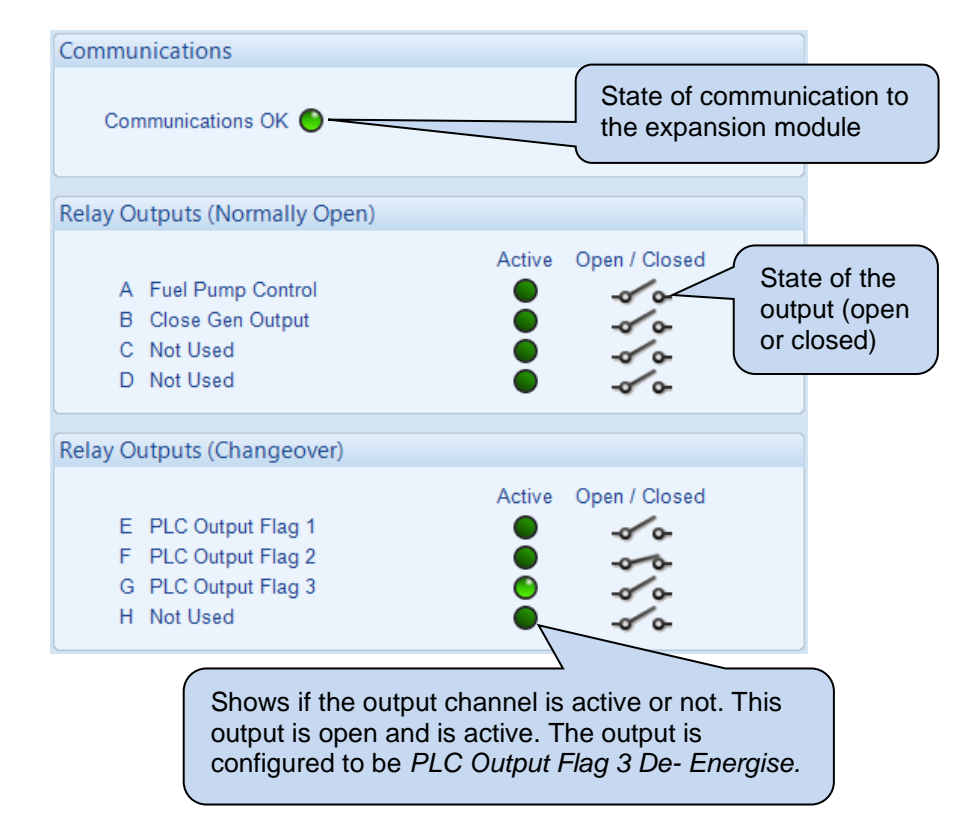

# 5 ALARM TYPES

The protection included with the DSE control modules provides increasing levels of notification, depending upon the severity of the situation:

| Alarm Type      | Description                                                                      |
|-----------------|----------------------------------------------------------------------------------|
| Indication      | No audible alarm or common warning signal occurs.                                |
|                 | Indication alarms are only used to illuminate indicators, activate               |
|                 | outputs, or checked by the module's internal PLC.                                |
| Warning         | Audible alarm and common alarm signal is generated. The set                      |
|                 | continues to run.                                                                |
|                 | Warning alarms are used to draw the operator's attention to a minor              |
|                 | issue or to a problem that may escalate to an Electrical Trip or                 |
|                 | Shutdown Alarm if left untreated.                                                |
| Electrical Trip | Audible alarm and common alarm signal is generated. The set is taken             |
|                 | off load and the cooling timer begins, after which the set is stopped.           |
|                 | <i>Electrical Trip alarms</i> are series issues that require the set to be taken |
|                 | off load. As the name implies, this is often electrical faults that occur        |
|                 | 'after' the load switch. The set is allowed to cool before stopping.             |
| Shutdown        | Audible alarm and common alarm signal is generated. The set is taken             |
|                 | off load and immediately stopped.                                                |
|                 | Shutdown alarms are serious issues that demand immediate stopping                |
|                 | of the generator. For instance, Emergency Stop or Overspeed alarms               |
|                 | require immediate shutdown.                                                      |

#### Alarm Arming

# 6 ALARM ARMING

The protections on the DSE module are active during their configured *Alarm Arming* setting. The table below shows the timing segment for the different *Alarm Arming* options with regards to the generator status.

| Timing                                        | Stoppod | Start | ECU<br>Wake Up | Proboat | Cranking | Safety on | Smoke  | Smoke<br>Limiting | Warming | Gen       | Gen On | Cooling | Cooling |
|-----------------------------------------------|---------|-------|----------------|---------|----------|-----------|--------|-------------------|---------|-----------|--------|---------|---------|
| Never                                         | otopped | Delay | Delay          | Treneat | Granking | Delay     | Limang |                   | op      | Available | Load   | Cooling | Intere  |
| Always                                        |         |       |                |         |          |           |        |                   |         |           |        |         |         |
| When<br>Stationary                            |         |       |                |         |          |           |        |                   |         |           |        |         |         |
| From Starting                                 |         |       |                |         |          |           |        |                   |         |           |        |         |         |
| Over<br>frequency /<br>Overspeed<br>Overshoot |         |       |                |         |          |           |        |                   |         |           |        |         |         |
| From Safety<br>On                             |         |       |                |         |          |           |        |                   |         |           |        |         |         |
| From Breaker<br>Closed                        |         |       |                |         |          |           |        |                   |         |           |        |         |         |
| From Mains<br>Parallel                        |         |       |                |         |          |           |        |                   |         |           |        |         |         |

#### 6.1 NEVER

The protection is never active on the controller. This is used to disable the protection.

# 6.2 ALWAYS

The protection is always active on the controller. This is used to constantly monitor statuses such as a fuel level switch irrespective of the engine running state.

#### 6.3 WHEN STATIONARY

The protection is active from the moment the engine stops until the beginning of engine cranking.

#### 6.4 FROM STARTING

The protection is active from the beginning of engine cranking, until the engine stops.

# 6.5 OVERSHOOT

Active during the *Safety Delay* timer, this allows for a temporary raise of the overspeed/over frequency trip points during start-up.

| Protection Level            | Over Frequency Trip Level  | Over Speed Trip Level    |
|-----------------------------|----------------------------|--------------------------|
| Immediate Shutdown          | Over Frequency + Overshoot | Over Speed + Overshoot % |
|                             | %                          |                          |
| Delayed Shutdown            | Over Frequency             | Over Speed               |
| (Overspeed Overshoot Delay) |                            | -                        |

#### Example

57 Hz Over Frequency setting, 10% Overspeed Overshoot

During Safety Delay a generator frequency above (57 Hz x 1.1) = 62.7 Hz results in an immediate shutdown without delay.

After Safety delay, a generator frequency above 57 Hz for the period of the Generator Transient Delay results in a shutdown

## 6.6 FROM SAFETY ON

The protection is active when the set is running at nominal speed, until the engine stops.

# 6.7 FROM BREAKER CLOSED

The protection is active when the set is running with its switchgear closed.

#### 6.8 FROM MAINS PARALLEL

The protection is active when the set is running with its switchgear closed and a digital input configured for *Mains Parallel Mode* is active.

Page is Left Intentionally Blank

Page is Left Intentionally Blank